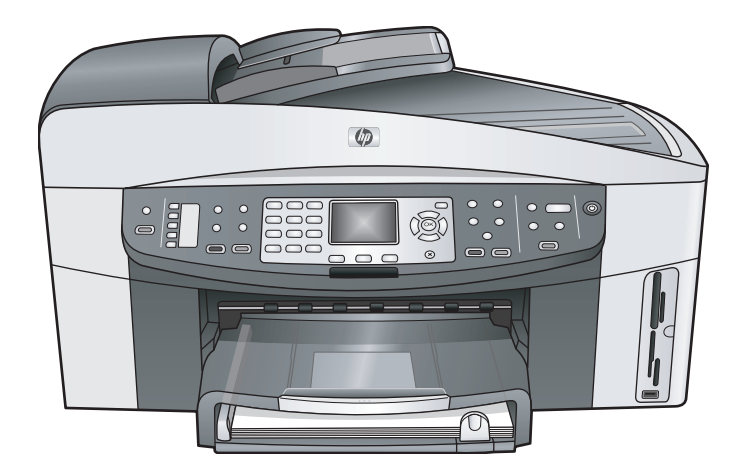

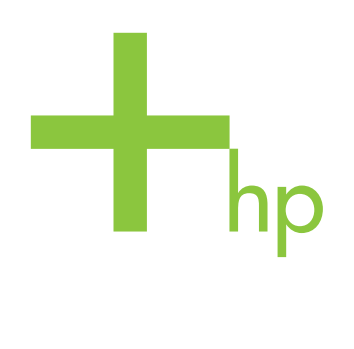

# HP Officejet 7300/7400 series all-in-one

دليل المستخدم

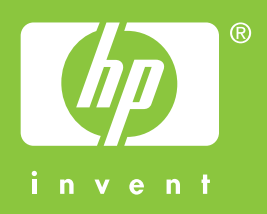

HP Officejet 7300/7400 series all-in-one

دليل المستخدم

© حقوق النشر 2004 محفوظة لشركة .-Hewlett Packard Development Company, L.P تخضع المعلومات الموجودة هنا للتغيير بدون إشعار . يحظر إعادة إنتاج أو تعديل أو ترجمة هذه المعلومات دون إذن كتابي مسبق باستثناء ما هو مسموح به بموجب قوانين حقوق النشر .

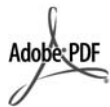

شعار Adobe وAcrobat علامات تجارية أو علامة تجارية مسجلة لشركة Adobe Systems في الولايات المتحدة و/أو البلدان الأخرى. کل من ®Windows NT و Windows NT وWindows XP® وWindows ME® و @Windows 2000 علامات تجارية مسجلة في الو لايات المتحدة لـ Microsoft Corporation. يعد كلا من @Intel و@Pentium علامات تجارية مسجلة لشركة Intel Corporation.

يعد @Energy Star و @Energy Star علامات تجارية مسجلة في الولايات المتحدة لهيئة حماية البيئة في الولايات المتحدة.

رقم الإصدار: Q3461-90192 أول إصدار : تموز 2004

#### إشعار

تم ذكر الضمانات الوحيدة لمنتجات وخدمات HP في بيانات الضمان الصريحة المصاحبة لهذه المنتجات والخدمات. لا يجب أن يفسر أي شيء هنا على أنه يشكل ضمانًا إضافيًا. لا تعد HP مسؤولة عن الأخطاء الفنية أو التحريرية أو عمليات الحذف الموجودة هنا.

لا تعدّ Hewlett-Packard Company مسؤولة عن أية أضرار عرضية أو ناجمة عن, بالمشاركة مع أو الناتجة عن, تجهيز هذه المادة أو أدائها أو استخدامها. ملاحظة: توجد المعلومات التنظيمية في الفصل الخاص بالمعلومات الفنية في هذا الدليل.

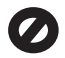

إن أية عمليات نسخ للعناصر التالية تعتبر عملاً مخالفًا للقانون في بعض الأماكن. إذا كان لديك شك قم, أو لا بمر اجعة ممثلاً قانونياً.

- الأوراق أو المستندات الحكومية:
  - جوازات السفر
  - أوراق الهجرة \_
  - بعض أوراق الخدمة \_
- شارات التعريف أو البطاقات أو \_ الشعارات
  - الأختام الحكومية: طوابع البريد أختام الأغذية
- الشيكات أو الحوالات المسحوبة على هيئات حكومية
- العملة الورقية أو الشيكات السياحية أو أوامر الدفع
  - شهادات الإيداع
  - الأعمال الخاضعة لحقوق النشر

#### معلومات الأمان

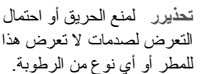

التعرض لصدمات لا تعرض هذا المنتج للمطر أو أي نوع من الرطوبة.

يجب دائماً مر اعاة الاحتياطات الأساسية للأمان عند استخدام هذا المنتج لتقليل مخاطر التعرض للأضرار الناتجة عن الحريق أو الصدمات الكهربائية.

تحذيرر خطر محتمل للتعرض لصدمة

يرجى قراءة كل التعليمات الموضحة في ملصق الإعداد وفهمها.

Π

- لا تستخدم سوى مأخذ تيار كهربائي مؤرض عند توصيل الجهاز بمصدر للتيار الكهربائي. إذا لم تكن تعلم ما إذا كان مأخذ التيار مؤرضاً أم لا استشر كهربائياً مؤهلًا.
- اتبع جميع التحذيرات والتعليمات المبينة على ٣
- افصل هذا المنتج عن مأخذ التيار الموجود في ź الحائط قبل نتظيفه.
  - لا تثبت هذا المنتج أو تستخدمه بالقرب من ٥ الماء أو عندما يكون مبللاً.
    - ثبت هذا المنتج جيداً على سطح ثابت. ٦
- ثبت المنتج في مكان محمي بحيث لا يسير عليه أحد أو يتسبب في فصل سلك التيار، وفي مكان لا يتعرض فيه سلك التيار للتلف.
  - إذا كان المنتج لا يعمل بطريقة عادية اطلع ٨ على التعليمات الفورية لاستكشاف الأخطاء وإصلاحها .
- لا توجد أجزاء في الداخل يمكن صيانتها من ٩ قبل المشغل. يجب أن تتم أعمال الصيانة على يد موظف الخدمة المؤهل.
  - استخدم المنتج في مكان جيد التهوية. ۱.

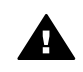

٧

تحذيرر لايمكن استخدام الأجهزة عند فقدان مصدر الطاقة الرئيسي.

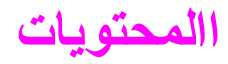

| HP all-in-one نظرة عامة۲                    | 1     |
|---------------------------------------------|-------|
| الحصول على المزيد من المعلومات              | ۲     |
| معلومات حول التوصيل                         | ٣     |
| العمل مع صور                                | ٤     |
| تحميل الأصول وتحميل الورق.                  | ٥     |
| استخدام بطاقة ذاكرة أو كاميرا PictBridge    | ٦,    |
| استخدام خصائص النسخ                         | v     |
| استخدام ميزات المسح                         | ٨     |
| الطباعة من الكمبيوتر الخاص بك.              | ٩     |
| إعداد الفاكس                                | 1.    |
| استخدام خصائص الفاكس                        | 11    |
| قم باستخدام HP Instant Share (USB)          | 11    |
| قم باستخدام HP Instant Share (متصل بالشبكة) | 17    |
| طلب المستلزمات.                             | ١£    |
| صيانة HP all-in-one صيانة                   | 10    |
| معلومات إستكشاف الأخطاء وإصلاحها            | 15    |
| الحصول على الدعم LHP.                       | 1 V   |
| معلومات الضمان                              | ١٨    |
| معلومات فنية                                | 19    |
| ٣٠٩                                         | الفهر |

# HP all-in-oneنظرة عامة

يمكن الوصول إلى العديد من الوظائف HP all-in-one مباشرةً دون تشغيل الكمبيوتر . يمكن إنجاز بعض المهام مثل عمل نسخة أو إرسال فاكس أو طباعة الصور من بطاقة الذاكرة بسرعة وسهولة باستخدام جهاز HP all-in-one. يصف هذا الفصل ميزات أجهزة الجهاز HP all-in-one, ميزات لوحة التحكم, وإمكانية الوصول إلى البرنامج

### .HP Image Zone

- ملاحظة تحتوي كلا من جهازي HP Officejet 7300series all-in-one ر HP 7400seriesعلى ميزات مختلفة قليلاً. إن بعض الميزات الموضحة في هذا الدليل قد لا نتطبق على الطراز الذي قمت بشر اءه.
- تلميح يمكنك إجراء المزيد مع الجهاز HP all-in-oneباستخدام برنامج HP Image Zoneالمثبت على الكمبيوتر الخاص بك. إن البرنامج يحتوى على الوظائف المحسنة للنسخ والفاكس والمسح والصور كما يحتوى على تلميحات استكشاف الأخطاء واصلاحها وتعليمات محددة عن المنتج. لمزيد من المعلومات، راجع تعليمات HP Image Zone الظاهرة على الشاشة وإستخدم HP Image Zone لإجراء المزيد مع HP all-in-one.

# HP all-in-oneلمحة سربعة حول

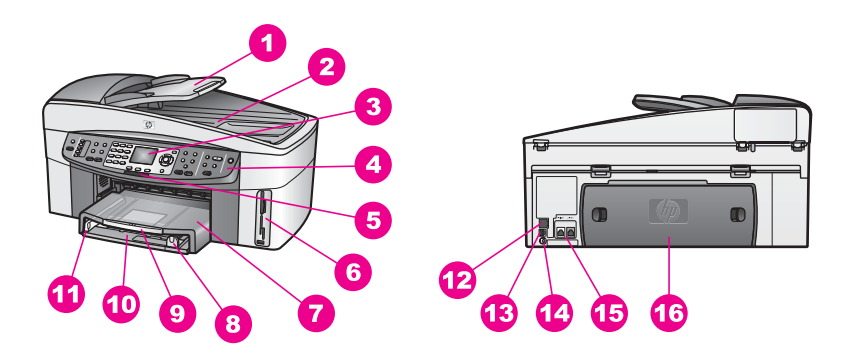

| البطاقة اللاصقة | الوصف                                                                           |
|-----------------|---------------------------------------------------------------------------------|
| 1               | درج تغذية المستندات                                                             |
| 2               | غطاء                                                                            |
| 3               | شاشة الرسوم الملونة                                                             |
| 4               | لوحة التحكم                                                                     |
| 5               | مصباح الإرسال اللاسلكي 802,11 غرام<br>HP Officejet 7400 series all-in-one) فقط) |
| 6               | فتحات بطاقة الذاكرة ومنفذ الكاميرا PictBridge                                   |
| 7               | حاوية الإخراج                                                                   |
| 8               | دليل طول الورق                                                                  |
| 9               | أداة إطالة حاوية الإخراج                                                        |

| -   |
|-----|
|     |
|     |
| _   |
| _   |
|     |
|     |
|     |
|     |
|     |
|     |
| 6.1 |
|     |
|     |
|     |
|     |
|     |
|     |
|     |
|     |
|     |
|     |
|     |
| -   |
|     |
|     |

| الوصف                                  | البطاقة اللاصقة |
|----------------------------------------|-----------------|
| <br>حاوية الإدخال                      | 10              |
| دليل عرض الورق                         | 11              |
| منفذ Ethernet ومؤشرات Ethernet الضوئية | 12              |
| منفذ USB الخلفي                        | 13              |
| توصيل الطاقة                           | 14              |
| منافذ الفاكس (LINE-1 وEXT-2)           | 15              |
| باب التنظيف الخارجي الخلفي             | 16              |

ملاحظة يتم تشغيل الإرسال اللاسلكي على HP Officejet 7400series all-in-oneبشكل افتراضي. إن المصباح الأزرق (إتصال لاسلكي) يشير إلى حالة الإتصال اللاسلكي, لذلك سيبقى قيد التشغيل أثناء تشغيل الإتصال. في حالة تشغيل الجهاز HP all-in-oneباستخدام كابل USBأو كابل Ethernet, قم بايقاف تشغيل الإتصال اللاسلكي. للحصول على معلومات حول القيام بايقاف تشغيل الإتصال اللاسلكي والمصباح الأزرق, راجع دليل الشبكة المتوفر مع HP all-in-one.

# نظرة عامة حول لوحة التحكم

إن هذا الجزء يصف وظائف أزرار لوحة التحكم, المصابيح ولوحة المفاتيح كما يصف رموز شاشة الرسوم الملونة وحافظ الشاشة.

ميزات لوحة التحكم

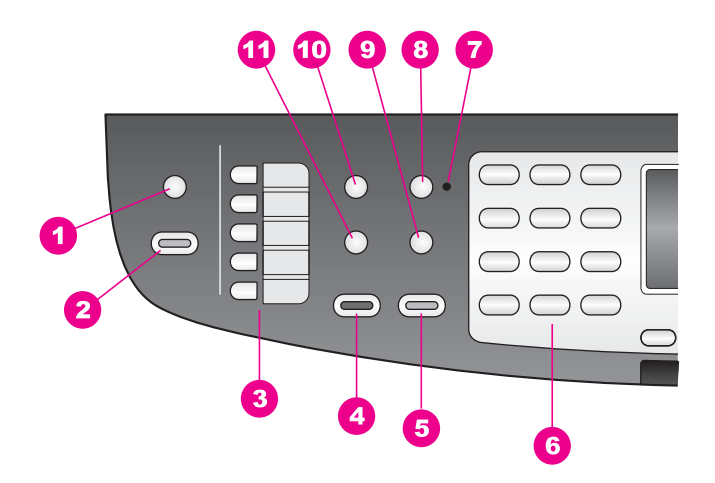

| البطاقة<br>اللاصقة | الإسم والوصف                                                                                                    |
|--------------------|----------------------------------------------------------------------------------------------------|
| 1                  | مسح إلى: قم بتحديد وجهة المسح.                                                                                    |
| 2                  | <b>بدء المسح</b> : ابدأ في عملية المسح الضوئي ثم قم بإرسالها إلى الوجهة المحددة باستخدام الزر ا <b>لمسح إلى</b> . |

| ببع                |                                                                                                    |  |
|--------------------|----------------------------------------------------------------------------------------------------|--|
| البطاقة<br>اللاصقة | الإسم والوصف                                                                                                    |  |
| 3                  | أزرار الطلب السريع بلمسة واحدة: قم بالدخول إلى أول خمس أرقام الطلب السريع.                                                                                                    |  |
| 4                  | <b>بدء الفاكس بالأسود:</b> البدء في الفاكس بالأسود و الأبيض.                                                                                                    |  |
| 5                  | بدء الفاكس بالألوان: يبدأ الفاكس بالألوان.                                                                                                    |  |
| 6                  | لوحة المفاتيح: إدخال أرقام الفاكس أو القيم أو النص.                                                                                                    |  |
| 7                  | مصباح الرد الآلي: عند تشغيل المصباح الرد الآلي, سيتم ضبط الجهاز HP all-in-one لاستلام فاكسات تلقائيًا.                                                                               |  |
| 8                  | الرد الألمي: قم بضبط وظيفة الفاكس للرد على الهاتف أليًّا بعد عدد محدد من الرنات.                                                                                                    |  |
| 9                  | ا <b>عادة الاتصال/توقف مؤقّت:</b> قم بإعادة الاتصال بالرقم الذي اتصلت به مؤخرًا, أو قم بإدخال توقف مؤقت, يستمر<br>ثلاث ثوان, في رقم الفاكس.                                          |  |
| 10                 | قائمة: قم بتحديد خيارات الفاكس, بما في ذلك Resolution (الدقة), Lighter/Darker (أفتح/أغمق), -Two<br>Sided Send (الإرسال على وجهين), وخيارات أخرى باستخدام الزر قائمة في منطقة الفاكس. |  |
| 11                 | الطلب السريع: قم بتحديد رقم الطلب السريع.                                                                                                    |  |

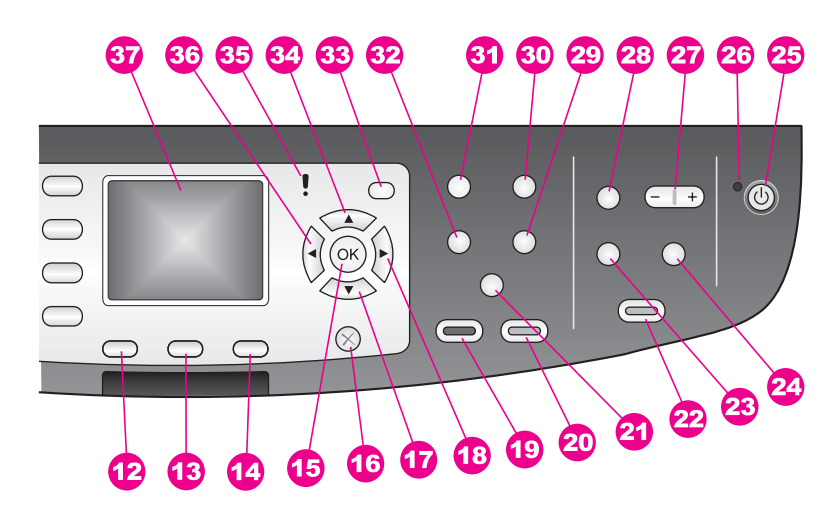

| البطاقة<br>اللاصقة | الإسم والوصف                                                     |
|--------------------|------------------------------------------------------------------|
| 12                 | طباعة على الوجهين: قم بإجراء نسخ على وجهين أو مهمة الفاكس.       |
| 13                 | <b>تحديد حاوية</b> : قم بتحديد حاوية الورق.                      |
| 14                 | HP Instant Share: قم بالوصول إلى وظائفHP Instant Share.          |
| 15                 |                                                                  |
| 16                 | الغاء الأمر: إيقاف مهمة أو الخروج من قائمة أو الخروج من إعدادات. |

| الإسم والوصف                                                                                                    | البطاقة<br>اللاصقة |
|----------------------------------------------------------------------------------------------------|--------------------|
| سهم إلى الأسفل: يُستخدم للتنقل إلى الأسفل خلال خيار ات القوائم.                                                                                                    | 17                 |
| السبهم الأيمن: يُستخدم لزيادة القيم أو الذهاب إلى اللأمام عند عرض الصور على شاشة الرسوم الملونة.                                                                                                    | 18                 |
| <b>بدء الفاكس بالأسود:</b> البدء في مهمة النسخ بالأسود والأبيض.                                                                                                    | 19                 |
| بدء النسخ بالألوان: البدء في مهمة النسخ بالألوان.                                                                                                    | 20                 |
| ترتيب النسخ: يقوم بإنشاء مجموعات من النسخ حسب ترتيب إجراء المسح الضوئي من حاوية تغذية المستندات.<br>HP Officejet 7400 series all-in-one) فقط)                                                                                                    | 21a                |
| افتح/ أغمق: قم بالدخول إلى قائمة تمكنك من إجراء نسخة أفتح أو أغمق. (-HP Officejet 7300 series all<br>in-one فقط)                                                                                                    | 21b                |
| طباعة صور: قم بطباعة الصورة من بطاقة الذاكرة تعرض حاليًا على شاشة الرسوم الملونة, أو قم بطباعة كافة<br>الصور التي قمت بتحديدها باستخدام الزرOK (موافق).                                                                                                    | 22                 |
| <mark>ورقة مراجع</mark> ة يستخدم لطباعة ورقة مراجعة عند إدخال بطاقة ذاكرة في فتحة بطاقة ذاكرة. تعرض ورقة المراجعة<br>الصور المصغرة لجميع الصور الموجودة على بطاقة ذاكرة. يمكنك اختيار الصور التي على ورقة مراجعة، ثم القيام<br>بطباعة هذه الصور عن طريق مسح الضوئي لورقة التدقيق. | 23                 |
| ت <b>دوير</b> : يستخدم لتدوير الصورة التي يتم عرضمها حالياً على شاشة الرسوم الملونة بمعدل 90 درجة. عمليات الضغط<br>التالية تؤدي إلى الاستمرار في تدوير الصورة بمعدل 90 درجة.                                                                                                    | 24                 |
| تشغيل القيام بتشغيل الجهاز HP all-in-one وإيقاف تشغيله. عندما يكون جهاز HP all-in-one في وضع<br>إيقاف التشغيل، تصل كمية أدنى من الطاقة إلى الجهاز . لفصل التيار الكهربائي الواصل إلى HP all-in-one,<br>بالكامل, قم بإيقاف تشغيل الجهاز , ثم قم بنزع سلك التيار الكهربائي.         | 25                 |
| مصباح التشغيل: عند الوميض, يشير مصباح التشغيل إلى أن HP all-in-one قيد التشغيل. إن المصابيح تومض<br>أثناء القيام بمهمة.                                                                                                    | 26                 |
| تكبير/تصغير لتكبير الصورة على شاشة الرسوم الملونة. يمكنك أيضًا استخدام هذا الزر لضبط مربع الاقتصاص عند<br>الطباعة.                                                                                                    | 27                 |
| قلنمة: قم بطباعة صورة, نقل صور إلى الكمبيوتر, مشاهدة عرض الشرائح, أو بمشاركة صور مع HP Instant<br>Share باستخدام قائمة زر في منطقة الصورة.                                                                                                    | 28                 |
| عدد النسخ: قم بتحديد عدد النسخ باستخدام إما ◄ أو ◄, أو قم بإدخال الرقم مباشرةً باستخدام لوحة المفاتيح.                                                                                                    | 29                 |
| <b>الجودة:</b> قم بالتحكم بسر عة النسخ وجودتها.                                                                                                    | 30                 |
| قائمةً: قم بتحديد خيارات النسخ, بما في ذلك Tray Select (ا <b>ختيار درج), Paper Type (نوع الورق),</b><br>Paper Size (حجم الورق), وخيارات أخرى باستخدام الزر قائمة في منطقة النسخ.                                                                                                  | 31                 |
| تصغير /تكبير: قم بتغيير حجم الصورة التي تريد طباعتها.                                                                                                    | 32                 |
| إ <b>عداد</b> : للوصول إلى نظام القائمة لعمل النقارير وإعدادات الفاكس والصيانة. قم أيضنًا بالدخول إلى تعليمات بدء تشغيل<br>المنتج.                                                                                                    | 33                 |
| سهم إلى الأعلى: يُستخدم للنتقل إلى الأعلى خلال خيار ات القوائم.                                                                                                    | 34                 |
| مصباح التثبيه: عند الوميض, يشير زر التنبيه إلى إجراء خطأ يتطلب الانتباه.                                                                                                    | 35                 |

٥

| البطاقة<br>اللاصقة | الإسم والوصف                                                                                         |
|--------------------|----------------------------------------------------------------------------------------------------|
| 36                 | <b>السهم الأيسر</b> : يُستخدم لتقليل القيم أو الذهاب للخلف عند مشاهدة الصور على شاشة الرسوم الملونة. |
| 37                 | <b>شاشة الرسوم الملونة</b> : عرض القوائم والصور والرسائل إن شاشة الرسوم الملونة ثابتة على الجهاز .   |

# رموز شاشة الرسوم الملونة

تظهر الرموز التالية في الجهة السفلية من شاشة الرسوم الملونة لتوفير معلومات هامة حول HP all-in-one. إن بعض الرموز تظهر فقط إن يضمن الجهاز HP all-in-one إمكانية الاتصال بالشبكة اللاسلكية.

| رمز                                                                                                    | الغرض                                                                                                    |
|----------------------------------------------------------------------------------------------------|----------------------------------------------------------------------------------------------------|
| 0000                                                                                                    | يوضح أن خرطوشة الحبر فارغة تقريبًا. يتناسب اللون الموجود في أسفل الرمز مع<br>اللون الموجود في أعلى خرطوشة الحبر. على سبيل المثال، يمثل الرمز الأخضر<br>الخرطوشة التي يوجد لون أخضر في أعلاها، وهي خرطوشة الطباعة ثلاثية الألوان. |
| 0000                                                                                                    | يعرض مستوى حبر خرطوشة الطباعة التي يمثلها لون الرمز . يعرض هذا المثال<br>خرطوشة طباعة صور رمادية.                                                                                                    |
| 88                                                                                                    | اليسار : يوضح أنه يوجد اتصال سلكي.<br>اليمين: يوضح عدم وجود اتصال سلكي.                                                                                                    |
| ((((p))))                                                                                                    | يوضح أن جهاز HP all-in-one مزود بإمكانية الاتصال بالشبكات اللاسلكية<br>ولكن لا يوجد حاليًا اتصال شبكة لاسلكي. وهذا لوضع البنية الأساسية فقط. (HP<br>Officejet 7400 series all-in-one فقط)                                        |
| (9)                                                                                                    | يوضح أن هناك اتصال شبكة لاسلكي لأغراض خاصة. (HP Officejet 7400<br>series all-in-one فقط)                                                                                                    |
| P (P) (P)                                                                                                    | يوضح قوة إشارة اتصال الشبكة اللاسلكي. و هذا لوضع البنية الأساسية فقط. (HP<br>Officejet 7400 series all-in-one فقط)                                                                                                    |
| (((9))) ((((9)))                                                                                                    |                                                                                                    |
| - MARINA - MARINA - MARINA - MARINA - MARINA - MARINA - MARINA - MARINA - MARINA - MARINA - MARINA - MARINA - M<br>- Marina - Marina - Marina - Marina - Marina - Marina - Marina - Marina - Marina - Marina - Marina - Marina - Ma | یشیر إلى HP Instant Share استلام رسالة.                                                                                                    |
| XE                                                                                                    | يوضح أنه تم إعداد جهاز HP Instant Share ولكن تم إيقاف تشغيل الفحص<br>التلقائي.                                                                                                    |
| 8                                                                                                    | يوضح أنه تم تثبيت محول Bluetooth, ويوجد اتصال حاليًا.                                                                                                    |

#### حافظ الشاشة لشاشة الرسوم الملونة

لإطالة عمر شائمة عرض الرسوم الملونة، تُظلم الشائمة بعد دقيقتين من عدم النشاط. بعد ثمانية دقائق أخرى من عدم النشاط (زمن عدم النشاط الكلي 10 دقائق)، تدخل الشائمة في وضع Screen Saver (شائمة الحماية). بعد 60 دقيقة من عدم النشاط، تدخل شائمة الرسوم الملونة في وضع الخمول (Sleep State) ويتوقف تشغيل الشائمة تمامًا. تعود الشائمة إلى وضع التشغيل عند القيام بعملية مثل الضغط على أحد الأزرار في لوحة التحكم أو رفع الغطاء أو إدخال بطاقة ذاكرة أو الوصول إلى جهاز Pall-in-one من كمبيوتر متصل أو توصيل جهاز بمنفذ الكامير.

# نظرة عامة حول القوائم

توفر الجداول التالية مرجعًا سريعًا لقوائم المستوى الأعلى التي تظهر على شاشة الرسوم الملونة لجهاز HP all-in-one.

### قائمة Copy(النسخ)

#### قائمة Copy (النسخ)

1. Tray Select (تحديد حاوية) Paper Size .2 (حجم الورق) Paper Type .3 (نوع الورق) Paper Type .3 Collate .4 (نوع الورق) Two-Sided .5 Other of Copies .6 (عدد النسخ) Reduce/Enlarge .7 تكبير) Reduce/Enlarge .7 تكبير) Reduce/Enlarge . Supher/Darker .9 (فتح/ أغمق) Enhancements .0 (خلفة الألوان) Set New Defaults .# افتراضات جديدة)

### قائمة Scan To(مسح إلى)

إن قائمة Scan To (مسح إلى) تسرد الوجهات, بما في ذلك التطبيقات, المثبتة على جهاز الكمبيوتر الخاص بك. لذلك, قائمة Scan To (مسح إلى) قد تسرد وجهات المسح الضوئي بشكل يختلف عن الشكل الموضح هنا.

| مسح إلى (USB - Windows) |
|-------------------------|
| HP Image Zone .1        |
| Microsoft PowerPoint .2 |
| Adobe Photoshop .3      |
| HP Instant Share .4     |
| 5. بطاقة الذاكرة        |

Scan To (اجراء المسح الضوني إلى) (USB - Macintosh) JPEG to HP Gallery .1 (HP إلى JPEG Microsoft Word .2 Microsoft PowerPoint .3 HP Instant Share .4 5. بطاقة الذاكرة

## قائمة Scan(المسح الضوئي)

عند توصيل جهاز HP all-in-one بشبكة بها كمبيوتر واحد أو اكثر، تسمح لك Scan Menu (قائمة المسح الضوئي) باختيار كمبيوتر متصل قبل عرض بعض الخيارات.

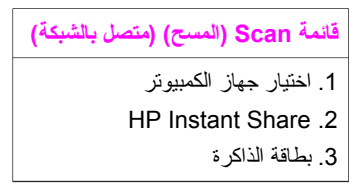

قائمة الصور

عند توصيل جهاز HP all-in-one بكمبيوتر واحد أو أكثر على شبكة، تعرض قائمة Photo (الصور) مجموعة مختلفة من الخيارات عن تلك التي تظهر عند توصيله بكمبيوتر من خلال كابل USB.

قائمة الصور

- 1. Print Options (خيارات الطباعة)
  - 2. Edit (تحرير)
  - 3. Transfer to Computer (نقل
    - إلى الكمبيوتر)
    - 4. Slideshow (عرض شرائح)
      - HP Instant Share .5

### Fax menu(قائمة الفاكس)

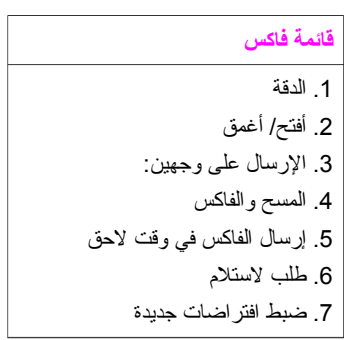

# Proof sheet menu (قائمة أوراق المراجعة)

- قائمة Proof Sheet (ورقة المرا**جع**ة)
  - 1. طباعة ورقة مراجعة
- المسح الضوئي لورقة المراجعة

# HP Instant Shareقائمة

### **HP Instant Share**

- 1. Send (إرسال)
- 2. Receive (استلام)
- 3. HP Instant Share خيارات

# قائمة Setup(الإعداد)

توفر قائمة Help (التعليمات) التحديد على قائمة Setup (الإعداد) للدخول السريع إلى مواضيع التعليمات الرئيسية. يتم عرض معظم المعلومات على شاشة كمبيوتر متصل يستخدم نظام التشغيل Windows أو نظام التشغيل Macintosh. ولكن يتم عرض المعلومات الخاصة بشاشة عرض الرسوم الملونة على شاشة عرض الرسوم الملونة.

## قائمة Setup (الإعداد)

- 1. Help Menu (قائمة التعليمات)
  - 2. طباعة تقرير
  - 3. إعداد الطلب السريع
  - الإعداد الأساسي للفاكس
    - الإعداد المتقدم للفاكس
      - 6. الأدوات
      - 7. التفضيلات
        - 8. الشبكة
  - HP Instant Share .9
    - Bluetooth .0

# إستخدم HP Image Zone لإجراء المزيد مع HP Image Zone

يتم تثبيت برنامج HP Image Zone على جهاز الكمبيوتر الخاص بك عندما تقوم بضبط HP all-in-one. لمزيد من المعلومات، راجع دليل الإعداد المتوفر مع جهازك.

إن طريقة الدخول إلى البرنامج HP Image Zone تختلف عن نظام التشغيل (OS). على سبيل المثال, إن كان يوجد لديك كمبيوتر يعمل بنظام التشغيل Windows, فتكون نقطة الوصول للبرنامج HP Image Zone هي HP Director. إن كان يوجد لديك Macintosh يعمل على نظام التشغيل OS X V10.1.5 أو لاحقًا, فتكون نقطة الوصول للبرنامج HP Image Zone نافذة HP Image Zone. بغض النظر, يمكنك استخدام نقطة الوصول كلوحة انطلاق لبرنامج وخدمات HP Image Zone.

يمكنك زيادة وظائف HP all-in-one بسرعة وسهولة باستخدام برنامج HP Image Zone. ابحث عن المربعات المماثلة لهذا المربع في هذا الدليل الذي يوفر نصائح حول مواضيع محددة ومعلومات مفيدة حول مشرو عاتك.

# قم بالدخول إلى برنامج (Windows) HP Image Zone

قم بفتح HP Director من خلال رمز سطح المكتب, رمز درج النظام, أو من خلال قائمة Start (ابدأ) . تظهر ميزات البرنامج HP Image Zone في HP Director.

#### لفتح HP Director

- ۱ اعمل و احدأ مما يلي:
- من سطح المكتب لـWindows، انقر نقراً مزدوجًا فوق الرمز HP Director.
- Hewlett- في علبة النظام الموجودة في أقصى يمين شريط مهام Windows، انقر نقراً مزدوجًا على رمز Hewlett-Packard.
  - من شريط المهام، انقر على Start (ابدأ), وأشر إلى Programs (البرامج) أو All Programs (كافة البرامج), قم بتحديد HP Director, ثم انقر فوق HP Director.
    - ۲ فى مربع Select Device (اختيار جهاز)، انقر لرؤية قائمة بالأجهزة المثبتة.
      - اختر HP all-in-one.
  - ملاحظة قد تظهر الرموز الموجودة في رسم HP Director الذاه بشكل مختلف على جهاز الكمبيوتر الخاص بك. يتم تخصيص HP Directorلعرض الرموز المرتبطة بالجهاز الذي يتم اختياره. إذا لم يكن الجهاز الذي تم اختياره مزوداً بخاصية أو وظيفة معينة لا يتم عرض الرمز الخاص بتلك الخاصية أو الوظيفة في HP Director.
- تلميح إذا لم يكن برنامج HP Directorالمثبت على جهاز الكمبيوتر الخاص بك يحتوي على أية رموز فقد يحدث خطأ أثناء تثبيت البرنامج. لتصحيح ذلك استخدم Control Panel(لوحة التحكم) في Windows لإلغاء تثبيت البرنامج HP Image Zoneبشكل كامل; ثم قم بإعادة تثبيت البرنامج. لمزيد من المعلومات، راجع دليل الإعداد المتوفر مع الجهاز HP all-in-one.

| الزر ا | الإسم والغرض                                                                                                    |
|--------|----------------------------------------------------------------------------------------------------|
|        | Scan Picture (مسح صورة): لمسح صورة فوتوغرافية, أو صورة عادية أو رسم ثم عرضها في جهاز<br>HP Image Zone.                                                                                                    |
| t J    | <b>Scan Document (مسح مستند)</b> : لمسح مستند يحت <i>وي على نص أو نص ور سومات ضوئيًا و عر</i> ضه في<br>البرنامج المحدد الخاص بك.                                                                                                    |
|        | Make Copies (عمل نسخ): لعرض مربع الحوار Copy (نسخ) الخاص بالجهاز المحدد والذي يمكن من<br>خلاله إرسال صورة أو مستند كفاكس. يمكنك تحديد جودة النسخ وعدد النسخ واللون والحجم.                                                                                |
|        | HP Image Zone: يقوم بعرض HP Image Zone, الذي يمكنك من خلاله:<br>عرض الصور وتحرير ها<br>طباعة الصور بأحجام متعددة<br>عمل ألبوم صور بطاقة بريدية أو وورق نشرات وطباعته<br>عمل قرص مضغوط للوسائط المتعددة<br>مشاركة الصور خلال البريد الالكتروني أو موقع ويب |
|        | <b>نقل الصور</b> : لعرض برنامج نقل الصور من HP والذي يسمح لك بنقل الصور من جهاز HP all-in-one,<br>وحفظها على جهاز الكمبيوتر الخاص بك.                                                                                                    |

إن عناصر القائمة أو القائمة المنسدلة متوفرة لمساعدتك في تحديد الجهاز الذي تريد استخدامه, وفحص حالته, وضبط تشكيلة منوعة من إعدادات البرنامج, والدخول إلى التعليمات الظاهرة على الشاشة. يشرح الجدول التالي هذه العناصر.

| الخاصية                        | الغرض                                                                                                    |
|--------------------------------|----------------------------------------------------------------------------------------------------|
| التعليمات                      | استخدم هذه الميزة للوصول إلى HP Image Zone Help, والذي يوفر تعليمات للبرامج ومعلومات<br>خاصة باستكشاف الأخطاء وإصلاحها لجهاز HP all-in-one. |
| Select Device<br>(اختیار جهاز) | استخدم هذه الخاصية لاختيار الجهاز الذي تريد استخدامه من قائمة الأجهزة المثبّتة.                                                             |
| Settings<br>(إعدادات)          | استخدم هذه الخاصية لعرض أو تغيير الإعدادات المختلفة لجهاز HP all-in-one، مثل الطباعة أو المسح<br>الضوئي أو النسخ.                           |
| الحالة                         | استخدم هذه الخاصية لعرض الحالة الحالية لجهاز HP all-in-one.                                                                                 |

# قم بفتح برنامج HP Image Zone (Macintosh OS X v10.1.5أو إصدار لاحق)

ملاحظة لا يتم إعتماد الإصدارين Macintosh OS X v10.2.1 و v10.2.2.

في حالة تثبيت البرنامج HP Image Zone, سيتم وضع الرمز HP Image Zone في القاعدة.

ملاحظة إذا قمت بتثبيت أكثر من جهاز P all-in-one او احد، يتم عرض رمز PP Image Zoneلاكل جهاز في القاعدة. على سبيل المثال، إذا كان لديك ماسحة ضونية لـ HPوجهاز HP all-in-oneمثبتين على جهاز الكمبيوتر، فسيتم عرض رمزين لـ P Image Zoneفي القاعدة، رمز لكل جهاز . ولكن إذا كنت قد قمت بتثبيت جهازين من نفس الذوع (على سبيل المثال، جهازين HP all-in-one)، فلا يتم عرض سوى رمز واحد للحمو الحوية الفريح.

يمكنك الدخول إلى البرنامج HP Image Zone باستخدام إحدى طريقتين:

- خلال نافذة HP Image Zone
- خلال قائمة Dock (القاعدة) لـ HP Image Zone

# قم بفتح نافذة HP Image Zone

قم بتحديد الرمز HP Image Zone لفتح نافذة HP Image Zone. تحتوي النافذة HP Image Zone على عنصرين:

- منطقة العرض لعلامات التبويب Products/Services (منتجات/خدمات)
- تمكنك علامة النيويب Products(منتجات) إمكانية الدخول إلى العديد من الوظائف لمنتجات التصوير لـHP, مثل القائمة المنبثقة للمنتجات المثبتة وقائمة منسدلة تسرد المهام المتوفرة للمنتج الحالي. قد تحتوي القائمة على مهام مثل النسخ, المسح الضوئي, الفاكس أو نقل صور. إن النقرة فوق مهمة تقوم بفتح تطبيق يساعدك في إجراء هذه المهمة.
- إن علامة التبويب Services(فدمات) تمكنك من الدخول إلى تطبيقات التصوير الرقمي التي تساعدك في القيام بمشاهدة الصور, تحرير ها, إدارتها ومشاركتها.
- منطقة إدخال النص Search HP Image Zone Help(لبحث في تعليمات HP Image Zone)
   منطقة إدخال النص Bearch HP Image Zone Help (لبحث في تعليمات HP Image Zone) تمكنك
   القيام بالبحث في HP Image Zone Help للوحات المفاتيح أو العبارات.

# لفتح نافذة HP Image Zone

→ انقر فوق الرمز HP Image Zoneفي القاعدة.

#### ستظهر نافذة HP Image Zone.

تقوم النافذة HP Image Zone بعرض وظائف HP Image Zone المناسبة للجهاز المحدد فقط. ملاحظة قد تظهر الرموز الموجودة في الجدول HP Directorأدناه بشكل مختلف على جهاز الكمبيوتر الخاص بك. يتم تخصيص نافذة HP Directorلعرض الرموز المرتبطة بالجهاز الذي يتم اختياره. إذا لم يكن الجهاز الذي تم اختياره مزوداً بخاصية أو وظيفة معينة فلا يتم عرض هذه الخاصية أو الوظيفة في نافذة HP Director.

| منتجات |                                                                                                    |
|--------|----------------------------------------------------------------------------------------------------|
| رمز    | خاصية وغرض                                                                                                    |
| X O    | <b>الغاء تحميل صور</b> : إستخدم هذه الخاصية لنقل صور من بطاقة الذاكرة.                                                                                                    |
| Æ      | Scan Picture (مسح صورة): استخدم هذه الخاصية لمسح صورة ضوئيًا ثم عرضها في<br>HP Gallery.                                                                                                  |
|        | Scan to OCR (المسح الضوئي إلى OCR): إستخدم هذه الخاصية لإجراء المسح الضوئي للنص ثم<br>عرضه في برنامج تحرير النصوص في الجهة المحددة.<br>ملاحظة يختلف مدى التوفر للخدمات من البلد/المنطقة. |
|        | Make Copies (عمل نسخ): استخدم هذه الخاصية لعمل نسخة بالأبيض والأسود أو بالألوان.                                                                                                    |

| خدمات     | دمات                                                                                                    |  |
|-----------|----------------------------------------------------------------------------------------------------|--|
| رمز       | خاصية وغرض                                                                                                    |  |
| ene.<br>D | HP Gallery: إستخدم هذه الخاصية لعرض HP Gallery لمشاهدة الصور وتحريرها.                                          |  |
| 6         | <b>HP Image Print</b> : استخدم هذه الخاصية لطباعة صور من ألبوم باستخدام إحدى القوالب المتعددة المتوفرة<br>لديك. |  |
|           | HP Instant Share: إستخدم هذه الخاصية لفتح تطبيق العميل لبرنامجHP Instant Share.                                 |  |

بالإضافة إلى رموز الخاصية، تسمح لك العديد من القوائم وعناصر القوائم باختيار الجهاز الذي ترغب في استخدامه وضبط العديد من إعدادات البرامج والوصول إلى التعليمات الظاهرة على الشاشة. يشرح الجدول التالي هذه العناصر.

| الخاصية                        | الغرض                                                                          |
|--------------------------------|--------------------------------------------------------------------------------|
| Select Device<br>(اختيار جهاز) | استخدم هذه الخاصية لاختيار الجهاز الذي تريد استخدامه من قائمة الأجهزة المثبتة. |

| الخاصية                                                          | الغرض                                                                                                    |  |
|------------------------------------------------------------------|----------------------------------------------------------------------------------------------------|--|
| Settings<br>(إعدادات)                                            | استخدم هذه الخاصية لعرض أو تغيير الإعدادات المختلفة لجهاز HP all-in-one، مثل الطباعة أو المسح<br>الضوئي أو النسخ.                           |  |
| البحث عن HP<br>Image Zone<br>Help (تعليمات<br>HP Image<br>(Zone) | استخدم هذه الميزة للوصول إلى HP Image Zone Help, التي توفر تعليمات للبر امج ومعلومات خاصة<br>باستكشاف الأخطاء وإصلاحها لجهاز HP all-in-one. |  |

## عرض قائمة Dock(القاعدة) لـHP Image Zone

توفر قائمة Dock (القاعدة) لـ HP Image Zone المختصار إلى خدمات HP Image Zone. إن قائمة Dock. إن قائمة Dock (القاعدة) تحتوي تلقائيًا على كافة التطبيقات المتوفرة في نافذة جدول علامة التبويب HP Image Zone Services. (خدمات). يمكنك أيضًا ضبط تفصيلات HP Image Zone لإضافة عناصر أخرى إلى القائمة, مثل مهام من جدول علامة التبويب Products (منتجات) أو HP Image Zone Help.

لعرض قائمة Dock(القاعدة) ل-HP Image Zone.

- → اعمل واحداً مما يلي:
- قم بضبط إما HP Gallery أو iPhoto حسب مدير الصور المفضل.
  - ضبط خيارات إضافية متعلقة بمدير الصور المفضل.
- قم بتخصيص عناصر الجدول التي يتم عرضها في قائمة Dock (القاعدة) لـHP Image Zone.

# قم بالدخول إلى برنامج HP Image Zone (Macintosh OS X v10.1.5أو إصدار لاحق)

ملاحظة إن الإصدرات Macintosh OS 9v9.1.5 ولاحق و 9.2.6 ولاحق معتمدة. لا يتم إعتماد الإصدارين و wacintosh OS X v10.0.

إن HP Director عبارة عن نقطة الدخول إلى برنامج HP Image Zone. استنداءًا إلى قدرات HP all-in-one, يمكنك HP Director البدء في وظائف الجهاز, مثل إجراء المسح الضوئي, النسخ, الفاكس أو تحميل صور من كاميرا رقمية أو بطاقة ذاكرة. يمكنك أيضاً استخدام HP Gallery لفتح HP Gallery لمشاهدة الصور, وتغييرها وإدراتها على الكمبيوتر.

إستخدم إحدى الطرق التالية لفتح HP Image Zone. إن هذه الطرق خاصة بـMacintosh OS.

 Macintosh OS X : يتم فتح HP Director تلقائيًا أثناء تثبيت البرنامج HP Image Zone, ويتم إنشاء الرمز HP Director في قاعدة الجهاز الخاص بك. لعرض قائمة HP Image Zone:

في القاعدة, انقر فوق الرمز HP Director لجهازك.

تظهر قائمة HP Director.

ملاحظة عند القيام بتثبيت بعض أجهزة HP مان أنواع مختلفة (على سبيل المثال, HP all-in-one, كامير إ. وماسحة ضوئية لـ (HP), يتم عرض الرمز **HP Director ال**كل من الأجهزة التي تُعرض على القاعدة. ولكن إذا كنت قد قمت بتثبيت جهازين من نفس النوع (على سبيل المثال, عند توصيل كمبيوتر محمول بجهازي HP all-in-one مختلفة -- أحدهما في العمل والثاني في المنزل) يتم عرض رمز **HP Director**واحد في القاعدة.

- HP Director: إن HP Director هو عبارة عن تطبيق مستقل يجب فتحه قبل أن يمكن الدخول إلى وظائفه. إستخدم إحدى الطرق التالية لفتح HP Image Zone:
  - انقر نقرًا مزدوجًا فوق الإسم المستعار لـHP Director على سطح المكتب.
  - انقر نقرًا مزدوجًا فوق الإسم المستعار لـHP Director في مجلد:-Applications:Hewlett Packard:HP Photo and Imaging Software.

لا يعرض HP Image Zone سوى أزرار المهمة المتعلقة بالجهاز المحدد فقط.

. 11

ملاحظة قد تظهر الرموز الموجودة في الجدول HP Directorأدناه بشكل مختلف على جهاز الكمبيوتر الخاص بك. يتم تخصيص قائمة HP Directorلعرض الرموز المرتبطة بالجهاز الذي يتم اختياره. إذا لم يكن الجهاز الذي تم اختياره مزوداً بخاصية أو وظيفة معينة فلا يتم عرض الرمز الخاص بتلك الخاصية أو الوظيفة.

| مهام الجهاز |                                                                                                    |  |
|-------------|----------------------------------------------------------------------------------------------------|--|
| رمز ا       | الغرض                                                                                                    |  |
|             | الغاء تحميل صور: إستخدم هذه الخاصية لنقل صور من بطاقة الذاكرة.<br>ملاحظة (Macintosh OS 9: إن نقل صور من بطاقة ذاكرة إلى جهاز الكمبيوتر الخاص بك غير معتمد<br>عبر شبكة.                  |  |
|             | Scan Picture (مسح صورة): اِستخدم هذه الخاصية لمسح صورة ضوئيًّا ثم عرضها في<br>HP Gallery.                                                                                               |  |
|             | <b>Scan Document (مسح مستند)</b> : إستخدم هذه الخاصية لإجراء المسح الضوئي للنص ثم عرضه في<br>برنامج تحرير النصوص في الجهة المحددة.<br>ملاحظة يختلف مدى التوفر للخدمات من البلد/المنطقة. |  |
|             | Make Copies (عمل نسخ): استخدم هذه الخاصية لعمل نسخة بالأبيض والأسود أو بالألوان.                                                                                                    |  |

### الإدارة والمشاركة

| رمز | الغرض                                                                  |
|-----|------------------------------------------------------------------------|
| 182 | HP Gallery: إستخدم هذه الخاصية لعرض HP Gallery لمشاهدة الصور وتحريرها. |

بالإضافة إلى خاصية HP Gallery, توجد بعض عناصر القائمة دون رموز تمكنك من تحديد تطبيقات أخرى على الكمبيوتر الخاص بك, القيام بتغبير إعدادات الوظيفة على HP all-in-one, والدخول إلى التعليمات الظاهرة على الشاشة. يشرح الجدول التالي هذه العناصر.

| الإدارة والمشاركة   |                                                                                                    |  |
|---------------------|----------------------------------------------------------------------------------------------------|--|
| الخاصية             | الغرض                                                                                                    |  |
| المزيد من التطبيقات | استخدم هذه الخاصية لاختيار التطبيقات الأخرى الموجودة على جهاز الكمبيوتر.                                          |  |
| HP على موقع ويب     | استخدم هذه الخاصبية لاختيار موقع HP على الإنترنت.                                                                 |  |
| تعليمات HP          | استخدم هذه الخاصبية لتحديد مصدر للتعليمات مع جهاز HP all-in-one.                                                  |  |
| Settings (اِعدادات) | استخدم هذه الخاصية لعرض أو تغيير الإعدادات المختلفة لجهاز HP all-in-one، مثل الطباعة أو<br>المسح الضوئي أو النسخ. |  |

# ۲ الحصول على المزيد من المعلومات

إن تشكيلة منوعة من المصادر المرجعية, مطبوعة وظاهرة على الشاشة, توفر معلومات حول ضبط الجهاز -HP all-in one واستخدامه.

| <section-header></section-header>                     | <b>دليل الإعداد</b><br>بن دليل الإعداد يوفر الإرشادات حول ضبط الجهاز HP all-in-one وتثبيت<br>البرنامج. تأكد من إتباع الخطوات حسب الترتيب.<br>عند التعرض إلى مشاكل أثناء عملية الضبط, فقم بمر اجعة استكشاف الأخطاء<br>وإصلاحها في آخر جزء في دليل الإعداد, أو الفصل استكشاف الأخطاء<br>وإصلاحها في هذا الدليل. |
|-------------------------------------------------------|----------------------------------------------------------------------------------------------------|
| Hit Flucturerant<br>2650 games printer<br>Uner röcade | دليل المستخدم<br>إن دليل المستخدم يحتوي على معلومات حول استخدام الجهاز -HP all-in<br>one, بما في ذلك تلميحات تتعلق باستكشاف الأخطاء وإصلاحها وإرشادات<br>خطوة بخطوة.                                                                                                    |
| 17 Alto-Cha Marak Gala<br>Nana ana Maraka<br>Ing      | <b>دليل الشبكة</b><br>إن دليل الشبكة يحتوي على معلومات حول ضبط الجهاز HP all-in-one<br>وتوصيله بالشبكة.                                                                                                    |
|                                                       | HP Image Zone (جولة HP Image Zone)<br>إن HP Image Zone Tour, هي عبارة عن طريقة مسلية وتفاعلية للحصول<br>على نظرة عامة موجزة حول البرنامج المتوفر مع HP all-in-one. نتعلم الأن<br>كيف يساعدك HP Image Zone في تحرير الصور, وترتيبها وطباعتها.                                                                  |
|                                                       | HP Director<br>إن الجهاز HP Director يوفر الدخول السهل إلى تطبيقات البرنامج,<br>والإعدادات الافتر اضية, والحالة, كما يوفر التعليمات التي تظهر على الشاشة<br>لجهاز جهاز HP. لبدء في تشغيل HP Director, انقر نقرًا مزدوجًا فوق<br>الرمز HP Director في سطح المكتب.                                              |
|                                                       | تعليمات HP Image Zone                                                                                                    |

| ينتبع              |                                                                                                    |
|--------------------|----------------------------------------------------------------------------------------------------|
|                    | ان تعليمات HP Image Zone توفر معلومات تفصيلية حول استخدام البرنامج<br>لـHP all-in-one.                                                                                                    |
|                    | <ul> <li>إن الموضوع الحصول على إرشادات خطوة بخطوة يوفر معلومات حول استخدام برنامج HP image Zone مع أجهزة HP.</li> <li>إن الموضوع إستكشاف ماذا يُمكن عمله يوفر المزيد من المعلومات حول أشياء عملية وإبداعية يُمكن القيام بها من خلال برنامج HP image ويمال ولا الخاصة بك.</li> <li>إن كنت تحتاج إلى مساعدة إضافية أو إن ترغب في البحث عن تحديثات لبرنامج HP.</li> </ul> |
|                    | تعليمات تظهر على الشائمة من الجهاز الخاص بك<br>إن التعليمات التي تظهر على الشائشة متوفرة من الجهاز الخاص بك وتحتوي على<br>معلومات إضافية حول مواضيع محددة. الدخول إلى التعليمات الظاهرة على<br>الشائشة من لوحة التحكم. من قائمة Setup (الإعداد) قم بتمييز عنصر القائمة<br>Help (تعليمات) ثم إضغط على OK (موافق).                                                       |
|                    | Readme                                                                                                    |
|                    | ان ملف Readme يحتوي على أحدث معلومات التي قد لا يمكن العثور عليها<br>في منشورات أخرى.                                                                                                    |
|                    | قم بتثبيت البرنامج للدخول إلى ملف Readme.                                                                                                    |
| www.hp.com/support | إذا كان باستطاعتك الوصول إلى الإنترنت, يمكنك الحصول على تعليمات والدعم<br>من موقع الويب LPL. يوفر الموقع الدعم الفني وبر امج التشغيل والتجهيز ات<br>ومعلومات طلب المنتجات.                                                                                                    |

الفصل ٢

# ۳ معلومات حول التوصيل

إن الجهاز HP all-in-one يأتي وهو مزود بإمكانية الاتصال بالشبكة. بالإضافة إلى ذلك يأتي الجهاز وهو مزود بمنفذ USB يمكنك من التوصيل بالكمبيوتر مباشرةً من خلال كابل USB. في حالة إدخال محول الطابعة اللاسلكي Bluetooth إلى منفذ الكامير ا PictBridge (منفذ مضيف USB) في الجهة الأمامية لـ-HP all-in one, فيمكن لأجهزة Bluetooth مثل PDAs وهو اتف التصوير, القيام بالطباعة من HP all-in-one.

# أنواع التوصيل المعتمدة

| الوصف                                                                          | عدد أجهزة الكمبيوتر المتصلة<br>الذي يُوصى به لأفضل أداء                  | خصانص البرنامج المعتمدة                        | إرشادات الإعداد                                                                            |
|--------------------------------------------------------------------------------|--------------------------------------------------------------------------|------------------------------------------------|--------------------------------------------------------------------------------------------|
| توصيل USB                                                                      | كمبيوتر واحد متصل بالجهاز<br>من خلال كابل USB.                           | إن كافة الخصائص معتمدة.                        | إتبع دليل الإعداد للحصول<br>على إرشادات مفصلة.                                             |
| توصيل ايثرنت (سلكي)                                                            | حتى خمس كمبيوترات متصلة<br>من خلال المحور أو الموجه.                     | ان كافة الخصائص معتمدة.<br>بما في ذلك Webscan. | ابتبع كلا من دليلي الإعداد<br>و الشبكة للحصول على<br>إر شادات مفصلة.                       |
| توصيل (لاسلكي) 802.11b<br>أو g<br>HP Officejet 7400)<br>series all-in-one فقط) | حتى خمس كمبيوتر ات متصلة<br>من خلال نقطة الوصول.<br>(وضع البنية التحتية) | إن كافة الخصائص معتمدة,<br>بما في ذلك Webscan. | إتبع كلا من دليلي الإعداد<br>والشبكة للحصول على<br>إرشادات مفصلة.                          |
| محول الطابعة اللاسلكية<br>®HP bt300 Bluetooth (HP bt300)<br>(HP bt300)         | غير قابل للتطبيق.                                                        | الطباعة.                                       | اتِبع الإرشادات في قم<br>بالتوصيل باستخدام محول<br>الطابعة اللاسلكي<br>HP bt300 Bluetooth. |

# قم بالتوصيل باستخدام كابل USB

إن إرشادات مفصلة حول توصيل الكمبيوتر بـHP all-in-one باستخدام كابل USB متوفرة في دليل الإعداد المزود مع الجهاز الخاص بك.

# قم بالتوصيل باستخدام الإيثرنت

يدعم HP Officejet 7300/7400 series all-in-one كلا من توصيلي شبكة الإيثرنت Mbps 10 و 100 Mbps. إن إرشادات مفصلة حول توصيل HP all-in-one بشبكة إيثرنت (سلكية) متوفرة في دليلي الإعداد والشبكة المزودين مع الجهاز الخاص بك.

# قم بالتوصيل باستخدام لاسلكي

إن HP Officejet 7400 series all-in-one يستخدم مكون داخلي للشبكة يدعم شبكة لاسلكية. إن إرشادات مفصلة حول توصيل HP all-in-one بشبكة لاسلكية (802.11b أو g) متوفرة في دليلي الإعداد والشبكة المزودين مع الجهاز الخاص بك.

#### الفصل ۳

# قم بالتوصيل باستخدام محول الطابعة اللاسلكي HP bt300 Bluetooth

يمكنك HP bt300 القيام بطباعة صور من معظم أجهزة Bluetooth مباشرةً إلى HP all-in-one دون التوصيل بالكابل. قم بكل البساطة بإدخال HP bt300 إلى منفذ الكامير ا PictBridge الموجود على الجهة الامامية من -HP all in-one واطبع من جهاز Bluetooth مثل PDA أو هاتف التصوير .

ملاحظة إن إستخدام تقنية Bluetoothلطباعة من الكمبيوتر أو من الكمبيوتر المحمول إلى HP all-in-oneغير معتمد في هذا الوقت.

#### لتوصيل HP bt300+

۱ قم بإدخال HP bt300 إلى منفذ الكامير ا PictBridge(كما هو موضح في الرسم أدناه).

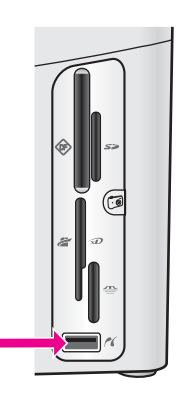

- ملاحظة عند إدخال HP bt300 اللي HP all-in-one وإظهار رسالة على شاشة الرسوم الملونة تعرض العبارة وبمر اجعة تحديث No Bluetooth فقم بفصل المحول عن HP all-in-one وبمر اجعة تحديث الجهاز . الجهاز .
  - ٢ إن بعض أجهزة Bluetoothتقوم بتبادل عناوين الجهاز عند الاتصال مع بعضها البعض وإنشاء التصال. إن كان يحتاج جهاز Bluetoothالخاص بك إلى عنوان الجهاز HP all-in-oneلإنشاء التوصيل:
    - أ اضغط على الزر Setup(إعداد) على لوحة تحكم HP all-in-one.
      تظهر Setup Menu (قائمة الإعداد) على شاشة الرسوم الملونة.
    - وَ الصِغط على 0، ثم إضغط على 1. يؤدي ذلك إلى عرض قائمة Bluetooth ثم إختيار Device Address (عنوان الجهاز). يتم عرض Device Address (عنوان الجهاز) لـHP all-in-one . للقراءة فقط.
    - إ لادخال العنوان إلى الجهاز الخاص بك, إتبع الإرشادات المتوفرة مع جهاز Bluetooth الخاص بك.
- ٣ إن بعض أجهزة Bluetoothتقوم بعرض إسم جهاز الطابعة عند التوصيل. إن كان جهاز Bluetoothالخاص بك يعرض إسم الطابعة:
  - أ اضغط على الزر Setup(إعداد) على لوحة تحكم HP all-in-one.
    تظهر Setup Menu (قائمة الإعداد) على شاشة الرسوم الملونة.
  - وَ إضغط على 0، ثم إضغط على 2. يؤدي ذلك إلى عرض قائمة Bluetooth ثم إختيار Device Name (إسم الجهاز). تظهر شاشة Device Name (إسم الجهاز). ملاحظة يتم تزويد HP all-in-one: TBDمم إسم محدد مسبقًا لـHP all-in-one: TBD.
  - إ استخدم لوحة المفاتيح المرئية على شاشة Device Name(اسم الجهاز) لإدخال اسم جديد. لمزيد من المعلومات حول استخدام لوحة المفاتيح المرئية، راجع إدخال نص ورموز.

ى عند انتهاء إدخال الإسم لـHP all-in-one, قم بتمييز Done(تم) على لوحة المفاتيح المرئية ثم إضعط على OK(موافق).

يظهر الإسم الذي قمت بإدخاله على جهاز Bluetooth عند التوصيل بـHP all-in-one للقيام بالطباعة.

# قم بضبط أمان Bluetooth HP all-in-one

يمكن تمكين إعدادات الأمان للطابعة من خلال قائمة Bluetooth في HP all-in-one. إضغط بكل بساطة على Setup (إعداد) على لوحة التحكم, ثم حدّد Bluetooth من قائمة Setup (إعداد). من قائمة Bluetooth, يمكن:

- طلب مصادقة المفتاح الخاص قبل القيام بالطباعة إلى HP all-in-one من جهاز Bluetooth
  - جعل HP all-in-one مرئي أو غير مرئي لأجهزة Bluetooth التي داخل النطاق.

# إستخدام المفتاح الخاص لمصادقة أجهزة Bluetooth

يمكن ضبط مستوى الأمان لـ HP all-in-one إما Low (منخفض) أو High (مرتفع):

- لمنخفض): إن HP all-in-one لا يتطلب المفتاح الخاص. يتمكن أي جهاز Bluetooth داخل النطاق من الطباعة إليه.
- High (مرتفع): إن HP all-in-one يتطلب مفتاح خاص من جهاز Bluetooth قبل أن يتيح الجهاز من إرسال مهمة الطباعة إليه.

#### لضبط HP all-in-oneبحيث يتطلب مصادقة المفتاح الخاص

- ۱ اضغط على الزر Setup (إعداد) على لوحة تحكم HP all-in-one.
   تظهر Menu (قائمة الإعداد) على شاشة الرسوم الملونة.
- ۲ إضغط على 0، ثم إضغط على 3. يؤدي ذلك إلى عرض قائمة Bluetooth ثم إختيار Passkey (مفتاح خاص). تظهر شاشة Passkey (مفتاح خاص). ملاحظة يتم تزويد HP all-in-oneم مفتاح خاص محدد مسبقًا يتم ضبطه إلى أربع أصفار.
- ٣ قم باستخدام لوحة المفاتيح ذات التعداد الرقمي على لوحة التحكم لـHP all-in-one لإدخال مفتاح خاص جديد. لمزيد من المعلومات حول استخدام لوحة المفاتيح، راجع إدخال نص ورموز.
  - ٤ عند الانتهاء من إدخال الرقم الخاص, إضغط على OK (موافق). تظهر قائمة Bluetooth.
    - ٥
       إضغط على 5.
- يؤدي ذلك إلى تحديد Security Level (مستوى الأمان) وعرض قائمة Security Level (مستوى الأمان). ٦ إضغط على التحديد High(مرتفع).
  - إن مستوى الأمان المرتفع يتطلب المصادقة. ملاحظة إن الإعداد الافتر اضي للأمان هو Low(منخفض). مستوى الأمان المنخفض لا يتطلب إلى المصادقة.

يتم ضبط مصادقة المفتاح الخاص الآن لـHP all-in-one.

# قم بضبط HP all-in-one إلى غير مرئي لأجهزة Bluetooth

يمكن ضبط HP all-in-one إلى إما Visible to all (مرني لكل) أجهزة Bluetooth (عام) أو Not visible (عام) أو All (غير مرئي) لأي (شخصي):

- Visible to all (مرئي للكل): يتمكن أي جهاز Bluetooth داخل النطاق من الطباعة إلى HP all-in-one.
  - Mot visible (غير مرئي): يمكن فقط لأجهزة Bluetooth التي قامت بتخزين عنوان HP all-in-one التي قامت بتخزين عنوان HP all-in-one

#### لضبط HP all-in-one إلى Not visible(غير مرئي)

- ۱ اضغط على الزر Setup (إعداد) على لوحة تحكم HP all-in-one.
   تظهر Menu (قائمة الإعداد) على شاشة الرسوم الملونة.
- ٢ إضغط على ٥، ثم إضغط على 4. يؤدي ذلك إلى عرض قائمة Bluetooth ثم إختيار Accessibility (قابلية الوصول).

تظهر قائمة Accessibility (قابلية الوصول). ملاحظة يتم تزويد HP all-in-oneبمستوى إفتراضي لقابلية الوصول وهو Visible to all(مرئي للكل).

٣ إضغط على 2لاختيار Not visible(غير مرئي).
لا يمكن الوصول إلى HP all-in-one من أجهزة Bluetooth التي لم تقم بتخزين عنوان الجهاز الخاص به.

## قم بإعادة ضبط إعدادات Bluetooth قم بإعادة ضبط إعدادات

إن كنت ترغب في إعادة تكوين كافة إعدادات Bluetooth لـ HP all-in-one, فتتمكن من إعادة ضبطها إلى إعدادات المصنع من خلال القيام بما يلي:

> ۱ اضغط على الزر Setup (إعداد) على لوحة تحكم HP all-in-one. تظهر Setup Menu (قائمة الإعداد) على شاشة الرسوم الملونة.

```
٢ إضغط على ٥، ثم إضغط على 6.
```

يؤدي ذلك إلى عرض قائمة Bluetooth ثم إختيار Reset Bluetooth (إعادة ضبط Bluetooth). ملاحظة قم باختيار Reset Bluetooth(إعادة ضبط Bluetooth) إن ترغب في إستعادة كافة إعدادات Bluetooth الخاصة بـPP all-in-one إلى إعدادات المصنع.

# إستخدم Webscan

إن Webscan يمكنك من إجراء المسح الضوئي الاساسي من خلال HP all-in-one باستخدام متصفح الويب فقط. بالإضافة إلى ذلك, يمكنك إجراء المسح الضوئي من HP all-in-one دون تثبيت برنامج الجهاز على الكمبيونر. قم فقط بإدخال عنوان IP Leall-in-one في متصفح الويب. تظهر الصفحة الرئيسية لملقم الويب المضمن في المتصفح الخاص بك. قم بتحديد Scan (المسح الضوئي) في العمود الأيسر, تحت Applications (تطبيقات). لمزيد من المعلومات حول طباعة صفحة التكوين للشبكة للحصول على عنوان IP لـHP all-in-one, راجع دليل الشبكة المتوفر مع الجهاز الخاص بك.

إن الوصلة البينية من المستخدم لـWebscan فريدة لاستخدام HP all-in-one ولا تدعم إجراء المسح الضوئي لوجهات مثل برنامج المسح الضوئي لـ HP Image Zone. إن الأداء الوظيفي للبريد الالكتروني من Webscan محدد, فلذلك يُوصى باستخدام برنامج المسح الضوئي لـHP Image Zone لهذه الخاصية بدلاً من ذلك.

# ع العمل مع صور

إن HP all-in-one يمكنك من نقل صور وتحريرها ومشاركتها وطباعتها بطرق متعددة. إن هذا الفصل يحتوي على نظرة عامة موجزة حول نطاق واسع من الخيارات للقيام بأية من هذه المهام, إستنادًا إلى التفضيلات الخاصة بك وضبط الكمبيوتر. إن معلومات إضافية مفصلة حول أية من المهام متوفرة في فصول أخرى داخل هذا الدليل, أو في HP Image Zone Help (تعليمات HP Image Zone) الظاهرة على الشاشة.

# نقل صور

توجد لديك بعض الخيار ات المختلفة لنقل صور . يمكن نقل الصور إلى HP all-in-one, أو إلى الكمبيوتر أو إلى بطاقة الذاكرة. لمزيد من المعلومات, راجع الجزء أدناه الخاص بنظام التشغيل الذي تقوم باستخدامه.

### نقل صور باستخدام كمبيوتر يعمل بنظام التشغيل Windows

إن الرسم أدناه يُظهر بعض الأساليب لنقل صور إلى كمبيوتر يعمل بنظام التشغيل Windows, HP all-in-one أو بطاقة ذاكرة. لمزيد من المعلومات, ر اجع الجدول أسفل الرسم.

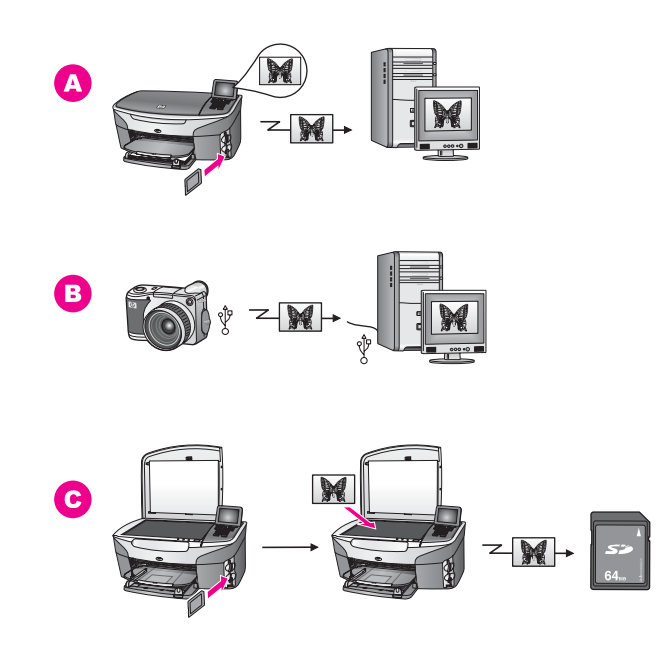

|   | Α | قم بنقل صورة من بطاقة الذاكرة المدخلة في HP all-in-one إلى الكمبيوتر الذي يعمل بنظام التشغيل<br>Windows. |
|---|---|----------------------------------------------------------------------------------------------------|
| - | в | قم بنقل صورة من الكاميرا الرقمية لـHP الخاصة بك إلى الكمبيوتر الذي يعمل بنظام التشغيل Windows.           |
| - | С | قم بنقل صور ة من خلال اجر اء المسح الضوئي للصور ة مباشر ةً على بطاقة الذاكر ة المدخلة في P all-in-one    |

### نقل صور باستخدام كمبيوتر يعمل بنظام التشغيل Macintosh

إن الرسم أدناه يُظهر بعض الأساليب لنقل صور إلى كمبيوتر يعمل بنظام التشغيل Macintosh, HP all-in-one أو بطاقة ذاكرة. لمزيد من المعلومات, راجع الجدول أسفل الرسم.

H

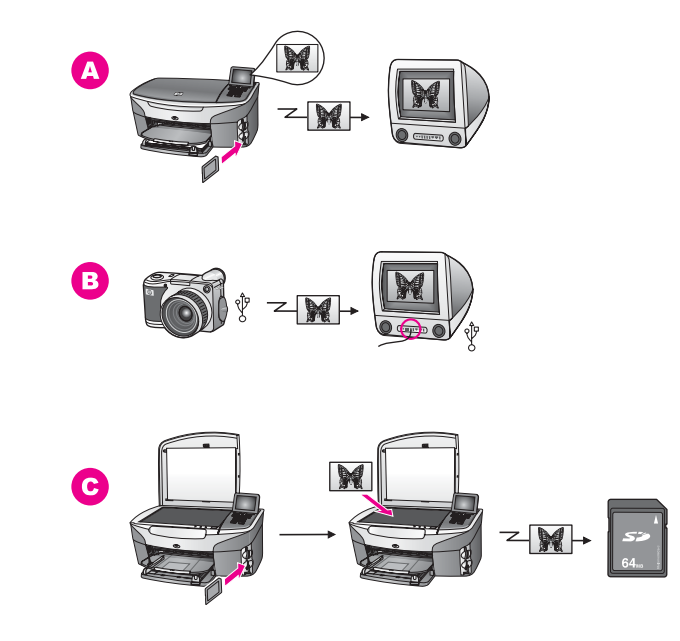

- A قم بنقل صورة من بطاقة الذاكرة المدخلة في HP all-in-one إلى الكمبيوتر الخاص بك والذي يعمل بنظام التشغيل Macintosh.
- B قم بنقل صورة من الكامير الرقمية LPL الخاصة بك إلى الكمبيونر الذي يعمل بنظام التشغيل Macintosh.
- C القم بنقل صورة من خلال إجراء المسح الضوئي للصورة مباشرةً على بطاقة الذاكرة المدخلة في HP all-in-one.

تحرير صور

توجد لديك بعض الخيار ات المختلفة لتحرير صور . لمزيد من المعلومات, ر اجع الجز ء أدناه الخاص بنظام التشغيل الذي تقوم باستخدامه.

تحرير صور باستخدام كمبيوتر يعمل بنظام التشغيل Windows

إن الرسم أدناه يظهر أسلوبين لتحرير صور باستخدام كمبيوتر يعمل بنظام التشغيل Windows. لمزيد من المعلومات, راجع الجدول أسفل الرسم.

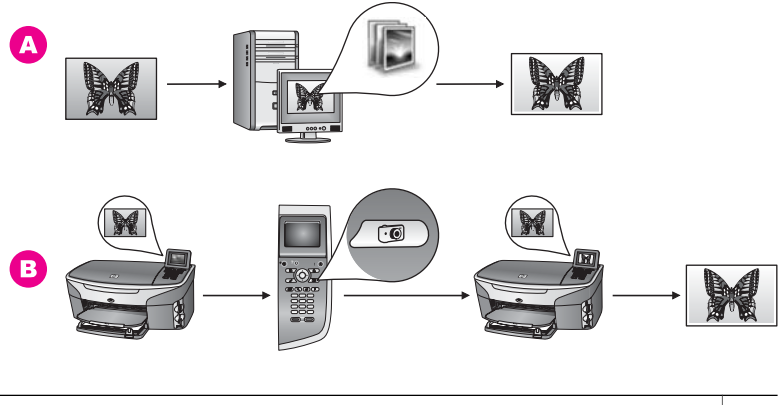

- A تحرير صورة على الكمبيوتر الخاص بك والذي يعمل بنظام التشغيل Windows باستخدام برنامج HP Image Zone.
  - B تحرير صورة باستخدام لوحة التحكم على HP all-in-one.

## تحرير صور باستخدام كمبيوتر يعمل بنظام التشغيل Macintosh

إن الرسم أدناه يظهر ثلاث أساليب لتحرير صور باستخدام كمبيوتر يعمل بنظام التشغيل Macintosh. لمزيد من المعلومات, راجع الجدول أسفل الرسم.

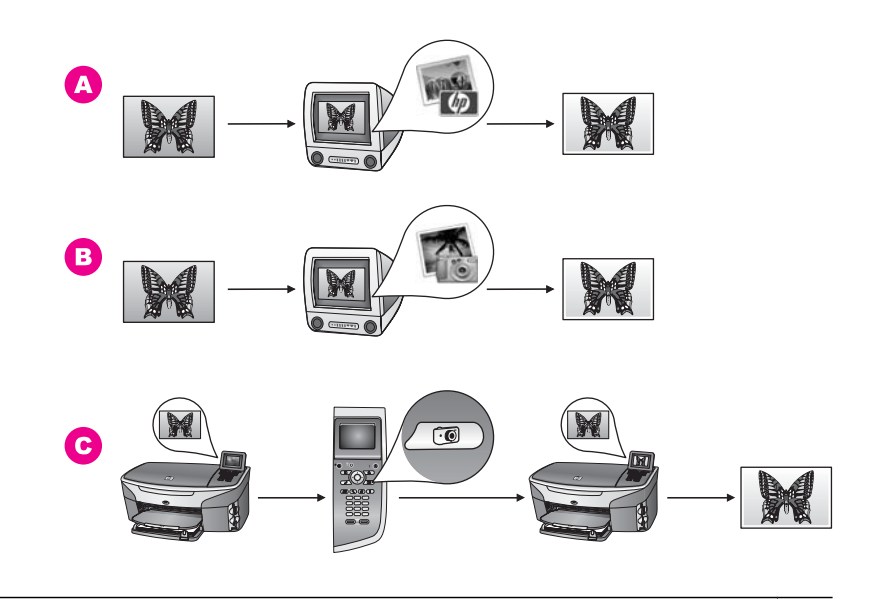

- A
   تحرير صورة على الكمبيوتر الخاص بك والذي يعمل بنظام التشغيل Macintosh باستخدام برنامج

   HP Image Zone

   B

   Track of the provided of the provided of the p
  - C تحرير صورة باستخدام لوحة التحكم على HP all-in-one.

# مشاركة صور

توجد لديك بعض الخيار ات المختلفة لمشاركة الصور مع الأصدقاء والعائلة. لمزيد من المعلومات, ر اجع الجزء أدناه الخاص بنظام التشغيل الذي تقوم باستخدامه.

### مشاركة صور باستخدام كمبيوتر يعمل بنظام التشغيل Windows

إن الرسم أدناه يظهر بعض الاساليب لمشاركة صور باستخدام كمبيوتر يعمل بنظام التشغيل Windows. لمزيد من المعلومات, راجع الجدول أسفل الرسم.

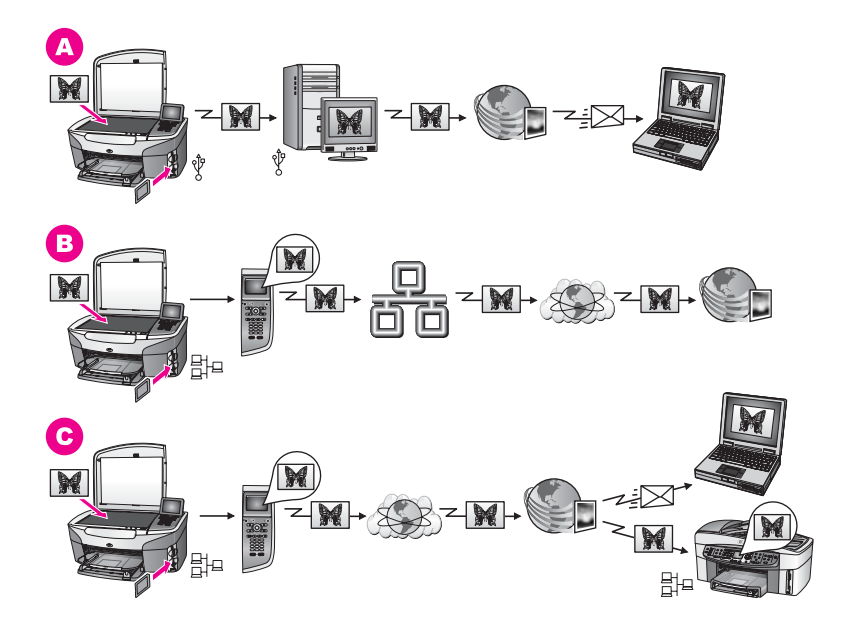

- A مشاركة صور من HP all-in-one متصل ب-USB باستخدام برنامج HP Instant Share. قم بنقل صور A متصل ب-USB إلى الكمبيوتر الخاص بك, يتم فيه إستخدام برنامج HP Instant بتحد من حلال بكم يتم فيه إستخدام برنامج HP Instant لإرسال صور من خلال خدمة HP Instant Share كبريد الكتروني إلى الأصدقاء والعائلة.
- B قم بمشاركة صور من HP all-in-one متصل بشبكة من خلال الانترنت إلى خدمة HP Instant Share يتم فيها تخزين الصور في ألبوم فوري.
- C قم بمشاركة صور من HP all-in-one متصل بشبكة من خلال الإنترنت إلى خدمة HP Instant Share. في هذا الوقت يمكن إرسال صور إلى الأصدقاء والعائلة كبريد الكتروني من خلال خدمة HP Instant , Share أو يمكن إرسالها إلى HP all-in-one آخر متصل بشبكة.

### مشاركة صور باستخدام كمبيوتر يعمل بنظام التشغيل Macintosh

إن الرسم أدناه يظهر بعض الأساليب لمشاركة صور باستخدام كمبيوتر يعمل بنظام التشغيل Macintosh. لمزيد من المعلومات, راجع الجدول أسفل الرسم.

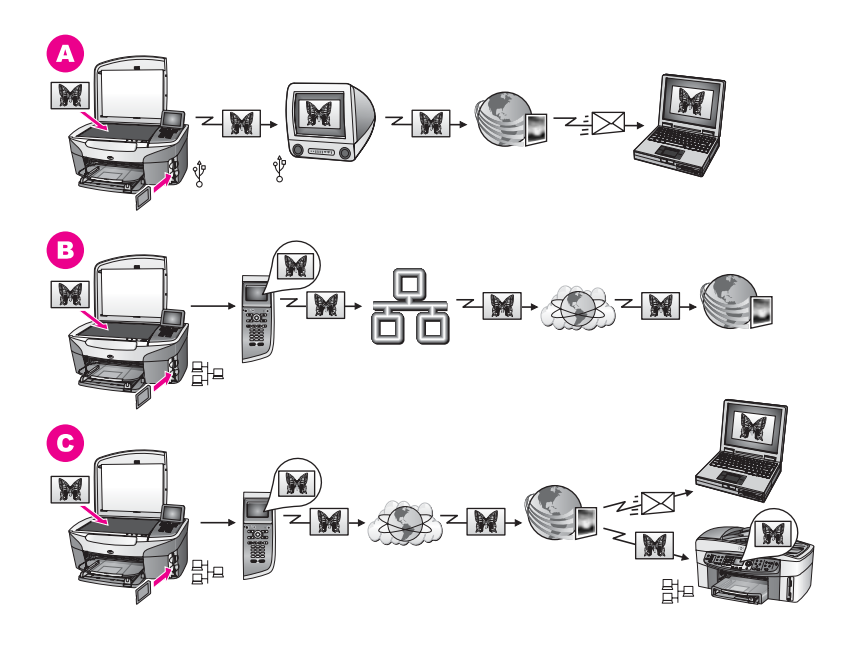

| مشاركة صور من HP all-in-one متصل بـUSB باستخدام برنامج HP Instant Share. قم بنقل صور<br>من HP all-in-one متصل بـUSB إلى الكمبيوتر الخاص بك, يتم فيه إستخدام برنامج HP Instant<br>Share لإرسال صور من خلال خدمة HP Instant Share كبريد الكتروني إلى الأصدقاء والعائلة. | Α |
|----------------------------------------------------------------------------------------------------|---|
| قم بمشاركة صور من HP all-in-one متصل بشبكة من خلال الانترنت إلى خدمة HP Instant Share<br>يتم فيها تخزين الصور في ألبوم فوري.                                                                                                    | В |
| قم بمشاركة صور من HP all-in-one متصل بشبكة من خلال الإنترنت إلى خدمة HP Instant Share.<br>في هذا الوقت يمكن إرسال صور إلى الأصدقاء والعائلة كبريد الكتروني من خلال خدمة HP Instant<br>Share, أو يمكن إرسالها إلى HP all-in-one آخر متصل بشبكة.                        | С |

# طباعة صور

توجد لديك بعض الخيارات المختلفة لطباعة صور . لمزيد من المعلومات, راجع الجزء أدناه الخاص بنظام التشغيل الذي تقوم باستخدامه.

# طباعة صور باستخدام كمبيوتر يعمل بنظام التشغيل Windows

إن الرسم أدناه يظهر بعض الاساليب لطباعة صور باستخدام كمبيوتر يعمل بنظام التشغيل Windows. لمزيد من المعلومات, راجع الجدول أسفل الرسم.

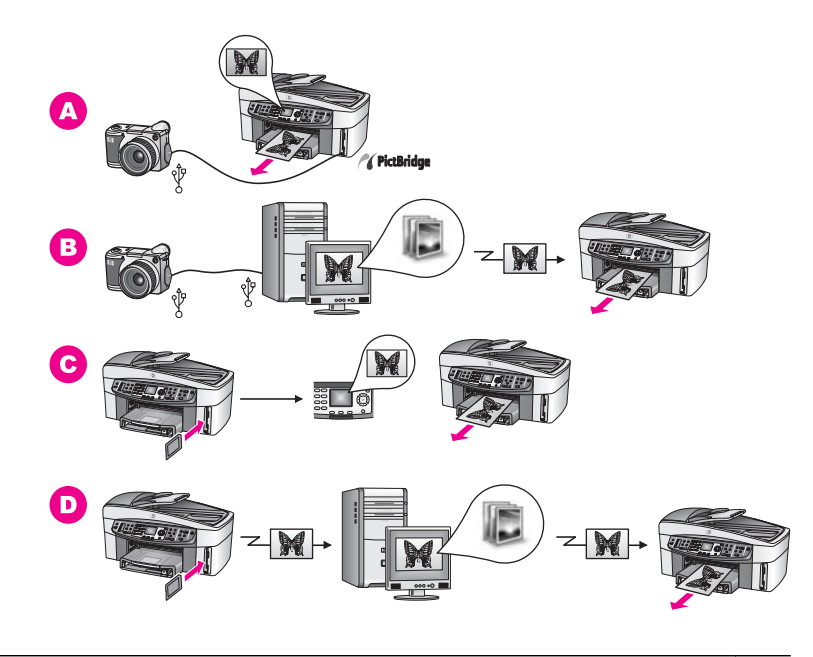

| طباعة صور من الكاميرا الرقمية الخاصة بك والتي متوافقة مع PictBridge                                                                        | Α |
|----------------------------------------------------------------------------------------------------|---|
| طباعة صور من الكاميرا الخاصة بك باستخدام تطبيق البرنامج على الكمبيوتر.                                                                     | В |
| طباعة صور من بطاقة الذاكرة باستخدام لوحة التحكم على HP all-in-one.                                                                         | С |
| طباعة صور من بطاقة الذاكرة من خلال نقل الصور إلى جهاز الكمبيوتر الذي يعمل بنظام التشغيل<br>Windows وطباعتها باستخدام برنامج HP Image Zone. | D |

طباعة صور باستخدام كمبيوتر يعمل بنظام التشغيل Macintosh

إن الرسم أدناه يظهر بعض الأساليب لمشاركة صور باستخدام كمبيوتر يعمل بنظام التشغيل Macintosh. لمزيد من المعلومات, راجع الجدول أسفل الرسم.

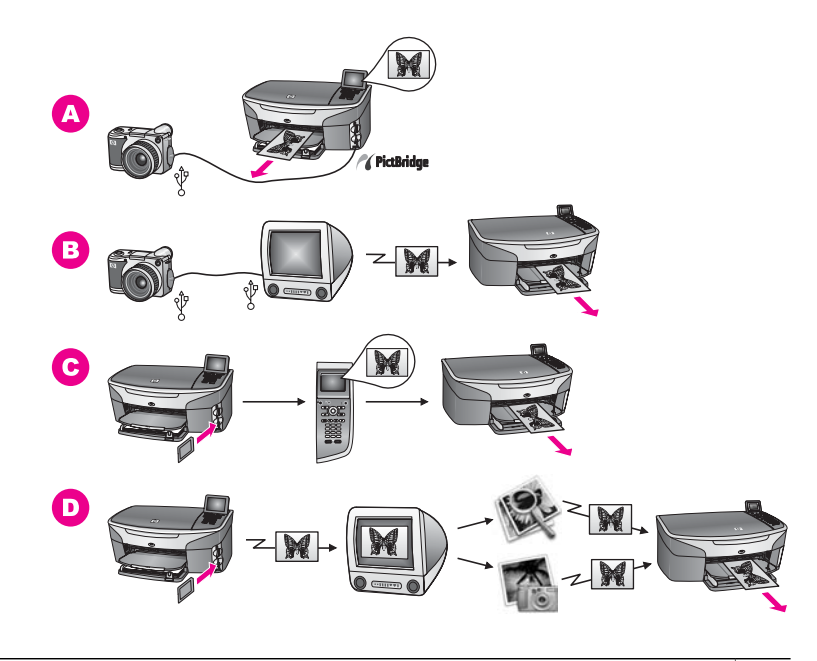

| طباعة صور من الكاميرا الرقمية الخاصة بك والتي متوافقة مع PictBridge.                                                                                            | Α |
|----------------------------------------------------------------------------------------------------|---|
| طباعة صور من الكاميرا الخاصة بك باستخدام تطبيق البرنامج على الكمبيوتر .                                                                                         | В |
| طباعة صور من بطاقة الذاكرة باستخدام لوحة التحكم على HP all-in-one.                                                                                              | С |
| طباعة صور من بطاقة الذاكرة من خلال نقل الصور إلى جهاز الكمبيوتر الذي يعمل بنظام التشغيل<br>Macintosh وطباعتها باستخدام برنامج HP Gallery أو برنامج HP Director. | D |

# تحميل الأصول وتحميل الورق

إن هذا الفصل يوفر الإرشادات حول تحميل نسخ أصلية في درج تغذية المستندات الآلية أو على السطح الزجاجي لإجراء النسخ, أو المسح الضوئي أو الفاكس, من خلال إختيار أفضل نوع الورقة للمهمة, وتحميل ورق في درج الإدخال وتجنب إنحشار الورق.

# تحميل نسخ أصلية

يمكن تحميل نسخة أصلية لإجراء مهمة النسخ, أو الفاكس أو المسح الضوئي في درج التغذية الآلية أو على السطح الزجاجي. يتم تغذية النسخ الأصلية المحملة في درج التغذية الآلية تلقائيًا إلى HP all-in-one.

# قم بتحميل نسخ أصلية إلى درج التغذية الآلية

يمكن إجراء النسخ, أو المسح الضوئي, أو الفاكس لمستند متعدد الصفحات بحجم letter أو مستند بحجم A4 أو مستند بحجم legal-size (حتى 50 صفحة) من خلال وضعه في حاوية تغذية المستندات.

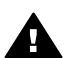

تحذير لا نقوم بتحميل صور في درج تغذية المستندات الألية, قد يسبب ذلك ضرر بالصور.

ملاحظة إن بعض الخصائص, مثل Fit to Page(ضبط حسب الصفحة) و Fill Entire Page(ملء صفحة كاملة), خصائص النسخ, لا تعمل عند تحميل الأصليات في درج تغذية المستندات الآلية. بالإضافة إلى ذلك, عند إجراء المسح الضوئي لورقة المراجعة لطباعة صور من بطاقة الذاكرة, فيجب عليك تحميل ورقة المراجعة على السطح الزجاجي. لمزيد من المعلومات، انظر تحميل نسخ أصلية على السطح الزجاجي.

لتحميل الأصلية في درج تغذية المستندات الآلية

- قم بتحميل الأصليات وهي موجهة إلى الأعلى في درج تغذية المستندات الآلية مع وجود الجهة العليا من الصفحة إلى اليسار .
  - يمكن درج تغذية المستندات الآلية من الإحتواء على 50 ورقة الحد الأقصى.
  - تلميح لمزيد من التعليمات حول تحميل نسخ أصلية في درج تغذية المستندات الآلية, راجع الرسم البياني المحفور في درج تغذية المستندات الآلية.

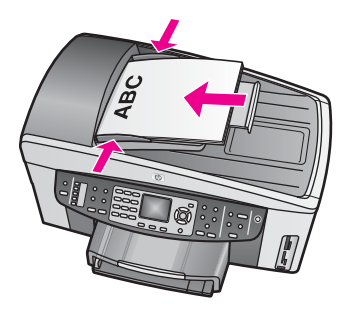

قم بإمالة أدلة الورق للداخل حتى تتوقف في الطرفي الأيسر والأيمن من الورقة. ۲

# تحميل نسخ أصلية على السطح الزجاجي

يمكنك نسخ أو إجراء مسح ضوئي أو إرسال الفاكس لنسخ أصلية بحجم letter أو A4 أو بحجم legal-size بتحميلها على السطح الزجاجي، كما هو موضح هنا. إن كانت تحتوى النسخ الأصلية على صفحات متعددة بحجم كامل فقم بتحميلها في درج تغذية المستندات الآلية. لمزيد من المعلومات، انظر قم بتحميل نسخ أصلية إلى درج التغذية الآلية. يجب أيضًا اتباع هذه الإرشادات عند تحميل ورقة مر اجعة على السطح الزجاجي لطباعة الصور . إن كانت تحتوي ورقة المراجعة على صفحات متعددة, فقم بتحميل كل من الصفحات على السطح الزجاجي حسب الترتيب. لا تقوم بتحميل ورقة المراجعة في درج تغذية المستندات الآلية.

ملاحظة لا تعمل العديد من الخصائص الخاصة بشكل صحيح إذا لم يكن السطح الزجاجي والغطاء نظيفين. لمزيد من المعلومات، انظر تنظيف HP all-in-one.

# لتحميل مستند أصلي على السطح الزجاجي

- ۱ قم بإزالة كافة النسخ الأصلية من درج تغذية المستندات الآلية, ثم ارفع غطاء HP all-in-one.
- ٢ قم بوضع المستند الأصلي مع جعل وجهه للأسفل على الزاوية الأمامية اليمنى للسطح الزجاجي. إذا كنت تقوم بتحميل ورقة مراجعة، فتأكد من محاذاة قمة ورقة المراجعة للزاوية اليمنى للسطح الزجاجي.
- تلميح لمزيد من التعليمات حول تحميل اانسخ الأصلية, راجع الأدلة على الطرفين الأمامي والأيمن من السطح الزجاجي.

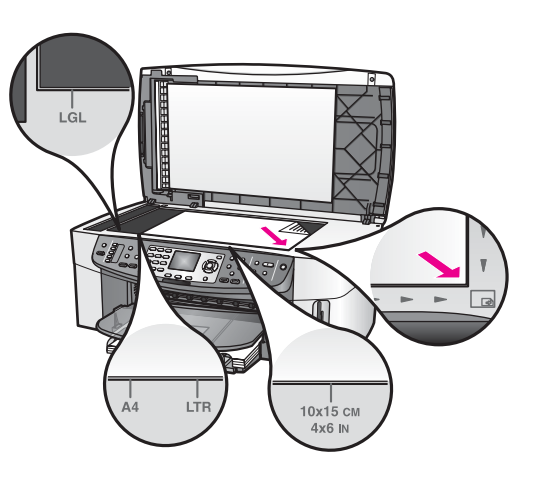

٣ أغلق الغطاء.

# اختيار ورق للطباعة والنسخ

يمكن إستخدام أنواع وأحجام متعددة من الورق في HP all-in-one. قم بمراجعة التوصيات التالية للحصول على أفضل جودة من الطباعة والنسخ. عند تغيير أنواع أو أحجام الورق، تذكر تغيير هذه الإعدادات.

أوراق مُوصى بھا

إن كنت ترغب في الحصول على أفضل جودة للطباعة فتتصحك شركة HP استخدام الأوراق لـHP التي يتم تصميمها بشكل خاص للمشروع الذي تقوم بطباعته. عند طباعة صور, على سبيل المثال, قم بتحميل ورقة للصور اللامعة أو غير اللامعة في درج الإدخال. عند طباعة المنشور أو العرض التقديمي, فقم باستخدام نوع الورق الذي يتم تصميمه بشكل خاص لهذا الغرض.

لمزيد من المعلومات حول ورق HP, راجع **HP Image Zone Help (تعليمات HP Image Zone) ال**ظاهرة على الشاشة, أو زر www.hp.com/support.

# ورق يوصى بتجنبه

باستخدام الورق ذي السُمك القليل جداً يكون قوام الورق ناعماً، أو يتمدد بسهولة، ومن ثم فإنه قد يتسبب في انحشار الورق. استخدام ورق ثقيل أو ورق لا يقبل الحبر قد يتسبب في اتساخ الصور المطبوعة أو ارتشاح الحبر أو عدم ظهورها بالكامل.

#### الفصل ٥

#### لا ننصح بالطباعة على أنواع الورق التالية:

- الورق الذي يحتوي على فتحات أو ثقوب (ما لم يتم تصميمه بشكل خاص للاستخدام مع أجهزة HP inkjet).
- المواد شديدة السمك مثل الكتان. قد لا نتم الطباعة على الورق بشكل متساوي، وقد يرتشح الحبر على هذا الورق.
- الورق شديد النعومة أو اللمعان أو الورق المطلي والذي لم يتم تصميمه بشكل خاص لجهاز HP all-in-one. فقد ينحشر الورق في HP all-in-one أو يرفض الحبر.
- النماذج متعددة الأجزاء (مثل النماذج المزدوجة أو الثلاثية). فقد يتجعد الورق أو يعلق. ويزيد أيضًا احتمال حدوث تلطيخ.
  - الأظرف التي بها مشابك أو نو افذ.

## لا ننصح بنسخ أنواع الورق التالية:

- إن أي نوع آخر من حجم الورق سوى L, Hagaki, A4, 10 في 15 سم, 5 في 7 بوصة, L, Hagaki أو Legal.
   إستنادًا إلى البلد/المنطقة الخاص بك, قد لا نتوفر بعض أنواع الورق لديك.
  - الورق الذي يحتوي على فتحات أو ثقوب (ما لم يتم تصميمة بشكل خاص للاستخدام مع أجهزة HP inkjet).
    - ورق الصور بخلاف HP Premium Photo Paper(ورق الصور المتميز HP Premium) أو Premium Plus Photo Paper(ورق الصور المتميز HP Premium Plus).
      - أظرف.
      - ورق إعلانات.
- ورق تصوير بخلاف HP Premium Inkjet Transparency Film (ورق التصوير الشفاف المتميز لطابعة HP Premium Plus Inkjet Transparency Film) أو HP Premium Inkjet
   (ورق التصوير الشفاف المتميز لطابعة HP Premium Plus Inkjet).
  - النماذج متعددة الأجز اء ومواد الملصقات.

# تحميل ورق

يصف هذا الجزء طريقة تحميل أنواع وأحجام مختلفة من الورق في جهاز HP all-in-one للنسخ أو النسخ المطبوعة أو الفاكسات.

تلميح لمنع حدوث التشققات أو التجعدات أو الالتفافات أو الحواف المنحنية، قم بتخزين جميع الورق في وضع مستو في كيس يمكن إعادة إحكام غلقه. في حالة عدم تخزين الورق بشكل صحيح، تؤدي التغيير ات الشديدة في درجة الحرارة والرطوبة إلى تجعد الورق، ومن ثم لا يعمل جيداً في جهاز HP all-in-one.

### تحميل ورق كامل الحجم

يمكنك تحميل أنواع عديدة من الورق بحجم letter أو A4 أو legal في حاوية الإدخال الأساسية في جهاز -HP all-in one.

تلميح إذا تم تثبيت HP 250Sheet Plain Paper Tray(درج الورق العادي بسعة 250ورقة من HP) الاختياري لديك، فيمكنك تحميل 250ورقة من حجم letterأو AAالعادي في الدرج السفلي.

### لتحميل ورق بالحجم الكامل في حاوية الإدخال الأساسية

· قم بإزالة درج الإخراج مع إمالة أدلة عرض الورق وطول الورق حتى آخر وضع لهما.

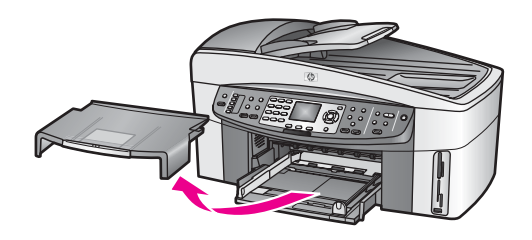

- ٢ قم بالضرب على الورق على سطح مستو لمحاذاة الحافات، ثم افحص الورق لمعرفة ما يلي:
  - ـ تأكد من خلوه من التشققات و الأتربة و التجعدات و الحو اف المنحنية أو المنثنية.
    - ـ تأكد من تطابق حجم ونوع جميع الورق الموجود في الرزمة.
- ٣ أدخل رزمة الورق في حاوية الإدخال مع جعل الحافة القصيرة للأمام وجانب الطباعة لأسفل. قم بإمالة رزمة الورق للأمام حتى تتوقف.
  - تلميح إذا كنت تستخدم ورق عليه عنوان الشركة ضع الجزء العلوي من الصفحة أو لا مع جعل وجه الطباعة لأسفل. لمزيد من التعليمات حول تحميل ورق بالحجم الكامل وورق يحتوي على عنوان الشركة، راجع الرسم البياني المحفور في قاع حاوية الإدخال.

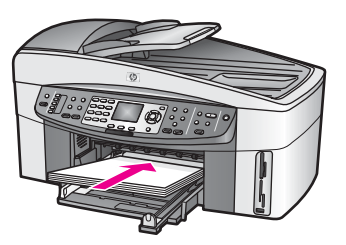

٤ قم بإمالة دليلي عرض وطول الورق للداخل حتى يتوقفان عند حافات الأوراق. لا تقم بتحميل حاوية الإدخال أكثر من اللازم؛ تأكد أن رزمة الورق يمكن تثبيتها داخل حاوية الإدخال وأن ارتفاعها لا يزيد على أعلى ارتفاع لدليل عرض الورق.

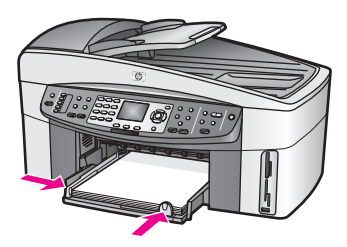

أعد وضع حاوية الإخراج.

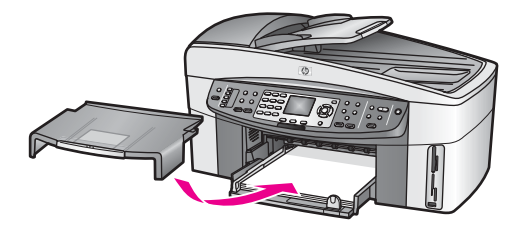

٦ قم بمد أداة إطالة حاوية الإخراج لالتقاط مهام النسخ أو الطباعة والفاكسات.

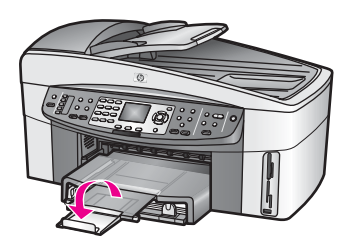

#### لتحميل ورق عادي بالحجم الكامل في الحاوية السفلي الاختيارية

— تتوفر HP 250 Sheet Plain Paper Tray(درج الورق العادي بسعة 250ورقة من HP) كملحق لهذا
المنتج. للحصول على معلومات حول تحميل الورق في هذا الملحق، اقرأ الإرشادات المصاحبة للملحق واتبعها.

# قم بتحميل ورق الصور بحجم 10في 15سم (4في 6بوصات)

يمكن تحميل 10 في 15 سم في درج الإدخال الاساسي لـHP all-in-one, أو في درج الإدخال الخلفي الاختياري. (يُسمى هذا الملحق في اليابان Hagaki Tray with Auto Two-sided Print Accessory (ملحق حاوية Hagaki المزودة بإمكانية الطباعة التلقائية على الوجهين). ويسمى في أي مكان آخر HP Auto Two-sided Print Accessory with Small Paper Tray (ملحق HP للطباعة التلقائية على الوجهين المزود بدرج ورق صغير).)

لحصول على أفضل نتائج, إستخدم النوع الذي يُوصى به من ورق الصور بحجم 10 في 15 سم , ثم قم بضبط نوع وحجم الورق لمهمة الطباعة أو النسخ. لمزيد من المعلومات، انظر تعليمات HP Image Zone Help التي تظهر على الشائشة.

تلميح لمنع حدوث التشققات أو النجعدات أو الالتفافات أو الحواف المنحنية، قم بتخزين جميع الورق في وضع مستو في كيس يمكن إعادة إحكام غلقه. في حالة عدم تخزين الورق بشكل صحيح، تؤدي التغييرات الشديدة في درجة الحرارة والرطوبة إلى تجعد الورق، ومن ثم لا يعمل جيداً في جهاز HP all-in-one.

# لتحميل ورق الصور بحجم 10في 15سم في درج الإدخال الرئيسي

- ا انزع حاوية الإخراج.
- ۲ قم بأز الة جميع الأور اق من حاوية الإدخال.
- ٣ أدخل رزمة ورق الصور في أقصى الجانب الأيمن من حاوية الإدخال مع جعل الحافة القصيرة للأمام والجانب اللامع لأسفل. قم بإمالة رزمة ورق الصور للأمام حتى يتوقف. إذا كان ورق الصور الذي تستخدمه به نقوب قم بتحميل ورق الصور بحيث تكون الثقوب في الجهة القريبة منك.
- ٤ قم بإمالة دليلي طول وعرض الورق للداخل على رزمة ورق الصور حتى يتوقفا. لا تقم بتحميل درج الإدخال أكثر من اللازم؛ تأكد أن رزمة الورق للصور يمكن تثبيتها داخل درج الإدخال وأن ارتفاعها لا يزيد على أعلى ارتفاع لدليل عرض الورق.

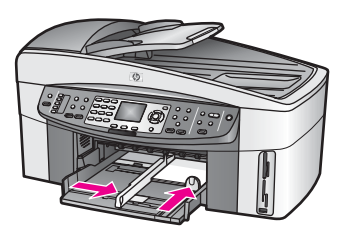

۵ أعد وضع حاوية الإخر اج.

# لتحميل ورق الصور بحجم 10في 15سم في الدرج الخلفي الاختياري

 يتوفر HP Auto Two-sided Print Accessory with Small Paper Tray (ملحق HP للطباعة التلقائية على الوجهين المزود بدرج ورق صغير)
 و Hagaki Tray with Auto Two-sided Print Accessory (ملحق درج Hagaki Tray with Auto Two-sided Print Accessory (ملحق درج Hagaki المزود بإمكانية الطباعة التلقائية على الوجهين) لهذا المنتج. للحصول على معلومات حول تحميل الورق في أي من هذين الملحقين، اقرأ الإرشادات المصاحبة للملحق واتبعها.

# تحميل البطاقات البريدية أو بطاقات Hagaki

يمكنك تحميل البطاقات البريدية أو بطاقات Hagaki في حاوية الإدخال الأساسية لجهاز HP all-in-one، أو في حاوية إدخال خلفية اختيارية. (يُسمى هذا الملحق في اليابان Hagaki Tray with Auto Two-sided Print Accessory (ملحق حاوية Hagaki المزودة بامكانية الطباعة التلقانية على الوجهين). ويسمى في أي مكان آخر HP Auto Two-sided Print Accessory with Small Paper Tray HP للطباعة التلقانية على الوجهين المزود بدرج ورق صغير).

للحصول على أفضل نتائج, قم بضبط نوع وحجم الورق قبل القيام بالطباعة أو النسخ. لمزيد من المعلومات، انظر تعليمات HP Image Zone Help التي تظهر على الشانشة.

### لتحميل البطاقات البريدية أو بطاقات Hagakiفي حاوية الإدخال الأساسية

- انزع حاوية الإخراج.
- ۲ قم بإزالة جميع الأوراق من حاوية الإدخال.
- ٣ أدخل رزمة بطاقات في أقصى الجانب الأيمن من حاوية الإدخال مع جعل الحافة القصيرة للأمام وجانب الطباعة لأسفل. قم بإمالة رزمة البطاقات للأمام حتى تتوقف.
  - ٤ قم بإمالة دليلي طول وعرض الورق للداخل على رزمة البطاقات حتى يتوقفا. لا تقم بتحميل حاوية الإدخال أكثر من اللازم؛ تأكد أن رزمة البطاقات يمكن تثبيتها داخل حاوية الإدخال وأن ارتفاعها لا يزيد على أعلى ارتفاع لدليل عرض الورق.

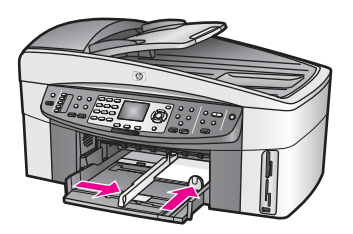

أعد وضع حاوية الإخراج.
#### لتحميل البطاقات البريدية أو بطاقات Hagakiفى الحاوية الخلفية الاختيارية

بيتوفر HP Auto Two-sided Print Accessory with Small Paper Tray (ملحق HP اللطباعة التلقائية على الوجهين المزود بدرج ورق صغير) و Hagaki Tray with Auto Two-sided Print Accessory (ملحق درج Hagaki المزود بإمكانية الطباعة التلقائية على الوجهين) لهذا المنتج. للحصول على معلومات حول تحميل الورق في أي من هذين الملحقين، اقر أ الإرشادات المصاحبة للملحق و اتبعها.

#### تحميل الأظرف

الفصل ٥

يمكن تحميل ظرف واحد أو عدد من الأظرف في حاوية الإدخال لـHP all-in-one. لا تستخدم الأظرف اللامعة أو المزخرفة، أو الأظرف التي بها مشابك أو نوافذ.

ملاحظة اطلع على ملفات التعليمات في برنامج معالجة النصوص للحصول على تفاصيل محددة عن كيفية تتسبق نص لطباعته على الأظرف. للحصول على أفضل النتائج، استخدم ملصقًا لعنوان الإرجاع على الأظرف.

#### لتحميل الأظرف

- ۱ انزع حاوية الإخراج.
- ۲ قم بإزالة جميع الأوراق من حاوية الإدخال.
- ٣ أدخل مظروفاً أو أكثر في أقصى الجانب الأيمن من حاوية الإدخال مع جعل أغطية الأظرف لأعلى ولليسار. قم بإمالة رزمة الأظرف للأمام حتى تتوقف.

تلميح لمزيد من التعليمات حول تحميل الأظرف، راجع الرسم البياني المحفور في قاع حاوية الإدخال.

٤ قم بإمالة دليلي طول وعرض الورق للداخل على رزمة الأظرف حتى يتوقفا. لا تقم بتحميل حاوية الإدخال أكثر من اللازم؛ تأكد أن رزمة الأظرف يمكن تثبيتها داخل حاوية الإدخال وأن ارتفاعها لا يزيد على أعلى ارتفاع لدليل عرض الورق.

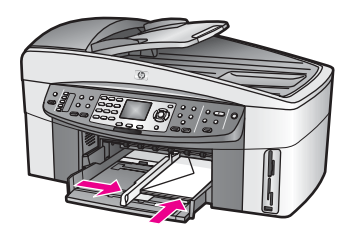

أعد وضع حاوية الإخراج.

#### تحميل أنواع أخرى من الورق

يقدم الجدول التالي إرشادات حول تحميل بعض أنواع الورق. للحصول على أفضل النتائج، قم بضبط إعدادات الورق في كل مرة تقوم فيها بتغيير أحجام أو أنواع الورق. للحصول على معلومات حول تغيير إعدادات الورق, راجع HP Image Zone Help (تعليمات HP Image Zone) الظاهرة على الشاشة.

ملاحظة لا يتم توفر كافة أحجام الورق وأنواعها مع كافة الوظائف لـHP all-in-one. يتم استخدام بعض أحجام الورق وأنواعها عند البدء في مهمة الطباعة من مربع الحوار Print(طباعة) في تطبيق البرنامج. ولا تتوفر جميع أنواع وأحجام الورق لنسخ الصور أو إرسالها بالفاكس أو طباعتها من بطاقة ذاكرة أو كاميرا رقمية. يُشار إلى الأوراق المتوفرة للطباعة من برنامج كمبيوتر فقط أدناه.

| - 7  |             |
|------|-------------|
|      | -           |
| - C. |             |
|      | ۲.,         |
|      | -           |
|      |             |
|      |             |
|      |             |
|      |             |
|      | × .         |
|      | <b>F</b>    |
|      | 2           |
|      |             |
| - C. |             |
|      |             |
|      |             |
|      | -           |
| ٠.   |             |
|      | н.          |
|      |             |
|      | Ν.          |
|      | 1           |
|      | -           |
|      |             |
|      |             |
|      | -           |
|      | -           |
|      | 5           |
|      | н.          |
|      | <u>'</u>    |
|      | <b>1</b> 11 |
|      |             |
|      |             |

| ورق                                | نصانح                                                                                                    |
|------------------------------------|----------------------------------------------------------------------------------------------------|
| أوراق HP                           | <ul> <li>HP Premium Paper (ورق فاخر HP Premium): حدد مكان السهم الرمادي على</li> <li>وجه الورق غير المخصص للطباعة، ثم أدخل الورق في حاوية الإدخال مع جعل السهم متجها</li> </ul>                                                                                                    |
|                                    | <ul> <li>لاعلى.</li> <li>HP Premium Inkjet Transparency Film (ورق التصوير الشفاف الفاخر للطابعة HP Premium Inkjet Transparency Film (ورق الشفاف الأبيض (الذي عليه الأسهم وشعار HP) من أعلى ويدخل في حاوية الإدخال أولا.</li> <li>الأسهم وشعار HP) من أعلى ويدخل في حاوية الإدخال أولا.</li> <li>ملاحظة إن HP Premium Inkjet لا يكتشف آليًا شريط الورق الشفاف في حالة تحميله بشكل ملحظة إن في حالة إستخدام شريط الورق الشفاف في حالة تحميله بشكل خاطئ, أو في حالة إستخدام شريط الورق الشفاف في حالة تحميله بشكل خاطئ إلى في حالة إستخدام شريط الورق الشفاف الذي من نوع يختلف عن شريط الورق الشفاف .</li> </ul>                                                                                                    |
|                                    | <ul> <li>HP Iron-On Transfer (ورق الطباعة على الأقمشة بالكي): اجعل ورق الطباعة مستويا تماما قبل استخدامه؛ لا تحمّل الأوراق المجعدة. (لمنع التجعد اجعل أوراق الطباعة معقفلة في التغليف الأصلي حتى تصبح جاهزاً لاستخدامها). حدد مكان الشريط الأزرق على وجه الورق غير المخصص للطباعة، ثم أدخل الورق في حاوية الإدخال ورقة واحدة في كل مرة مع جعل الشريط الأزرق متجهاً لأعلى.</li> <li>الشريط الأزرق متجهاً لأعلى.</li> <li>بطاقات التهنئة غير اللامعة من HP, HP, HP, HP, أو بطاقات التهنئة في دات النهية من ورق الطباعة ما ورق الشريط الأزرق متجهاً لأعلى.</li> <li>بطاقات التهنئة غير اللامعة من HP, HP بطاقات تهنئة من صور لـHP, أو بطاقات التهنئة ذات النسيج الخاص من HP. ضعر زمة صغيرة من ورق HP لبطاقات للثمام حتى تتوقف.</li> </ul> |
| البطاقات اللاصقة                   | استخدم دائماً أوراق ملصقات بحجم letter أو حجم A4 المخصصة للاستعمال مع أجهزة HP<br>inkiet (مثل ملصقات Avery Inkiet)، وتأكد من أن الملصقات لا بز بد عمر ها على سنتين                                                                                                    |
| (للطباعة من برنامج حمبيوبر<br>فقط) | <ul> <li>محرك رزمة البطاقات للتأكد من عدم التصاق صفحتين معاً.</li> <li>حرك رزمة البطاقات للتأكد من عدم التصاق صفحتين معاً.</li> <li>٢ ضع رزمة من أوراق البطاقات أعلى الورق العادي الكامل الحجم في حاوية الإدخال، مع جعل وجه الملصق لأسفل. لا تضع البطاقات بمعدل ورقة واحدة كل مرة.</li> </ul>                                                                                                    |
| ورق الشعارات المتواصل              | ورق الإعلانات المتواصل يعرف أيضاً بورق الكمبيوتر أو الورق الذي يمكن طيه على شكل حرف z.                                                                                                    |
| (للطباعة من برنامج كمبيوتر<br>فقط) | ١ انزع حاوية الإخراج.<br>٢ قم باز الة جميع الأور اق من حاوية الإدخال.<br>ملاحظة اترك حاوية الإخراج خارج جهاز HP all-in-oneأنثاء طباعة ورق الشعار ات<br>لمنع تمزق ورق الشعارات المتواصل.                                                                                                    |
|                                    | <ul> <li>تأكد من أن رزمة ورق الشعارات تحتوي على الأقل على خمس صفحات في الرزمة.</li> <li>ملاحظة إذا كنت تستخدم ورق شعارات من نوع آخر غير HP، فتأكد من استخدام ورق</li> <li>بوزن 20رطل.</li> </ul>                                                                                                    |
|                                    | ٤     قص شرائط الحافة المثقوبة بعناية من جانبي رزمة الورق، إن وجدت، ثم افرد وأعد طي<br>الورق للتأكد من أن الصفحات لا تلتصق بمعضها.                                                                                                    |
|                                    | <ul> <li>أزح الورق في حاوية الإدخال بحيث تكون الحافة غير الملتصقة أعلى الرزمة.</li> <li>أذحل الحافة الأولى في حاوية الإدخال حتى تتوقف، كما هو مبين في الشكل التوضيحي أعلاه.</li> </ul>                                                                                                    |
|                                    |                                                                                                    |

# تجنب إنحشار الورق

للمساعدة في تجنب انحشار الورق اتبع الإرشادات التالية:

- امنع تجعد الورق أو ثنيه بتخزين جميع الورق غير المستخدم بشكل مستو في كيس يمكن إعادة إحكام إغلاقه.
  - إز الله الورق المطبوع من حاوية الإخراج بصورة متكررة.
- تأكد من أن الأوراق التي تم تحميلها في حاوية الإدخال في وضع مستو وأن الحواف لم يتم ثنيها أو تمزيقها.
- لا تضع أوراق بأنواع وأحجام مختلفة في حاوية الإدخال؛ حيث يجب أن تكون رزمة الورق الموجودة في حاوية الإدخال بالكامل من نفس النوع والحجم.
- اضبط دليلي الورق في حاوية الإدخال بحيث يتم تثبيتهما بإحكام على جميع أنواع الورق. تأكد من أن دليلي الورق لا يتسببان في ثني الورق في حاوية الإدخال.
  - لا تستخدم القوة لإدخال الورق لمسافة بعيدة جداً في حاوية الإدخال.
  - قم باستخدام أنواع الورق التي يُوصى بها لـHP all-in-one. لمزيد من المعلومات، انظر اختيار ورق للطباعة والنسخ.
- لا تترك النسخ الأصلية على السطح الزجاجي. عند تحميل الأصلية في درج تغذية المستندات الآلية أثناء وجود نسخ أصلية على السطح الزجاجي من قبل, فقد تنحشر النسخ الأصلية في حاوية تغذية المستندات الآلية.

لمزيد من المعلومات حول التخلص من إنحشار الورق, راجع ورقة إستكشاف الأخطاء وإصلاحها.

# ۳ استخدام بطاقة ذاكرة أو كاميرا PictBridge

يمكن لجهاز HP all-in-one الوصول إلى بطاقات الذاكرة التي تستخدم في معظم الكاميرات الرقمية حتى يمكنك طباعة وتخزين وإدارة ومشاركة صورك الرقمية. يمكنك إدخال بطاقة الذاكرة في جهاز HP all-in-one أو الاتصال بالكاميرا مباشرة والسماح لجهاز HP all-in-one بقراءة محتويات بطاقة الذاكرة أنتاء وجودها في الكاميرا.

يتضمن هذا الفصل معلومات حول استخدام بطاقة الذاكرة أو كامير ا PictBridge مع HP all-in-one. تم بقراءة هذا الجزء لمعلومات حول نقل الصور الفوتوغر افية الى الكمبيوتر ، ضبط خيار ات طباعة الصور الفوتوغر افية، طباعة الصور الفوتوغر افية، تحرير الصور الفوتوغر افية، عرض عروض الشرائح، ومشاركة الصور الفوتوغر افية مع أبناء عائلتك وأصدقانك.

### فتحات بطاقة الذاكرة ومنفذ الكاميرا

إذا كانت الكامير الرقمية الخاصة بك تستخدم بطاقة ذاكرة لتخزين الصور يمكنك إدخال بطاقة الذاكرة في جهاز -HP all الطباعة صورك أو حفظها.

يمكنك طباعة ورقة مراجعة بها عدة صفحات طويلة ومناظر مصغرة للصور الفوتوغرافية المحفوظة في بطاقة الذاكرة، وطباعة الصور الفوتوغرافية من بطاقة الذاكرة حتى في حالة عدم توصيل HP all-in-one بالكمبيوتر. يمكنك أيضنًا توصيل كاميرا رقمية تدعم PictBridge بجهاز HP all-in-one من خلال منفذ الكاميرا والطباعة مباشرة من الكاميرا.

> يمكن لـHP all-in-one قراءة بطاقة الذاكرة التالية: CompactFlash (I, II) و Memory Sticks و MultiMediaCard (MMC) و Secure Digital و xD-Picture Card.

ملاحظة يمكنك مسح مستند ضوئيًا وإرسال الصورة الممسوحة ضوئيًا إلى بطاقة ذاكرة تم إدخالها. لمزيد من المعلومات، انظر إرسال مستند ممسوح إلى بطاقة ذاكرة.

يوجد في HP all-in-one أربع فتحات لبطاقات الذاكرة، مبينة في الرسم التوضيحي التالي، مع بطاقات الذاكرة التي تتاسب كل فتحة.

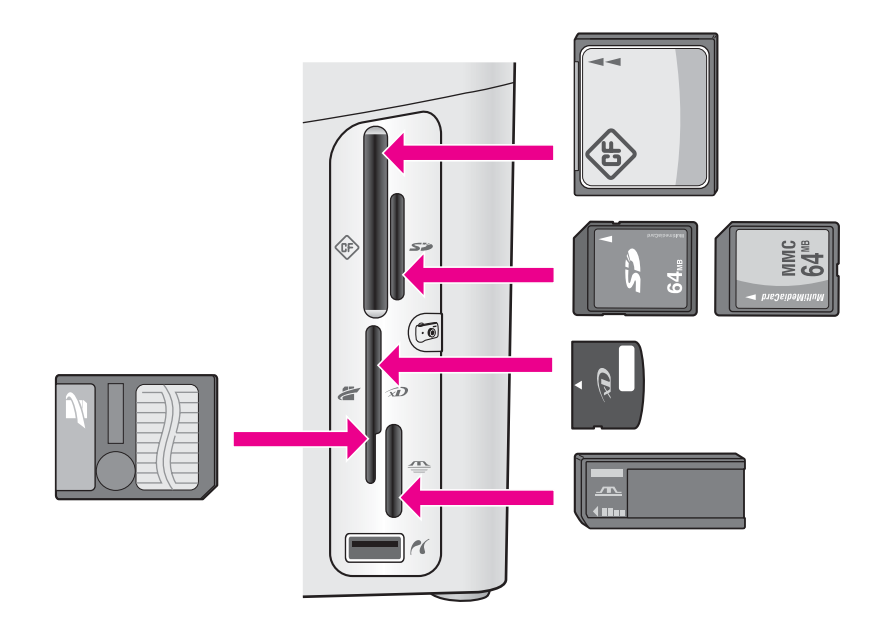

تم تكوين الفتحات كما يلي:

- الفتحة اليسرى العلوية: CompactFlash (I, II) •
- الفتحة اليمني العلوية: (Secure Digital، MultiMediaCard (MMC)
- الفتحة اليسرى السفلية: SmartMedia ،D-Picture Card (يتم تركيبها في الجزء العلوى الأيمن من الفتحة) •
- الفتحة اليمني السفلية: Memory Stick ،Magic Gate Memory Stick ،Memory Stick Duo، (مع • محول للمستخدم)، Memory Stick Pro
  - منفذ الكامير ا (أسفل فتحات بطاقة الذاكرة): متو افقة مع أية كامبر ا مز ودة بمنفذ USB بدعم PictBridge
- ملاحظة يدعم منفذ الكامير الكامير ات الرقمية المزودة بمنفذ USBالتي تدعم PictBridgeفقط. وهو لا يدعم الأنواع الأخرى من أجهزة USB. إذا قمت بتوصيل جهاز USBلا يعد كامير ا رقمية متوافقة بمنفذ الكامير ا، ستظهر رسالة خطأ على شاشة عرض الرسوم الملونة. إذا كان لديك كامير ا رقمية من نوع HPقديم، فقم بتجربة استخدام كابل USBالمصاحب للكامير ا. قم بتوصيله في منفذ USBالموجود في خلف جهاز -HP all-in oneوليس في منفذ الكامير ا بالقرب من فتحات بطاقة الذاكرة.
- تلميح كضبط افتر اضمى، نقوم Windows XPبتهيئة بطاقة الذاكرة لـ 8ميجابايت أو أقل و 64ميجابايت أو أكثر بصيغة FAT32. تستخدم الكامير ات الرقمية وأجهزة أخرى صيغة FAT16 و FAT12و لا يمكنها العمل مع بطاقة FAT32مهيأة. قم إما بتهيئة بطاقة الذاكرة في الكامير ا الخاصة بك أو تحديد تهيئة FATلتهيئة بطاقة الذاكر في جهاز كمبيوتر يستخدم Windows XP.

## التحكم في أمان بطاقة الذاكرة على شبكة

يسمح جهاز HP all-in-one لأجهزة الكمبيوتر الموجودة على شبكتك بالوصول إلى محتويات بطاقات الذاكرة. وعند استخدام هذا الجهاز مع شبكة لاسلكية لا تحتوي على القدرة على التشفير اللاسلكي، يمكن لأي شخص يقع داخل النطاق اللاسلكي على در اية باسم الشبكة و هوية HP all-in-one الخاصة بالشبكة الوصول إلى محتويات بطاقة الذاكرة أثناء إدخالها في HP all-in-one.

يمكنك إضفاء المزيد من السرية على البيانات الموجودة في بطاقات الذاكرة من خلال إنشاء مفتاح WEP (خصوصية المعادل السلكي) أو WPA/PSK (Wi-Fi Protected Access/Pre-Shared Key) الموجود بالشبكة اللاسلكية أو بضبط HP all-in-one بحيث لا يقوم على الإطلاق بمشاركة بطاقة ذاكرة تم إدخالها مع أجهزة الكمبيوتر المتصلة بالشبكة سواءً كانت لاسلكية أم لا. وهذا يعنى أن أجهزة الكمبيوتر الأخرى الموجودة على الشبكة لن تتمكن أيضًا من الوصول إلى الملفات الموجودة في بطاقة الذاكرة.

للمزيد من المعلومات حول زيادة شبكة تشفير الاسلكية، أنظر دليل الشبكة.

- ملاحظة لن يقوم جهاز HP all-in-oneبمشاركة محتويات بطاقة ذاكرة في كاميرا رقمية متصلة بجهاز -HP all-in oneمن خلال منفذ الكامير ا.
  - اضغط على إعداد. ۱
  - إاضبغط على الزر 8، ثمّ اضبغط على الزر 3. ۲
  - يعرض هذا قائمة Network (الذاكرة) ثم يحدد Advanced Setup (إعداد متقدم).
    - اضغط على 3لتحديد Memory Card Security (أمان بطاقة الذاكرة). ٣ ٤
      - اضغط على العدد الذي يلي خيار الأمان المطلوب:
        - 1. مشاركة الملفات
        - 2. عدم مشاركة الملفات

### نقل الصور الرقمية الى الكمبيوتر

بعد التقاط الصور بالكاميرا الرقمية يمكنك طباعتها في الحال أو حفظها مباشرة في الكمبيوتر. لحفظ الصور في الكمبيوتر، ستحتاج إلى إز اله بطاقة الذاكرة من الكاميرا وإدراجها في فتحة بطاقة الذاكرة المناسبة في جهاز HP all-in-one. ملاحظة يمكنك فقط استخدام بطاقة ذاكرة واحدة في HP all-in-oneفي المرة الواحدة.

> أدخل بطاقة الذاكرة في الفتحة المناسبة في HP all-in-one. ١

عندما يتم إدخال بطاقة الذاكرة بشكل صحيح، بيدأ ضوء الحالة الموجود بجوار الفتحات في الوميض. تظهر رسالة Reading photos (جاري قراءة الصور)... على شاشة الرسوم الملونة. يومض ضوء الحالة الموجود بجوار فتحات بطاقة الذاكرة باللون الأخضر عند محاولة الوصول إلى البطاقة.

إذا قمت بإدخال بطاقة ذاكرة بطريقة غير صحيحة، يومض ضوء الحالة الموجود بجوار فتحات البطاقة باللون الأصفر، وقد تعرض شاشة الرسومات الملونة رسالة خطأ مثل Card is in backwards (البطاقة معكوسة) أو Card is not fully inserted (البطاقة لم يتم إدخالها بالكامل).

تحذيرر لا تحاول نزع بطاقة الذاكرة أثناء محاولة الوصول إليها. قد يؤدي ذلك إلى تلف الملفات الموجودة على البطاقة. يمكنك إخراج البطاقة بسلامة فقط عندما لا يومض ضوء الحالة الموجود بجوار فتحات بطاقة الذاكرة.

- ١ إذا كانت هذاك ملفات صور على بطاقة الذاكرة لم يتم نقلها من قبل، يظهر مربع حوار على جهاز الكمبيوتر يسألك عما إذا كنت تريد حفظ ملفات الصور على جهاز الكمبيوتر. عما إذا كنت تريد حفظ ملفات الصور على جهاز الكمبيوتر. إذا كان HP all-in-one موجودًا على شبكة، في منطقة الصورة الفوتو غرافية، قم بالضغط على الزر Menu قائمة) لعرض Photo Menu وقائمة الصور), ثم الضغط على الزر 3 لتحديد Transfer to computer (قائمة) لعرض المحاليات الفورية من القائمة المعروضة. غد إلى الكمبيوتر لديك واتبع المطالبات الفورية التى تظهر على الشاشة.
  - ٣ انقر الخيار للحفظ.

يؤدي ذلك إلى حفظ جميع الصور الجديدة من بطاقة الذاكرة بجهاز الكمبيوتر. بالنسبة لنظام التشغيل Windows: وفقاً للضبط الافتر اضي، يتم حفظ الملفات في مجلدات الشهر والسنة حسب تاريخ النقاط الصور. تم إنشاء المجلدات تحت مجلد Windows 2000 و Windows 2000. Windows XP في Documents My Pictures و Windows 2000. بالنسبة لنظام التشغيل Macintosh يتم حفظ الملفات بصورة افتر اضية في الكمبيوتر في مجلد Hard Drive: Users:User) أو مجلد Documents و SUS (OS 8) و مجلد Macintosh أو مجلد التشغيل Macintosh و Macintosh أو مجلد Hard Drive: يتم حفظ الملفات و Ocuments الفي الكمبيوتر في مجلد XI 2000 و مجلد Macintosh أو مجلد Macintosh و SUS 2000 و SUS 2000 و Windows 2000.

تلميح كما يمكنك أيضا استخدام لوحة التحكم لنقل ملفات بطاقة الذاكرة إلى كمبيوتر موصل بالجهاز . اضغط على الزر Menu(قائمة), ثم اضغط على الزر التحديد Transfer to computer(نقل إلى كمبيوتر). اتبع التعليمات التي على الكمبيوتر . بالإضافة إلى ذلك، تظهر بطاقة الذاكرة على شكل مشغل أقر اص بجهاز الكمبيوتر . يمكنك نقل ملفات الصور من بطاقة الذاكرة إلى سطح المكتب.

عندما ينتهي HP all-in-one من قراءة بطاقة الذاكرة، يتوقف ضوء الحالة الموجود بجوار فتحات بطاقة الذاكرة عن الوميض ويبقى مضاء. تظهر أول صورة في بطاقة الذاكرة على شاشة الرسوم الملونة. لتصفح الصور الفوتو غرافية الموجودة في بطاقة الذاكرة، اضغط على الزر ◄ أو ◀ للتحرك للخلف أو للأمام خلال الصور الفوتو غرافية، صورة فوتو غرافية واحدة كل مرة. اضغط واستمر في الضغط على الزر ◄ أو ◀ للتحرك بشكل سريع إلى الخلف أو الأمام خلال الصور الفوتو غرافية.

# طباعة الصور الفوتوغرافية من ورقة مراجعة

ورقة المراجعة هي طريقة بسيطة ومريحة لاختيار الصور وطباعتها مباشرة من بطاقة الذاكرة دون الحاجة إلى جهاز كمبيوتر. ورقة المراجعة التي قد يبلغ طولها عدة صفحات توضح مناظر مختصرة للصور المحفوظة في بطاقة الذاكرة. ويظهر اسم الملف ورقم الفهرس والتاريخ تحت كل صورة مصغرة. أور اق المراجعة هي أيضاً طريقة سريعة لإنشاء كتالوج الصور الفوتوغرافية. لطباعة صور باستخدام ورقة مراجعة، ستحتاج إلى طباعة ورقة المراجعة وإكمالها ثم مسحها ضوئيًا.

نتم طباعة الصور الفوتوغرافية من ورقة مراجعة بثلاث خطوات: طباعة ورقة المراجعة، استكمال ورقة المراجعة، ومسح ورقة المراجعة. يتضمن هذا الجزء على معلومات مفصلة حول الخطوات الثلاث.

تلميح يمكنك تحسين جودة الصور الفوتوغرافية التي تطبعها باستخدام HP all-in-oneبشراء خرطوشة طباعة صور فوتوغرافية أو صور فوتوغرافية رمادية. عند تركيب خرطوشة طباعة ثلاثة ألوان وخرطوشة طباعة صور يكون لديك نظام من ستة أحبار يمكنك من خلاله الحصول على صور ألوان عالية الجودة. عند تركيب خرطوشة طباعة ثلاثة ألوان وخرطوشة طباعة صور رماية، يمكنك طباعة نطاق كامل من درجات اللون الرمادي مما يوفر صور أبيض وأسود عالية الجودة. لمزيد من المعلومات حول خرطوشة طباعة الصور الفوتوغرافية، انظر استخدام

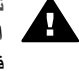

خرطوشة طباعة الصور لمزيد من المعلومات حول خرطوشة طباعة الصور الفوتوغرافية الرمادية، انظر استخدام خرطوشة طباعة صور رمادية.

#### طباعة ورقة مراجعة

الخطوة الأولى في استخدام ورقة مراجعة هي طباعتها من HP all-in-one.

- ۱ أدخل بطاقة الذاكرة في الفتحة المناسبة في HP all-in-one.
- ٢ في منطقة الصور الفوتوغرافية، قم بالضغط على الزر Proof Sheet(ورقة مراجعة) ثم الضغط فوق 1. يعرض هذا Proof Sheet Menu (قائمة ورقة المراجعة) ثم يحدد Print Proof Sheet (طباعة ورقة مراجعة).

ملاحظة وفقاً لعدد الصور التي على بطاقة الذاكرة قد يختلف الوقت المستغرق في طباعة ورقة مراجعة بشكل كبير.

- ۳ إذا كانت هناك أكثر من 20صورة على البطاقة، تظهر Select Photos Menu (قائمة اختيار الصور).
  - \_ 1. كافة
  - 2. آخر 20
  - 3. نطاق مخصص
- ملاحظة استخدم رقم فهرس ورقة المراجعة لاختيار الصور التي تريد طباعتها لمدى مخصص. قد يختلف هذا الرقم عن الرقم المرتبط بالصورة الموجودة على الكاميرا الرقمية الخاصة بك. إذا أضفت صوراً أو قمت بمسح صور من بطاقة الذاكرة أعد طباعة ورقة المراجعة لمعرفة أرقام الفهرس الدقيقة.
  - ٤ إذا اخترت Custom Range(مدى مخصص), أدخل أرقام فهرس الصور بالنسبة لأول وآخر صورة تزيد طباعتها.

ملاحظة يمكنك مسح أرقام الفهرس بالضغط على الزر 🗲 مسافة للخلف.

#### قم بإكمال ورقة المراجعة

بعد طباعة ورقة مراجعة، يمكنك استخدامها لاختيار الصور التي تريد طباعتها.

ملاحظة قد تريد استخدام خرطوشة طباعة صور للحصول على جودة عالية للطباعة. عند تركيب خرطوشة طباعة ثلاثة ألوان وخرطوشة للصور يكون لديك نظام من ستة أحبار . لمزيد من المعلومات، انظر استخدام خرطوشة طباعة الصور .

| 42                      |                | photos avai                   | Photo Proof Shee                    | t camera card                      | tep pec 2000<br>all-mone          |
|-------------------------|----------------|-------------------------------|-------------------------------------|------------------------------------|-----------------------------------|
| ning 1:                 | to select plat | u(e), fill in bubb            | le(s) undernesth with               | e dark pen                         | 000                               |
|                         |                |                               | G                                   |                                    | all.                              |
| DM1302                  | N1 01          | M3 38 2001<br>M30 0002 39 9   | 0 1 Ad 20 2001<br>DM 90 0003.20 0   | C 4 3d 20 2011<br>2400004.200      | C 1 AJ 20 2011<br>BA 300001.900   |
| -                       |                |                               |                                     | -le                                | -                                 |
| ■ 4 34 34 3<br>IMO19988 | ni 01          | 541 30 3001<br>MODE 0001 30 0 | C 1 34 28 2011<br>1M200008.000      | C 9 3d 3d 2011<br>Bit 2000 000 300 | © 10 M 31 200<br>B40000010.000    |
|                         | da             | (e.9)                         |                                     |                                    | -                                 |
| D 11 61281              | 1,99 U         | 2 M 38 2011<br>820-0011.5-0   | • 11 hd 38 2001<br>IM/00/00111.000  | © 14 NJ 20 2001<br>20 20000114.370 | C 13 AJ 26 2011<br>BM 0000011.070 |
|                         | ×              |                               | S.                                  |                                    |                                   |
| Dis Altra               | 170 D          | 7 NJ 30 2011<br>M30-0017.5P-0 | C 18 Ad 26 2011<br>18630-00118-39-0 | CO 19 No 29 2011<br>MONOMUS DO     | © 20 NL 20 2011<br>M 00000121.700 |
| step 2<br>ministran ign | 418            | H                             | Ŀ                                   |                                    | ] []                              |

- اختر الصور التي تريد طباعتها باستخدام قلم داكن أو قلم رصاص لملء الدوائر الموجودة تحت الصور المصغرة ١ على ورقة المراجعة.
  - اختر أحد أساليب التخطيط بتعبئة دائرة في الخطوة 2من ورقة المراجعة. ۲

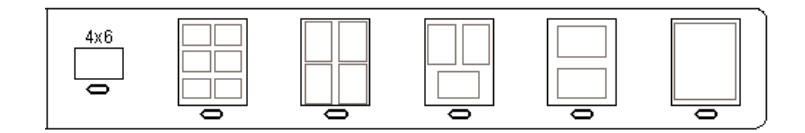

- ملاحظة إذا كنت تريد مزيدًا من التحكم في إعدادات الطباعة أكثر مما توفره أوراق المراجعة يمكنك طباعة الصور مباشرة من لوحة التحكم. لمزيد من المعلومات، انظر قم بطباعة الصور الفوتو غرافية مباشرة من بطاقة الذاكرة.
  - قم بتحميل ورقة المراجعة مع جعل وجهها لأسفل على الزاوية الأمامية اليمني للسطح الزجاجي. تأكد أن جوانب ٣ ورقة المراجعة تلامس الحواف اليمني والأمامية. أغلق الغطاء.

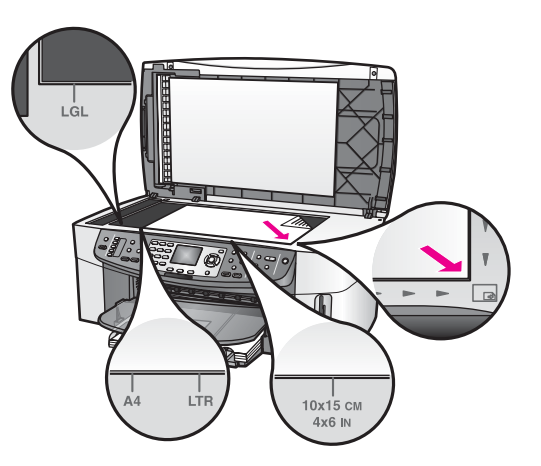

```
مسح ورقة المراجعة
```

```
الخطوة الأخيرة في طباعة ورقة مراجعة هي مسح ورقة المراجعة المكتملة التي قمت بوضعها على الماسحة الضوئية
ضوئيًا.
```

- تلميح تأكد من أن السطح الزجاجي لـHP all-in-oneنظيف تماماً، وإلا فقد لا يتم مسح ورقة المراجعة بالطريقة الصحيحة. لمزيد من المعلومات، انظر تنظيف السطح الزجاجي.
- تأكد من وجود صور محملة في حاوية الإدخال. تأكد من أن نفس بطاقة الذاكرة التي استخدمتها في طباعة ورقة المراجعة ماز الت في نفس الفتحة عند مسح ورقة المراجعة هذه.
- ٢ في منطقة الصور الفوتو غرافية، قم بالضغط على الزر Proof Sheet(ورقة مراجعة) ثم الضغط فوق 2. يعرض هذا Proof Sheet Menu (قائمة ورقة المراجعة) ثم يحدد Scan Proof Sheet (مسح ورقة المراجعة ضونيًا). يمسح HP all-in-one ورقة المراجعة ضوئيًا ويطبع الصور الفوتو غرافية المحددة.

### ضبط خيارات طباعة الصور

من لوحة التحكم، يمكنك التحكم في كيفية قيام HP all-in-one بطباعة الصور الفوتوغرافية، بما في ذلك نوع الورق والحجم والتخطيط وأكثر من ذلك.

هذا الجزء يحتوي على معلومات بشأن المواضيع التالية: إعداد خيار ات طباعة الصور الفوتو غرافية، تغيير خيار ات طباعة الصور الفوتوغرافية، وضبط إفتر اضيات خيار طباعة الصور الفوتوغرافية.

يمكنك الوصول إلى خيار ات طباعة الصور وضبطها من Photo Menu (قائمة الصور) المتوفرة من خلال لوحة التحكم.

تلميح كذلك يمكنك استخدام برنامج HP Image Zoneلصبط خيارات طباعة الصور الفوتوغرافية. لمزيد من المعلومات، انظر HP Image Zone Help.

### استخدم قائمة خيارات الطباعة لضبط خيارات طباعة الصور

تساعدك قائمة Print Options (خيارات الطباعة) في الوصول إلى العديد من الإعدادات التي تؤثر على طريقة طباعة الصور الفوتو غرافية، بما في ذلك عدد النسخ وأنواع الورق والمزيد. تختلف المقاسات والأحجام الافتر اضية حسب البلد/ المنطقة.

- ۱ أدخل بطاقة ذاكرة في الفتحة المناسبة في HP all-in-one.
- ٢ في منطقة الصور الفرتوغرافية، اضغط على الزر Menu(قائمة). تظهر Photo Menu (قائمة الصور).
- ٣ اضغط على اللوصول إلى قائمة Print Options(خيارات الطباعة) ثم اضغط على الرقم المجاور للإعداد الذي ترغب في تغييره.

| الإعداد                         | الوصف                                                                                                    |
|---------------------------------|----------------------------------------------------------------------------------------------------|
| Number of Copies .1 (عدد النسخ) | يسمح لك بضبط عدد النسخ المطلوب طباعتها.                                                                                                    |
| 2. Image Size (حجم<br>الصورة)   | يسمح لك بضبط الحجم الذي تريد طباعة الصورة به. معظم الخيار ات<br>واضحة، ولكن هناك خيار ان يحتاجان إلى بعض الشرح: Fill Entire<br>Page (ملء صفحة كاملة) و Fit to Page (ضبط حسب الصفحة).                                                                |
|                                 | تعمل إعدادات Fill Entire Page (ملء صفحة كاملة) على ضبط حجم<br>الصورة بحيث تغطي المساحة التي يمكن الطباعة عليها في الورقة. إذا قمت<br>بإدخال ورق للصور الفوتوغر افية الى حاوية الإدخال، لن تكون هناك حدود                                            |
|                                 | بيضاء حول الصورة الفوتوغر افية. قد يحدث بعض التشذيب. يعمل إعداد Fit<br>to Page (ضبط حسب الصفحة) على ضبط حجم الصور بحيث تغطي<br>أكبر قدر ممكن من الصفحة مع الاحتفاظ بنسبة الأبعاد الأصلية دون قص. يتم<br>توسيط الصورة على الصفحة وتُحاط بحدود بيضاء. |

etBridge الذاكرة و

| الإعداد الوصف                                                                  | الوصف                                                                                                    |
|--------------------------------------------------------------------------------|----------------------------------------------------------------------------------------------------|
| 3. Tray Select (تحديد يسمح ا<br>الحاوية)<br>تشغيل                              | يسمح لك بتحديد حاوية الإدخال (الأمامية أو الخلفية) التي يجب أن يستخدمها<br>HP all-in-one. يتوفر هذا الإعداد فقط في حالة اكتشاف حاوية خلفية عند<br>تشغيل جهاز HP all-in-one.                                                                                                    |
| 4. Paper Size (حجم يسمح ا<br>الورق)<br>Size<br>natic<br>طباعة<br>الورق)        | يسمح لك باختيار حجم الورق لمهمة الطباعة الحالية. يعمل الإعداد<br>Automatic (تلقائي) على استخدام حجم ورق كبير (letter أو AA)<br>وصغير بحجم 10 × 15 سم يختلف حسب البلد/المنطقة. عند ضبط كل من<br>Paper Size (حجم الورق) و Paper Type (نوع الورق) على<br>Automatic (تلقائي), يقوم HP all-in-one بتحديد أفضل خيار ات<br>طباعة لمهمة الطباعة الحالية. تسمح لك إعدادات Paper Size (حجم<br>الورق) الأخرى بإلغاء الإعدادات التلقائية. |
| توع يسمح ا<br>الورق) Paper Type 5<br>الورق)<br>الورق<br>أفضل<br>أفضل<br>(نوع ا | يسمح لك باختيار نوع الورق لمهمة الطباعة الحالية. يسمح الإعداد<br>Automatic (تلقاني) لـHP all-in-one باكتشاف نوع الورق وضبطه<br>تلقائيًا. عند ضبط كل من Paper Size (حجم الورق) و Paper Type<br>(نوع الورق) على Automatic (تلقاني)، يقوم HP all-in-one بتحديد<br>أفضل الخيارات لمهمة الطباعة الحالية. تسمح لك إعدادات Paper Type<br>(نوع الورق) الأخرى بإلغاء الإعدادات التلقائية.                                              |
| یسمح ا<br>Layout Style .6<br>(التخطیط)<br>علی الو                              | يسمح لك باختيار أحد أساليب التخطيط الثلاثة لمهمة الطباعة الحالية.<br>تخطيط Paper Saver (موفر الورق) يناسب أكبر عدد ممكن من الصور<br>على الورق، وتدوير وتشذيب الصور عند الضرورة.                                                                                                    |
| تحتفظ<br>(الألبور<br>بعض ا                                                     | تحتفظ تخطيطات Album (الألبوم) باتجاه الصور الأصلية. يشير Album<br>(الألبوم) إلى اتجاه الصفحة وليس إلى الصور الفوتوغرافية نفسها. قد يحدث<br>بعض التشذيب.                                                                                                    |
| يسمح لـ<br>Smart Focus .7 (التركيز الذكي)<br>الصور<br>الذاكرة                  | يسمح لك بتمكين أو تعطيل زيادة الدقة الرقمية للصور . يؤثر Smart<br>Focus (التركيز الذكي) على الصور المطبوعة فقط و هو لا يغير مظهر<br>الصور على شاشة الرسوم الملونة أو ملف الصورة الفعلى الموجود في بطاقة<br>الذاكرة. يتم تمكين Smart Focus (التركيز الذكي) افتر اضيًا.                                                                                                    |
| يسمح ا<br>Digital Flash .8 الرقمي<br>(الفلاش الرقمي)<br>الرسوم<br>lash         | يسمح لك بجعل الصور الداكنة تبدو أفتح. يؤثر Digital Flash (الفلاش<br>الرقمي) على الصور المطبوعة فقط. وهو لا يغير مظهر الصور على شاشة<br>الرسوم الملونة أو ملف الصورة الفعلي الموجود في بطاقة الذاكرة. يكون<br>Digital Flash (الفلاش الرقمي) مغلقًا بشكل افتراضي.                                                                                                    |
| 9. Set New Defaults يسمح ا<br>(ضبط افتر اضات جديدة)                            | يسمح لك بحفظ إعدادات Print Options (خيارات الطباعة) كإعدادات<br>افتراضية جديدة.                                                                                                    |

### Change print options(تغيير خيارات الطباعة)

يمكنك تغيير كل إعدادات قائمة Print Options (خيارات الطباعة) بنفس الطريقة.

- ١ اضغط على الزر Menu(قائمة)، 1، ثم اضغط على الرقم الذي يلي الإعداد الذي ترغب في تغييره. يمكنك الانتقال خلال قائمة Brint Options(قائمة)، 1، ثم اضغط على الزر ▼ على لوحة التحكم لرؤية جميع الخيارات. يتم تمييز الخيار المحدد حاليًا ويظهر إعداده الافتراضي (إذا كان هناك إعداد افتراضي) أسفل القائمة في أسفل شاشة الرسوم الملونة.
  - قم بتغبير الإعداد ثم اضغط على OK(موافق). ملاحظة اضغط على الزر Menu(قائمة) مرة أخرى للخروج من قائمة Print Options(خيارات الطباعة) والعودة إلى عرض الصورة الفوتوغرافية.

۲

لمعلومات حول إعداد خيار ات إفتر اضية خيار ات طباعة الصور الفوتو غر افية، أنظر ضبط القيم الافتر اضية الجديدة لخيار ات طباعة الصور .

#### ضبط القيم الافتراضية الجديدة لخيارات طباعة الصور

يمكنك تغيير القيم الافتراضية لخيارات طباعة الصور من لوحة التحكم.

- ١ في منطقة الصور الفوتوغرافية، قم بالضغط على الزر Menu(قائمة) ثم الضغط على الزر 1.
   تظهر قائمة Print Options (خيارات الطباعة).
- ٢ قم بإجراء تغييرات على أية خيارات حسب الحاجة. تظهر قائمة Print Options (خيارات الطباعة) مرة أخرى عند تأكيد إعداد جديد لأي خيار.
- ۳ اضغط على 9عندما تظهر قائمة Print Options(خيارات الطباعة) ثم اضغط على OK(موافق) عند مطالبتك بضبط قيم افتر اضية جديدة.

ستصبح جميع الإعدادات الحالية هي القيم الافتر اضية الجديدة.

### استخدام خصائص التحرير

يوفر HP all-in-one العديد من عناصر تحكم التحرير الأساسية التي يمكنك تطبيقها على الصورة المعروضة حالبًا على شاشة الرسوم الملونة. تتضمن عناصر التحكم هذه ضبط السطوع وتأثيرات ألوان خاصة والمزيد.

هذا الجزء يحتوي على معلومات بشأن المواضيع التالية: تحرير الصور على HP all-in-one، ثم استخدام خصائص . Zoom (تكبير/تصغير) أو Rotate (تدوير)

#### تحرير مستند من لوحة التحكم

يمكنك تطبيق عناصر تحكم التحرير هذه على الصور التي يتم عرضمها حاليًا. ونتطبق التعديلات على الطباعة والعرض فقط؛ ولا يتم حفظها في الصورة نفسها.

في منطقة الصور الفوتوغرافية، قم بالضغط على الزر Menu (قائمة) ثم الضغط على الزر 2.
 تظهر قائمة Edit (تحرير).

| خيار التحرير                         | الغرض                                                                                                    |
|--------------------------------------|----------------------------------------------------------------------------------------------------|
| 1. Photo Brightness<br>(سطوع الصورة) | يسمح لك بجعل الصورة المعروضة أفتح أو أغمق. اضغط على الزر ◄<br>لجعل الصورة أغمق. اضغط على ﴿ لجعلها أفتح.                                                                                                    |
| 2. Color Effect (تأثير<br>الألوان)   | يعرض قائمة بتأثيرات الألوان الخاصة التي يمكنك تطبيقها على الصورة.<br>بترك خيار No Effect (بلا تأثير) الصورة دون تغيير. يعمل خيار<br>Sepia (بني داكن) على إضافة درجة من اللون البني والتي يوجد في<br>الصور التي يعود تاريخها إلى التسعينيات. يشبه خيار Antique (قديم)<br>خيار Sepia (بني داكن), ولكن مع إضافة ألوان باهتة إلى الصورة بحيث<br>تبدو الصورة وكانها ملونة باليد. Black & White (أسود وأبيض)<br>استبدل الألوان في الصور الفوتوغرافية بطلال الأسود ولأبيض والرمادي. |
| Frame .3 (بطار)                      | يسمح لك بتطبيق إطار ولون إطار على الصورة الحالية.                                                                                                    |
| 4. Redeye (العين الحمراء)            | يسمح لك باز الة العين الحمراء من الصور . On (تشغيل) ينشط إز الة العين<br>الحمراء. Off (إيقاف) يوقف تشغيل العين الحمراء. الخيار الافتراضي هو<br>Off (إيقاف).                                                                                                    |

۲ حدد خيار التحرير الذي ترغب في استخدامه بالضغط على الرقم المناسب

استخدم وظيفة التكبير/التصغير أو التدوير

يمكنك تكبير أو تصغير صورة أو تدوير ها قبل طباعتها. تنطبق إعدادات التكبير /التصغير والتدوير على مهمة الطباعة الحالية فقط. لا يتم حفظ الإعدادات مع الصورة.

#### لاستخدام ميزة التكبير/التصغير

- عرض صورة على شاشة الرسوم الملونة.
- ٢ إضغط على الزر Zoom(تصغير) للتصغير أو + Zoom(تكبير) للتكبير لرؤية الصور الفوتو غرافية بإحجام مختلفة. استخدم مفاتيح الأسهم للانتقال حول الصورة الفوتو غرافية ورؤية الحجم التقريبي للمنطقة التي ترغب في طباعتها.
  - ٣ إضبغط على الزر Print Photos(طباعة الصور الفوتوغرافية) لطباعة الصورة الفوتوغرافية.
  - ٤ اضغط على Cancel (الحاء) للخروج من وظيفة التكبير /التصغير وإعادة الصورة إلى حالتها الأصلية.

#### لاستخدام وظيفة التدوير

٣

- عرض صورة على شاشة الرسوم الملونة.
- ۲ اضغط على Rotate(تدوير) لتدوير الصورة بزاوية 90درجة في اتجاه عقارب الساعة في وقت واحد.
  - إضغط على الزر Print Photos(طباعة الصور الفوتوغرافية) لطباعة الصورة الفوتوغرافية.
    - ٤ اضغط على Rotate(تدوير) حتى تعود الصورة إلى حالتها الأصلية.

### قم بطباعة الصور الفوتوغرافية مباشرة من بطاقة الذاكرة

يمكنك إدخال بطاقة ذاكرة في HP all-in-one واستخدام لوحة التحكم لطباعة الصور الفوتوغر افية. للحصول على معلومات حول طباعة الصور الفوتوغرافية على HP all-in-one من كاميرا متوافقة مع PictBridge، انظر طباعة صور من كاميرا رقمية متوافقة مع PictBridge.

هذا الجزء يحتوي على معلومات بشأن المواضيع التالية: طباعة صور فوتوغر افية فردية، إنشاء صور فوتوغر افية بدون إطار، وإلغاء تحديد الصور الفوتوغرافية.

ملاحظة عند طباعة الصور يجب تحديد خيارات نوع الورق الصحيح وتحسين الصورة. لمزيد من المعلومات، انظر ضبط خيارات طباعة الصور. قد تريد أيضاً استخدام خرطوشة طباعة صور للحصول على جودة عالية للطباعة. لمزيد من المعلومات، انظر استخدام خرطوشة طباعة الصور.

يمكنك القيام بأشياء أكثر من طباعة الصور إذا استخدمت برنامج HP Image Zone. يتيح لك هذا البرنامج استخدام الصور الفوتوغرافية مع ورق الطباعة على الأقمشة بالكي وأوراق الإعلانات والأفرخ الطويلة والملصقات والأشياء المبتكرة الأخرى. لمزيد من المعلومات، انظر تعليمات HP Image Zone Help التي تظهر على الشاشة.

### طباعة صور فردية

يمكنك طباعة الصور الفوتوغرافية مباشرة من لوحة التحكم بدون استخدام ورقة مراجعة.

- أدخل بطاقة الذاكرة في الفتحة المناسبة في HP all-in-one.
   يضىء ضوء الحالة الموجود بجوار فتحات بطاقة الذاكرة.
- ٢ قم بعرض صورة على شاشة الرسوم الملونة واضغط على OK(موافق) لاختيار ها للطباعة. الصورة المحددة تظهر عليها علامة تحديد. استخدم ◄ أو ◄ للتحرك للخلف أو للأمام خلال الصور الفوتو غرافية، صورة واحدة في كل مرة. اضغط واستمر في الضغط على الزر ◄ أو ◄ للتحرك بسرعة خلال الصور الفوتوغرافية. معررة واحدة في كل مرة. اضغط واستمر في الضغط على الزر ◄ أو ◄ للتحرك بسرعة خلال الصور الفوتوغرافية. معررة واحدة في كل مرة. اضغط واستمر في الضغط على الزر ◄ أو ◄ للتحرك بسرعة خلال الصور الفوتوغرافية. معررة واحدة في كل مرة. اضغط واستمر في الضغط على الزر ◄ أو ◄ للتحرك بسرعة خلال الصور الفوتوغرافية. معررة المعند على الزر ◄ أو ◄ للتحرك بسرعة خلال الصور الفوتوغرافية. معرمة مرة على مرحة الفيمانية يمكنك أيضا تحديد الصور التي تزغب في طباعتها بإدخال أرقام الفهرس للصور التي تزيد طباعتها. استخدم علامة (#) لتحديد مدى: 21-30. اضغط على الزر OK (موافق) عند الانتهاء من إدخال أرقام فهرس الصور الفوتوغرافية. إذا لم تكن تعرف رقم فهرس الصور، فقم بطباعة ورقة مراجعة للصورة قبل أوقام الخلال المعرم الفوتوغرافية.
- ت في منطقة الصور الفوتوغرافية، إضغط على الزر Menu(قائمة) لعرض Photo Menu(قائمة الصور)، ثم قم بتعديل خيار ات طباعة الصورة الفوتوغرافية كما ترغب. تعود إعدادات خيار الطباعة إلى الإعدادات الافتراضية بعد انتهاء مهمة الطباعة.
  - ٤ في منطقة الصور، إضغط على Print Photos(طباعة الصور) لطباعة الصور الفوتوغرافية المحددة.

#### إنشاء صور بدون إطار

من الخصائص الاستثنائية لـ HP all-in-one قدرته على تحويل الصور الفوتو غرافية الموجودة على بطاقة الذاكرة إلى صور مطبوعة بدون إطار وبجودة احترافية.

- أدخل بطاقة الذاكرة في الفتحة المناسبة في HP all-in-one.
   يضىء ضوء الحالة الموجود بجوار فتحات بطاقة الذاكرة.
- ٢ قم بعرض صورة على شاشة الرسوم الملونة واضغط على OK(موافق) لاختيار ها للطباعة. الصورة المحددة تظهر عليها علامة تحديد. استخدم ◄ أو ◄ للتحرك للخلف أو للأمام خلال الصور الفوتو غرافية، صورة واحدة في كل مرة. اضغط واستمر في الضغط على الزر ◄ أو ◄ للتحرك بسرعة خلال الصور الفوتوغرافية. مراة. الضغط على الزر ◄ أو ◄ للتحرك بسرعة خلال الصور الفوتوغرافية. مراة. الضغط على الزر ◄ أو ◄ للتحرك بسرعة خلال الصور الفوتوغرافية. مراة المعددة تظهر مرة. المنحدم ◄ أو ◄ للتحرك الخلف أو للأمام خلال الصور الفوتوغرافية. مراة واحدة في كل مرة. اضغط واستمر في الضغط على الزر ◄ أو ◄ للتحرك بسرعة خلال الصور الفوتوغرافية. مراة مراة مراة المعرفة على الزر ◄ أو ◄ للتحرك بسرعة خلال الصور الفوتوغرافية. مراة محدية الصور بإدخال أرقام الفهرس للصور التي تريد طباعتها. استخدم علامة (#) ملاحظة على الزر ( ٢ أو
  - ٣ قم بتحميل ورق الصور بحيث يكون وجه الصفحات لأسفل في الزاوية اليمنى الخلفية لحاوية الإدخال وقم بضبط دليلي الورق.

تلميح إذا كان ورق الصور الذي تستخدمه به ثقوب قم بتحميل ورق الصور بحيث تكون الثقوب في الجهة القريبة منك.

 ٤ في منطقة الصور الفوتوغرافية، إضغط على الزر Print Photos(طباعة الصور) لطباعة الصور المحددة كصور فوتوغرافية بدون إطار.

إلغاء تحديد الصور

يمكنك إلغاء تحديد الصور من لوحة التحكم.

- → اعمل واحداً مما يلي:
- اضغط على OK (موافق) لإلغاء تحديد الصورة المحددة حاليًا التي تظهر في الشاشة.
- اضبغط على Cancel (إلغاء) لإلغاء تحديد جميع الصور و العودة إلى الشاشة الخاملة.

### طباعة صور من كاميرا رقمية متوافقة مع PictBridge

يدعم HP all-in-one معيار PictBridge الذي يسمح لك بتوصيل أي كاميرا متوافقة مع PictBridge بمنفذ الكاميرا وطباعة الصور الفوتوغرافية JPEG الموجودة في بطاقة الذاكرة في الكاميرا.

- َ هم بالتأكد من أنه تم تشغيل HP all-in-oneو أن عملية التهيئة قد انتهت.
- ٢ قَم بتوصيل كاميرا رقمية متوافقة مع PictBridgeبمنفذ الكاميرا في مقدمة جهاز HP all-in-oneباستخدام كبل USBالمرفق مع الكاميرا.
  - ۳ قم بتشغيل الكامير اوتأكد من وجودها في وضع PictBridge.
- ملاحظة عندما تكون الكامير ا موصولة بشكل صحيح، يكون ضوء الحالة الواقع الى جانب فتحات بطاقة الذاكر ة مضاء. يومض ضوء الحالة بالأخضر عند الطباعة من الكامير ا.

إذا كانت الكاميرا غير متوافقة مع PictBridge أو إذا لم تكن في وضع PictBridge، فسيومض ضوء الحالة باللون الأصفر وتظهر رسالة خطأ على شاشة الكمبيوتر (إذا كان برنامج HP all-in-one مثبئًا). قم بفصل الكاميرا وتصحيح المشكلة على الكاميرا وأعد توصيلها. للمزيد من المعلومات حول إستكشاف أخطاء منفذ كاميرا PictBridge وإصلاحها، أنظر Troubleshooting Help (تعليمات أستكشاف الأخطاء وإصلاحها) المزودة مع برنامج HP Image Zone.

بعد توصيل الكاميرا المتوافقة مع PictBridge بشكل صحيح بجهاز HP all-in-one، يمكنك طباعة الصور. تأكّد من مطابقة حجم الورق المحمل في جهاز HP all-in-one للإعداد الموجود على الكاميرا. إذا كان إعداد حجم الورق على الكاميرا موضوعًا على الإفتر اضية، يستخدم HP all-in-one الورق المحمل حاليًا في حاوية الإدخال. راجع دليل المستخدم المرفق مع الكاميرا للحصول على معلومات تفصيلية حول الطباعة من الكاميرا. تلميح إذا كانت الكاميرا الرقمية من طر از HP الذي لا يدعم PictBridge، يمكنك الطباعة مباشرة الى -HP all-in. one. قم بتوصيا الكاميرا بمنفذ USBفي الجهة الخلفية من HP all-in-oneبدلاً من منفذ الكاميرا. يعمل هذا فقط مع الكاميرات الرقمية من نوع HP.

### طباعة الصورة الفوتوغرافية الحالية

يمكنك استخدام الزر Print Photos (طباعة الصور الفوتوغرافية) لطباعة الصورة الفوتوغرافية المعروضة حالياً على شاشة الرسوم الملونة.

- أدخل بطاقة الذاكرة في الفتحة المناسبة في HP all-in-one.
  - ۲ قم بالتنقل حتى تصل إلى الصورة التي تريد طباعتها.
- هي منطقة الصور الفوتوغرافية، إضغط على الزر Print Photos(طباعة الصور) لطباعة الصور الفوتوغرافية باستخدام الإعدادت الحالية.

### طباعة ملف DPOF

ملف (DPOF في ملف (DPOF المعامين المعامين المعامين المحددة من قبل الطباعة الرقمية) هو ملف قياسي في هذه الصناعة يمكن إنشاؤه بو اسطة بعض الكاميرات الرقمية. الصور المحددة من قبل الكاميرا هي الصور التي يتم تحديدها للطباعة بالكاميرا الرقمية الخاصة بك. عند اختيار صور بالكاميرا الخاصة بك تقوم الكاميرا بإنشاء ملف DPOF الذي يحدد الصور التي تم اختيار ها للطباعة. يمكن لـPall-in-one قراءة ملف DPOF من بطاقة الذاكرة، لهذا فإنه لا يتعين إعادة تحديد الصور الفوتو غرافية التي تريد طباعتها.

ملاحظة ليست كل الكاميرات الرقمية تسمح لك بتحديد صورك للطباعة. انظر مستندات الكاميرا الرقمية الخاصة بك لمعرفة ما إذا كانت ندعم DPOF. يدعم HP all-in-oneتسيق ملف DPOFالإصدار 1.1.

عند طباعة الصور الفوتوغرافية المحددة من قبل الكامير ا، لا تنطبق إعدادات الطباعة في HP all-in-one؛ إعدادات ملف DPOF لتخطيط الصور الفوتوغرافية وعدد النسخ تلغي تلك الخاصة بـHP all-in-one.

ملف DPOF يتم تخزينه في الكامير ا الرقمية على بطاقة الذاكرة ويحدد المعلومات التالية:

- الصور المقرر طباعتها
- کمیة کل صورة مقرر طباعتها
- التدوير المطبق على الصورة
- القص المطبق على الصورة
- طباعة الفهرس (مناظر مصغرة للصور المحددة)

#### لطباعة الصور التى تحددها الكاميرا

- أدخل بطاقة الذاكرة في الفتحة المناسبة في HP all-in-one. إذا كانت هناك صور فوتو غرافية معرَّفة بـ
   DPOF، يظهر أمر Print DPOF Photos (طباعة صور DPOF) على شاشة الصور الملوَّنة.
  - ٢ اعمل واحداً مما يلي:
  - اضغط على 1 لطباعة جميع الصور المعرفة بملف DPOF على بطاقة الذاكرة.
    - اضغط على 2 لتخطى طباعة DPOF.

### استخدام خاصية عرض الشرائح

يمكنك استخدام الخيار Slide Show (عرض شرائح) في Photo Menu (قائمة الصور) لعرض جميع الصور الفوتوغر افية الموجودة على بطاقة الذاكرة كعرض شرائح.

هذا الجزء يحتوي على معلومات بشأن المواضيع التالية: عرض الصور الفوتوغرافية أو طباعتها في عرض شرائح، وتغيير سرعة عرض الشرائح.

### عرض أو طباعة الصور في عرض شرائح

يمكنك عرض أو طباعة الصور الفوتوغرافية المعروضة في عرض شرائح باستخدام خاصية عرض الشرائح -HP all-in one.

لتشغيل عرض شرائح

- أدخل بطاقة الذاكرة في الفتحة المناسبة في HP all-in-one.
   يضىء ضوء الحالة الموجود بجوار فتحات بطاقة الذاكرة.
- ٢ في منطقة الصور الفوتوغرافية، قم بالضغط على Menu(قائمة) ثم الضغط على Photo Menu(قائمة الصور).
  - ٣ اضغط على 4لبدء عرض الشرائح.
  - ٤ اضغط على Cance(الغاء) لإنهاء عرض الشرائح.

#### لطباعة الصورة المعرضة حاليًا في عرض شرائح

- عندما نظهر الصورة الفوتوغرافية التي تريد طباعتها على شاشة الرسوم الملونة، إضط على Cance (إلغاء)
   لإلغاء عرض الشرائح.
- ٢ في منطقة الصور الفوتوغرافية، إضغط على الزر Print Photos(طباعة الصور) لطباعة الصور الفوتوغرافية باستخدام الإعدادت الحالية.

### مشاركة الصور الفوتوغرافية من خلال HP Instant Share

يمكن لـHP all-in-one وبرنامجه أن يساعد في مشاركة الصور الفوتوغرافية مع الأصدقاء وافراد العائلة باستخدام تقنية تدعى HP Instant Share. يمكنك استخدام HP Instant Share لـ:

- مشاركة الصور مع الأصدقاء والأقارب من خلال البريد الإلكتروني
  - إنشاء ألبومات على الإنترنت
  - طلب صور مطبوعة على الإنترنت.

ملاحظة إن بعض الدول/المناطق لا تمكن من طلب المطبو عات عبر شبكة الإنترنت.

ملاحظة عند إعداد HP Instant Share على الشبكة, لا يمكن استخدام HP Instant Shareفي جهاز متصل بكابل. USB.

#### مشاركة الصور من بطاقة ذاكرة مع الأصدقاء والأقارب (متصل ب-USB)

يسمح HP all-in-one مشاركة الصور الفوتوغرافية على الفور عند إدخال بطاقة الذاكرة. قم بساطة بإدخال بطاقة الذاكرة الى الفتحة الملائمة في البطاقة، وبتحديد صورة فوتوغرافية واحدة أو أكثر، ثم اضغط على الزر Photo (صورة فوتوغرافية) على لوحة التحكم.

- ملاحظة عند إعداد HP Instant Share على الشبكة مسبقًا, لا يمكن استخدام HP Instant Share في جهاز متصل . بكابل USB.
  - ۱ تأكد من إدخال بطاقة الذاكرة في فتحة البطاقة المناسبة في HP all-in-one.
    - ۲ اختر صورة واحدة أو أكثر.
    - ۳ اضغط على الزر Photo(صورة) على لوحة تحكم HP all-in-one.
      تظهر Photo Menu (قائمة الصور) على شاشة الرسوم الملونة.
      - ٤ اضغط الرقم 5لاختيار HP Instant Share.

لمستخدمي Windows, سيفتح HP Image Zone البرنامج على جهاز الكمبيوتر. تظهر علامة النبويب HP Instant Share. تظهر صورك في شكل صور مصغرة في Selection Tray (حاوية الاختيار). لمزيد من المعلومات حول HP Image Zone، انظر استخدام HP Image Zone في التعليمات التي تظهر على الشاشة. لمستخدمي Macintosh، يتم فتح برنامج عميل HP Instant Share على جهاز الكمبيوتر. تظهر صورك في شكل صور مصغرة في نافذة HP Instant Share.

ملاحظة اذا كنت تستخدم Macintosh OS X v10.1.5ملاحدار OS X v10.1.5(بما في ذلك OS S المحققة اذا كنت تستخدم HP Gallery لعلى جهاز Macintosh. انقر E-mail بريد تحميل الصور الفوتو غرافية إلى HP Galleryعلى جهاز Macintosh. انقر E-mail بريد الكتروني). أرسل الصور كملف مرفق بالبريد الإلكتروني باتباع الأوامر التي تظهر على شاشة جهاز الكمبيوتر الخاص بك.

اتبع المطالبات الموجودة على الكمبيوتر لمشاركة المسح مع الآخرين باستخدام HP Instant Share.

### مشاركة الصور من بطاقة ذاكرة مع الأصدقاء والأقارب (متصل ب-USB)

يسمح HP all-in-one مشاركة الصور الفوتوغرافية على الفور عند إدخال بطاقة الذاكرة. قم بساطة بإدخال بطاقة الذاكرة الى الفتحة الملائمة في البطاقة، وبتحديد صورة فوتوغرافية واحدة أو أكثر، ثم اضغط على الزر Photo (صورة فُوتوغرافية) على لوحة التحكم.

قبل أن تستطيع مشاركة الصور على بطاقة الذاكرة على جهاز متصل بالشبكة، يجب أن يكون لديك أو لا HP Instant Share معدّ على الجهاز. للمزيد من المعلومات حول إعداد HP Instant Share على الكمبيوتر ، أنظر البدء.

- ۱ تأكد من إدخال بطاقة الذاكرة في فتحة البطاقة المناسبة في HP all-in-one.
  - ۲ اختر صورة واحدة أو أكثر.
  - ٣ من لوحة التحكم، اضغط Photo(صورة).
    تظهر Photo Menu (قائمة الصور) على شاشة الرسوم الملونة.
    - ٤ اضغط الرقم 5لاختيار HP Instant Share . تظهر Share Menu (قائمة مشاركة).
    - - ٦ اضغط OK (موافق) لاختيار الوجهة وإرسال صورك.

### استخدام HP Image Zone

يمكنك استخدام جهاز HP Image Zone لعرض ملفات الصور وتحريرها. يمكنك أيضمًا طباعة الصور أو إرسالها بالبريد الإلكتروني أو بالفاكس إلى الأسرة والأصدقاء، أو تحميل الصور على أحد المواقع على الإنترنت، أو استخدام الصور في المتعة وإنشاء مشاريع طباعة إيداعية. يساعدك برنامج HP على القيام بكل هذا وأكثر من ذلك. قم باستكشاف البرنامج لتحقيق أقصى استفادة من خصائص HP all-in-one.

**بالنسبة لـWindows:**إذا كنت تريد فتح HP Image Zone في وقت لاحق، افتح HP Director وانقر فوق رمز HP Image Zone.

ب**النسبة لنظام التشغيل Macintosh** إذا كنت تريد فتح مكون HP Gallery الخاص بـHP Director في وقت لاحق ، فقم بفتح HP Director وانقر فوق HP Gallery (OS 9)، أو انقر فوق HP Director في المنصة، ثم قم بتحديد HP Gallery من قسم Manage and Share (الإدارة والمشاركة) HP Director في قائمة (OS 9).

# ۸ استخدام خصائص النسخ

يسمح لك جهاز HP all-in-one بعمل نسخ ملوّنة وأبيض وأسود عالية الجودة باستخدام أنواع وأحجام مختلفة من الورق تشمل الشفافيات. يمكنك تكبير أو تصغير حجم المستند الأصلي لكي يناسب حجم الورق المحدد، وضبط غمقان النسخة وكثافة الألوان، واستخدام الخصائص الخاصة لعمل نسخ عالية الجودة من الصور بما في ذلك النسخ بحجم 10 × 15 سم من النسخ بدون إطار.

يوفر لك هذا الفصل إرشادات حول زيادة سرعة النسح، تحسين جودة النسخ، إعداد عدد النسخ للطباعة، إرشادات حول إختيار أفضل نوع ورق للمهمة، إنتاج ورق إعلانات، وعمل ورق الطباعة للكي على الأقمشة.

تلميح للحصول على افضل أداء بالنسبة لمشاريع النسخ العادية، قم بضبط حجم الورق لـLetter أو A4، نوع الورق لـPlain Paper(ورق عادي)، وجودة النسخ الى Fast(سريع). لمعلومات حول كيفية ضبط حجم الورق، أنظر ضبط حجم ورق النسخ. لمعلومات حول كيفية ضبط نوع الورق، أنظر ضبط نوع ورق النسخ. لمزيد من المعلومات حول إعداد جودة النسخ، انظر زيادة سرعة النسخ أو الجودة.

يمكن تعلم كيفية إجراء مشاريع نسخ الصور الفوتو غرافية، مثل عمل نسخ صور فوتو غرافية بدون إطار ، تكبير وتصغير نسخ من الصور الفوتو غرافية لتلائم أداءك، عمل نسخ متعددة من الصور الفوتو غرافية على صفحة واحدة، وعمل تحسينات عالية الجودة لنسخ صورة فوتو غرافية غير واضحة.

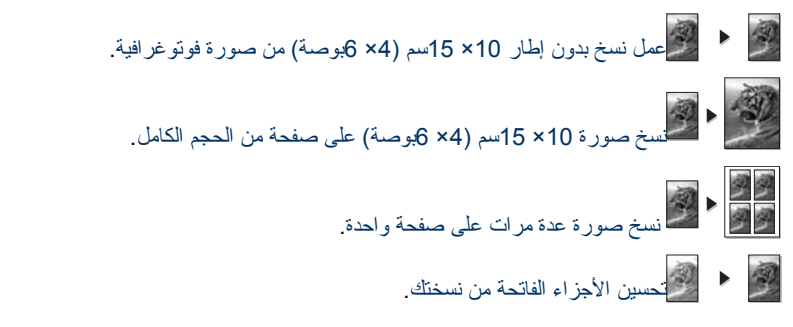

### ضبط حجم ورق النسخ

يمكنك ضبط حجم الورق على HP all-in-one. حجم الورق الذي تقوم باختياره يجب أن يناسب حجم الورق الذي تم تحميله في حاوية الإدخال. إعداد حجم الورق الافتراضي للنسخ هو Automatic (تلقاني)، والذي يجعل جهاز -HP all in-one يكتشف حجم الورق في حاوية الإدخال.

| نوع الورق                       | إعدادات الورق المقترحة                                                                   |
|---------------------------------|------------------------------------------------------------------------------------------|
| نسخ، متعدد الأهداف، أو ورق عادي | Letter أو A4                                                                             |
| ورق Inkjet                      | Letter أو A4                                                                             |
| ورق الطباعة على الأقمشة         | Letter أو A4                                                                             |
| ورق ذو ر أسية                   | Letter أو A4                                                                             |
| ورق صور فوتو غرافية             | 15x10 سم أو 15x10 سم بدون إطار<br>4×6 بوصة أو 4×6 بدون إطار<br>7x5 بوصة أو 7x5 بدون إطار |

| نوع الورق     | إعدادات الورق المقترحة             |  |
|---------------|------------------------------------|--|
|               | Letter أو Letter بدون أطار         |  |
|               | A4 أو A4 بدون أطار                 |  |
|               | حجم-L أو حجم-L بدون إطار           |  |
| بطاقات Hagaki | ورق Hagaki أو ورق Hagaki بدون أطار |  |
| ورق شفاف      | Letter أو A4                       |  |

#### لضبط حجم الورق من لوحة التحكم.

- في منطقة النسخ، قم بالضغط على الزر Menu(قائمة) ثم الضغط على الزر 2.
   يؤدي ذلك إلى عرض Copy Menu (قائمة النسخ) ثم اختيار Paper Size (حجم الورق).
  - ۲ إضغط على الزر لأبر از حجم الورق الملائم.
  - ۳ اضغط على OK(موافق) لاختيار حجم الورق المعروض.

## ضبط نوع ورق النسخ

يمكنك ضبط نوع الورق على HP all-in-one. إعداد نوع الورق الافتراضي للنسخ هو Automatic (تلقاني)، والذي يجعل HP all-in-one يكتشف نوع الورق في حاوية الإدخال.

إذا كنت تتسخ على ورق خاص، أو إذا كنت تعاني من جودة نسخ مندنية باستخدام إعدادات Automatic (تلقائي)، يمكنك ضبط نوع الورق يدويًا من Copy Menu (قائمة النسخ).

- ١ في منطقة النسخ، قم بالضغط على الزر Menu(قائمة) ثم الضغط على الزر 3.
   يؤدي ذلك إلى عرض Copy Menu (قائمة النسخ) ثم اختيار Paper Type (نوع الورق).
  - ۲ اضغط على الزر لتحديد أحد إعدادات نوع الورق، ثم اضغط على الزر OK (موافق).

قم بمر اجعة الجدول التالي لتحديد إختيار إعدادات نوع الورق بالاستناد الى الورق المحمل في حاوية الإدخال.

| نوع الورق                                                                                | إعداد لوحة التحكم                                  |
|------------------------------------------------------------------------------------------|----------------------------------------------------|
| Copier paper or letterhead (ورق النسخ أو ورق ذو<br>رأسية )                               | ورق عادي                                           |
| HP Bright White Paper (ورق أبيض فاتح HP)                                                 | ورق عادي                                           |
| ورق صور) HP Premium Plus Photo Paper, Glossy<br>فاخر HP Premium Plus، لامع)              | ورق صور فاخر                                       |
| HP Premium Plus Photo Paper, Matte (ورق صور<br>فاخر HP Premium Plus، غیر لامع)           | ورق صور فاخر                                       |
| ورق HP Premium Plus 4 by 6 inch Photo Paper<br>صور فاخر HP Premium Plus بحجم 4 × 6 بوصة) | ورق صور فاخر                                       |
| ورق HP للصور                                                                             | ورق صور فوتوغرافية                                 |
| ورق صور HP للاستخدام اليومي                                                              | ورق صور فوتوغرافية يومية                           |
| ورق صور HP نصف لامع للاستخدام اليومي                                                     | Everyday Matte (ورق يومي غير لامع)                 |
| أنواع أخرى من ورق الصور الفوتو غرافية                                                    | Other Photo (أنواع أخرى من الصور<br>الفوتو غرافية) |

| يتبع                                                                                                    |                                           |
|----------------------------------------------------------------------------------------------------|-------------------------------------------|
| نوع الورق                                                                                                | إعداد لوحة التحكم                         |
| ورق الطباعة على الأقمشة HP (لاقمشة ملونة)                                                                | ورق الطباعة على الأقمشة بالكي             |
| ورق الطباعة على الأقمشة HP (لاقمشة فاتحة أو بيضاء)                                                       | Iron-On Mirrored (طباعة بالكي<br>المعكوس) |
| ورق HP فاخر                                                                                              | ورق Inkjet فاخر                           |
| أنواع أخرى من الورق inkjet                                                                               | ورق Inkjet <sup>فا</sup> خر               |
| HP Professional Brochure & Flyer Paper)<br>(ورق بروشورات عالى الجودة وورق نشرات من HP<br>(لامع))         | ورق بروشور لامع                           |
| HP Professional Brochure & Flyer Paper (Matte)<br>(ورق بروشورات عالي الجودة وورق نشرات من HP (غير لامع)) | ورق بروشور غیر لمَّاع                     |
| فيلم HP شفاف فاخر أو فاخر جدًا خاص لطباعة inkjet                                                         | ورق شفاف                                  |
| أفلام شفافة أخرى                                                                                         | ورق شفاف                                  |
| Hagaki عادي                                                                                              | ورق عادي                                  |
| ورق Hagaki لامع                                                                                          | ورق صور فاخر                              |
| L (في اليابان فقط)                                                                                       | ورق صور فاخر                              |

# زيادة سرعة النسخ أو الجودة

يوفر HP all-in-one ثلاثة خيارات تؤثر على سرعة النسخ وجودته.

- يُنتج الإعداد Best(أفضل) أعلى جودة مع جميع الأوراق ويقلل تأثير وجود الخطوط (التسطير) الذي يحدث أحيانا في المناطق الصلبة. ينسخ الإعداد Best(أفضل) بسر عة أبطأ من إعدادات الجودة الأخرى.
  - يُنتج الخيار Normal(عادي) نسخة عالية الجودة وهو الإعداد الذي يُنصح به في معظم حالات النسخ. ينسخ الإعداد Normal(عادي) بسرعة أكبر من الإعداد Best(أفضل).
  - ا ينسخ الإعداد Fast(سريح) بسرعة أكبر من إعداد Normal(عدي). النص يكون مقارباً في جودته لإعداد Normal(عدي) ولكن الصور قد تكون أقل جودة. يستخدم الإعداد Fast(سريع) حبرًا أقل ويُطيل عمر خر اطيش الطباعة.

#### لتغيير جودة النسخ من لوحة التحكم

- ١ تأكد من تحميلك للورق في حاوية الإدخال.
- ٢ قم بتحميل النسخ الأصلية بحيث يكون وجهها الى الأسفل في الزاوية الأمامية اليمنى للسطح الزجاجي، او في حاوية مغذي المستندات ووجهها الى الأعلى.
  إذا كنت تستخدم حاوية مغذي المستندات، ضع الصفحات ليتم إدخال الجهة العلوية من المستند أولى.
  - به منطقة النسخ، أصغط على الزر Quality(جودة). يؤدي ذلك إلى عرض قائمة Copy Quality (جودة النسخ).
    - يودي سے بی طرف علي والدن الحودة، ثم اضغط على OK (موافق). ٤ اضغط على ▼ لتحديد أحدى إعدادات الجودة، ثم اضغط على OK (موافق).
  - ه اضغط على Start Copy Black(بدء نسخ أسود) أو Start Copy Color (بدء نسخ ألوان).

### تحديد حاوية إدخال للنسخ

إذا كانت لديك مثبتة إحدى ملحقات حاويات الورق المدعومة، يمكنك تحديد أي حاوية إدخال تستخدم لإجراء نسخ.

- يمكنك تحميل كافة أنواع وأحجام الورق المدعم، مثل أوراق الصور الفوتو غرافية أو الورق الشفاف، في حاوية الورق الرئيسية (Upper Tray(الحاوية العاليا).)(
  - يمكنك تحميل حتى 250 ورقة من ألورق العادي بحجمه الكامل في حاوية الورق العادي بسعة 250 ورقة الإختيارية ((Lower Tray))الحاوية السفلي).
- يمكنك تحميل ورق صغير مثل ورق الصور الفوتوغرافية أو بطاقات Hagaki في ملحق HP للطباعة التلقانية على الوجهين المزود بحاوية ورق صغيرة (Rear Tray(الحاوية الخلفية)).

مثلا، إذا كنت تتسخ الكثير من الصور الفوتوغرافية، يمكنك تحميل حاوية الورق الرئيسية بورق الصور الفوتوغرافية وتحميل الحاوية السفلى الإختيارية بورق letter أو A4. كذلك يمكنك تحميل الحاوية الخلفية الإختيارية بورق صور فوتوغر افية 10 × 15 سم وتحميل حاوية الدخال الرئيسية بورق الحجم الكامل. يوفر استخدام حاويات الدخال الإختيارية الوقت لأنك لا تحتاج الى إز الة الورق وإعادة تحميله كل مرة تريد عمل نسخ على أحجام وأنواع مختلفة من الورق.

ملاحظة المحصول على معلومات حول تحميل الورق في ملحق ما، اقرأ الإرشادات المصاحبة للملحق واتبعها.

#### لاختيار حاوية إدخال من لوحة التحكم

- ١ قم بتحميل الورق في حاوية الإدخال التي تريد إجراء النسخ منها.
- ۲ إضغط على الزر Tray Select (تحديد حاوية) ثم اضغط على الزر 1. يؤدي ذلك إلى عرض قائمة Select Function (تحديد الوظيفة) ثم تحديد (Copy (نسخ).
  - ٣ اضغط على الزر ▼ لتحديد حاوية الإدخال، ثم اضغط على الزر NO(موافق).
    يختار هذا حاوية الإدخال ثم يعرض Copy Menu (قائمة النسخ).
  - ٤ فم بإجراء أي تغييرات مطلوبة على الإعدادات في Copy Menu (قائمة النسخ).
- ٥ اضغط على Start Copy Black (بدء نسخ أسود) أو Start Copy Color (بدء نسخ ألوان).

# تغيير إعدادات النسخ الإفتراصية

عند تغيير إعدادات النسخ من لوحة التحكم، نتطبق الإعدادات فقط على مهمة الطباعة الحالية فقط. لتطبيق إعدادات النسخ على جميع مهام النسخ المستقبلية يمكنك حفظ الإعدادات كإعدادات افتر اضية.

عند تغيير إعدادات النسخ من لوحة التحكم أو HP Director، نتطبق الإعدادات على مهمة الطباعة الحالية فقط. لتطبيق إعدادات النسخ على جميع مهام النسخ المستقبلية يمكنك حفظ الإعدادات كإعدادات افتر اضية.

- · قم بإجراء أي تغيير ات مطلوبة على الإعدادات في Copy Menu(قائمة النسخ).
- ۲ من Copy Menu(قائمة النسخ)، إضغط على الزر ▲ لتحديد Set New Defaults(ضبط افتر اضات جديدة).
  - ۳ اضغط على الزر OK (موافق) لاختيار Set New Defaults (ضبط إعدادات جديدة) من Copy Menu (قائمة النسخ).
    - ٤ اضغط على OK (مو افق) لقبول الإعدادات كإعدادات افتر اضية جديدة.

يتم حفظ الإعدادات التي تقوم بتحديدها في جهاز HP all-in-one نفسه. إنها لا تضبط الإعدادات في البرنامج. يمكنك حفظ الإعدادت الأكثر نكرارًا بواسطة برنامج HP Image Zone المزود مع HP all-in-one. لمزيد من المعلومات، انظر تعليمات HP Image Zone Help التي نظهر على الشاشة.

## قم بإجراء نسخ متعددة من نفس النسخة الأصلية

يمكنك ضبط عدد النسخ التي تريد طباعتها باستخدام الخيار Number of Copies (عدد النسخ) في Copy Menu (قائمة النسخ).

- ١ تأكد من تحميلك للورق في حاوية الإدخال.
- ٢ قم بتحميل النسخ الأصلية بحيث يكون وجهها الى الأسفل في الزاوية الأمامية اليمنى للسطح الزجاجي، او في حاوية مغذي المستندات ووجهها الى الأعلى.
  إذا كنت تستخدم حاوية مغذي المستندات، ضع الصفحات ليتم إدخال الجهة العلوية من المستند أولى.
  - ۳ فى منطقة النسخ، اضغط على الزر Number of Copies (عدد النسخ).

```
يعرض هذا شاشة Number of Copies (عدد النسخ).
٤ اضغط على الزر ◀ أو استخدم لوحة المفاتيح لإدخال عدد النسخ، حتى أقصى عدد، ثم اضغط على الزر OK
(موافق).
(بختلف العدد الأقصى للنسخ حسب الطراز).
تلميح عند الاستمرار في الضغط على أي زر من أزرار الأسهم يتغير عدد النسخ بمضاعفات العدد 5في كل مرة
حتى يسهل ضبط عدد كبير من النسخ.
```

اضغط على Start Copy Black (بدء نسخ أسود) أو Start Copy Color (بدء نسخ ألوان).
 في هذا المثال، يقوم HP all-in-one بعمل 6 نسخ من الصورة الفوتوغرافية الأصلية بحجم 10 × 15 سم.

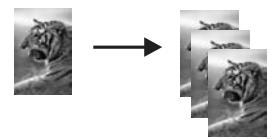

### عمل مستند من صفحتين بالأبيض والأسود

يمكنك استخدام HP all-in-one لنسخ مستند من صفحة واحدة أو من عدة صفحات بالألوان أو بالأبيض والأسود. في هذا المثال، يتم استخدام HP all-in-one لنسخ مستند أصلى من صفحتين بالأبيض والأسود.

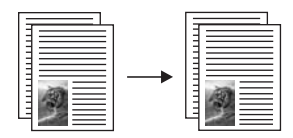

#### لنسخ مستند من صفحتين من لوحة التحكم

- تأكد من تحميلك للورق في حاوية الإدخال.
- ٢ قم بتحميل النسخة الأصلية ذات حجم ورق letterأو A4في حاوية مغذي المستندات. ضع الصفحات بحيث تدخل الجهة العلوية من المستند أولى.
  - ۳ اضغط على Copy(نسخ) إذا لم يكن مضاءً بالفعل.
  - ٤ اضغط على Start Copy Black (بدء نسخ أسود).
  - قم بإزالة الصفحة الأولى من حاوية مغذي المستندات ثم قم بتحميل الصفحة الثانية.
    - ۲ اضغط على Start Copy Black (بدء نسخ أسود).

# قم بعمل نسخ على وجهين

يمكنك عمل نسخ على وجهين من النسخ الأصلية بحجم letter أو A4 ذات الوجه الواحد أو ذات الوجهين.

- ملاحظة يمكنك عمل نسخ على الوجهين إذا كان لـHP all-in-one HP Automatic Two-Sided Printing (ملحق HPللطباعة التلقائية على الوجهين). ملحق HPللطباعة التلقائية على الوجهين هو جهاز عادي في بعض النماذج أو من الممكن شراءه على إنفراد.
  - تأكد من تحميلك للورق في حاوية الإدخال.
- ٢ قم بتحميل النسخة الأصلية ذات حجم ورق letter أو 44في حاوية مغذي المستندات. ضع الصفحات بحيث تدخل الجهة العلوية من المستند أولى. ملاحظة لا يمكنك عمل نسخ على الوجهين من نسخ أصلية من ورق بحجم legal.
  - ٣ إضغط على الزر Two-Sided(طباعة على الوجهين)، ثم اضغط على الزر 1. يؤدي ذلك إلى عرض قائمة Select Function (تحديد الوظيفة) ثم تحديد Copy (نسخ).
- ٤ قم باختيار أحد ما يلي عن طرق الضغط على الزر ▼ لتحديد الإعدادت المطلوبة ثم بالضغط على الزر OK (موافق). - نسخة أصلية ذات جانب 1، نسخة ذات جانب 1
  - ينتج هذا الخيار نسخة عادية من جانب وأحد من نسخة أصلية ذات جانب واحد.
    - نسخة أصلية ذات جانب 1، نسخة ذات جانب 2
    - يأخذ هذا الخيار نسختين أصليتين ذات وجه واحد وينتج نسخة ذات وجهين.
      - نسخة أصلية ذات جانب 2، نسخة ذات جانب 1
         ينتج هذا الخيار نسخ ذات وجه واحد من نسخة أصلية ذات وجهين.
        - نسخة أصلية ذات جانب 2، نسخة ذات جانب 2
      - ينتج هذا الخيار نسخة على الجانبين من نسخة أصلية ذات جانبين.
  - ··· اضبغط على Start Copy Black(بدء نسبخ أسود) أر Start Copy Color(بدء نسبخ ألوان).

ملاحظة لا تخرج الورقة من الحاوية حتى يكتمل جانبا النسخة .

### ترتيب النسخ

يمكن إستخدام خاصية Collate (ترتيب النسخ) لإنتاج مجموعات من النسخ ذات نفس نظام مسحها من مغذي المستندات. يجب أن تنسخ أكثر من نسخة أصلية و احدة لاستخدام خاصية ترتيب النسخ.

ملاحظة خاصية ترتيب النسخ متوفرة في بعض النماذج فقط.

#### لترتيب نسخ من لوحة التحكم

- ١ تأكد من تحميلك للورق في حاوية الإدخال.
- ٢ قم بتحميل الأصليات وهي موجهة إلى الأعلى في درج تغذية المستندات الآلية مع وجود الجهة العليا من الصفحة إلى اليسار.
  - تلميح قد تؤدي مشاريع ترتيب النسخ الكبيرة إلى تجاوز حد ذاكرة HP all-in-one. حاول تقسيم المشاريع الكبيرة من ترتيب النسخ الى مشاريع أصغر. قم بنسخ عدد أصغر من الصفحات كل مرة، ثم قم بتجميع الصفحات معًا.
    - ۳ في منطقة النسخ، إضغط على الزر Collate(ترتيب النسخ). يؤدي ذلك إلى عرض Collate Menu (قائمة ترتيب النسخ).
    - ٤ اضغط على الزر 1، ثم اضغط على الزر OK (موافق). يحدد هذا ON (تشغيل) ثم يختار Collate Menu (قائمة ترتيب النسخ)
    - ٥ اضغط على Start Copy Black (بدء نسخ أسود) أو Start Copy Color (بدء نسخ ألوان).

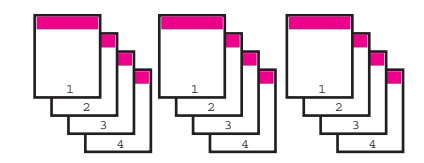

# نسخ نسختين أصليتين على صفحة واحدة

يمكنك طباعة نسختين أصليتين مختلفتين على صفحة واحدة عن طريق استخدام خاصية 1 on 2 (2 على 1). ستظهر الصور المنسوخة على الصفحة جنبًا الى جنب في تنسيق أفقى.

لنسخ نسختين أصليتين على صفحة واحدة من لوحة التحكم

- ١ تأكد من تحميلك للورق في حاوية الإدخال.
- ٢ قم بتحميل النسخة الأصلية ذات حجم ورق letterأو A4في حاوية مغذي المستندات. ضع الصفحات بحيث تدخل الجهة العلوية من المستند أولى.
  - ٣ في منطقة النسخ، قم بالضغط على الزر Reduce/Enlarge(تكبير/تصغير) ثم الضغط على الزر 8. يؤدي ذلك إلى عرض القائمة Reduce/Enlarge (تصغير/تكبير) ثم اختيار 1 on 2 (2 على 1).
  - ٤ اضبغط على Start Copy Black(بدء نسخ أسود) أو Start Copy Color(بدء نسخ ألوان).

# عمل نسخ بدون إطار 10× 15سم (4× 6بوصة) من صورة فوتوغرافية

للحصول على أفضل جودة عند نسخ صورة، قم بتحميل ورق الصورة في حاوية الإدخال وتغيير إعدادات النسخ لنوع الورق الصحيح وتحسين الصورة. قد تريد أيضا استخدام خرطوشة طباعة صور للحصول على جودة عالية للطباعة. عند تركيب خرطوشة طباعة ثلاثة ألوان وخرطوشة للصور يكون لديك نظام من ستة أحبار. راجع استخدام خرطوشة طباعة الصور للحصول على المزيد من التعليمات.

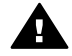

تحدير من أجل عمل نسخ بدون إطار , يجب تحميل ورق صور (أو أي ورق خاص آخر). إذا اكتشف HP all-in-oneورقًا عاديًا في حاوية الإدخال، فلن يعمل نسخة بدون إطار . بدلاً من ذلك، سيكون للنسخة إطارًا.

قم بتحميل ورق صور 10× 15سم في حاوية الإدخال.

استخدام خصائص النسخ

ملاحظة إذا كان لـ HP all-in-oneأكثر من حاوية إدخال واحدة، قد تحتاج الى تحديد حاوية الإدخال الصحيحة. ر اجع تحديد حاوية إدخال للنسخ للحصول على المزيد من التعليمات.

- قم بتحميل الصورة الأصلية مع جعل وجهها لأسفل على الزاوية الأمامية اليمني للسطح الزجاجي. ۲ ضع الصورة على السطح الزجاجي بحيث تكون الحافة الطويلة للصورة بطول الحافة الأمامية للسطح الزجاجي. ٣
  - اضغط على Start Copy Color (بدء نسخ ألوان).

يقوم HP all-in-one بعمل نسخة بدون إطار 10 × 15 سم من الصورة الأصلية، كما هو مبين أدناه.

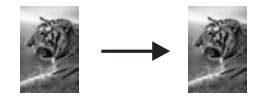

- تلميح إذا كان الإخراج بدون إطار، قم بضبط حجم الورق الى5× 7بدون إطار أو 4× 6بدون إطار، قم بضبط نوع الورق على Photo Paper(ورق الصور الفوتوغرافية)، وبضبط تحسين Photo(صورة فوتو غرافية)، ثم حاول ثانية.
  - لمعلومات حول إعداد حجم الورق، أنظر ضبط حجم ورق النسخ.
  - لمزيد من المعلومات حول إعداد نوع الورق، انظر ضبط نوع ورق النسخ.
  - لمزيد من المعلومات حول إعداد تحسين Photo (صورة)، أنظر تحسين الأجزاء الفاتحة من نسختك.

# نسخ صورة 10× 15سم (4× 6بوصة) على صفحة من الحجم الكامل

يمكنك استخدام إعداد Fill Entire Page (ملء صفحة كاملة) لتكبير أو تصغير المستند الأصلى لملء المنطقة القابلة للطباعة من حجم الورق المحمل في حاوية الإدخال. في هذا المثال، يتم استخدام Fill Entire Page (ملء صفحة كاملة) لتكبير صور ة10 × 15 سم لعمل نسخة بحجم كامل بدون إطار . عند نسخ صور ة، قد تريد أيضاً استخدام خرطوشة طباعة صور للحصول على جودة عالية الطباعة. عند تركيب خرطوشة طباعة ثلاثة ألوان وخرطوشة للصور يكون لديك نظام من سنة أحبار . راجع استخدام خرطوشة طباعة الصور للحصول على المزيد من التعليمات.

ملاحظة لطباعة نسخة بدون إطار بدون تغيير خصائص المستند الأصلي قد يقوم جهاز HP all-in-oneبقص جزء من الصورة حول الهوامش. في معظم الحالات قد لا يكون هذا القص ملحوظًا.

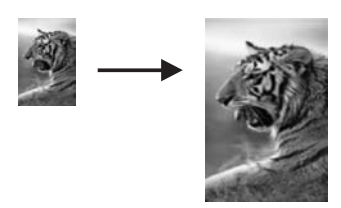

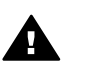

تحذير من أجل عمل نسخ بدون إطار, يجب تحميل ورق صور (أو أي ورق خاص آخر). إذا اكتشف — يحمد في المحمد المحمد

ملاحظة لا تعمل هذه الخاصية بشكل صحيح إذا لم يكن السطح الزجاجي والغطاء نظيفين. لمزيد من المعلومات، انظر نتظيف HP all-in-one.

- قم بتحميل ورقة صور بحجم letterأو A4في حاوية الإدخال. ۱ إذا كان لـHP all-in-one أكثر من حاوية إدخال واحدة، قد تحتاج الى تحديد حاوية الإدخال الصحيحة. راجع تحديد حاوية إدخال للنسخ للحصول على المزيد من التعليمات.
- قم بتحميل الصورة الأصلية مع جعل وجهها لأسفل على الزاوية الأمامية اليمني للسطح الزجاجي. ۲ ضع الصورة على السطح الزجاجي بحيث تكون الحافة الطويلة للصورة بطول الحافة الأمامية للسطح الزجاجي.
- في منطقة النسخ، قم بالضغط على الزر Reduce/Enlarge(تكبير/تصغير) ثم الضغط على الزر 4. ٣

٤

يؤدي ذلك إلى عرض قائمة Reduce/Enlarge (تصغير/تكبير) ثم اختيار Fill Entire Page (ملء صفحة كاملة).

- اصغط على Start Copy Color (بدء نسخ ألوان).
- تلميح إذا كان الإخراج بدون إطار، قم بضبط حجم الورق الى5× 7بدون إطار أو 4× 6بدون إطار، قم بضبط نوع الورق على Photo Paper(ورق الصور الفوتوغرافية)، وبضبط تحسين Photo(صورة فوتوغرافية)، ثم حاول ثانية. لمعلومات حول إعداد حجم الورق، أنظر ضبط حجم ورق النسخ.
  - لمزيد من المعلومات حول إعداد نوع الورق، انظر ضبط نوع ورق النسخ.
  - لمزيد من المعلومات حول إعداد تحسين Photo (صورة)، أنظر تحسين الأجزاء الفاتحة من نسختك.

### نسخ صورة عدة مرات على صفحة واحدة

يمكنك طباعة عدة نسخ من مستند أصلي على صفحة واحدة باختيار حجم صورة من خيار Reduce/Enlarge (تكبير/ تصغير) في Copy Menu (قائمة النسخ).

بعد اختيار أحد الأحجام المتوفرة قد يطلب منك ما إذا كنت تريد طباعة عدة نسخ من الصورة لكي تملأ الورقة التي قمت بتحميلها في حاوية الإدخال.

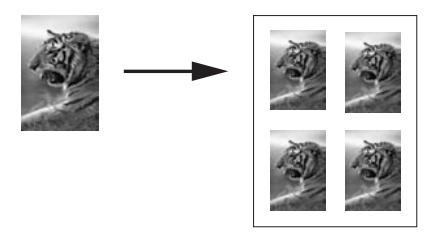

#### لنسخ صورة عدة مرات على صفحة واحدة

- ١ تأكد من تحميلك للورق في حاوية الإدخال.
- ٢ قم بتحميل الصورة الأصلية مع جعل وجهها لأسفل على الزاوية الأمامية اليمنى للسطح الزجاجي. ضع الصورة على السطح الزجاجي بحيث تكون الحافة الطويلة للصورة بطول الحافة الأمامية للسطح الزجاجي.
- ۳ في منطقة النسخ، قم بالضغط على الزر Reduce/Enlarge (تكبير/تصغير) ثم الضغط على الزر 5. يؤدي ذلك إلى عرض القائمة Reduce/Enlarge (تصغير/تكبير) ثم اختيار Image Sizes (أحجام الصور).
- ٤ إضغط على الزر ▼ لتحديد الحجم الذي تريد نسخ الصورة الفوتو غر افية فيه، ثم اضغط على الزر OK(موافق). حسب حجم الصورة التي تحددها, قد يظهر محث Many on Page? (هل تريد نسخ متعددة على الصفحة) لتحديد ما إذا كنت تريد طباعة عدة نسخ من الصورة لكي تملأ الورق الموجود في حاوية الإدخال، أو مجرد نسخة واحدة.
  - بعض الأحجام الكبيرة لا تطلب منك عدد الصور . في هذه الحالة، يتم فقط نسخ صورة واحدة على الصفحة.
- في محث Many on Page? (هل تريد عدة نسخ على صفحة واحدة)، اختر Yes(نعم) أو No(لا)، ثم اضغط على OK(موافق).
  - ۲ اصنغط على Start Copy Black(بدء نسخ أسود) أو Start Copy Color(بدء نسخ ألوان).

## تغيير حجم نسخة أصلية لكي يناسب ورق letterأو A4

إذا كانت الصورة أو النص الذي على النسخة الأصلية يملأ الورقة بأكملها بدون هوامش استخدم Fit to Page (ضبط حسب الصفحة) أو %Full Page 91 لتصغير نسختك الأصلية ومنع القص غير المطلوب للنص أو الصور عند حواف الورقة.

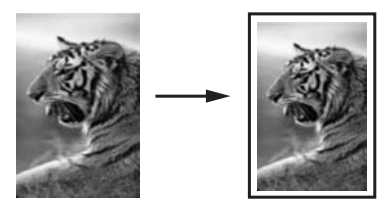

- تلميح يمكنك أيضاً تكبير صورة صغيرة لكي تتلائم مع المنطقة التي يمكن الطباعة عليها من الصفحة بحجمها الكامل. لكي تقوم بذلك بدون تغيير نسب المستند الأصلي أو قص الحواف، من الممكن أن يترك جهاز -HP all-in oneفدراً غير متساور من الفراغ الأبيض حول حواف الورقة.
  - ١ تأكد من تحميلك للورق في حاوية الإدخال.
- ٢ قم بتحميل النسخ الأصلية بحيث يكون وجهها الى الأسفل في الزاوية الأمامية اليمنى للسطح الزجاجي، او في حاوية مغذي المستندات ووجهها الى الأعلى.
  - قم بوضع الصفحة على حاوية مغذي المستندات بحيث تدخل الجهة العلوية من المستند أولى. (تكبير /تصغير). ٣ في منطقة النسخ، قم بالضغط على الزر Reduce/Enlarge(تكبير /تصغير).
    - تي منطعة المسلح، لم بالمنطع على الرز Reduce/Enlarge (تكبير/تصغير).
      - ٤ قم بواحد مما يلي:
    - إذا قمت بتحميل النسخ الأصلية على حاوية مغذي المستندات، إضغط على الزر 2.
       يحدد هذا 80% Full Page 91%.
      - إذا كنت تريد استخدام Fit to Page، إضغط فوق الزر 3.
        - يحدد هذا Fit to Page (ضبط حسب الصفحة).
  - · اصغط على Start Copy Black(بدء نسخ أسود) أو Start Copy Color(بدء نسخ ألوان).

## تغيير حجم نسخة أصلية باستخدام إعدادات

يمكنك استخدام الإعدادات المخصصة لتصغير أو تكبير نسخة من مستند.

- · تأكد من تحميلك للورق في حاوية الإدخال.
- ٢ قم بتحميل النسخ الأصلية بحيث يكون وجهها الى الأسفل في الزاوية الأمامية اليمنى للسطح الزجاجي، او في حاوية مغذي المستندات ووجهها الى الأعلى.
  - قم بوضع الصفحة على حاوية مغذي المستندات بحيث تدخل الجهة العلوية من المستند أولى.
  - ٣ في منطقة النسخ، قم بالضغط على الزر Reduce/Enlarge(تكبير/تصغير) ثم الضغط على الزر 5. يؤدي ذلك إلى عرض القائمة Reduce/Enlarge (تصغير/تكبير) ثم تحديد %Custom 100 (مخصص (100%).
- ٤ اضغط على الزر ﴾ أو ◄, أو استخدم لوحة المفاتيح لإدخال نسبة مئوية، لتصغير أو تكبير نسخة، ثم اضغط على OK (موافق).
  - (تختلف النسبة المئوية للحد الأدنى والأقصى من النسخة باختلاف النموذج.)
  - ه اضغط على Start Copy Black(بدء نسخ أسود) أو Start Copy Color(بدء نسخ ألوان).

# نسخ وثيقة بحجم legalعلى ورق بحجم letter

يمكنك استخدام إعدادات Legal> Ltr 72% لتصغير نسخة من مستند بحجم legal الى حجم يلائم حجم ورق letter. ملاحظة النسبة المئوية في المثال، Ltr 72% الegal، قد لا تلائم النسبة المئوية التي تظهر في عرض لوحة التحكم.

- ١ تأكد من تحميلك للورق في حاوية الإدخال.
- ٢ قم بتحميل الأصليات وهي موجهة إلى الأعلى في درج تغذية المستندات الآلية مع وجود الجهة العليا من الصفحة إلى اليسار.
  - قم بوضع الصفحة على حاوية مغذي المستندات بحيث تدخل الجهة العلوية من المستند أولى.
  - ۳ في منطقة النسخ، قم بالضغط على الزر Reduce/Enlarge(تكبير/تصغير) ثم الضغط على الزر 6.

يؤدي ذلك إلى عرض القائمة Reduce/Enlarge (تصغير/تكبير) ثم اختيار %Legal > Ltr 72. اضغط على Start Copy Black(بدء نسخ أسود) أو Start Copy Color(بدء نسخ ألوان).

يصغر HP all-in-one من حجم النسخة الأصلية ليلائم المساحة التي يمكن طبعها من ورقة letter، كما هو مبين أدناه.

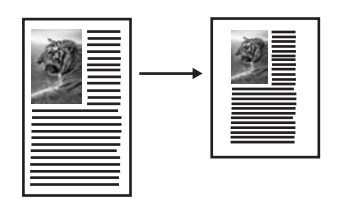

### نسخ مستند أصلى باهت

١

٤

يمكنك استخدام Lighter/Darker (أفتح/أغمق) لضبط المستوى الفاتح والداكن للنسخ التي تقوم بعملها. يمكنك أيضاً ضبط كثافة الألوان لجعل ألوان نسختك أكثر إشراقاً أو أكثر دقة.

- تأكد من تحميلك للورق في حاوية الإدخال.
- ٢ قم بتحميل النسخ الأصلية بحيث يكون وجهها الى الأسفل في الزاوية الأمامية اليمنى للسطح الزجاجي، او في حاوية مغذي المستندات ووجهها الى الأعلى.
  إذا كنت تستخدم حاوية مغذى المستندات، ضع الصفحات ليتم إدخال الجهة العلوية من المستند أولى.
  - ٣ في منطقة النسخ، اضَعْط على الزر Menu (قائمة).
    يؤدي ذلك إلى عرض Copy Menu (قائمة النسخ).
  - ٤ إضغط على ▲ للتحديد Lighter/Darker(أفتح/أغمق) ثم أضغط على الزر OK (موافق). يعرض هذا شاشة Lighter/Darker (أفتح/أغمق). تظهر قيم مدى Lighter/Darker (أفتح/أغمق) على شكل مقياس مدرج على شاشة الرسوم الملونة.
    - إضغط على 
       لتغميق النسخة، ثم اضغط على OK (موافق).

ملاحظة كما يمكنك أيضاً أن تضغط - لتفتيح النسخة.

- ٦ إضغط على ▲ للتحديد Color Intensity(كثافة الألوان) ثمّ اضغط على الزر OK(موافق). تظهر قيم مدى كثافة الألوان على شكل مقياس مدرج على شاشة الرسوم الملونة.
  - ٧ إضغط على الجعل النسخة أكثر إشراقًا، ثم اضغط على OK (موافق).

ملاحظة كما يمكنك أيضاً أن تضغط 🗨 لجعل النسخة أكثر باهة.

۸ اضغط على Start Copy Black (بدء نسخ أسود) أو Start Copy Color (بدء نسخ ألوان).

### نسخ مستند تم إرساله بالفاكس عدة مرات

يمكنك أيضاً استخدام الخاصية Enhancements (تحسينات) لضبط جودة نص المستندات عن طريق زيادة دقة حواف النص الأسود أو ضبط الصور الفوتو غرافية من خلال تحسين الألوان التي قد تظهر بيضاء.

إن خيار التحسين Mixed (تص وصورة) هو الخيار الافتراضي. قم باستخدام تحسين Mixed (تص وصورة) لزيادة حدة أطراف معظم النسخ الأصلية.

لنسخ مستند مشوش

- تأكد من تحميلك للورق في حاوية الإدخال.
- ٢ قم بتحميل النسخ الأصلية بحيث يكون وجهها الى الأسفل في الزاوية الأمامية اليمنى للسطح الزجاجي، او في حاوية مغذي المستندات ووجهها الى الأعلى. إذا كنت تستخدم حاوية مغذي المستندات، ضع الصفحات ليتم إدخال الجهة العلوية من المستند أولى.
  - ۳ فى منطقة النسخ، اضغط على الزر Menu(قائمة).

يؤدي ذلك إلى عرض Copy Menu (قائمة النسخ).

- ٤ إضغط على (موافق) التحديد Enhancements (تحسينات)، ثمّ أضغط OK (موافق). يؤدي ذلك إلى عرض قائمة Enhancements (تحسينات).
- م اضغط على ▼ لتحديد إعداد تحسين Text (النص) ثم اضغط على OK (موافق).
- ۲ اضغط على Start Copy Black (بدء نسخ أسود) أو Start Copy Color (بدء نسخ ألوان).

تلميح إذا حدث أي مما يلي، فقم بإيقاف تشغيل تحسين Text (النص) عن طريق اختيار Photo (صورة) أو None (بلا):

- نقط متفرقة من الألوان تحيط ببعض النص في نسخك
- الأحرف الكبيرة والسوداء تبدو بها بقع (غير سلسة)
- الأشياء أو الخطوط الرقيقة الملونة تحتوي على أجزاء سوداء
- أشرطة حبيبية أو بيضاء أفقية تظهر في مناطق رمادية فاتحة إلى متوسطة

### تحسين الأجزاء الفاتحة من نسختك

يمكنك أيضمًا استخدام تحسينات Photo (الصورة) لتحسين الألوان الفاتحة التي قد تظهر بيضاء. يمكنك أيضمًا استخدام تحسينات Photo (الصورة) لإزالة أو خفض أي من الأشياء التالية التي تحدث عند النسخ بتحسينات Text (النص):

- نقط متفرقة من الألوان تحيط ببعض النص في نسخك
- الأحرف الكبيرة والسوداء تبدو بها بقع (غير سلسة)
- الأشياء أو الخطوط الرقيقة الملونة تحتوي على أجزاء سوداء
- أشرطة حبيبية أو بيضاء أفقية تظهر في مناطق رمادية فاتحة إلى متوسطة

#### سخ صورة معرضة بشكل زائد للضوء

- · تأكد من تحميلك للورق في حاوية الإدخال.
- ٢ قم بتحميل الصورة الأصلية مع جعل وجهها لأسفل على الزاوية الأمامية اليمنى للسطح الزجاجي. ضع الصورة على السطح الزجاجي بحيث تكون الحافة الطويلة للصورة بطول الحافة الأمامية للسطح الزجاجي.
  - ٣ في منطقة النسخ، اضغط على الزر Menu(قائمة).
    يؤدى ذلك إلى عرض Copy Menu (قائمة النسخ).
  - ٤ إضغط على ٨ لتحديد Enhancements(تحسينات)، ثمّ اضبغط OK(موافق). يؤدى ذلك إلى عرض قائمة Enhancements (تحسينات).
  - ٥ اضغط على ▼ لتحديد إعداد تحسين Photo(الصورة) ثم اضغط على OK (موافق).
    - ۲ اضغط على Start Copy Color (بدء نسخ ألوان).

من السهل ضبط إعدادات Enhancements (تحسينات) للصور الفوتو غرافية و المستندات الأخرى التي تتسخها بو اسطة استخدام HP Image Zone المزود مع جهاز HP all-in-one. بنقرة و احدة بزر الماوس يمكنك ضبط صورة للنسخ بتحسينات Photo (الصورة الفوتو غرافية)أو مستند نصبي للنسخ بتحسينات Text (النص) أو مستند يحتوي على صور ونص للنسخ أثناء تشغيل تحسينات Photo (الصورة الفوتو غرافية) و Text (النص). لمزيد من المعلومات، انظر تعليمات HP Image Zone Help التي تظهر على الشاشة.

### تحريك النسخة لزيادة الهامش

٤

يمكنك استخدام Margin Shift 100% لتحريك النسخة الى اليمين أو اليسار لزيادة الهامش للثني.

- ١ تأكد من تحميلك للورق في حاوية الإدخال.
- ٢ قم بتحميل النسخ الأصلية بحيث يكون وجهها الى الأسفل في الزاوية الأمامية اليمنى للسطح الزجاجي، او في حاوية مغذي المستندات ووجهها الى الأعلى.
  - قم بوضع الصفحة على حاوية مغذي المستندات بحيث تدخل الجهة العلوية من المستند أولى.
  - ٣ في منطقة النسخ، قم بالضغط على الزر Reduce/Enlarge(تكبير/تصغير) ثم الضغط على الزر 9. يؤدي ذلك إلى عرض القائمة Reduce/Enlarge (تصغير/تكبير) ثم اختيار Margin Shift 100%.
    - إضىغط على الزر 🗨 أو ┥ لتحريك الهامش الى اليسار أو الى اليمين.
    - ٥ اضغط على Start Copy Black (بدء نسخ أسود) أو Start Copy Color (بدء نسخ ألوان).

### إنشاء ملصق

۱

يمكنك استخدام خاصية Poster (إعلان) لإنشاء نسخة مكبرة من المستند الأصلى في أجزاء وتجميعها في إعلان.

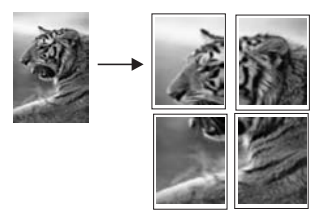

- تأكد من تحميلك للورق في حاوية الإدخال.
- ٢ قم بتحميل المستند الأصلي مع جعل وجهه لأسفل على الزاوية الأمامية اليمنى للسطح الزجاجي. عند نسخ صورة ضع الصورة على الزجاج بحيث تكون الحافة الطويلة للصورة بطول الحافة الأمامية للسطح الزجاجي.
  - ۳ إضغط على Reduce/Enlarge(تكبير/تصغير) ثم اضغط على 0. يؤدي ذلك إلى عرض القائمة Reduce/Enlarge (تصغير/تكبير) ثم اختيار Poster (إعلان).
    - ٤ اصْغُط على ♥ لتحديد عرض صَفحة للإعلان ثم اضغطُ على OK(مُوافَق). حجم الإعلان الافتراضي هو صفحتين بالعرض.
  - اضغط على Start Copy Black(بدء نسخ أسود) أو Start Copy Color(بدء نسخ ألوان).
     بعد اختيار عرض الإعلان، يقوم جهاز HP all-in-one بضبط الطول تلقائيًا للحفاظ على نسب المستند الأصلى.
    - تلميح عند عدم التمكن من تكبير النسخة الأصلية بحيث تتلاءم لحجم الملصق المحدد لأنه يتجاوز أقصى نسبة مئوية للتكبير, سوف تظهر رسالة خطأ تبلغك بأن تجرب عرضًا أصغر. اختر إعلاناً بحجم أصغر ثم قم بعمل النسخة مرة أخرى.

يمكنك أن تكون أكثر إبداعاً مع الصور الفوتوغرافية عن طريق إستخدام برامج HP Image Zone المزودة مع HP all-in-one. لمزيد من المعلومات، انظر تعليمات HP Image Zone Help التي تظهر على الشائشة.

# تحضير الورقة الملون للطباعة على الأقمشة

يمكنك نسخ صورة أو نصًا للطباعة على الورقة للطباعة على الأقمشة، ثم كيها على كنزة، غطاء مخدة، سجادة، أو أي قطعة قماش آخرى.

تلميح ممارسة الطباعة على ورق الطباعة على الأقمشة باستخدام الملابس القديمة أولا.

- ١ قم بتحميل ورق الطباعة بالكي على الأقمشة في حاوية الإدخال.
- ٢ قم بتحميل المستند الأصلي مع جعل وجهه لأسفل على الزاوية الأمامية اليمنى للسطح الزجاجي. عند نسخ صورة ضع الصورة على الزجاج بحيث تكون الحافة الطويلة للصورة بطول الحافة الأمامية للسطح الزجاجي.
  - ٣ في منطقة النسخ، قم بالضغط على الزر Menu(قائمة) ثم الضغط على الزر 3.
    يؤدي ذلك إلى عرض Copy Menu (قائمة النسخ) ثم اختيار Paper Type (نوع الورق).
- ٤ اضغط على ♥ لتحديد Iron-On(طباعة بالكي) أو Iron-On Mirrored(طباعة بالكي المعكوس), ثم اضغط على ٩ لتحديد OK(موافق).

ملاحظة اختر Iron-On (طباعة بالكي) كنوع الورق للألياف الداكنة الملونة و Iron-On Mirrored(طباعة بالكي المعكوس) للألياف البيضاء والملونة الفاتحة.

- Start Copy Black (بدء نسخ أسود) أو Start Copy Color (بدء نسخ ألوان).
- ملاحظة عند اختيار Iron-On Mirrored(طباعة بالكي المعكوس) كنوع الورق، يقوم جهاز -HP all-in ينسخ صورة معكوسة من المستند الأصلي تلقائيًا وبذلك ستظهر هذه الصورة بشكل صحيح عند طباعتها بالكي على قميص.

إيقاف النسخ

→ لإيقاف النسخ، اضغط على Cancel(الغاء) على لوحة التحكم.

# ۸ استخدام میزات المسح

إن المسح هو عملية تحويل النص والصور إلى صيغة الكترونية لجهاز الكمبيوتر. يمكنك القيام بالمسح الضوئي لأي شيء: الصور الفوتوغرافية ومقالات المجلات والمستندات النصية وحتى الأشياء الثلاثية الأبعاد، طالما أنك تتوخى العناية حتى لا تخدش السطح الزجاجي لـHP all-in-one. إن القيام بعملية المسح إلى بطاقة الذاكرة سيجعل الصور الممسوحة مع إمكانيات نقل أكثر.

يمكنك استخدام خصائص المسح الضوئي لجهاز HP all-in-one للقيام بما يلي:

- إجراء مسح لنص من أحد المقالات إلى برنامج معالج النصوص لاقتباسه في أحد التقارير.
- طباعة بطاقات عمل ونشر ات عن طريق مسح الشعار ضوئيًا واستخدامه في برنامج النشر الخاصة بك.
- إرسال صور إلى الأصدقاء والأقارب من خلال إجراء مسح للمطبوعات المفضلة ثم إرفاقها برسائل البريد الالكتروني.
  - إنشاء قائمة مصورًة فوتو غر افيًّا لمنزلك أو مكتبك، أو عمل أرشيف للصور القيمة في سجلً قصاصات إلكتروني
  - ملاحظة يمكن المسح الضوئي للنص (يُعرف أيضاً بالتعرف البصري على الأحرف أو OCR) بإحضار محتويات مقالات المجلات والكتب والمواد المطبوعة الأخرى إلى برنامج معالجة النصوص المفضل لديك (والعديد من البر امج الأخرى) في شكل نص يمكن تحريره بشكل كامل. يجب معرفة كيفية أداء التعرف الضوئي على الأحرف (OCR) بشكل تام للحصول على أفضل النتائج. لا تتوقع أن تحتوي المستندات النصية الممسوحة ضوئيًا على حروف صحيحة تمامًا في أول مرة تستخدم فيها برنامج OCR. إن استخدام برنامج OCRهو فن يحتاج إلى وقت وتدريب لإتقائه. لمزيد من المعلومات حول مسح المستندات ضوئيًا، خاصة التي تحتوي على كل من النصوص والصور، راجع الوثائق المصاحبة البرنامج OCRالخاص الم

لاستخدام ميزات المسح الضوئي، يجب توصيل كل من جهاز HP all-in-one والكمبيوتر الخاص بك وتشغيلهما. يجب أيضًا القيام بتثنيت برنامج HP all-in-one وتشغيله على الكمبيوتر الخاص بك قبل عملية المسح الضوئي. للتحقق من أن برنامج HP all-in-one يعمل على كمبيوتر Windows، ابحث عن رمز HP all-in-one في درج النظام في الجهة اليسرى السفلية من الشاشة, بجوار الوقت. في أجهزة Macintosh، يعمل برنامج HP all-in-one بشكل مستمر.

ملاحظة يؤدي إغلاق الرمز HPفي أدوات النظام لـWindowsالى فقدان جهاز HP all-in-oneبعض وظائف المسح الضوئي الخاصة به وينتج عن ذلك إظهار رسالة الخطأ No Connection(بلا اتصال). إذا حدث ذلك، فيمكنك استعادة الوظائف الكاملة عن طريق إعادة تشغيل الكمبيوتر أو بدء برنامج HP Image Zone.

للحصول على معلومات حول كيفية القيام بالمسح الضوئي من الكمبيوتر وكيفية ضبط المستندات الممسوحة ضوئيًا وتغيير حجمها وتدوير ها واقتصاصها وزيادة دقتها، راجع **تعليمات HP Image Zone** الظاهرة على الشاشة والتي متوفرة مع البرنامج.

يحتوي هذا الفصل على معلومات حول إجراء المسح الضوئي لتطبيق أو وجهة HP Instant Share, وإلى بطاقة ذاكرة. كما يحتوي على معلومات حول إجراء المسح الضوئي من HP Director, وضبط معاينة الصورة.

### قم بإجراء المسح الضوئي لتطبيق

يمكنك مسح المستندات الأصلية الموضوعة على السطح الزجاجي مباشرة من لوحة التحكم.

ملاحظة قد تختلف القوائم المعروضة في هذا الجزء من حيث المحتوى إستنادًا إلى نظام تشغيل الكمبيوتر والتطبيقات التي تقوم بإعدادها كوجهات المسح الضوئي في HP Image Zone.

### مسح نسخ أصلية (متصل بكابل USB)

اتبع الخطوات التالية إذا كان جهاز HP all-in-one متصل مباشرة بكمبيوتر من خلال كابل USB.

قم بتحميل النسخ الأصلية و هو موجه إلى لأسفل على الجهة الأمامية اليمني للسطح الزجاجي.

٢ في منطقة المسح الضوئي إضغط على Scan To (إجراء المسح الضوئي إلى). تظهر قائمة Scan To (إجراء المسح إلى) التي تسرد الوجهات, بما في ذلك التطبيقات, الخاصة بأي شيء تقوم بمسحه. إن الوجهة الافتر اضية هي الوجهة التي قمت بتحديدها في آخر مرة استخدمت فيها هذه القائمة. يمكنك تحديد التطبيقات والوجهات الأخرى التي تظهر على قائمة Scan To (إجراء المسح إلى) باستخدام HP Image Zone على الكمبيوتر الخاص بك.

٦٤

1

- ٣ لتحديد تطبيق لاستلام المستند الممسوح ضوئيًا، إضغط على رقمه على لوحة التحكم أو استخدم أزرار الأسهم لتمييزه ثم اضغط على OK(موافق) أو Start Scan(بدء المسح الضوني). تظهر صورة لمعاينة المسح الضوئي في نافذة HP Scan (مسح HP) على جهاز الكمبيوتر، حيث يمكنك تحريرها. لمزيد من المعلومات حول تحرير صورة المعاينة، راجع HP Image Zone Help (تعليمات HP Image رتعليمات (Zone) الظاهرة على الشاشة والتي متوفرة مع البرنامج الخاص بك.
- ٤ قم بعمل أية تعديلات على صورة المعاينة في نافذة HP Scan (مسح HP). بعد الانتهاء، انقر فوق Accept (قبول). يرسل جهاز HP all-in-one المستند الممسوح ضوئيًا إلى التطبيق المحدد. على سبيل المثال، إذا اخترت HP Image Zone, فسيتم فتحه تلقائيًا ويعرض الصورة.

مسح نسخة أصلية (متصل بالشبكة)

اتبع هذه الخطوات إذا كان جهاز HP all-in-one الخاص بك متصل بجهاز كمبيوتر واحد أو أكثر عبر شبكة.

- ١ قم بتحميل المستند الأصلى وهو موجه إلى لأسفل على الجهة الأمامية اليمني للسطح الزجاجي.
  - ٢ في منطقة المسح الضوئي إضعط علىScan To (إجراء المسح إلى). تظهر قائمة Scan To (إجراء المسح إلى) وتعرض خيارات متعددة.
- ٣ اضغط على 1 لاختيار Select Computer (اختيار كمبيوتر) أو استخدم مفاتيح الأسهم لتمييز الخيار ثم إضغط على 30(موافق). على OK(موافق). تظهر قائمة Select Computer (اختيار كمبيوتر) وتعرض أجهزة الكمبيوتر المتصلة بجهاز HP all-in-one. ملاحظة قد تعرض قائمة Select Computer (اختيار كمبيوتر) أجهزة الكمبيوتر التي تتميز باتصال USB في قائمة مع تلك الأجهزة المتصلة من خلال الشبكة.
  - ٤ لاختيار الكمبيوتر الافتراضي، اضغط على OK(موافق). لاختيار كمبيوتر آخر, اضغط رقمه على لوحة التحكم أو استخدم أزرار الأسهم لتمييز، ثم اضغط على OK(موافق). لإرسال المستند الممسوح ضوئيًا إلى تطبيق على الكمبيوتر الخاص بك، اختر الكمبيوتر الخاص بك من القائمة. تظهر قائمة Scan To (بجراء المسح الضوئي إلى) التي تسرد الوجهات, بما في ذلك التطبيقات, الخاصة بأي شيء تقوم بمسحه ضوئيًا. إن الوجهة الافتراضية هي الوجهة التي قمت بتحديدها في آخر مرة استخدمة فيها هذه القائمة. يمكنك تحديد الوجهات التي تظهر على قائمة Scan To (بجراء المسح الضوئي الى القائمة. يمكنك تحديد الوجهات التي تظهر على قائمة Scan To (بجراء المسح إلى) باستخدام Zone على الكمبيوتر الخاص بك. لمزيد من المعلومات، راجع HP Image Zone Help (تعليمات HP Image Zone Help) الظاهرة على الشاشة والتي متوفرة مع البرنامج الخاص بك.
- لتحديد تطبيق لاستلام المستند الممسوح ضوئيًا، إضغط على رقمه على لوحة التحكم أو استخدم أزرار الأسهم لتمبيزه ثم اضغط على OK(موافق) أو Start Scan(بدء المسح الضوئي). في حالة اختيار HP Image Zone, تظهر صورة معاينة للمستند الممسوح ضوئيًا في نافذة HP Scan (مسح (HP) على الكمبيوتر الخاص بك حيث يمكنك تحريرها.
  - Accept قم بعمل أي تعديلات على صورة المعاينة في نافذة HP Scan (مسح HP). عند الانتهاء، انقر على Accept (مسح HP). عند الانتهاء، انقر على Accept قبول).

يرسل جهاز HP all-in-one المستند الممسوح ضوئيًا إلى التطبيق المحدد. على سبيل المثال، إذا اخترت HP Image Zone, فسيتم فتحه تلقائيًا وتُعرض الصورة.

# إرسال نسخة ممسوحة ضوئيًا إلى وجهة HP Instant Share

HP Instant Share يسمح لك بمشاركة صورك مع الأسرة والأصدقاء من خلال رسائل البريد الإلكتروني وألبومات الصور الفورية وطلب مطبوعات عالية الجودة.

ملاحظة إن بعض الدول/المناطق لا تمكن من طلب المطبو عات عبر شبكة الإنترنت.

لمزيد من المعلومات حول إعداد واستخدام HP Instant Share, راجع HP Image Zone Help (تعليمات HP (تعليمات HP (تعليمات Image Zone Help) الظاهرة على الشائشة.

ملاحظة عند إعداد HP Instant Shareعلى الشبكة, لا يمكن استخدام HP Instant Shareفي جهاز متصل بكابل USB. ſ

#### مشاركة صورة ممسوحة ضوئيًا مع الأصدقاء والأقارب (جهاز متصل بكابل USB)

قم بمشاركة صورة ممسوحة ضوئيًا من خلال الضغط على Scan To (إجراء المسح إلى) على لوحة التحكم. لاستخدام الزر Scan To (إجراء المسح إلى)، ضع صورة وهي موجهة إلى الأسفل على السطح الزجاجي ثم اختر وجهة تريد إرسال الصورة إليها، ثم ابدأ في عملية المسح الضوئي.

- في جهاز متصل HP Instant Share عند إعداد HP Instant Share على الشبكة مسبقًا, لا يمكن استخدام USB. بكابل USB.
  - قم بتحميل النسخة الأصلية وهو موجه إلى الأسفل على الجهة الأمامية اليمنى للزجاج أو (إن تستخدم درج تغذية المستندات) في درج المستند.
    - ٢ في منطقة المسح الضوئي إضغط على Scan To (إجراء المسح إلى). تظهر قائمة Scan To (إجراء المسح إلى) على شاشة عرض الرسوم الملونة.
      - ۳ استخدم ▲ و▼ والأسهم للتمييز HP Instant Share.
      - ٤ اضبغط OK (موافق) لاختيار الوجهة والقيام بالمسح الضوئي لصورك.

يتم المسح الضوئي للصورة وتحميلها على جهاز الكمبيوتر. لمستخدمي Windows, سيفتح HP Image Zone البرنامج على جهاز الكمبيوتر. ستظهر علامة التبويب HP Instant Share. تظهر صورة مصغرة للصورة الممسوحة ضوئيًا في Selection Tray (درج الاختيار). لمزيد من المعلومات حول HP Image Zone و الممسوحة طوئيًا في HP Image Zone (درج Image Zone Help, راجع على الشاشة والتي متوفرة مع البرنامج. لمستخدمي Macintosh، يتم فتح برنامج تطبيق العميل HP Instant Share على جهاز الكمبيوتر. تظهر صورة مصغرة للصورة الممسوحة ضوئيًا في النافذة HP Instant Share على جهاز الكمبيوتر.

ملاحظة إذا :نت تستخدم إصدار لـMacintosh OS (بما في ذلك OS X v10.1.5 المحظة إذا :نت تستخدم إصدار لـOS عن القر فوق سيتم تحميل الصورة الممسوحة ضوئيًا إلى HP Galleryعلى جهاز Macintosh. انقر فوق E-mail (بريد إلكتروني). أرسل الصورة كملف مرفق بالبريد الإلكتروني باتباع الأوامر التي تظهر على شاشة جهاز الكمبيوتر الخاص بك.

اتبع المطالبات الموجودة على الكمبيوتر لمشاركة المسح مع الآخرين باستخدام HP Instant Share.

#### مشاركة صورة ممسوحة ضوئيًا مع الأصدقاء والأقارب (جهاز متصل بالشبكة)

قم بمشاركة صورة ممسوحة ضوئيًا من خلال الضغط على Scan To (اجراء المسح إلى) على لوحة التحكم. لاستخدام الزر Scan To (اجراء المسح إلى)، ضع صورة وهي موجهة إلى الأسفل على السطح الزجاجي ثم اختر وجهة تريد إرسال الصورة إليها، ثم ابدأ في عملية المسح.

قبل القيام بمشاركة صورة ممسوحة ضوئيًا مع جهاز HP all-in-one متصل بالشبكة, يجب عليك أولا تثبيت HP Image Zone على جهاز الكمبيوتر الخاص بك. لمزيد من المعلومات حول تثبيت HP Image Zone على الكمبيوتر , راجع دليل الإعداد المتوفر مع HP all-in-one.

- م بتحميل المستند الأصلي و هو موجه إلى الأسفل على الجهة الأمامية اليمنى للزجاج أو (إن تستخدم درج تغذية المستندات) في درج المستند.
  - ٢ في منطقة المسح الضوئي إضغط على Scan To (إجراء المسح إلى). تظهر قائمة Scan To (إجراء المسح إلى) على شاشة عرض الرسوم الملونة.
    - ۳ استخدم ▲ و♥ والأسهم للتمييز HP Instant Share (قائمة مشاركة).
    - ٤ 🛛 استخدم السهمين 🛦 و 🔻 لتمييز وجهة تريد إرسال الصور إليها.
    - اضغط OK(هوافق) لاختيار الوجهة والقيام بالمسح الضوئي لصورك. ت

يتم مسح الصورة وإرسالها إلى الوجهة المحددة.

### إرسال مستند ممسوح إلى بطاقة ذاكرة

٥

يمكنك إرسال صورة ممسوحة ضوئيًا كصورة JPEG إلى بطاقة الذاكرة المدخلة حاليًا في إحدى فتحات بطاقة الذاكرة على HP all-in-one. يمكنك ذلك من استخدم ميزات بطاقة ذاكرة الصور لطباعة صور بدون إطار وصفحات من

¥.

الألبوم من الصورة الممسوحة ضوئيًا. يساعدك ذلك أيضاً على الوصول إلى الصورة الممسوحة من الأجهزة الأخرى التي تدعم بطاقة الذاكرة.

إرسال المستند الممسوح إلى بطاقة الذاكرة المحملة في جهاز HP all-in-one(متصل بكابل USB)

يمكنك إرسال صورة ممسوحة ضوئيًا كصورة JPEG إلى بطاقة ذاكرة. إن هذا الجزء يقوم بوصف العملية عندما يكون الجهاز HP all-in-one متصل مباشرةً بالكمبيوتر الخاص بك من خلال كابل USB. تأكد من وجود بطاقة ذاكرة مدخلة في جهاز HP all-in-one.

- · قم بتحميل المستند الأصلى و هو موجه إلى لأسفل على الجهة الأمامية اليمني للسطح الزجاجي.
- ٢ في منطقة المسح الضوئي إضغط على Scan To(إجراء المسح إلى). تظهر القائمة Scan To (إجراء المسح إلى) وتعرض الخيارات أو الوجهات المتعددة. إن الوجهة الافتراضية هي الوجهة التي قمت بتحديدها في آخر مرة استخدمت فيها هذه القائمة.
  - ٣ اضغط على ▼ لتمييز Memory Card(بطاقة ذاكرة)، ثم اضغط على OK(موافق).

يقوم جهاز HP all-in-one بمسح الصورة ضوئيًا ويحفظ الملف في بطاقة الذاكرة بنتسيق JPEG.

إرسال المستند الممسوح ضوئيًا إلى بطاقة الذاكرة المحملة في جهاز HP all-in-one (متصل بالشبكة)

يمكنك إرسال صورة ممسوحة ضوئيًا كصورة JPEG إلى بطاقة ذاكرة. إن هذا الجزء يقوم بوصف العملية عندما يكون الجهاز HP all-in-one متصل مباشرةً بالشبكة.

ملاحظة يمكنك إرسال مستند ممسوح إلى بطاقة ذاكرة إذا كان يجري مشاركة بطاقة الذاكرة عبر الشبكة. راجع التحكم في أمان بطاقة الذاكرة على شبكة للحصول على المزيد من التعليمات.

- ١ قم بتحميل المستند الأصلى وهو موجه إلى لأسفل على الجهة الأمامية اليمنى للسطح الزجاجي.
  - ٢ في منطقة المسح الضوئي إضغط على Scan To (إجراء المسح إلى). تظهر القائمة Scan To (إجراء المسح إلى) وتعرض الخيارات أو الوجهات المتعددة.
- OK اضغط على 3 لاختيار Memory Card (بطاقة ذاكرة) أو استخدم مفاتيح الأسهم لتمييز ها ثم اضغط على OK رموافق).

يقوم جهاز HP all-in-one بمسح الصورة ضوئيًا ويحفظ الملف في بطاقة الذاكرة بتنسيق JPEG.

إيقاف المسح الضوئى

→ لإيقاف المسح الضوئي، اضغط على Cance(الغاء) على لوحة التحكم.

ſ

# ۹ الطباعة من الكمبيوتر الخاص بك

يمكن استخدام جهاز HP all-in-one مع أي برنامج كمبيوتر يسمح بالطباعة. قد تختلف الإرشادات قليلاً إستنادًا إلى إما تُجرى عملية الطباعة من كمبيوتر يعمل مع Windows PC أو Macintosh. تأكد من إتباع الإرشادات في هذا الفصل التي تتعلق بنظام التشغيل الخاص بك .

بالإضافة إلى إمكانيات الطباعة الموضحة في هذا الفصل, يمكنك طباعة مهام طباعة خاصة مثل صور بدون إطار ورسائل إخبارية ولافتات إعلانية وطباعة صور مباشرةً من بطاقة ذاكرة صور أو من كاميرا رقمية تدعم PictBridge أو الطباعة من جهاز Bluetooth معتمد, مثل هاتف التصوير أو المساعد الرقمي الشخصي (PDA) كما يمكن إستخدام صور ممسوحة ضوئيًا في مشروعات الطباعة في HP Image Zone.

- لمزيد من المعلومات حول الطباعة من بطاقة ذاكرة أو كامير ا رقمية, راجع استخدام بطاقة ذاكرة أو كامير ا PictBridge.
- لمزيد من المعلومات حول ضبط HP all-in-one بحيث يقوم بالطباعة من جهاز Bluetooth, راجع معلومات حول التوصيل.
  - لمزيد من المعلومات حول نتفيذ مهام الطباعة الخاصة أو طباعة صور في HP Image Zone, راجع (HP Image Zone Help) الظاهرة على الشائسة.

# الطباعة من تطبيق البرنامج

يتم التعامل مع معظم إعدادات الطباعة تلقائياً بتطبيق البرنامج الذي تقوم بالطباعة منه أو بتقنية HP ColorSmart. لا يتعين عليك تغيير الإعدادات يدوياً إلا عند تغيير جودة الطباعة أو الطباعة على أنواع معينة من الورق أو الورق الشفاف أو استخدام خصائص خاصة.

للطباعة من برنامج كمبيوتر قمت باستخدامه لإنشاء مستندك (مستخدمو Windows)

- ١ تأكد من تحميلك للورق في حاوية الإدخال.
- ۲ من قائمة File(ملف) في برنامج الكمبيوتر، انقر Print(طباعة).
  - ۳ اختر HP all-in-oneکطابعة.
- ٤ إذا أردت تغيير الإعدادات، انقر الزر الذي يفتح مربع حوار Properties(خصائص). حسب برنامج الكمبيوتر الذي تستخدمه قد يسمى هذا الزر Properties (خصائص) أو Options (خيارات) أو Printer Setup (إعداد الطابعة) أو Printer (الطابعة).
- حدد الخيارات المناسبة لمهمة الطباعة باستخدام الخصائص المتوفرة في علامات تبويب Paper/Quality (الورق/ الجودة) و Finishing (التشطيب) و Effects (الموثرات) و Basics (الأساسيات) و Color (اللون).
- تلميح يمكنك بسهولة طباعة مهام الطباعة باستخدام مجموعة من الإعدادات الافتر اضية التي تستند إلى نوع المهمة التي تريد طباعتها. على علامة التبويب Printing Shortcuts(اختصارات الطباعة)، انقر نوع مهمة طباعة من قائمة What do you want to do (ماذا تريد أن تفعل؟). يتم ضبط الإعدادات الافتر اضية لهذا النوع من مهمة الطباعة وتلخيصها على علامة تبويب Printing Shortcuts (اختصارات الطباعة). إذا لزم الأمر، فبإمكانك ضبط الإعدادات من هذا أو يمكنك إجراء تغيير اتك من علامات التبويب الأخرى في مربع حوار Properties (خصائص).
  - ۲ انقر OK (موافق) لإغلاق مربع حوار Properties (خصائص).
    - ۷ انقر Print (طباعة) أو OK (موافق) لبدء الطباعة.

للطباعة من برنامج كمبيوتر قمت باستخدامه لإنشاء مستندك (مستخدمو Macintosh)

- ١ تأكد من تحميلك للورق في حاوية الإدخال.
- ٢ قم بتحديد HP all-in-one في Chooser (منتقى) (OS 9), Print Center ((مركز الطباعة) (OS 10.2 أو إصدار سابق), أو Printer Setup Utility (برنامج إعداد الطابعة المساعد) (IOS 10.3 أو إصدار لاحق) قبل البدء في الطباعة.
  - ٣ من قائمة File(ملف) في برنامج الكمبيوتر، قم باختيار Page Setup(إعداد الصفحة).

يظهر مربع حوار Page Setup (إ**عداد الصفحة)**، والذي يتيح لك تحديد حجم الورق واتجاه الطباعة ومقياس الحجم.

- ٤ حدد خصائص الصفحة:
- اختر حجم الورق.
  - اختر الاتجاه.
- أدخل النسبة المئوية لتغيير الحجم.

ملاحظة بالنسبة لنظام OS 9، يشمل مربع حوار Page Setup(إعداد الصفحة) أيضاً خيارات لطباعة نسخة مقلوبة (أو معكوسة) من الصورة وضبط هوامش الصفحة للطباعة على الوجهين.

- انقر OK (موافق).
- ٦ من قائمة File(ملف) في برنامج الكمبيوتر، قم باختيار Print(طباعة). يظهر مربع حوار Print (طباعة). إذا كنت تستخدم نظام OS 9 فإنه يتم فتح لوحة General (عام). إذا كنت تستخدم نظام OS X فإنه يتم فتح لوحة Copies & Pages (نسخ وصفحات).
  - ٧ قم بتغيير إعدادات الطباعة لكل خيار في القائمة المنبثقة بما يناسب مشروعك.
    - ۸ انقر Print(طباعة) لبدء الطباعة.

### تغيير إعدادات الطباعة

يمكنك تخصيص إعدادات الطباعة بجهاز HP all-in-one للتعامل مع كل مهام الطباعة تقريبًا.

#### مستخدمو Windows

قبل تغييرك لإعدادات الطابعة، يجب عليك تحديد ما إذا كنت تريد تغيير الإعدادات لمهمة الطباعة الحالية فقط, أو ضبط الإعدادات كإعدادات افتر اضية لكافة مهام الطباعة المستقبلية. إن طريقة عرض إعدادات الطباعة تستند إلى إما تريد تطبيق التغيير لكافة مهام الطباعة المستقبلية أو لمهمة الطباعة الحالية.

لتغيير إعدادات الطباعة لكل مهام الطباعة

- ١ في HP Director, انقر فوق Settings(إعدادات), أشر إلى Print Settings(إعدادات الطباعة), ثم انقر فوق Settings(إعدادات الطباعة).
  - ۲ قم بعمل تغییر ات إعدادات الطباعة ثم انقر OK (موافق).

#### لتغيير إعدادات الطباعة لمهمة الطباعة الحالية

- ١ من قائمة File(ملف) في برنامج الكمبيوتر، انقر Print(طباعة).
  - ٢ تأكد من أن HP all-in-oneهي الطابعة المحددة.
- ٣ انقر الزر الذي يفتح مربع حوار Properties (خصانص).
  حسب برنامج الكمبيونز الذي تستخدمه قد يسمى هذا الزر Properties (خصانص) أو Options (خيارات) أو
  Printer Setup (إعداد الطابعة) أو Printer (الطابعة).
  - ٤ قم بعمل تغيير ات إعدادات الطباعة ثم انقر OK (موافق).
  - ٥ انقر Print(طباعة) أو OK(موافق) في مربع حوار Print(طباعة) لطباعة المهمة.

#### مستخدمو Macintosh

استخدم مربعي حوار Page Setup (إعداد الصفحة)و Print (طباعة) لتغيير الإعدادات لمهمة الطباعة الخاصة بك. اختيارك لمربع الحوار الذي ستستخدمه يعتمد على أي إعداد تريد تغييره.

لتغيير حجم الورق أو الاتجاه أو النسبة المئوية لتغيير الحجم.

- فة بتحديد HP all-in-oneفي **Chooser(منتقى) (OS 9), Print Center(مركز الطباعة) (OS 10.2أو** إصدار سابق), أو Printer Setup Utility(برنامج إعداد الطابعة المساعد) (IOS 10.3أو إصدار لاحق) قبل البدء في الطباعة.
  - ٢ من قائمة File (ملف) في برنامج الكمبيوتر، قم باختيار Page Setup (إعداد الصفحة).
  - ٣ قم بإجراء التغييرات على إعدادات حجم الورق والاتجاه والنسبة المئوية لتغيير الحجم، ثم أنقر على OK(موافق).
لتغيير كل إعدادات الطباعة الأخرى

- ١ قم بتحديد HP all-in-one في Chooser (منتقى) (OS 9), Print Center ((مركز الطباعة) (OS 10.2 أو إصدار سابق), أو Printer Setup Utility (برنامج إعداد الطبعة المساعد) (OS 10.3 أو إصدار لاحق) قبل البدء في الطباعة.
  - ٢ من قائمة File(ملف) في برنامج الكمبيوتر، قم باختيار Print(طباعة).
  - ٣ قم بإجراء التغييرُات على إعدادات الطباعة، ثم انقر على Print (طباعة) لطباعة مهمة الطباعة.

# إيقاف مهمة الطباعة

على الرغم من أنه يمكنك إيقاف مهمة طباعة من إما HP all-in-one أو من جهاز الكمبيوتر ، فيُوصى بايقافها من HP all-in-one للحصول على أفضل النتائج.

### لإيقاف مهمة طباعة من HP all-in-one

اضغط على Cancel (الغاء) على لوحة التحكم. ابحث عن رسالة Print Cancelled (تم الغاء الطباعة) على شاشة الرسومات الملونة. إذا لم تظهر الرسالة اضغط Cancel (الغاء) مرة أخرى.

# ، ۱ إعداد الفاكس

بعد الانتهاء من كافة الخطوات الواردة في دليل الإعداد, استخدم الإرشادات الواردة في هذا الفصل لاستكمال إعداد الفاكس. يرجى الاحتفاظ بدليل الإعداد ليتم استخدامه في وقت لاحق.

في هذا الفصل, سوف تتعلم طريقة إعداد جهاز HP all-in-one لإرسال واستقبال الفاكسات بنجاح باستخدام أية تجهيز ات وخدمات قد تكون لديك على نفس خط الهاتف الذي يستخدمه جهاز HP all-in-one الخاص بك.

قبل البدء في إعداد جهاز HP all-in-one لإرسال الفاكسات واستلامها, قم بتحديد نظام الهاتف الذي يستخدمه بلدك/ منطقتك. إن الإرشادات حول إعداد HP all-in-one لإرسال الفاكسات واستلامها قد تختلف وفقًا لكون نظام الهاتف إما مسلسل أو متوازي.

 إن كان نوع الموصل على أجهزة الهاتف المشتركة (أجهزة المودم والهاتف و آلات الرد على المكالمات) لم يتمكن من التوصيل الظاهر بمنفذ "EXT" على جهاز HP all-in-one وبدلاً من ذلك يجب توصيله بمقبس الهاتف الموجود بالحائط, فقد يوجد لديك نظام هاتف من النوع التسلسلي. قم بفحص الجدول أدناه لتأكد من عدم وجود بلدك/ منطقتك في هذا الجدول. إذا لم تكن متأكداً من نوع نظام الهاتف الذي لديك (متسلسل أو متوازي) راجع شركة الهاتف. يستخدم نوع نظام الهاتف هذا سلك الهاتف المكون من 4 أسلاك لتوصيل HP all-in-one بمقبس الهاتف في الحائط.

| 1         |                            |                          |
|-----------|----------------------------|--------------------------|
| الأرجنتين | أستراليا                   | البر از يل               |
| کندا      | شيلي                       | الصين                    |
| كولومبيا  | Greece                     | الهند                    |
| أندونيسيا | Ireland                    | اليابان                  |
| كوريا     | أمريكا اللاتينية           | ماليزيا                  |
| المكسيك   | الفلبين                    | بولندا                   |
| Portugal  | روسيا                      | المملكة العربية السعودية |
| سنغافورة  | أسبانيا                    | تايوان                   |
| تايلاند   | الولايات المتحدة الأمريكية | فنزويلا                  |
| فيتنام    |                            |                          |

 في حالة وجود بلدك/منطقتك في الجدول, فقد يكون نظام هاتفك من النوع المتوازي. يستخدم نوع نظام الهاتف هذا سلك الهاتف المكون من 2 أسلاك لتوصيل HP all-in-one بمقبس الهاتف في الحائط.

تلميح يمكن أيضنًا فحص طرف سلك الهاتف المتوفر في العلبة مع HP all-in-one. في حالة احتواء سلك الهاتف على سلكين, فيوجد لديك سلك هاتف مكون من سلكين. في حالة احتواء سلك الهاتف على سلكين, فيوجد لديك سلك هاتف مكون من 4أسلاك. يوضح الرسم أدناه الاختلافات بين أسلاك الهاتف.

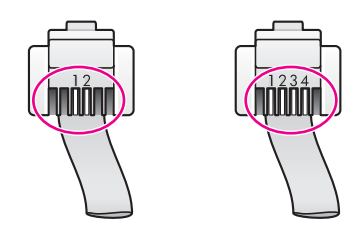

عداد الفاكس

### قم بتحديد إعداد الفاكس الصحيح للمنزل أو للمكتب

للقيام بإرسال الفاكسات واستلامها بنجاح, يجب معرفة أنواع الأجهزة والخدمات (إن وجدت) التي تشترك نفس خط الهاتف مع جهاز HP all-in-one. يعد هذا هاماً لأنك قد تحتاج إلى توصيل بعض الأجهزة المكتبية مباشرةً بجهاز -HP all-in one، كما أنك قد تحتاج إلى تغيير بعض إعدادات الفاكس قبل أن تتمكن من إرسال واستلام الفاكسات بنجاح. لتحديد أفضل طريقة لإعداد جهاز HP all-in-one في منزلك أو مكتبك يجب الاطلاع على الأسئلة التي في هذا الجزء وتسجيل إجاباتك. بعد ذلك، اطلع على الجدول الوارد في هذا الجزء واختر حالة الإعداد الموصى بها استناداً إلى إجاباتك. تأكد من الاطلاع على الأسئلة التالية والإجابة عليها حسب الترتيب. هل لديك خدمة الخط المشترك الرقمي (DSL) من خلال شركة الهاتف الخاصة بك؟ 🗖 نعم, يوجد لدي DSL. V 🗆 إذا كانت إجابتك "نعم" اذهب مباشرةً إلى الحالة ب: قم بإعداد الجهاز HP all-in-oneمع DSL. لا يجب عليك الاستمرار في الإجابة على الأسئلة. إذا كانت إجابتك لا, فيرجى الاستمر ار في الإجابة على الأسئلة. هل يوجد لديك نظام الهاتف بدالة فرعية خاصة (PBX) أو خدمة شبكة الخدمات الرقمية المتكاملة (ISDN)؟ ۲ إذا كانت إجابتك "نعم" اذهب مباشرةً إلى الحالة ج: قم بإعداد HP all-in-oneمع نظام الهاتف PBXأو خط ISDN. لا يجب عليك الاستمر ار في الإجابة على الأسئلة. إذا كانت إجابتك لا, فيرجى الاستمر ار في الإجابة على الأسئلة. هل تشترك في خدمة الرنين المميز في شركة الهاتف الخاصة بك لتوفير عدة أرقام هاتف بنماذج رنين مختلفة؟ ٣ 🔲 نعم، لديَّ رنين مميز . ע. 🛛 إذا كانت إجابتك "نعم" اذهب مباشرةً إلى الحالة د: إرسال أو استلام فاكس بخدمة رنين مميز على نفس الخط. لا يجب عليك الاستمر ار في الإجابة على الأسئلة. إذا كانت إجابتك لا, فيرجى الاستمر ار في الإجابة على الأسئلة. هل أنت غير متأكد إذا يوجد لديك رنين مميز ؟ تقدم العديد من شركات الهاتف خاصية الرنين المميز التي تسمح لك بعدة أرقام هاتف على خط هاتف واحد. عندما تشترك في هذه الخدمة سيكون لكل رقم هاتفي نموذج رنين مختلف. على سبيل المثال، يمكنك الحصول على رنة واحدة ورنتين وثلاث رنات للأرقام المختلفة. قد تقوم بتخصيص أحد أرقام الهاتف برنة واحدة لمكالماتك الصونية، ورقم هاتف آخر برنتين لمكالمات الفاكس؟ يمكنك ذلك بالتمييز بين المكالمات الصونية ومكالمات الفاكس عندما ير ن الهاتف. هل تستقبل المكالمات الصوتية على نفس رقم الهاتف الذي تستخدمه لمكالمات الفاكس بجهاز HP all-in-one؟ ٤ نعم، أستقبل المكالمات الصوتية. ם ע. يرجى الاستمرار في الإجابة على الأسئلة. هل لديك مودم كمبيوتر على نفس خط الهاتف الموصل به جهاز HP all-in-one؟ ٥ 🛽 نعم، لديَّ مودم كمبيوتر . **ا** لا إذا كانت إجابتك نعم على أى من الأسئلة التالية, فأنت تستخدم مودم كمبيوتر: هل نقوم بإرسال فاكسات واستلامها مباشرةً إلى ومن بر امج الكمبيوتر عن طريق الاتصال الهاتفي الشبكي؟ هل تقوم بإرسال واستلام رسائل البريد الإلكتروني على جهاز الكمبيوتر عن طريق الاتصال الهاتفي الشبكي؟ \_ هل يمكنك الاتصال بالإنترنت من جهاز الكمبيوتر عن طريق الاتصال الهاتفي الشبكي؟ يرجى الاستمرار في الإجابة على الأسئلة. هل لديك آلة للرد على المكالمات تقوم بالرد على المكالمات الصوتية في نفس رقم الهاتف الذي تستخدمه لمكالمات ٦ الفاكس بجهاز HP all-in-one الخاص بك؟ نعم، لدى آلة للرد على المكالمات.

ע. 🛛

- - - ...
بعد الانتهاء من الإجابة على الأسئلة, اذهب إلى الجزء التالي لتحديد حالة إعداد الفاكس.

# تحديد حالة إعداد الفاكس

الآن بعد الانتهاء من الإجابة على كافة الأسئلة المتعلقة بالأجهزة والخدمات التي تشترك خط الهاتف مع جهاز -HP all-in one, فأنت جاهز لاختيار أفضل حالة إعداد تناسب منزلك أو مكتبك.

من العمود الأول في الجدول التالي, قم باختيار مجموعة الاجهزة و الخدمات التي تناسب الإعداد في منزلك أو مكتبك. ثم ابحث عن حالة الإعداد المناسبة في العمود الثاني أو الثالث إستتادًا إلى نظام الهاتف الخاص بك. هناك تعليمات خطوة بخطوة لكل حالة فيما بعد في هذا الفصل.

إذا كنت قد أجبت على كل الأسئلة في القسم السابق وليس لديك أي من الأجهزة أو الخدمات التي تم وصفها اختر None (لا يوجد) من العمود الأول في الجدول.

ملاحظة عند عدم وصف الإعداد الخاص بمنزلك أو مكتبك في هذا الجزء, فقم بإعداد Pall-in-one الخي نفس الطريق الذي تقوم فيه بإعداد الهاتف النتاظري. تأكد من استخدام سلك الهاتف المتوفر في العلبة لتوصيل أحد الطرفين بمقبس الهاتف في الحائط والطرف الآخر بالمنفذ المكتوب عليه "I-LINE" في الجهة الخلفية من جهاز HPall-in-one. في حالة استخدام سلك هاتف آخر, فقد تتعرض إلى المشاكل أثناء إرسال الفاكسات واستلامها.

| الأجهزة/الخدمات الأخرى التي تشترك مع                                           | and the state of the state of t |                                                                      |
|--------------------------------------------------------------------------------|----------------------------------------------------------------------------------------------------|----------------------------------------------------------------------|
| خط الفاكس الخاص بك                                                             | إحداد الفادس الموضى به ونظمه الهالف من النوع المتوازي.                                                                                                    | إعداد الفاكس الموصى به لأنظمة<br>الهاتف من النوع التسلسلي.           |
| لا شيء                                                                         | الحالة أ: خط فاكس منفصل (لا يمكن                                                                                                    | الحالة أ: خط فاكس منفصل (لا يمكن                                     |
| (كانت إجابتك لا على كل الأسئلة).                                               | استلام مكالمات صوتية)                                                                                                    | استلام مكالمات صوتية)                                                |
| خدمة DSL                                                                       | الحالة ب: قم بإعداد الجهاز -HP all-in                                                                                                    | الحالة ب: قم بإعداد الجهاز -HP all                                   |
| (كانت إجابتك نعم على السؤال 1 فقط).                                            | oneسع DSL                                                                                                    | in-oneمح DSL                                                         |
| نظام PBX أو ISDN أو USDN (كانت إجابتك نعم على السؤال 2 فقط.)                   | الحالة ج: قم بإعداد HP all-in-oneمع<br>نظام الهاتف PBXأو خط ISDN                                                                                                    | الحالة ج: قم بإعداد -HP all-in<br>oneمع نظام الهاتف PBXأو خط<br>ISDN |
| خدمة الرنين المميز                                                             | الحالة د: إرسال أو استلام فاكس بخدمة                                                                                                    | الحالة د: إرسال أو استلام فاكس بخدمة                                 |
| (كانت إجابتك نعم على السؤال 3 فقط).                                            | رنين مميز على نفس الخط                                                                                                    | رنين مميز على نفس الخط                                               |
| مكالمات صوتية                                                                  | الحالة هـ: خط مشترك للمكالمات الصونية/                                                                                                    | الحالة هـ: خط مشترك للمكالمات                                        |
| (كانت إجابتك نعم على السؤال 4 فقط).                                            | الفاكس                                                                                                    | الصونية/الفاكس                                                       |
| خدمة مكالما?صوتي?وبري?صوتي ال                                                  | الحالة و: خط مشترك للمكالمات الصونية/                                                                                                    | الحالة و: خط مشترك للمكالمات                                         |
| (كانت إجابتك نعم على السؤال 4 و7 فقط.)                                         | الفاكس مع بريد صوتي                                                                                                    | الصوتية/الفاكس مع بريد صوتي                                          |
| مودم كمبيوتر<br>(كانت إجابتك نعم على السؤال 5 فقط).                            | الحالة ز : خط فاكس مشترك مع مودم<br>كمبيوتر (لا يتم استلام المكالمات الصوتية)                                                                                                    | غير قابل للتطبيق.                                                    |
| المكالمات الصونية ومودم الكمبيوتر ال<br>(كانت إجابتك نعم على السؤال 4 و5 فقط.) | الحالة ح: خط مشترك للمكالمات الصونية/<br>الفاكس مع مودم كمبيوتر                                                                                                    | غير قابل للتطبيق.                                                    |

| يتبع                                                                                                    |                                                                                               |                                                            |
|----------------------------------------------------------------------------------------------------|-----------------------------------------------------------------------------------------------|------------------------------------------------------------|
| الأجهزة/الخدمات الأخرى التي تشترك مع<br>خط الفاكس الخاص بك                                                | إعداد الفاكس الموصى به لأنظمة الهاتف<br>من النوع المتوازي.                                    | إعداد الفاكس الموصى به لأنظمة<br>الهاتف من النوع التسلسلي. |
| المكالمات الصوتية وآلة الرد على المكالمات<br>(كانت اجابتك نعم على السؤال 4 و6 فقط.)                       | الحالة ز : خط مشترك للمكالمات الصوتية/<br>الفاكس مع آلة للرد على المكالمات                    | غير قابل للتطبيق.                                          |
| المكالمات الصوتية ومودم الكمبيوتر وألة الرد<br>على المكالمات<br>(كانت إجابتك نعم على السؤال 4, 5 و6 فقط.) | الحالة ر : خط مشترك للمكالمات الصوتية/<br>الفاكس مع مودم الكمبيوتر وآلة للرد على<br>المكالمات | غير قابل للتطبيق.                                          |
| المكالمات الصوتية ومودم الكمبيوتر وخدمة<br>البريد الصوتي<br>(كانت إجابتك نعم على السؤال 4, 5 و7 فقط.)     | الحالة ز : خط مشترك للمكالمات الصوتية/<br>الفاكس مع مودم كمبيوتر وبريد صوتي                   | غير قابل للتطبيق.                                          |

# الحالة أ: خط فاكس منفصل (لا يمكن استلام مكالمات صوتية)

إذا كان لديك خط فاكس منفصل لا تستقبل منه مكالمات صونية، و لا توجد لديك أية أجهزة أخرى متصلة بخط الهاتف هذا, فقم بتوصيل جهاز HP all-in-one كما هو موضح في هذا الجزء.

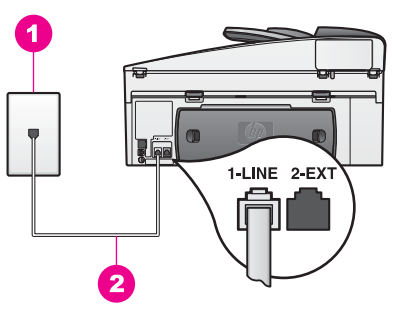

#### المنظر الخلفي لجهاز HP all-in-one

مقبس الهاتف بالحائط
 يتم توصيل سلك الهاتف المتوفر في العلبة مع HP all-in-one بمنفذ "HP all-in-one"

### لإعداد جهاز HP all-in-oneمع خط الفاكس المنفصل

باستخدام سلك الهاتف المزود في الصندوق مع HP all-in-one، قم بتوصيل أحد الأطر اف بمقبس الهاتف الموجود بالحائط، ثم قم بتوصيل الطرف الأخر بالمنفذ المكتوب عليه "I-LINE" في الجانب الخلفي من -HP all. in-one.

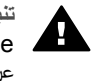

۱

تنبيهه إذا كنت لم تستخدم السلك المتوفر مع الجهاز لإجراء توصيل بين مقبس الهاتف في الحائط وجهاز . HP all-in-one, فقد لا تتمكن من إرسال أو استلام فاكسات بنجاح. إن سلك الهاتف الخاص هذا يختلف عن أسلاك الهاتف التي قد توجد لديك في المنزل أو المكتب. إذا كان سلك الهاتف المتوفر أقصر من اللازم, فانظر سكل الهاتف المزود مع HP all-in-oneليس طويلاً بما فيه الكفاية للحصول على معلومات حول تطويله.

- ته بإعداد HP all-in-oneبحيث يقوم بالرد على مكالمات واردة أليًا. إضغط على الزر Auto Answer (الرد الألي) حتى يتم تشغيل المصباح.
  - ۳ (إختياري) قم بتغيير الإعداد Rings to Answer(عدد الرئات قبل الرد) إلى رنة واحدة أو رنتين. للحصول على معلومات حول تغيير هذا الإعداد, انظر ضبط عدد الرنات قبل الرد.
    - ٤ تشغيل اختبار الفاكس للحصول على المعلومات، أنظر إختبار إعداد الفاكس الخاص بك.

عندما يرن الهاتف يقوم جهاز HP all-in-one بالرد ألبًا بعد بعض الرنات التي قمت بضبطها في إعداد Rings to Answer (عدد الرئات قبل الرد). بعد ذلك يبدأ الجهاز في إصدار نغمات استقبال الفاكس إلى آلة إرسال الفاكس ويقوم الجهاز باستقبال الفاكس.

# الحالة ب: قم بإعداد الجهاز HP all-in-oneمع DSL

إذا كان لديك خدمة DSL عن طريق شركة الهاتف الخاصة بك, فقم باستخدام الإرشادات الواردة في هذا الجزء لتوصيل مرشح DSL بين مقبس الهاتف في الحائط وجهاز HP all-in-one. يقوم مرشح DSL بإز الة الإشارة الرقمية التي قد تشوش جهاز HP all-in-one من الاتصال بشكل صحيح مع خط الهاتف. (قد يسمى DSL بـADSL في بلدك/منطقتك.)

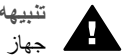

تثبيهه إذا كان لديك خط DSLو لا تقوم بتوصيل مرشح DSL, فلا تستطيع من إرسال الفاكسات واستلامها مع .HP all-in-one جهاز

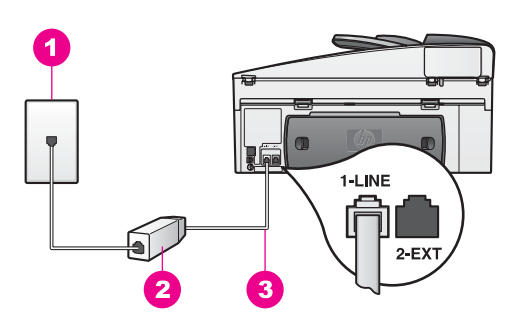

### المنظر الخلفي لجهاز HP all-in-one

- 1 مقبس الهاتف في الحائط
- 2 | يتم توفر مرشح DSL والسلك من قبل مزود خدمة DSL
- 3 يتم توصيل سلك الهاتف المتوفر في العلبة مع HP all-in-one بمنفذ "LINE1".

### لإعداد جهاز HP all-in-one المع

- احصل على مرشح DSLمن مزود DSL.
- باستخدام سلك الهاتف المتوفر في العلبة مع جهاز HP all-in-one, قم بتوصيل أحد الأطر اف بالمنفذ المفتوح على مرشح DSL، ثم قم بتوصيل الطرف الآخر بالمنفذ المكتوب عليه "I-LINE" في الجهة الخلفية من جهاز -HP all .in-one

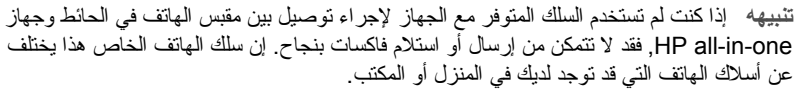

- قم بتوصيل سلك مرشح DSLبمقبس الهاتف بالحائط.
- تشغيل اختبار الفاكس. للحصول على المعلومات، أنظر إختبار إعداد الفاكس الخاص بك. ٤

# الحالة ج: قم بإعداد HP all-in-oneمع نظام الهاتف PBXأو خط ISDN

في حالة استخدام إما نظام الهاتف PBX أو محول ISDN, فتأكد من القيام بما يلي:

إذا كنت تستخدم محول PBX أو محول ISDN فقم بتوصيل HP all-in-one بالمنفذ المخصص لاستخدام الفاكس والهاتف. بالإضافة إلى ذلك, تأكد من ضبط المحول الطرفي إلى نوع التحويل الصحيح لبلدك/منطقتك, عند الإمكان. ملاحظة إن بعض أنظمة SDN تمكنك من تكوين المنافذ لأجهزة الهاتف المعينة. على سبيل المثال. ربما قمت

بتخصيص أحد المنافذ للهاتف وفاكس المجموعة 3ومنفذ آخر لأغراض متعددة. عند التعرض إلى مشاكل

أثناء التوصيل بمنفذ فاكس/هاتف لمحول ISDNالخاص بك, فحاول استخدام المنفذ المخصص للأغراض المتعددة (قد يكون مكتوبا عليه "multi-combi" أو شئ مماثل).

- ، في حالة استخدام نظام الهاتف PBX, قم بضبط نغمة رنين خاصية مكالمة في وضع الإنتظار إلى "إيقاف تشغيل".
- تثبيهه إن العديد من أنظمة PBX الرقمية تحتوي على نغمة رنين لخاصية مكالمة في وضع الإنتظار التي يتم ضبطها من قبل المصنع إلى "تشغيل". تشوش نغمة الرنين لخاصية مكالمة في وضع الإنتظار إرسال الفاكس, ولا تتمكن من إرسال الفاكسات أو استلامها مع جهاز HP all-in-one. راجع الوثائق المتوفرة مع نظام الهاتف PBXللحصول على إرشادات حول إيقاف تشغيل نغمة الرنين لخاصية مكالمة في وضع الإنتظار.
  - فى حالة استخدام نظام الهاتف PBX, قم بالاتصال بالرقم للحصول على خط خارجى قبل الاتصال برقم الفاكس.
- تأكد من استخدام السلك المتوفر لإجراء توصيل بين مقبس الهاتف في الحائط وجهاز HP all-in-one, فقد لا نتمكن من إرسال أو استلام فاكسات بنجاح. إن سلك الهاتف الخاص هذا يختلف عن أسلاك الهاتف التي قد توجد لديك في المنزل أو المكتب. إذا كان سلك الهاتف المتوفر أقصر من اللازم, فانظر سكل الهاتف المزود مع -HP all one اليس طويلاً بما فيه الكفاية للحصول على معلومات حول امتداده.

# الحالة د: إرسال أو استلام فاكس بخدمة رنين مميز على نفس الخط

في حالة الاشتراك في خدمة الرنين المميز (من خلال شركة الهاتف) التي تمكنك من الاحتواء على عدة أرقام هاتفية على نفس الخط، كل منها بنموذج رنين مختلف، فقم بتوصيل جهاز HP all-in-one كما هو موضح في هذا الجزء.

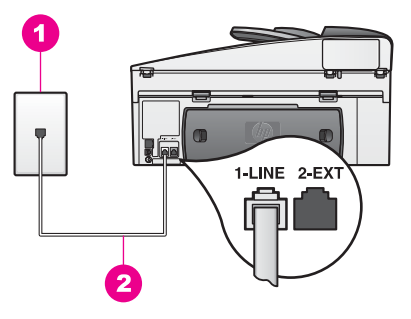

### المنظر الخلفي لجهاز HP all-in-one

مقبس الهاتف بالحائط
 يتم توصيل سلك الهاتف المتوفر في العلبة مع HP all-in-one بمنفذ "HP all-in-one"

### لإعداد جهاز HP all-in-oneمع خدمة الرنين المميز

باستخدام سلك الهاتف المزود في الصندوق مع HP all-in-one، قم بتوصيل أحد الأطراف بمقبس الهاتف الموجود بالحائط، ثم قم بتوصيل الطرف الأخر بالمنفذ المكتوب عليه "I-LINE" في الجانب الخلفي من -HP all in-one.

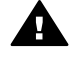

تنبيهه إذا كنت لم تستخدم السلك المتوفر مع الجهاز لإجراء توصيل بين مقبس الهاتف في الحائط وجهاز HP all-in-one, فقد لا تتمكن من إرسال أو استلام فاكسات بنجاح. إن سلك الهاتف الخاص هذا يختلف عن أسلاك الهاتف التي قد توجد لديك في المنزل أو المكتب. إذا كان سلك الهاتف المتوفر أقصر من اللازم, فانظر سكل الهاتف المزود مع HP all-in-oneليس طويلاً بما فيه الكفاية للحصول على معلومات حول امتداده.

- Auto Answer بهاز HP all-in-one بحيث يقوم بالرد على مكالمات واردة أليًا. إضغط على الزر HP all-in-one (الرد الألي) حتى يتم تشغيل المصباح.
- ٣ قم بتغيير أعداد Answer Ring Patterr(نموذج الرئين للرد) إلى النموذج المخصص لرقم الفاكس الخاص بك من قبل شركة الهاتف, على سببل المثال, رنتان أو ثلاث رنات. للحصول على معلومات حول تغيير هذا الإعداد, انظر تغيير نموذج رنين الرد (الرنين المميز).

إعداد الفاكس

- ملاحظة جهاز HP all-in-one تصبطه في المصنع للرد على جميع نماذج الرنين. في حالة ضبط نموذج الرنين الصحيح المخصص لرقم الفاكس الخاص بك من قبل شركة الهاتف، فيقوم جهاز -HP all-in وبالرد على كلا من المكالمات الصوتية ومكالمات الفاكس أو قد لا يرد عليها أبدًا.
  - ٤ (إختياري) قم بتغيير الإعداد Rings to Answer(عدد الرئات قبل الرد) إلى رنة واحدة أو رنتين. للحصول على معلومات حول تغيير هذا الإعداد, انظر ضبط عدد الرنات قبل الرد.
    - تشغيل اختبار الفاكس. للحصول على المعلومات، أنظر إختبار إعداد الفاكس الخاص بك.

يقوم جهاز HP all-in-one بالرد الآلي على المكالمات الواردة التي تحتوي على نموذج الرنين الذي قمت بتحديده ( إعداد Answer Ring Pattern (نموذج الرئين للرد)) وبعد عدد الرنات التي اخترتها (إعدادRings to Answer (عدد الرئات قبل الرد)). بعد ذلك يبدأ الجهاز في إصدار نغمات استقبال الفاكس إلى آلة إرسال الفاكس ويقوم الجهاز باستقبال الفاكس.

### الحالة هـ: خط مشترك للمكالمات الصوتية/الفاكس

عند استلام مكالمات كلا من المكالمات الصونية ومكالمات الفاكس على نفس رقم الهاتف, ولم تكن لديك أي أجهزة مكنبية أخرى (أو بريد صوتي) على خط الهاتف هذا, فقم بتوصيل جهاز HP all-in-one كما هو موضح في هذا الجزء.

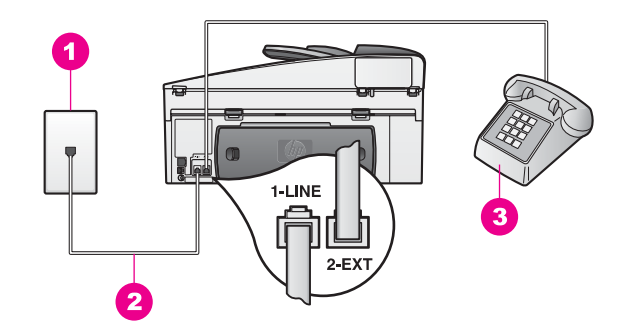

### المنظر الخلفي لجهاز HP all-in-one

| مقبس الهاتف بالحائط                                                 | 1 |
|---------------------------------------------------------------------|---|
| يتم توصيل سلك الهاتف المتوفر في العلبة مع HP all-in-one بمنفذ "LINE | 2 |
|                                                                     |   |

3 المهاتف الاختياري لـHP all-in-one

### لإعداد جهاز HP all-in-oneمع خط مشترك للمكالمات الصوتية/الفاكس

" باستخدام سلك الهاتف المزود في الصندوق مع HP all-in-one، قم بتوصيل أحد الأطر اف بمقبس الهاتف الموجود بالحائط، ثم قم بتوصيل الطرف الآخر بالمنفذ المكتوب عليه "HP all-1" في الجانب الخلفي من -HP all in-one.

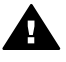

تنبيهه إذا كنت لم تستخدم السلك المتوفر مع الجهاز لإجراء توصيل بين مقبس الهاتف في الحائط وجهاز HP all-in-one, فقد لا تتمكن من إرسال أو استلام فاكسات بنجاح. إن سلك الهاتف الخاص هذا يختلف عن أسلاك الهاتف التي قد توجد لديك في المنزل أو المكتب. إذا كان سلك الهاتف المتوفر أقصر من اللازم, فانظر سكل الهاتف المزود مع HP all-in-one اليس طويلاً بما فيه الكفاية للحصول على معلومات حول امتداده.

- ۲ قم بواحد مما يلي, إستنادًا لنظام الهاتف الخاص بك:
- إذا كان يوجد لديك نظام الهاتف من النوع المتوازي, فقم بإزالة القابس الأبيض من المنفذ المكتوب عليه "-2 EXT" في الجهة الخلفية من جهاز HP all-in-one، ثم قم بتوصيل الهاتف بهذا المنفذ.
- إذا كان يوجد لديك نظام الهاتف من النوع المتوازي, ربما قمت بتوصيل الهاتف مباشرة بمقبس الهاتف في الحائط.

- ٣ الآن تحتاج إلى اتخاذ قرار حول كيفية رد جهاز HP all-in-oneعلى مكالمات, إما بشكل آلى أو يدوي:
- في حالة إعداد جهاز HP all-in-one للرد على مكالمات آليًا، فيقوم بالرد على كافة المكالمات الواردة وباستلام الفاكسات. لن يتمكن جهاز HP all-in-one من التمييز بين مكالمات الفاكس والمكالمات الصوتية في هذه الحالة, فلذلك إذا كنت تشك أن هناك مكالمة صوتية واردة يجب الرد عليها قبل أن يقوم جهاز HP all-in-one بالرد عليها.
- للرد على مكالمات الفاكس آليًا, إضغط على الزر Auto Answer (الرد الآلي) حتى يتم تشغيل المصباح. • في حالة إعداد جهاز HP all-in-one للرد على الفاكسات يدوياً، يجب أن تكون جاهزاً للرد شخصياً على مكالمات الفاكس الواردة، وإلا فإن جهاز HP all-in-one لن يتمكن من استلام الفاكسات.

للرد على مكالمات الفاكس يدويًا, إضغط على الزر Auto Answer (الرد الآلي) حتى يتم تشغيل المصباح. تشغيل اختبار الفاكس. للحصول على المعلومات، أنظر إختبار إعداد الفاكس الخاص بك.

إذا النقطت سماعة الهاتف قبل HP all-in-one وسمعت نغمات فاكس من جهاز الفاكس الذي يقوم بإرسال الفاكس, يجب أن تقوم بالرد على مكالمة الفاكس يدوياً. للحصول على المعلومات، أنظر استلام فاكس يدويًا.

### الحالة و: خط مشترك للمكالمات الصوتية/الفاكس مع بريد صوتى

عند استلام مكالمات صوتية ومكالمات الفاكس على نفس الرقم الهاتفي, وعند الاشتر اك أيضاً في خدمة البريد الصوتي عن طريق شركة الهاتف, فقم بتوصيل جهاز HP all-in-one كما هو موضح في هذا الجزء.

ملاحظة لن نتمكن من استلام الفاكسات آليًا عند توجد لديك خدمة البريد الصوتي على نفس الرقم الهاتفي الذي تستخدمه في مكالمات الفاكس. يجب عليك استلام الفاكسات يدويًا; ويعني ذلك أنك تكون جاهزًا للرد شخصيًا على مكالمات الفاكس الواردة. إذا كنت تريد بدلاً من ذلك استقبال الفاكسات تلقائياً، فاتصل بشركة الهاتف للاشتر اك في خدمة الرنين المميز، أو الحصول على خط هاتف مستقل لإرسال واستقبال الفاكسات.

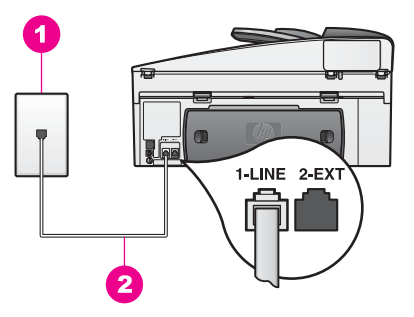

### المنظر الخلفي لجهاز HP all-in-one

| مقبس الهاتف بالحائط                                                         | 1 |
|-----------------------------------------------------------------------------|---|
| ا يتم توصيل سلك الهاتف المتوفر في العلية مع HP all-in-one يمنفذ "HP all-in- | 2 |

#### لإعداد جهاز HP all-in-oneمع البريد الصوتى

باستخدام سلك البهاتف المزود في الصندوق مع HP all-in-one، قم بتوصيل أحد الأطر اف بمقبس الهاتف الموجود بالحائط، ثم قم بتوصيل الطرف الآخر بالمنفذ المكتوب عليه "HINE" في الجانب الخلفي من -HP all in-one.

п.

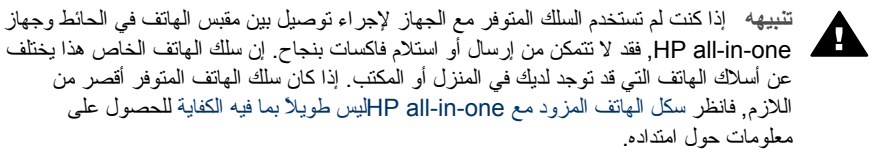

- قم بإعداد HP all-in-oneبحيث يقوم بالرد على مكالمات واردة يدويًا. إضغط على الزر Auto Answer(الرد ۲ الآلى) حتى يتم إيقاف تشغيل المصباح.
  - تشغيل اختبار الفاكس. للحصول على المعلومات، أنظر إختبار إعداد الفاكس الخاص بك.

يجب أن تكون متواجداً لكي ترد بنفسك على مكالمات الفاكس الواردة، وإلا فإن جهاز HP all-in-one لن يتمكن من استقبال الفاكسات. للحصول على معلومات حول استقبال الفاكسات يدويًا، انظر استلام فاكس يدويًا.

# الحالة ز: خط فاكس مشترك مع مودم كمبيوتر (لا يتم استلام المكالمات الصوتية)

إذا كان لديك خط فاكس منفصل لا تستلم منه مكالمات صوتية، ولديك أيضاً مودم كمبيوتر موصل بخط الهاتف هذا فقم بتوصيل جهاز HP all-in-one كما هو موضح في هذا الجزء.

نظراً لإشتراك مودم الكمبيوتر خط الهاتف مع جهاز HP all-in-one، فلا تتمكن من استخدام كلا من مودم الكمبيوتر وجهاز HP all-in-one في أن واحد. على سبيل المثال, لا يمكن استخدام جهاز HP all-in-one لإرسال الفاكسات واستلامها عند استخدام مودم الكمبيوتر لإرسال البريد الإلكتروني أو للوصول إلى الإنترنت.

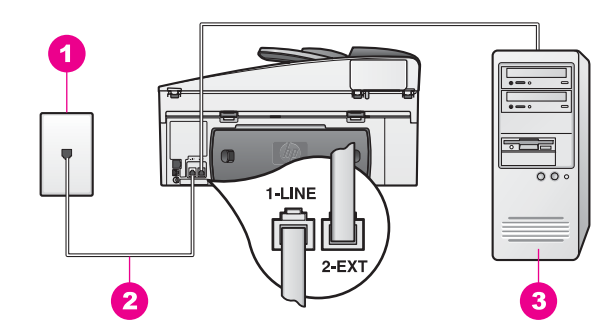

### المنظر الخلفي لجهاز HP all-in-one

| مقبس الهاتف بالحائط                                               | 1 |
|-------------------------------------------------------------------|---|
| يتم توصيل سلك الهاتف المتوفر في العلبة مع HP all-in-one بمنفذ "NE | 2 |
| كمبيوتر مع مودم                                                   | 3 |

### لإعداد جهاز HP all-in-oneمع مودم الكمبيوتر

- قم بإز الة القابس الأبيض من المنفذ المكتوب عليه "2-EXT" في الجهة الخلفية من جهاز HP all-in-one.
- ابحث عن سلك الهاتف الذي يقوم بالتوصيل من خلف جهاز الكمبيوتر (مودم الكمبيوتر) إلى مقبس الهاتف الموجود ۲ بالحائط. قم بفصل السلك عن مقبس الهاتف في الحائط ثم قم بتوصيله بالمنفذ المكتوب عليه "2-EXT" في الجهة. الخلفية من جهاز HP all-in-one.
- باستخدام سلك الهاتف المزود في الصندوق مع HP all-in-one، قم بتوصيل أحد الأطر اف بمقبس الهاتف ٣ الموجود بالحائط، ثم قم بتوصيل الطرف الآخر بالمنفذ المكتوب عليه "I-LINE" في الجانب الخلفي من -HP all .in-one

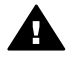

تثبيهه إذا كنت لم تستخدم السلك المتوفر مع الجهاز لإجراء توصيل بين مقبس الهاتف في الحائط وجهاز HP all-in-one , فقد لا تتمكن من إرسال أو استلام فاكسات بنجاح. إن سلك المهاتف الخاص هذا يختلف عن أسلاك الهاتف التي قد توجد لديك في المنزل أو المكتب. إذا كان سلك الهاتف المتوفر أقصر من

"1-LI

اللازم, فانظر سكل الهاتف المزود مع HP all-in-oneاليس طويلاً بما فيه الكفاية للحصول على معلومات حول امتداده.

- ٤ في حالة ضبط برنامج مودم الكمبيوتر إلى استلام الفاكسات إلى الكمبيوتر آليًا فقم بإيقاف تشغيل هذا الإعداد. تشبيهه عند عدم إيقاف تشغيل إعداد الاستلام الآلي للفاكسات في برنامج مودم الكمبيوتر، فلا يتمكن جهاز HP all-in-one المن استلام الفاكسات.
- قم بإعداد HP all-in-oneبحيث يقوم بالرد على مكالمات واردة آليًا. إضغط على الزر Auto Answer(الرد الألى) حتى يتم تشغيل المصباح.
  - ٦ (إختياري) قم بتغيير الإعداد Rings to Answer(عدد الرئات قبل الرد) إلى رنة واحدة أو رنتين. للحصول على معلومات حول تغيير هذا الإعداد, انظر ضبط عدد الرنات قبل الرد.
    - ٧ تشغيل اختبار الفاكس. للحصول على المعلومات، أنظر إختبار إعداد الفاكس الخاص بك.

عندما يرن الهاتف يقوم جهاز HP all-in-one بالرد أليًا بعد بعض الرنات التي قمت بضبطها في إعداد Rings to Answer (عدد الرئات قبل الرد). بعد ذلك يبدأ الجهاز في إصدار نغمات استقبال الفاكس إلى ألة إرسال الفاكس ويقوم الجهاز باستقبال الفاكس.

# الحالة ح: خط مشترك للمكالمات الصوتية/الفاكس مع مودم كمبيوتر

إذا تلقيت مكالمات صونية ومكالمات فاكس على نفس رقم الهاتف وكان لديك أيضاً مودم كمبيوتر موصل بنفس خط الهاتف، فقم بتوصيل جهاز HP all-in-one كما هو موضح في هذا الجزء.

نظراً لإشتر اك مودم الكمبيوتر خط الهاتف مع جهاز HP all-in-one، فلا نتمكن من استخدام كلا من مودم الكمبيوتر وجهاز HP all-in-one في آن واحد. على سبيل المثال, لا يمكن استخدام جهاز HP all-in-one لإرسال الفاكسات واستلامها عند استخدام مودم الكمبيوتر لإرسال البريد الإلكتروني أو للوصول إلى الإنترنت.

هناك طريقتان مختلفتان لإعداد جهاز HP all-in-one مع الكمبيوتر الخاص بك, إستنادًا لعدد منافذ الهاتف التي توجد على الكمبيوتر. قبل أن تبدأ, قم بفحص الكمبيوتر لمعرفة إذا يحتوي على منفذ واحد أو على منفذين:

- إن كان الكمبيوتر يحتوي على منفذ واحد للهاتف, فانظر الجزء التالي, قم بإعداد جهاز HP all-in-one إلى كمبيوتر مع منفذ واحد للهاتف. ستحتاج إلى شراء وحدة التقسيم متوازية كي تتمكن من إرسال الفاكسات واستلامها بنجاح ومن استخدام مودم الكمبيوتر الخاص بك. (لا تستخدم وحدة التقسيم المكونة من سلكين أو وحدة التقسيم المتوازية.) بالإضافة إلى ذلك ستحتاج إلى ثلاث أسلاك إضافية. يمكن شراء وحدة التقسيم المكونة من سلكين أو وحدة التقسيم المتوازية كي تتمكن من إرسال الفاكسات واستلامها بنجاح ومن استخدام مودم الكمبيوتر الخاص بك. (لا تستخدم وحدة التقسيم المكونة من سلكين أو وحدة التقسيم المتوازية.) بالإضافة إلى ذلك ستحتاج إلى ثلاث أسلاك إضافية. يمكن شراء وحدة التقسيم المتوازية و أسلاك الهاتف المتوازية.) بالإضافة إلى ذلك ستحتاج إلى ثلاث أسلاك الماتف.
  - عند احتواء الهاتف الخاص بك على منفذين للهاتف, انظر لإعداد جهاز HP all-in-one إلى كمبيوتر مع منفذين للهاتف.

### قم بإعداد جهاز HP all-in-one إلى كمبيوتر مع منفذ واحد للهاتف

إن هذا الجزء يصف كيفية إعداد جهاز HP all-in-one مع مودم الكمبيوتر إذا كان الكمبيوتر الخاص بك يحتوي على منفذ واحد للهاتف.

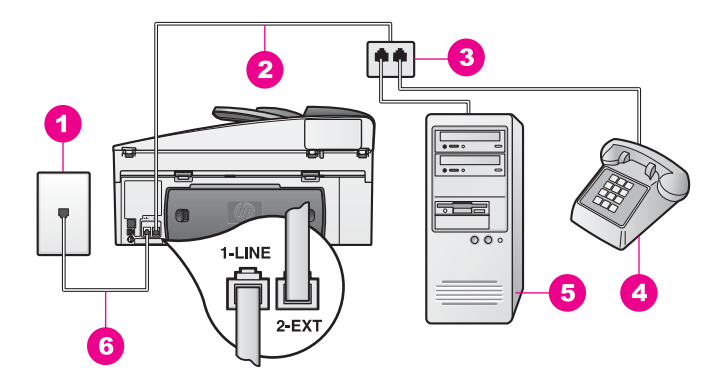

### المنظر الخلفي لجهاز HP all-in-one

- 1 مقبس الهاتف بالحائط
- 2 اسلك الهاتف موصل بمنفذ "2-EXT"
  - 3 وحدة التقسيم المتوازية
    - 4 ھاتف
    - 5 كمبيوتر مع مودم
- 6 منه يتم توصيل سلك الهاتف المتوفر في العلبة مع HP all-in-one بمنفذ "I-LINE"

### لإعداد جهاز HP all-in-one إلى كمبيوتر مع منفذ واحد للهاتف

- ا ابحث عن سلك الهاتف الذي يقوم بالتوصيل من خلف جهاز الكمبيوتر (مودم الكمبيوتر) إلى مقبس الهاتف الموجود بالحائط. قم بفصل السلك عن مقبس الهاتف في الحائط ثم قم بتوصيله إلى وحدة التقسيم المتوازية على جانبها مع منفذي الهاتف.
- ٢ باستخدام سلك الهاتف المزود في الصندوق مع HP all-in-one، تم بتوصيل أحد الأطر اف بمقبس الهاتف الموجود بالحائط، ثم قم بتوصيل الطرف الآخر بالمنفذ المكتوب عليه "HLINE" في الجانب الخلفي من -HP all in-one.

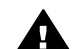

تثبيهه إذا كنت لم تستخدم السلك المتوفر مع الجهاز لإجراء توصيل بين مقبس الهاتف في الحائط وجهاز HP all-in-one فقد لا تتمكن من إرسال أو استلام فاكسات بنجاح. إن سلك الهاتف الخاص هذا يختلف عن أسلاك الهاتف التي قد توجد لديك في المنزل أو المكتب. إذا كان سلك الهاتف المتوفر أقصر من اللازم, فانظر سكل الهاتف المزود مع HP all-in-oneليس طويلا بما فيه الكفاية للحصول على معلومات حول امتداده.

- ۳ قم بإز الة القابس الأبيض من المنفذ المكتوب عليه "2-EXT" في الجهة الخلفية من جهاز HP all-in-one.
- ٤ باستخدام سلك هاتف إضافي, قم بتوصيل أحد الطرفين بالمنفذ المكتوب عليه "EXT" في الجهة الخلفية من جهاز HP all-in-one. قم بتوصيل الطرف الأخر لسلك الهاتف بوحدة التقسيم المتوازية على جانبها مع منفذ الهاتف الواحد.
  - في حالة ضبط برنامج مودم الكمبيوتر إلى استلام الفاكسات إلى الكمبيوتر آليًا فقم بإيقاف تشغيل هذا الإعداد.
     تشبيهه عند عدم إيقاف تشغيل إعداد الاستلام الألي للفاكسات في برنامج مودم الكمبيوتر، فلا يتمكن
     جهاز Ball-in-one من استلام الفاكسات.
    - (إختياري) قم بتوصيل الهاتف بالمنفذ المفتوح الآخر على وحدة النقسيم المتوازية.
    - ٧ الآن تحتاج إلى اتخاذ قرار حول كيفية رد جهاز HP all-in-oneعلى مكالمات, إما بشكل آلي أو يدوي:
- في حالة إعداد جهاز HP all-in-one للرد على مكالمات آليًا، فيقوم بالرد على كافة المكالمات الواردة وباستلام الفاكسات. لن يتمكن جهاز HP all-in-one من التمييز بين مكالمات الفاكس و المكالمات الصوتية في هذه الحالة, فلذلك إذا كنت تشك أن هناك مكالمة صوتية واردة يجب الرد عليها قبل أن يقوم جهاز HP all-in-one بالرد عليها.

للرد على مكالمات الفاكس أليًا, إضغط على الزر Auto Answer (الرد الألي) حتى يتم تشغيل المصباح.

 في حالة إعداد جهاز HP all-in-one للرد على الفاكسات يدوياً، يجب أن تكون جاهزاً للرد شخصياً على مكالمات الفاكس الواردة، وإلا فإن جهاز HP all-in-one لن يتمكن من استلام الفاكسات.

للرد على مكالمات الفاكس يدويًا, إضغط على الزر Auto Answer (الرد الآمي) حتى يتم تشغيل المصباح. ٨ تشغيل اختبار الفاكس. للحصول على المعلومات، أنظر إختبار إعداد الفاكس الخاص بك.

إذا النقطت سماعة الهاتف قبل HP all-in-one وسمعت نغمات فاكس من جهاز الفاكس الذي يقوم بإرسال الفاكس, يجب أن تقوم بالرد على مكالمة الفاكس يدوياً. للحصول على المعلومات، أنظر استلام فاكس يدويًا.

### لإعداد جهاز HP all-in-one إلى كمبيوتر مع منفذين للهاتف

إن هذا الجزء يصف كيفية إعداد جهاز HP all-in-one مع مودم الكمبيوتر إذا كان الكمبيوتر الخاص بك يحتوي على منفذين للهاتف.

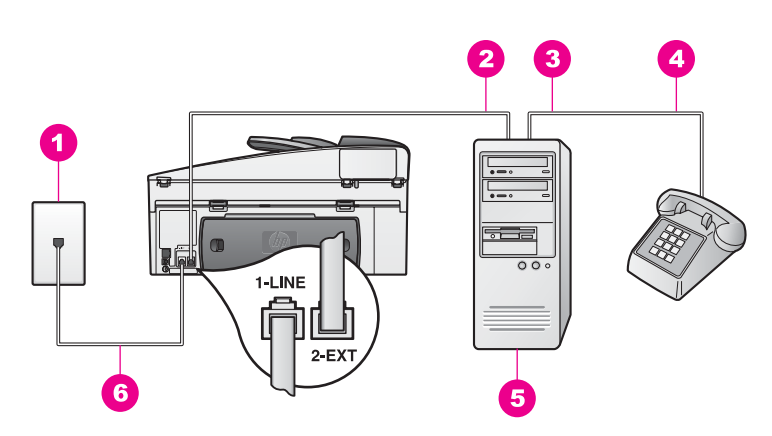

### المنظر الخلفي لجهاز HP all-in-one

- مقبس الهاتف بالحائط
   منفذ الهاتف "IN" على الكمبيوتر الخاص بك
   منفذ الهاتف "OUT" على الكمبيوتر الخاص بك
   هاتف
  - 5 كمبيوتر مع مودم
- 6 يتم توصيل سلك الهاتف المتوفر في العلبة مع HP all-in-one بمنفذ "HP all-in-one"

### لإعداد جهاز HP all-in-one إلى كمبيوتر مع منفذين للهاتف

- ١ قم بإز الة القابس الأبيض من المنفذ المكتوب عليه "2-EXT" في الجهة الخلفية من جهاز HP all-in-one.
- ٢ ابحث عن سلك الهاتف الذي يقوم بالتوصيل من خلف جهاز الكمبيوتر (مودم الكمبيوتر) إلى مقبس الهاتف الموجود بالحائط. قم بفصل السلك عن مقبس الهاتف في الحائط ثم قم بتوصيله بالمنفذ المكتوب عليه "EXT" في الجهة الخلفية من جهاز HP all-in-one.
  - ۳ قم بتوصيل هاتف بمنفذ "OUT" في الجهة الخلفية من مودم الكمبيوتر.
- ٤ باستخدام سلك الهاتف المزود في الصندوق مع HP all-in-one، قم بتوصيل أحد الأطر اف بمقبس الهاتف الموجود بالحائط، ثم قم بتوصيل الطرف الآخر بالمنفذ المكتوب عليه "HP all-1" في الجانب الخلفي من -HP all in-one.

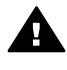

تنبيهه إذا كنت لم تستخدم السلك المتوفر مع الجهاز لإجراء توصيل بين مقبس الهاتف في الحائط وجهاز HP all-in-one, فقد لا تتمكن من إرسال أو استلام فاكسات بنجاح. إن سلك الهاتف الخاص هذا يختلف عن أسلاك الهاتف التي قد توجد لديك في المنزل أو المكتب. إذا كان سلك الهاتف المتوفر أقصر من اللازم, فانظر سكل الهاتف المزود مع HP all-in-one ليس طويلاً بما فيه الكفاية للحصول على معلومات حول امتداده.

- في حالة ضبط برنامج مودم الكمبيوتر إلى استلام الفاكسات إلى الكمبيوتر آليًا فقم بإيقاف تشغيل هذا الإعداد.
   تشبيهه عند عدم إيقاف تشغيل إعداد الاستلام الألي للفاكسات في برنامج مودم الكمبيوتر، فلا يتمكن
   جهاز Ball-in-one ما ستلام الفاكسات.
  - ٦ الآن تحتاج إلى اتخاذ قرار حول كيفية رد جهاز HP all-in-oneعلى مكالمات, إما بشكل آلي أو يدوي:
- في حالة إعداد جهاز HP all-in-one للرد على مكالمات آليًا، فيقوم بالرد على كافة المكالمات الواردة وباستلام الفاكسات. لن يتمكن جهاز HP all-in-one من التمييز بين مكالمات الفاكس و المكالمات الصوتية في هذه الحالة, فلذلك إذا كنت تشك أن هناك مكالمة صوتية واردة يجب الرد عليها قبل أن يقوم جهاز HP all-in-one بالرد عليها.
- للرد على مكالمات الفاكس أليًا, إضغط على الزر Auto Answer (الرد الألي) حتى يتم تشغيل المصباح. – في حالة إعداد جهاز HP all-in-one للرد على الفاكسات يدويا، يجب أن نكون جاهزاً للرد شخصياً على مكالمات الفاكس الواردة، وإلا فإن جهاز HP all-in-one الن يتمكن من استلام الفاكسات.

للرد على مكالمات الفاكس يدويًا, إضغط على الزر Auto Answer (الرد الآلي) حتى يتم تشغيل المصباح. تشغيل اختبار الفاكس. للحصول على المعلومات، أنظر إختبار إعداد الفاكس الخاص بك.

إذا النقطت سماعة الهاتف قبل HP all-in-one وسمعت نغمات فاكس من جهاز الفاكس الذي يقوم بإرسال الفاكس, يجب أن تقوم بالرد على مكالمة الفاكس يدوياً. للحصول على المعلومات، أنظر استلام فاكس يدويًا.

# الحالة ز: خط مشترك للمكالمات الصوتية/الفاكس مع آلة للرد على المكالمات

عند استلام كلا من المكالمات الصوتية ومكالمات فاكس على نفس الرقم الهاتفي, وعند وجود آلة رد على المكالمات أيضاً موصلة بنفس خط الهاتف، فقم بتوصيل جهاز HP all-in-one كما هو موضح في هذا الجزء.

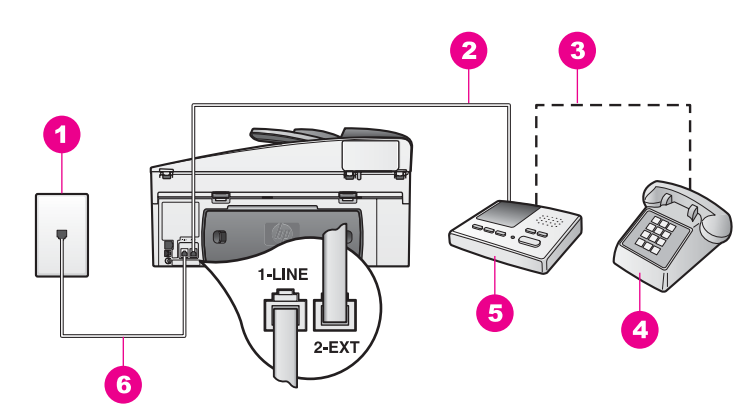

### المنظر الخلفي لجهاز HP all-in-one

- 1 مقبس الهاتف بالحائط
- 2 منفذ "IN" على آلة الرد على مكالمات
- 3 منفذ "OUT" على آلة الرد على مكالمات
  - 4 هاتف (إختياري)
  - 5 آلة الرد على المكالمات
- 6 ايتم توصيل سلك الهاتف المتوفر في العلبة مع HP all-in-one بمنفذ "HP all-in-one"

### لإعداد جهاز HP all-in-oneمع خط مشترك للمكالمات الصوتية/الفاكس مع آلة الرد على مكالمات

\* قم بإزالة القابس الأبيض من المنفذ المكتوب عليه "EXT" في الجهة الخلفية من جهاز HP all-in-one.

- قم بفصل ألة الرد على المكالمات من مقبس الهاتف بالحائط وتوصيله بالمنفذ المكتوب عليه "EXT-2" خلف جهاز .HP all-in-one
- ملاحظة عند عدم توصيل آلة الرد على المكالمات مباشرة بجهاز HP all-in-one, فقد يتم تسجيل نغمات الفاكس من آلة إرسال الفاكس على آلة الرد على المكالمات، ومن المحتمل أنك لا تتمكن من استلام الفاكسات مع جهاز HP all-in-one.
- باستخدام سلك الهاتف المزود في الصندوق مع HP all-in-one، قم بتوصيل أحد الأطر اف بمقبس الهاتف ٣ الموجود بالحائط، ثم قم بتوصيل الطرف الآخر بالمنفذ المكتوب عليه "HP all-" في الجانب الخلفي من -HP all .in-one

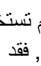

تثبيهه إذا كنت لم تستخدم السلك المتوفر مع الجهاز لإجراء توصيل بين مقبس الهاتف في الحائط وجهاز HP all-in-one بنقد لا تتمكن من إرسال أو استلام فاكسات بنجاح. إن سلك المهاتف الخاص هذا يختلف عن أسلاك الهاتف التي قد توجد لديك في المنزل أو المكتب. إذا كان سلك الهاتف المتوفر أقصر من اللازم, فانظر سكل الهاتف المزود مع HP all-in-oneليس طويلاً بما فيه الكفاية للحصول على معلومات حول امتداده

- (إختيارى) عند عدم احتواء ألة الرد على المكالمات الخاصة بك على هاتف داخلي, فقد تحتاج من أجل راحتك إلى ٤ توصيل هاتف بالجهة الخلفية من آلة الرد على المكالمات في منفذ "OUT".
- قم بإعداد HP all-in-oneبحيث يقوم بالرد على مكالمات واردة أليًا. إضغط على الزر Auto Answer(الرد ٥ الألى) حتى يتم تشغيل المصباح.
  - قم بضَّبط آلة الرد على المكالمات للرد بعد أربع رنات أو أقل. ٦
  - قم بتغيير إعداد Rings to Answer(عدد الرئات قبل الرد) في جهاز HP all-in-one إلى 6رنات. ٧ للحصول على معلومات حول تغيير هذا الإعداد, انظر ضبط عدد الرنات قبل الرد.
    - تشغيل اختبار الفاكس. للحصول على المعلومات، أنظر إختبار إعداد الفاكس الخاص بك. ٨

عندما يرن هاتفك تقوم آلة الرد على المكالمات بالرد بعد عدد الرنات الذي قمت بتحديده، ثم نقوم بتشغيل الرسالة المسجلة. يقوم جهاز HP all-in-one بمراقبة المكالمة أثناء هذا الوقت، حيث "يستمع" إلى نغمات الفاكس. في حالة الكشف عن نغمات فاكس واردة يرسل جهاز HP all-in-one نغمات استلام فاكس ويقوم باستلام الفاكس؛ وإذا لم تكن هناك نغمات فاكس يتوقف جهاز HP all-in-one عن مراقبة الخط ويمكن لآلة الرد على المكالمات تسجيل رسالة صوتية.

### الحالة ر: خط مشترك للمكالمات الصوتية/الفاكس مع مودم الكمبيوتر وآلة للرد على المكالمات

عند استلام المكالمات الصونية ومكالمات فاكس على نفس الرقم الهاتفي, وعند وجود ألة لرد على المكالمات أيضاً موصلة بنفس خط الهاتف فقم بتوصيل جهاز HP all-in-one كما هو موضح في هذا الجزء.

نظر أ لإشتر اك مودم الكمبيوتر خط الهاتف مع جهاز HP all-in-one، فلا تتمكن من استخدام كلا من مودم الكمبيوتر وجهاز HP all-in-one في أن واحد. على سبيل المثال, لا يمكن استخدام جهاز HP all-in-one لإرسال الفاكسات. واستلامها عند استخدام مودم الكمبيوتر لإرسال البريد الإلكتروني أو للوصول إلى الإنترنت.

هذاك طريقتان مختلفتان لإعداد جهاز HP all-in-one مع الكمبيوتر الخاص بك, إستنادًا لعدد منافذ الهاتف التي توجد على الكمبيوتر. قبل أن تبدأ, قم بفحص الكمبيوتر لمعرفة إذا يحتوى على منفذ واحد أو على منفذين:

- إن كان الكمبيوتر يحتوي على منفذ واحد للهاتف, فانظر الجزء التالي, قم بإعداد جهاز HP all-in-one إلى • كمبيوتر مع منفذ واحد للهاتف. ستحتاج إلى شراء وحدة التقسيم متوازية كي تتمكن من إرسال الفاكسات واستلامها بنجاح ومن استخدام مودم الكمبيونتر الخاص بك. (لا تستخدم وحدة التقسيم المكونة من سلكين أو وحدة التقسيم المتوازية.) بالإضافة إلى ذلك ستحتاج إلى ثلاث أسلاك إضافية. يمكن شراء وحدة التقسيم المتوازية وأسلاك الهاتف الإضافية في محل المنتجات الكهربائية.
- عند احتواء الهاتف الخاص بك على منفذين للهاتف, انظر لإعداد جهاز HP all-in-one إلى كمبيوتر مع منفذين • للهاتف.

### قم بإعداد جهاز HP all-in-one إلى كمبيوتر مع منفذ واحد للهاتف

إن هذا الجزء يصف كيفية إعداد جهاز HP all-in-one مع مودم الكمبيوتر إذا كان الكمبيوتر الخاص بك يحتوي على منفذ و احد للهاتف.

إعداد الفاكس

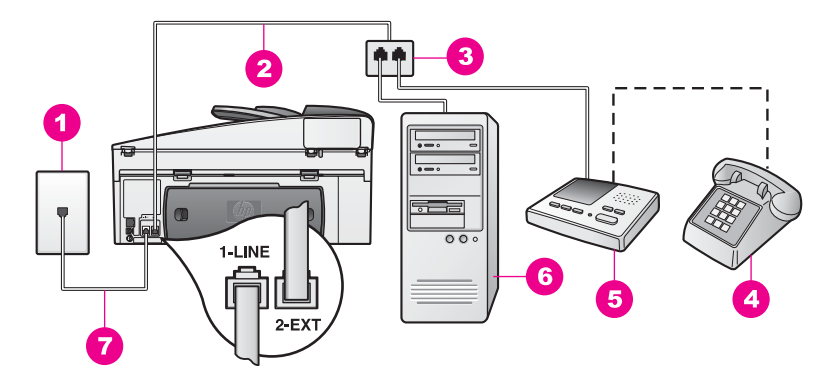

### المنظر الخلفي لجهاز HP all-in-one

- 1 مقبس الهاتف بالحائط
- 2 اللك الهاتف موصل بمنفذ "2-EXT"
  - 3 وحدة التقسيم المتوازية
    - 4 🛛 هاتف (إختياري)
    - 5 للة الرد على المكالمات
      - 6 كمبيوتر مع مودم
- 7 ايتم توصيل سلك الهاتف المتوفر في العلبة مع HP all-in-one بمنفذ "I-LINE"

### لإعداد جهاز HP all-in-one إلى كمبيوتر مع منفذ واحد للهاتف

- ابحث عن سلك الهاتف الذي يقوم بالتوصيل من خلف جهاز الكمبيوتر (مودم الكمبيوتر) إلى مقبس الهاتف الموجود بالحائط. قم بفصل السلك عن مقبس الهاتف في الحائط ثم قم بتوصيله إلى وحدة التقسيم المتوازية على جانبها مع منفذي الهاتف.
- ٢ باستخدام سلك الهاتف المزود في الصندوق مع HP all-in-one، قم بتوصيل أحد الأطر اف بمقبس الهاتف الموجود بالحائط، ثم قم بتوصيل الطرف الآخر بالمنفذ المكتوب عليه "HP all-1" في الجانب الخلفي من -HP all in-one.

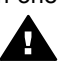

تنبيهه إذا كنت لم تستخدم السلك المتوفر مع الجهاز لإجراء توصيل بين مقبس الهاتف في الحائط وجهاز HP all-in-one, فقد لا تتمكن من إرسال أو استلام فاكسات بنجاح. إن سلك الهاتف الخاص هذا يختلف عن أسلاك الهاتف التي قد توجد لديك في المنزل أو المكتب. إذا كان سلك الهاتف المتوفر أقصر من اللازم, فانظر سكل الهاتف المزود مع HP all-in-oneليس طويلاً بما فيه الكفاية للحصول على معلومات حول امتداده.

- ۳ قم بإز الة القابس الأبيض من المنفذ المكتوب عليه "2-EXT" في الجهة الخلفية من جهاز HP all-in-one.
- ٤ باستخدام سلك هاتف إضافي, قم بتوصيل أحد الطرفين بالمنفذ المكتوب عليه "2-EXT" في الجهة الخلفية من جهاز HP all-in-one. قم بتوصيل الطرف الأخر لسلك الهاتف بوحدة التقسيم المتوازية على جانبها مع منفذ الهاتف الواحد.
- قم بفصل آلة الرد على مكالمات عن مقبس الهاتف في الحائط, ثم قم بتوصيله بوحدة التقسيم المتوازية على جانبها مع منفذي الهاتف.
   ملاحظة عند عدم توصيل آلة الرد على المكالمات بهذه الطريقة, فقد يتم تسجيل نغمات الفاكس من آلة إرسال

الفاكس على آلة الرد على المكالمات، وقد لا تتمكن من استلام الفاكسات مع جهاز HP all-in-one.

- ٦ (إختياري) عند عدم احتواء ألة الرد على المكالمات الخاصة بك على هاتف داخلي, فقد تحتاج من أجل راحتك إلى توصيل هاتف بالجهة الخلفية من آلة الرد على المكالمات في منفذ "OUT".
  - في حالة ضبط برنامج مودم الكمبيوتر إلى استلام الفاكسات إلى الكمبيوتر أليًا فقم بإيقاف تشغيل هذا الإعداد. تشبيهه عند عدم إيقاف تشغيل إعداد الاستلام الألي للفاكسات في برنامج مودم الكمبيوتر، فلا يتمكن جهاز HP all-in-oneمن استلام الفاكسات.

٧

- ٨ قم بإعداد HP all-in-oneبحيث يقوم بالرد على مكالمات واردة آليًا. إضغط على الزر Auto Answer(الرد الألى) حتى يتم تشغيل المصباح.
  - ٩ قم بضبط آلة الرد على المكالمات للرد بعد أربع رنات أو أقل.
  - ١٠ قم بتغيير إعداد Rings to Answer(عدد الرئات قبل الرد) في جهاز HP all-in-one إلى 6رنات. للحصول على معلومات حول تغيير هذا الإعداد, انظر ضبط عدد الرنات قبل الرد.
    - ١١ تشغيل اختبار الفاكس. للحصول على المعلومات، أنظر إختبار إعداد الفاكس الخاص بك.

عندما يرن هاتفك تقوم آلة الرد على المكالمات بالرد بعد عدد الرنات الذي قمت بتحديده، ثم نقوم بتشغيل الرسالة المسجلة. يقوم جهاز HP all-in-one بمراقبة المكالمة أثناء هذا الوقت، حيث "يستمع" إلى نغمات الفاكس. في حالة الكشف عن نغمات فاكس واردة يرسل جهاز HP all-in-one نغمات استلام فاكس ويقوم باستلام الفاكس؛ وإذا لم نكن هناك نغمات فاكس يتوقف جهاز HP all-in-one عن مراقبة الخط ويمكن لألة الرد على المكالمات تسجيل رسالة صوتية.

### لإعداد جهاز HP all-in-one إلى كمبيوتر مع منفذين للهاتف

إن هذا الجزء يصف كيفية إعداد جهاز HP all-in-one مع مودم الكمبيوتر إذا كان الكمبيوتر الخاص بك يحتوي على منفذين للهاتف.

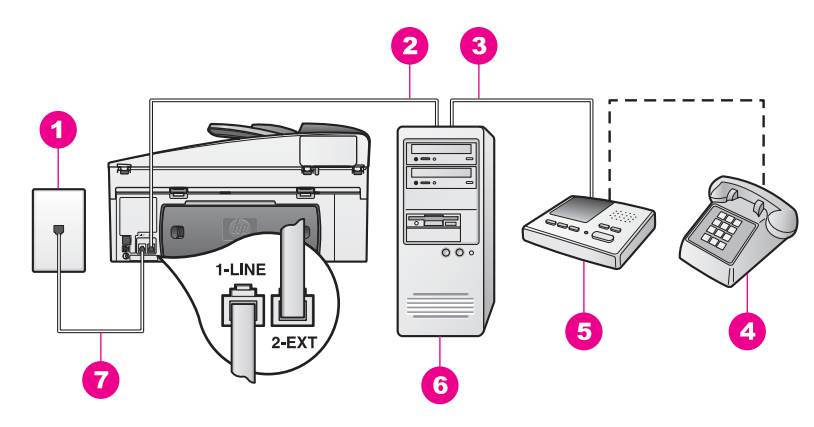

### المنظر الخلفي لجهاز HP all-in-one

| مقبس الهاتف بالحائط                                                      | • |
|--------------------------------------------------------------------------|---|
| منفذ الهاتف "IN" على الكمبيوتر الخاص بك                                  | 2 |
| منفذ الهاتف "OUT" على الكمبيوتر الخاص بك                                 | 3 |
| هاتف                                                                     | 4 |
| آلة الرد على المكالمات                                                   | Ę |
| کمبیوتر مع مودم                                                          | ( |
| يتم توصيل سلك الهاتف المتوفر في العلبة مع HP all-in-one بمنفذ "HP all-in | 1 |
|                                                                          |   |

### لإعداد جهاز HP all-in-one إلى كمبيوتر مع منفذين للهاتف

- ۱ قم بإز الة القابس الأبيض من المنفذ المكتوب عليه "2-EXT" في الجهة الخلفية من جهاز HP all-in-one.
- ٢ ابحث عن سلك الهاتف الذي يقوم بالتوصيل من خلف جهاز الكمبيوتر (مودم الكمبيوتر) إلى مقبس الهاتف الموجود بالحائط. قم بفصل السلك عن مقبس الهاتف في الحائط ثم قم بتوصيله بالمنفذ المكتوب عليه "EXT" في الجهة الخلفية من جهاز HP all-in-one.
- ٣ قم بفصل آلة الرد على المكالمات عن مقبس الهاتف بالحائط وتوصيله بمنفذ "OUT" في الجهة الخلفية من مودم الكمبيوتر. يمكنك ذلك من إجراء توصيل مباشر بين جهاز HP all-in-one وآلة الرد على المكالمات، بالرغم من توصيل مودم الكمبيوتر. أو لا في الخط.

٦

ملاحظة عند عدم توصيل ألة الرد على المكالمات بهذه الطريقة, فقد يتم تسجيل نغمات الفاكس من ألة إرسال الفاكس على ألة الرد على المكالمات، وقد لا تتمكن من استلام الفاكسات مع جهاز HP all-in-one.

- ٤ باستخدام سلك الهاتف المزود في الصندوق مع HP all-in-one، قم بتوصيل أحد الأطراف بمقبس الهاتف الموجود بالحائط، ثم قم بتوصيل الطرف الآخر بالمنفذ المكتوب عليه "HP all-1" في الجانب الخلفي من -HP all in-one.
- تثبيهه إذا كنت لم تستخدم السلك المتوفر مع الجهاز لإجراء توصيل بين مقبس الهاتف في الحائط وجهاز HP all-in-one فقد لا تتمكن من إرسال أو استلام فاكسات بنجاح. إن سلك الهاتف الخاص هذا يختلف عن أسلاك الهاتف التي قد توجد لديك في المنزل أو المكتب. إذا كان سلك الهاتف المتوفر أقصر من اللازم, فانظر سكل الهاتف المزود مع HP all-in-one اليس طويلا بما فيه الكفاية للحصول على معلومات حول امتداده.
  - (إختياري) عند عدم احتواء آلة الرد على المكالمات الخاصة بك على هاتف داخلي, فقد تحتاج من أجل راحتك إلى توصيل هاتف بالجهة الخلفية من آلة الرد على المكالمات في منفذ "OUT".
    - في حالة ضبط برنامج مودم الكمبيوتر إلى استلام الفاكسات إلى الكمبيوتر أليًا فقم بإيقاف تشغيل هذا الإعداد. تشبيهه عند عدم إيقاف تشغيل إعداد الاستلام الآلي للفاكسات في برنامج مودم الكمبيوتر، فلا يتمكن جهاز HP all-in-one من استلام الفاكسات.
- ۷ قم بإعداد HP all-in-oneبحيث يقوم بالرد على مكالمات واردة أليًا. إضغط على الزر Auto Answer(الرد الألي) حتى يتم تشغيل المصباح.
  - ٨ قم بضبط آلة الرد على المكالمات للرد بعد أربع رنات أو أقل.
  - ٩ قم بتغيير إعداد Rings to Answer(عدد الرئات قبل الرد) في جهاز HP all-in-one إلى 6رنات. للحصول على معلومات حول تغيير هذا الإعداد, انظر ضبط عدد الرنات قبل الرد.
    - ۱۰ تشغيل اختبار الفاكس. للحصول على المعلومات، أنظر إختبار إعداد الفاكس الخاص بك.

عندما يرن هاتفك تقوم آلة الرد على المكالمات بالرد بعد عدد الرنات الذي قمت بتحديده، ثم تقوم بتشغيل الرسالة المسجلة. يقوم جهاز HP all-in-one بمراقبة المكالمة أثناء هذا الوقت، حيث "يستمع" إلى نغمات الفاكس. في حالة الكشف عن نغمات فاكس واردة يرسل جهاز HP all-in-one نغمات استلام فاكس ويقوم باستلام الفاكس؛ وإذا لم نكن هناك نغمات فاكس يتوقف جهاز HP all-in-one عن مراقبة الخط ويمكن لألة الرد على المكالمات تسجيل رسالة صوتية.

# الحالة ز: خط مشترك للمكالمات الصوتية/الفاكس مع مودم كمبيوتر وبريد. صوتي

عند استلام المكالمات الصونية ومكالمات فاكس على نفس الرقم الهاتفي وتستخدم مودم كمبيوتر موصل بنفس خط الهاتف، وعند الاشتراك أيضاً في خدمة البريد الصوتي عن طريق شركة الهاتف فقم بتوصيل جهاز HP all-in-one كما هو موضح في هذا الجزء.

ملاحظة لن تتمكن من استلام الفاكسات آليًا عند توجد لديك خدمة البريد الصوتي على نفس الرقم الهاتفي الذي تستخدمه في مكالمات الفاكس. يجب عليك استلام الفاكسات يدويًا; ويعني ذلك أنك تكون جاهزًا للرد شخصياً على مكالمات الفاكس الواردة. إذا كنت تريد بدلاً من ذلك استقبال الفاكسات تلقانياً، فاتصل بشركة الهاتف للاشتر اك في خدمة الرنين المميز ، أو الحصول على خط هاتف مستقل لإرسال واستقبال الفاكسات.

نظراً لإشتر اك مودم الكمبيوتر خط الهاتف مع جهاز HP all-in-one، فلا تتمكن من استخدام كلا من مودم الكمبيوتر وجهاز HP all-in-one في آن واحد. على سبيل المثال, لا يمكن استخدام جهاز HP all-in-one لإرسال الفاكسات واستلامها عند استخدام مودم الكمبيوتر لإرسال البريد الإلكتروني أو للوصول إلى الإنترنت.

هناك طريقتان مختلفتان لإعداد جهاز HP all-in-one مع الكمبيوتر الخاص بك, إستنادًا لعدد منافذ الهاتف التي توجد على الكمبيوتر. قبل أن تبدأ, قم بفحص الكمبيوتر لمعرفة إذا يحتوي على منفذ واحد أو على منفذين:

 إن كان الكمبيوتر يحتوي على منفذ واحد للهاتف, فانظر الجزء التالي, قم بإعداد جهاز HP all-in-one إلى كمبيوتر مع منفذ واحد للهاتف. ستحتاج إلى شراء وحدة التقسيم متوازية كي تتمكن من إرسال الفاكسات واستلامها بنجاح ومن استخدام مودم الكمبيوتر الخاص بك. (لا تستخدم وحدة التقسيم المكونة من سلكين أو وحدة التقسيم المتوازية.) بالإضافة إلى ذلك ستحتاج إلى ثلاث أسلاك إضافية. يمكن شراء وحدة التقسيم المتوازية وأسلاك الهاتف الإضافية في محل المنتجات الكهربائية.

عند احتواء الهاتف الخاص بك على منفذين للهاتف, انظر لإعداد جهاز HP all-in-one إلى كمبيوتر مع منفذين للهاتف.

### قم بإعداد جهاز HP all-in-one إلى كمبيوتر مع منفذ واحد للهاتف

إن هذا الجزء يصف كيفية إعداد جهاز HP all-in-one مع مودم الكمبيوتر إذا كان الكمبيوتر الخاص بك يحتوي على منفذ واحد للهاتف.

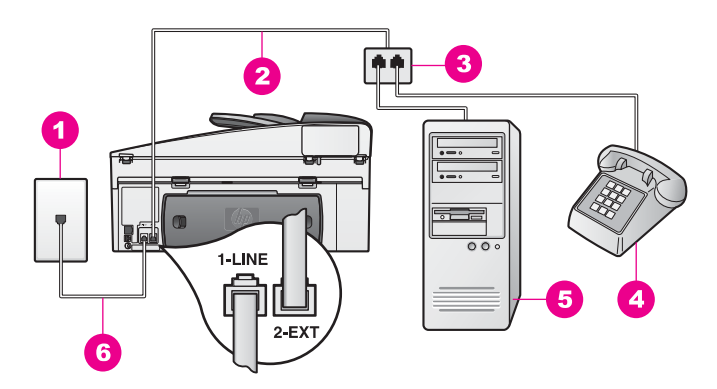

#### المنظر الخلفي لجهاز HP all-in-one

- مقبس الهاتف بالحائط 1
- سلك الهاتف موصل بمنفذ "2-EXT" 2
  - وحدة التقسيم المتوازية 3
    - هاتف 4
    - كمبيوتر مع مودم 5
- يتم توصيل سلك الهاتف المتوفر في العلبة مع HP all-in-one بمنفذ "HP all-in-one"

### لإعداد جهاز HP all-in-one إلى كمبيوتر مع منفذ واحد للهاتف

- ابحث عن سلك الهاتف الذي يقوم بالتوصيل من خلف جهاز الكمبيوتر (مودم الكمبيوتر) إلى مقبس الهاتف الموجود ۱ بالحائط. قم بفصل السلك عن مقبس الهاتف في الحائط ثم قم بتوصيله إلى وحدة التقسيم المتوازية على جانبها مع منفذي الهاتف
- باستخدام سلك هاتف إضافي. قم بتوصيل أحد الطر فين بالمنفذ المكتوب عليه "Z-EXT" في الجهة الخلفية من جهاز ۲ HP all-in-one. قم بتوصيل الطرف الآخر لسلك الهاتف بوحدة التقسيم المتوازية على جانبها مع منفذ الهاتف الو احد.
- باستخدام سلك الهاتف المزود في الصندوق مع HP all-in-one، قم بتوصيل أحد الأطر اف بمقبس الهاتف ٣ الموجود بالحائط، ثم قم بتوصيل الطرف الأخر بالمنفذ المكتوب عليه "I-LINE" في الجانب الخلفي من -HP all .in-one

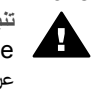

تثبيهه إذا كنت لم تستخدم السلك المتوفر مع الجهاز لإجراء توصيل بين مقبس الهاتف في الحائط وجهاز المجمع المحمد المحمد المحم عن أسلاك الهاتف التي قد توجد لديك في المنزل أو المكتب. إذا كان سلك الهاتف المتوفر أقصر من اللازم, فانظر سكل الهاتف المزود مع HP all-in-oneليس طويلاً بما فيه الكفاية للحصول على معلومات حول امتداده.

- قم بإزالة القابس الأبيض من المنفذ المكتوب عليه "2-EXT" في الجهة الخلفية من جهاز HP all-in-one. ź
- في حالة ضبط برنامج مودم الكمبيوتر إلى استلام الفاكسات إلى الكمبيوتر أليًا فقم بإيقاف تشغيل هذا الإعداد

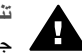

تثبيهه عند عدم إيقاف تشغيل إعداد الاستلام الآلي للفاكسات في برنامج مودم الكمبيوتر، فلا يتمكن جهاز HP all-in-oneمن استلام الفاكسات.

- (إختياري) قم بتوصيل الهاتف بالمنفذ المفتوح الآخر على وحدة التقسيم المتوازية. ٦
- قم بإعداد HP all-in-oneبحيث يقوم بالرد على مكالمات واردة يدويًا. إضغط على الزر Auto Answer(الرد ٧ الآلى) حتى يتم إيقاف تشغيل المصباح.
  - تشغيل اختبار الفاكس. للحصول على المعلومات، أنظر إختبار إعداد الفاكس الخاص بك. ٨

يجب أن تكون متواجداً لكي ترد بنفسك على مكالمات الفاكس الواردة، وإلا فإن جهاز HP all-in-one لن يتمكن من استقبال الفاكسات. للحصول على معلومات حول استقبال الفاكسات يدويًا، انظر استلام فاكس يدويًا.

لإعداد جهاز HP all-in-one إلى كمبيوتر مع منفذين للهاتف

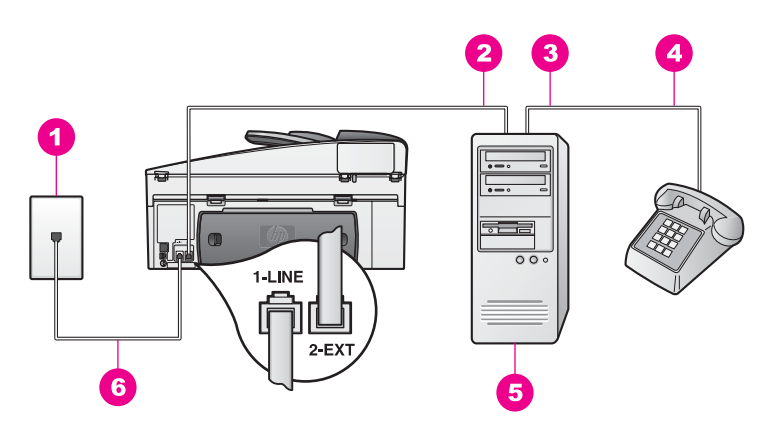

### المنظر الخلفي لجهاز HP all-in-one

- مقبس الهاتف بالحائط 1 منفذ الهاتف "IN" على الكمبيوتر الخاص بك 2
  - منفذ الهاتف "OUT" على الكمبيوتر الخاص بك 3
    - هاتف 4
    - 5 کمبيوتر مع مودم
- يتم توصيل سلك الهاتف المتوفر في العلبة مع HP all-in-one بمنفذ "HP all-in-one" 6

### لإعداد جهاز HP all-in-one إلى كمبيوتر مع منفذين للهاتف

- قم باز الة القابس الأبيض من المنفذ المكتوب عليه "2-EXT" في الجهة الخلفية من جهاز HP all-in-one.
- ابحث عن سلك الهاتف الذي يقوم بالتوصيل من خلف جهاز الكمبيوتر (مودم الكمبيوتر) إلى مقبس الهاتف الموجود ۲ بالحائط. قم بفصل السلك عن مقبس الهاتف في الحائط ثم قم بتوصيله بالمنفذ المكتوب عليه "Z-EXT" في الجهة. الخلفية من جهاز HP all-in-one.
  - قم بتوصيل هاتف بمنفذ "OUT" في الجهة الخلفية من مودم الكمبيوتر . ٣
- باستخدام سلك الهاتف المزود في الصندوق مع HP all-in-one، قم بتوصيل أحد الأطر اف بمقبس الهاتف ٤ الموجود بالحائط، ثم قم بتوصيل الطرف الآخر بالمنفذ المكتوب عليه "I-LINE" في الجانب الخلفي من -HP all .in-one

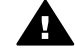

تثبيهه إذا كنت لم تستخدم السلك المتوفر مع الجهاز لإجراء توصيل بين مقبس الهاتف في الحائط وجهاز HP all-in-one, فقد لا تتمكن من إرسال أو استلام فاكسات بنجاح. إن سلك الهاتف الخاص هذا يختلف عن أسلاك الهاتف التي قد توجد لديك في المنزل أو المكتب. إذا كان سلك الهاتف المتوفر أقصر من اللازم, فانظر سكل الهاتف المزود مع HP all-in-one ليس طويلًا بما فيه الكفاية للحصول على معلومات حول امتداده.

في حالة ضبط برنامج مودم الكمبيوتر إلى استلام الفاكسات إلى الكمبيوتر أليًّا فقم بإيقاف تشغيل هذا الإعداد. تنبيهه عند عدم إيقاف تشغيل إعداد الاستلام الألى للفاكسات في برنامج المودم، فلا يتمكن جهاز HP all-in-one من استلام الفاكسات.

- قم بإعداد HP all-in-one بحيث يقوم بالرد على مكالمات واردة يدويًا. إضغط على الزر Auto Answer(الرد ٦ الآلى) حتى يتم إيقاف تشغيل المصباح.
  - تشغيل اختبار الفاكس. للحصول على معلومات, انظر الجزء التالي, إختبار إعداد الفاكس الخاص بك. ٧

يجب أن تكون متواجداً لكي ترد بنفسك على مكالمات الفاكس الواردة، وإلا فإن جهاز HP all-in-one لن يتمكن من استقبال الفاكسات. للحصول على معلومات حول استقبال الفاكسات يدويًا، انظر استلام فاكس يدويًا.

### إختبار إعداد الفاكس الخاص بك

يمكن إختبار إعداد الفاكس الخاص بك لفحص حالة جهاز HP all-in-one وللتأكد من ضبطه بشكل صحيح لإرسال الفاكسات واستلامها. قم بإجراء هذا الإختبار بعد أن أنتهيت من إعداد HP all-in-one لإرسال الفاكس. يقوم الإختبار بإجراء ما يلي:

- فحص أجهزة الفاكس •
- التحقق من توصيل سلك الهاتف بالمنفذ الصحيح
  - البحث على نغمة الطلب
  - البحث عن خط هاتف نشط •
- البحث عن الحالة لتوصيل خط الهاتف الخاص بك

يقوم جهاز HP all-in-one بطباعة تقرير بنتائج الإختبار. عند فشل الإختبار, قم بمر اجعة التقرير للحصول على معلومات حول إصلاح المشكلة وإعادة تشغيل الإختبار .

### لاختبار إعداد الفاكس من لوحة التحكم

- لإعداد جهاز HP all-in-one لإرسال الفاكسات واستلامها وفقًا لإرشادات الإعداد في هذا الفصل. ۲ تأكد من إدخال خرطوشات الطباعة وتحميل الورق قبل البدء في الإختبار .
  - لمزيد من المعلومات، انظر إستبدال خرطوشات الطباعة وتحميل ورق كامل الحجم.
    - اضغط على اعداد. ٣

۱

- إضبغط على 6، ثم إضبغط على 5. ٤ يؤدى ذلك إلى عرض قائمة Tools (أدوات)، ثم تحديد Run Fax Test (تشغيل اختبار الفاكس). يعرض HP all-in-one حالة الإختبار على شاشة الرسوم الملونة ويطبع تقريرًا.
  - مر اجعة التقرير ٥
- إذا نجح الإختبار وما زلت تواجه مشاكل إرسال الفاكس، قم بفحص إعدادت الفاكس المدرجة في التقرير للتحقق من كون الإعدادات صحيحة. إن إعداد فارغ أو غير صحيح للفاكس قد يسبب المشاكل في إرسال الفاكسات واستلامها.
- عند فشل الأختبار, قم بمر اجعة التقرير للحصول على المزيد من المعلومات حول إصلاح أية مشاكل تم العثور عليها
  - بعد الحصول على تقرير الفاكس من جهاز HP all-in-one, إضغط على OK(موافق). ٦

عند اللزوم. قم بحل أية مشاكل تم العثور عليها ثم قم بإعادة تشغيل الإختبار. لمزيد من المعلومات حول حل أية مشاكل تم العثور عليها أثناء الإختبار, انظر فشل إختبار الفاكس.

# ۱۱ استخدام خصائص الفاکس

يمكن استخدام جهاز HP all-in-one لإرسال واستلام الفاكسات، بما في ذلك الفاكسات الملونة. يمكنك إعداد الطلب السريع لإرسال الفاكسات بسر عة وسهولة إلى الأرقام التي تستخدمها بصورة متكررة. من لوحة التحكم، يمكنك أيضًا إعداد العديد من خيار ات الفاكس، مثل الدقة .

يجب استكشاف جهاز HP Director المزود مع برنامج HP Image Zone الخاص بك للاستفادة الكاملة من جميع خصائصه. باستخدام HP Director, يمكنك إرسال فاكس من جهاز الكمبيوتر الخاص بك وإدراج صفحة تغطية من إنشاء الكمبيوتر وإعداد الطلب السريع بشكل سريع. لمزيد من المعلومات، انظر تعليمات HP Image Zone Help التي تظهر على الشائشة.

> للحصول على معلومات حول الوصول إلى HP Director والتعليمات الظاهرة على الشاشة, انظر استخدم HP Image Zoneلإجراء المزيد مع HP all-in-one.

# إعداد HP all-in-one لاستلام فاكسات

يمكن إعداد جهاز HP all-in-one الخاص بك لاستقبال الفاكسات تلقائياً أو يدويًا بناءً على إعداد منزلك أو مكتبك. في حالة إعداد جهاز HP all-in-one للرد على الفاكسات تلقائيًا، فسيرد على جميع المكالمة الواردة ويتلقى الفاكسات. في حالة إعداد جهاز HP all-in-one للرد على الفاكسات يدويا، يجب أن تكون جاهزاً للرد شخصياً على مكالمة الفاكس الواردة، وإلا فلا يتمكن جهاز HP all-in-one من استلام الفاكسات. لمزيد من المعلومات حول استلام الفاكسات يدويًا، انظر استلام فاكس يدويًا.

في بعض الحالات قد تريد استقبال الفاكسات يدوياً. على سبيل المثال، عند مشاركة خط الهاتف بين جهاز -HP all-in one والهاتف، وليس لديك خاصية الرنين المميز أو آلة الرد على مكالمات، فستحتاج إلى إعداد جهاز HP all-in-one للرد على مكالمات الفاكس يدوياً. عند الاشتراك في خدمة البريد الصوتي, ستحتاج أيضًا إلى الرد على مكالمات الفاكس يدويًا. يرجع ذلك إلى أن جهاز HP all-in-one لن يكون قادراً على التمييز بين مكالمات الفاكس ومكالمات الهاتف.

ملاحظة لمزيد من المعلومات حول إعداد الأجهزة المكتبية مع HP all-in-one, راجع إعداد الفاكس.

### إختيار وضع الرد الموصى به للإعداد الخاص بك

قم بمراجعة الجدول أدناه لتحديد وضع الرد الموصى به لجهاز HP all-in-one وقفًا للإعداد في المنزل أو في المكتب. من العمود الأول في الجدول، اختر مجموعة الأجهزة والخدمات التي تتاسب إعداد مكتبك. ثم, ابحث عن وضع الرد الموصى به في العمود الثاني. يصف العمود الثالث كيفية رد جهاز HP all-in-one على المكالمات الواردة. بعد تحديد إعداد وضع الرد الموصى به للضبط في المنزل أو في المكتب, انظر ضبط وضع الرد للحصول على المزيد من

بعد تحديد إعداد وضع الرد الموصى به للصبط في المترل او في المكتب, انظر صبط وضع الرد للحصول على المريد من المعلومات.

| الوصف                                                                                                    | وضع الرد الموصى به                              | الأجهز ة/الخدمات التي تشارك خط<br>الهاتف للفاكس الخاص بك                                                                                                    |
|----------------------------------------------------------------------------------------------------|-------------------------------------------------|----------------------------------------------------------------------------------------------------|
| يقوم جهاز HP all-in-one بالرد على كافة المكالمات الواردة<br>البيًا باستخدام إعداد Rings to Answer (عدد الرئات قبل<br>الرد). لمزيد من المعلومات حول إعداد عدد الرئات، انظر ضبط<br>عدد الرئات قبل الرد.                                                                                | نلقائي<br>(يومض مصباح Auto<br>(الرد الألي).     | بلا.<br>(لديك خط هاتفي منفصل للفاكس<br>تستلم عليه مكالمات الفاكس فقط.)                                                                                          |
| لا يقوم جهاز HP all-in-one بالرد على المكالمات آليًا. يجب<br>عليك استلام كافة الفاكسات يدويًا بالضغط على Start Fax<br>رد Black (البدء في الفاكس بالأسود) أو Start Fax Color<br>(البدء في الفاكس بالألوان). للحصول على معلومات حول استلا<br>الفاكسات يدويًا، انظر استلام فاكس يدويًا. | يدوي<br>(ايقاف تشغيل مصباح<br>الرد<br>الألمي).) | خط مشترك للمكالمات الصونية<br>ومكالمات الفاكس دون ألة الرد<br>على المكالمات.<br>(لديك خط هاتف مشترك تستقبل<br>عليه كل من المكالمات الصونية<br>ومكالمات الفاكس.) |

| بغ                                                                        |                                                    |                                                                                                    |
|---------------------------------------------------------------------------|----------------------------------------------------|----------------------------------------------------------------------------------------------------|
| الأجهز ة/الخدمات التي تشارك خط<br>الهاتف للفاكس الخاص بك                  | وضع الرد الموصى به                                 | الوصف                                                                                                    |
|                                                                           |                                                    | قد تستخدم هذا الإعداد إذا كان معظم المكالمات على خط الهاتف<br>هذا مكالمات صوتية ونادرًا ما تستقبل فاكسات.                                                                                                    |
| خدمة البريد الصوتي التي توفر ها<br>شركة الهاتف.                           | يدوي<br>(ايقاف نشغيل مصباح<br>الألي).)<br>الألي).) | لا يقوم جهاز HP all-in-one بالرد على المكالمات آليًا. يجب<br>عليك استلام كافة الفاكسات يدويًا بالضغط على Start Fax<br>Black (البدء في الفاكس بالأسود) أو Start Fax Color<br>(البدء في الفاكس بالألوان). للحصول على معلومات حول استلام<br>الفاكسات يدويًا، انظر استلام فاكس يدويًا.                                                                                                    |
| الة الرد على المكالمات وخط<br>مشترك للمكالمات الصونية<br>ومكالمات الفاكس. | تلقائي<br>(يومض مصباح Auto<br>(الرد الألي).)       | تقوم آلة الرد على المكالمات بالرد على المكالمة ويقوم جهاز<br>HP all-in-one بمراقبة الخط. إذا اكتشف جهاز -HP all-in-one<br>نعمات الفاكس, فيستلم جهاز HP all-in-one الفاكس.<br>ملاحظة هذا هو الإعداد الافتراضي الموصى به إذا كان لديك آلة<br>الرد على المكالمات. تأكد من إعداد آلة الرد على<br>HP all-in-one تشكل صحيح مع جهاز HP all-in-one.<br>المكالمات بشكل صحيح مع جهاز HP all-in-one.<br>المكالمات بشكل صحيح مع جهاز HP all-in-one.<br>المكالمات بشكل محيح مع جهاز HP all-in-one.<br>المكالمات بشكل محيح مع جهاز HP all-in-one.<br>المكالمات بشكل محيح مع جهاز الد على<br>المحاول على المعلومات، أنظر إعداد الفاكس.<br>ما ما لما يعدد أكبر من عدد الرنات قبل الرد لجهاز -HP all<br>محالمة قبل أن يقوم بذلك جهاز HP all-in-one. لمزيد من<br>المعلومات حول إعداد عدد الرنات قبل الرد، انظر ضبط عدد<br>الرنات قبل الرد. |
| خدمة الرنين المميز .                                                      | تلقائي<br>(بومض مصباح Auto<br>(الرد الألي).)       | يقوم جهاز HP all-in-one بالرد على كافة المكالمات الواردة<br>اليًا.<br>تأكد من ملاءمة نموذج الرنين الذي قامت الشركة بضبطه لخط<br>الفاكس الخاص بك لـ Answer Ring Pattern (نموذج<br>الرئين للرد) الذي تم ضبطه لجهاز HP all-in-one. لمزيد من<br>المعلومات، أنظر تغيير نموذج رنين الرد (الرنين المميز).                                                                                                    |

### ضبط وضع الرد

يقوم وضع الرد بتحديد إما يقوم الجهاز HP all-in-one بالرد على المكالمات الواردة أو لا. في حالة إعداد جهاز HP all-in-one للرد على الفاكسات آليًا (يومض مصباح Auto Answer (الرد الألمي)), فيقوم بالرد على كافة المكالمات الواردة وباستلام الفاكسات. في حالة إعداد جهاز HP all-in-one الرد على الفاكسات يدوياً (يومض مصباح Auto Answer (الرد الألمي))، يجب أن تكون جاهزاً للرد شخصياً على مكالمة الفاكس الواردة، وإلا فإن جهاز Auto Answer لا يتمكن من استلام الفاكسات. لمزيد من المعلومات حول استلام الفاكسات يدوياً، انظر استلام فاكس يدوياً.

- إن كنت لا تعرف أي من أوضاع الرد تقوم باستخدامه, انظر إختيار وضع الرد الموصى به للإعداد الخاص بك.
  - → إضغط على الزر Auto Answer(الرد الآلي) لضبط وضع الرد.

عندما يومض مصباح Auto Answer (الرد الألي), يقوم جهاز HP all-in-one بالرد على المكالمات أليًا. عند إيقاف تشغيل المصباح, لا يقوم جهاز HP all-in-one بالرد على المكالمات.

### إرسال فاكس

يمكن إرسال فاكس بطرق متعددة. باستخدام لوحة التحكم، يمكنك إرسال فاكس أبيض وأسود أو ألوان من جهاز -HP all in-one الخاص بك. يمكن أيضًا إرسال الفاكس يدويًا من هاتف مرفق. هذا يمكنك من التكلم مع المستلم قبل إرسال الفاكس. يمكن حتى إعداد جهاز HP all-in-one بحيث يقوم بإرسال نسخ أصلية على الوجهين.

إن كنت قد قمت بإرسال فاكسات تكرارًا إلى نفس الأرقام, فيمكن إعداد أرقام الاتصال السريع والإرسال السريع للفاكس من خلال استخدام الزر الا**تصال السريع** أو زر الاتصال السريع بلمسة واحدة. قم بمر اجعة هذا الجزء للحصول على المزيد من المعلومات حول كافة الطرق لإرسال الفاكسات.

إرسال فاكس أساسى

يمكنك إرسال فاكس من صفحة واحدة أو فاكس متعدد الصفحات باستخدام لوحة التحكم.

- ملاحظة عند الحاجة إلى تأكيد مطبوع بإرسال الفاكسات بنجاح، قم بتمكين تأكيد الفاكس قبل إرسال أية فاكسات. للحصول على المعلومات، أنظر تمكين تأكيد الفاكس.
  - تلميح يمكن أيضاً إرسال فاكس من خلال استخدام خاصية الاتصال المراقب. هذا يمكنك من التحكم بسرعة الاتصال. تعتبر هذه الميزة مفيدة عندما ترغب في استخدام بطاقة اتصال لدفع رسم المكالمة وعند الحاجة إلى الرد على النغمات أثناء الطلب. لمزيد من المعلومات، أنظر إرسال فاكس باستخدام الاتصال المراقب.
- قم بتحميل الأصليات وهي موجهة إلى الأعلى في درج تغذية المستندات الآلية مع وجود الجهة العليا من الصفحة إلى اليسار . عند إرسال فاكس من صفحة واحدة, فيمكن أيضًا تحميله على السطح الزجاجي.

ملاحظة عند إرسال فاكس من صفحات متعددة, يجب عليك تحميل النسخ الأصلية في حاوية تغذية المستندات الآلية.

- ٢ أدخل رقم الفاكس باستخدام لوحة المفاتيح.
  تلميح لإدخال توقف في رقم الفاكس, إضبغط على Redial/Pause(إعادة الاتصال/توقف).
  - ۳ اضغط على Start Fax Black (البدء في الفاكس بالأسود).
- ٤ عند تحميل النسخة الأصلية على السطح الزجاجي, إضغط على التحديد Fax original from scanner (النسخة الأصلية للفاكس من السطح الزجاجي للماسحة).
  - تلميح يمكن أيضنا إرسال الفاكس بالألوان, مثل صورة, من جهاز HP all-in-one. قم فقط بالضغط على Start (البدء في الفاكس بالألوان) بدلا من Start Fax Black(البدء في الفاكس بالألمود).

هل تعلم أنه يمكنك إرسال فاكس من الكمبيوتر الخاص بك باستخدام جهاز HP Director الذي يأتي مع برنامج HP Image Zone الخاص بك؟ كما يمكنك أيضاً إنشاء صفحة تغطية يتم عملها بالكمبيوتر وإرفاقها بالفاكس لإرسالها مع الفاكس. هذا أمر سهل. لمزيد من المعلومات، انظر HP Image Zone Help (تعليمات HP Image Zone) المتوفرة مع البرنامج HP Image Zone.

### تمكين تأكيد الفاكس

إذا كنت تريد تأكيداً مطبو عا بإرسال الفاكسات بنجاح، فاتبع هذه الإرشادات لتمكين تأكيد الفاكس **قبل** إرسال أية فاكسات. إعداد تأكيد الفاكس الافتراضي هو **Every Error (كل خط**اً). هذا يعني أن جهازك HP all-in-one لا يطبع تقريراً إلا إذا كانت هناك مشكلة بشأن إرسال أو استقبال الفاكس. تظهر رسالة تأكيد لفترة قصيرة على شاشة الرسوم الملونة بعد كل معاملة لتشير إلى ما إذا كان الفاكس قد تم إرساله بنجاح. لمزيد من المعلومات حول طباعة التقارير، انظر طباعة تقارير.

- ۱ اضغط على إعداد.
- ٢ إضغط على 2، ثم اضغط على 1.
- يؤدي هذا إلى عرض قائمة Print Report (طباعة تقرير) ثم يحدد Fax Report Setup (إعداد تقرير فاكس). ٣ اضغط على 5، ثم اضغط على OK (موافق).

يحدد هذا Send Only (إرسال فقط). في كل مرة تقوم فيها بإرسال فاكس، ستقوم طابعة HP all-in-one بطباعة تقرير تأكيد يخبرك عما إذا كان قد تم إرسال الفاكس بنجاح أم لا. ملاحظة عند تحديد Send Only(إرسال فقط), فلا تستلم أية تقارير مطبوعة في حالة إجراء أية أخطاء عندما يقوم الجهاز Send Onlyباستلام الفاكسات. قم بطباعة Fax Log(سجل الفاكس) لمشاهدة أية أخطاء في عملية الاستلام. لمزيد من المعلومات حول طباعة Fax Log(سجل الفاكس), انظر إنشاء تقارير يدويًا.

إرسال النسخ الأصلية على وجهين

في حالة تثبيت ملحق للطباعة على الوجهين من HP, فتتمكن من إرسال النسخ الأصلية على الوجهين. للحصول على معلومات حول تحميل الورق في الملحق الخاص بك، اقرأ الإرشادات المتوفرة مع الملحق واتبعها. إن هذه الخاصية معتمدة فقط لإرسال الفاكسات الأبيض والأسود. وهي ليس متوفرة عند إرسال القاكسات بالألوان.

- تلميح يمكن أيضًا طباعة الفاكسات المستلمة على كلا من وجهي الصفحة. لمزيد من المعلومات، أنظر قم بإعداد الجهاز HP all-in-oneبحيث يقوم بطباعة فاكسات من صفحة واحدة أو على وجهين.
- ١ قم بتحميل الأصليات وهي موجهة إلى الأعلى في درج تغذية المستندات الآلية مع وجود الجهة العليا من الصفحة إلى اليسار.

ملاحظة يجب تحميل النسخ الأصلية في درج تغذية المستندات; فلا يدعم إرسال النسخ الأصلية على الوجهين عند إرسال الفاكس من السطح الزجاجي.

- ۲ أدخل رقم الفاكس باستخدام لوحة المفاتيح.
- ٣ في منطقة الفاكس, إضغط على Menu(قائمة), ثم إضغط على 3. هذا يؤدي إلى عرض Fax Menu (قائمة الفاكس) ثم القيام بتحديد Two-Sided Send - Black Only (إرسال على الوجهين- بالأسود فقط).
  - ٤ قم بتحديد و احداً مما يلي:
  - إن كنت ترغب في إرسال نسخ أصلية من صفحة واحدة, فإضغط على 1 لتحديد Sided Original-1 (نسخ أصلية من صفحة واحدة).
- إن كنت ترغب في إرسال نسخ أصلية على الوجهين والتي تحتوي أيضًا على صفحة تغطية, فإضغط على 2 لتحديد Sided Original with cover page-2(نسخ أصلية على وجهين مع صفحة تغطية ). يقوم هذا الإعداد بمسح وإرسال كل من الجهة الأمامية من صفحة التغطية, ووجهي بقية الصفحات. يمنع ذلك إرسال صفحة فارغة مصادفة عند الإحتواء على صفحة تغطية.
- إن كنت ترغب في إرسال نسخ أصلية على الوجهين دون صفحة تغطية, فإضغط على 3 لتحديد Sided-2
   (نسخة أصلية على وجهين).

يقوم هذا الإعداد بمسح وإرسال الوجهين من كافة الصفحات الخاصة بك. استخدم هذا الإعداد عند احتواء كافة النسخ الأصلية الخاصة بك على نص في كلا من الوجهين. ملاحظة عند تحديد 2أو 3, تأكد من عدم إز الة النسخ الأصلية من منطقة الإخراج قبل القيام بمسح كلا من الوجهين. يقوم جهاز HP all-in-oneبمسح الجهة الامامية من النسخة الأصلية, ثم يضعها في منطقة الإخراج, ويرفعها مرة أخرى لمسح الوجه الثاني. بعد القيام بمسح كلا من وجهى الصفحة,

يمكن إز الة النسخ الأصلية.

- Chart Fax Black (البدء في الفاكس بالأسود).
- ملاحظة ابن الخيار الذي تقوم بتحديده ينطبق فقط على مهمة الطباعة الحالية. إن ترغب في استخدام الفاكسات المستقبلية نفس الخيار, فقم بتغيير الخيار الافتراضي. لمزيد من المعلومات، أنظر ضبط إعدادات افتراضية جديدة.

### إرسال فاكس يدويًا من هاتف

يمكنك إجراء مكالمة هاتفية والتحدث مع المستلم قبل إرسال الفاكس. تسمى طريقة إرسال الفاكسات هذه إرسال فاكس يدويًا. يعتبر إرسال الفاكسات يدويًا مفيدًا إذا كنت تريد التأكد من استعداد المستلم لاستلام الفاكس قبل إرساله.

يجب توصيل الهاتف بمنفذ "EXT-2" في الجهة الخلفية من جهاز HP all-in-one. للحصول على معلومات حول إعداد جهاز HP all-in-one مع الهاتف الخاص بك, انظر إعداد الفاكس.

- قم بتحميل الأصليات وهي موجهة إلى الأعلى في درج تغذية المستندات الآلية مع وجود الجهة العليا من الصفحة إلى اليسار.
  - ۲ اطلب الرقم باستخدام لوحة المفاتيح على الهاتف المتصل بجهاز HP all-in-one الخاص بك.

استخدام خصائص الفاكس

ملاحظة يجب استخدام لوحة المفاتيح الموجودة على الهاتف لطلب الرقم. لا تستخدم لوحة المفاتيح الموجودة على لوحة تحكم لجهاز HP all-in-one.

- ٣ اعمل واحداً مما يلي:
- عندما تسمع نغمات الفاكس بعد الاتصال بالرقم, فاضغط على Start Fax Black (البدء في الفاكس بالأسود) أو Start Fax Color (البدء في الفاكس بالألوان) خلال ثلاث ثواني لإرسال الفاكس.
- عندما يرد المستلم على المكالمة, فتتمكن من الانخراط في المحادثة قبل إرسال الفاكس. عندما ترغب في إرسال الفاكس, إضغط على Start Fax Black(البدء في الفاكس بالأسود) أو على الزر Start Fax Fax Color(البدء في الفاكس بالألوان) على لوحة التحكم.

### إرسال الفاكس باستخدام خاصية إعادة الاتصال

يمكنك استخدام خاصية إعادة الاتصال لإرسال فاكس إلى آخر رقم تم الاتصال به من لوحة التحكم.

- قم بتحميل الأصليات و هي موجهة إلى الأعلى في درج تغذية المستندات الآلية مع وجود الجهة العليا من الصفحة إلى اليسار .
  - ٢ إضغط على إعادة الاتصال/توقف مؤقت. يظهر آخر رقم تم الاتصال به في شاشة الرسوم الملونة.
- ٣ اصغط على Start Fax Black(البدء في الفاكس بالأسود) أو Start Fax Color(البدء في الفاكس بالألوان).

### إرسال فاكس باستخدام الاتصالات السريعة

يمكن إرسال فاكس بسرعة من خلال الضغط على Speed Dial (الاتصال السريع) أو على زر الاتصال السريع بلمسة واحدة الموجود على لوحة التحكم.

ملاحظة تناسب أزرار الاتصال السريع بلمسة واحدة أول خمس الأرقام للاتصال السريع.

لن تظهر إدخالات الطلب السريع حتى تقوم بإعدادها. لمزيد من المعلومات، أنظر إعداد الاتصال السريع.

- قم بتحميل الأصليات و هي موجهة إلى الأعلى في درج تغذية المستندات الآلية مع وجود الجهة العليا من الصفحة إلى البسار.
  - ٢ اعمل واحداً مما يلي:
- إضغط على Speed Dial (الاتصال السريع) حتى يظهر إدخال الاتصال السريع المناسب في الخط العلوي من شاشة الرسوم الملونة. يمكن أيضاً التمرير خلال إدخالات الاتصال السريع بالضغط على ▼ أو على ▲.
   بعد تمييز الإدخال الذي ترغب فيه، اضغط على موافق.
  - إضغط على Speed Dial (الاتصال السريع) ثم قم بإدخال رمز الاتصال السريع باستخدام لوحة المفاتيح الموجودة على لوحة التحكم. اضغط على موافق.
    - إضغط على زر الاتصال السريع بلمسة واحدة. اضغط على موافق.
- ۳ اصنغط على Start Fax Black (البدء في الفاكس بالأسود) أو Start Fax Color (البدء في الفاكس بالألوان).

### جدولة الفاكس

يمكن جدولة الفاكس الأسود والأبيض ليتم إرساله لاحقًا في نفس اليوم (على سبيل المثال, عند عدم انشغال خطوط الهاتف أو عند التكاليف المنخفضة لاستخدام الهاتف) عند جدولة الفاكس, يجب تحميل النسخ الأصلية في درج تغذية المستندات وليس على السطح الزجاجي. يقوم جهاز HP all-in-one بارسال الفاكس الخاص بك آليًا عند وصول الوقت المحدد مسبقًا.

يمكن جدولة فاكس و احد فقط ليتم إرساله في هذا الوقت. يمكن الاستمر ار في إرسال الفاكسات بشكل عادي, ولكن أثناء جدولة الفاكس.

 ١ قم بتحميل الأصليات وهي موجهة إلى الأعلى في درج تغذية المستندات الآلية مع وجود الجهة العليا من الصفحة إلى اليسار . ملاحظة قم بتحميل النسخ الأصلية الخاصة بك في درج تغذية المستندات, وليس على السطح الزجاجي. إن هذه الخاصية غير معتمدة عند تحميل النسخ الأصلية على السطح الزجاجي.

- في منطقة الفاكس إضغط على Menu(قائمة). يؤدى ذلك إلى عرض Fax Menu (قائمة الفاكس).
- ٣ اصغط على 5لتحديد Send Fax Later (إرسال الفاكس لاحقًا).
- ٤ قم بإدخال وقت الإرسال باستخدام لوحة المفاتيح الرقمية, ثم إضغط على موافق.
- قم بإدخال رقم الفاكس باستخدام لوحة المفاتيح, إضغط على زر الاتصال السريع بلمسة واحدة, أو إضغط على Speed Dial (الاتصال السريع) حتى يظهر إدخال الاتصال السريع المناسب.
   ٦ اضغط على Start Fax Black(الدء في الفاكس بالأسود).
- يقوم جهاز HP all-in-one البارسال الفاكس في الوقت المجدول. تظهر الرسالة Send Fax Later (إرسال الفاكس لاحقًا) على شاشة الرسوم الملونة مع الوقت المجدول.

#### تغيير أو إلغاء الفاكس المجدول

يمكن تغيير الرقم أو الوقت للفاكس المجدول أو إلغائه. بعد جدولة الفاكس, يظهر الوقت المجدول على شاشة الرسوم الملونة.

- في منطقة الفاكس إضبغط على Menu(قائمة). يؤدي ذلك إلى عرض Fax Menu (قائمة الفاكس).
- ٢ اضغط على 5لتحديد Send Fax Later (إرسال الفاكس لاحقًا).
- عند جدولة الفاكس مسبقًا, تظهر قائمة Fax is Scheduled (تم جدولة الفاكس).
  - ٣ اعمل واحداً مما يلي:
  - إضبغط على 1 لإلغاء الفاكس المجدول.
- هذا يؤدي إلى تحديد Cancel scheduled fax (إلغاء الفاكس المجدول). تم إلغاء الفاكس المجدول. · إضغط على 2 لتغيير الوقت أو الرقم.
  - يؤدى ذلك إلى تحديد Set new time to send fax (ضبط وقت جديد لإرسال الفاكس).
    - عند الضغط على 2, قم بإدخال وقت الإرسال الجديد ثم إضغط على موافق.
    - ٥ قم بإدخال رقم الفاكس الجديد, ثم إضغط على Start Fax Black (البدء في الفاكس بالأسود).

### إرسال فاكس من الذاكرة

٤

يمكن مسح الفاكس الأسود و الأبيض إلى الذاكرة ثم إر سال الفاكس من الذاكرة. تفيدك هذه الخاصية عند انشغال الرقم المطلوب أو عدم توفره مؤقتًا. يقوم جهاز HP all-in-one بمسح النسخ الأصلية إلى الذاكرة وبإرسالها عندما يتمكن من التوصيل بآلة استلام الفاكسات. بعد أن يقوم جهاز HP all-in-one بمسح الصفحات إلى الذاكرة, يمكن فورًا إز الة النسخ الأصلية من درج تغذية المستندات.

ت قم بتحميل الأصليات وهي موجهة إلى الأعلى في درج تغذية المستندات الألية مع وجود الجهة العليا من الصفحة إلى اليسار.

ملاحظة قم بتحميل النسخ الأصلية الخاصة بك في درج تغذية المستندات, وليس على السطح الزجاجي. إن هذه الخاصية غير معتمدة عند تحميل النسخ الأصلية على السطح الزجاجي.

- ۲ في منطقة الفاكس إضغط على Menu (قائمة).
- يؤدي ذلك إلى عرض Fax Menu (قائمة الفاكس). ٣- اضغط على المتحديد Scan and Fax(المسح و الفاكس)
- ۳ اضغط على المتحديد Scan and Fax(المسح و الفاكس).
  ٤ قم بادخال رقم الفاكس باستخدام لوجة المفاتيح اضغط على زر الاز
- ٤ قم بإدخال رقم الفاكس باستخدام لوحة المفاتيح, إضغط على زر الاتصال السريع بلمسة واحدة, أو إضغط على Speed Dial (الاتصال السريع) حتى يظهر إدخال الاتصال السريع المناسب.
  ٥ اضغط على Start Fax Black(الدء في الفاكس بالأسود).
  - ملاحظة عند الضغط على Start Fax Color (البدء في الفاكس بالألوان), سيتم إرسال الفاكس بالأسود

والأبيض كما تظهر رسالة على شاشة الرسوم الملونة.

يقوم جهاز HP all-in-one بمسح النسخ الأصلية إلى الذاكرة وبإرسال الفاكس عندما نتمكن آلة استلام الفاكسات من القيام بذلك.

### إرسال فاكس باستخدام الاتصال المراقب

يسمح طلب الشاشة بطلب رقم من لوحة التحكم مثلما تقوم بطلب رقم هاتف عادي. تعتبر هذه الميزة مفيدة عندما تر غب في استخدام بطاقة اتصال لدفع رسم المكالمة وعند الحاجة إلى الرد على النغمات أثناء الطلب. كما تسمح لك أيضمًا بالاتصال بالرقم حسب الإر ادة, عند الحاجة.

- ملاحظة تأكد من تشغيل الصوت, و إلا لا نتمكن من الاستماع إلى نغمة الاتصال. للحصول على المعلومات، أنظر ضبط مستوى الصوت.
- قم بتحميل الأصليات وهي موجهة إلى الأعلى في درج تغذية المستندات الآلية مع وجود الجهة العليا من الصفحة إلى اليسار. عند إرسال فاكس من صفحة واحدة, فيمكن أيضًا تحميله على السطح الزجاجي.
- ۲ اضغط على Start Fax Black(البدء في الفاكس بالأسود) أو Start Fax Color(البدء في الفاكس بالألوان).
  - ۳ عند تحميل النسخة الأصلية على السطح الزجاجي, إضغط على التحديد Fax original from scanner (النسخة الأصلية للفاكس من السطح الزجاجي للماسحة).
    - ٤ بعد ان تسعع نغمة الاتصال، قم بإدخال الرقم باستخدام لوحة المفاتيح الموجودة على لوحة التحكم.
      - اتبع أية مطالبات قد تحدث.

يكون قد تم إرسال الفاكس عند تقوم ألة الفاكس المستقبلة بالرد.

### إستلام الفاكس

ان جهاز HP all-in-one ليتمكن من استلام فاكسات آليًا أو يدويًا, إستنداءًا إلى وضع الرد الذي قمت بضبطه. عندما يومض المصباح الذي يوجد بجوار الزر Auto Answer (الرد الآلي), فيقوم جهاز HP all-in-one آليًا بالرد على المكالمات الواردة وباستلام الفاكسات. عند إيقاف تشغيل هذا المصباح, ستحتاج إلى استلام الفاكسات يدويًا. لمزيد من المعلومات حول وضع الرد, انظر إعداد HP all-in-oneلاستلام فاكسات.

- تلميح يمكن إعداد الجهاز HP all-in-oneبحيث يقوم بطباعة الفاكسات المستلمة على كلا من وجهي الصفحة لتوفير الورق. للحصول على المعلومات، أنظر قم بإعداد الجهاز HP all-in-oneبحيث يقوم بطباعة فاكسات من صفحة واحدة أو على وجهين.
  - ملاحظة إذا كنت قد قمت بتركيب خرطوشة طباعة صور لطباعة الصور أو الصور الرمادية، فقد تريد استبدالها بخرطوشة الطباعة بالأسود عند استقبال فاكسات. أنظر العمل مع خرطوشات الطباعة.

### ضبط عدد الرنات قبل الرد

يمكنك تحديد عدد الرنات التي يجب سماعها قبل قيام جهاز HP all-in-one بالرد على المكالمة الواردة تلقانيًا. ملاحظة إن هذا الإعداد ينطبق فقط عند ضبط الجهاز HP all-in-oneلاستلام فاكسات آليًا.

يعتبر إعداد Rings to Answer (عد الرئات قبل الرد) مهمًا إذا كان لديك آلة رد على نفس خط الهاتف الخاص بجهاز HP all-in-one. يجب على آلة الرد على المكالمات الرد على مكالمة قبل أن يقوم بذلك جهاز -HP all-in one. عدد الرنات قبل الرد بالنسبة لجهاز HP all-in-one يجب أن يكون أكبر من عدد الرنات قبل الرد بالنسبة لآلة الرد على المكالمات.

على سبيل المثال، قم بضبط آلة الرد على المكالمات للرد خلال 4 رنات وبضبط جهاز HP all-in-one للرد خلال عدد الرنات الأقصى المعتمد من قبل الجهاز . (يختلف العدد الأقصى للرنات حسب البلد/المنطقة.) في هذا الإعداد, تقوم آلة الرد على المكالمات بالرد على المكالمة ويقوم جهاز HP all-in-one بمراقبة الخط. إذا اكتشف جهاز HP all-in-one نغمات الفاكس, فيستلم جهاز HP all-in-one الفاكس. إذا كانت المكالمة مكالمة صوتية، ستسجل آلة الرد على المكالمات الرسالة الواردة.

### لضبط عدد الرنات قبل الرد من لوحة التحكم

- ۱ اضغط على إ**عداد**.
- ٢ إضغط على 8، ثم اضغط على 4. يعرض هذا قائمة Basic Fax Setup (إعداد فاكس أساسي) ثم Rings to Answer (عدد الرئات قبل الرد).
  - ۳ أدخل عدد الرنات المناسب باستخدام لوحة المفاتيح.
    - ٤ اضغط على OK(موافق) لقبول الإعداد.

### قم بإعداد الجهاز HP all-in-oneبحيث يقوم بطباعة فاكسات من صفحة واحدة أو على وجهين

في حالة تثبيت ملحق للطباعة على الوجهين من HP, فتتمكن من طباعة النسخ الأصلية على الوجهين. للحصول على معلومات حول تحميل الورق في الملحق الخاص بك، اقرأ الإرشادات المتوفرة مع الملحق واتبعها.

تلميح يمكن أيضًا إرسال نسخ أصلية على وجهين باستخدام درج تغذية المستندات الألية. لمزيد من المعلومات، أنظر إرسال النسخ الأصلية على وجهين.

- تأكد من تحميلك للورق في حاوية الإدخال. ۱
- ۲ إضبغط على Two-Sided (على وجهين), ثم إضبغط على 3. يؤدي ذلك إلى عرض قائمة Select Function (تحديد وظيفة) ثم يحدد Fax Print (طباعة الفاكس). تلميح يمكن أيضًا الوصول إلى خاصية الطباعة على وجهين للفاكسات بالضغط على Setup(إعداد), 4, ثم الضغط على 6.
  - قم بتحديد واحداً مما يلي: ٣
- إن كنت ترغب في طباعة على وجه واحد من الصفحة, إضبغط على 1 لتحديد Sided Output-1 (إخراج من وجه واحد).
- إن كنت ترغب في طباعة على كلا من وجهي الصفحة, إضغط على 2 لتحديد Sided Output-2 (إخراج على وجهين).

ملاحظة عند تحديد 2, تأكد من عدم إز الة الصفحات من حاوية الإخر اج قبل انتهاء جهاز -HP all-in oneمن طباعة الفاكس. يقوم جهاز HP all-in-oneبطباعة الجهة الامامية من الصفحة, ثم يضعها في حاوية الإخراج, ويرفعها مرة أخرى لطباعة الوجه الثاني. بعد طباعة كلا من وجهى كافة الصفحات. يمكن إزالة الفاكس.

> اضغط على موافق. ź

إن جهاز HP all-in-one يستخدم هذا الإعداد لطباعة كافة الفاكسات.

#### استلام فاكس يدويًا

عند إعداد الجهاز HP all-in-one بحيث يقوم باستلام الفاكسات يدويًا (يتم إيقاف تشغيل المصباح Auto Answer (الرد الآلي) ) أو عندما تقوم بالرد على الهاتف وتسمع نغمات الفاكس, فاستخدم الإرشادات الموجودة في هذا الجزء لاستلام الفاكسات.

يمكنك استلام فاكسات يدويًا من هاتف:

- متصل مباشرة بجهاز HP all-in-one (على منفذ "EXT-2") •
- على نفس الخط الهاتفي, ولكن لا يتم توصيله بجهاز HP all-in-one
- تأكد من تشغيل جهاز HP all-in-oneومن تحميل الورق في حاوية الإدخال. ۱
  - قم بإز الة أية من النسخ الاصلية من درج تغذية المستندات. ۲
- قم بضبط إعداد Rings to Answer(عدد الرنات قبل الرد) على عدد مرتفع للمساح لك بالرد على المكالمة ٣ الواردة قبل قيام جهاز HP all-in-oneبالرد. أو, قم بضبط الجهاز HP all-in-oneإلى الرد على الفاكسات يدويًا. للحصول على معلومات حول إعداد عدد الرنات قبل الرد، انظر ضبط عدد الرنات قبل الرد. للحصول على معلومات حول إعداد جهاز HP all-in-one بحيث يقوم بالرد على الفاكسات يدويًا, انظر ضبط وضع الرد. اعمل واحداً مما يلي: ٤
- عندما يستخدم الهاتف نفس الخط الهاتفي (ولكن لم يتم توصيله بالجهة الخلفية من جهاز HP all-in-one) وتسمع نغمات الفاكس الصادرة عن آلة إرسال الفاكسات, فانتظر 5 - 10 ثواني قبل الضغط على 3 2 1 على الهاتف الخاص بك. عندما لا يبدأ جهاز HP all-in-one باستلام الفاكس, فانتظر عدة ثواني إضافية ثم إضغط على 321 مرة أخرى.

استخدام خصائص الفاكس

- ملاحظة عندما يقوم جهاز HP all-in-oneباستلام مكالمة واردة, سيظهر Ringing(جاري الرئين) على شاشة الرسوم الملونة. عندما ترفع سماعة الهاتف, تظهر الرسالة Phone-Off Hook(السماعة ليست في مكانها) بعد عدد من الثواني. يجب عليك الانتظار حتى تظهر هذه الرسالة قبل الضغط على 123على الهاتف الخاص بك وإلا لا تتمكن من استلام الفاكس.
  - عند توصيل الهاتف مباشرة بالجهة الخلفية من جهاز HP all-in-one والاستماع إلى نغمات الفاكس الصادرة عن آلة إرسال الفاكسات, إضغط على Start Fax Black(البدء في الفاكس بالأسود) أو على الزر Start Fax Color(البدء في الفاكس بالألوان) على لوحة التحكم.
- إذا كنت تتحدث على الهاتف حاليًا مع مرسل يستخدم هاتف متصل بجهاز HP all-in-one, فاطلب منه الضغط على Start (بدء) على آلة الفاكس الخاصة به أو لا. بعد أن تسمع نغمات الفاكس الصادرة عن آلة إرسال الفاكسات, إضغط على Start Fax Black(البدء في الفاكس بالأسود) أو على الزر Start Fax Color(البدء في الفاكس بالألوان) على لوحة التحكم.

ملاحظة عند الضغط على Start Fax Color(البدء في الفاكس بالألوان) ولكن تم إرسال الفاكس من قبل المرسل بالأسود والأبيض, فيقوم جهاز HP all-in-oneبطباعة الفاكس بالأسود والأبيض.

### طلب استلام الفاكس

إن خاصية طلب الاستلام تمكّن جهاز HP all-in-one طلب آلة فاكس أخرى بحيث تقوم بإرسال فاكس كان في قائمة الانتظار الخاصة به. عند استخدام خاصية Poll to Receive (طلب الاستلام) فيقوم جهاز HP all-in-one بالاتصال بآلة الفاكس المحددة ويطلب الفاكس منها. يجب ضبط آلة الفاكس المحددة لطلب الاستلام كما يجب أن تحتوي على فاكس جاهزاً للإرسال.

- ملاحظة إن جهاز HP all-in-one لا يدعم رموز المرور لخاصية طلب الاستلام. يعد ذلك خاصية حماية تطالب آلة استلام الفاكسات (جهاز HP all-in-oneالخاص بك) أن توفر رموز المرور للجهاز الذي قامت بطلب استلام منه لبحيث يستلم الفاكس. تأكد من عدم إعداد أي رمز مرور في الجهاز الذي تقوم بطلب استلام منه (أو من عدم تغيير رمز المرور الافتراضي) وإلا لا يتمكن جهاز HP all-in-one المن استلام الفاكس.
  - ١ في منطقة الفاكس إضبغط على Menu (قائمة).
  - يؤدي ذلك إلى عرض Fax Menu (قائمة الفاكس).
  - ٢ اضغط 6لتحديد Poll to Receive (طلب الاستلام).
    - ٣ قم بإدخال رقم الفاكس الخاص بآلة الفاكس الأخرى.
- ٤ اضغط على Start Fax Black(البدء في الفاكس بالأسود) أو Start Fax Color(البدء في الفاكس بالألوان).
  - ملاحظة عند الضغط على Start Fax Color(البدء في الفاكس بالألوان) ولكن تم إرسال الفاكس من قبل المرسل بالأسود والأبيض, فيقوم جهاز HP all-in-oneبطباعة الفاكس بالأسود والأبيض.

# ضبط التاريخ والوقت

يمكنك ضبط التاريخ والوقت من لوحة التحكم. عند بث الفاكس يطبع التاريخ والوقت الحاليين إضافة إلى ترويسة الفاكس. تعتمد صيغة التاريخ والوقت على إعداد اللغة والبلد أو المنطقة.

ملاحظة عندما يفقد جهاز HP all-in-oneالطاقة، فيجب عليك القيام بإعادة ضبط التاريخ والوقت.

- اضغط على إ**عداد**.
- ٢ إضغط على 8، ثم اضغط على 4. يعرض هذا قائمة Basic Fax Setup (الإعداد الأساسي للفاكس) ثم يحدد Date and Time (التاريخ والوقت).
- ٣ أدخل الشهر واليوم والسنة بالضغط على الأرقام المناسبة على لوحة المفاتيح. بناءً على إعداد البلد أو المنطقة، يمكنك إدخال التاريخ في مجلد مختلف. يظهر المؤشر السفلي في البداية تحت الرقم الأول؛ ويتقدم تلقانيا إلى الرقم التالي في كل مرة تضغط فيها على زر.
  - محث الوقت يظهر تلقائياً بعد إدخال الرقم الأخير في التاريخ.
    - ٤ أدخل الساعات و الدقائق.

في حالة عرض الوقت الخاص بك بصيغة 12 ساعة، يظهر محث AM or PM (صباحًا أو مساءً) بعد إدخال آخر رقم.

عند ظهور المحث، اضغط على التعبير عن AM(صباحًا) أو 2للتعبير عن PM(مساءً).
 تظهر إعدادات التاريخ والوقت على شاشة الرسوم الملونة.

### ضبط ترويسة الفاكس

ترويسة الفاكس تطبع اسمك ورقم الفاكس في الجزء العلوي من كل فاكس ترسله. ننصحك بإعداد ترويسة الفاكس باستخدام Fax Setup Wizard (معالج إعداد الفاكس) ( مستخدمو Windows) أو Setup Assistant (مساعد الإعداد) ( مستخدمو Macintosh) أثناء تثبيت برنامج HP Image Zone.

يمكن أيضمًا إعداد ترويسة الفاكس أو تغيير ها من لوحة التحكم.

تنص القوانين في العديد من البلدان/المناطق على ضرورة وجود معلومات ترويسة الفاكس.

- ۱ اضغط على إعداد.
- ٢ إضغط على 8، ثم اضغط على 4. يعرض هذا قائمة Basic Fax Setup (الإعداد الأساسي للفاكس) ويحدد Fax Header (ترويسة الفاكس).
  - ٣ . أدخل اسمك أو اسم شركتك للحصول على معلومات حول إدخال نص من لوحة التحكم، انظر إدخال نص ورموز .
- ٤ عند الانتهاء من إدخال الإسم الشخصي الخاص بك أو إسم الشركة، حدد Done(تم) على لوحة المفاتيح المرئية, ثم اضغط على موافق.
  - أدخل رقم الفاكس باستخدام لوحة المفاتيح الرقمية.
    - ۲ اضغط على موافق.

قد تجد أنه من الأسهل إدخال المعلومات المتعلقة بترويسة الفاكس باستخدام HP Director المتوفر مع برنامج HP Image Zone الخاص بك. بالإضافة إلى إدخال معلومات ترويسة الفاكس، يمكنك أيضاً إدخال معلومات صفحة العلاف. سيتم استخدام هذه المعلومات عند إرسال فاكس من الكمبيوتر الخاص بك وإرفاق صفحة تغطية به. لمزيد من المعلومات، انظر HP Image Zone Zone Zone (تعليمات HP Image Zone) المتوفرة مع البرنامج HP Image. Zone.

### إدخال نص ورموز

يمكنك إدخال نص ورموز من لوحة التحكم باستخدام لوحة المفاتيح المرئية التي تظهر تلقائيًا على شائشة عرض الرسوم الملونة عند إعداد معلومات ترويسة الفاكس أو إدخالات الطلب السريع. يمكنك أيضًا استخدام لوحة المفاتيح الموجودة على لوحة التحكم لإدخال نص ورموز .

يمكنك أيضنًا إدخال رموز من لوحة المفاتيح عند طلب رقم فاكس أو رقم هاتف. عند اتصال جهاز HP all-in-one بالرقم، سيقوم بترجمة الرمز وبالرد إستنادًا إلى ذلك. على سبيل المثال، إذا قمت بإدخال شرطة (-) في رقم الفاكس، سيتوقف جهاز HP all-in-one قبل طلب بقية الرقم. تعتبر الوقفة مفيدة إذا كنت تحتاج إلى الوصول إلى خط خارجي قبل طلب رقم الفاكس.

ملاحظة ابذا كنت تحتاج إلى إدخال رمز في رقم الفاكس مثل الشرطة (-)، فستحتاج إلى إدخال الرمز باستخدام لوحة المفاتيح.

### إدخال نص باستخدام لوحة المفاتيح المرئية

يمكنك إدخال نص أو رموز باستخدام لوحة المفاتيح المرئية التي تظهر تلقانيًا على شاشة عرض الرسومات الملونة عند الحاجة إلى إدخال نص. على سبيل المثال، تظهر لوحة المفاتيح المرئية عندما نقوم بإعداد معلومات ترويسة فاكس أو إدخالات طلب سريع.

- لتحديد حرف أو رقم أو رمز في لوحة المفاتيح المرئية، اضغط على ◄ و ◀ و ▲ و ▼ لتمبيز الاختيار المناسب.
  - بمجرد تحديد الحرف أو الرقم أو الرمز المناسب، اضغط على OK(مو فق) على لوحة التحكم لتحديده.
     يظهر التحديد في شاشة عرض الرسوم الملونة.
  - لإدخال حروف صغيرة، حدد زر abc(أب ج) على لوحة المفاتيح المرئية ثم اضغط على OK(موافق).

- و لإدخال حروف كبيرة، حدد زر ABC(أبج) على لوحة المفاتيح المرئية ثم اضغط على OK(موافق).
  - لإدخال حروف ورموز، حدد زر 123 على لوحة المفاتيح المرئية ثم اضغط على OK(موافق).
- لإدخال حروف أو رقم أو رمز، حدد Clear(مسح) على لوحة المفاتيح المرئية، ثم اضغط على OK(موافق).
  - لإضافة مسافة، اضغط على ◀ على لوحة المفاتيح المرئية, ثم اضغط على موافق.

ملاحظة تأكد من استخدام ◀ على لوحة المفاتيح المرئية لإضافة مسافة. لن تتمكن من إضافة مسافة باستخدام أزرار الأسهم الموجودة على لوحة التحكم.

 عند الانتهاء من إدخال النص و الأرقام و الرموز ، حدد Done(تم) على لوحة المفاتيح المرئية ثم اضغط على OK (موافق).

### إدخال نص باستخدام لوحة المفاتيح الموجودة على لوحة التحكم

يمكنك أيضًا إدخال نص أو رموز باستخدام لوحة المفاتيح الموجودة على لوحة التحكم. تظهر تحديداتك في لوحة المفاتيح المرئية على شاشة الرسوم الملونة.

 اضغط أرقام لوحة المفاتيح التي تتاسب حروف الاسم. على سبيل المثال، تتاظر الحروف a وd و c الرقم 2 كما يظهر على الزر أدناه.

(2 abc)

اضغط على أحد الأزرار عدة مرات لرؤية الحروف المتاحة.

ملاحظة بناءً على إعداد لغنك وبلدك أو منطقتك، قد تتوفر حروف إضافية.

- عندما يظهر الحرف الصحيح, انتظر إلى تحريك المؤشر إلى اليمين آليًا, أو إضغط على 
   إ إضغط على الرقم المناسب للحرف التالي في الإسم. اضغط الزر مرتين حتى يظهر الحرف الصحيح. يتم ضبط الحرف الأول من الكلمة تلقائيًا على الحروف الكبيرة.
  - لإدخال مسافة، اضبغط على مسافة (#).
- لإدخال توقف مؤقت، اضغط على Redial/Pause (إعادة الاتصال/توقف مؤقت). تظهر شرطة (-) في تتابع الرقم.
- لإدخال رمز, مثل @، اضغط على الزر رموز (\*) بشكل متكرر للتمرير خلال جدول الرموز المتوفرة: النجمة (\*), شرطة (-), علامة و (&), نقطة (.), خط مائل (/), قوسان ( ), علامة أبوسترف (\*), علامة يساوي (=), علامة رقم (#), هار (#), هار (#), التسطير (\_), علامة الجمع (+), علامة تعجب (!), حرف فاصلة منقوطة (;), سؤال (?), الفاصلة (,), علامة الفظنين (:), علامة نسبة مئوية (%), وإشارة تقريبًا (~).
- إذا ارتكبت خطأ، فاضغط على زر السهم لتحديد Clear (مسح) على لوحة المفاتيح المرئية ثم اضغط على OK (موافق). إذا لم تكن في لوحة المفاتيح المرئية, فقم بالضغط على
- عند الانتهاء من إدخال النص أو الأرقام أو الرموز، اضغط على زر السهم لتحديد Done(تم) على لوحة المفاتيح المرئية ثم اضغط على OK(موافق).

### طباعة تقارير

يمكنك إعداد جهاز HP all-in-one الخاص بك لطباعة تقارير الأخطاء وتقارير تأكيد آليًا لكل فاكس تقوم بإرساله واستلامه. يمكن أيضًا طباعة تقارير النظام يدويًا عند الحاجة إليها؛ توفر هذه التقارير معلومات نظام مفيدة حول جهاز HP all-in-one الخاص بك.

لقد تم ضبط جهاز HP all-in-one الخاص بك افتر اضيًا لطباعة تقرير فقط إذا كانت هناك مشكلة في إرسال الفاكسات واستلامها. تظهر رسالة تأكيد لفترة قصيرة على شاشة الرسوم الملونة بعد كل معاملة لتشير إلى ما إذا كان الفاكس قد تم إرساله بنجاح.

### إنشاء تقارير آليًا

يمكن تكوين جهاز HP all-in-one الخاص بك بحيث يقوم أليًا بطباعة تقارير الأخطاء وتقارير التأكيد.

- ملاحظة إذا كنت تحتاج إلى تأكيد مطبوع في كل مرة يتم فيها إرسال فاكس، فاتبع هذه الإرشادات قبل إرسال أية فاكسات وحددSend Only(إرسال فقط).
  - ۱ اضغط على إ**عداد**.
  - ۲ إضغط على 2، ثم اضغط على 1.
- يؤدي هذا إلى عرض قائمة Print Report (طباعة تقرير) ثم يحدد Fax Report Setup (إعداد تقرير فاكس). ٣ اضغط على ♥ للتمرير خلال أنواع التقارير التالية:
  - Every Error .1 (كل خطأ): يُطبع عندما يكون هناك أي نوع من أخطاء الفاكس (افتر اضي).
    - Send Error.2 (خطأ في الإرسال): يطبع عندما يكون هناك خطأ في أي معاملة.
    - Receive Error.3 (خطأ في الاستلام): يطبع عندما يكون هناك خطأ في الاستلام.
      - Every Fax .4 (كل فاكس): يؤكد كل مرة يتم فيها إرسال أو استلام فاكس.
  - Send Only (إرسال فقط): يقوم بالطباعة كل مرة يتم فيها إرسال فاكس, مشيرًا إلى إرسال الفاكس بنجاح أو لا.
    - Off (إيقاف): لا يطبع أية تقارير أخطاء أو تقارير تأكيد.
      - ٤ بعد تحديد التقرير الذي تريده، اضغط على OK(موافق).

### إنشاء تقارير يدويًا

يمكنك إنشاء تقارير يدويًا حول جهاز HP all-in-one الخاص بك، مثل حالة آخر فاكس قمت بإرساله أو قائمة بإدخالات الطلب السريع المبرمجة أو تقرير اختبار ذاتي للأغراض التشخيصية.

- ۱ اضغط على Setup(إعداد), ثم اضغط على 2.
   يعرض هذا قائمة Print Report (طباعة تقرير).
- ۲ اضغط على للتمرير خلال أنواع التقارير التالية:
- Fax Report Setup (إعداد تقرير فاكس): يقوم بطباعة نقارير الفاكس الآلية كما هو موضح في إنشاء نقارير آليًا.
  - Last Transaction (آخر معاملة): تطبع تفاصيل آخر معاملة فاكس.
    - 3. Fax Log(سجل الفاكس): يطبع سجلاً يشمل آخر 30 فاكس تقريباً.
  - · Speed Dial List .4(قائمة الاتصال السريع): تطبع قائمة بإدخالات الطلب السريع المبرمجة.
- Self-Test Report (تقرير الاختبار الذاتي): تطبع تقرير أ لمساعدتك في تشخيص مشكلات الطباعة والمحاذاة. لمزيد من المعلومات، أنظر طباعة تقرير اختبار ذاتي.
  - ۳ بعد تحديد التقرير الذي تريده، اضغط على OK(موافق).

### إعداد الاتصال السريع

يمكنك تخصيص إدخالات الطلب السريع لإرسال الأرقام التي تستخدمها بصورة متكررة. استخدم أزرار الاتصال السريع بلمسة واحدة الموجودة على لوحة التحكم لإرسال الفاكسات بسرعة. يمكن أيضًا الضغط على Speed Dial (الاتصال السريع) للتمرير خلال جدول إدخالات الاتصال السريع والقيام بالتحديد.

يتم حفظ أول خمس أرقام الاتصال السريع آليًا في أزرار الاتصال السريع بلمسة واحدة الموجودة على لوحة التحكم. للحصول على معلومات حول إرسال فاكس باستخدام الاتصال السريع، انظر إرسال فاكس باستخدام الاتصالات السريعة. يمكن أيضًا إعداد مجموعة من الاتصالات السريعة. هذا يساعدك في توفير الوقت من خلال إرسال فاكس إلى مجموعة من الناس في آن واحد, بدلاً من إرسال الفاكس إلى كل من المستلمين بشكل منفرد.

يمكن إعداد إدخالات الاتصال السريع بسرعة وسهولة من الكمبيوتر باستخدام جهاز HP Director المتوفر مع برنامج HP Image Zone الخاص بك. لمزيد من المعلومات، انظر HP Image Zone Help (تعليمات HP Image Zone) المتوفرة مع البرنامج Zone) المتوفرة مع البرنامج HP Image Zone.

### إنشاء إدخالات الاتصال السريع

يمكنك إنشاء إدخالات الطلب السريع لأرقام الفاكسات التي تستخدمها بصورة منكررة.

۱ اضغط على إعداد.

- ا إضغط على 3، ثم اضغط على 1. يعرض هذا قائمة Speed Dial Setup (إعداد الطلب السريع) ثم يحدد Individual Speed Dial (الطلب السريع للأفراد). إدخال الطلب السريع الأول غير المخصص يظهر على شاشة الرسوم الملونة.
- ٣ أضغط على ٥٢ موافق) لتحديد إدخال الطلب السريع المعروض. يمكن أيضًا الضغط على ▼ أو ▲ لتحديد إدخال فارغ آخر ثم الضغط على موافق.
  - ٤ أدخل رقم ألفاكس الذي تريد تخصيصه لهذا الإدخال ثم اضغط على OK(موافق). تلميح لإدخال توقف في رقم الفاكس, إضغط على Redial/Pause(إعادة الاتصال/توقف).
    - تظهر لوحة المفاتيح المرئية تلقائيًا على شاشة الرسوم الملونة.
- قم بإدخال الإسم. بعد الانتهاء من إدخال الإسم الشخصي الخاص بك أو إسم الشركة، حدد Done(تم) على لوحة المفاتيح المرئية, ثم اضغط على موافق.
   لمزيد من المعلومات حول إدخال نص باستخدام لوحة المفاتيح المرئية، انظر إدخال نص ورموز.

### إنشاء مجموعة من إدخالات الاتصال السريع

يمكن إدخال الاتصال السريع لمجموعة تحتوي على حتى 48 إدخالاً منفردًا للاتصال السريع. يمكنك هذا من إرسال الفاكسات بالأسود والأبيض إلى مجموعات محددة باستخدام إدخال واحد للاتصال السريع.

ملاحظة يمكن إرسال فاكسات بالأسود و الأبيض عند إرسال فاكس إلى مجموعات فقط. إن درجة الدقة Very Fine (دقيق جدًا) غير معتمدة أيضًا عند استخدام هذه الخاصية.

يمكن تخصيص أرقام منفردة للاتصال السريع التي تم إدخالها مسبقًا لمجموعة فقط. بالإضافة إلى ذلك, يمكن إضافة إدخالات منفردة للاتصال السريع; لا تتمكن من تخصيص مجموعة واحدة إلى أخرى.

- ۱ اضغط على إ**عداد**.
- ٢ إضغط على 3، ثم اضغط على 2. هذا يؤدي إلى عرض قائمة Speed Dial Setup (إعداد الاتصال السريع) ثم لتحديد Group Speed الما (مجموعة من الاتصال السريع). إدخال الطلب السريع الأول غير المخصص يظهر على شاشة الرسوم الملونة.
- ٣ أضغط على OK (موافق) لتحديد إدخال الطلب السريع المعروض. يمكن أيضًا الضغط على ▼ أو ▲ لتحديد إدخال فارغ آخر ثم الضغط على موافق.
  - ٤ اضغط على 🔻 أو على 🛦 لتحديد إدخال منفرد للاتصال السريع لإضافة مجموعة الاتصال السريع.
    - اضغط على موافق.
- ۲ عند إضافة كافة الإدخالات, إضغط على ▲ حتى تمييز Done Selecting (قد تم التحديد), تم إضغط على موافق.
  - تظهر لوحة المفاتيح المرئية تلقائيًا على شاشة الرسوم الملونة.
- ٧ قم بإدخال إسم مجموعة الاتصال السريع. بعد الانتهاء من إدخال الإسم الشخصي الخاص بك أو إسم الشركة، حدد (تم) على لوحة المفاتيح المرئية, ثم اضغط على موافق.

لمزيد من المعلومات حول إدخال نص باستخدام لوحة المفاتيح المرئبة، انظر إدخال نص ورموز.

### تحديث إدخالات الاتصال السريع

يمكنك تغيير رقم هاتف أو اسم إدخال طلب سريع فردي.

- ملاحظة عندما يكون إدخال الاتصال السريع المنفرد جزء من مجموعة الاتصال السريع, فتشير مجموعة الاتصال السريع إلى أية تحديثات في إدخال الاتصال السريع المنفرد.
  - ا اضغط على إ**عداد**.
- ۲ إضغط على 3، ثم اضغط على 1. يعرض هذا قائمة Speed Dial Setup (إعداد الطلب السريع) ثم يحدد Individual Speed Dial (إعداد الطلب السريع) ثم يحدد (الطلب السريع للأقراد).

- ۳ اضغط على ▼ أو ▲ للتمرير خلال إدخالات الطلب السريع ثم اضغط على موافق لتحديد الإدخال المناسب.
  - ٤ 🛛 عند ظهور رقم الفاكس الحالي، اضغط على 🗨 لمسحه.
    - أدخل رقم الفاكس الجديد.
  - ٦ اضغط على OK(موافق) لحفظ الرقم الجديد. تظهر لوحة المفاتيح المرئية تلقائيًا على شاشة الرسوم الملونة.
  - ٧ استخدم لوحة المفاتيح المرئية لتغيير الأسم.
     لمزيد من المعلومات حول استخدام لوحة المفاتيح المرئية، راجع إدخال نص ورموز.
    - ۸ اضغط على موافق.
  - ٩ اضغط على 1لتحديث إدخال طلب سريع آخر أو اضغط على Cancel(الغاء) للخروج.

### مسح إدخالات الاتصال السريع

يمكنك مسح إدخال طلب سريع فردي أو مجموعة إدخالات. عند مسح إدخال الاتصال السريع المنفرد الذي يوجد في المجموعة, فيتم مسحه من المجموعة أيضًا.

- ۱ اضغط على إعداد.
- ٢ اضغط 3، ثم اضغط على 3مرة أخرى. يعرض هذا قائمة Speed Dial Setup (إعداد الطلب السريع) ثم يحدد Delete Speed Dial (مسح الطلب السريع).
- - ٤ اضغط على 3لحذف إدخال طلب سريع آخر أو اضغط على Cancel(إلغاء) للخروج.

# قم بتغيير دقة الفاكس وإعدادات أفتح/أغمق

يمكنك تغيير Resolution (دقة) الفاكس وإعدادات Lighter/Darker (أفتح/أغمق) للمستندات التي نقوم بإرسالها بالفاكس.

### تغيير دقة الفاكس

يؤثر إعداد Resolution (فقّة) على سرعة الإرسال وجودة المستندات الأبيض والأسود التي يتم إرسالها بالفاكس. يرسل جهاز HP all-in-one الفاكسات بأعلى درجة دقة تدعمها آلة الفاكس المستلمة. يمكنك تغيير الدقة للفاكسات التي تقوم بإرسالها بالأبيض والأسود. سيتم إرسال جميع الفاكسات الملونة باستخدام الدقة Fine (دقيق). تتوفر إعدادات الدقة التالية:

- Fine (دقيق): يوفر نصاً عالي الجودة مناسباً لإرسال معظم المستندات بالفاكس. و هذا هو الإعداد الافتر اضي.
- Very Fine (دقيق جداً): يوفر أفضل جودة للفاكس عند إرسال مستندات عبر الفاكس مع تفاصيل دقيقة. عند اختيار Very Fine (دقيق جداً), عليك الأخذ بعين الاعتبار أن عملية الفاكس نتطلب المزيد من الوقت للانتهاء ويمكن إرسال فاكسات بالأسود و الأبيض فقط باستخدام هذه الدقة. عند إرسال الفاكس بالألوان, يتم بدلاً إرساله باستخدام درجة الدقة Fine(دقيق).
- Photo(صورة): يوفر أفضل جودة للفاكس عند إرسال الصور الفوتوغر افية. إذا اخترت Photo(صورة), يجب أن تكون على علم بأن عملية إرسال الفاكس تستغرق وقتًا أطول. عند إرسال الصور الفوتوغر افية بالفاكس، فإننا ننصح باختيار Photo(صورة).
  - Standard (عادي): يوفر أسرع إرسال ممكن للفاكس بأقل جودة.

يعود هذا الإعداد إلى الإعداد الافتراضي بعد الانتهاء من المهمة, عند عدم ضبط تغيير اتك كإعداد افتر اضبي. للحصول على المعلومات، أنظر ضبط إعدادات افتر اضية جديدة.

### لتغيير الدقة من لوحة التحكم

- قم بتحميل الأصليات وهي موجهة إلى الأعلى في درج تغذية المستندات الآلية مع وجود الجهة العليا من الصفحة إلى اليسار.
  - ٢ قم بإدخال رقم الفاكس باستخدام لوحة المفاتيح, إضغط على زر الاتصال السريع بلمسة و احدة, أو إضغط على Speed Dial (الاتصال السريع) حتى يظهر إدخال الاتصال السريع المناسب.
    - ۳ فى منطقة الفاكس إضبغط على Menu(قائمة).

يؤدي ذلك إلى عرض Fax Menu (قائمة الفاكس).

- ٤ اضغط على التحديد Resolution(الدقة).
- اضغط على 
   لتحديد إعداد الدقة ثم اضغط على موافق .
- اضغط على Start Fax Black(البدء في الفاكس بالأسود).

ملاحظة إذا قمت بالضغط على Start Fax Color (البدء في الفاكس بالألوان), فسيتم إرسال الفاكس باستخدام الإعداد Start Fax Color (دقيق).

يتم إرسال الفاكس مع إعداد Resolution (الدقة) الذي قمت بتحديده. إن كنت تر غب في إرسال كافة الفاكسات مع هذا الإعداد, فقم بتغييره إلى الإعداد الافتر اضي. لمزيد من المعلومات، أنظر ضبط إعدادات افتر اضية جديدة.

### تغيير إعداد أفتح/أغمق

يمكنك تغيير تباين الفاكس لكي يصبح غامقاً أو فاتحاً بدرجة أكبر بالمقارنة بالمستند الأصلي. هذه الخاصية مفيدة إذا كنت تقوم بإرسال مستند باهت أو غير واضح أو مكتوب باليد بالفاكس. يمكن تغميق المستند الأصلي بضبط التباين.

يعود هذا الإعداد إلى الإعداد الافتراضي بعد الانتهاء من المهمة, عند عدم ضبط تغيير اتك كإعداد افتر اضي. للحصول على المعلومات، أنظر ضبط إعدادات افتر اضية جديدة.

- قم بتحميل الأصليات وهي موجهة إلى الأعلى في درج تغذية المستندات الآلية مع وجود الجهة العليا من الصفحة إلى اليسار.
  - ٢ قم بإدخال رقم الفاكس باستخدام لوحة المفاتيح, إضغط على زر الاتصال السريع بلمسة واحدة, أو إضغط على (الاتصال السريع) حتى يظهر إدخال الاتصال السريع المناسب.
    - ۳ في منطقة الفاكس إضغط على Menu(قائمة). يؤدي ذلك إلى عرض Fax Menu (قائمة الفاكس).
      - ٤ إضبغط على 2لتحديد أفتح/أغمق.
    - اضغط على له لتقتيح الفاكس أو اضغط على 
      لجعله أغمق.
       يتحرك المؤشر إلى اليسار أو اليمين عند الضغط على أحد الأسهم.
- اضغط على Start Fax Black(البدء في الفاكس بالأسود) أو Start Fax Color(البدء في الفاكس بالألوان). يتم إرسال الفاكس مع إعداد Lighter/Darker (أفتح/أغمق) الذي قمت بتحديده. إن كنت تر غب في إرسال كافة الفاكسات مع هذا الإعداد, فقم بتغييره إلى الإعداد الافتراضي. لمزيد من المعلومات، أنظر ضبط إعدادات افتراضية جديدة.

### ضبط إعدادات افتراضية جديدة

يمكن تغيير القيمة الافتر اضية لإعداد Two-Sided (على وجهين) (لإرسال فاكسات), وإعدادات Resolution (الدقة), و Lighter/Darker (أفتح/أغمق) من لوحة التحكم.

- ا قم بإجراء التغييرات لإعدادات Two-Sided(على وجهين) (لإرسال الفاكسات), Resolution(الدقة), أو Lighter/Darker(افتح/أغمق).
  - ٢ إذا لم تكن مسبقًا في Fax Menu(قائمة الفاكس)، من منطقة الفاكس, اضغط على Menu(قائمة).
    - ۳ إضبغط على 7 لتحديد ضبط الافتر اضيات الجديدة
      - ٤ اضغط على <mark>موافق</mark>.

# ضبط خيارات الفاكس

٦

هناك خيار ات متعددة للفاكس يمكن ضبطها, مثل التحكم بإما يقوم جهاز HP all-in-one بإعادة الاتصال برقم مشغول آليًا, أو بضبط مستوى الصوت لجهاز HP all-in-one, وغعادة توجيه الفاكسات إلى رقم آخر. عند إجراء تغييرات على الخيارات التالية، يصبح الإعداد الجديد هو الإعداد الافتراضي. قم بمراجعة هذا الجزء للحصول على معلومات عن خيارات تغيير الفاكس.
#### تحديد حاوية الإدخال لطباعة الفاكسات

عند تثبيت أحد من ملحقات حاوية الورق المعتمدة, يمكن تحديد حاوية الإدخال التي ترغب في استخدامها لطباعة الفاكسات والتقارير:

- يمكن تحميل كافة الأنواع من أنواع الورق والأحجام المعتمدة, مثل ورق الصور أو ورق شفاف, في حاوية الورق الرئيسية (Upper tray(الحاوية العلوية)).و
  - يمكن تحميل حتى 250 ورقة من الور قالأبيض العادي كامل الحجم في حاوية الورق العادي بسعة 250 ورقة الاختيارية (Lower tray).

على سبيل المثال, عند طباعة الكثير من الصور, فقد تقوم بتحميل ورق الصور في حاوية الورق الرئيسية وبتحميل ورق letter أو ورق A4 في الحاوية السفلية الاختيارية. إن استخدام حاويات الإدخال الاختيارية يقوم بتوفير الوقت لأنك لا تحتاج إلى إز الة الورق وإعادة تحميلها كل مرة تقوم فيها بالنبديل بين مهام الطباعة.

للحصول على معلومات حول تحميل الورق في الملحق الخاص بك، اقرأ الإرشادات المتوفرة مع الملحق واتبعها. يشكل افتر اضي, يتم تحديد حاوية الورق السفلية. إن كنت ترغب في تغيير حاوية الورق الافتر اضية, فقم باستخدام الإجراء التالي:

لتحديد حاوية إدخال من لوحة التحكم

- ١ إضغط على Tray Select(تحديد حاوية)، ثم إضغط على 3. يؤدي ذلك إلى عرض قائمة Select Function (تحديد وظيفة) ثم يحدد Fax Print (طباعة الفاكس).
  - ٢ اعمل واحداً مما يلي:
  - لاستخدام حاوية الورق الرئيسية لطباعة الفاكسات, إضبغط على 1.
    - يؤدي ذلك إلى تحديد Upper Tray (الحاوية العلوية).
- لاستخدام Sheet Plain Paper Tray 250 (حاوية الورق العادي بسعة 250 ورقة) الاختيارية لطباعة الفاكسات, إضغط على 2.
  - يؤدي ذلك إلى تحديد Lower Tray (الحاوية السفلية).
    - ۳ اضغط على موافق.

إن جهاز HP all-in-one يستخدم هذا الإعداد لطباعة كافة الفاكسات المستقبلية.

#### ضبط حجم الورق للفاكسات المستلمة

يمكنك اختيار حجم الورق بالنسبة للفاكسات التي يتم استلامها. حجم الورق الذي تقوم باختيار ه يجب أن يناسب حجم الورق الذي تم تحميله في حاوية الإدخال. يمكن طباعة الفاكسات على ورق بحجم letter أو AA أو legal فقط.

- ملاحظة في حالة تحميل ورق بحجم غير صحيح في حاوية الإدخال، عند استلام فاكس، لا نتم طباعة الفاكس وتظهر رسالة خطأ على شاشة الرسوم الملونة. قم بتحميل ورق بحجم letterأو A4أو legalلم اضغط على OK (موافق) لطباعة الفاكس.
  - ۱ اضغط على إ<mark>عداد</mark>.
- ٢ إضغط على 4، ثم اضغط على 5. يعرض هذا قائمة Basic Fax Setup (الإعداد الأساسي للفاكس) ثم يحدد Fax Paper Size (حجم ورق الفاكس).
  - ٣ اضغط على▼ لتمييز إحدى الخيارات، ثم اضغط على موافق.

#### ضبط الاتصال بالطنين أو بالنبض

يمكنك ضبط وضع الطلب HP all-in-one بالنسبة للطلب بالطنين أو بالنبض. معظم أنظمة الهاتف تعمل بأي نوع من الطلب. إذا لم يكن نظام هاتفك يتطلب الطلب بالنبض، فإننا ننصح باستخدام الطلب بالطنين. إذا كان لديك نظام هاتف عام أو نظام بدالة فر عية خاصة (PBX)، قد تحتاج إلى اختيار Pulse Dialing (طلب بالنبض). اتصل بشركة الهاتف المحلية إذا لم تكن متأكداً من الإعداد الذي تستخدمه.

- ملاحظة إذا اخترت Pulse Dialing(طلب بالنبض)، قد لا تتوفر بعض خصائص نظام الهاتف. قد يستغرق الأمر وقتاً أطول لطلب رقم فاكس أو رقم هاتف.
  - ۱ اضغط على إ<mark>عداد</mark>.

٢ إضغط على 4، ثم اضغط على 7.
 يعرض هذا قائمة Basic Fax Setup (الإعداد الأساسي للفاكس) ثم يحدد Tone or Pulse Dialing (الإعداد الأساسي للفاكس) ثم يحدد (طلب بالطنين أو بالنبض).
 ٣ اضغط على ▼ لتمبيز إحدى الخيار ات، ثم اضغط على موافق.

#### ضبط مستوى الصوت

يوفر HP all-in-one ثلاث مستويات لضبط الرنين ومستوى صوت السماعة. مستوى صوت الرنين هو مستوى رنات الهاتف. مستوى صوت السماعة هو مستوى كل شئ آخر ، مثل نغمات الطلب ونغمات الفاكس وصوت الضغط على الأزرار . الإعداد الافتراضى هو Soft (منځفض).

- ۱ اضغط على إعداد.
- ٢ إضغط على 4، ثم اضغط على 8. يعرض هذا القائمة Basic Fax Setup (الإعداد الأساسي للفاكس) ثم يحدد Ring and Beep Volume (مستوى الرنين والتنبيه).
  - ۳ اضغط على ▼ لتحديد إحدى الخيارات: Soft (منخفض)، أو Loud (مرتفع)، أو Off (إيقاف). ملاحظة إذا اخترت Off (إيقاف), فلن تسمع نغمة طلب أو نغمات فاكسات أو نغمات الرنين الواردة.
    - ٤ اضغط على موافق.

### إعادة توجيه الفاكسات إلى رقم آخر

يمكن إعداد جهاز HP all-in-one بحيث يقوم بإعادة توجيه الفاسات الخاصة بك إلى رقم فاكس آخر. عند استلام فاكس بالألوان, فيتم إعادة توجيهه بالأسود والابيض.

ملاحظة عندما يقوم جهاز Pall-in-oneباعادة توجيه الفاكسات الخاصة بك, فلا يقوم بطباعة الفاكسات المستلمة إلا في حالة المشكلة. عندما لا يتمكن جهاز HP all-in-oneمن إعادة توجيه الفاكس إلى آلة الفاكس المحددة (عند عدم تشغيلها, على سبيل المثال), فيقوم جهاز HP all-in-oneبطباعة الفاكس وتقرير الأخطاء.

يوصمى بالتحقق من الرقم الذي تقوم بإعادة توجيه المهام إليه. قم بإرسال اختبار الفاكس للتأكد من أن ألة الفاكس تتمكن من استلام الفاكسات المعاد توجيهها.

- ا اضغط على إ**عداد**.
- ٢ إضغط على 4، ثم اضغط على 9. يؤدي ذلك إلى عرض قائمة Basic Fax Setup (الإعداد الأساسي للفاكس) ويحدد Fax Forwarding (إعادة توجيه الفاكس).
  - ٣ عند الطلب, قم بإدخال رقم آلة الفاكس التي تقوم باستلام الفاكسات المعاد توجيهها.
    - ٤ اضغط على موافق.

فتظهر الرسالة Fax Forwarding On (إعادة توجيه الفاكس قيد التشغيل) في شاشة الرسوم الملونة.

#### تحرير أو إلغاء إعادة توجيه الفاكس

يمكن تغيير الرقم الذي نقوم بإعادة التوجيه إليه أو القيام بإلغاء إعداد إعادة توجيه الفاكس بشكل تام.

- ۱ اضغط على إعداد.
- ٢ إضغط على 4، ثم اضغط على 9. يؤدي ذلك إلى عرض قائمة Basic Fax Setup (الإعداد الأساسي للفاكس) ويحدد Fax Forwarding (الإعداد الأساسي للفاكس). (إعادة توجيه الفاكس).
  - ٣ اعمل واحداً مما يلي:
  - إضغط على 1 لتحرير رقم الفاكس. قم بتغيير رقم الفاكس, ثم اضغط على موافق.
    - اضغط على 2 لإلغاء إعادة توجيه الفاكس، ثم اضغط على موافق.

## تغيير نموذج رنين الرد (الرنين المميز)

تقدم العديد من شركات الهاتف خاصية الرنين المميز التي تسمح لك بعدة أرقام هاتف على خط هاتف واحد. عندما تشترك في هذه الخدمة سيكون لكل رقم نموذج رنين مختلف. على سبيل المثال، يمكنك الحصول على رنة واحدة ورنتين وثلاث رنات للأرقام المختلفة. يمكنك إعداد جهاز HP all-in-one الخاص بك للرد على المكالمات الواردة التي لها نموذج رنين محدد.

إذا قمت بتوصيل جهاز HP all-in-one بخط به خاصية الرنين المميز ، فاطلب من شركة الهاتف تخصيص نموذج رنين واحد لكل المكالمات الصوتية ونموذج آخر لمكالمات الفاكس. إننا ننصحك بأن تطلب رنتين أو ثلاث رنات لرقم الفاكس. عندما يكتشف جهاز HP all-in-one نموذج الرنين المحدد، فسيرد على المكالمة ويستلم الفاكس.

على سبيل المثال, يمكن طلب شركة الهاتف أن نقوم بتخصيص رنينين لرقم الفاكس الخاص بك ورنين و احد لرقم الاتصال الهاتفي الخاص بك. في هذا الإعداد, قم بضبط Answer Ring Pattern (نموذج الرئين للرد) لجهاز -HP all-in One إلى Double Rings (رئينان). يمكن أيضًا ضبط إعداد Rings to Answer (عد الرئات قبل الرد) إلى 3. عندما تستلم مكالمة برنينين, يقوم جهاز HP all-in-one بالررد عليها بعد ثلاث رنات ويستلم الفاكس.

إذا لم يكن لديك هذه الخدمة، فاستخدم نموذج رنين افتر اضي و هو All Rings (جميع الرئات).

لتغيير نموذج الرنين للرد من لوحة التحكم

- ١ تحقق من ضبط جهاز HP all-in-one إلى الرد الآلي على مكالمات الفاكس. للحصول على المعلومات، أنظر ضبط وضع الرد.
  - ۲ اضغط على إ<mark>عداد</mark>.
  - ٣ إضغط على 5، ثم اضغط على 1. يعرض هذا قائمة Advanced Fax Setup (الإعداد المتقدم للفاكس) ثم يحدد Answer Ring
    Pattern
    - ٤ اضغط على♥ لتمييز إحدى الخيار ات، ثم اضغط على موافق.

عندما يرن الهاتف بنموذج الرنين الذي تم تخصيصه لخط الفاكس، فيقوم جهاز HP all-in-one بالرد على المكالمة واستلام الفاكس.

#### إعادة الاتصال برقم آلياً في حالة انشغال الخط أو عدم الرد

يمكن ضبط جهاز HP all-in-one الخاص بك لإعادة طلب رقم تلقانياً في حالة انشغال الخط أو عدم الرد. الإعداد الافتراضي لـ Busy Redial (معاودة الاتصال عند انشغال الخط) هو Redial (معاودة الاتصال). الإعداد الافتراضي لـ No Answer Redial (معاودة الاتصال في حالة عدم الرد) هو No Redial (عدم معاودة الاتصال).

- ۱ اضبغط على إ<mark>عداد</mark>.
- ٢ اعمل واحداً مما يلي:
- لتغيير إعداد Busy Redial(معاودة الاتصال عند انشغال الخط)، اضغط على 5 ثم اضغط على 2.
   يعرض هذا قائمة Advanced Fax Setup (الإعداد المتقدم للفاكس) ثم يحدد Busy Redial
   (معاودة الاتصال عند انشغال الخط).
- لتغيير إعداد No Answer Redial (معاودة الاتصال في حالة عدم الرد) اضغط على 5, ثم اضغط على 3.
   يعرض هذا قائمة Advanced Fax Setup (الإعداد المتقدم للفاكس) ثم يحدد No Answer
   Redial (معاودة الاتصال في حالة عدم الرد).
  - ٣ اضغط على ▼ لتحديد Redial (إعادة الاتصال) أو No Redial (عدم إعادة الاتصال).
    - ٤ اضغط على موافق.

#### ضبط التقليل التلقائى للفاكسات الواردة

يحدد هذا الإعداد ما يفعله جهاز HP all-in-one عند استقبال فاكس بحجم كبير عن حجم الورق الافتر اضي. في حالة تشغيل هذا الإعداد (الافتر اضي) يتم تصغير صورة الفاكس الوار د بحيث يكون مناسبًا لصفحة واحدة إن أمكن. في حالة ايقاف تشغيل هذه الخاصية، فإن المعلومات التي لا يكفي حجم الورق لطباعتها في الصفحة الأولى تطبع في الصفحة الثانية. يعتبر Automatic Reduction (التصغير الآلي) مفيدًا عند استقبال فاكس بحجم الورق اليزما الورق الذي تم تحميله في حاوية الإدخال بحجم Ietter.

- ۱ اضغط على إعداد.
- ۲ إضغط على 5، ثم اضغط على 4. يعرض هذا قائمة Advanced Fax Setup (الإعداد المتقدم للفاكس) ثم يحدد Automatic (التصغير الآلي).
  - ۳ إضغط على ▼ لتحديد Off(إيقاف تشغيل) أو On(تشغيل).

٤ اضغط على موافق.

### ضبط استقبال فاكس احتياطى

يقوم جهاز HP all-in-one بتخزين كافة الفاكسات المستلمة في الذاكرة. عند حالة الخطأ التي تمنع جهاز -HP all-in one من طباعة الفاكسات, فيمكنك Backup Fax Reception (استقبال فاكس احتياطي) من الاستمر ار في استلام الفاكسات. أثناء حالة الخطأ, مع تمكين Backup Fax Reception (استقبال فاكس احتياطي), يتم تخزين الفاكسات في الذاكرة.

على سبيل المثال, عند نفاذ الورق في HP all-in-one وتمكين Backup Fax Reception (استقبال فاكس احتياطي), فيتم تخزين كافة الفاكسات المستلمة في الذاكرة. بعد تحميل المزيد من الورق، تتمكن من طباعة الفاكسات. عند تعطيل هذه الخاصية, فلا يقوم جهاز HP all-in-one بالرد على مكالمات الفاكس الواردة حتى حل حالة الخطأ.

أثناء التشغيل العادي (إما يوجد Backup Fax Reception (استقبال فاكس احتياطي) قيد ON (التشغيل) أو OH (إيقاف التشغيل)), يقوم جهاز HP all-in-one بتخزين الفاكسات في الذاكرة. بعد امتلاء الذاكرة، يقوم جهاز -HP all in-one بالكتابة فوق أقدم فاكسات مطبوعة, عند استلام فاكسات جديدة. إن كنت ترغب في مسح كافة الفاكسات في الذاكرة, فقم بإيقاف تشغيل الجهاز HP all-in-one من خلال الضغط على الزر ON (التشغيل).

ملاحظة عند وجود Backup Fax Reception(استقبال فاكس احتياطي) قيد On(التشغيل) وإجراء حالة الخطأ, فيقوم جهاز HP all-in-oneبتخزين الفاكسات المستلمة كـ "غير مطبوع." تظل كافة الفاكسات غير المطبوعة في الذاكرة حتى يتم طباعتها أو مسحها. عندما تمتلئ الذاكرة بالفاكسات التي لم يتم طباعتها، لا يستقبل جهاز HP all-in-one أي مكالمات فاكس أخرى حتى تتم طباعة الفاكسات غير المطبوعة أو مسحها من الذاكرة. للحصول على معلومات حول طباعة أو مسح الفاكسات من الذاكرة, انظر إعادة طباعة الفاكسات في الذاكرة أو مسحها.

إن الإعداد Backup Fax Reception (استقبال فاكس احتياطي) قيد0N (التشغيل).

#### اضبط استقبال فاكس احتياطى من لوحة التحكم

- ۱ اضغط على إ**عداد**.
- ۲ اضغط 5، ثم اضغط على 5مرة أخرى. يعرض هذا قائمة Advanced Fax Setup (الإعداد المتقدم للفاكس) ثم يحدد Backup Fax (استقبال فاكس احتياطي).
  - ۳ إضغط على ▼ لتحديد On(التشغيل) أو Off(إيقاف التشغيل).
    - ٤ اضىغط على <mark>موافق</mark>.

#### استخدام وضع تصحيح الأخطاء

يقلل Error Correction Mode (وضع تصحيح الأخطاء) (ECM) فقد البيانات بسبب سوء حالة خطوط الهاتف، وذلك من خلال كشف الأخطاء التي تحدث أنثاء البث ويطلب تلقانيا إعادة بث الجزء الخاطئ. رسوم الهاتف لا نتأثر، وقد تصبح أقل بالنسبة لخطوط الهاتف الجيدة. في حالة خطوط الهاتف السيئة يزيد وضع تصحيح الأخطاء ECM من وقت الإرسال ورسوم الهاتف، ولكنه يرسل البيانات بشكل أكثر اعتمادية. الإعداد الافتر اضي هو on (نتشغيل). لا تطفئ وضع تصحيح الأخطاء (ECM) إلا إذا زادت رسوم الهاتف زيادة كبيرة وكنت ترغب في قبول جودة أقل مقابل رسوم مخفضة.

- إن القوانين التالية تنطبق على ECM:
- عند إيقاف تشغيل ECM, يتم التطبيق فقط على الفاكسات التي تقوم بإرسالها. هذا لا ينطبق على الفاكسات المستلمة.
- عند ايقاف تشغيل ECM, قم بضبط Fax Speed (سرعة الفاكس) إلى Medium (متوسط). عند ضبط Fax (سرعة الفاكس) إلى Fast (سريخ), سيتم إرسال الفاكس آليًا مع ECM قيد التشغيل. لمزيد من المعلومات حول تغيير Fax Speed (سرعة الفاكس)، انظر ضبط سرعة الفاكس.
  - عند إرسال فاكس بالألوان, سيتم إرساله مع ECM قيد التشغيل, بالرغم من الخيار الذي تم ضبطه حاليًا.

#### لتغيير إعداد وضع تصحيح الأخطاء ECMمن لوحة التحكم

- ۱ اضغط على إ<mark>عداد</mark>.
- ۲ إضغط على 5، ثم أضغط على 6. يعرض هذا قائمة Advanced Fax Setup (الإعداد المتقدم للفاكس) ثم يحدد Error Correction (وضع تصحيح الأخطاء).

- ۳ إضبغط على ▼ لتحديد Off(إيقاف تشغيل) أو On(تشغيل).
  - ٤ اضغط على موافق.

#### ضبط سرعة الفاكس

يمكنك ضبط سرعة الفاكس المستخدمة للاتصال بين جهاز HP all-in-one وآلات الفاكس الأخرى عند إرسال الفاكسات واستلامها. سرعة الفاكس الافتر اضية هي Fast (سريع).

إذا استخدمت واحدًا مما يلي، فقد يلزم ضبط سرعة الفاكس على سرعة أقل:

- خدمة هاتف الإنترنت
- نظام بدالة فرعية خاصة PBX
- فاكس عبر بروتوكول الإنترنت (FoIP)
- خدمة شبكة الخدمات الرقمية المتكاملة (ISDN)

إذا كنت تو اجده مشكلات في إر سال الفاكسات و استلامها، فيمكنك أيضًا محاولة ضبط إعداد Fax Speed (سرعة الفاكس المتوفرة. الفاكس) على Medium (متوسط) أو Slow (بطيع). يوفر الجدول التالي إعدادات سرعة الفاكس المتوفرة.

| إعداد سرعة الفاكس | سرعة الفاكس           |
|-------------------|-----------------------|
| سريع              | v.34 (بود) 33600 بود) |
| متوسط) Medium     | v.17 بود) 14400       |
| بطيء) Slow        | v.29 بود) 9600        |

لضبط سرعة الفاكس من لوحة التحكم

- ۱ اضغط على إعداد.
- ٢ إضغط على 5، ثم اضغط على 7. يعرض هذا القائمة Advanced Fax Setup (الإعداد المتقدم للفاكس) ثم يحدد Fax Speed (سرعة الفاكس).
  - ٣ اضغط على التحديد إحدى الخيار ات، ثم اضغط على موافق.

# إعادة طباعة الفاكسات في الذاكرة أو مسحها

يمكنك إعادة طباعة الفاكسات المخزنة في الذاكرة أو مسحها قد تحتاج إلى إعادة طباعة فاكس موجود في الذاكرة إذا نفد الورق من جهاز HP all-in-one أنثناء استلام فاكس ما. أو, عند امتلاء ذاكرة HP all-in-one, قد تحتاج إلى تفريغها لكي تتمكن من الاستمر ار في استلام الفاكسات.

ملاحظة يقوم جهاز HP all-in-oneبتخزين كافة الفاكسات في الذاكرة, حتى عند القيام بطباعتها. هذا يمكنك من إعادة طباعة الفاكسات لاحقًا, عند اللزوم. بعد امتلاء الذاكرة، يقوم جهاز HP all-in-oneبالكتابة فوق أقدم فاكسات مطبوعة, عند استلام فاكسات جديدة.

لإعادة طباعة الفاكسات المخزنة في الذاكرة من لوحة التحكم

- ١ تأكد من تحميلك للورق في حاوية الإدخال.
  - ۲ اضغط على إ**عداد**.
- ٣ إضغط على 6، ثم اضغط على 4. يعرض هذا القائمة Tools (أدوات) ثم يحدد Reprint Faxes in Memory (إعادة طباعة الفاكسات التي في الذاكرة). تتم طباعة الفاكسات بعكس ترتيب استلامها بحيث تتم طباعة آخر فاكسات تم استلامها أو لأ و هكذا.
  - ٤ إذا كنت لا تحتاج إلى فاكس يجري طباعته، فاضغط على Cancel (الغاء).

يبدأ جهاز HP all-in-one في طباعة الفاكس التالي الموجود في الذاكرة. ملاحظة يجب ضغط Cancel(الفاء) بالنسبة لكل فاكس مخزن لمنع طباعته. لحذف جميع الفاكسات المخزنة في الذاكرة من لوحة التحكم

لمسح كافة الفاكسات من الذاكرة, فقم بإيقاف تشغيل الجهاز HP all-in-one من خلال الضغط على الزر On (التشغيل).

سيتم حذف جميع الفاكسات المخزنة في الذاكرة بعد إيقاف تشغيل جهاز HP all-in-one.

# فاكس عبر الإنترنت

قد تشترك في خدمة هاتف منخفضة التكلفة التي تمكنك من إرسال الفاكسات واستلامها مع جهاز HP all-in-one من خلال الإنترنت. تسمى هذه الطريقة Fax over Internet Protocol (بروتوكول إرسال الفاكس عبر الإنترنت) (FoIP). من المحتمل أنك تستخدم خدمة FoIP (يتم توفير ها من قبل شركة الهاتف) عندما تقوم:

- بالاتصال برمز الوصول الخاص مع رقم الفاكس, أو
- بالاحتواء على علبة محول IP الذي يتم توصيله بالإنترنت والذي يوفر منافذ الهاتف التناظرية لتوصيل الفاكس.
- ملاحظة يمكن إرسال الفاكسات واستلامها من خلال توصيل سلك الهاتف بالمنفذ المكتوب عليه "LINE1-" على جهاز HP all-in-oneلوليس من منفذ الإيثرنت. ومعنى ذلك أنه يجب إجراء التوصيل بالإنترنت من خلال علبة المحول (التي توفر المقابس التناظرية العادية للهاتف لتوصيلات الفاكس) أو من خلال شركة الهاتف.

لا تعمل بعض خدمات الفاكس عبر الإنترنت بشكل صحيح عندما يقوم جهاز HP all-in-one بإرسال الفاكسات واستلامها بسرعة عالية (33600bps). عندما تتعرض لمشاكل في إرسال الفاكسات واستلامها أثناء استخدام خدمة إرسال الفاكس عبر الإنترنت, قم باستخدام سرعة فاكس منخفضة. يمكن القيام بذلك من خلال تغيير إعداد Fax Speed (سرعة الفاكس) من High (مرتفع) (الخيار الافتراضي) إلى Medium (متوسط). للحصول على معلومات حول تغيير هذا الإعداد, انظر ضبط سرعة الفاكس.

يجب أيضمًا مراجعة شركة الهاتف للتأكد من دعم خدمة الفاكس عبر الإنترنت خاصية إرسال الفاكس.

# توقف الفاكس

يمكنك إلغاء فاكس تقوم بإرساله أو استقباله في أي وقت.

لإيقاف استقبال أو إرسال فاكس من لوحة التحكم

— اضغط على Cancel (الغاء) في لوحة التحكم لإيقاف الفاكس الذي تقوم بإرساله أو استقباله. ابحث عن رسالة
Pax Cancelled (الغاء الفاكس) على شاشة الرسوم الملونة. إذا لم تظهر، فاضغط على Cancel (الغاء) مرة
أخرى.

يقوم جهاز HP all-in-one بطباعة أية صفحات بدأ في طباعتها مسبقًا ثم يقوم بإلغاء بقية الفاكس. قد يستغرق ذلك بضم لحظات.

لإلغاء رقم تقوم بطلبه

→ اضغط على Cancel(الغاء) لإلغاء الرقم الذي نقوم بطلبه حاليًا.

# (HP Instant Share (USB قم باستخدام ۱۲)

يسَّهل HP Instant Share مشاركة الصور الفوتوغرافية مع أفراد الأسرة والأصدقاء. فما عليك إلا مسح صورة فوتوغرافية أو إدخال بطاقة ذاكرة في فتحة البطاقة المناسبة بجهاز HP all-in-one، وتحديد صورة فوتوغرافية أو أكثر تريد مشاركتها، ثم تحديد وجهة هذه الصور الفوتوغرافية، وبعد ذلك إرسالها إلى وجهتها. كما يمكنك أيضاً تحميل صورك الفوتوغرافية إلى ألبوم صور على شبكة الإنترنت، أو إلى أي خدمة لتشطيب الصور على الإنترنت. يختلف توفر الخدمات باختلاف البلد/المنطقة.

بفضل HP Instant Share E-mail يستطيع أفراد الأسرة والأصدقاء دائماً الحصول على الصور التي يمكنهم مشاهدتها, دون الحاجة إلى القيام بعمليات تحميل من الإنترنت أو استخدام الصورة الكبيرة جداً التي يتعذر فتحها. يتم إرسال رسالة بريد إلكتروني بها صور مصغرة مع وصلة لصفحة ويب محمية، حيث يمكن للأسرة والأصدقاء مشاهدتها

ملاحظة إذا كان HP all-in-oneمتصلاً بشبكة ما وتم إعداده بو اسطة HP Instant Share، قم باستخدام المعلومات الذي يتضمنها قم باستخدام HP Instant Share(متصل بالشبكة). المعلومات التي يتضمنها هذا الفصل تتعلق فقط بالجهاز الموصول بكمبيوتر بكابل USBولم يتم وصله سابقًا بشبكة أو تم إعداده بو اسطة HP Instant Share.

## نظرة عامة

إذا كان جهاز HP all-in-one متصلاً بمنفذ USB، فبإمكانك مشاركة الصور مع الأصدقاء والأقارب مستخدماً جهازك وبرنامج HP المثبت على جهاز الكمبيوتر. إذا كان لديك جهاز كمبيوتر يعمل بنظام تشغيل Windows، فاستخدم برنامج HP Image Zone؛ وإذا كنت تستخدم Macintosh، فاستخدم برنامج عميل HP Instant Share.

ملاحظة الجهاز المتصل بمنفذ USBهو جهاز HP All-in-Oneمتصل بكمبيوتر من خلال كبل USB، كما أنه يعتمد على جهاز الكمبيوتر للوصول إلى الإنترنت.

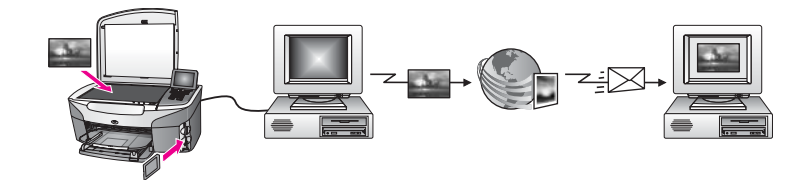

استخدم HP Instant Share لإرسال صور من جهاز HP all-in-one إلى الوجهة التي تختارها. يمكن أن تكون الوجهة، مثلا، عنوان بريد إلكتروني أو ألبوم صور على الإنترنت أو خدمة إنهاء صور فورية. يختلف توفر الخدمات باختلاف البلد/المنطقة.

ملاحظة يمكنك أيضا إرسال صور إلى جهاز HP All-in-Oneخاص بصديق أو قريب متصل بشبكة أو طابعة صور. للإرسال الى جهاز، يجب أن يكون لديك هوية مستخدم HP Passporوكلمة المرور. يجب أن يكون الجهاز المستقبل معدًا ومسجلاً لدى HP Instant Share. كذلك ستحتاج الى الحصول على إسم المستقبل المخصص للجهاز المستلم. المزيد من المعلومات موجودة في الخطوة قفى إرسال الصور باستخدام HP all-in-one.

## البدء

يجب توفر ما يلي لاستخدام HP Instant Share مع جهاز HP all-in-one:

- HP all-in-one موصول بكمبيوتر بواسطة كابل (USB)
- الوصول إلى الإنترنت من خلال جهاز كمبيوتر متصل بجهاز HP all-in-one.
  - بالاستناد الى نظام التشغيل:
  - Windows: برنامج HP Image Zone مثبت على الكمبيوتر
- Macintosh: برنامج EP Image Zone مثبت على الكمبيوتر، بما في ذلك برنامج تطبيق العميل
   HP Instant Share

بعد أن قمت بإعداد HP all-in-one وتثبيت برنامج HP **Image Zone**، سوف تكون جاهزًا للبدء في مشاركة الصور الفوتوغرافية باستخدام HP Instant Share لمزيد من المعلومات حول HP all-in-one، انظر دليل الإعداد المزود مع الجهاز .

# إرسال الصور باستخدام HP all-in-one

يمكن أن نكون الصور صوراً فوتوغرافية أو مستندات ممسوحة. وكل من الصور الفوتوغرافية أو المستندات الممسوحة يمكن مشاركتها مع الأصدقاء والأقارب باستخدام HP all-in-one و HP Instant Share. اختر الصور الفوتوغرافية من بطاقة ذاكرة أو قم بمسح صورة واضغط على الزر HP Instant Share على لوحة تحكم -HP all in-one، ثم أرسل صورك إلى الوجهة التي تختارها. انظر الموضوعات التالية للحصول على تعليمات مفصلة.

### إرسال صور فوتو غرافية من بطاقة ذاكرة

استخدم جهاز HP all-in-one لمشاركة الصور فورياً عند إدخال بطاقة ذاكرة، أو أدخل بطاقة الذاكرة وقم بمشاركة الصور في وقت لاحق. لمشاركة الصور على الفور، أدخل بطاقة الذاكرة في فتحة البطاقة المناسبة وحدد صورة أو أكثر، ثم اضغط على الزر HP Instant Shareعلى لوحة التحكم.

إذا قمت بإدخال بطاقة الذاكرة، ثم قررت إرسال الصور الفوتو غرافية في وقت لاحق، ستجد انه عن عودتك أصبح HP all-in-one الى وضع التوقف. قم ببساطة باضغط على الزر HP Instant Share وتتبع الطلبات لاختيار الصور الفوتو غرافية ومشاركتها.

ملاحظة لمزيد من المعلومات حول استخدام بطاقة ذاكرة، انظر استخدام بطاقة ذاكرة أو كامير ا PictBridge.

#### لارسال صور على الفور عند إدخال بطاقة الذاكرة

- ۱ تأكد من إدخال بطاقة الذاكرة في فتحة البطاقة المناسبة في HP all-in-one.
- ۲ اختر صورة واحدة أو أكثر. للحصول على معلومات حول تحديد الصور، انظر استخدام بطاقة ذاكرة أو كاميرا PictBridge. ملاحظة أنواع ملفات الفيلم قد تكون غير معتمدة من خدمة HP Instant Share.
  - ۳ اضغط على الزر HP Instant Shareعلى لوحة تحكم الجهاز HP all-in-one.

لمستخدمي Windows، يتم فتح برنامج HP Image Zone على جهاز الكمبيوتر. تظهر علامة التبويب HP ملى جهاز الكمبيوتر. تظهر علامة التبويب HP المعلم المعلمي من المعلمين المعلمين المعلمين المعلومات حول مصورك في شكل صور مصغرة في HP Image Zone (حاوية الاختيار). لمزيد من المعلومات حول HP Image Zone في التعليمات التي تظهر على الشاشة. ومستخدمي MP Image Zone يتم فتح برنامج عميل HP Instant Share على جهاز الكمبيوتر. تظهر صورك في شكل صور مصغرة في HP Image Zone (حاوية الاختيار). لمزيد من المعلومات حول MP Image Zone المعلومات حول HP Image Zone المعلومات حول HP Image Zone المعلومات من المعلومات من المعلومات من المعلومات من المعلومات من المعلومات من المعلومات من المعلومات من المعلومات من المعلومات من المعلومات من المعلومات من المعلومات من المعلومات معلول المعلومات من المعلومات من المعلومات من المعلومات معلول المعلومات معلول المعلومات معلول المعلومات معلول المعلومات معلول المعلومات من المعلومات معلول المعلومات معلول المعلومات المعلومات معلول المعلومات معلول المعلومات معلول المعلومات معلول المعلومات معلول المعلوم

- ملاحظة إذا كنت تستخدم Macintosh OS X v10.1.5سابق للإصدار OS X v10.1.5(بما في ذلك OS X v10.1.5)، يتم تحميل الصور الفوتوغرافية إلى **HP Gallery**على جهاز Macintosh. انقر **E-mail(بريد** ا**لكتروني)**. أرسل الصور كملف مرفق بالبريد الإلكتروني باتباع الأوامر التي تظهر على شاشة جهاز الكمبيوتر الخاص بك.
  - ٤ اتبع الخطوات المناسبة لنظام التشغيل الخاص بك.

ĺ

إذا كنت تستخدم جهاز كمبيوتر يعمل بنظام تشغيل Windows:

- من Control(تحكم) أو منطقة Work(عمل) من علامة التبويب HP Instant Share، أنقر فوق وصلة أو رمز الخدمة التي تريد استخدامها لإرسال الصور الفوتوغرافية.
- ملاحظة عند النقر فوق See All Services (مشاهدة كافة الخدمات)، يمكن إختيار من بين كافة الخدمات المتوفرة في البلد/المنطقة، مثلا: HP Instant Share E-mail (لبريد الإلكتروني ل-HP Instant Share ) و Create Online Albums (إنشاء ألبومات على شبكة الإمترنت). اتبع الإرشادات التي تظهر على الشالشة.

تظهر شاشة Go Online (الدخول إلى الإنترنت) في منطقة Work (العمل).

وَ انقر Next(ا**لتالي)** واتبع الإرشادات التي تظهر على الشاشة.

#### إذا كنت تستخدم Macintosh:

- أ تأكد من رض الصور التي ترغب في مشاركتها في نافذة HP Instant Share.
  - و انقر فوق Continue(استمرار) واتبع الإرشادات التي تظهر على الشاشة.
- إ من قائمة خدمات HP Instant Share، قم بتحديد الخدمة التي تريد استخدامها لإرسال الصور الفوتو غرافية.
  - ئ اتبع الإرشادات التي تظهر على الشاشة.
  - ه من خدمة HP Instant Share E-mail(البريد الإلكتروني لـHP Instant Share)، يمكنك:
- قم بإرسال رسالة بريد إلكتروني مع صور مصغرة للصور الفوتوغرافية التي يمكن عرضها، طباعتها، وحفظها من خلال الشبكة.
- فم بفتح وصيانة دفتر عناوين البريد الإلكتروني. أنقر فوق Address Book(دفتر العناوين)، وقم بتسجيل مع HP Passpor
  - قم بإرسال البريد الإلكتروني لعناوين متعددة. أنقر فوق وصلة العناوين المتعددة.
- إرسال مجموعة صور إلى جهاز خاص بصديق أو أحد الأقارب متصل بشبكة. قم بإدخال الأسم الذي خصصه المستقبل للجهاز في حقل **E-mail address(عنوان البريد الإكتروني)** بواسطة send.hp.com@. سيتم الطلب منك التسجيل في HP Instant Share بواسطة userid(هوية المستخدم) و password (كلمة المرور) لـ HP Passport .
  - I need an HP Passport, أنقر فوق HP Instant Share، أنقر فوق I need an HP Passport Sign in with HP على شائلة (HP Passport) على شائلة Passport (التسجيل لدى HP Passport). قم بالحصول على هوية مستخدم HP وكلمة مرور.
  - ملاحظة كذلك يمكنك استخدام زر Menu(قائمة) في منطقة Photo(صورة فوتوغرافية) من لوحة التحكم لإرسال صور من بطاقة الذاكرة. لمزيد من المعلومات، انظر استخدام بطاقة ذاكرة أو كاميرا PictBridge.

## لإدخال بطاقة الذاكرة وإرسال الصور الفوتوغرافية في وقت لاحق

- ١ أدخل بطاقة الذاكرة في الفتحة المناسبة في HP all-in-one.
  بعد فترة من الزمن، سينتقل HP all-in-one الى وضع توقف. HP all-in-one موجود في وضع توقف عندما تظهر شاشة وضم التوقف على شاشة الرسوم الملونة.
  - ۲ اضغط على الزر HP Instant Shareعلى لوحة تحكم الجهاز HP all-in-one.
    تظهر قائمة Send from Where? (ما هو موضع الإرسال؟) على شاشة الرسوم الملونة.
    - ۳ اضغط الرقم التحديد Memory card (بطاقة ذاكرة).
      تظهر الصورة الأولى الموجودة في بطاقة الذاكرة على شاشة الرسوم الملونة.
    - ٤ قم بتتبع الخطوات (بدءً بالخطوة 2) في لارسال صور على الفور عند إدخال بطاقة الذاكرة.

## أرسال صورة ممسوحة

قم بمشاركة صورة ممسوحة بالضغط على HP Instant Share على لوحة التحكم. لاستخدام زر HP Instant Share على الموحة الت Share، ضع الصورة على اللوح الزجاجي، إختر الماسح الضوئي كوسيلة لإرسال الصورة، واختر وجهة، ثم ابدأ المسح.

ملاحظة لمزيد من المعلومات حول مسح الصور ، انظر استخدام ميزات المسح.

#### لإرسال صورة ممسوحة من HP all-in-one

- ١ قم بتحميل المستند الأصلى مع جعل وجهه لأسفل على الزاوية الأمامية اليمنى للسطح الزجاجي.
- ۲ اضغط على الزر HP Instant Shareعلى لوحة تحكم الجهاز HP all-in-one. تظهر قائمة Send from Where? (ما هو موضع الإرسال؟) على شاشة الرسوم الملونة.
- ٣ اضغط 2لاختيار Scanner (ماسحة ضونية). يتم المسح الضوئي للصورة وتحميلها على جهاز الكمبيوتر. لمستخدمي Windows، يتم فتح برنامج HP Image Zone على جهاز الكمبيوتر. تظهر علامة التبويب HP مستخدمي Instant Share. تظهر صورة مصغرة للصورة الممسوحة ضوئيًا في Selection Tray (درج الاختيار). لمزيد من المعلومات حول HP Image Zone، انظر استخدام HP Image Zone في التعليمات التي تظهر على الشاشة.

لمستخدمي Macintosh، يتم فتح برنامج عميل HP Instant Share على جهاز الكمبيوتر. تظهر صورة مصغرة للصورة الممسوحة في نافذة HP Instant Share. بالاطلق الذاكنتية ترتبد X QQ محمد المحمد الترباط ع 1 10 X X QL الذي نالة 1.5 00 QQ

ملاحظة إذا كنت تستخدم Macintosh OS X v10.1.5سابق للإصدار OS X v10.1.5(بما في ذلك OS X v10.1.5)، يتم تحميل الصور الفوتوغرافية إلى **HP Gallery**على جهاز Macintosh. انقر **E-mail(بريد** إلكتروني اتباع الأوامر التي تظهر على شاشة جهاز الكمبيوتر الخاص بك.

٤ اتبع الخطوات المناسبة لنظام التشغيل الخاص بك.

إذا كنت تستخدم جهاز كمبيوتر يعمل بنظام تشغيل Windows:

- من Control(تحكم) أو منطقة Work(عمل) من علامة التبويب HP Instant Share، أنقر فوق وصلة أو رمز الخدمة التي تريد استخدامها لإرسال الصور الممسوحة.
- ملاحظة عند النقر فوق See All Services(مشاهدة كافة الخدمات)، يمكن إختيار من بين كافة الخدمات المتوفرة في البلد/المنطقة، مثلا: HP Instant Share E-mail(لبريد الإلكتروني لا البومات على شبكة (HP Instant Share) و Create Online Albums(إنشاء ألبومات على شبكة الإنترنت). انبم الإرشادات التي تظهر على الشاشة.

تظهر شاشة Go Online (الدخول إلى الإنترنت) في منطقة Work (العمل).

انقر Next(ا**لتالي)** واتبع الإرشادات التي تظهر على الشاشة.

## إذا كنت تستخدم Macintosh:

ۇ

- أ تأكد من عرض الصورة الممسوحة التي ترغب في مشاركتها في نافذة HP Instant Share.
  - و انقر فوق Continue(استمرار) واتبع الإرشادات التي نظهر على الشاشة.
- إ من قائمة خدمات HP Instant Share، قم بتحديد الخدمة التي تريد استخدامها لإرسال الصور الممسوحة.
  - ئ اتبع الإرشادات التي تظهر على الشاشة.
  - ه من خدمة HP Instant Share E-mail(البريد الإلكتروني لـHP Instant Share)، يمكنك:
  - قم بإرسال رسالة بريد إلكتروني مع صور مصغرة للصور الفوتو غرافية التي يمكن عرضها، طباعتها، وحفظها من خلال الشبكة.
- قم بفتح وصيانة دفتر عناوين البريد الإلكتروني. أنقر فوق Address Book(دفتر العناوين)، وقم بتسجيل مع HP Passport، ثم قم بانشاء حساب HP Passport.
  - · قم بارسال البريد الإلكتروني لعناوين متعددة. أنقر فوق وصلة العناوين المتعددة.
- إرسال مجموعة صور إلى جهاز خاص بصديق أو أحد الأقارب متصل بشبكة. قم بإدخال الأسم الذي خصصه المستقبل للجهاز في حقل Send.hp.com(عنوان البريد الإكتروني) بو اسطة gassword).
   سيتم الطلب منك التسجيل في HP Instant Share بو اسطة userid (هوية المستخدم) و HP Password
   (كلمة المرور) لـ HP Passport .
  - ا الم تقم من قبل بإعداد HP Instant Share, أنقر فوق HP Instant Share ملاحظة إذا لم تقم من قبل بإعداد Sign in with HP على شاشه (HP Passport) على مساشه عمار)

(التسجيل لدى HP Passport). قم بالحصول على هوية مستخدم HP وكلمة مرور. ملاحظة يمكنك أيضنًا استخدام زر Scan To(للمسح) لإرسال صورة ممسوحة. لمزيد من المعلومات، انظر استخدام ميزات المسح.

## إرسال صور باستخدام الكمبيوتر

بالإضافة إلى استخدام جهاز HP all-in-one لمشاركة الصور من خلال HP Instant Share، يمكنك استخدام برنامج HP Image Zone المثبت على جهاز الكمبيوتر لإرسال الصور. يتيح لك برنامج HP Image Zone تحديد صورة أو أكثر وتحريرها، ثم الوصول إلى HP Instant Share لاختيار خدمة (مثل، HP Instant Share (مرال الصور. وبحد أدنى، يمكنك مشاركة الصور من خلال ما يلي:

- HP Instant Share E-mail (إرسال إلى عنوان بريد إلكتروني)
  - HP Instant Share E-mail (إرسال إلى جهاز )
    - Online Albums (ألبومات على شبكة الإنترنت)
- خدمة تشطيب صور على الإنترنت (يختلف توفر الخدمات باختلاف البلد/المنطقة)

## إرسال صور باستخدام برنامج HP Image Zone (Windows)

استخدم البرنامج HP Image Zone لمشاركة الصور مع الأصدقاء والأقارب. فقط افتح HP Image Zone، واختر الصور التي تريد مشاركتها، ثم أعد قم بارسال الصور مستخدماً خدمة HP Instant Share E-mail. ملاحظة لمزيد من المعلومات حول استخدام برنامج HP Image Zone Help، انظر HP Image Zone

تعريب من معتولات عون مسلم بريمني The finage Zone المناقبة (HP Image Zone التي نظهر على الشاشة.

### لاستخدام البرنامج HP Image Zone

- انقر نقراً مزدوجاً على رمز HP Image Zoneعلى سطح المكتب. يتم فتح نافذة HP Image Zone على جهاز الكمبيوتر. تظهر علامة التبويب My Images (ا**لصور الخاصة بي)** في النافذة.
  - ٢ حدد صورة أو أكثر من المجلد (المجلدات) المخزنة بها الصور. لمزيد من المعلومات، انظر تعليمات HP Image Zone Help التي نظهر على الشاشة. ملاحظة استخدم أدوات تحرير الصور لـHP Image Zone التحرير صورك وتحقيق النتائج التي ترجوها. لمزيد من المعلومات، انظر تعليمات HP Image Zone Helpالتي نظهر على الشاشة.
    - ٣ انقر علامة التبويب HP Instant Share. تظهر علامة التبويب HP Instant Share في النافذة HP Image Zone.
  - ٤ اما من مناطق Control(تحكم) أو منطقة Work(عمل) لعلامة التبويب HP Instant Share، أنقر فوق وصلة أو رمز الخدمة التي تربد استخدامها لإرسال الصور الممسوحة.
  - ملاحظة عند النقر فوق See All Services (مشاهدة كافة الخدمات)، يمكن إختيار من بين كافة الخدمات المتوفرة في البلد/المنطقة، مثلا: HP Instant Share E-mail و Create Online Albums (إنشاء ألبومات على شبكة الإنترنت). اتبع الإرشادات التي نظهر على الشاشة.

تظهر شاشة Go Online (الدخول إلى الإنترنت) في منطقة Work (العمل) في علامة النبويب HP Instant Share .

- ه انقر Next(التالي) واتبع الإرشادات التي تظهر على الشاشة.
- ۲ من خدمة HP Instant Share E-mail (البريد الإلكتروني ل-HP Instant Share)، يمكنك:
- قم بإرسال رسالة بريد إلكتروني مع صور مصغرة للصور الفوتوغرافية التي يمكن عرضها، طباعتها، وحفظها من خلال الشبكة.
- قم بفتح وصيانة دفتر عناوين البريد الإلكتروني. أنقر فوق Address Book(دفتر العناوين)، وقم بتسجيل مع HP Passport، ثم قم بانشاء حساب HP Passport.
  - قمُّ بإرسال البريد الإلكتروني لعنَّاوين متعددة. أنقر فوق وصلة العناوين المتعددة.
- إرسال مجموعة صور إلى جهاز خاص بصديق أو أحد الأقارب متصل بشبكة. قم بإدخال الأسم الذي خصصه المستقبل للجهاز في حقل E-mail address(عنوان البريد الإكتروني) بواسطة send.hp.com@.

سيتم الطلب منك التسجيل في HP Instant Share بواسطة userid (هوية المستخدم) و password ( (كلمة المرور) لـ HP Passport .

ا الم تقم من قبل بإعداد HP Instant Share, أنقر فوق I need an HP Passport Sign in with HP على شاشة (HP Passport) على شاشة Sign in with HP) على شاشة HP Passport (التسجيل لدى HP Passport). قم بالحصول على هوية مستخدم HP وكلمة مرور.

> إرسال صور باستخدام برنامج تطبيق العميل HP Image Zone (Macintosh OS X إرسال صور باستخدام برنامج تطبيق العميل 1.5 1.5.9vv (لحقًا)

> > ملاحظة لايتم إعتماد الإصدارين Macintosh OS X v10.2.1 و v10.2.2.

استخدم تطبيق عميل HP Instant Share لمشاركة الصور مع الأصدقاء والأقارب. فقط افتح نافذة HP Instant ، واختر الصور التي تريد مشاركتها، ثم أعد قم بارسال الصور مستخدماً خدمة -HP Instant Share E mail.

HP Image المزيد من المعلومات حول استخدام تطبيق العميل لبرنامج HP Instant Share، انظر HP Image المزيد من المعلومات Zone Help، التي تظهر على الشاشة.

### لإستخدام تطبيق عميل HP Instant Share

- اختر الرمز HP Image Zone الحتر الرمز
   يتم فتح HP Image Zone على سطح المكتب.
- ۲ ضمن HP Image Zone، انقر الزر Services (خدمات) بأعلى النافذة. تظهر قائمة بالتطبيقات في الجزء السفلي من HP Image Zone.
  - ۳ قم باختيار HP Instant Shareمن قائمة التطبيقات. يتم فتح برنامج تطبيق عميل HP Instant Share على الكمبيوتر.
- ٤ استخدم الزر + لإضافة صورة إلى النافذة، أو الزر لإز الة صورة.
  HP Instant Share، انظر HP
  - Image Zone Help(تعليمات HP Image Zone) الذي نظهر على الشاشة.
  - تأكد من أن عرض الصور الذي ترغب في مشاركته موجود في نافذة HP Instant Share.
    - ٦ انقر فوق Continue(استمرار) واتبع الإرشادات التي تظهر على الشاشة.
- ٧ من قائمة خدمات HP Instant Share، قم بتحديد الخدمة التي تريد استخدامها لإرسال الصور الممسوحة.
  - ۸ اتبع الإرشادات التي تظهر على الشاشة.
  - ۹ من خدمة HP Instant Share E-mail (البريد الإلكتروني لـHP Instant Share)، يمكنك:
- قم بإرسال رسالة بريد إلكتروني مع صور مصغرة للصور الفوتوغرافية التي يمكن عرضها، طباعتها، وحفظها من خلال الشبكة.
- قم بفتح وصيانة دفتر عناوين البريد الإلكتروني. أنقر فوق Address Book(دفتر العناوين)، وقم بتسجيل
   مع HP Passport. ثم قم بانشاء حساب HP Passport .
  - قم بإرسال البريد الإلكتروني لعناوين متعددة. أنقر فوق وصلة العناوين المتعددة.
- إرسال مجموعة صور إلى جهاز خاص بصديق أو أحد الأقارب متصل بشبكة. قم بإدخال الأسم الذي خصصه المستقبل للجهاز في حقل E-mail address(عنوان البريد الإكتروني) بواسطة send.hp.com@.
   سيتم الطلب منك التسجيل في HP Instant Share بواسطة userid (هوية المستخدم) و password
   (كلمة المرور) لـ HP Passport .
  - ا الم تقم من قبل باعداد HP Instant Share, أنقر فوق I need an HP Passport ملاحظة إذا لم تقم من قبل باعداد Sign in with HP على شاشة (HP Passport) على شاشة Passport (التسجيل لدى HP Passport). قم بالحصول على هوية مستخدم HP وكلمة مرور.

#### مشاركة الصور باستخدام HP Director(Macintosh OS إصدار سابق لـ1.5. X v10.1.5)

ملاحظة إن الإصدرات Macintosh OS 9v9.1.5 ولاحق و 9.2.6 ولاحق معتمدة. لا يتم إعتماد الإصدارين Macintosh OS X v10.0 و v10.0.4. مشاركة الصور مع أي شخص لديه حساب بريد الكتروني. قم، ببساطة، ببدء HP Director ثم بفتح HP Gallery. ثم قم بإنشاء رسالة بريد الكتروني بإستخدام تطبيق البريد الإلكتروني المثبت على الكمبيوتر.

HP Photo and Imaging للمزيد من المعلومات انظر الجزء الخاص بمعرض HP المصور في تعليمات HP Photo and Imaging تعليمات Help تعليمات Help

لاستخدام خيار البريد الإلكتروني في HP Director

- ۱ قم بعرض القائمة HP Director:
- فى OS X، اختر الرمز HP Director من المنصة.
- في OS 9، انقر نقرأ مزدوجاً على الاختصار HP Director الموجود على سطح المكتب.
  - ۲ افتح HP Photo and Imaging Gallery(معرض HPللصور والتصوير):
- في NS X، حدد HP Gallery من قسم Manage and Share (الإدارة والمشاركة) في قائمة HP Director.
  - في OS 9، انقر فوق HP Gallery.
- ٣ اختر صورة أو أكثر للمشاركة. لمزيد من المعلومات، انظر تعليمات HP Photo and Imaging Help (تعليمات HP للصور والتصوير) التي تظهر على الشاشة.
  - ٤ انقر E-mail(بريد إلكتروني).

يتم فتح برنامج البريد الإلكتروني الموجود على جهاز Macintosh الخاص بك. قم بمشاركة الصور كملف مرفق بالبريد الإلكتروني باتباع الأوامر التي تظهر على شاشة جهاز Macintosh الخاص بك.

# ۲ قم باستخدام HP Instant Share(متصل بالشبکة)

يسَّهل HP Instant Share مشاركة الصور الفوتوغر افية مع أفراد الأسرة والأصدقاء. فما عليك إلا مسح صورة فوتوغر افية أو إدخال بطاقة ذاكرة في فتحة البطاقة المناسبة بجهاز HP all-in-one، وتحديد صورة فوتوغر افية أو أكثر تريد مشاركتها، ثم تحديد وجهة هذه الصور الفوتوغر افية، وبعد ذلك إرسالها إلى وجهتها. كما يمكنك أيضاً تحميل صورك الفوتوغر افية إلى ألبوم صور على شبكة الإنترنت، أو إلى أي خدمة لتشطيب الصور على الإنترنت. يختلف توفر الخدمات باختلاف البلد/المنطقة.

# نظرة عامة

إذا كان جهاز HP all-in-one موصلاً بشبكة وبه إمكانية وصول مباشر إلى شبكة الإنترنت (أي لا يعتمد على جهاز الكمبيوتر للاتصال بالإنترنت)، فسيكون لديك إمكانيات وصول كاملة لخصائص HP Instant Share المتوفرة من خلال جهازك. تتضمن هذه الخصائص القدرة على إرسال صور وتسلمها، بالاضافة الى الطباعة عن بعد الى -HP all-in one. فيما يلي وصفاً لكل خاصية.

ملاحظة يمكن أن تكون الصور صوراً فوتوغرافية أو نصاً ممسوحاً. وكل من الصور الفوتوغرافية أو النصوص الممسوحة يمكن مشاركتها مع الأصدقاء والأقارب باستخدام HP all-in-oneوHP المع

## **HP Instant Share Send**

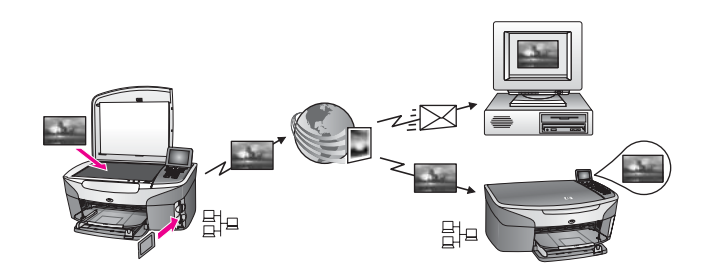

يتيح لك خيار HP Instant Share Send (إرسال HP Instant Share (إرسال صور من جهاز -HP all-in one إلى وجهة من اختيارك من خلال ملقم HP Instant Share (كذلك يمكنك إرسال صور من برنامج HP Imstant Share تعلى الكمبيوتر.) يمكن أن تكون الوجهة التي أعددتها عنوان بريد إلكتروني أو جهاز خاص بصديق أو أحد الأقارب متصل بشبكة أو ألبوم صور على شبكة الإنترنت أو خدمة تتشطيب صور على الإنترنت. يختلف توفر الخدمات باختلاف البلد/المنطقة. لمزيد من المعلومات، انظر إرسال الصور مباشرة من HP all-in-

- ملاحظة الجهاز المتصل بشبكة هو جهاز HP All-in-Oneالذي يوفر HP Instant Shareويصل إلى الإنترنت عبر شبكة منزلية أو إعداد آخر لا يتطلب جهاز كمبيوتر للوصول. إذا كان الجهاز متصلاً بشبكة ومتصلاً بجهاز كمبيوتر عبر كبل USB، يكون لاتصال الشبكة أفضلية.
  - رمز الاتصال بالشبكة هو 🖽.

## HP Instant Share استلام HP Instant Share Receive

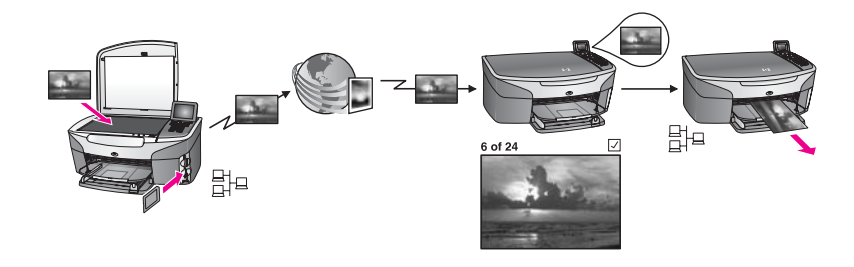

يتيح لك HP Instant Share Receive تسلم صور من صديق أو أحد الأقارب ممن لديه القدرة الى الوصول الى HP Instant Share والحصول على هوية مستخدم HP Passport وكلمة مرور.

#### تسلم الصور من أي مرسل أو من مجموعة مرسلين محددة

يمكنك نسلم صور من أي مرسل له حساب HP Passport (وضع Open) أو من مجموعة مرسلين محدديم (وضع .(Private

- إذا اخترت استلام الصور من أي مرسل، فما عليك إلا أن تدخل اسم HP all-in-one للمرسلين الذين تريد استلام • الصور منهم. تقوم بتخصيص اسم لجهازك عند إعدادك لجهاز HP all-in-one للعمل مع HP Instant Share. أسم الجهاز غير حساس لحالة الحرف. يعتبر الوضع Open (مفتوح) (التسلم من أي مرسل) هو وضع التسلم الافتر اضبي. لمزيد من المعلومات حول التسلم في الوضع المفتوح، انظر إستلم من أي مرسل (وضع Open(مفتوح)). يمكنك أيضًا أن تختار حظر أفراد معينين من القيام بالإرسالهم الى HP all-in-one خاصتك من خلال قائمة الوصول لـHP Instant Share. للمزيد من المعلومات حول استخدام قائمة الوصول، أنظر تعليمات خدمة HP Instant Share على الشاشة.
  - إذا قمت باختيار تسلم من مجموعة مرسلين محددة، قم بإضافة كل مرسل تريد تسلم الصور منه الى قائمة وصول HP Instant Share؛ ثم قم بتخصيص إمتياز ات وصول كل مرسل. للمزيد من المعلومات حول تخصيص إمتيازات الوصول، أنظر تعليمات خدمة HP Instant Share على الشاشة.

#### معاينة الصور المستلمة أو طباعتها تلقائيًا

تعطى HP Instant Share الخيار في معاينة مجموعة الصور قبل طباعتها أو تتيح طباعة المجموعات تلقائيًا على HP all-in-one. يتم تمكين إمتياز ات الطباعة التلقائية بالنسبة لمرسل ما بواسطة أساس المرسل من قائمة الوصول .HP Instant ShareJ

ستتم الطباعة التلقائية على الجهاز لمجموعات الصور فقط من المرسلين الذين خصصت لهم إمتياز ات طباعة تلقائية. ويتم استلام كافة المجموعات الأخرى في وضع المعاينة.

ملاحظة لمزيد من المعلومات حول HP Instant Share Receive، انظر الصور المستلمة.

#### طباعة HPعن بعد

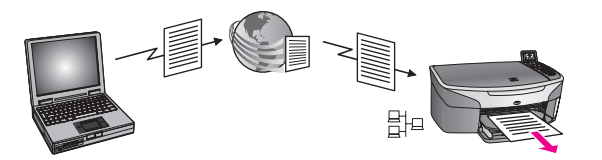

نتيح لك طباعة HP عن بعد الطباعة من تطبيق Windows إلى جهاز متصل بشبكة موجود في موقع مستقل. على سبيل المثال، يمكنك استخدام برنامج تشغيل طابعة HP عن بعد للطباعة من جهاز الكمبيوتر المحمول من مقهى إلى جهاز

HP all-in-one في المنزل. يمكنك أيضًا الطباعة إلى جهازك أثناء العمل من المنزل عبر شبكة افتر اضية خاصة (VPN). لمزيد من المعلومات، انظر طباعة مستندات عن بعد.

علاوة على ذلك، يمكن لصديق أو أحد الأقارب ممن لا يحملون جهاز متصل بشبكة تحميل برنامج تشغيل الطباعة عن بعد على جهاز الكمبيوتر والطباعة إلى جهاز HP all-in-one (بعد تزويدك له باسم الجهاز الخاص بك). لمزيد من المعلومات، انظر طباعة مستندات عن بعد.

## البدء

يجب توفر ما يلي لاستخدام HP Instant Share مع HP II-in-one:

- شبكة محلية عاملة (LAN)
- جهاز HP all-in-one متصل بـLAN
- الوصول المباشر إلى الإنترنت من خلال مزود خدمات إنترنت (ISP)
  - هوية مستخدم HP Passport وكلمة مرور.
    - إعداد HP Instant Share على الجهاز

يمكنك إعداد HP Instant Share والحصول على هوية مستخدم HP Passport أو كلمة المرور:

- من برنامج HP Image Zone على الكمبيوتر
- اضغط على الزر HP Instant Share على لوحة تحكم الجهاز HP all-in-one.
  - عندما يتم عرض الخيار في نهاية تثبيت البرنامج ( Macintosh فقط)

لمزيد من المعلومات، انظر HP Instant Share Setup Wizard (معالج إعداد HP Instant Share) على شاشة التعليمات.

HP all-in-one. HP Instant (تموذجي) عند تثبيت برنامج Typical تكد من تحديد نوع التثبيت (تموذجي) عند تثبيت برنامج HP all-in-one. HP Instant الع يعمل على جهاز تم اختيار نوع التثبيت Minimum(الحد الأدنى) له.

بعد أن حصلت على هوية مستخدم HP Passport وكلمة مرور ، وقمت بإنشاء إسم مميز لـHP all-in-one، وقمت بتسجيل الجهاز ، يكون لديك الخيار في إضافة المرسلين الى قائمة الوصول وإنشاء وجهات. إذا اخترت استخدام قائمة الوصول وإنشاء وجهات لاحقًا، قم بتتبع الإرشادات في المواضيع التالية.

ملاحظة عند التسجيل لدى PI Instant Shareوتسجيل HP all-in-one، تتم إضافتك تلقائياً إلى قائمة الوصول الخاصة بجهازك وتحصل على امتيازات الطباعة التلقائية. لمزيد من المعلومات حول الحصول على عضوية HP Instant Shareرتسجيل جهازك، انظر البدء.

#### إنشاء وجهات

قم بإنشاء وجهات لتخصيص المواقع التي تريد (أنت المرسل) إرسال الصور إليها. يمكن أن تكون الوجهة، مثلًا، عنو ان بريد إلكتروني أو جهاز خاص بصديق أو أحد الأقارب متصل بشبكة أو ألبوم صور على شبكة الإنترنت أو خدمة إنهاء صور فورية. يختلف توفر الخدمات باختلاف البلد/المنطقة.

HP all- ملاحظة على الرغم من أنه يتم إنشاء الوجهات في خدمة HP Instant Share، يتم الوصول اليها من خلال in-one.

#### لإنشاء الوجهات

- ۱ اضغط HP Instant Shareعلى لوحة تحكم HP all-in-one. تظهر قائمة HP Instant Share على شائشة الرسوم الملونة.
- ٢ إضغط على 3. لتحديد Add New Destination(إضافة وجهة جديدة). تظهر قائمة Select Computer (اختيار كمبيوتر) مع قائمة أجهزة الكمبيوتر المتصلة بالشبكة.
- ٣ قم بتحديد كمبيوتر من القائمة. ملاحظة يجب تثبيت برنامج HP Image Zoneعلى الكمبيوتر الذي تم إختياره، ويجب أن يكون الكمبيوتر قادرًا على وصول خدمات HP Instant Share.

تظهر شاشة خدمات HP Instant Share في نافذة على جهاز الكمبيوتر.

٤ تسجيل الدخول إلى HP Instant Share (هوية المستخدم) و password (كلمة السر). يظهر مدير HP Instant Share.

- ملاحظة لن يُطلب منك HP Passport معلومات userid (هوية المستخدم) و password (كلمة المرور) إذا كنت قد قمت بضبط خدمة HP Instant Shareلتتذكر هم.
- قم بتحديد علامة التبويب Share(مشاركة) واتبع الإرشلدات الظاهرة على الشاشة لإنشاء وجهة جديدة. ٥ لمزيد من المعلومات، انظر التعليمات التي تظهر على الشاشة. إذا كنت تريد إرسال مجموعة من الصور الى جهاز خاص بصديق أو أحد الأقارب متصل بشبكة، قم بتحديد HP Instant Share E-mail (البريد الإلكتروني لـHP Instant Share). في حقل عنوان E-mail (بريد إلكترونى) قم بإدخال أسم الجهاز وبعده send.hp.com@. (يمكن استخدام عنوان البريد الإلكتروني هذا فقط مع (.HP Instant Share ملاحظة للإرسال إلى جهاز: 1) يجب أن يكون لدى المرسل والمتسلم هوية مستخدم HP Passportوكلمة

مرور؛ 2)يجب أن يكون الجهاز الذي سترسل الصور اليه مسجلاً لدى HP Instant Share؛ و 3) يجب إرسال الصورة بواسطة HP Instant Shareأو طباعة HPعن بعد. قبل القيام بإعداد وجهة الجهاز في HP Instant Share E-mail (البريد الإلكتروني

LP Instant Share أو إضافة طابعة لتستخدم مع طباعة HP عن بعد، قم بسؤال المتسلم عن الإسم المميز الذي خصصه للجهاز المتصل بالشبكة. يتم إنشاء اسم الجهاز عند تسجيل شخص لدى HP Instant Share وتسجيله لجهازه. لمزيد من المعلومات، انظر البدء.

> عند الانتهاء من إنشاء الوجهة, ارجع إلى HP all-in-one لإرسال الصور الخاصة بك. ٦ لمزيد من المعلومات, انظر إرسال الصور مباشرة منHP all-in-one.

## قم باستخدام قائمة الوصول لـHP Instant Share

تستخدم قائمة الوصول عند ضبط HP all-in-one للاستلام في الوضع Open (المفتوح) أو الوضع Private (الخاص).

- في الوضع Open (مفتوح)، انت تستلم مجموعات الصور من أي مرسل لديه حساب HP Passport، والذي • يعرف الأسم الذي خصصته للجهاز . باختيارك التسلم في الوضع Open (مفتوح)، فإنك تتيح للمرسل أن يرسل صورًا الى الجهاز . قم باستخدام قائمة الوصول لتخصيص إمتياز ات الطباعة التلقائية. كذلك قم باستخدام حظر المرسلين الذين لا تريد تسلم الصور منهم.
- في الوضع Private (خاص)، فإنك تتسلم صورًا من المرسلين الذين قمت بتحديدهم على قائمة الوصول فقط. يجب أن يكون لدى الأفراد الذين تتم إضافتهم إلى القائمة هوية مستخدم HP Passport وكلمة مرور.

عند إضافة مرسل إلى القائمة، قم بمنحه أحدى إمتياز ات الوصول التالية:

- مسموح: السماح معاينة الصور المتسلمة من المرسل قبل الطباعة.
- الطباعة التلقائية: السماح بطباعة تلقائية على الجهاز للصور المستلمة من المرسل. \_
  - حظر: التأكد من عدم تسلم صور غير مرغوب بها من مرسل ما.

#### لاستخدام قائمة الوصول

- اضغط HP Instant Shareعلى لوحة تحكم HP all-in-one. ۱ تظهر قائمة HP Instant Share على شاشة الرسوم الملونة. إضبغط على 3، ثم اضبغط على 5. ۲
- يؤدي ذلك إلى عرض قائمة Instant Share Options (خيارات Instant Share)، ثم تحديد Manage Account (إدارة الحساب). تظهر قائمة Select Computer (اختيار كمبيوتر) مع قائمة أجهزة الكمبيوتر المتصلة بالشبكة.
- قم بتحديد كمبيوتر من القائمة. ٣ ملاحظة يجب تثبيت برنامج HP Image Zoneعلى الكمبيوتر الذي تم إختياره، ويجب أن يكون الكمبيوتر قادر ًا على وصول خدمات HP Instant Share.

تظهر شاشة خدمات HP Instant Share في نافذة على جهاز الكمبيوتر.

وعند المطالبة, قم بتسجيل الدخول إلى HP Instant Shareباستخدام userid (هوية المستخدم) و HP Instant Share ٤ (كلمة السر).

بظهر مدير HP Instant Share.

- ملاحظة لن يُطلب منك HP Passport معلومات userid (هوية المستخدم) و password (كلمة المرور) إذا كنت قد قمت بضبط خدمة HP Instant Share التتذكر هم.
- قم بنتبع الإرشادات التي تظهر على الشاشة لإضافة المرسلين أو إز التهم وتغيير إمتيازات الوصول باستخدام قائمة الوصول.

لمزيد من المعلومات، انظر التعليمات التي تظهر على الشاشة.

ملاحظة ستحتاج للحصول على هوية مستخدم HP Passportكل مرسل تريد إضافته الى قائمة الوصول. هوية المستخدم مطلوبة من أجل إضافة مرسل ما إلى القائمة. بعد أن قمت بإضافة مرسل ما إلى القائمة ومنحت إمتياز ات وصول، تقوم قائمة الوصول بعرض معلومات المرسل كما يلي: إمتياز ات الوصول الممنوحة، الإسم الشخصي، إسم العائلة، وهوية مستخدم HP Passport.

# إرسال الصور مباشرة منHP all-in-one

يمكن أن نكون الصور صوراً فوتوغر افية أو مستندات ممسوحة. وكل من الصور الفوتوغر افية أو النصوص الممسوحة يمكن مشاركتها مع الأصدقاء والأقارب باستخدام HP all-in-one و HP Instant Share. اختر الصور الفوتوغرافية من بطاقة ذاكرة أو قم بمسح صورة واضغط على الزر HP Instant Share على لوحة تحكم HP all-in-one، ثم أرسل صورك إلى الوجهة التي تختارها. انظر الموضوعات التالية للحصول على تعليمات مفصلة.

ملاحظة إذا كنت ترسل الصور إلى جهاز متصل بشبكة، فيجب أن يكون الجهاز المستلم مسجلًا لدى .

## إرسال صور فوتوغرافية من بطاقة ذاكرة

يمنحك HP all-in-one الخيار إما بإرسال الصور الفوتوغرافية فورياً عند إدخال بطاقة ذاكرة، أو بإدخال بطاقة الذاكرة ز إرسال الصور الفوتوغرافية في وقت لاحق. لإرسال الصور الفوتوغرافية على الفور، قم بإدخال بطاقة الذاكرة في فتحة البطاقة المناسبة وحدد صورة أو أكثر، ثم اضغط على الزر HP Instant Shareعلى لوحة التحكم.

إذا قمت بإدخال بطاقة الذاكرة، ثم قررت إرسال الصور الفوتو غرافية في وقت لاحق، ستجد انه عن عودتك أصبح HP all-in-one الى وضع التوقف. قم ببساطة باضغط على الزر HP Instant Share وتتبع الطلبات لاختيار الصور الفوتو غرافية ومشاركتها.

ملاحظة لمزيد من المعلومات حول استخدام بطاقة ذاكرة، انظر استخدام بطاقة ذاكرة أو كامير ا PictBridge.

لإرسال صورة إلى جهاز متصل بشبكة خاص بصديق أو أحد الأقارب

- اطلب من صديقك أو قريبك (المستلم) الاسم الذي خصصه لجهازه الموصل بالشبكة. ملاحظة يتم تخصيص إسم الجهاز عند إعداد حساب Instant Shareوتسجيل HP all-in-one. أسم الجهاز غير حساس لحالة الحرف.
- ٢ تحقق من أن المستلم يقوم باستلام الصور في الوضع المفتوح أو أنه قام بتضمين هوية مستخدم HP Passportفي قائمة الوصول بالجهاز المتسلم. لمزيد من المعلومات، انظر إستلم من أي مرسل (وضع Open(مفتوح)) وقم باستخدام قائمة الوصول LP Instant Share.
  - قم بإنشاء وجهة مستخدماً اسم الجهاز الذي حصلت عليه من المتسلم. لمزيد من المعلومات، انظر انشاء وجهات.
  - ٤ اضغط على الزر HP Instant Share لإرسال الصور الفوتوغرافية. لمزيد من المعلومات انظر الإجراءات التالية:

#### لارسال صور على الفور عند إدخال بطاقة الذاكرة

- ۱ تأكد من إدخال بطاقة الذاكرة في فتحة البطاقة المناسبة في HP all-in-one.
- ۲ اختر صورة واحدة أو أكثر. للحصول على معلومات حول تحديد الصور، انظر استخدام بطاقة ذاكرة أو كاميرا PictBridge. ملاحظة أنواع ملفات الفيلم قد تكون غير معتمدة من خدمة HP Instant Share.
  - ۳ من لوحة تحكم جهاز HP all-in-one، اضغط HP Instant Share. تظهر Share Menu (قائمة مشاركة) على شاشة الرسوم الملونة.

تعرض Share Menu (قائمة مشاركة) الوجهات التي قمت بإنشاءها على خدمة HP Instant Share. لمزيد من المعلومات، انظر إنشاء وجهات.

- ٤ 🛛 استخدم السهمين 🛦 و 🛡 لتمييز وجهة تريد إرسال الصور إليها.
  - · اضغط OK(موافق) لاختيار الوجهة وإرسال صورك.
- ملاحظة كذلك يمكنك استخدام زر Menu(قائمة) في منطقة Photo(صورة فوتوغرافية) من لوحة التحكم لإرسال صور من بطاقة الذاكرة. لمزيد من المعلومات، انظر استخدام بطاقة ذاكرة أو كاميرا PictBridge.

#### لإدخال بطاقة الذاكرة وإرسال الصور الفوتوغرافية في وقت لاحق

- ١ أدخل بطاقة الذاكرة في الفتحة المناسبة في HP all-in-one. بعد فترة من الزمن، سينتقل HP all-in-one الى وضع توقف. HP all-in-one موجود في وضع توقف عندما تظهر شاشة وضع التوقف على شاشة الرسوم الملونة.
- ٢ عندما تكون جاهزُا لإرسال الصور الفوتوغرافية، إضغط على الزر HP Instant Shareعلى لوحة التحكم في HP all-in-one.
  - تظهر قائمة HP Instant Share على شاشة الرسوم الملونة. ٣ اضغط التحديد Send(ايرسال).
  - تظهر قائمة Send from Where? (ما هو موضع الإرسال؟) على شاشة الرسوم الملونة. ٤ اضغط الرقم التحديد Memory card(بطاقة ذاكرة).
    - تظهر الصُّورُة الأولى الموجودةٌ في بطاقة اُلذاكرة على شَاشة الرسوم الملونة. • اختر صورة واحدة أو أكثر.
  - للحصول على معلومات حول تحديد الصور ، انظر استخدام بطاقة ذاكرة أو كاميرا PictBridge. (صغط على Menu(قائمة) في منطقة Photo(صورة الفوتوغرافية) على لوحة التحكم.
- بعد على Share Menu (قائمة مشاركة). تعرض Share Menu (قائمة مشاركة) الوجهات التي قمت بإنشاءها على خدمة HP Instant Share. لمزيد من المعلومات، انظر إنشاء وجهات.
  - ٧ استخدم السهمين ▲ و▼ لتمييز وجهة تريد إرسال الصور إليها.
    - ۸ اضغط OK (موافق) لاختيار الوجهة وإرسال صورك.

#### إرسال صور فوتوغرافية من ملف وجهات

إذا كانت كاميرا HP الرقمية تدعم HP Instant Share، فإنها تسمح لك بتخصيص صور فوتو غرافية لوجهات على بطاقة الذاكرة. الصور الفوتو غرافية المخصصة مخزونة في ملف الوجهات. عندما تزيل بطاقة الذاكرة من الكاميرا وتضعها في فتحة البطاقة الملائمة لها في HP all-in-one، يقوم HP all-in-one بقراءة بطاقة الذاكرة وبإرسال الصور الفوتو غرافية الى وجهاتها المخصصة.

#### لإرسال صور فوتوغرافية إلى الوجهات التي خصصتها كاميرا HPالرقمية

- ١ تأكد من إدخال بطاقة الذاكرة في فتحة البطاقة المناسبة في HP all-in-one. لمزيد من المعلومات، انظر استخدام بطاقة ذاكرة أو كاميرا PictBridge.
- يظهر حوار Destinations Found (العثور على الوجهات) على شاشة الرسوم الملونة. ٢ قم بالضغط على الزر 1لتحديد Yes, send photos to HP Instant Share destinations(تعم، إرسال الصور الفوتوغرافية إلى وجهات HP Instant Share.

```
يتم إرسال الصور الفوتوغرافية الي وجهاتها المخصصة.
```

ملاحظة قد يستغرق إرسال الصور الفوتوغرافية الى عدد كبير من الوجهات وقنًا طويلاً وقد يتجاوز عدد الوجهات الأقصى الذي يستطيع HP all-in-oneأرساله في معاملة واحدة. ستسبب إعادة إدخال بطاقة الذاكرة في إرسال الصور الفوتوغرافية المتبقية الى وجهاتها.

#### أرسال صورة ممسوحة

يمكنك مشاركة صورة ممسوحة بالضغط على الزر HP Instant Share على لوحة التحكم. لاستخدام زر HP Instant Share، ضع الصورة على اللوح الزجاجي، إختر الماسح الضوئي كوسيلة لإرسال الصورة، واختر وجهة، ثم ابدأ المسح.

ملاحظة لمزيد من المعلومات حول مسح الصور ، انظر استخدام ميز ات المسح.

#### لإرسال صورة ممسوحة إلى جهاز خاص بصديق أو أحد الأقارب متصل بشبكة

- اطلب من صديقك أو قريبك (المستلم) الاسم الذي خصصه لجهازه الموصل بالشبكة. ملاحظة يتم تخصيص إسم الجهاز عند إعداد حساب HP Instant Shareوتسجيل HP all-in-one. أسم الجهاز غير حساس لحالة الحرف.
- ٢ تحقق من أن المستلم يقوم باستلام الصور في الوضع المفتوح أو أنه قام بتضمين هوية مستخدم HP Passportفي قائمة الوصول بالجهاز المتسلم. لمزيد من المعلومات، انظر إستلم من أي مرسل (وضع Open(مفتوح)) وقم باستخدام قائمة الوصول LP Instant Share.

```
۳ قم بإنشاء وجهة مستخدماً السم الجهاز الذي حصلت عليه من صديقك أو قريبك.
لمزيد من المعلومات، انظر إنشاء وجهات.
```

٤ اضغط على الزر HP Instant Share لإرسال الصور الفوتوغرافية. لمزيد من المعلومات انظر الإجراءات التالية:

#### لإرسال صورة ممسوحة من HP all-in-one

- ١ قم بتحميل المستند الأصلي مع جعل وجهه لأسفل على الزاوية الأمامية اليمنى للسطح الزجاجي.
  - ۲ من لوحة التحكم، اضغط HP Instant Share. تظهر قائمة HP Instant Share على شاشة الرسوم الملونة.
- ٣ اضغط التحديد Send (إرسال).
  تظهر قائمة Send from Where? (ما هو موضع الإرسال؟) على شاشة الرسوم الملونة.
- ٤ اضغط 2لاختيار Scanner or Feeder(ماسح أو مغذي مستندات). تظهر Share Menu (قائمة مشاركة). تعرض Share Menu (قائمة مشاركة) الوجهات التي قمت بإنشاءها على خدمة HP Instant Share. لمزيد من المعلومات، انظر إنشاء وجهات.
  - · استخدم السهمين ▲ و▼ لتمييز وجهة تريد إرسال الصور إليها.
    - ٦ اضغط OK(موافق) لاختيار الوجهة وإرسال صورك.

ملاحظة إذا تم الكشف عن نسخة أصلية في مغذي المستندات التلقاني، سيتم مسح صفحة و احدة أو أكثر. إذا تم الكشف عن نسخة أصلية في مغذي المستندات التلقائي، سيتم مسح صفحة و احدة من سري المسح.

يتم مسح الصورة وإرسالها إلى الوجهة المحددة.

- ملاحظة إذا تم نسخ صفحات متعددة مغذي المستندات التلقائي، فقد يتم إرسال الصور بمضاعفات. إذا تم إرسال الصور بمضاعفات، سيتسلم المستقبل مجموعات متعددة أو رسائل بريد إلكتروني نتضمن الصفحات التي تم مسحها.
- ملاحظة يمكنك أيضًا استخدام زر Scan To(للمسح) لإرسال صورة ممسوحة. لمزيد من المعلومات، انظر استخدام ميزات المسح.

#### إلغاء إرسال الصور

يمكن إلغاء إرسال الصور إلى وجهة ما أو مجموعة من الوجهات في أي وقت بالضغط على Cancel (الغاء) على لوحة التحكم. يعتمد تأثير الإلغاء على ما إذا كان قد تم تحميل مجموعة من الصور إلى خدمة HP Instant Share.

- إذا تم تحميل مجموعة صور بالكامل إلى خدمة HP Instant Share، فسيتم إرسالها إلى وجهتها.
- إذا كانت المجموعة في مرحلة التحميل إلى خدمة HP Instant Share، فلن يتم إرسالها إلى وجهتها.

# إرسال صور باستخدام الكمبيوتر

بالإضافة إلى استخدام جهاز HP all-in-one لإرسال الصور من خلال HP Instant Share، يمكنك استخدام برنامج HP Image Zone المثبت على جهاز الكمبيوتر لإرسال الصور. يتيح لك برنامج HP Image Zone

•

اختيار صورة أو أكثر وتحريرها، ثم الوصول إلى HP Instant Share لاختيار خدمة (مثلاً، HP Instant ( (share E-mail) ومشاركة صورك. وبحد أدنى، يمكنك مشاركة الصور من خلال ما يلي:

- HP Instant Share E-mail (إرسال إلى عنوان بريد إلكتروني)
  - (برسال الى جهاز ) HP Instant Share E-mail
    - Online Albums (ألبومات على شبكة الإنترنت)
- خدمة تشطيب صور على الإنترنت (يختلف توفر الخدمات باختلاف البلد/المنطقة)

ملاحظة لا يمكنك استلام مجموعات الصور باستخدام برنامج HP Image Zone.

إذا كنت نزيد مشاركة صور باستخدام HP Instant Share E-mail (إرسال الى جهاز)، قم باجراء المهام في علامات التنقيط أدناه:

- اطلب من المستلم الاسم الذي خصصه لجهازه الموصل بالشبكة.
   ملاحظة يتم تخصيص إسم الجهاز عند إعداد حساب HP Instant Share وتسجيل HP all-in-one. لمزيد من المعلومات، انظر البدء.
- تحقق من أن المستلم يقوم باستلام الصور في الوضع المفتوح أو أنه قام بتضمين هوية مستخدم HP Passport في قائمة الوصول بالجهاز المتسلم. لمزيد من المعلومات، انظر إستلم من أي مرسل (وضع Open(مفتوح)) وقم باستخدام قائمة الوصول LP Instant Share-
  - قم بإجراء إرشادات نظام التشغيل المعينة.

#### لإرسال الصور من HP Image Zone(مستخدمو Windows)

- ١ انقر نقرأ مزدوجاً على رمز HP Image Zone على سطح المكتب. يتم فتح نافذة HP Image Zone على جهاز الكمبيوتر. تظهر علامة التبويب My Images (الصور الخاصة بى) فى النافذة.
  - ٢ حدد صورة أو أكثر من المجلد (المجلدات) المخزنة بها الصور. لمزيد من المعلومات، انظر تعليمات HP Image Zone Help التي نظهر على الشاشة. ملاحظة استخدم أدوات تحرير الصور لـHP Image Zone التحرير صورك وتحقيق النتائج التي ترجوها. لمزيد من المعلومات، انظر تعليمات HP Image Zone Helpالتي نظهر على الشاشة.
    - ۳ انقر علامة تبويب HP Instant Share.
      تظهر علامة التبويب HP Instant Share في نافذة HP Image Zone.
- ٤ من منطقة Control(التحكم)، انقر See All Services (مشاهدة كافة الخدمات). تظهر شاشة Go Online (الدخول إلى الإنترنت) في منطقة Work (العمل) في علامة التبويب HP Instant Share.
  - ٥ انقر Next(التالى).
  - ٦ من قائمة خدمات ، قم بتحديد الخدمة التي تريد استخدامها لإرسال الصور.
    - ۷ اتبع الإرشادات التي تظهر على الشاشة.

لمزيد من المعلومات، انظر التعليمات التي تظهر على الشاشة. إذا كنت تزيد إرسال مجموعة من الصور الى جهاز خاص بصديق أو أحد الأقارب متصل بشبكة، قم بتحديد HP المعاقب الجهاز في حقل Instant Share (البريد الإكتروني لـ HP Instant Share). قم بإدخال الأسم الذي خصصه المستقبل للجهاز في حقل E-mail address (عنوان البريد الإكتروني) بو اسطة gesend.hp.com. سيتم الطلب منك التسجل في HP Instant Share بو اسطة userid (هوية المستخدم) و hP Password (كلمة المرور) لـ HP Passport.

I need an HP Passport account, أنقر فوق HP Instant Share, أنقر فوق Sign in with HP Passport) (التسجيل لدى (أحتاج الى حساب HP Passport) على شاشة Passport) على شاشة (HP Passport). قم بالحصول على هوية مستخدم HP Passport وكلمة مرور. على شاشة (HP Passport والموافقة وشروط الاستخدام)، قم بتحديد البلد/المنطقة، والموافقة على Terms of Use (شروط الاستخدام). لإرسال الصور من HP Image Zone(لمستخدمي Macintosh OS X الإصدار 10.2أو إصدار أحدث) ملاحظة لا يتم إعتماد الإصدارين Macintosh OS X v10.2.1و

- اختر الرمز HP Image Zone المن Dock.
   يتم فتح HP Image Zone على سطح المكتب.
- ۲ ضمن HP Image Zone، انقر الزر Services(خدمات) بأعلى النافذة. تظهر قائمة بالتطبيقات في الجزء السفلي من HP Image Zone.
  - ۳ اختر HP Instant Share من قائمة التطبيقات.
    يتم فتح برنامج عميل HP Instant Share على جهاز الكمبيوتر.
- ٤ أضف الصور التي تريد مشاركتها إلى نافذة HP Instant Share. لمزيد من المعلومات، انظر قسم HP Instant Share من HP Image Zone Help (تعليمات HP Image Zone).
  - معد إضافتك لكل الصور، انقر Continue(استمرار).
    - ٦ اتبع الإرشادات التي تظهر على الشاشة.
  - ٧ من قائمة خدمات ، قم بتحديد الخدمة التي تريد استخدامها لإرسال الصور.
    - ۸ اتبع الإرشادات التي تظهر على الشاشة.

لمزيد من المعلومات، انظر التعليمات التي تظهر على الشاشة. إذا كنت تريد إرسال مجموعة من الصور الى جهاز خاص بصديق أو أحد الأقارب متصل بشبكة، قم بتحديد HP المستقبل للجهاز في حقل Instant Share (البريد الإكتروني لـ HP Instant Share Share). قم بإدخال الأسم الذي خصصه الطلب منك التسجل في E-mail address (علوان البريد الإكتروني) بو اسطة send.hp.com(كلمة المرور) لـ HP Passport (كلمة

I need an HP Passport account, أنقر فوق HP Instant Share، إباعداد HP Instant Share, أحتاج الى حساب Sign in with HP Passport على شاشة (أحتاج الى حساب Sign in with HP Passport) على شاشة (HP Passport). قم بالحصول على هوية مستخدم HP Passport وكلمة مرور. على شاشة (HP Passport). قم بالحصول على هوية مستخدم HP Passport) مع المعالي المعالي ال المعالي المعالي المعالي المعالي المعالي المعالي المعالي المعالي المعالي المعالي المعالي المعالي المعالي المعالي المعالي المعالي المعالي المعالي المعالي المعالي المعالي المعالي المعالي المعالي المعالي المعالي المعالي المعالي المعالي ال

# الصور المستلمة

يمكن إرسال الصور من جهاز متصل بشبكة إلى جهاز آخر. يمكنك تسلم صور من أي مرسل له هوية مستخدم HP Passport (وضع Open) أو من مجموعة مرسلين محددة (وضع Private). وضع الاستلام الافتراضي هو الوضع المفتوح. لمزيد من المعلومات، انظر HP Instant Share Receive(استلام HP Instant Share.

ملاحظة مجموعة الصور (أو مجموعة من الصور) هي مجموعة من الصور التي يرسلها شخص ما الى وجهة محددة، وهو ،في هذه الحالة، جهازك.

## إستلم من أي مرسل (وضع Open (مفتوح))

ملاحظة على الرغم من أنه تم ضبط HP all-in-one ليستلم من أي مرسل، لا يزال من الممكن حظر إستلام صور من مرسلين معينين. قم ببساطة بحظر هم عن طريق قائمة الوصول. لمزيد من المعلومات، انظر قم باستخدام قائمة الوصول لـHP Instant Share

كذلك يمكن حظر الصور المرسلة إلى الجهاز عن طريق وصول قائمة أعمال الطباعة في خدمة HP Instant Share.

#### لإستلام صور من أي مرسل

۱ اضغط HP Instant Shareعلى لوحة تحكم HP all-in-one.

تظهر قائمة HP Instant Share على شاشة الرسوم الملونة.

- .HP Instant Share کا الرقم 3لتحدید HP Instant Share Options(خیارات HP Instant Share. تظهر قائمة Instant Share Options (خیارات Instant Share).
  - ۳ اضغط التحديد Receive Options (خيارات الاستلام).
    تظهر قائمة Receive Options (خيارات الاستلام).
- ٤ اضغط 2لتحديد Open, receive from any sender(مفتوح، استلام من أي مرسل).

كضبط افتر اضي، تم ضبط جهاز HP all-in-one للسماح لك بمعاينة صور موجودة في مجموعة قبل الطباعة. لطباعة الصور تلقانيا، انظر الطباعة الصور المستلمة تلقانياً.

#### إستلام من مجموعة مرسلين محددة (وضع خاص)

عند قيامك بضبط جهاز HP all-in-one لتسلم الصور في الوضع الخاص، يتم تسلم مجموعات الصور من مجموعة محددة من المرسلين المسموح لهم، لدى كل منهم حساب HP Passport. يتم إنجاز ذلك عن طريق إضافة كل مرسل الى قائمة الوصول. في الوقت الذي تضيف فيه مرسلا الى القائمة، قم بمنح إمتياز ات الوصول. لمزيد من المعلومات، انظر قم باستخدام قائمة الوصول لـHP Instant Share.

ملاحظة في الوضع Private(خاص)، ستستلم فقط مجموعات الصور من المرسلين الذين بحوزتهم حساب HP والذين منحتهم أو أعطيتهم إمتيازات الطباعة التلقائية.

في الوضع Private (خاص)، يتم طباعة الصور المستلمة يدويًا إلا إذا تم منح إمتيازات الطباعة التلقائية من خلال قائمة الوصول. لمزيد من المعلومات، انظر طباعة الصور المستلمة.

لإستلام صور من مجموعة محددة أو من المرسلين المسموح لهم

- ١ قم بإضافة المرسلين الى قائمة وصول HP Instant Shareوبمنح إمتيازات. لمزيد من المعلومات، انظر قم باستخدام قائمة الوصول ل-HP Instant Share.
- ۲ بعد إعدادك للقائمة، اضغط على الزر HP Instant Shareعلى لوحة تحكم HP all-in-one. فتظهر قائمة HP Instant Share في شاشة الرسوم الملونة.
- ۳ إضغط على 3.، ثم اضغط على 1. يؤدي ذلك إلى عرض قائمة Instant Share Options (خيارات Instant Share)، ثم اختيار Receive Options (خيارات الاستلام). تظهر قائمة Receive Options (خيارات الاستلام).
- ٤ اضغط الاختیار Private, receive from allowed senders (خاص، استلام من المرسلین المسموح لهم).
  - قم بضبط HP all-in-oneللسماح بمعاينة صور موجودة في مجموعة قبل الطباعة، أو طباعة كل صورة يتم استلامها تلقانيا.

لمزيد من المعلومات، انظر طباعة الصور المستلمة.

## طباعة الصور المستلمة

تستلم خدمة HP Instant Share مجموعات من الصور مرسلة إلى الجهاز لديك وتشير إلى (بحسب المجموعة) إمتيازات الوصول المخصصة للمرسل. يقوم HP all-in-one بفحص خدمة HP Instant Share للصور التي تم تسلمها في إحدى الطريقتين:

- إذا كان HP all-in-one متصل بالشبكة وتم إعداده مع HP Instant Share اسيقوم بفحص خدمة HP متصل بالشبكة وتم إعداده مع HP Instant Share النقائيًا على فتر ات محددة (مثلا، كل 20 دقيقة) للتحقق من وجود مجموعات صور جديدة. تسمى العملية فحص تلقائي ويتم تمكينها إفتر اضيًا في الجهاز .
   إذا قام HP Instant Share بالكشف عن مجموعة تم تسلمها في خدمة HP Instant Share العملية فحص تلقائي ويتم تمكينها إفتر اضيًا في الجهاز .
   إذا قام HP Instant Share بالكشف عن مجموعة تم تسلمها في خدمة HP Instant Share العملية فحص تلقائي رويتم تمكينها إفتر اضيًا في الجهاز .
   إذا قام HP Instant P بالكشف عن مجموعة تم تسلمها في خدمة HP Instant Share السلمي من مرسل مسموح له شاشة الرسوم الملونة تعلمك بتسلم مجموعة و احدة أو أكثر . إذا كانت المجموعة التي تم تسلمها من مرسل مسموح له فن غير إمتياز ات طباعة تلقائية، فستتم الطباعة بشكل تلقائي من الجهاز . إذا كانت المجموعة التي تم تسلمها من مرسل مسموح له من مو مل عن تم مجموعة و احدة أو من الجهاز . إذا كانت المجموعة التي تم تسلمها من مرسل مسموح له من عن مجموعة و احدة أو من الجهاز . إذا كانت المجموعة التي تم تسلمها من مرسل مسموح له من علي إمتياز ات طباعة تلقائية، فستتم الطباعة بشكل تلقائي من الجهاز . إذا كانت المجموعة في قائمة المجموعات مع مرسل مسموح له من عمود له من غير إمتياز ات الطباعة التلقائية، يتم عرض المعلومات بشأن المجموعة في قائمة المجموعات من الحيا من الحيا من الحيام النا المجموعات الطباعة التلقائية، يتم عرض المعلومات بشأن المجموعة في قائمة المجموعات المجموعات المحموعات المحموعات المحموعات المحموعات المحموعات المحموعات المحموعات المحموعات المحموعات المحموعات المحموعات المحموعات المحموعات المحموعات المحموعات المحموعات المحموعات المحموعات المحموعات المحموعات المحموعات المحموعات المحموعات المحموعات المحموعات المحموعات المحموعات المحموعات الحموم عات المحموعات المحموعات المحموعات المحموعات المحموعات المحمومات المحموعات المحموعات المحمومات المحمومات المحمومات المحمومات المحمومات المحمومات المحمومات المحمومات المحمومات المحمومات المحمومات المحمومات المحمومات المحمومات المحمومات المحمومات المحمومات المحمومالمحمومات المحمومالحمومات المحمومات الحمومات المحمومات المحموم
  - إذا لم يتم تمكين الفحص التلقائي، أو إذا كنت تريد فحص ما إذا تسلمت مجموعة ما بين فتر ات الفحص التلقائي، قم بالضغط على HP Instant Share ثم قم بتحديد Receive) استلام) من قائمةHP Instant Share. إن

إذا كانت المجموعة من مرسل مسموح له ولديه إمتياز ات الطباعة التلقانية، سيتم الطلب منك إما Print Now (طباعة الآن) أو Print Later (طباعة لاحقاً). إذا قمت بتحديد Print Now (طباعة الآن)، نتم طباعة الصور الموجودة في المجموعة. إذا قمت بتحديد Print Later (طباعة لاحقاً)، يتم عرض المعلومات المتعلقة بالمجموعة

في قائمة المجموعات Received (المستلمة).

المعلومات الى قائمة المجموعات Received(المستلمة) في الجهاز .

تصف الأجزاء التالية كيفية طباعة الصور التي تم إستلامها، ضبط حجم الطباعة وخيارات الطباعة الأخرى، وإلغاء أعمال الطباعة.

تحديد Receive(استلام) يؤدى الى قيام HP all-in-one بالبحث عن مجموعات صور جديدة وتحميل

#### الطباعة التلقانية للصور المستلمة

سنتم طباعة مجموعة الصور التي تم لستلامها من مرسل مسموح له ولديه إمتياز ات طباعة الى HP all-in-one إذا تم تمكين الفحص التلقائي في الجهاز .

لطباعة الصور المستلمة تلقائيا

- ١ قم بإضافة مرسل الى قائمة وصول HP Instant Shareوبمنح إمتيازات الطباعة الثلقائية. لمزيد من المعلومات، انظر قم باستخدام قائمة الوصول LP Instant Share.
  - HP all-in-one على لوحة تحكم HP all-in-one. تظهر قائمة HP Instant Share على شاشة الرسوم الملونة.
- ۳ إضغط على 3.، ثم اضغط على 2. يؤدي ذلك إلى عرض قائمة Instant Share Options (خيارات Instant Share)، ثم اختيار Auto (فحص تلقائي). تظهر قائمة Auto Checking (فحص تلقائي).
  - ٤ اضغط على الاختيار On(تشغيل).

عند تشغيل Auto Checking (الفحص التلقاني)، يقوم جهاز HP all-in-one بشكل دوري بإرسال استعلام إلى ملقم HP Instant Share لمعرفة ما إذا كنت قد استلمت مجموعة صور. عند اكتشاف مجموعة صور وكانت من مرسل لديه إذن بالطباعة التلقانية، فإنه يتم تحميل هذه المجموعة على الجهاز وطباعتها. ملاحظة لإرسال استعلام إلى خدمة HP Instant Shareيويا، اضغط على الزر HP Instant Shareثم

المنظم على الزر 2لتحديد Received (استلام) من القائمة HP Instant Share المعلم على الزر 2لتحديد HP Instant Share (استلام) من القائمة HP Instant Share المعلور على مجموعة صور و احدة أو أكثر يمكن طباعتها تلقائيا، تظهر شاشة HP Instant Share (مهمة الطباعة جاهرة) على شاشة الرسوم الملونة. إذا قمت بالضغط على الاختيار Print Job Ready (طباعة الآن)، تتم طباعة المجموعة وإضافتها إلى قائمة المجموعات المسئلمة Print Now (طباعة الآن)، تتم طباعة لاختيار Print Later (طباعة لاحقاً)، يتم فقط إضافة المجموعة إلى قائمة المجموعات المسئلمة Received (مسئلمة).

#### الطباعة اليدوية للصور المستلمة

تم إستلام مجموعة صور من مرسل يسمح له ارسال صور الى جهازك، ولكن ليس لديه إمتيازات طباعة في خدمة HP Instant Share حتى تقرر كيفية معالجة الصور من خلال HP all-in-one. يمكنك إما معاينة الصور الموجودة في المجموعة قبل الطباعة أو طباعة المجموعة كاملة بدون معاينة الصور.

#### لمعاينة الصور قبل الطباعة

۲

- HP all-in-one على لوحة تحكم HP all-in-one. تظهر قائمة HP Instant Share على شاشة الرسوم الملونة.
- اضغط 2لاختيار Receive(استلام). يقوم جهاز HP all-in-one بإرسال استعلام إلى خدمة HP Instant Share لمعرفة ما إذا كنت قد استلمت مجموعة صور. عند العثور على مجموعة، يتم تتزيلها إلى جهازك. تظهر قائمة Received (مستلمة) بالمجموعات المستلمة على شاشة الرسوم الملونة.
  - ٣ استخدم السهمين ▲ و ▼ لتحديد مجموعة للعرض.
    - ٤ اضىغط على OK(موافق).

- حدد صورة أو أكثر من المجموعة.
- ۲ اضغط على الزر Start Copy Color(بدء نسخ ألوان)، Start Copy Black(بدء نسخ أسود)، (قائمة الصور الفوتوغرافية) أو Print Photo(طباعة الصور الفوتوغرافية).
- إذا قمت بالضغط على Start Copy Color (بدء نسخ ألوان)، تتم طباعة الصور المحددة وفقاً لضبط الإفتر اضية (أي طباعة نسخة و احدة بمقياس 10 × 15 سم4 )
  - إذا قمت بالضُعْط على Start Copy Black (بدء نسخ أسود)، تتم طباعة الصور المحددة بالأبيض وللأسود وفقاً لضبط الإفتر اضبة (أي طباعة نسخة واحدة بمقياس 10 × 15 سم )
- إذا قمت بالضغط على Photo Menu (قائمة الصور)، فسيمكنك الاختيار من ضمن قائمة بخيارات الطباعة (مثل, عدد النسخ وحجم الصور وحجم الورق ونوع الورق) قبل الطباعة. بعد تحديدك للخيارات التي تريدها، اضغط Print Photo (طباعة).
  - الذا قمت بالضغط على Print Photo (طباعة الصور الفوتوغرافية)، يتم طباعة الصور المحددة وفقًا لإعدادات Print Options (خيارات الطباعة).

ملاحظة لمزيد من المعلومات حول خيار ات الطباعة، انظر ضبط خيار ات طباعة الصور .

#### لطباعة مجموعة صور دون معاينتها

- HP all-in-one على لوحة تحكم HP all-in-one. تظهر قائمة HP Instant Share على شاشة الرسوم الملونة.
- اضغط 2لاختيار Receive(استلام). يقوم جهاز HP all-in-one بإرسال استعلام إلى خدمة HP Instant Share لمعرفة ما إذا كنت قد استلمت مجموعة صور. عند العثور على مجموعة، يتم تتزيلها إلى جهازك. تظهر قائمة المجموعات المستلمة Received (مستلمة) على شاشة الرسوم الملونة.
  - ٣ استخدم السهمين ▲ و▼ لتحديد مجموعة للطباعة.
  - ٤ اضغط على الزر Start Copy Color(بدء نسخ ألوان) أو Start Copy Black(بدء نسخ أسود) أو Print Photo(بدء نسخ أسود) أو Print Photo

نتم طباعة الصور وفقا لمعلومات الطباعة التي تحتويها. إذا لم تتضمن معلومات حول الطباعة، يتم طباعة الصور وفقًا لخيارات الطباعة عن بعد المحددة في قائمة Instant Share Options (خيارات الطباعة).

#### ضبط خيارات الطباعة

۲

يتم إرسال الصور التي مسحها HP All-in-One الى جهاز استلام ذي حجم طباعة محدد. بشكل مشابه، يتم استلام الصور والمستندات المرسلة بواسطة برنامج تشغيل طابعة HP عن بعد بحجم طباعة محدد. عند استلام مستند، أو مجموعة من الصور ذات حجم طباعة محدد، تتم طباعة العناصر وفقاً للقواعد التالية.

- إذا تم ضبط المجموعة أو المستند للطباعة التلقائية، يستخدم HP all-in-one حجم الطباعة المحدد.
- إذا تمت معاينة المجموعة أو المستند قبل الطباعة، يستخدم HP all-in-one الخيار ات المحددة في قائمة Print (خيار ات الطباعة) (إما الخيار ات الإفتر اضية أو الخيار ات التي حددها المستخدم).
  - ) إذا تمت طباعة المجموعة أو المستند من غير معاينة، يستخدم HP all-in-one حجم الطباّعة المحدد.

يتم إرسال الصور المرسلة من الكاميرا أو بطاقة ذاكرة الى جهاز استقبال **بدون**معلومات طباعة. عند استلام صورة أو مجموعة من الصور **بدون** معلومات للطباعة، نتم طباعة العناصر وفقًا للقواعد التالية:

- إذا تم ضبط الصورة أو المجموعة الى طباعة تلقائية، يستخدم HP all-in-one خيارات الطباعة عن بعد المحددة في قائمة Instant Share Options.
- إذا تمت معاينة الصورة أو المجموعة قبل الطباعة، يستخدم HP all-in-one الخيارات المحددة في قائمة Print (خيارات الطباعة) (إما الخيارات الإفتر اضية أو الخيارات التي حددها المستخدم).
- إذا تمن طباعة الصورة أو المجموعة بدون معاينة، يستخدم HP all-in-one خيارات الطباعة عن بعد المحددة في قائمة Instant Share Options.

كل واحد من القواعد أعلاه مشروحة في المهام التالية.

لضبط خيارات الطباعة عن بعد لمجموعة تم ضبطها لتطبع تلقائياً

۱ اضغط HP Instant Shareعلى لوحة تحكم HP all-in-one.

تظهر قائمة HP Instant Share على شاشة الرسوم الملونة.

- ۲ إضغط على 3.، ثم اضغط على 6. يؤدي ذلك إلى عرض قائمة Instant Share Options (خيارات Instant Share)، ثم اختيار Remote Print Size (حجم الطباعة عن بعد). نظهر قائمة Image Size (حجم الصورة).
- ۳ استخدم السهمين ▲ و♥ لتحديد حجم الصورة المناسب. الإعداد الافتراضي هو Fit to Page (ضبط حسب الصفحة).

لمزيد من المعلومات، انظر ضبط خيار ات طباعة الصور .

لضبط خيارات الطباعة لمجموعة تمت معاينتها قبل الطباعة.

- ۱ اضغط HP Instant Share على لوحة تحكم HP all-in-one. تظهر قائمة HP Instant Share على شاشة الرسوم الملونة.
- ۲ اضغط 2لاختيار Receive(استلام). يقوم جهاز HP all-in-one بإرسال استعلام إلى خدمة HP Instant Share لمعرفة ما إذا كنت قد استلمت مجموعة صور. عند العثور على مجموعة، يتم تتزيلها إلى جهازك. تظهر قائمة Received (مستلمة) بالمجموعات المستلمة على شاشة الرسوم الملونة.
  - ٣ استخدم السهمين ▲ و♥ لتحديد مجموعة للعرض.
    - ٤ اضىغط على OK(موافق).
    - حدد صورة أو أكثر من المجموعة.
  - ٦ إضغط على Menu(قائمة) في منطقة Photo(صورة الفوتوغرافية) على لوحة التحكم. تظهر قائمة Print Options (خيارات الطباعة).
- ٧ قم باختيار العنصر الذي تريد تكوينه (مثلا: عدد النسخ، حجم الصورة، حجم الورق، ونوع الورق)، ثم قم بتحديد
   الإعدادات.

ملاحظة لمزيد من المعلومات حول خيار ات الطباعة، انظر ضبط خيار ات طباعة الصور .

۸ اضغط على Start Copy Black (بدء نسخ أسود) أو Start Copy Color (بدء نسخ ألوان) للطباعة.

لضبط خيارات الطباع عن بعد لمجموعة تمت طباعتها من غير معاينة.

→ إتبع الإرشادات في لضبط خيار ات الطباعة عن بعد لمجموعة تم ضبطها لتطبع تلقائياً.

#### إلغاء أعمال الطباعة

يتيح لك جهاز HP all-in-one إلغاء أي إجراء في أي وقت. فقط اضغط Cancel (إلغاء) لتعطيل استلام المهام أو معاينتها أو طباعتها.

- إذا اخترت Receive (استلام) من قائمة HP Instant Share، ثم ضغطت على Cance (إلغاء)، يتوقف جهازك عن فحص خدمة HP Instant Share لمعرفة ما إذا كان قد تم استلام مجموعات صور أم لا. يتم إرجاعك إلى قائمة HP Instant Share.
- إذا كنت تقوم بمعاينة مجموعة من الصور وضغطت على Cancel(الفاء)، يتم إلغاء تحديد أية صور كان قد تم تحديدها للطباعة. يتم إرجاعك إلى قائمة المجموعات المستلمة Received(مستلمة).
- إذا كنت قد بدأت في طباعة مجموعة صور وقمت بالضغط على Cancel (الغاء)، يتوقف عمل الطباعة. لا يتم طباعة الصورة الموجودة قيد الطباعة وباقي الصور الأخرى. ينتقل جهاز HP all-in-one إلى وضع التوقف.

ملاحظة أعمال الطباعة التي تم إلغاءها لن تتم إعادة طباعتها بشكل تلقائي.

# إزالة الصور المستلمة

ضمن قائمة المجموعات Received (مستلمة) المعروضة على HP all-in-one، يتم عرض المجموعات بحيث تظهر المجموعة الأحدث أولا. تنتهى صلاحية المجموعات الأقدم بعد 30 يومًا. (عدد الأيام المحدد خاضع للتغيير. أنظر Terms of Service (شروط الخدمة) في خدمة HP Instant Share للمعلومات الأكثر حداثة.) إذا استلمت عدداً كبيراً من المجموعات، قد ترى أنه من الأنسب تقليل عدد المجموعات المعروضة. يوفر جهاز -HP all in-one طريقة لإزالة مجموعات الصور من قائمة المجموعات المستلمة Received (مستلمة).

#### لإزالة مجموعات الصور

- IP all-in-one على لوحة تحكم HP Instant Share. تظهر قائمة PI Instant Share على شاشة الرسوم الملونة.
- HP Instant Share Options المنط الرقم 3لتحديد HP Instant Share (خيارات HP Instant Share). تظهر قائمة Instant Share Options (خيارات Instant Share).
  - ۳ اضغط التحديد Remove Collections (إزالة مجموعات). تظهر قائمة Remove Collections (إزالة مجموعات).
    - ٤ استخدم السهمين 🛦 و 🔻 لتمييز مجموعة لإز التها.
  - اضغط OK(موافق) لتحديد مجموعة لإز التها.
     يمكنك إلغاء تحديد مجموعة بالضغط على OK (موافق) مرة ثانية.
    - ٦ حدد كافة المجموعات التي تريد إز التها.
- ٧ عند انتهائك من ذلك، قم بتمييز بطاقة Done Selecting(تم التحديد)، ثم اضغط على OK(مو افق). نتم إز الة العناصر المحددة من قائمة المجموعات المستلمة Received (مستلمة).

## طباعة مستندات عن بعد

يتيح لك برنامج تشغيل طابعة HP عن بعد إرسال مهام الطباعة من تطبيقات Windows إلى أجهزة طباعة بعيدة متصلة بشبكة. فيمكنك على سبيل المثال الطباعة عن بعد من جهاز الكمبيوتر المحمول (أو كمبيوتر شخصي آخر) إلى -HP all in-one، أو الوصول إلى جهاز الكمبيوتر في العمل من خلال شبكة افتر اضية (VPN) والطباعة إلى جهازك، أ, إرسال مهمة طباعة من أي جهاز متصل بشبكة عن بعد إلى جهاز HP All-in-One. يجب تثبيت برنامج تشغيل طباعة HP عن بعد على كل وحدة ترسل مهمة طباعة.

يتم تنثبيت برنامج تشغيل طابعة HP عن بعد على جهاز الكمبيوتر (أو الكمبيوتر المحمول) الذي قمت بتثبيت برنامج تشغيل الجهاز الخاص بك عليه. إذا كنت تريد تثبيت برنامج تشغيل طابعة HP عن بعد على جهاز كمبيوتر محمول أخر، فقم بتثبيت برنامج الجهاز أو تتزيل برنامج التشغيل من موقع HP على شبكة الإنترنت.

ملاحظة من أجل تحميل برنامج تشغيل طابعة HPمن موقع ويب HP، تأكد من أنك تستخدم اتصال عريض النطاق. لا تقم باستخدام الاتصال الهاتفي الشبكي. سيستغرق ذلك حوالي 3الى 5دقائق لتحميل برنامج التشغيل باستخدام اتصال عريض النطاق.

#### لاستخدام برنامج تشغيل طابعة HPعن بعد

- ١ من تطبيق يعمل على نظام التشغيل Windows، اختر File(ملف)، ثم Print(طباعة).
   تظهر نافذة Print (طباعة) على شاشة جهاز الكمبيوتر.
  - ۲ قم بتحديد الطابعة التي تدعى HP remote printers (تشغيل طابعة HPعن بعد).
    - ۳ انقر على Properties(خصائص) للطابعة واضبط خيارات الطباعة.
      ٤ انقر DK(هو افقر) للطباعة
- انقر OK (موافق) للطباعة. تظهر شاشة HP Instant Share Welcome (ترحيب) في نافذة على جهاز الكمبيوتر. تظهر شاشة Welcome (ترحيب) فقط إذا لم تقم سابقًا بتحديد Do not show this screen again ((عدم إظهار هذه الشاشة مرة أخرى).
  - اتبع الإرشادات التي تظهر على الشاشة.
- ۲ عندما يُطلب منك ذلك، قم بإدخال userid (هوية المستخدم) و password (كلمة المرور) لـ HP Passport، ثم انقر Next (التالي).
  - تلميح سنُطلب منك هوية المستخدم وكلمة مرور HP Passportفقط إذا لم تقم في السابق بضبط الخدمة لتذكر هوية المستخدم وكلمة المرور .
- I need an HP Passport account, أنقر فوق HP Instant Share، أنقر فوق Sign in with HP Passport (التسجيل لدى) (أحتاج الى حساب HP Passport) على شاشة HP Passport) والمتسجيل لدى وكلمة مرور. على شاشة (HP Passport).

Region and Terms of Use(ا**لمنطقة وشروط الاستخد**ام)، قم بتحديد البلد/المنطقة، والموافقة علىTerms of Use(شروط الاستخدام).

- تظهر شاشة Select a Remote Printer (تحديد طابعة عن بعد).
- إذا كنت تطبع الى HP all-in-one، قم بتحديد الطابعة من قائمة الطابعات.
- ملاحظة الطابعات مدرجات في قائمة باستخدام الأسم المميز . من نوعه المخصص للجهاز عندما تم إعداد الجهاز وتسجيله مع HP Instant Share وتسجيله مع على القائمة.

إذا كنت تقوم بالطباعة إلى جهاز متصل بشبكة غير جهازك، فقم بتحديد إسم الطابعة من بين قائمة الطابعات. إذا كانت هذه هي المرة الأولى التي تطبع فيها الى الجهاز، قم بالنقر فوق Add Printer (إضافة طبعة) لإضافة الجهاز إلى القائمة. لمزيد من المعلومات حول الإرسال إلى جهاز لإرسال صورة إلى جهاز متصل بشبكة خاص بصديق أو أحد الأقارب، انظر الخطوتين 1 و2 في المهمة.

۸ اتبع الإرشادات التي تظهر على الشاشة.

ملاحظة لمزيد من المعلومات حول استلام مهام الطباعة عن بعد، انظر الصور المستلمة.

# ضبط خیارات HP Instant Share

#### يسمح HP all-in-one:

٧

- قم باختیار ما إذا كنت ستتسلم مجموعات صور بوضع Open (مفتوح) أو Private (خاص).
  - تمكين أو تعطيل الفحص التلقائي
- قم بإزالة الصور المطبوعة أو غير المرغوب بها من قائمة المجموعات Received (المستلمة)
  - و قم بإضافة المرسلين أو حذفهم وقم بتخصيص إمتياز ات الوصول من قائمة الوصول
    - عرض الأسم المميز الذي أعطيته للجهاز
  - قم بإعادة ضبط إعدادات جهاز HP Instant Share لإعدادات المصنع الإفتر اضية

#### لضبط خيارات HP Instant Share

- ۱ اضغط HP Instant Share على لوحة تحكم HP all-in-one. تظهر قائمة HP Instant Share على شاشة الرسوم الملونة.
- ۲ اضغط الرقم 3لتحديد HP Instant Share Options(خيارات HP Instant Share. تظهر قائمة Instant Share Options (خيارات Instant Share على شاشة الرسوم الملونة.
  - ۳ استخدم السهمين ▲ و ▼ لتمييز الخيار الذي تريد الوصول إليه.
    ۱۹. الجدول التالي به شرحاً للخيار ات.

| تحديد Receive Options (خيارات الاستلام) ينيح لك اختيار إذا ما كنت تريد أن<br>يستلم HP all-in-one مجموعة من الصور من أي مرسل لديه حساب HP<br>Passport صالح (الوضع Open (مفتوح)) أو من مجموعة محددة من المرسلين<br>(الوضع Private (خاص)). تم تحديد الضبط الإفتر اضي لـOpen, receive (<br>ومتوح)، لمزيد من المعلومات، انظر<br>(مفتوح)).                                                                                     | Receive Options<br>(خیار ات الاستلام) |
|----------------------------------------------------------------------------------------------------|---------------------------------------|
| يتيح لك تحديد Auto Checking (فحص تلقاني) إختيار ما إذا كان -HP all-in<br>one يغحص خدمة HP Instant Share على فترات محددة مسبقا بحثاً عن<br>الرسائل الجديدة أم لا. إذا تم ضبط إعداد الفحص التلقائي على On (تشغيل)، يظهر<br>رمز على شاشة الرسوم الملونة لإعلامك متى تم استلام مجموعة صور. (تم وصف<br>الرمز في HP all-in-oneنظرة عامة. لمزيد من المعلومات، انظر لمعاينة الصور<br>قبل الطباعة ولطباعة الصور المستلمة تلقائيا. | محص) Auto Checking<br>تلقائی)         |

#### (Instant Share حیارات) Instant Share Options

يُتبع

|                                            | ملاحظة إذا لم نكن قد قمت بإرسال أو استلام صور من قبل، أو كنت راضيا عن<br>البحث عن الرسائل يدويا بالضغط على زر HP Instant Share، فقم<br>بضبط إعداد الفحص التلقائي على Off(إيقاف).                                                                                                    |
|--------------------------------------------|----------------------------------------------------------------------------------------------------|
| Remove Collections<br>(از اله مجموعات)     | يتيح لك تحديد Remove Collections (إزالة مجموعات) إزالة مجموعات<br>الصور من قائمة المجموعات المسئلمة Received (مسئلمة). لمزيد من<br>المعلومات، انظر إزالة الصور المسئلمة.                                                                                                    |
| Display Device<br>(عرض اسم الجهاز)<br>Name | يتيح لك تحديد Display Device Name (عرض اسم الجهاز) عرض الاسم<br>الذي خصصته لجهاز HP all-in-one عند تسجيل الدخول لدى HP Instant<br>Share وتسجيل جهازك. يقوم الأخرون باستخدام اسم الجهاز للإرسال إلى جهازك.<br>لمزيد من المعلومات، انظر لإرسال صورة إلى جهاز متصل بشبكة خاص بصديق أو<br>أحد الأقارب.                                                                                         |
| Manage Account<br>(إدارة الحساب)           | اذا لم يتم إعداد HP Instant Share مع HP all-in-one ، تحديد Manage والم ليتم إعداد<br>Account (إدارة الحساب) يؤدي إلى تشغيل HP Instant Share Setup (معالج إعداد HP Instant Share).                                                                                                    |
|                                            | إذا كان قد تم إعداد الجهاز، يتيح لك إعداد Manage Account (إدارة الحساب)<br>إدارة حساب HP Instant Share من الكمبيونر. بعد تسجيل الدخول لـHP<br>Passport باستخدام userid (هوية المستخدم) و password (كلمة المرور)،<br>نتوفر إدارة HP Instant Share الخيارات تتضمن القدرة على إنشاء وجهة<br>وإضافة المرسلين الى قائمة الوصول. لمزيد من المعلومات، انظر الموضوعات<br>الموجودة تحت عنوان البدء. |
| Remote Print Size<br>(حجم الطباعة عن بعد)  | يتيح لك تحديد Remote Print Size (حجم الطباعة عن بعد) ضبط حجم الطباعة<br>للصور المستلمة. لمزيد من المعلومات، انظر ضبط خيارات الطباعة.                                                                                                    |
| إعادة ضبط HP Instant<br>Share.             | يتيح لك تحديد Reset (إعادة ضبط) HP Instant Share إعادة ضبط إعدادات<br>جهاز HP Instant Share على الإعدادات الافتر اضية للمصنع. ويعني ذلك أن<br>جهاز HP all-in-one لم يعد مسجلاً لدى HP Instant Share.<br>ملاحظة إذا قمت بإعادة ضبط إعدادات جهاز HP Instant Share، فلن يصبح<br>بمقدور جهاز HP all-in-one إرسال الصور أو استلامها حتى يتم تسجيله<br>مرة أخرى لدى HP Instant Share.            |
|                                            | قم بتحديد هذا الخيار عندما تريد إما إعطاء الجهاز الى شخص آخر أو تحويل -HP all<br>in-one من متصل بشبكة إلى متصل بـUSB.                                                                                                    |

# ع ١ طلب المستلزمات

يمكنك طلب خراطيش الطباعة وأنواع ورق HP الموصى بها وملحقات HP all-in-one على موقع HP على شبكة الإنترنت.

# طلب الورق أو الورق الشفاف أو المواد الأخرى

لطلب مواد مثل ورق HP فاخر , ورق HP فاخر جدا للصور, ورق HP شفاف فاخر لطباعة inkjet أو ورق HP لطباعة على الأقمشة بالكي، زر www.hp.com. عند المطابلة, قم باختيار بلدك/منطقك, ثم اتبع المطالب لتحديد المنتج, وانقر فوق إحدى روابط التسوق على الصفحة.

# طلب خرطوشات الطباعة

لطلب خرطوشات الطباعة اجهاز HP all-in-one, زر www.hp.com. عند المطابلة, قم باختيار بلدك/منطقك, ثم اتبع المطالب لتحديد المنتج, وانقر فوق إحدى روابط التسوق على الصفحة.

| رقم إعادة طلب HP                                                       | خراطيش الطباعة                           |
|------------------------------------------------------------------------|------------------------------------------|
| <b>#130,</b> خرطوشة طباعة لون أسود 28 مل                               | خرطوشة الطباعة HP black inkjet           |
| #134, خرطوشة طباعة لون أسود 16 مل<br>#135, خرطوشة طباعة لون أسود 11 مل | خرطوشة الطباعة HP tri-color inkjet       |
| #138, خرطوشة طباعة لون أسود 15 مل                                      | خرطوشة الطباعة HP photo inkjet           |
| #100, خرطوشة طباعة رمادية 15 مل                                        | خرطوشة طباعة رمادية HP للصور نافثة للحبر |

إن HP all-in-one يدعم خرطوشات الطباعة التالية:

ملاحظة قد تختلف الأرقام لإعادة طلب خرطوشات الطباعة من البلد/المنطقة. عند عدم التوافق بين أرقام إعادة الطلب المسجلة في الدليل و الأرقام الموجودة على خرطوشات الطباعة المثبتة حاليًا على HP all-in-one, فقم بطلب خرطوشات طباعة جديدة تشابه أرقامها الأرقام المثبتة حاليًا.

يمكن العثور على أرقام إعادة الطلب لكافة خرطوشات الطباعة التي يدعمها الجهاز الخاص بك من خلال Printer Toolbox (صندوق أدوات الطابعة). في Printer Toolbox (صندوق أدوات الطابعة), انقر فوق علامة التبويب Estimated Ink Levels (مستويات الحبر المقدرة), ثم انقر فوق Print Cartridge Ordering Information (معلومات حول طلب خرطوشات الطباعة).

يمكن أيضًا مراجعة الموزع المحلي LPJ أو زر www.hp.com/support للتأكد من الأرقام الصحيحة لإعادة طلب خرطوشات الطباعة لبلدك/منطقتك.

## طلب ملحقات

لطلب ملحقات HP all-in-one، مثل حاوية ورق إضافية أو وحدة طباعة مزدوجة للطباعة التلقائية على الوجهين، زر www.hp.com. عند المطابلة, قم باختيار بلدك/منطقك, ثم اتبع المطالب لتحديد المنتج, وانقر فوق إحدى روابط التسوق على الصفحة.

إستنادًا إلى بلدك/منطقتك, قد يدعم HP all-in-one الخاص بك الملحقات التالية:

| الملحق ورقم موديل HP                                                                                                    | الوصف                                                                                                    |
|----------------------------------------------------------------------------------------------------|----------------------------------------------------------------------------------------------------|
| HP Automatic Two-sided<br>Printing Accessory (ملحق HP<br>للطباعة الثلقائية على الوجهين)<br>ph5712                                                                                                    | يمكنك من الطباعة تلقائياً على كل من جانبي الورقة. مع تثبيت هذا الملحق، يمكنك<br>الطباعة على وجهي الصفحة دون الحاجة إلى انعكاس الصفحات وإعادة تحميلها يدويًا<br>أثناء مهمة الطباعة.                                                                                                    |
| HP Auto Two-sided Print<br>Accessory with Small Paper<br>(ملحق HP للطباعة التلقائية على<br>الوجهين مع حاوية ورق صغيرة)<br>(تسمى أيضاً Hagaki Tray with<br>Auto Two-sided Print<br>ملحق الطباعة التلقائية على الوجهين))<br>ph3032 | يضيف حاوية ورق مخصصة لأحجام الورق الصغيرة والظروف إلى مؤخرة جهاز<br>HP all-in-one ويمكنك من الطباعة آليًا على كل من وجهي الورق ذي الحجم الكامل<br>والحجم الصغير. مع تركيب هذا الملحق، يمكنك تحميل الورق ذي الحجم الكامل في حاوية<br>الإدخال الرئيسية، والورق ذي الحجم الصغير، مثل بطاقات Hagaki، في حاوية الإدخال<br>الخلفية. ويوفر ذلك الوقت الذي يستغرقه التبديل بين مهام الطباعة المطبوعة على ورق<br>بأحجام مختلفة، وذلك لأنك لم تعد بحاجة إلى إخراج الورق وإعادة تحميله في كل مرة. |
| HP 250 Sheet Plain Paper<br>Tray (حاوية HP للورق العادي بسعة<br>250 ورقة)<br>pt6211                                                                                                    | يضيف هذا الملحق حاوية ورق مخصصة بسعة تصل إلى 250 ورقة من الورق العادي<br>لـHP all-in-one. مع تثبيت هذا الملحق, يمكن تحميل ورق عادي في حاوية الإدخال<br>السفلية وأنواع الورق الخاص في حاوية الإدخال العلوية. ويوفر لك ذلك الوقت الذي<br>تستغرقه للتبديل بين مهمتي طباعة على ورق بأنواع مختلفة، وذلك لأنك لست بحاجة إلى<br>إخراج الورق وإعادة تحميله في كل مرة.                                                                                                    |
| HP bt300 Bluetooth®<br>Wireless Printer Adapter<br>(محول الطابعة اللاسلكية HP bt300<br>(Bluetooth®)<br>bt300                                                                                                    | يمكنك من الطباعة من جهاز Bluetooth إلى HP all-in-one. يتم توصيل هذا<br>الملحق بقاعدة الكاميرا في الجهة الأمامية من HP all-in-one ويقبل مهام الطباعة من<br>أجهزة Bluetooth المعتمدة, مثل هاتف التصوير الرقمي أو المساعد الرقمي الشخصي<br>(PDA). لا يدعم هذا الجهاز الطباعة من كمبيوتر مع تمكين Bluetooth أو من<br>كمبيوتر يعمل بنظام التشغيل Macintosh.                                                                                                    |

# طلب مستلزمات أخرى

لطلب مستلزمات أخرى، مثل برنامج HP all-in-one، أو نسخة من دليل المستخدم المطبوع أو دليل الإعداد أو الأجزاء الأخرى التي يمكن استبدالها من قبل العملاء، اتصل بالرقم المناسب أدناه:

- في الولايات المتحدة أو كندا، اتصل 1-800-474-6836 (1-800-HP invent).
- في أوربا، اتصل بـ +49 180 5 290220 (ألمانيا) أو +44 800 606 500 (المملكة المتحدة.).

لطلب برنامج HP all-in-one في البلدان/المناطق الأخرى، اتصل برقم الهاتف الخاص ببلدك/منطقتك. الأرقام المبينة أدناه حديثة في تاريخ نشر هذا الدليل. للحصول على جدول تحتوي على أرقام الطلب الحالية, زر /www.hp.com support. عند المطالبة, قم باختيار بلدك/منطقتك, ثم انقر فوق Contact HP (الاتصال ب-HP) للحصول على معلومات حول الاتصال بالدعم الفني.

| البلد/ المنطقة                                  | رقم الطلب                                                   |
|-------------------------------------------------|-------------------------------------------------------------|
| دول أسيا المطلة على المحيط الهادي (دون اليابان) | 5300 272 65                                                 |
| أستراليا                                        | 131047                                                      |
| أوروبا                                          | (ألمانيا) 290220 5 180 49+<br>+44 806 606 (المملكة المتحدة) |
| نيوزيلندا                                       | 147 441 0800                                                |

| يُتَبِع                |                                  |
|------------------------|----------------------------------|
| البلد/ المنطقة         | رقم الطلب                        |
| جنوب أفريقيا           | 8061030 11(0) 27+                |
| الولايات المتحدة وكندا | (HP-INVENT (1-800-474-6836-800-1 |

# o ۱ صيانة HP all-in-one

يتطلب HP all-in-one القليل من الصيانة. قد ترغب أحياناً في تنظيف السطح الزجاجي والغطاء لإز الة التراب الذي على السطح والتأكد من أن نسخك ومستنداتك الممسوحة نظل واضحة. ستحتاج أيضاً إلى استبدال خرطوشات الطباعة أو محاذاتها أو تنظيفها من حين لآخر. إن هذا الفصل يوفر الإرشادات حول الحفاظ على HP all-in-one في أفضل حالة تشغيل. يجب القيام بإجراءات الصيانة البسيطة عند الضرورة.

# تنظيف HP all-in-one

بصمات الأصابع والأوساخ والشعر وبقايا الأشياء الأخرى الموجودة على السطح الزجاجي أو الغطاء تؤدي إلى ابطاء الأداء وتؤثر على دقة بعض الخصائص مثل Fit to Page (ضبط حسب الصفحة). للتأكد من بقاء نسخك ومستنداتك الممسوحة واضحة، قد تحتاج أحياناً إلى تنظيف السطح الزجاجي والغطاء. قد ترغب في تنظيف الغبار من الجزء الخارجي.

تنظيف السطح الزجاجى

بصمات الأصابع والأوساخ والشعر والأتربة تؤدي إلى إبطاء الأداء وتؤثر على دقة بعض الخصائص مثل Fit to Page (ضبط حسب الصفحة).

۱۰ قم بإيقاف تشغيل HP all-in-oneو افصل سلك الطاقة عن مصدر الطاقة ثم ارفع الغطاء.

ملاحظة عند سحب سلك الطاقة من مصدر التيار، يتم مسح التاريخ والوقت. ستحتاج إلى إعادة تعيين التاريخ والوقت في وقت لاحق, عند إعادة توصيل سلك الطاقة. يتم أيضًا مسح الفاكسات المخزنة في الذاكرة.

٢ نظف اللوح الزجاجي بقطعة قماش ناعمة أو قطعة إسفنج مبللة بقليل من منظف الزجاج الذي لا يسبب الخدش.

تحذيرر لا تستخدم المواد الخادشة أو الأسيتون أو البنزان أو رابع كلوريد الكربون على السطح الزجاجي؛ لأن هذه المواد تضره. لا تضع أو ترشّ سائل مباشرةً على السطح الزجاجي; قد يسيل السائل تحت السطح الزجاجي ويضر الجهاز.

٣ جفف اللوح الزجاجى بقطعة من الشامواه أو الإسفنج السليولوزي لمنع حدوث بقع.

ملاحظة تأكد من تنظيف الشريط الصغير للسطح الزجاجي الذي يوجد في الجهة اليسرى من السطح الزجاجي. إن هذا الشريط يُستخدم لإجراء مهام من درج تغذية المستندات الآلية. قد تظهر علامات عندما يكون الشريط للسطح الزجاجي غير نظيف.

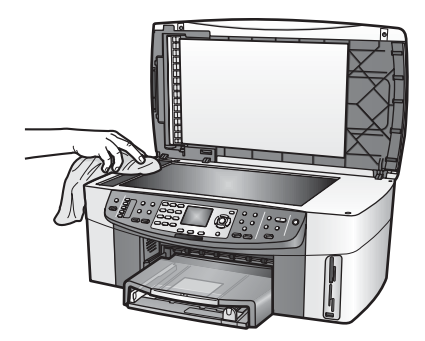

#### تنظيف الغطاء

قد يتراكم القليل من الأوساخ على غطاء المستندات الأبيض الموجود أسفل غطاء جهاز HP all-in-one.

- ١ قم بإيقاف تشغيل HP all-in-oneوافصل سلك الطاقة عن مصدر الطاقة ثم ارفع الغطاء.
- ٢ نظف غطاء المستندات الأبيض بقطعة قماش ناعمة أو قطعة إسفنج مبللة قليلا بصابون متوسط التركيز وماء دافئ.

- نظف الغطاء برفق لإز الة الأوساخ. لا تخدش الغطاء. ٣
  - جفف الغطاء بالشامو اه أو قطعة قماش ناعمة. ٤

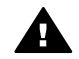

تحذير لا تستخدم مواداً للمسح مصنوعة من الورق لأنها قد تخدش الغطاء.

إذا كانت هناك حاجة إلى المزيد من التنظيف، كرر الخطوات السابقة باستخدام كحول الأيسوبروبيل (للمسح) وامسح ٥ الغطاء جيداً بقطعة قماش مبللة لإز الة أي بقايا كحول.

تحذيرر توخى الحذر كيلا نصبّ الكحول على السطح الزجاجي أو الأجزاء المطلية لجهاز -HP all-in one , لأن قد يضر ذلك الجهاز .

#### تنظيف الجزء الخارجي

استخدام قطعة قماش ناعمة أو قطعة إسفنج مبللة قليلاً وخالية من الخيوط لمسح التراب والأوساخ والبقع من على الغطاء. لا يتطلب الجزء الخارجي من HP all-in-one التنظيف. حافظ على أن تكون السوائل بعيدة عن لوحة التحكم والجزء الداخلي لـHP all-in-one.

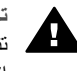

تحذير لتجنب حدوث تلف للأجزاء المطلية من جهاز HP all-in-one، لا تستخدم الكحول أو منتجات \_\_\_\_\_\_ تنظيف تحتوي على الكحول على لوحة التحكم أو درج تغذية المستندات الألية أو الغطاء أو الأجزاء المطلية 🖌 الأخرى للجهاز.

## فحص مستويات الحبر المقدرة

يمكنك بسهولة فحص مستوى الحبر لتحديد المدة اللازمة لاستبدال خرطوشة طباعة. إن مستوى الحبر يوضح كمية الحبر المقدرة المتبقية في خرطوشات الطباعة.

لفحص مستويات الحبر من لوحة التحكم

- → ابحث عن الرمزين في أسفل شاشة الرسوم الملونة التي تمثل مستويات الحبر المتبقية في خرطوشتي الطباعة المثبتتين.
  - يمتل الرمز الأخصر تقديراً لكمية الحبر المتبقية في خرطوشة الطباعة ثلاثية الألوان.
  - يمثل الرمز الأسود تقديراً لكمية الحبر المتبقية في خرطوشة الطباعة بالحبر الأسود.
    - يمثل الرمز البرنقالي تقدير ألكمية الحبر المتبقية في خرطوشة طباعة الصور.
  - يمثل الرمز الأزرق الرمادي تقديراً لكمية الحبر المتبقية في خرطوشة طباعة الصور الرمادية. \_

إذا كنت تستخدم خراطيش طباعة من إنتاج أي شركة غير HP أو خراطيش معاد ملئها أو في حال عدم وجود خرطوشة طباعة مثبتة، فقد لا يظهر أحد الرمزين أو كلاهما في شريط الرموز. لا يمكن HP all-in-one من كشف كمية الحبر المتبقية في خرطوشات الطباعة من إنتاج أي شركة غير HP أو الخرطوشات المعاد ملنها. إذا أظهر أحد الرموز نقطة حبر مجوفة، فإن ذلك يعنى أن خرطوشة الحبر التي يمتلها هذا الرمز الملون متبقى بها القليل جدًا من الحبر وسيلزم تغييرها قريبًا. استبدل خرطوشة الطباعة عندما تبدأ جودة الطباعة في الانخفاض. لمزيد من المعلومات حول رموز مستوى الحبر على شاشة الرسوم الملونة، انظر رموز شاشة الرسوم الملونة.

يمكن أيضًا فحص كمية الحبر المقدرة المتبقية في خرطوشات الطباعة الخاصة بك من خلال الكمبيوتر. إن كان لديك توصيل USB بين الكمبيوتر. الخاص بك و HP all-in-one, راجع HP Image Zone Help (تعليمات Printer Toolbox) على الشاشة للحصول على معلومات حول فحص مستويات الحبر من (HP Image Zone (صندوق أدوات الطابعة). إن كان لديك توصيل الشبكة, فيمكن فحص مستويات الحبر من Embedded Web Server (ملقم الويب المضمن) (EWS). راجع دليل الشبكة للحصول على معلومات حول الوصول إلى EWS.

# طباعة تقرير اختبار ذاتى

إذا صادفتك مشكلات مع الطباعة، فقم بطباعة تقرير اختبار ذاتي قبل استبدال خراطيش الطباعة. يوفر هذا التقرير معلومات مفيدة حول العديد من الجو انب الخاصة بجهازك، بما في ذلك خر اطيش الطباعة.

- قم بتحميل ورق أبيض عادي غير مستخدم بحجم letterأو A4أو legalفي حاوية الإدخال.
  - ۲ اضغط على إعداد.
  - إضغط على 2، ثم إضغط على 5. ٣

يعرض ذلك قائمة Print Report (طباعة تقرير) ويتم بعد ذلك تحديد Self-Test Report (تقرير اختبار ذاتي).

يقوم جهاز HP all-in-one بطباعة تقرير اختبار ذاتي، والذي قد يشير إلى المصدر لمشكلة الطباعة. تظهر عينة من التقرير لمنطقة فحص الحبر أدناه.

| Black Cartridge Test Patterns: (0) |          | Color C | artridge Test Pattern | s: (0) |     |
|------------------------------------|----------|---------|-----------------------|--------|-----|
| 111111                             |          |         |                       | 1800   |     |
|                                    |          |         |                       | _      |     |
|                                    |          |         |                       |        |     |
| _                                  |          |         |                       |        | -   |
|                                    |          |         |                       |        |     |
| CYAN                               | MAGENTA  | YELLOW  | VIOLET                | GREEN  | RED |
| Total Page Co                      | unt: 826 |         |                       |        |     |

- ٤ تأكد من أن نماذج الاختبار مستوية وتبين شبكة كاملة. إذا كان هناك أكثر من عدة خطوط في النموذج مكسرة, هذا قد يشير إلى وجود مشكلة في نقاط التلامس. قد تحتاج إلى تنظيف خرطوشات الطباعة. لمزيد من المعلومات، أنظر تنظيف خرطوشات الطباعة.
- تأكد من امتداد خطوط الألوان بعرض الصفحة.
   عند فقدان الخط الأسود, أو عندما يصبح باهتًا أو مخطط أو عند ظهور الخطوط, فقد يشير ذلك إلى مشكلة مع خرطوشة الطباعة بالحبر الأسود أو خرطوشة طباعة الصور في الفتحة اليمنى.
   عند فقدان أية من الخطوط الثالثة المتبقية, أو عندما تصبح باهتة أو مخططة أو عند ظهور الخطوط, فقد يشير ذلك إلى مشكلة مع خرطوشة الطباعة ثلاثية الألوان في الفتحة اليسرى.
  - ٦ تأكد من أن مكعبات الألوان متساوية في كثافتها وأنها تمثل الألوان المذكورة أدناه.

يجب فحص مكعبات الألوان ذات اللون الأزرق والوردي والأصفر والبنفسجي والأخضر والأحمر. عند فقدان مكعبات الألوان, أو عندما يكون مربع الألوان مشوش أو لا يشابه الملصق الموجود تحت المربع, فقد يشير ذلك إلى نفاذ الحبر في خرطوشة الطباعة ثلاثية الألوان. ربما أنك تحتاج إلى استبدال خرطوشة الطباعة. لمزيد من المعلومات حول استبدال خرطوشات الطباعة، انظر إستبدال خرطوشات الطباعة.

ملاحظة للحصول على أمثلة لنماذج الاختبار , خطوط اللون ومكعبات الألوان من خرطوشات الطباعة القياسية والتالفة, راجع HP Image Zone Help(تعليمات HP Image Zone) الظاهرة على الشاشة والمزودة مع البرنامج.

# العمل مع خرطوشات الطباعة

لتحقق أفضل جودة الطباعة من HP all-in-one, ستحتاج إلى القيام ببعض إجراءات الصيانة البسيطة. إن هذا الجزء يوفر الإرشادات حول التعامل مع خرطوشات الطباعة كما يحتوي على إرشادات لإستبدال خرطوشات الطباعة أو محاذاتها أو تنظيفها.

#### التعامل مع خرطوشات الطباعة

قبل استبدال أو تنظيف أي خرطوشة طباعة يجب أن تعرف أسماء الأجزاء وكيفية التعامل مع خراطيش الطباعة.

HP all-in-one صيلة

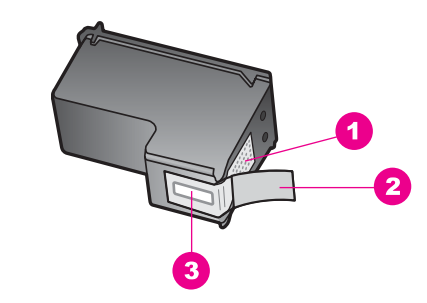

- نقاط التلامس نحاسية اللون 1
- الشريط البلاسنيكي ذي الجزء الوردي الذي يمكن سحبه (يجب إز الته قبل التركيب) 2
  - فتحات الحبر تحت الشريط 3

امسك خر اطيش الطباعة بو اسطة جو انبها البلاستيكية السوداء، مع توجيه البطاقة لأعلى. لا تلمس نقاط التلامس نحاسية اللون أو فتحات الحبر.

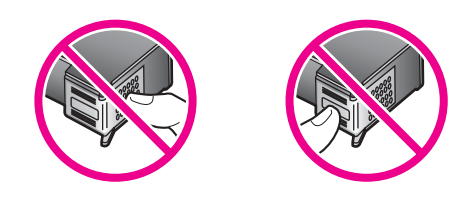

تحذيرر احرص على عدم إسقاط خراطيش الطباعة. فذلك قد يؤدي إلى تلفها وجعلها غير قابلة للاستخدام. A

#### إستبدال خرطوشات الطباعة

عند انخفاض مستوى الحبر في خرطوشة الطباعة، تظهر رسالة على شاشة الرسوم الملونة.

ملاحظة يمكنك أيضاً فحص مستويات الحبر باستخدام HP Director المتوفر مع برنامج HP Image Zoneعلى الكمبيوتر الخاص بك. لمزيد من المعلومات، أنظر فحص مستويات الحبر المقدرة.

عند استلام رسالة تحذير تشير إلى انخفاض مستوى الحبر على شاشة الرسوم الملونة، تأكد من توفر خرطوشة طباعة بديلة. كما يجب عليك أيضاً استبدال خر اطيش الطباعة عندما ترى نصاً باهتاً أو عندما تصبح مشكلات جودة الطباعة متعلقة بخر اطيش الطباعة.

تلميح يمكنك أيضاً استخدام هذه الإرشادات لاستبدال خر اطيش الطباعة السوداء بخر طوشة طباعة صور أو خرطوشة طباعة صور رمادية لطباعة صور فوتوغر افية ملونة أو أبيض وأسود ذات جودة عالية.

للعثور على رقم إعادة الطلب لخر طوشات الطباعة الخاصة بك والتي يدعما HP all-in-one, انظر طلب خر طوشات الطباعة. لطلب خرطوشات الطباعة لجهاز HP all-in-one, زر www.hp.com. عند المطابلة, قم باختيار بلدك/ منطقك, ثم اتبع المطالب لتحديد المنتج, وانقر فوق إحدى روابط التسوق على الصفحة.

#### لاستبدال خراطيش الطباعة

تأكد أن تشغيل جهاز HP all-in-one.

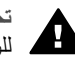

تحذيرر في حالة إيقاف تشغيل HP all-in-oneإذا كنت ترفع باب الوصول إلى عربة الطباعة للوصول إلى خرطوشات الطباعة, لا يقوم HP all-in-oneبتحرير الخرطوشات للتغيير. قد تضر جهاز HP all-in-one إذا لم يتم تثبيت خرطوشات الطباعة بأمان على الجهة اليمني عندما تحاول إز التها.

> افتح باب الوصول إلى عربة الطباعة من خلال رفعه من المركز الأمامي للجهاز حتى يقفل في مكانه. ۲
توجد عربة الطباعة في أقصى الجانب الأيمن من جهاز HP all-in-one.

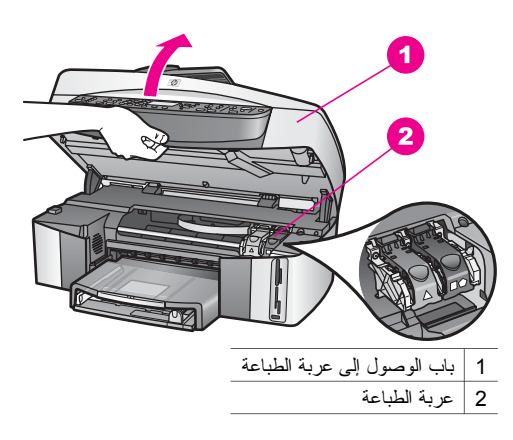

٣ عندما تتوقف عربة الطباعة عن العمل وتصبح صامتة, إضغط المز لاج الذي يوجد داخل HP all-in-one إلى الأسفل ثم ارفعه.
إذا كنت تستبدل خرطوشة الطباعة ذات الألوان الثلاثة، فارفع المز لاج الأخضر الموجود على اليسار.
إذا كنت تستبدل خرطوشة الطباعة السوداء أو خرطوشة طباعة الصور أو خرطوشة طباعة الصور الرمادية، فارفع المز لاج الأسود الذي على اليمين.

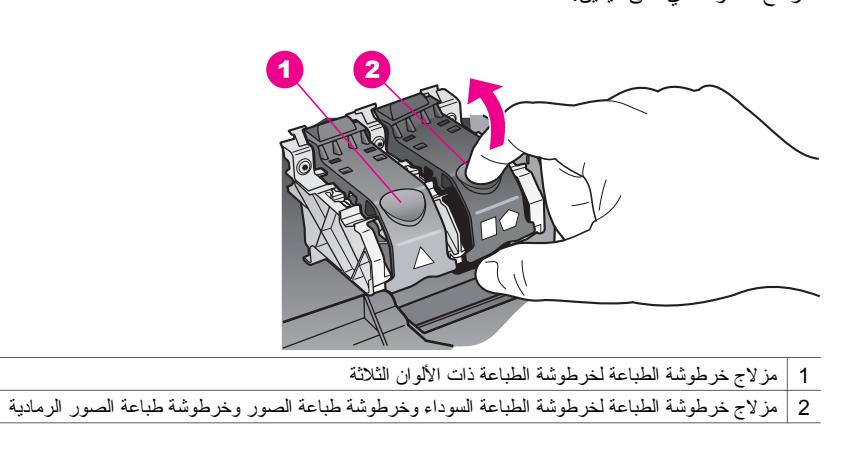

٤ اضغط لأسفل على خرطوشة الطباعة لتحرير ها، ثم اسحبها نحوك لإخر اجها من فتحتها.

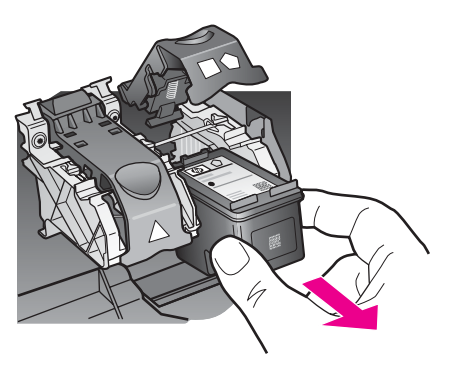

إذا كنت تقوم بإخراج خرطوشة الطباعة السوداء لتركيب خرطوشة طباعة الصور أو خرطوشة طباعة الصور 0 الرمادية، فقم بتخزين خرطوشة الطباعة السوداء في وحدة حماية خرطوشة الطباعة. لمزيد من المعلومات، أنظر إستخدام وحدة حماية خرطوشة الطباعة.

عند إز الة خرطوشة الطباعة بسبب مستوى الحبر المنخفض أو نفاذ الحبر, قم بإعادة تدوير خرطوشة الطباعة. إن البرنامج لإعادة تدوير المستلزمات من HP Inkjet متوفر في العديد من البلدان/المناطق، ويساعدك في إعادة تدوير خرطوشات الطباعة المستخدمة مجانًا. لمزيد من المعلومات، اذهب إلى موقع الويب التالي: www.hp.com/hpinfo/globalcitizenship/environment/recycle/inkjet.html

اخلع خرطوشة الطباعة الجديدة من مكانها واخلع الشريط البلاستيكي بخفة باستخدام الشريط الوردي الذي يتم سحبه ٦ مع مراعاة عدم لمس أي شئ سوى البلاستيك الأسود.

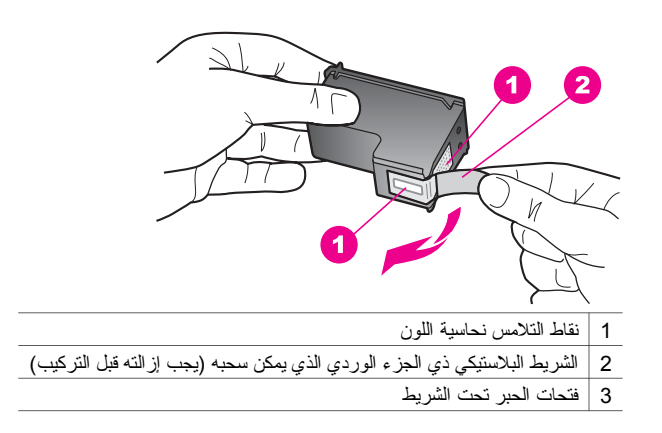

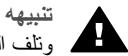

تنبيهه لا تلمس نقاط التلامس نحاسية اللون أو فتحات الحبر إن لمس هذه الأجزاء قد ينجم عنه انسدادات وتلف الحبر وتوصيلات كهربائية رديئة.

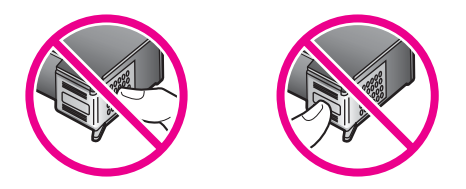

ادفع خرطوشة الطباعة الجديدة لأسفل الجزء المرتفع وإلى داخل الفتحة الفارغة. ادفع خرطوشة الطباعة للأمام حتى ٧ نقفل في مكانها.

اذا كانت تحتوي خرطوشة الطباعة التي تقوم بتثبيتها على مثلث أبيض بوجد على الملصق, فقم بإدخال خرطوشة الطباعة إلى الفتحة في الجهة اليسرى. يكون مز لاج بلون أخضر ويوجد عليه مثلث باللون الأبيض الثابث. إذا كانت تحتوي خرطوشة الطباعة التي تقوم بتثبيتها على مربع أبيض أو على مخمس أبيض يوجدان على الملصق, فقم بإدخال خرطوشة الطباعة إلى الفتحة في الجهة اليسرى. يكون المز لاج باللون الأسود مع مربع باللون الأبيض الثابت ومخمس باللون الأبيض الثابت.

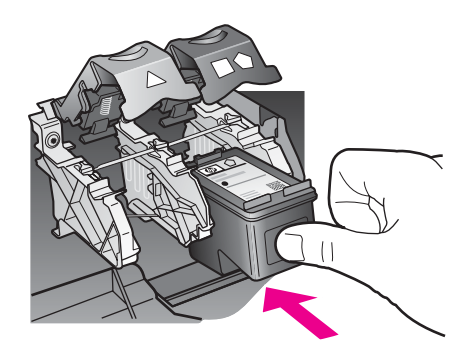

٨ اضغط لأسفل على السقاطة حتى تتوقف. تأكد من أن المز لاج يمسك أسفل القطع السفلية.

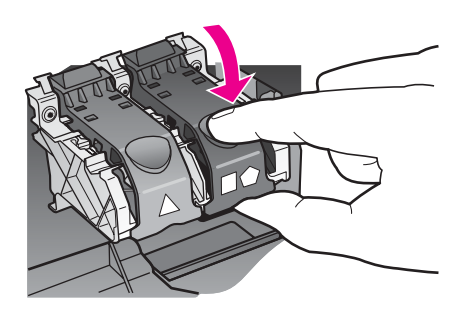

٩ أغلق باب الوصول إلى خرطوشة الطباعة.

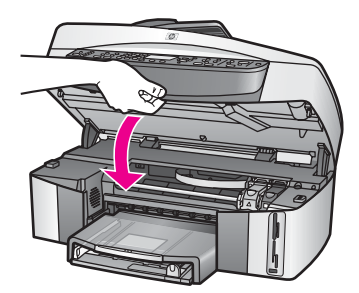

# استخدام خرطوشة طباعة الصور

يمكنك الوصول إلى الحد الأفضل لجودة الصور الملونة التي تطبعها وتتسخها باستخدام جهاز HP all-in-one بشراء خرطوشة طباعة صور . انزع خرطوشة الطباعة السوداء وأدخل خرطوشة طباعة الصور في مكانها . عند تركيب خرطوشة طباعة ثلاثة ألوان وخرطوشة طباعة صور يكون لديك نظام من ستة أحبار يمكنك من خلاله الحصول على صور ألوان عالية الجودة. عندما تريد طباعة مستندات بالنص العادي قم بتبديل خرطوشة طباعة الصور بخرطوشة الطباعة السوداء. استخدم وحدة حماية خرطوشة الطباعة للحفاظ على خرطوشة الطباعة في حالة عدم استخدامها.

- لمزيد من المعلومات حول شراء خرطوشة طباعة الصور، انظر طلب خرطوشات الطباعة.
- ، لمزيد من المعلومات حول استبدال خرطوشات الطباعة، انظر إستبدال خرطوشات الطباعة.
- لمزيد من المعلومات حول استخدام وحدة حماية خرطوشة الطباعة، انظر إستخدام وحدة حماية خرطوشة الطباعة.

# استخدام خرطوشة طباعة صور رمادية

يمكنك الوصول إلى الحد الأفضل لجودة الصور ذات اللونين الأبيض و الأسود التي تطبعها وتتسخها باستخدام جهاز HP all-in-one بشراء خرطوشة طباعة صور رمادية. أخرج خرطوشة الطباعة السوداء وأدخل خرطوشة طباعة الصور الرمادية مكانها. مع تركيب خرطوشة الطباعة ذات الألوان الثلاثة وخرطوشة طباعة الصور الرمادية، يمكنك طباعة مجموعة متكاملة من درجات اللون الرمادي و التي توفر صوراً بالأبيض و الأسود ذات جودة أفضل.

عندما تريد طباعة مستندات بالنص العادي قم بتبديل خرطوشة طباعة الصور بخرطوشة الطباعة السوداء. استخدم وحدة حماية خرطوشة الطباعة للحفاظ على خرطوشة الطباعة في حالة عدم استخدامها.

- لمزيد من المعلومات حول شراء خرطوشة طباعة صور رمادية، انظر طلب خرطوشات الطباعة.
  - لمزيد من المعلومات حول استبدال خرطوشات الطباعة، انظر إستبدال خرطوشات الطباعة.
- لمزيد من المعلومات حول استخدام وحدة حماية خرطوشة الطباعة، انظر إستخدام وحدة حماية خرطوشة الطباعة.

# إستخدام وحدة حماية خرطوشة الطباعة

في بعض البلدان/المناطق, عند شراء خرطوشة طباعة الصور, قد تستلم أيضاً وحدة حماية خرطوشة الطباعة. في بلدان/ مناطق أخرى, يتم توفر وحدة حماية خرطوشة الطباعة في العلبة مع HP all-in-one. إن لم يتم توفر وحدة حماية خرطوشة الطباعة مع كلا من خرطوشة الطباعة و HP all-in-one, فيمكن طلبها من خلال الدعم لـHP. زر www.hp.com/support.

تم تصميم وحدة حماية خرطوشة الطباعة للحفاظ على سلامة خرطوشة الطباعة و الحيلولة دون جفافها في حالة عدم استخدامها. عندما تقوم بإز الة خرطوشة الطباعة من HP all-in-one وتر غب في استخدامها في وقت لاحق, قم بتخزينها في وحدة حماية خرطوشة الطباعة. على سبيل المثال, قم بتخزين خرطوشة الطباعة باللون الأسود في وحدة حماية خرطوشة الطباعة عند إز التها بحيث تتمكن من طباعة صور عالية الجودة مع خرطوشة الطباعة بالألوان أو خرطوشة الطباعة ثلاثية الألوان.

# لإدخال خرطوشة طباعة إلى داخل وحدة حماية خرطوشة الطباعة

→ ادفع خرطوشة الطباعة إلى داخل وحدة حماية خرطوشة الطباعة مع إمالتها بز اوية قليلة و اقفلها بإحكام في مكانها.

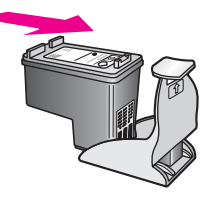

# لإخراج خرطوشة الطباعة من وحدة حماية خرطوشة الطباعة

 اضغط لأسفل وللخلف على أعلى وحدة حماية خرطوشة الطباعة لتحرير خرطوشة الطباعة، ثم حرك خرطوشة الطباعة إلى خارج وحدة حماية خرطوشة الطباعة.

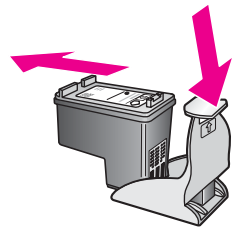

#### محاذاة خرطوشات الطباعة

تطلب منك طابعة HP all-in-one محاذاة خر اطيش الطباعة في كل مرة تقوم فيها بتركيب أو استبدال خرطوشة طباعة. يمكنك أيضاً محاذاة خرطوشات الطباعة في أي وقت باستخدام لوحة التحكم أو باستخدام برنامج HP Image Zone على الكمبيوتر الخاص بك. محاذاة خر اطيش الطباعة يضمن لك طباعة عالية الجودة.

ملاحظة إذا قمت بنزع وإعادة تركيب نفس خرطوشة الطباعة لن يطلب منك جهاز HP all-in-oneمحاذاة خراطيش الطباعة. إن HP all-in-oneيذكر قيم المحاذاة لخرطوشة الطباعة, فلذلك أنت ليس بحاجة إلى إعادة محاذاة خرطوشات الطباعة.

# لمحاذاة خراطيش الطباعة من لوحة التحكم عندما يطلب منك ذلك

- → تأكد من تحميلك لورق بيض عادي غير مستخدم بحجم letterأو A4في حاوية الإدخال، ثم اضغط OK(موافق). يقوم جهاز HP all-in-one بطباعة صفحة محاذاة لخرطوشات الطباعة ويقوم بمحاذاتها. قم بإعادة تدوير الصفحة أو التخاص منها.
- ملاحظة إذا قمت بتحميل ورق ملون في حاوية الإدخال عند محاذاتك خر اطبش الطباعة، فلن تنجح عملية المحاذاة. قم بتحميل ورق أبيض عادي غير مستخدم في حاوية الإدخال، ثم أعد محاولة المحاذاة. إذا فشلت المحاذاة مرة أخرى، فربما تواجه عطباً بجهاز الإحساس أو خرطوشة الطباعة. Contact HP support (اتصال بدعم HP). زر www.hp.com/support. عند المطالبة, قم باختيار بلدك/ منطقتك, ثم انقر فوق Contact HP (الاتصال ب-HP) للحصول على معلومات حول الاتصال بالدعم الفني.

#### لمحاذاة الخراطيش من لوحة التحكم في أي وقت آخر

- ١ قم بتحميل ورق أبيض عادي غير مستخدم بحجم letter أو 44في حاوية الإدخال.
  - ۲ اضغط على إ**عداد**.
  - ٣ إضغط على 6، ثم إضغط على 2.

يؤدي ذلك إلى عرض قائمة Tools (أدوات)، ثم اختيار Align Print Cartridge (محاذاة خرطوشة طباعة). يقوم جهاز HP all-in-one بطباعة صفحة محاذاة لخرطوشات الطباعة ويقوم بمحاذاتها. قم بإعادة تدوير الصفحة أو التخلص منها.

للحصول على معلومات حول محاذاة خرطوشات الطباعة باستخدام برنامج HP Image Zone المزود مع جهاز HP all-in-one، انظر HP limage Zone **Help (تعليمات HP Image Zone)** الظاهرة علة الشاشة والتي متوفرة مع البرنامج.

#### تنظيف خرطوشات الطباعة

استخدم هذه الخاصية عندما يظهر تقرير الاختبار الذاتي خطوطاً متسخة أو بيضاء خلال أي خطوط ألوان. لا تقم بتنظيف خراطيش الطباعة دون أن تكون هناك ضرورة لذلك، حيث يؤدي هذا إلى فقدان الحبر وتقصير عمر فوهات الحبر.

# لتنظيف خراطيش الطباعة من لوحة التحكم

- ١ قم بتحميل ورق أبيض عادي غير مستخدم بحجم letterأو A4في حاوية الإدخال.
  - ۲ اضغط على إ<mark>عداد</mark>.
  - ۳ إضبغط على 6، ثم إضبغط على 1.

يؤدي ذلك إلى عرض قائمة Tools (أدوات)، ثم اختيار Clean Print Cartridge (تنظيف خرطوشة طباعة). تقوم HP all-in-one بطباعة صفحة يمكنك إعادة تدوير ها أو التخلص منها.

إذا كانت جودة النسخ أو الطباعة ماز الت تبدو سيئة بعد قيامك بتنظيف خر اطيش الطباعة، فعليك بمحاولة تنظيف نقاط تلامس بخر اطيش الطباعة قبل استبدال خرطوشة الطباعة المتأثرة. للحصول على معلومات حول تنظيف نقاط التلامس لخرطوشة الطباعة, انظر تنظيف نقاط التلامس لخرطوشة الطباعة. لمزيد من المعلومات حول استبدال خرطوشات الطباعة، انظر استبدال خرطوشات الطباعة.

للحصول على معلومات حول تنظيف خرطوشات الطباعة باستخدام برنامج HP Image Zone المزود مع جهاز HP all-in-one، انظر HP Image Zone Help (تعليمات HP Image Zone) الظاهرة علة الشاشة والتي متوفرة مع البرنامج.

#### تنظيف نقاط التلامس لخرطوشة الطباعة

قم بتنظيف نقاط التلامس بخر اطيش الطباعة فقط في حالة تلقيك رسائل متكررة على شاشة الرسوم الملونة تطالبك بفحص إحدى خر اطيش الطباعة بعد قيامك بتنظيف أو محاذاة خر اطيش الطباعة بالفعل.

قبل تنظيف نقاط تلامس خرطوشة الطباعة، أخرج خرطوشة الطباعة وتأكد من عدم وجود أي شيء يغطي نقاط التلامس بخرطوشة الطباعة، ثم أعد تركيب خرطوشة الطباعة. إذا استمر ظهور الرسائل التي تطالبك بفحص خر اطيش الطباعة، فقم بتنظيف نقاط التلامس بخرطوشة الطباعة.

تأكد من توفر المواد التالية:

- قطع من الفلين الجاف أو قطعة قماش خالية من الخيوط أو أي مادة ناعمة لا تتمزق أو تترك أليافا.
- ماء مقطر أو مرشح أو معبأ في زجاجات (ماء الصنبور قد يحتوي على ملوثات من الممكن أن نتلف خر اطيش الطباعة).

تحذيرر لا تستخدم منظفات اسطوانة الطباعة أو الكحول لتنظيف نقاط التلامس في خر اطيش الطباعة. ذلك قد يضر خرطوشة الطباعة أو جهاز HP all-in-one.

لتنظيف نقاط التلامس بخراطيش الطباعة

- ١ قم بتشغيل جهاز HP all-in-oneوفتح باب الوصول إلى عربة الطباعة. توجد عربة الطباعة في أقصى الجانب الأيمن من جهاز HP all-in-one.
- ۲ انتظر حتى تتوقف عربة الطباعة عن العمل، ثم انزع سلك الطاقة من مؤخرة جهاز HP all-in-one.

ملاحظة عند سحب سلك الطاقة من مصدر النيار، يتم مسح التاريخ والوقت. ستحتاج إلى إعادة تعيين التاريخ و الوقت في وقت لاحق, عند إعادة توصيل سلك الطاقة. لمزيد من المعلومات, انظر ضبط التاريخ و الوقت. يتم أيضًا مسح الفاكسات المخزنة في الذاكرة.

- ٣ ارفع المز اليج إلى وضع الفتح، ثم أخرج خرطوشة الطباعة. ملاحظة لا تنزع خرطوشتي الطباعة في نفس الوقت. انزع ونظف خرطوشة طباعة واحدة في كل مرة. لا تترك خرطوشة الطباعة خارج HP all-in-oneلأكثر من 30دقيقة.
  - ٤ افحص نقاط التلامس بخرطوشة الطباعة للتأكد من عدم تراكم الحبر والأوساخ عليها.
  - قم بغمس قطعة من الفلين النظيف أو قطعة قماش خالية من الخيوط في ماء مقطر وقم بعصر أي ماء ز ائد.
    - ٦ امسك خرطوشة الطباعة من جو انبها.
  - ٢ قم بتنظيف نقاط التلامس نحاسية اللون. للحصول على معلومات حول تنظيف منطقة فتحات الحبر, انظر تنظيف المنطقة حول فتحات الحبر.

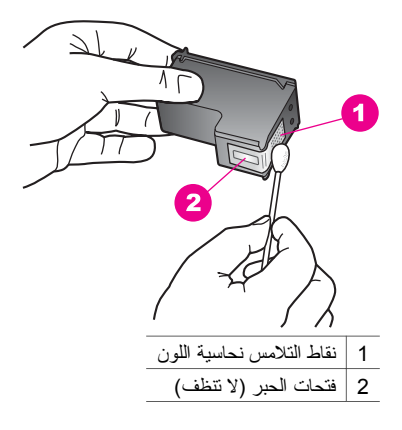

- أعد وضع خرطوشة الطباعة في فتحة عربة الطباعة وأغلق المزلاج. ٨
  - كرر ذلك إذا لزم الأمر مع خرطوشة الطباعة الأخرى.
- أغلق باب الوصول إلى عربة الطباعة، ثم قم بتوصيل سلك الطاقة بمؤخرة جهاز HP all-in-one.

تنظيف المنطقة حول فتحات الحبر

عند استخدام HP all-in-one في بيئة غير نظيفة, فقد تتراكم الأوساخ البسيطة داخل الجهاز . قد تحتوي الأوساخ البسيطة على الغبار, أو الشعر أو السجادة أو ألياف الثياب. عند وجود الاوساخ البسيطة على خرطوشات الطباعة, قد تؤدي إلى إجراء علامات الحبر أو لطخات على الصفحات المطبوعة. يمكن تصحيح علامات الحبر من خلال تنظيف المنطقة حول فتحات الحبر كما هو موضح هنا.

ملاحظة قم بتنظيف المنطقة حول فتحات الحبر فقط إن تلاحظ بعلامات أو لطخات على الصفحات المطبوعة بعد القيام بتنظيف خرطوشات الطباعة مسبقًا باستخدام لوحة التحكم أو HP Image Zone. لمزيد من المعلومات، أنظر تنظيف خرطوشات الطباعة.

تأكد من توفر المواد التالية:

- قطع من الفلين الجاف أو قطعة قماش خالية من الخيوط أو أي مادة ناعمة لا تتمزق أو تترك أليافًا.
- ماء مقطر أو مرشح أو معبأ في زجاجات (ماء الصنبور قد يحتوي على ملوثات من الممكن أن نتلف خر اطيش • الطياعة).

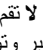

تحذير لا تقم بلمس نقاط التلامس نحاسية اللون أو فتحات الحبر. إن لمس هذه الأجزاء قد ينجم عنه انسدادات وتلف الحبر وتوصيلات كهربائية رديئة.

#### لتنظيف المنطقة حول فتحات الحبر

- قم بتشغيل جهاز HP all-in-oneوفتح باب الوصول إلى عربة الطباعة. ۱ توجد عربة الطباعة في أقصى الجانب الأيمن من جهاز HP all-in-one.
- انتظر حتى تتوقف عربة الطباعة عن العمل، ثم انزع سلك الطاقة من مؤخرة جهاز HP all-in-one. ۲

ملاحظة عند سحب سلك الطاقة من مصدر التيار، يتم مسح التاريخ والوقت. ستحتاج إلى إعادة تعيين التاريخ والوقت في وقت لاحق, عند إعادة توصيل سلك الطاقة. لمزيد من المعلومات, انظر ضبط التاريخ والوقت. يتم أيضًا مسح الفاكسات المخزنة في الذاكرة.

- ارفع المزاليج إلى وضع الفتح، ثم أخرج خرطوشة الطباعة. ٣ ملاحظة لا نتزع خرطوشتي الطباعة في نفس الوقت. انزع ونظف خرطوشة طباعة واحدة في كل مرة. لا نترك خرطوشة الطباعة خارج HP all-in-one لأكثر من 30دقيقة.
  - ضع خرطوشة الطباعة على قطعة من الورق مع مواجهة فتحات الحبر إلى الأعلى.
    - قم بغمس قطعة من الفلين النظيف في ماء مقطر. ٥
  - قم بتنظيف الجهة الامامية والاطر اف حول منطقة فتحات الحبر باستخدام القطعة من الفلين, كما هو موضح هنا. ٦

٤

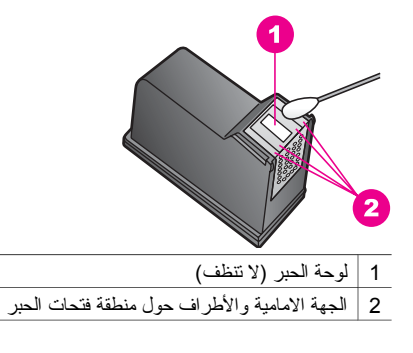

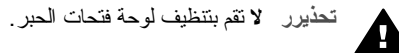

- ٧ أعد وضع خرطوشة الطباعة في فتحة عربة الطباعة وأغلق المز لاج.
  - ٨ كرر ذلك إذا لزم الأمر مع خرطوشة الطباعة الأخرى.
- ۹ أغلق باب الوصول إلى عربة الطباعة، ثم قم بتوصيل سلك الطاقة بمؤخرة جهاز HP all-in-one.

# تغيير إعدادات الجهاز

يمكن تغيير إعدادات وقت حفظ الطاقة ووقت التأخير المطلوب لجهاز HP all-in-one بحيث يعمل وفقًا لتفضيلاتك. يمكنك أيضاً استعادة إعدادات الجهاز إلى ما كانت عليه عند الشراء. ويؤدي ذلك إلى مسح أية إعدادات افتر اضية قمت بضبطها.

# تعيين وقت توفير الطاقة

يظل المصباح الموجود في الماسحة لـHP all-in-one مضيئًا لفترة محددة حتى يكون جهاز HP all-in-one جاهزاً للاستجابة لطلبك على الفور . عند عدم استخدام جهاز HP all-in-one خلال تلك الفترة المحددة، سيتم ايقاف تشغيل المصباح للحفاظ على الطاقة. يمكنك الخروج من هذا الوضع بضغط أي زر على لوحة التحكم.

يتم تعيين جهاز HP all-in-one ألياً لدخول وضع توفير الطاقة بعد 12 ساعة. اتبع هذه الخطوات إذا أردت أن يدخل الجهاز HP all-in-one إلى هذا الوضع قبل هذه المدة.

- ۱ اضغط على إ**عداد**.
- ٢ إضغط على 7، ثم إضغط على 2. يؤدي ذلك إلى عرض قائمة Preferences (تفضيلات)، ثم اختيار Set Power Save Mode Time (ضبط وقت وضع توفير الطاقة).
  - ۳ اضغط على ▼ لاختيار الوقت المناسب، ثم اضغط على OK (موافق). يمكنك اختيار 1 أو 4 أو 8 أو 12 كوقت لتوفير الطاقة.

# تعيين وقت التأخير المطلوب

خبار Prompt Delay Time (وقت التأخير المطلوب) يسمح لك بالتحكم في مقدار الوقت الذي يمر قبل أن تطلب منك رسالة لاتخاذ إجراء آخر. على سبيل المثال، عند الضغط على Menu (قائمة) في منطقة Copy (نسخ) ويمر وقت المطلوب دون الضغط على زر آخر، تظهر الرسالة "Ores START to copy. Press Number or OK (قائمة) في منطقة Press StarT to copy. Press Number or OK المطلوب دون الضغط على زر آخر، تظهر الرسالة "OK (موافق) التحديد)" في شاشة الرسوم الملونة. يمكنك اختيار Tast (سريع) أو Normal (عادي) أو Slow (بطيء) أو Off (إيقاف). عند اختيارك Off (إيقاف)، لن تظهر التلميحات على شاشة الرسوم الملونة، لكن ستظهر الرسائل الأخرى مثل تحذيرات انخفاض مستوى الحبر ورسائل الخطأ.

- ۱ اضغط على إعداد.
- ٢ إضبغط على 7، ثم إضبغط على 3.

يؤدي ذلك إلى عرض قائمة Preferences (تفضيلات)، ثم اختيار Set Prompt Delay Time (ضبط وقت التأخير المطلوب).

۳ اضغط على ▼ لتحديد وقت التأخير ، ثم اضغط على OK (موافق).

#### استعادة الإعدادات الافتراضية للمصنع

يمكنك استعادة الإعدادات الأصلية للمصنع إلى ما كانت عليه عند شراء طابعة HP all-in-one.

ملاحظة استعادة ضبط المصنع لا يغير معلومات التاريخ التي قمت بضبطها، و لا يؤثر على أي تغييرات قمت بعملها في إعدادات المسح وإعدادات اللغة والبلد/المنطقة.

#### يمكنك إجراء هذه العملية من لوحة التحكم فقط.

- ۱ اضغط على إعداد.
- ٢ إضغط على 6، ثم إضغط على 3. يؤدي ذلك إلى عرض قائمة Tools (أدوات)، ثم اختيار Restore Factory Defaults (استعادة ضبط المصنع). يتم استعادة الإعدادات الافتر اضية للمصنع.

# أصوات الصيانة الذاتية

HP all-in-one قد يصدر الأصوات بعد عدم التشغيل للفترات الطويلة (أسبوعان تقريبًا). هذا هو الأداء القياسي وهو ضروري للتأكد من أن HP all-in-one ينتج نسخ مطبوعة ذات الجودة العليا.

# ٢ ١ معلومات إستكشاف الأخطاء وإصلاحها

يتضمّن هذا الجزء معلومات حول استكشاف الأخطاء وإصلاحها للشبكة بالنسبة لـHP all-in-one. يتم توفير معلومات محدّدة خاصة بموضوعات التثبيت والتكوين، وبعض مواضيع التشغيل. لمزيد من المعلومات حول إستكشاف الأخطاء وإصلاحها، انظر تعليمات HP Image Zone Help (تعليمات منطقة صور HP) التي تظهر على الشاشة.

تحدث الكثير من القضايا عندما يتم توصيل HP all-in-one الى الكمبيونر باستخدام كابل USB قبل أن يتم تثبيت برنامج HP all-in-one على الكمبيوتر. إذا قمت بتوصيل HP all-in-one الى الكمبيوتر قبل أن تطلب منك شاشة تثبيت البرنامج القيام بذلك، يجب عليك متابعة الخطوات التالية:

- ۱ قم بفصل كابل USBعن الكمبيوتر.
- ۲ قم بإزالة تثبيت البرنامج (إذا كنت قد قمت بتثبيتها).
  - ٣ أعد تشغيل جهاز الكمبيوتر.
- ٤ قم بإيقاف تشغيل HP all-in-one، إنتظر دقيقة واحدة، ثم أعد تشغيله.
- قم بإعادة تثبيت برنامج HP all-in-one. لا تقم بتوصيل كابل USBبالكمبيوتر حتى تطلب منك ذلك شاشة تثبيت البرنامج.

للمزيد من المعلومات حول إز الة تثبيت البر امج وإعادة تثبيتها، أنظر قم بإز الة تثبيت البر نامج وإعادة تثبيته.

يحتوي هذا الفصل على الموضوعات التالية:

- إعداد إستكشاف الأخطاء وإصلاحها: يحتوي على معلومات حول إعداد الأجهزة، تثبيت البر امج، إعداد الفاكس، ومعلومات إستكشاف الأخطاء وإصلاحها لـHP Instant Share.
- إستكشاف أخطاء التشغيل وإصلاحها : يحتوي على معلومات حول القضايا التي قد تحدث خلال المهام العادية غند استخدام خصائص HP all-in-one.
  - تحديث الجهاز: بالاستناد الى نصيحة من دعم عملاء HP أو رسالة على شاشة العرض الملونة، يمكنك وصول موقع ويب دعم HP لاستعادة أي تحديث للجهاز . يحتوي هذا الجزء على معلومات حول تحديث الجهاز .

# قبل أن تتصل بدعم HP

إذا كانت لديك أي مشكلة، تتبع هذه الخطوات:

- ا قم بفحص الوثائق المزودة مع HP all-in-one.
- دليل الإعداد: يفسر دليل الإعداد كيفية إعداد HP all-in-one.
- دليل المستخدم: دليل المستخدم هو الكتاب الذي تقوم بقراءته. يصف هذا الكتاب الخصائص الأساسية لـHP all-in-one، يفسر كيفية إستخدام HP all-in-one بدون توصيله بالكمبيوتر، ويحتوي على معلومات حول إستكثناف أخطاء الأعداد والتشغيل وإصلاحها.
  - دليل الشبكة: يفسر دليل الشبكة كيفية إعداد HP all-in-one على شبكة ما.
- ـ تعليمات برنامج HP Image Zone: تصف تعليمات HP Image Zone على الشاشة كيفية استخدام HP all-in-one مع الكمبيوتر وتشمل معلومات اضافية حول إستكشاف الأخطاء وإصلاحها لم يغطيها دليل المستخدم.
  - ملف Readme: يحتوي ملف Readme على معلومات حول مشاكل التثبيت المحتملة. لمزيد من المعلومات، انظر عرض ملف Readme.
    - ا الذا كنت غير قادر على حل المشكلة عن طريق استخدام المعلومات الموجودة في المستندات، قم بزيارة للقيام بما يلي: لله www.hp.com/support
      - الوصول الى صفحات الدعم المباشر
      - قم بإرسال رسالة بريد الكتروني لـ HP للحصول على إجابات على اسئلتك.
        - الإتصال بفني HP عن طريق أستخدام دردشة مباشرة
          - فحص وجود تحديثات للبرنامج

تختلف إمكانيات الدعم والتوفر وفقًا للمنتج، الدولة/المنطقة، واللغة.

- ٣ قم بالاتصال بمكان الشراء المحلي. إذا كان لـHP all-in-oneتلف بالأجهزة، سيُطلب منك إحضار -HP all-in الى مكان الشراء. هذه الخدمة بالمجان خلال فترة ضمان HP all-in-one. بعد أنتهاء فترة الضمان، سيُقدم لك تقدير لرسوم الخدمة.
- ٤ إذا كنت غير قادر على حل المشكلة عن طريق استخدام التعليمات الموجودة أو موقع ويب التابع لـ HP، قم بالاتصال بدعم HPعن طريق استخدام الرقم الخاص بدولتك/منطقتك. لمزيد من المعلومات، انظر الحصول على الدعم لـHP.

# عرض ملف Readme

قد تريد مراجعة ملف Readme للحصول على المزيد من المعلومتت حول مشاكل التثبيت المحتملة.

- في Windows، يمكنك الوصول الى ملف Readme من خلال شريط المهام التابع لـWindows عن طريق النقر فوق بدء (Start)، الإشارة الى البرامج (Programs) أو كافة البرامج (All Programs)، الإشارة الى Hewlett-Packard، الإشارة الى Hewlett-Packard، ثم النقر فوق View the Readme File (عرض ملف Readme).
- في نظام Macintosh OS 9 أو OS X يمكنك الوصول إلى ملف readme بالنقر مرتين على الرمز الموجود في مجلد المستوى الأعلى للقرص المضغوط (CD-ROM) الذي عليه برنامج HP all-in-one.

يوفر ملف Readme المزيد من المعلومات، بما في ذلك:

- استخدام خاصية إعادة التثبيت بعد فشل التثبيت للرجوع بجهاز الكمبيوتر إلى الحالة التي تسمح لـHP all-in-one بإعادة تثبيت برنامج HP PSC.
- استخدام برنامج إعادة التثبيت في Windows 98 للاسترداد من Composite USB System Driver غير موجود.

# إعداد إستكشاف الأخطاء وإصلاحها

يشمل هذا الجزء تلميحات حول إستكشاف الأخطاء وإصلاحها المتعلقة بالتثبيت والتكوين لبعض من أكثر القضايا انتشارًا والمتعلقة بالاتصال بالشبكة لـHP all-in-one، إعداد الفاكس، تثبيت البرامج والأجهزة، وإعداد HP Instant Share.

# إستكشاف أخطاء إعداد الأجهزة وإصلاحها

استخدم هذا الجزء لحل أي مشكلات قد تواجهك أثناء إعداد جهاز HP all-in-one.

# لا يمكن تشغيل جهاز HP all-in-one

الحل

تأكد أن أسلاك الطاقة موصلة بإحكام وانتظر بضع ثوانٍ حتى يبدأ تشغيل HP all-in-one. إذا كانت هذه هي المرة الأولة التي تشغل فيها HP all-in-one، قد يستغرق ذلك دقيقة أو دقيقتا. وأيضاً إذا كان جهاز -HP all-in one موصلاً بقطاع كهرباء تأكد أن قطاع الكهرباء هذا في وضع التشغيل.

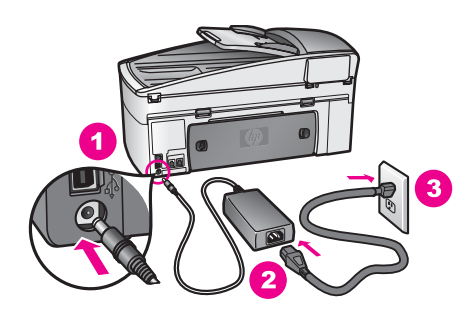

کابل USBغیر متصل

الحل

يجب عليك أو لا تنثبيت البرنامج المزود مع HP all-in-one قبل توصيل كابل USB. خلال التثبيت، لا تقم بتوصيل كابل USB حتى تطلب منك الإرشادات التي تظهر على الشاشة ذلك. توصيل كابل USB قبل أن يُطلب منك ذلك قد يسبب أخطاءً.

بعد تثبيت البرنامج، فإن توصيل الكمبيوتر بـHP all-in-one بواسطة كابل USB هو أمر سهل. ببساطة, ضع طرفاً من كابل USB في ظهر جهاز الكمبيوتر والطرف الآخر في ظهر HP all-in-one. يمكنك التوصيل بأي منفذ USB في ظهر الكمبيوتر.

ملاحظة AppleTalkهو غير معتمد.

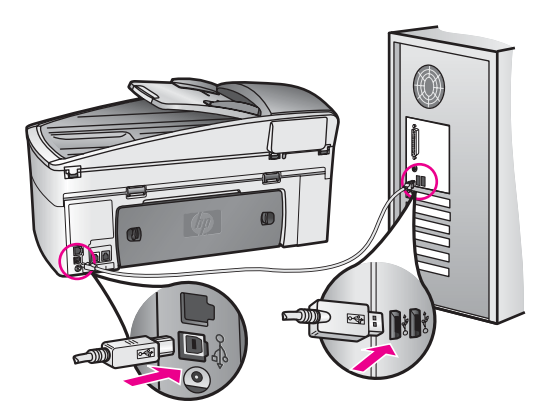

تلقيت رسالة على شاشة الرسوم الملونة لتركيب غطاء لوحة التحكم

#### الحل

قد يعني ذلك أن غطاء لوحة التحكم لم يتم تثبيته، أو أنه ليس مثبتًا بالطريقة الصحيحة. تأكد من محاذاة الغطاء فوق الأزرار الموجودة أعلى HP all-in-one وإقفاله بإحكام في مكانه.

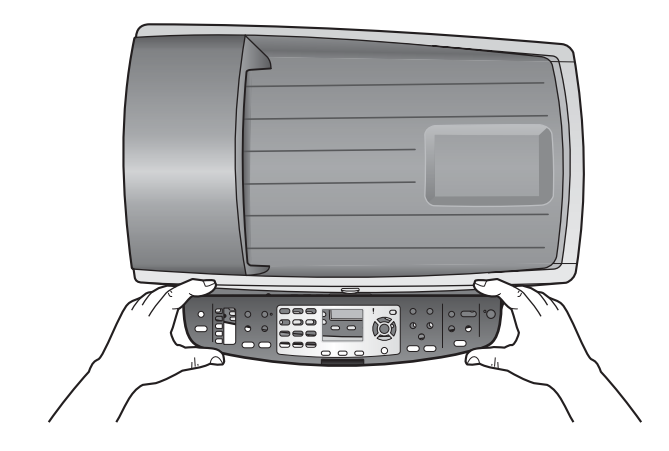

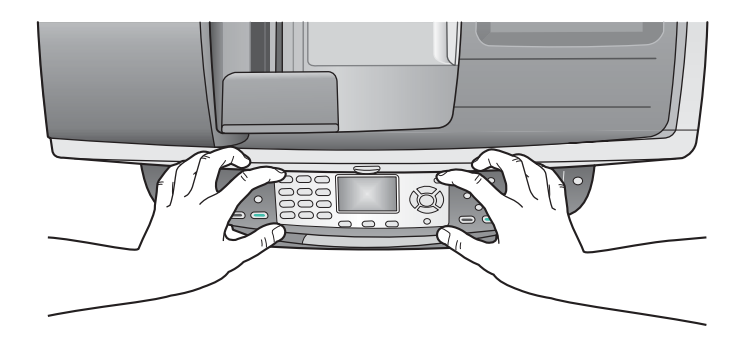

#### يعرض شاشة الرسوم الملونة اللغة الخاطئة

#### الحل

أنت تقوم عادة بضبط اللغة والبلد/المنطقة عند إعداد HP all-in-one للمرة الأولى. ولكنك تستطيع تغيير نلك الإعدادات في أي وقت باستخدام الطريقة التالية:

- اضغط على إعداد
- ٢ إضغط على الزر 7، ثم أضغط على الزر 1. يحدد هذا Preferences (تفضيلات)، ثم قم بتحديد Set Language (ضبط اللغة) و/Country (البلد/ المنطقة). تظهر قائمة باللغات. يمكنك التمرير خلال قائمة اللغات عن طريق الضغط على الأسهم ▲ و ▼ .
  - ٣ عندما يتم تحديد اللغة، قم بالضغط على الزر OK (موافق).
  - ٤ عندما يطلب منك ذلك، أضغط على الزر النعم أو 2للا. تظهر البلدان/المناطق للغة التي تم تحديدها. إضغط على الزر ▲ أو ♥ للتمرير على القائمة.
    - قم باستخدام لوحة المفاتيح لأدخال رقماً من عددين للبلد/المنطقة المطلوبة.
       عندما يطلب منك ذلك، اضغط على الزر النعم أو 2للا.

قم بطباعة Self-Test Report (تقرير اختبار ذاتي) لتأكيد اللغة والبلد/المنطقة:

- الضغط على إ<mark>عداد</mark>.
- ٢ إضغط على 1.، ثم اضغط على 4.

يؤدي هذا إلى تحديد Print Report (طباعة تقرير)، ويتم بعد ذلك تحديد Self-Test Report (تقرير اختبار ذاتي).

يتم عرض المقاسات الخاطئة في قوائم على شاشة الرسوم الملونة

# الحل

قد نكون قد حددت بلد/منطقة خاطئة عند إعداد HP all-in-one. البلد/المنطقة التي قمت بتحديدها تحدد أحجام الورق على شاشة الرسوم الملونة.

من أجل تغيير البلد/المنطقة، يجب عليك أو لا أن تعدَّ اللغة الإفتر اضبة ً مرة أخرى. أنت تقوم عادة بضبط اللغة والبلد/ المنطقة عند إعداد HP all-in-one للمرة الأولى. ولكنك تستطيع تغيير نلك الإعدادات في أي وقت باستخدام الطريقة التالية:

- ۱ اضغط على إ**عداد**.
- ٢ إضغط على الزر 7، ثمّ أضغط على الزر 1. يحدد هذا Preferences (تفضيلات)، ثم قم بتحديد Set Language (ضبط اللغة) و/Country (البلد/ المنطقة). تظهر قائمة باللغات. يمكنك الانتقال خلال قائمة اللغات عن طريق الضغط على الأسهم ▲ و▼.
  - ۳ عندما يتم تحديد اللغة، قم بالضغط على الزر OK (موافق).
  - ٤ عندما يطلب منك ذلك، اضغط على الزر 1لنعم أو 2للا. تظهر البلدان/المناطق للغة التي تم تحديدها. إضغط على الزر ▲ أو ▼ للتمرير على القائمة.

- قم باستخدام لوحة المفاتيح لأدخال رقماً من عددين للبلد/المنطقة المطلوبة.
  - ٦ عندما يطلب منك ذلك، اضغط على الزر 1لنعم أو 2للا.

قم بطباعة Self-Test Report (تقرير اختبار ذاتي) لتأكيد اللغة والبلد/المنطقة:

- اضغط على إعداد.
- ٢ إضبغط على 1، ثم اضبغط على 4.

يؤدي هذا إلى تحديد Print Report (طباعة تقرير)، ويتم بعد ذلك تحديد Self-Test Report (تقرير اختبار ذاتي)

تلقيت رسالة على شاشة الرسوم الملونة لمحاذاة خراطيش الطباعة.

الحل

تطلب منك HP all-in-one محاذاة خر اطيش الطباعة في كل مرة تقوم فيها بتركيب خرطوشة طباعة جديدة. لمزيد من المعلومات، انظر محاذاة خرطوشات الطباعة.

ملاحظة إذا قمت بنزع وإعادة تركيب نفس خرطوشة الطباعة لن يطلب منك HP all-in-oneمحاذاة خراطيش الطباعة. يتذكر HP all-in-oneقيم محاذاة خرطوشة الحبر، وهكذا لا حاجة لاعادة محاذاة خراطيش الطباعة.

تلقيت رسالة على شاشة الرسوم الملونة أن محاذاة خراطيش الطباعة فشلت

السبب

تم تحميل نوع الورق غير الصحيح في حاوية الإدخال.

الحل

إذا قمت بتحميل ورق ملون في حاوية الإدخال عند محاذاتك خر اطيش الطباعة، فلن تتجح عملية المحاذاة. قم بتحميل ورق أبيض عادي غير مستخدم أو A4 في حاوية الإدخال، ثم أعد محاولة المحاذاة. إذا فشلت المحاذاة مرة أخرى، فربما تواجه عطباً بجهاز الإحساس أو خرطوشة الطباعة.

Contact HP support (اتصال بدعم HP). زر www.hp.com/support. عند المطالبة, قم باختيار بلدك/ منطقتك, ثم انقر فوق **Contact HP (الاتصال بـHP) ال**حصول على معلومات حول الاتصال بالدعم الفني.

السبب

شريط حامي يغطى خر اطيش الطباعة.

الحل

قم بفحص كل خرطوشة طباعة. إذا كان الشريط البلاستكي ما ز ال يغطي فتحات الحبر ، قم بلإز الة الشريط البلاستيكي بلطف باستخدام شريط السحب ذي اللون الوردي. لا تلمس فتحات الحبر أو نقاط التلامس نحاسية اللون.

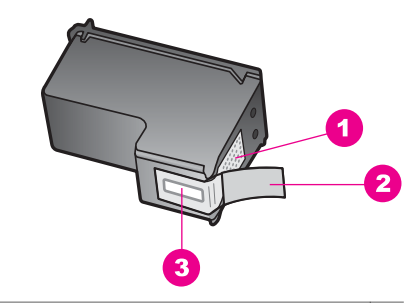

- 1 نقاط التلامس نحاسية اللون
- 2 الشريط البلاستيكي ذي الجزء الوردي الذي يمكن سحبه (يجب إز الته قبل التركيب)
  - 3 فتحات الحبر تحت الشريط

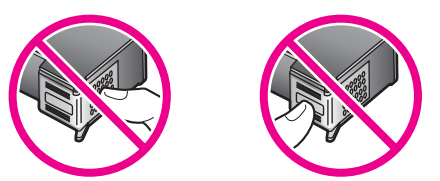

أعد إدخال خر اطيش الطباعة ثم تحقق من أنه تم إدخالها و أقفالها في مكانها بشكل كامل.

#### السبب

نقاط التلامس على خرطوشة الطباعة لا تلامس نقاط تلامس لعربة الطباعة.

#### الحل

قم بإز الة خر اطيش الطباعة ثم أعد إدخالها. تحقق من أنه تم إدخالها بشكل كامل و إقفالها بشكل كامل.

#### السبب

ثمة عيب في خرطوشة الحبر أو جهاز الإحساس.

#### الحل

Contact HP support (اتصال بدعم HP). زر www.hp.com/support. قم باختيار البلد/المنطقة، إذا طلب منك ذلك، ثم أنقر فوق **Contact HP (اتصال HP)** للحصول على معلومات حول الإتصال بدعم فني.

# HP all-in-one لا يقوم بالطباعة

# الحل

إذا كان HP all-in-one والكمبيوتر غير متصلين مع بعضهما البعض، حاول القيام بما يلي:

- قم بفحص كابل USB. إذا كنت تستخدم كابلاً من النوع القديم، قد لا يعمل كما يجب. حاول توصيله بمنتج أخر لترى ما إذا كان كابل USB يعمل كما يجب. إذا كنت تواجه مشاكل، قد يحتاج كابل USB الى التبديل. كذلك تحقق من أن طول الكابل لا يتجاوز 3 أمتار.
  - تأكد من أن الكمبيوتر جتهز من ناحية USB. بعض أنظمة التشغيل، مثل Windows 95 و Windows
     ۲۸، لا تدعم توصيلات USB. للمزيد من المعلومات، قم بفحص الوثائق المزودة مع نظام التشغيل.
- قم بفحص التوصيلات من HP all-in-one الى الكمبيوتر. تحقق من أن كابل USB متصل بأمان في منفذ USB في الجانب الخلفي من الكمبيوتر. قم بالتأكد من أن الطرف الآخر للكابل متصل بمنفذ USB على الكمبيوتر. بعد أن تم توصيل الكابل بشكل صحيح، قم بإيقاف تشغيل HP all-in-one ثم أعد تشغيله ثانية.

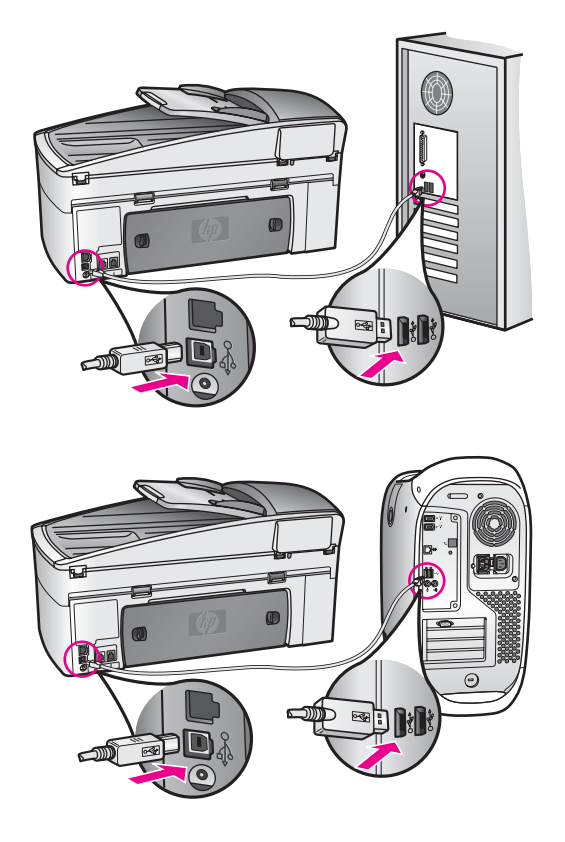

- قم بفحص الطابعات والماسحات الضوئية الأخرى. قد تحتاج الى فصل المنتجات القديمة عن الكمبيوتر.
  - إذا كان HP all-in-one متصلاً بشبكة ما، أنظر الى دليل الشبكة المزوّد مع HP all-in-one.
- ه بعد أن قمت بفحص الاتصالات، حاول إعادة تشغيل الكمبيوتر. قم بايقاف تشغيل HP all-in-one ثم أعد تشغيلة ثانية.
  - إذا كانت هنالك حاجة الى ذلك، قم بإز الة تثبيت برنامج HP Image Zone ثم أعد تثبيته ثانية. قم بالحصول على حول إز الة تثبيت البرنامج.
- إذا كانت هنالك حاجة الى ذلك، قم بإز الة تثبيت برنامج HP Image Zone ثم أعد تثبيته ثانية. لمزيد من المعلومات حول إز الة التثبيت، أنظر دليل المستخدم المطبوع المزود مع HP all-in-one.

للمزيد من المعلومات حول إعداد HP all-in-one ووصله بالكمبيوتر، أنظر الى دليل الإعداد المزود مع -HP all in-one.

# تسلمت رسالة على شاشة الرسوم الملونة حول إنحشار ورق أو إعاقة العربة

# الحل

عند ظهور رسالة بأن هناك انحشار في الورق أو إعاقة للعربة في شاشة الرسوم الملونة قد تكون هناك مادة تغليف داخل HP all-in-one. قم برفع باب الوصول الى عربة الطباعة لكشف خر اطيش الطباعة وإزالة أي مادة تغليف (مثل شريط أو ورق مقوّى) أو أشياء غريبة تعترض مسار العربة.

# أستكشاف أخطاءالبرامج وإصلاحها

إذا صادفتك مشكلة متعلقة بالبرامج أثناء النثبيت، انظر الموضوعات التالية فقد تجد حلاً لها. إذا صادفتك مشكلة أجهزة خلال الإعداد، أنظر إستكشاف أخطاء إعداد الأجهزة وإصلاحها. أثناء التثبيت المعتاد لبرنامج HP all-in-one ,قد تقع الأحداث التالية:

- ۱ يعمل قرص مضغوط برنامج HP all-in-oneبشكل تلقائي.
  - ۲ ليتم تثبيت البرنامج
  - ۳ يتم نسخ الملفات إلى قرصك الصلب
  - ٤ لقد طلبت توصيل HP all-in-oneبالكمبيوتر.
- تظهر كلمة OK(موافق) وعلامة اختيار على شاشة معالج التثبيت
  - ٦ يُطلب منك إعادة تشغيل جهاز الكمبيوتر
  - ۷ معالج Fax Setup(لأعداد الفاكس) يعمل
    - ٨ تبدأ عملية التسجيل

إذا لم يحدث أي شئ من هذه الأشياء فقد تكون هناك مشكلة مع التثبيت. للتأكد من تثبيت البرنامج على جهاز الكمبيوتر تحقق من الآتي:

- ابدأ برنامج HP Director وافحص لنتأكد من ظهور الرموز التالية: Scan Picture (مسح صورة )، Bend Fax (مسح مستند)، Send Fax (رسال فاكس) و HP Gallery. لمزيد من المعلومات حول نتشغيل HP Director، انظر على الشاشة HP Image Zone Hell (تعليمات HP Image Zone العارب المزودة مع البرنامج. إذا كانت الرموز لا تظهر مباشرة، فقد تحتاج للإنتظار بعض الدقائق ليتصل -HP all-in one بالكمبيوتر. خلافا لذلك، أنظر بعض الرموز غير موجودة في HP Director.
   HP Director أدنى من تتثبيت البرنامج (كما هو مفتر ح من قبل التثبيت العادي)، ملاحظة إذا كنت قد أجريت حدًا أدنى من تثبيت البرنامج ولما موفرة من متوفرة من HP Director.
  - افتح مربع حوار طابعات (Printers) وتأكد من أن HP all-in-one موجود في القائمة.
  - قم بالبحث في درج النظام في أقصى الجانب الأيمن من شريط المهام التابع لـ Windows عن رمز -HP all-in عن رمز -HP all-in one يدل ذلك على أن HP all-in-one جاهز.

عندما أضع القرص المضغوط في محرك الأقراص المضغوطة بجهاز الكمبيوتر لا يحدث شئ

الحل

قم بإجراء ما يلي:

- ا من قائمة بدء (Start) التابع لـWindows أنقر فوق تشغيل (Run).
- ٢ في مربع حوار تشغيل (Run) أدخل setup.exe(إذا كان محرك الأقراص المضغوطة غير مخصص لحرف المحرك الستخدم حرف المحرك المناسب) ثم انقر فوق موافق (OK).

تظهر شاشة فحوصات الحد الأدنى للنظام

الحل

جهازك ليس به متطلبات الحد الأدنى لتثبيت البر امج. أنقر فوق Details (تفاصيل) لترى ما هي المشكلة المحددة، ثم قم بتصحيحها قبل محاولة تثبيت البرنامج.

تظهر علامة Xحمراء على محث توصيل USB

الحل

في الحالات العادية، يظهر اختيار أخضر اللون يوضح أن عملية التوصيل والتشغيل تمت بنجاح. إن X أحمر يشير إلى فشل التوصيل والتشغيل.

قم بإجراء ما يلي:

- ً تحقق من أن غطاء اللوحة الأمامية مثبت بإحكام ثم افصل HP all-in-oneعن التيار الكهرباني وقم بتوصيله مرة أخرى.
  - ۲ تحقق من أن كبل USBوكبل الطاقة قد تم توصيلهما.

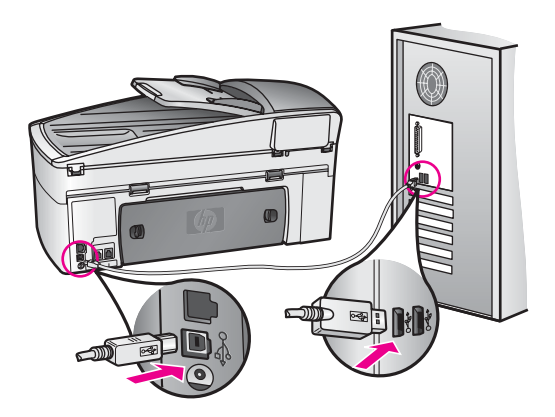

- ٣ أنقر فوق Retry (إعادة المحاولة) لإعادة محاولة إعداد التوصيل والتشغيل. إذا لم ينجح هذا، قم بالتقدم الى الخطوة التالية.
  - ٤ تحقق من أن كبل USBقد تم تركيبه بالطريقة الصحيحة من خلال الخطوات التالية:
    - ـ قم بفصل كابل USBعن التيار الكهربائي وتوصيله مرة أخرى.
  - لاُ نقم بتوصيل كابل USB بلوحة مفاتيح أو محور غير موصل بالتيار الكهربائي.
    - ـ تحقق من أن كابل USB طوله 3 أمتار أو أقل.
- إذا كان لديك عدة أجهزة USB موصلة بجهاز الكمبيوتر فقد تحتاج إلى فصل الأجهزة الأخرى أثناء التثبيت.
- استمر في التثبيت وأعد تشغيل جهاز الكمبيوتر عندما يطلب منك ذلك. وبعدها قم بفتح HP Directorوفحص الرموز الأساسية (Scan Picture (مسح الصورة)، Scan Document (مسح الوثانق)، Scan Document (مسح الوثانق).
- ٦ إذا لم تظهر الرموز الأساسية، قم بإزالة البرنامج ثم أعد تثبيته. لمزيد من المعلومات، انظر قم بإزالة تثبيت البرنامج وإعادة تثبيته.

# تلقيت رسالة تفيد بأن خطأ غير معروف قد حدث.

# الحل

حاول الاستمر ار في التثبيت. إذا كان ذلك غير كاف لحل المشكلة، توقف ثم قم بإعادة تشغيل عملية التثبيت، واتبع التوجيهات على الشاشة. في حالة حدوث خطأ، فقد يلزم إز الة تثبيت البرنامج وإعادة تثبيته مرة أخرى. لا تقم ببساطة بمسح ملفات برنامج HP all-in-one من القرص الصلب. تأكد من إز التها بالطريقة الصحيحة باستخدام برنامج إز الله التثبيت الموجود في مجموعة بر امج HP all-in-one.

لمزيد من المعلومات، انظر قم بإز الة تثبيت البرنامج وإعادة تثبيته.

# بعض الرموز غير موجودة في HP Director

إذا كانت الرموز الرئيسية (Scan Picture (مسح صورة)، Scan Document (مسح مستند)، Send Fax (ارسال فاكس)، و (HP Gallery) لا تظهر، قد يكون تثبيتك غير مكتمل.

# الحل

إذا كانت عملية النثبيت غير كاملة فقد تحتاج إلى إز الة تثبيت البرنامج و إعادة تثبيته مرة أخرى. لا نقم فقد بمسح ملفات برنامج HP all-in-one من القرص الصلب. تأكد من إز التها بالطريقة الصحيحة باستخدام برنامج إز الة التثبيت الموجود في مجموعة بر امج HP all-in-one. لمزيد من المعلومات، انظر قم بإز الة تثبيت البرنامج وإعادة تثبيته.

# معالج الفاكس لا يبدأ

# الحل

قم ببدء تشغيل معالج الفاكس على النحو التالي:

- ۱ قم ببدء HP Director. لمزيد من المعلومات، راجع HP Image Zone Help(تعليمات (HP Image Zone) الظاهرة على الشاشة والتي متوفرة مع البرنامج الخاص بك.
- ٢ انقر فوق قائمة Settings (إعدادات) وقم بتحديد Fax Settings and Setup (إعدادات الفاكس وضبطها)، ثم قم بتحديد Fax Setup Wizard(معالج إعداد الفاكس).

#### شاشة التسجيل لا تظهر

الحل

 في Windows، يمكنك وصول شاشة التسجيل من شريط المهام التابع لـWindows عن طريق النقر فوق بدء (Start)، والإشارة الى برامج (Programs) أو كافة البرامج (All Programs) (XP), Sign والإشارة الى برامج HP Officejet 7300/7400 series all-in-one Hewlett-Packard م النقر فوق up now
 التوقيع الآن).

إذا كان Digital Imaging Monitor(مراقب الصور الرقمية) لا يظهر في درج النظام

الحل

إذا كان Digital Imaging Monitor (مراقب الصور الرقمية) لا يظهر في درج النظام ابدأ HP Director لمعرفة ما إذا كانت الرموز الأساسية موجودة. لمزيد من المعلومات حول بدء HP Director، انظر HP Image Zone Help (تعليمات منطقة صور HP) المرفقة مع البرنامج الخاص بك.

للمزيد من المعلومات حول الرموز الأساسية المفقودة في **HP Director،** أنظر بعض الرموز غير موجودة في HP Director.

عادة يظهر درج النظام في الزاوية اليمني السفلية من سطح المكتب.

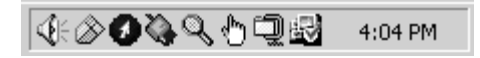

#### قم بإزالة تثبيت البرنامج وإعادة تثبيته

إذا كان التثبيت غير مكتملاً، أو إذا قمت بتوصيل كابل USB بالكمبيوتر قبل أن تطلب منك ذلك شاشة تثبيت البرنامج، قد تحتاج الى إز الة تثبيت البرنامج ثم إعادة ثبيته. لا تقم فقد بمسح ملفات برنامج HP all-in-one من القرص الصلب. تأكد من إز التها بالطريقة الصحيحة باستخدام برنامج إز الة التثبيت الموجود في مجموعة بر امج HP all-in-one.

قد تستغرق إعادة التثبيت ما بين 20 و 40 دقيقة لكمبيوتري Windows و Macintosh. ثمة ثلاث طرق لإز الة تثبيت البرنامج من كمبيوتر Windows.

لإزالة التثبيت من جهاز كمبيوتر Windows، الطريقة 1

- قم بفصل HP all-in-oneعن الكمبيوتر. لا تقم بتوصيل HP all-in-oneبالكمبيوتر حتى تتتهي من إعادة تثبيت البرنامج.
- ۲ على شريط المهام التابع لـWindows، أنقر فوق البدء (Start)، بدء البرامج (Start Programs) أو كافة البرامج (All Programs) (XP) (All Programs)، البرامج (windows)، دومانه البرامج (in-one)، إز الله تثبيت البرنامج.
  - ۳ انبع الإرشادات التي نظهر على الشاشة.
  - ٤ إذا سُنَلْت عما إذا كنت تريد إز الة تثبيت الملفات المشتركة انقر فوق لا (No).
  - البر امج الأخرى التي تستخدم هذه الملفات قد لا تعمل بالطريقة الصحيحة إذا تم مسح هذه الملفات. أعد تشغيل جهاز الكمبيوتر.
  - ملاحظة من المهم أن تقوم بفصل HP all-in-one القبل إعادة تشغيل الكمبيوتر. لا تقم بتوصيل -HP all-in oneبالكمبيوتر حتى تنتهى من تثبيت البرنامج.

٥

- ۲ لإعادة تثبيت البرنامج، قم بوضع القرص التابع لـHP all-in-oneفي مشغل الأقراص المدمجة واتبع الإرشادات التي تظهر على الشاشة والإرشادات المزودة مع دليل الإعداد المزود مع HP all-in-one.
  - ۷ بعد تثبيت البرنامج قم بتوصيل HP all-in-oneبجهاز الكمبيوتر.
  - ۸ إضغط على الزر On(التشغيل) لتشغيل الـHP all-in-one.
  - بعد توصيل وتشغيل HP all-in-one, قد يتعين عليك الانتظار بضع دقانق حتى تكتمل جميع أعمال التركيب والتشغيل.
    - ۹ اتبع الإرشادات التي تظهر على الشاشة.

عند اكتمال تثبيت البرنامج، يظهر رمز Status Monitor (مراقب الحالة) في درج نظام Windows.

للتحقق من أن البرنامج قد تم تثبيته بالطريقة الصحيحة انقر نقر أ مزدوجاً فوق رمز HP Director على سطح المكتب. إذا كان HP Director يُظهر الرموز الأساسية (Scan Picture (مسح صورة)، Scan Document (مسح مستند)، Send Fax ( إرسال فاكس)، و HP Gallery)، فأن البرنامج قد تم تثبيته كما يجب.

# لإزالة التثبيت من جهاز كمبيوتر Windows، الطريقة 2

- ملاحظة قم باستخدام هذه الطريقة إذا لم يكن Uninstall Software(**إز الـة تثبيت البرنامج)** متوفرًا في القائمة ابدأ (Start).
  - ۱ على شريط المهام التابع لـWindows، أنقر فوق بدء (Start)، إعدادات (Settings)، لوحة التحكم (Control Panel).
    - ۲ أنقر نقراً مزدوجًا فوق إضافة/إزالة البرامج (Add/Remove Programs).
  - ۳ قم بتحديد HP all-in-one& Officejet 4.0، ثم انقر فوق تبديل إزالة (Change/Remove).
    - ٤ قم بفصل HP all-in-oneعن الكمبيوتر.
  - أعد تشغيل جهاز الكمبيوتر.
     ملاحظة من المهم أن تقوم بفصل HP all-in-oneقبل إعادة تشغيل الكمبيوتر. لا تقم بتوصيل -HP all-in
     مالحظة من المهم أن تقرم بقصيل one
    - ۲ قم ببدء تشغيل الإعدادت.
    - ۷ اتبع الإرشادات التي تظهر على الشاشة و الإرشادات المزودة مع دليل الإعداد المرفق مع HP all-in-one.

# لإزالة التثبيت من جهاز كمبيوتر Windows، الطرقة 3

ملاحظة هذه هي طريقة بديلة إذا لم يتوفر Uninstall Softwareفي قائمة ابدأ (Start) في Windows.

- ۱ قم بتشغيل برنامج الإعداد التابع لـHP Officejet 7300/7400 series all-in-one.
  - ٢ قم بتحديد Uninstall (إزالة التثبيت) واتبع التوجيهات التي تظهر على الشاشة.
    - ۳ قم بفصل HP all-in-oneعن الكمبيوتر.
      - ٤ أعد تشغيل جهاز الكمبيوتر .

- قم بتشغيل برنامج الإعداد التابع لـ HP Officejet 7300/7400 series all-in-one ثانية.
  - ۲ قم ببدء تشغيل Reinstall (إعادة تثبيت).
- ۷ انبع الإرشادات التي تظهر على الشاشة والإرشادات المزودة مع دليل الإعداد المرفق مع HP all-in-one.

# لإزالة التثبيت من كمبيوتر Macintosh

- ا قم بفصل HP all-in-oneعن كمبيوتر Macintosh..
- ۲ أنقر نقرًا مزوزجًا فوق :Applications(تطبيقات:) مجلد HP All-in-One Software(برنامج -HP All) (برنامج HP All-in-One Software).
  - ۳ أنقر نقرًا مزدوجًا فوق HP Uninstaller(مزيل التثبيت LPL).
  - ٤ بعد أن ينتهى البرنامج من إز الة تثبيت البرنامج افصل HP all-in-oneثم أعد تشغيل الكمبيوتر .

ملاحظة من المهم أن نقوم بفصل HP all-in-one المبل إعادة تشغيل الكمبيوتر. لا تقم بتوصيل -HP all-in one الكمبيوتر حتى تنتهى من تثبيت البرنامج.

ملاحظة من المهم أن تقوم بفصل HP all-in-one القبل إعادة تشغيل الكمبيوتر. لا نقم بتوصيل -HP all-in بالكمبيوتر حتى تتتهى من تثبيت البرنامج.

- و لإعادة تثنيت البرنامج ضع القرص المضغوط لـHP all-in-oneفي محرك الأقراص المدمجة بالكمبيوتر.
- مثبت المكتب الفتح القرص المضغوط ثم انقر نقرأ مزدوجاً على HP all-in-one installer(مثبت (HP all-in-one).
- ۷ انبع الإرشادات التي تظهر على الشاشة و الإرشادات المزودة مع دليل الإعداد المرفق مع HP all-in-one.

#### استكشاف أخطاء إعداد الفاكس وإصلاحها

يتضمّن هذا الجزء معلومات حول إستكشاف أخطاء إعداد الفاكس وإصلاحها بالنسبة لـHP all-in-one. إذا لم يكن HP all-in-one معدًا بشكل صحيح لإرسال الفاكس، قد تواجه مشاكل عند إرسال الفاكسات، تسلم الفاكسات، أو كليهما.

تلميح يحتوي هذا الجزء على أستكشاف الأخطاء المتعلقة بالإعداد وإصلاحها. للمزيد من مواضيع إستكشاف أخطاء الفاكس وإصلاحها، مثل المشاكل المتعلقة بالنسخ المطبوعة أو تسلم بطيء للفاكس، أنظر الى HP Image Zone(تعليمات استكشاف الأخطاء وإصلاحها) المزودة مع برنامج HP Image Zone.

إذا كانت لديك مشاكل نتعلق بالفاكس، يمكنك طباعة تقرير إختبار للفاكس لفحص حالة HP all-in-one. سيفشل الإختبار إذا لم يكن HP all-in-one معدًا بطريقة صحيحة لإرسال الفاكس. قم بإجراء هذا الإختبار بعد أن أنتهيت من إعداد HP all-in-one لإرسال الفاكس.

#### لفحص إعدادات الفاكس

- اضغط على إعداد.
- ٢ إضغط على الزر 6، ثمّ اضغط على الزر 5. يؤدي ذلك إلى عرض قائمة Tools (أدوات)، ثم تحديد Run Fax Test (تشغيل اختبار الفاكس). يعرض HP all-in-one حالة الإختبار على شاشة الرسوم الملونة ويطبع نقريرًا.
  - ٣ مراجعة التقرير.
- إذا نجح الإختبار وما زلت تواجه مشاكل إرسال الفاكس، قم بفحص إعدادت الفاكس المدرجة في التقرير للتحقق من كون الإعدادات صحيحة. يمكن للإعدادات الفارغة أو غير الصحيحة أن تسبب مشاكل في إرسال الفاكس.
- في حال فشل الإختبار، قم بمر اجعة التقرير للحصول على معلومات عن كيفية تصليح المشاكل التي تم العثور عليها. للحصول على المزيد من المعلومات، يمكنك أيضًا رؤية الجزء التالي، فشل إختبار الفاكس.
  - ٤ إضغط على الزر OK (موافق) للعودة الى Setup Menu (قائمة الإعداد).

إذا كنت لا تزال تواجه مشاكل إرسال الفاكس، إستمر مع الأجزاء التالية للحصول على المزيد من تعليمات إستكشاف الأخطاء وإصلاحها.

#### فشل إختبار الفاكس

إذا قمت بإجراء إختبار فاكس وفشل الإختبار، قم بمراجعة التقرير للحصول على معلومات أساسية حول الخطأ. للمزيد من المعلومات المفصلة، قم بفحص التقرير لرؤية لاي قسم من الإختبار فشل، ثم إنتقل الى الموضوع الملائم في هذا الجزء من المعلومات.

- فشل إختبار الجهاز
- فشل إختبار الفاكس المتصل بمقبس الهاتف بالحائط الفعال
- فشل إختبار سلك الهاتف المتصل بالمنفذ الصحيح في الفاكس
  - فشل إختبار وضع خط الفاكس
  - فشل إختبار الكشف عن رنين الطلب

فشل إختبار الجهاز

الحل

 قم بإيقاف تشغيل HP all-in-one بإستخدام زر On(تشغيل) الواقع على لوحة التحكم ثم قم بفصل سلك الكهرباء عن الجهة الخلفية لـHP all-in-one. بعد بضع ثوان، قم بإعادة سك الكهرباء وقم بتشغيل الكهرباء. قم بإجراء الإختبار ثانية. إذا فشل الإختبار ثانية، قم بمر اجعة معلومات إستكشاف الأخطاء وتصحيحها في هذا الجزء.

- حاول أرسال أو تسلم إختبار فاكس. إذا كنت قادرًا على إرسال فاكس أو تسلمه بنجاح، قد لا تكون هنالك مشكلة.
  - إذا كنت تجري الإختبار من Fax Setup Wizard(معالج إعداد الفاكس)، تأكد من أن -HP all-in one غير مشغول في إتمام مهمة أخرى، مثل تسلم فاكس أو إجراء نسخة. قم بتفحص شاشة الرسوم الملونة لرسالة تشير الى أن HP all-in-one مشغول. إذا كان مشغو لأ، إنتظر حتى ينتهي وحتى يصبح في حالة توقف، قبل إجراء الإختبار.

بعد أن تقوم بحل جميع المشاكل التي وجدتها، قم بإجراء إختبار الفاكس ثانية للتأكد من أنه ينجح وأن -HP all-in one جاهز لإرسال فاكس. إذا استمر Fax Hardware Test (إختبار جهاز الفاكس) بالفشل وأنت تواجه مشاكل في إرسال الفاكس، قم بالإتصال بدعم HP. للمزيد من المعلومات حول الاتصال بـHP للحصول على الدعم، أنظر الحصول على الدعم LPL.

#### فشل إختبار الفاكس المتصل بمقبس الهاتف بالحائط الفعال

الحل

- قم بفحص الإتصال بين مقبس الهاتف بالحائط و HP all-in-one للتأكد من أن سلك الهاتف مثبت.
- تأكد من أنك تستخدم سلك التلفون الذي يأتي مع HP all-in-one. إذا لم تستخدم سلك الهاتف المزود مع للتوصيل من مقبس الهاتف بالحائط إلى HP all-in-one فقد لا تتمكن من إرسال أو تسلم فاكس. بعد أن توصل سلك الهاتف المرفق مع HP all-in-one، قم بتشغيل إختبار الفاكس ثانية.
- تأكد من أنك قمت بتوصيل HP all-in-one بشكل صحيح مع مقبس الهاتف بالحائط. باستخدام سلك الهاتف المزود في الصندوق مع HP all-in-one، قم بتوصيل أحد الأطراف بمقبس الهاتف الموجود بالحائط، ثم قم بتوصيل الطرف الآخر بالمنفذ المكتوب عليه "HP all-in-one" في الجانب الخلفي من HP all-in-one. للمزيد من المعلومات حول إعداد HP all-in-one لإرسال الفاكس، أنظر إعداد الفاكس.
  - إذا كنت تستخدم وحدة تقسيم للهاتف، قد يؤدي هذا الى مشاكل في إرسال الفاكس. (وحدة التقسيم هو موصل ذو سلكين يتم وصله بمقبس الهاتف بالحائط.) حاول نزع وحدة التقسيم وتوصيل HP all-in-one مباشرة بمقبس الهاتف بالحائط.
- حاول توصيل هاتف يعمل وسلك هاتف إلى مقبس الهاتف بالحائط الذي تستخدمه لـHP all-in-one ثم قم بفحص نغمة الطلب. إذا كنت لا تسمع رنين الطلب، قم الاتصال بشركة الهاتف ليقوموا بفحص الخط.
- حاول أرسال أو تسلم إختبار فاكس. إذا كنت قادرًا على إرسال فاكس أو تسلمه بنجاح، قد لا تكون هنالك مشكلة.

بعد أن تقوم بحل جميع المشاكل التي وجدتها، قم بإجراء إختبار الفاكس ثانية للتأكد من أنه ينجح وأن -HP all-in one جاهز لإرسال فاكس.

#### فشل إختبار سلك الهاتف المتصل بالمنفذ الصحيح فى الفاكس

#### الحل

سلك الهاتف متصل بالمنفذ الخاطئ في الجانب الخلفي من HP all-in-one.

- باستخدام سلك البهاتف المزود في الصندوق مع HP all-in-one، قم بتوصيل أحد الأطر اف بمقبس البهاتف الموجود بالحائط، ثم قم بتوصيل الطرف الآخر بالمنفذ المكتوب عليه "L-LINE" في الجانب الخلفي من HP all-in-one.
  - ملاحظة إذا كنت تستخدم منفذ "2-EXT" للوصل بمقبس الهاتف بالحائط، فلن تستطيع إرسال أو تسلم الفاكسات. يجب أن يتم استخدام منفذ "2-EXT" لتوصيل أجهزة أخرى، مثل آلة للرد على المكالمات أو الهاتف.
- ۲ بعد أن قمت بتوصيل سلك الهاتف بالمنفذ المكتوب عليه "L-LINE"، قم بتشغيل إختبار الفاكس ثانية للتأكد من أن HP all-in-oneجاهز لإرسال الفاكس.
  - ۳ حاول أرسال أو تسلم إختبار فاكس.

فشل إختبار وضع خط الفاكس

الحل

- قم بالتأكد من أنك تقوم بتوصيل HP all-in-one بخط هاتف تناظري أو لن تستطيع إرسال أو تسلم الفاكسات. للتأكد من أن خط الهاتف هو رقمي، قم بتوصيل أي هاتف تناظري بالخط ثم قم بالإصغاء الى نغمة الطلب. إذا كنت لا تسمع صوت رنين طلب عادي، قد يكون خط الهاتف معد للهواتف الرقمية. قم بتوصيل HP all-in-one بخط هاتف تناظري ثم حاول أرسال أو تسلم فاكس ما.
  - قم بفحص الإتصال بين مقبس الهاتف بالحائط و HP all-in-one للتأكد من أن سلك الهاتف مثبت.
- تأكد من أنك قمت بتوصيل HP all-in-one بشكل صحيح مع مقبس الهاتف بالحائط. باستخدام سلك الهاتف المزود في الصندوق مع HP all-in-one، قم بتوصيل أحد الأطر اف بمقبس الهاتف الموجود بالحائط، ثم قم بتوصيل الطرف الآخر بالمنفذ المكتوب عليه "HP all-in-one" في الجانب الخلفي من HP all-in-one. للمزيد من المعلومات حول إعداد HP all-in-one لإرسال الفاكس، أنظر إعداد الفاكس.
  - الأجهزة الأخرى، التي تستخدم نفس خط الهاتف الذي يستخدمه HP all-in-one، قد تسبب في فشل الإختبار. لاكتشاف ما إذا كانت الأجهزة الأخرى تسبب مشكلة، قم بفصل كل شيء عن خط الهاتف، ثم قم بإجراء الإختبار ثانية.
- إذا نجح Fax Line Condition Test (إختبار وضع خط الفاكس) بدون الأجهزة الأخرى، عندها تكون قطعة واحدة من الأجهزة أو أكثر تسبب المشاكل؛ حاول إعادتها واحداً كل مرة وأعد إجراء الفحص كل مرة، حتى تتعرف على قطعة الأجهزة التي تسبب المشاكل.
  - في حال فشل Fax Line Condition Test (إختبار وضع خط الفاكس) من غير المعدات الأخرى، قم بتوصيل HP all-in-one بخط هاتف يعمل وقم بمو اصلة مر اجعة معلومات إستكشاف الأخطاء وإصلاحها في هذا الجزء.
  - إذا كنت تستخدم وحدة تقسيم للهاتف، قد يؤدي هذا الى مشاكل في إرسال الفاكس. (وحدة التقسيم هو موصل ذو سلكين يتم وصله بمقبس الهاتف بالحائط.) حاول نزع وحدة التقسيم وتوصيل HP all-in-one مباشرة بمقبس الهاتف بالحائط.

بعد أن تقوم بحل جميع المشاكل التي وجدتها، قم بإجراء إختبار الفاكس ثانية للتأكد من أنه ينجح وأن -HP all-in one جاهز لإرسال فاكس. إذا استمر Fax Line Condition Test (وضع خط الفاكس) بالفشل وأنت تواجه مشاكل في الإرسال، قم بالاتصال بشركة الهاتف والطلب منهم فحص خط الهاتف.

# فشل إختبار الكشف عن رنين الطلب

لحل

- الأجهزة الأخرى، التي تستخدم نفس خط الهاتف الذي يستخدمه HP all-in-one بقد تسبب في فشل الإختبار. لاكتشاف ما إذا كانت الأجهزة الأخرى تسبب مشكلة، قم بفصل كل شيء عن خط الهاتف، ثم قم بإجراء الإختبار ثانية. إذا نجح Dial Tone Detection Test(إختبار الكشف عن رئين الطلب) بدون الأجهزة الأخرى، عندها تكون قطعة واحدة من الأجهزة أو أكثر تسبب المشاكل؛ حاول إعادتها واحدًا كل مرة وأعد إجراء الفحص كل مرة، حتى تتعرف على قطعة الأجهزة التي تسبب المشاكل.
  - حاول توصيل هاتف يعمل وسلك هاتف إلى مقبس الهاتف بالحائط الذي تستخدمه لـ HP all-in-one ثم قم بفحص نغمة الطلب. إذا كنت لا تسمع رنين الطلب، قم الاتصال بشركة الهاتف ليقوموا بفحص الخط.
- تأكد من أنك قمت بتوصيل HP all-in-one بشكل صحيح مع مقبس الهاتف بالحائط باستخدام سلك الهاتف المزود في الصندوق مع HP all-in-one، قم بتوصيل أحد الأطراف بمقبس الهاتف الموجود بالحائط، ثم قم بتوصيل الطرف الآخر بالمنفذ المكتوب عليه "HP all-in-one" في الجانب الخلفي من HP all-in-one. للمزيد من المعلومات حول إعداد Pall-in-one لإرسال الفاكس، أنظر إعداد الفاكس.
  - إذا كنت تستخدم وحدة تقسيم للهاتف، قد يؤدي هذا الى مشاكل في إرسال الفاكس. (وحدة التقسيم هو موصل ذو سلكين يتم وصله بمقبس الهاتف بالحائط.) حاول نزع وحدة التقسيم وتوصيل HP all-in-one مباشرة بمقبس الهاتف بالحائط.
- إذا كان نظام الهاتف لا يستخدم رنين طلب عادي، مثل بعض أنظمة PBX، قد يتسبب ذلك في فشل الإختبار.
   لن يسبب هذا مشكلة في إرسال الفاكسات أو تسلمها. حاول أرسال أو تسلم إختبار فاكس.
  - قم بالفحص لنتأكد من أن إعدادات البلد/المنطقة معدة بشكل مناسب لبلدك/منطقتك. إذا كانت إعدادات البلد/ المنطقة غير معدة أو معدة بشكل غير صحيح، قد يغشل الإختبار ومن الممكن أن تواجه مشاكل في أرسال الفاكسات وتسلمها. من أجل فحص الإعدادات، اضغط على الزر Setup(إعداد) ثم إضغط على الزر 7.

تظهر إعدادات البلد/للمنطقة على شاشة الرسوم الملونة. إذا كانت إعدادات البلد/المنطقة غير صحيحة، قم بالضغط على الزر OK(موافق) ثم تتبع التعليمات التي تظهر على شاشة الرسوم الملونة من أجل تغييرها.

 قم بالتأكد من أنك قمت بتوصيل HP all-in-one بخط هاتف تناظري أو أنك لن تستطيع إرسال أو تسلم الفاكسات. للتأكد من أن خط الهاتف هو رقمي، قم بتوصيل أي هاتف تناظري بالخط ثم قم بالإصغاء الى نغمة الطلب. إذا كنت لا تسمع صوت رنين طلب عادي، قد يكون خط الهاتف معد للهواتف الرقمية. قم بتوصيل HP all-in-one بخط هاتف تناظري ثم حاول أرسال أو تسلم فاكس ما.

بعد أن تقوم بحل جميع المشاكل التي وجدتها، قم بإجراء إختبار الفاكس ثانية للتأكد من أنه ينجح وأن -HP all-in one جاهز لإرسال فاكس. اذا استمر إختبار Dial Tone Detection (الكشف عن رئين الطلب) بالفشل، قم بالاتصال بشركة الهاتف واطلب منهم فحص خط الهاتف.

يواجه HP all-in-oneمشاكل في إرسال الفاكسات وإستقبالها

#### الحل

- ملاحظة هذا الحل المحتمل ينطبق فقط على البلدان/المناطق التي نتسلم سلك هاتف ذو سلكين في الصندوق مع HP all-in-one، بما في ذلك: الأرجنتين وأستر اليا والبر از يل وكندا وشيلي والصين وكولومبيا واليونان والهند و أندونيسيا وأيرلندا واليابان وكوريا وأمريكا اللاتينية وماليزيا والمكسيك والفلبين وبولندا والبرتغال وروسيا والمملكة العربية السعودية وسنغافورة وأسبانيا وتايوان وتايلاند والولايات المتحدة الأمريكية وفنزويلا وفيتنام.
- تأكد من أن ترسل سلك الهاتف المزود بالصندوق مع HP all-in-one للتوصيل مع مقبس الهاتف بالحائط.
   يجب أن يكون أحد طرفي السلك ثنائي السلك متصلاً بالمنفذ الذي يسمى "H-LINE" في الجانب الخلفي
   لـP all-in-one والطرف الآخر متصلاً بمقبس الهاتف على الحائط، كما هو مبين أدناه.

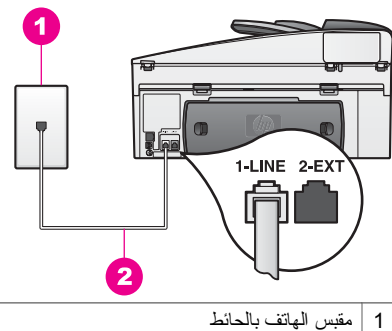

2 المالك المهاتف المزود في الصندوق مع HP all-in-one

هذا السلك الخاص المكون من سلكين يختلف عن أسلاك المهاتف الأكثر انتشاراً المكونة من 4 أسلاك والتي قد تكون موجودة في بيتك أو في مكتبك. افحص طرف السلك وقارنه بنوعي السلك المبينين أدناه.

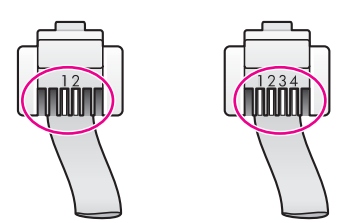

إذا كنت قد استخدمت سلكاً ذا 4 أسلاك قم بفصله وابحث عن السلك المكون من سلكين ثم قم بتوصيل السلك المكون من سلكين بالمنفذ المكتوب عليه "1-LINE" في الجهة الخلفية من HP all-in-one. لمزيد من المعلومات حول توصيل هذا السلك وإعداد HP all-in-one لإرسال الفاكس، أنظر إعداد الفاكس. إذا كان طول سلك الهاتف المزود غير كاف، يمكنك تطويله. للحصول على المعلومات، أنظر سكل الهاتف المزود مع HP all-in-oneليس طويلاً بما فيه الكفاية.

- ، حاول توصيل هاتف يعمل وسلك هاتف إلى مقبس الهاتف بالحائط الذي تستخدمه لـHP all-in-one ثم قم بفحص نغمة الطلب. إذا كنت لا تسمع رنين الطلب، قم الاتصال بشركة الهاتف ليقوموا بفحص الخط.
- الأجهزة الأخرى التي تستخدم نفس خط الهاتف مع HP all-in-one قد تكون قيد الإستعمال. على سبيل المثال، لا يمكنك استخدام HP all-in-one لإرسال وتسلم الفاكسات إذا كانت سماعة هاتف فر عي لم يتم وضعها في مكانها، أو إذا كنت تستخدم مودم كمبيوتر لإرسال بريد إلكتروني أو للوصول إلى الإنترنت.
- قد يكون اتصال خط الهاتف مضج. خطوط الهاتف التي يكون بها الصوت بجودة سيئة (به ضوضاء) قد تسبب مشكلات في إرسال و استقبال الفاكس. تأكد من جودة الصوت بخط الهاتف بتوصيل الهاتف في مقبس الحائط و الإنصات إلى أي تشويش أو ضوضاء أخرى. اذا سمعت ضوضاء قم بإطفاء Error Correction Mode(وضع تصحيح الأخطاء) (ECM) وحاول إرسال فاكس ثانية. للحصول على المعلومات، أنظر استخدام وضع تصحيح الأخطاء. إذا استمرت المشكلة، قم بالاتصال بشركة الهاتف.
- إذا كنت تستخدم خدمات خط مشترك رقمي (DSL)، تأكد أن مرشح DSL قد تم توصيله و إلا فإنك لن نتمكن من إرسال أو تسلم فاكسات بنجاح. مرشح DSL يزيل الإشارة الرقمية ويتيح لـHP all-in-one أن يتصل بالطريقة الصحيحة مع خط الهاتف. احصل على مرشح DSL من مزود DSL. إذا كان لديك مرشح DSL، تأكد من أنه موصول بشكل صحيح. للحصول على المعلومات، أنظر الحالة ب: قم بإعداد الجهاز -HP all-in one
- تأكد من أن HP all-in-one ليس موصو لا بمقبس الهاتف بالحائط المعد للهو اتف الرقمية. للتأكد من أن خط الهاتف هو رقمي، قم بتوصيل أي هاتف تتاظري بالخط ثم قم بالإصغاء الى نغمة الطلب. إذا كنت لا تسمع صوت رنين طلب عادي، قد يكون خط الهاتف معد للهو اتف الرقمية.
  - إذا كنت تستخدم محول/محول طرفي لنظام بدالة فرعية خاصة (PBX) أو لخدمة شبكة الخدمات الرقمية المتكاملة (ISDN)، تأكد من أن HP all-in-one متصل بالمنفذ المخصص لإستخدام الهاتف والفاكس. تأكد، أيضاً، أنه تم ضبط المحول الطرفي الى نوع المحور الصحيح للبلد/المنطقة، إذا كان ذلك ممكنا. لاحظ أن بعض أنظمة المحول الطرفي الى نوع المحور الصحيح للبلد/المنطقة، إذا كان ذلك ممكنا. لاحظ أن بعض أنظمة ISDN تتيح تكوين المنافذ لإجهزة هو اتف محددة. مثلا، قد تكون قد خصصت منفذا للهاتف أو فاكس المعق أنف من المحول الطرفي الى نوع المحور الصحيح للبلد/المنطقة، إذا كان ذلك ممكنا. لاحظ أن بعض أنظمة ISDN تتيح تكوين المنافذ لإجهزة هو اتف محددة. مثلا، قد تكون قد خصصت منفذا للهاتف أو فاكس المجموعة 3 ومنفذا أخراً لإهداف متعددة. إذا ظللت تعاني من مشكلات عند التوصيل بمنفذ فاكس/هاتف حاول استخدام المنفذ المخصص للأغر اض المتعددة؛ قد يكون مكتوباً عليه "ISDN" أو خط ISDN أو خط ISDN" أو شرئ ممائل. للمزيد من المعلومات حول إعداد OPD مع نظام هاتف معنه المحور العادم ISDN مع نظام معاني أو خط ISDN أو خط ISDN
- إذا كان HP all-in-one يتشارك بخط الهاتف مع خدمات DSL، قد لا يكون مودم DSL موصو لأ بالأرض بشكل ملائم. إذا لم يكن مودم DSL موصول بالأرض بشكل ملائم، يمكنه أن يسبب ضجيجًا على خط الهاتف. خطوط الهاتف التي يكون بها الصوت بجودة سيئة (به ضوضاء) قد تسبب مشكلات في إرسال واستقبال الفاكس. يمكنك أن تتأكد من جودة الصوت بخط الهاتف بتوصيل الهاتف في مقبس الحائط والإنصات إلى أي تشويش أو ضوضاء أخرى. إذا كنت تسمع ضجيجًا، قم بوقف تشغيل مودم DSL وبفصل الكهرباء كليًا لمدة 15 دقيقة على الأقل. قم بإعادة بتشغيل مودم DSL ثم قم بالإصغاء الى نغمة الطلب ثانية. ملاحظة قد تتلحظ تشويشًا على خط الهاتف مرة أخرى في المستقبل. إذا توقف تشعيل موالمات والاسال الفاكسات وتسلمه، قم بتكر ار هذه العملية.

إذا ما ز ال الخط مضجًا أو للمزيد من المعلومات حول إيقاف تشغيل مودم DSL، قم بالاتصال بمزود DSL للحصول على دعم. يمكنك، أيضنًا، الاتصال بشركة الهاتف.

 إذا كنت تستخدم وحدة تقسيم للهاتف، قد يؤدي هذا الى مشاكل في إرسال الفاكس. (وحدة التقسيم هو موصل ذو سلكين يتم وصله بمقبس الهاتف بالحائط.) حاول نزع وحدة التقسيم وتوصيل HP all-in-one مباشرة بمقبس الهاتف بالحائط.

# يواجه HP all-in-oneمشاكل في إرسال فاكسًا يدويًا

الحل

 تأكد من أن الهاتف الذي تستخدمه للبدء في إتصال الفاكس متصل مباشرة بـHP all-in-one. من أجل إرسال الفاكس يدويًا، يجب أن يكون الهاتف متصلاً مباشرة بالمنفذ المسمى "HP all-in في HP all-inone، كما هو مبين أدناه. للحصول على معلومات حول إرسال الفاكسات يدويًا، انظر إرسال فاكس يدويًا من هاتف.

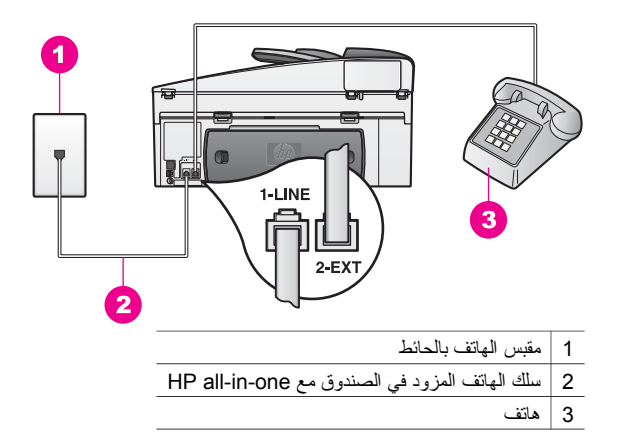

 إذا كنت ترسل فاكسًا يدويًا من الهاتف الموصول مباشرة بـHP all-in-one، يجب عليك إستخدام لوحة المفاتيح الموجودة على الهاتف لإرسال الفاكس. لا يمكنك إستخدام لوحة المفاتيح الموجودة على لوحة تحكم HP all-in-one.

# لا يستطيع HP all-in-oneتسلم الفاكسات، لكنه يستطيع إرسال الفاكسات

#### الحل

- إذا كنت لا تستخدم خدمة الرنين المميز, تأكد من أن خاصية Answer Ring Pattern(تموذج الرئين للرد) ل-HP all-in-one قد تم ضبطها ل-All Rings(كل الرئات). للحصول على المعلومات، أنظر تغيير نموذج رنين الرد (الرنين المميز).
- في حالة تعيين Auto Answer(الرد التلقائي) على Off(إيقاف), فستحتاج الى تسلم الفاكسات يدويًا؛ خلافًا لذلك لن يتسلم HP all-in-one الفاكس. للحصول على معلومات حول استقبال الفاكسات يدويًا، انظر استلام فاكس يدويًا.
- إذا كان لديك خدمة بريد صوتي على نفس رقم الهاتف الذي تستخدمه لمكالمات الفاكس، يجب استقبال الفاكسات يدوياً وليس آلياً. هذا يعني أنه عليك أن تكون موجوداً للإجابة شخصيًا على مكالمات الفاكس الداخلة. للمزيد من المعلومات حول إعداد HP all-in-one عندما يكون لديك خدمات بريد صوتي، أنظر إعداد الفاكس. للحصول على معلومات حول استقبال الفاكسات يدوياً، انظر استلام فاكس يدوياً.
- إذا كان لديك مودم كمبيوتر على نفس خط الهاتف مع HP all-in-one تأكد من أن برنامج مودم جهاز الكمبيوتر ليس مضبوطا لاستقبال الفاكسات آليا. سنتسلم أجهزة المودم التي بها خاصية الاستقبال الآلي للفاكس في وضع التشغيل الفاكسات الداخلة، الأمر الذي يمنع HP all-in-one من تسلم مكالمات فاكس.
  - إذا كان لديك آلة للرد على المكالمات على نفس خط الهاتف مع HP all-in-one فقد تتعرض لإحدى هذه المشكلات:
    - ـ قد تكون ألة للرد على المكالمات ليست معدة بالشكل المناسب لـHP all-in-one.
    - قد تكون رسالتك الصادرة طويلة جدا أو صاخبة جداً بدرجة لا تسمح LP all-in-one بكشف نغمات الفاكس، ومن الممكن أن يُقطع اتصال آلة الفاكس التي تحاول إرسال الفاكس.
- من الممكن أن تُغلق آلة الرد على المكالمات الخط بسرعة بعد إسماع الرسالة الصادرة إذا لم تكتشف
   عن أحد يحاول تسجيل رسالة ما، كما الأمر عند اتصال فاكس. يمنع هذا HP all-in-one من الكشف
   عن نغمات الفاكس. هذه المشكلة أكثر انتشاراً مع الآلات الرقمية للرد على المكالمات.

الأعمال التالية قد تساعدك على حل هذه المشكلات:

- عندما تكون آلة رد على المكالمات موصولة على نفس خط الهاتف الذي تستخدمه لمكالمات الفاكس،
   حاول توصيل آلة رد على المكالمات مباشرة الى HP all-in-one كما تم وصفه فى إعداد الفاكس.
  - ـ تأكد من أنه تم ضبط HP all-in-one لتسلم الفاكسات تلقانيًا. للمزيد من المعلومات حول إعداد HP all-in-one لتسلم الفاكسات تلقانيًا، أنظر إعداد HP all-in-one لاستلام فاكسات
- تأكد من أن إعدادات Rings to Answer(عدد الرئات قبل الرد) صحيحة. قم بضبط آلة الرد على المكالمات لترد بعد أربع رنات وأن برد HP all-in-one بعد عد الرنات الأقصى الذي يدعمه

الجهاز . (يختلف العدد الأقصى للرنات حسب البلد/المنطقة.) في هذا الإعداد، سترد آلة الرد على المكالمة ويقوم جهاز HP all-in-one بمراقبة الخط. إذا اكتشف جهاز HP all-in-one نغمات الفاكس, فسيستقبل جهاز HP all-in-one الفاكس. إذا كانت المكالمة مكالمة صوتية، ستسجل آلة الرد على المكالمات الرسالة الواردة. لمزيد من المعلومات حول إعداد عدد الرنات للرد، انظر ضبط عدد الرنات قبل الرد.

- قم بقطع اتصال آلة الرد على المكالمات ثم حاول استقبال الفاكس. إذا كنت تستطيع تسلم فاكس ما بدون آلة الرد على المكالمات، قد تكون آلة الرد على المكالمات سبب المشكلة.
  - أعد توصيل آلة الرد على المكالمات وقم بتسجيل رسالتك الصادرة. تأكد من أن الرسالة قصيرة بقدر الإمكان (لا يزيد طولها على 10 دقائق)، وأنك تتكلم بصوت منخفض وبطئ عند تسجيلها. في نهاية رسالتك الصادرة، قم بتسجيل 4 - 5 ثوان من السكوت بدون أي ضجيج في الخلفية. حاول ثانية أن تتسلم الفاكس.

ملاحظة قد لا تحتفظ بعض آلات الرد على المكالمات الرقمية بالسكوت المسجل في نهاية الرسالة الصادرة. قم بإعادة إسماع الرسالة الصادرة من أجل فحصها.

- إذا كان HP all-in-one يتشارك بنفس خط الهاتف مع الأنواع الأخرى من أجهزة الهاتف، مثل آلة الرد على المكالمات، مودم الكمبيوتر، أو صندوق المقسم المتعدد المنافذ، فقد يتم خفض مستوى إشارة الفاكس. يسبب هذا المشاكل خلال تسلم الفاكس. لمعرفة ما إذا كانت الأجهزة الأخرى تسبب مشكلة قم بفصل كل شئ ماعدا HP all-in-one من خط الهاتف، ثم حاول تسلم الفاكس. إذا كنت تستطيع تسلم الفاكسات بنجاح بدون الأجهزة الأخرى فهذا يعني أن جهازا أو أكثر هو سبب المشكلة؛ حاول إضافتها جهازاً في كل مرة وتسلم الفاكس، حتى تحدد الجهاز الذي يسبب المشكلة.
- ذا كان لديك نموذج رنين خاص لرقم الفاكس و الهاتف (باستخدام خدمة الرنين المميز من خلال شركة الهاتف)
   تأكد من أن خاصية Answer Ring Pattern (تموذج الرئين للرد) لـ HP all-in-one قد تم ضبطها
   تأكد من أن خاصية لدائل إذا كانت شركة الهاتف قد قامت بتخصيص نموذج رنين من رنتين لرقم الفاكس تأكد من أنه تم تحديد JP all-in-one (رنتان) كضبط لـ Answer Ring Patter (نموذج الرئين للرد) لدائل الذائر من أن ندين من رنتين لرقم الفاكس و الهاتف أن خاصي من موذج رنين من رنتين لرقم الفاكس من الكي نتاسبه. على سبيل المثال إذا كانت شركة الهاتف قد قامت بتخصيص نموذج رنين من رنتين لرقم الفاكس تأكد من أنه تم تحديد Jnswer Ring Patter (رنتان) كضبط لـ Answer Ring ورنين الرد (الرنين المميز).
  - ملاحظة لا يستطيع HP all-in-oneالتعرف على بعض نماذج الرنين، مثل نماذج الرنين المتناوب بين القصيرة و الطويلة. إذا كان لديك مشكلات متعلقة بنموذج الرنين من هذا النوع أطلب من شركة الهاتف أن تخصص لك نموذج رنين غير متناوب.

# يتم تسجيل نغمات الفاكس على آلة الرد على المكالمات

الحل

- عندما تكون ألة رد على المكالمات موصولة على نفس خط الهاتف الذي تستخدمه لمكالمات الفاكس، حاول توصيل ألة رد على المكالمات مباشرة الى HP all-in-one كما تم وصفه في إعداد الفاكس. إذا لم تقم بتوصيل ألة الرد على المكالمات وفقًا للتوصيات، قد يتم تسجيل نغمات الفاكس على آلة الرد على المكالمات.
- تأكد من أنه تم ضبط HP all-in-one لتسلم الفاكسات تلقائيًا. إذا تم إعداد HP all-in-one ليتسلم الفاكسات يدويًا، لن يرد HP all-in-one على المكالمات الداخلة. يجب أن تكون موجودًا شخصيًا للرد على مكالمات الفاكس الداخلة، أو لن يتسلم HP all-in-one الفاكس ولن تسجل آلة الرد على المكالمات نغمات الفاكس. للمزيد من المعلومات حول إعداد HP all-in-one لتسلم الفاكسات تلقائيًا، أنظر إعداد -HP all-inone لاستلام فاكسات
- تأكد من أن إعدادت Rings to Answer(عد الرئات قبل الرد) صحيحة. عدد الرئات قبل الرد بالنسبة لجهاز HP all-in-one يجب أن يكون أكبر من عدد الرنات قبل الرد بالنسبة لألة الرد على المكالمات. إذا كانت آلة الرد على المكالمات و HP all-in-one مضبوطتان على نفس عدد الرنات للإجابة، سيرد الجهاز ان على المكالمة، وسيتم تسجيل نغمات الفاكس على آلة الرد على المكالمات.

قم بضبط آلة الرد على المكالمات لترد بعد أربع رنات وأن يرد HP all-in-one بعد عد الرنات الأقصى الذي يدعمه الجهاز . (يختلف العدد الأقصى للرنات حسب البلد/المنطقة.) في هذا الإعداد، سترد آلة الرد على المكالمة ويقوم جهاز HP all-in-one بمر اقبة الخط. إذا اكتشف جهاز HP all-in-one نغمات الفاكس, فسيستقبل جهاز HP all-in-one الفاكس. إذا كانت المكالمة مكالمة صوتية، ستسجل آلة الرد على المكالمات الرسالة الواردة. لمزيد من المعلومات حول إعداد عدد الرنات للرد، انظر ضبط عدد الرنات قبل الرد.

# أسمع تشويشات على خط الهاتف منذ توصيل HP all-in-one

الحل

- ملاحظة هذا الحل المحتمل ينطبق فقط على البلدان/المناطق التي تتسلم سلك هاتف ذو سلكين في الصندوق مع HP all-in-one، بما في ذلك: الأرجنتين وأستر اليا و البر ازيل وكندا وشيلي و الصين وكولومبيا و اليونان و الهند و أندونيسيا و أيرلندا و اليابان وكوريا و أمريكا اللاتينية و ماليزيا و المكسيك و الفلبين وبولندا و البرتغال وروسيا و المملكة العربية السعودية وسنغافورة و أسبانيا وتايوان وتايلاند و الولايات المتحدة الأمريكية وفنز ويلا وفيتام.
- إذا لم تقم بتوصيل السلك المكون من سلكين (المزود في الصندوق مع HP all-in-one) بالمنفذ المسمى "-1 TINE" على الجانب الخلفي لـHP all-in-one والى مقبس الهاتف بالحائط، قد تسمع تشويشات على خط الهاتف ومن الممكن الا تكون قادرًا على أرسال الفاكسات بنجاح. هذا السلك الخاص المكون من سلكين يختلف عن أسلاك الهاتف الأكثر انتشاراً المكونة من 4 أسلاك والتي قد تكون موجودة في بيتك أو في مكتبك.
- إذا كنت تستخدم وحدة تقسيم للهاتف، قد يؤدي هذا الى تشويش على خط الهاتف. (وحدة التقسيم هو موصل ذو سلكين يتم وصله بمقيس الهاتف بالحائط.) حاول نزع وحدة التقسيم وتوصيل HP all-in-one مباشرة بمقبس الهاتف بالحائط.
  - إذا كنت لا تستخدم مأخذ كهرباء موصل أرضيًا مناسب لـHP all-in-one، قد تسمع تشويشًا على خط الهاتف. حاول التوصيل بمأخذ كهرباء آخر.

# سكل الهاتف المزود مع HP all-in-oneليس طويلاً بما فيه الكفاية

#### الحل

إذا كان سلك الهاتف المزود مع HP all-in-one غير طويل بما فيه الكفاية، يمكنك استخدام وصلة لزيادة الطول. يمكنك شراء وصلة من مستودعات الأدوات الكهربائية التي تحتفظ بملحقات الهاتف. كذلك ستحتاج الى سلك هاتف أخر ؛ سلك هاتف عادي قد يكون عندك من قبل في البيت أو في المكتب.

تلميح إذا كان HP all-in-oneمزود مع محول لسلك هاتف مكون من سلكين، يمكنك استخدامه مع سلك الهاتف المكون من 4أسلاك لزيادة طوله. لمعلومات حول استخدام محول لسلك هاتف مكون من سلكين، أنظر الوثائق المزودة معه.

#### لاطالة سلك الهاتف

- ١ باستخدام سلك الهاتف المزود مع الصندوق مع HP all-in-one، قم بتوصيل أحد الأطر اف بالوصلة، ثم قم بتوصيل الطرف الآخر بالمنفذ المكتوب عليه "1-LINE" في الجانب الخلفي من HP all-in-one.
  - ٢ قم بتوصيل سلك هاتف آخر مع المنفذ المفتوح في الوصلة ثم مع مقبس الهاتف بالحائط، كما هو مبين أدناه.

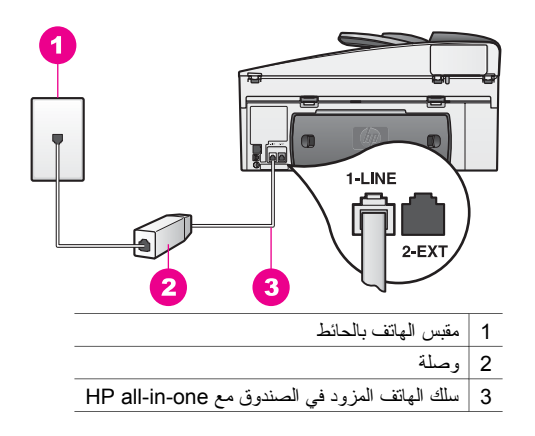

# أنني أواجه مشاكل في إرسال الفاكس عبر الإنترنت

#### الحل

قم بفحص ما يلي:

- بعض خدمات فاكس الإنترنت لا تعمل بشكل صحيح عندما يقوم HP all-in-one بإرسال الفاكسات وتسلمها بسر عة عالية (33600bps). إذا كنت تواجه مشاكل في إرسال الفاكسات وتسلمها في الوقت الذي تستخدم فيه خدمات فاكس الإنترنت، قم باستخدام سر عة فاكس أبطأ. يمكنك عمل ذلك عن طريق تغيير إعدادات Fax فيه خدمات فاكس رعة الفاكس) من High(عالية) (الإفتر اضية) الى Medium (متوسطة). للحصول على معلومات حول تغيير هذا الضبط، أنظر ضبط سر عة الفاكس.
- يمكنك إرسال فاكسات وتسلمها فقط عن طريق توصيل سلك الهاتف بالمنفذ المسمى "HP all- في -HP all المعامي المعامي ا المعامي المعامي الم المعامي المعامي المعامي المعامي المعامي المعامي المعامي المعامي المعامي المعامي المعامي المعامي المعامي المعامي المعامي المعامي المعامي المعامي المعامي المعامي المعامي المعامي المعامي المعامي المعامي المعامي المعامي المعامي المعامي المعامي المعامي المعامي المعامي المعامي المعامي ال المعامي المعامي المعامي المعامي المعامي المعامي المعامي المعامي المعامي المعامي المعامي المعامي المعامي المعامي المعامي المعامي المعامي المعامي المعامي المعامي المعامي المعامي المعامي المعامي المعامي المعامي المعامي المعامي المعامي المعامي المعامي المعامي المعامي محمالي المعامي المعامي المعامي المعامي المعامي المعامي المعال المعامي المعامي المعام المعامي المعالي المعا
  - قم بالاتصال بشركة الهاتف للتأكد من أن خدمات أرسال الفاكسات ندعم إرسال الفاكسات.

# قضايا إعداد HP Instant Share

إن أخطاء إعداد HP Instant Share (مثل الأخطاء التي قد نتتج عن إعداد حساب HP Passport أو Address Book (دفتر العناوين).) تم تغطيها في خدمات التعليمات الخاصة بشاشة HP Instant Share معلومات حل المشكلات الخاصة بالتشغيل يتم تناولها في HP Instant Share إستكشاف الأخطاء وإصلاحها.

قم باستخدام هذا الجزء لحل أخطاء HP Instant Share الناتجة عن طريقة إعداد الجهاز.

# أخطاء الحد الأدنى من تثبيت البرنامج

الحل

HP Instant Share لا يمكن إعداده على HP all-in-one. لم يتم تثبيت ميزة HP Instant Share.

- من أجل تمكين ميزة HP Instant Shareقم بإدخال قرص التثبيت المدمج المزود مع المنتج ثم قم بتحديد (موذجي (موصى به)).
- اذا كنت تحتاج الى قرص نثبيت مدمج لـHP Officejet 7300 series all-in-one، يمكنك طلب قرص كهذا من www.hp.com/support
- لذا كنت تحتاج الى قرص تثبيت مدمج لـHP Officejet 7400 series all-in-one، يمكنك طلب قرص كهذا من www.hp.com/support
  - ملاحظة اذا كان النظام لديك لا يلبي متطلبات النظام لتثبيت برنامج **Typical(نموذجي)،** لن يكون بمقدورك تثبيت HP Instant Share واستخدامه.

# إنك تحتاج الى تثبيت برنامج الجهاز

الحل

- لم نقم بتثبيت برنامج HP all-in-one.
- بد من أجل تثبيت برنامج HP Instant Share بإدخال قرص التثبيت المدمج المزود مع المنتج ثم قم بتحديد (موصى به)).
- اذا كنت تحتاج الى قرص تثبيت مدمج لـHP Officejet 7300 series all-in-one، يمكنك طلب قرص كهذا من www.hp.com/support
- لذا كنت تحتاج الى قرص تثبيت مدمج لـ HP Officejet 7400 series all-in-one، يمكنك طلب قرص كهذا من www.hp.com/support

# (غير مُعدّ) HP Instant Share) Not Set Up)

# الحل

لقد قمت بالضغط على الزر HP Instant Share و HP all-in-one غير مسجل مع HP Instant Share.

قم بالضغط على الزر 1لتحديد Yes, set up HP Instant Share for easy photo sharing لظ (تعم، قم بإعداد HP Instant Share(لمشاركة سهلة للصور الفوتوغرافية). يفتح HP Instant Share Setup Wizard (معالج إعداد لـHP Instant Share) في المستعرض على الكمبيوتر.

> HP Passport قم بتتبع الإرشادات على الشاشة للحصول على حساب HP Passport وإعداد -HP all-in HP Instant Share-one.

# HP Instant Share اليس معدًا أو أن الشبكة غير متوفرة

#### الحل

- لم نقم بإعداد HP Instant Share على الجهاز .
- ۱ اضغط HP Instant Shareعلى لوحة تحكم HP all-in-one.
- ۲ قم بالضغط على الزر التحديد Yes, set up HP Instant Share for easy photo sharing (تعم، قم بإعداد HP Instant Share المشاركة سهلة للصور الفوتوغرافية). يفتح HP Instant Share Setup Wizard (معالج إعداد لـHP Instant Share) في المستعرض على الكمبيوتر.
  - ۳ قم بنتبع الإرشادات على الشاشة للحصول على حساب HP Passport وإعداد -HP all-in HP Instant Share-bone.

# الحل

الشبكة غير متوفرة.

→ لمعلومات مفصلة، أنظر دليل الإعداد المزود مع الجهاز HP all-in-one.

# لم يتم إعداد الوجهة على الجهاز. قم بمراجعة الدليل للحصول على تعليمات.

# الحل

- لم تعثر خدمات HP Instant Share على أي وجهة. لم يتم تكوين أي وجهات.
  - → قم بإنشاء وجهات لتخصيص المواقع التي تريد إرسال الصور إليها.

يمكن أن نكون الوجهة، مثلاً، عنوان بريد الكتروني أو جهاز خاص بصديق أو أحد الأقارب متصل بشبكة أو ألبوم صور على شبكة الإنترنت أو خدمة إنهاء صور فورية. يختلف توفر الخدمات باختلاف الباد/المنطقة.

# لإنشاء الوجهات

٤

- HP all-in-one على لوحة تحكم HP all-in-one. تظهر قائمة HP Instant Share على شاشة الرسوم الملونة.
- ٢ إضغط على 3. لتحديد Add New Destination(إضافة وجهة جديدة). تظهر قائمة أجهزة الكمبيوتر) مع قائمة أجهزة الكمبيوتر المتصلة بالشبكة.
- ٣ قم بتحديد كمبيوتر من القائمة. ملاحظة يجب تثبيت برنامج HP Image Zoneعلى الكمبيوتر الذي تم إختياره، ويجب أن يكون الكمبيوتر قادرًا على وصول خدمات HP Instant Share.

تظهر شاشة خدمات HP Instant Share في نافذة على جهاز الكمبيوتر.

- تسجيل الدخول إلى HP Instant Shareباستخدام userid (هوية المستخدم) و password(كلمة السر). يظهر مدير HP Instant Share.
  - ملاحظة لن يُطلب منك HP Passport معلومات userid (هوية المستخدم) و password (كلمة المرور) إذا كنت قد قمت بضبط خدمة HP Instant Share المرور) إذا كنت قد قمت بضبط خدمة Passe المرور)
- م بتحديد علامة التبويب Share(مشاركة) و اتبع الإرشلدات الظاهرة على الشاشة لإنشاء وجهة جديدة. لمزيد من المعلومات، انظر التعليمات التي تظهر على الشاشة. إذا كنت تريد إرسال مجموعة من الصور الى جهاز خاص بصديق أو أحد الأقارب متصل بشبكة، قم بتحديد B-mail (ليريد الإكتروني) قم بإدخال أسم الجهاز الذي تريد الإرسال اليه ثم send.hp.com).

ملاحظة للإرسال إلى جهاز : 1) يجب أن يكون لدى المرسل و المتسلم هوية مستخدم HP Passportوكلمة مرور ؛ 2)يجب أن يكون الجهاز الذي سترسل الصور اليه مسجلاً لدى HP Instant Share؛ و (البريد الإلكتروني) يجب إرسال الصورة بو اسطة HP Instant Share E-mail (البريد الإلكتروني) لجHP Instant Share أو طباعة HP عن بعد.

قبل القيام بإعداد وجهة الجهاز في HP Instant Share E-mail (البريد الإلكتروني HP Instant ShareJ) أو إضافة طابعة لتستخدم مع طباعة HP عن بعد، قم بسؤال المتسلم عن الإسم المميز الذي خصصه للجهاز المتصل بالشبكة. يتم إنشاء اسم الجهاز عند تسجيل شخص لدى HP Instant Share وتسجيله لجهازه. لمزيد من المعلومات، انظر البدء.

> ۲ عند الانتهاء من إنشاء الوجهة, ارجع إلى HP all-in-one لإرسال الصور الخاصة بك. لمزيد من المعلومات, انظر إرسال الصور مباشرة منHP all-in-one.

# استكشاف أخطاء التشغيل وإصلاحها .

يحتوي جزء استكثناف الأخطاء وإصلاحها الخاص بـHP Officejet 7300/7400 series all-in-one في HP Image Zone على تلميحات استكشاف الأخطاء وإصلاحها لبعض أكثر القضايا إنتشارًا المتعلقة بـ-HP all-in one.

للوصول إلى معلومات عن استكشاف الأخطاء وإصلاحها في جهاز كمبيوتر Windows أنتقل إلى HP Director وانقر فوق He Director (استكشاف الأخطاء وإصلاحها وانقر فوق Help (تعليمات) ثم قم بتحديد Troubleshooting and Support (استكشاف الأخطاء وإصلاحها والدعم). يمكن الوصول إلى استكشاف الأخطاء وإصلاحها أيضاً من خلال زر Help (تعليمات) الذي يظهر في بعض رسائل الخطاً.

للوصول الى معلومات حول استكشاف الأخطاء وإصلاحها في Macintosh OS X v10.1.5 ولاحقًا، أنقر فوق رمز HP Image Zone في Dock ثم قم بتحديد Help (تعليمات) في شريط القائمة ثم إختار HP Image Zone Help من قائمة Help (تعليمات)، ثم قم بتحديد Help Viewer all-in-one (عارض التعليمات). Troubleshooting (استكشاف الأخطاء وإصلاحها ) في Help Viewer (عارض التعليمات).

إذا كان باستطاعتك الوصول إلى الإنترنت يمكنك الحصول على تعليمات من موقع HP و هو :

www.hp.com/support

الموقع يجيب أيضاً على الأسئلة التي تُسأل كثير أ.

ورقة إستكشاف الأخطاء وإصلاحها

لتجنب حدوث إنحشار الورق، قم باستخدام نوع الورق الذي يوصي به HP all-in-one فقط. للحصول على قائمة بالورق الموصى به، أنظر HP Image Zone Help (تعليمات منطقة صور HP)، أو زر /www.hp.com. support.

لا تقم بتحميل الورق المجعد أو المثلى، أو الورق ذات الأطر اف المطوية أو المزقة، في حاوية الإدخال. لمزيد من المعلومات، انظر تجنب إنحشار الورق.

إذا اصبح الورق محشورًا في الجهاز، قم بتتبع الإرشادات التالية لإز الة الورق المنحشر.

# لقد أنحشر الورق في HP all-in-one

الحل

قم بالضعط على مقبض باب التنظيف الخارجي الخلفي لإز الة الباب كما هو مبين في الصورة. إذا كان HP all-in-one يأتي مع ملحق طباعة على الوجهين، قد لا يكون للجهاز باب التنظيف الخارجي الخلفي المبين هنا. لإز الة إنحشار الورق، قد تحتاج الى إز الة الملحق بدلاً من ذلك. للمزيد من المعلومات، أنظر الدليل المطبوع المزود مع ملحق الطباعة على الوجهين.

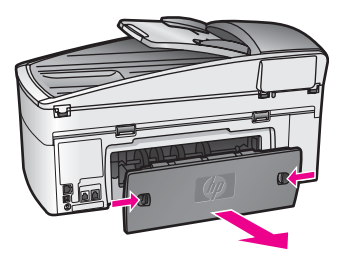

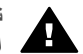

تثبيهه محاولة إزالة إنحشار الورق من الجهة الأمامية لـHP all-in-oneيمكنها أن نتلف آلية الطباعة. دائمًا قم بوصول لإنحشار الورق وإزالته من خلال باب التنظيف الخارجي الخلفي.

> قم بجذب الورق من العجلات بلطف. ۲

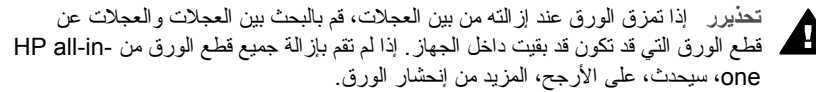

- قم بإعادة وضع باب التنظيف الخارجي الخلفي. قم بدفع الباب الي الأمام بلطف حتى يُقفل بإحكام في مكانه. ٣
  - قم بالضغط فوق الزر OK(موافق) لمواصلة العمل الحالي. ٤

# لقد حشر الورق درج تغذية المستندات الآلية

#### الحل

- قم بجذب حاوية تغذية المستندات من HP all-in-one لإز التها. ١
  - قم برفع الغطاء عن حاوية تغذية المستندات الآلية. ۲

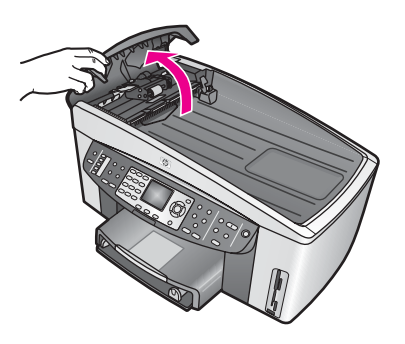

قم بجذب الورق من بين الإسطو انات بلطف.

تحذير اذا تمزق الورق عند إز الته من بين الإسطوانات، قم بالبحث بين الإسطوانات والعجلات A عن قطع الورق التي قد تكون قد بقيت داخل حاوية تغذية المستندات الآلية. إذا لم نقم بإز الة جميع قطع الورق من HP all-in-one، سيحدث، على الأرجح، المزيد من إنحشار الورق.

في حال الوقوع النادر لأنحشار ورق جدي، قد تحتاج الى إز الة لوحة الواجهة من الجهة الأمامية. لدرج تغذية المستندات الآلية ثم قم برفع رافعة التجميع لإز الة قطع الورق الممزق من داخل درج تغذية المستندات الآلية. لمزيد من المعلومات، انظر يلتقط درج التغذية الآلية العديد من الأور اق أو لا بلتقط بتاتًا.

> قم بإغلاق غطاء درج تغذية المستندات الآلية، ثم أعد تثبيت حاوية تغذية المستندات. ٤

> > لقد حشر الورق الملحق الإختياري لطباعة الورق على الجهتين

# الحل

قد تحتاج الى إز الة ملحق الطباعة على الجانبين. للمزيد من المعلومات، أنظر الدليل المطبوع المزود مع ملحق الطباعة على الوجهين.

ملاحظة إذا قمت بإيقاف تشغيل HP all-in-oneقبل أن تزيل إنحشار الورق، قم بتشغيله من جديد، ثم إعد تشغيل مهمة الطباعة، أو النسخ أو الفاكس.

# يلتقط درج التغذية الآلية العديد من الأوراق أو لا يلتقط بتاتًا

#### السبب

أنك بحاجة لتنظيف لوحة الفصل أو الإسطوانات داخل درج التغذية الآلية. يمكن أن يتراكم الرصاص، الشمع، أو الحبر على الإسطوانات لوحة الفصل بعد الإستخدام المكثف، أو إذا قمت بنسخ مستندات أصلية مكتوبة باليد مثقلة بالحبر .

- لا يلتقط درج التغذية الآلية أي ورق على الإطلاق، وتحتاج الإسطوانات الموجودة داخل درج التغذية الآلية للتنظيف.
- إذا كان درج التغذية الألية يلتقط أور الها متعددة بدلاً من ورقة واحدة، تحتاج لوحة الفصل الموجودة داخل درج التغذية الألية للتنظيف.

# الحل

قم بتحميل ورقة واحدة أو إثنتين من الورق الأبيض العادي غير المستخدم في درج التغذية الآلية، ثم قم بالضغط على الزر Start Copy Black (بدء نسخ أسود) من أجل جذب الصفحات من خلال درج التغذية الآلية. هذا الورق الأبيض يحرر الترسبات عن الإسطوانات ولوحة الفصل ويمتصها.

تلميح إذا لم يلتقط درج التغذية الآلية الورق العادي، حاول نتظيف الإسطوانة الأمامية. قم بمسح الإسطوانة بواسطة قطعة قماش خالية من الخيوط مرطبة بماء مقطّر.

إذا استمرت المشكلة، أو لم يقم درج التغذية الألية بإلتقاط الورق العادي، يمكنك تنظيف الإسطوانات ووسادة الفصل بشكل يدوي. قُم بإز الة لوح الواجهة من أمام درج التغذية الألية للوصول الى رافعة التجميع داخل درج التغذية الألية، قم بتنظيف الإسطوانات ووسادة الفصل، ثم إعد تثبيت لوح الواجهة، كما يتم وصف ذلك في الإجراءات التالية:

# من أجل إزالة لوح الواجهة من أمام درج التغذية الآلية

١ قم بإز الة جميع النسخ الأصلية من حاوية تغذية المستندات.

تلميح قد تجد أنه من الأسهل العمل مع درج التغذية الآلية إذا قمت أو لا بإز الة حاوية تغذية المستندات.

٢ قم برفع الغطاء عن درج التغذية الآلية، كما هو مبين في الشكل 1.

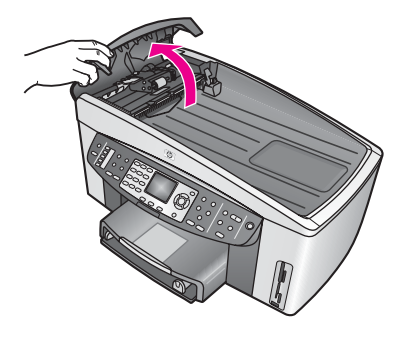

الشكل 1

٣ قم برفع الغطاء عن HP all-in-one، كما لو أنك تقوم بتحميل نسخ أصلية على السطح الزجاجي. الشكل 2 يبين الغطاء مفتوحًا، وموقع السن (1) بالقرب من الحافة العليا اليمنى لظهر الغطاء (2).

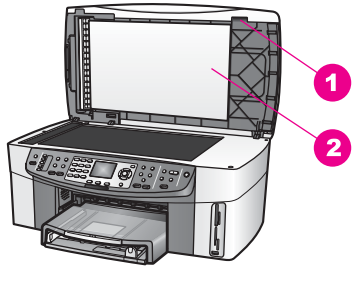

| لشكل 2     |   |
|------------|---|
| السن       | 1 |
| ظهر الغطاء | 2 |

قم بوضع إصبع أو إصبعين على السن، كما هو مبين في الشكل 3. ٤

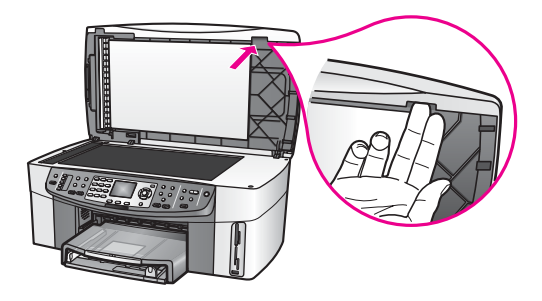

#### الشكل 3

- قم بابقاء أصابعك على السن في حين تُنزل ظهر الغطاء حتى يكون الغطاء مغلقًا تقريبًا. ٥
- قم بضغط لوح الواجهة (1) بو أسطة إبهامك في الوقت الذي تجذب فيه الزر بعيدًا عن الجهة اليمنى من ٦ HP all-in-one بواسطة أصابعك، كما هو مبين في الشكل 4. قم باستخدام حركة تدوير بسيطة لمساعدتك على تحرير لوح الواجهة على الجهة اليمني.

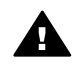

تحذير لا تقم بتحرير لوح الواجهة بشكل كامل حتى الآن. هنالك مقبض بلاستيكي على الجهة اليسرى البعدية داخل لوح الواجهة التي تساعد على تثبيت لوح الواجهة في المكان. إذا قمت بجذب لوح الواجهة على الفور ، قد تتلف المقبض البلاستيكي من جانب لوح الواجهة.

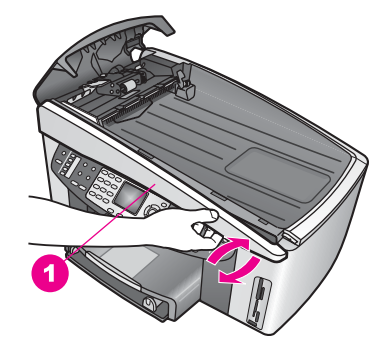

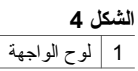

٧ كما مبين في الشكل 5، قم بتحريك لوح الواجهة يسارًا (1) حتى يصبح المقبض البلاستيكي على اليسار في
 وضع غير ملامس لإي جزء من HP all-in-one ثم بجذب لوح الواجهة بعيدًا عن الجهاز (2).

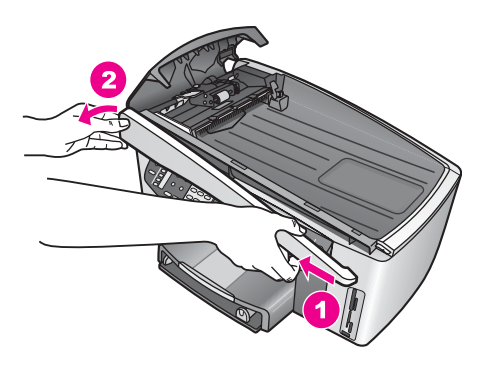

الشكل 5

لتنظيف الإسطوانات أو لوحة الفصل

١ قم بإستخدام المقبض الأخضر -الأزرق (1) المبين في الشكل 6لرفع رافعة التجميع (2).

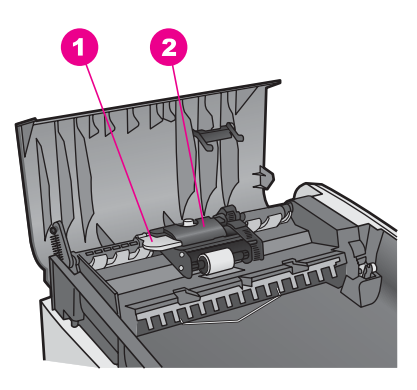

| الشكل 6       |   |
|---------------|---|
| مقبض          | 1 |
| رافعة التجميع | 2 |

يوفر هذا وصولاً سهلاً للإسطوانات (3) وللوحة الفصل (4)، كما هو مبين في الشكل 7.

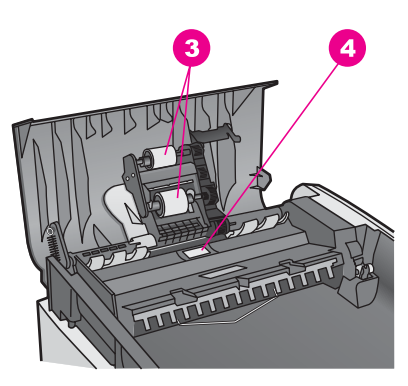

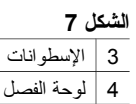

٥

- ٢ قم بترطيب قطعة قماش خالية من الخيوط بماء مقطر ، ثم قم بعصر ها للتخلص من الماء الزائد.
  - ٣ قم بإستخدام قطعة القماش الرطبة لمسح الترسبات عن الإسطوانات أو لوحة الفصل.
  - ٤ إذا لم تخرج الترسبات بو اسطة الماء المقطر ، حاول إستخدام كحول الإيز وبر وبيل (للمسح).
    - قم بإستخدام المقبض الأزرق-الأخضر لخفض رافعة التجميع.

# من أجل تثبيت لوح الواجهة الى الجهة الأمامية من درج التغذية الآلية

كما مبين في الشكل 8، قم بشبك لوح الواجهة الى اليسار من HP all-in-oneحتى يعلق المقبض البلاستيكي
 (2) على السن (1) على اليسار البعيد داخل لوح الواجهة من الجهة الأمامية لدرج التغذية الآلية.
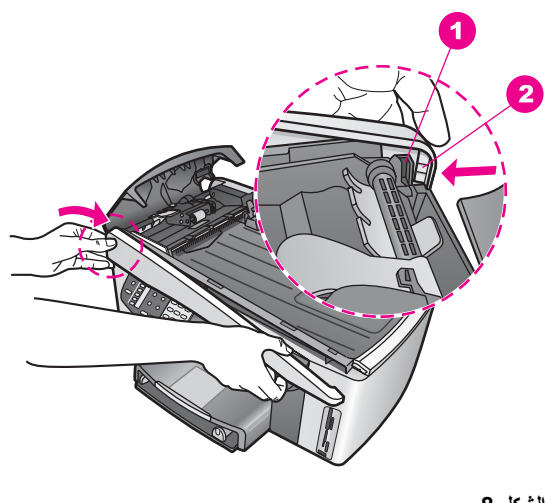

| ل 8           | الشك |
|---------------|------|
| السن          | 1    |
| مقبض بلاستيكي | 2    |

۲ قم بمحاذاة الطرف اليميني من لوح الواجهة مع الجهة اليمنى من HP all-in-one، ثم قم بالضغط على الجهة اليمنى من لوح الواجهة حتى تُغلق بإحكام في مكانها، كما هو مبين في الشكل 9.

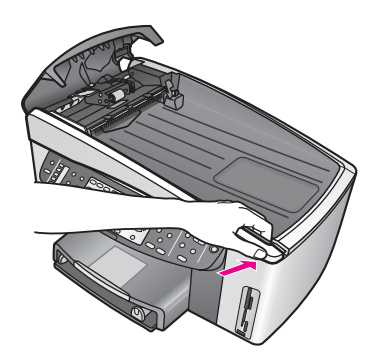

الشكل 9

٣ ضع يديك في إتجاه مركز لوح الواجهة، كما هو مبين في الشكل 10، ثم قم بالضغط حتى يتم إغلاق مركز لوح الواجهة بإحكام في مكانه. ستسمع صوت نقرات عندما يُغلق الجانب اليساري بإحكام في مكانه، كذلك عنما يُغلق الطرف اليميني بإحكام.

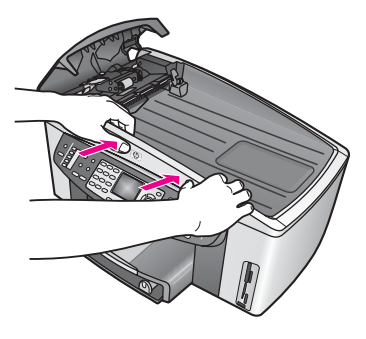

الشكل 10

- ٤ قم بإغلاق الغطاء عن درج التغذية الألية.
- إذا كنت قد أزلت حاوية تغذية المستندات، قم بإعادة تثبيتها.

# إستكشاف الأخطاء وإصلاحها لخرطوشة الطباعة

إذا كنت تواجه المشاكل في الطباعة، قد تكوت لديك مشكلة مع إحدى خر اطيش الطباعة. حاول القيام بما يلي:

- قم بإز الة خر اطيش الحبر وإعادة تثبيته ثم تحقق من أنه تم إدخالها و أقفالها في مكانها بشكل كامل.
- ٢ إذا استمرت المشكلة، قم بطباعة تقرير إختبار ذاتي لتحديد ما إذا كانت هنالك مشكلة مع خر اطيش الطباعة. هذا التقرير يوفر لك معلومات مفيدة عن خر اطيش الطباعة، بما في ذلك معلومات الحالة.
  - ٣ إذا أظهر تقرير الإختبار الذاتي مشكلة ما، قم بتنظيف خرطيش الطباعة.
  - ٤ إذا استمرت المشكلة، قم بتنظيف نقاط التلامس نحاسية اللون التابعة للخر اطيش.
- ٥ إذا كنت لا تزال تعاني من المشاكل في الطباعة، قم بتحديد إي خرطوشة من خراطيش الطباعة تواجه المشكلة.

للحصول على معلومات حول هذه المواضيع، انظر صيانة HP all-in-one.

## HP Instant Share إستكشاف الأخطاء وإصلاحها

تظهر رسائل الخطأ التي تم شرحها في هذا الجزء على شاشة الرسوم الملونة التابعة لـHP all-in-one. يتم تغطية مواضيع إستكشاف الأخطاء الأساسية لـHP Instant Share وإصلاحها أدناه. يتم توفير التعليمات المباشرة بشأن أي من رسائل الخطأ التي تواجهها في خدمات HP Instant Share.

الأخطاء العامة .

قم باستخدام هذا الجزء لحل أخطاء HP Instant Share العامة التالية.

خطأ HP Instant Share. قم بمراجعة لبدليل للحصول على التعليمات.

الحل

- واجه HP all-in-one خطأ ما.
- → قم بإغلاق HP all-in-one ثم قم بإعادة تشغيله.

## لإغلاق HP all-in-one

- قم بإيقاف تشغيل HP all-in-oneباستخدام الزر On(تشغيل) الموجود على لوحة التحكم.
  - ٢ قم بفصل سلك الطاقة من خلف جهاز HP all-in-one.

# خطأ HP Instant Share. حاول في وقت لاحق.

### الحل

قامت خدمات HP Instant Share بإرسال معلومات لا يتعرف عليها HP all-in-one.

→ حاول القيام بالمهمة ثانية لاحقًا. إذا فشلت هذه الطريقة، قم بالإغلاق ثم إعد تشغيل HP all-in-one.

### لإغلاق HP all-in-one

- ١ قم بايقاف تشغيل HP all-in-oneباستخدام الزر On(تشغيل) الموجود على لوحة التحكم.
  - ٢ قم بفصل سلك الطاقة من خلف جهاز HP all-in-one.

# أخطاء الإتصال .

قم باستخدام هذا الجزء لحل الأخطاء التالية التي تتشأ عندما يفشل HP all-in-one في الاتصال بخدمات HP Instant. Share.

## لا يوجد اتصال بالشبكة. أنظر الوثائق.

### الحل

## شبكة سلكية

كوابل الشبكة غير مثبتة أو مفصولة.

إتصالات شبكة غير كاملة أو غير صحيحة تمنع الأجهزة من الاتصال فيما بينها وتولد المشاكل في الشبكة.

- قم بفحص كابل الاتصالات من HP all-in-one الى المدخل أو موجه أو محور لضمان كون الاتصالات آمنة. إذا كانت هذه الاتصالات آمنة، قم بفحص الكوابل الباقية لضمان كون الاتصالات آمنة. تأكد من أنه لم يتم سحق أو إتلاف أي من الكوابل.
  - افحص كل التوصيلات التالية: كو ابل الكهرباء؛ الكو ابل بين HP all-in-one وبين المحور أو الموجه؛
     الكو ابل بين المحور أو الموجه والكمبيوتر؛ والكو ابل (إن وجدت) من و الى المودم أو اتصال الإنترنت.
- إذا كانت الكوابل المذكورة أعلاه آمنة، قم بتوصيل الكابل الى HP all-in-one الى قسم يعمل من الشبكة لمعرفة ما إذا كان الكابل غير جيد، أو قم باستبدال الكوابل الباقية (و احد كل مرة) حتى تستبدل الكابل الذي يعمل بطريقة خاطئة.

ملاحظة كذلك يمكنك بدء HP Director من سطح مكتب الكمبيوتر، ثم النقر فوق Status (الحالة). يظهر مربع حوار على الكمبيوتر يُعلم ما إذا كان HP all-in-one يظهر مربع حوار على الكمبيوتر يُعلم ما إذا كان

### الحل

### شبكة لاسلكية

هنالك نوع من التشويش.

HP all-in-one موجود خارج نطاق نقطة الوصول.

- تحقق من كون الحواجز المادية وأنواع التشويش الأخرى محدودة. الإشارات التي يتم إرسالها بين HP all-in-one وبين نقطة الوصول نتأثر بتشويش من أجهزة لاسلكية أخرى - بما في ذلك الهواتف اللاسلكية، أفران المايكروويف والشبكات اللاسلكية المجاورة. كذلك تؤثر الأغراض المادية الموجودة بين الكمبيوتر وبين HP all-in-one على الإشارات المرسلة. في حال حدوث هذا، قم بتحريك مكونات الشبكة الى مكان أقرب إلى HP all-in-one. من أجل تقليل تشويش الشبكات اللاسلكية الى حده الأدنى، حاول تغيير القنوات.
- ف قم بتقريب HP all-in-one ونقطة الوصول الواحد الى الأخر. إذا كانت المسافة بين نقطة الوصول و ومع منتزا (100 قدم)، و HP all-in-one مهمة، حاول تقايل تلك المسافة. (إن نطاق 802.11b هو حو الى 90 متراً (100 قدم)، و إقل من ذلك في حال وجود تشويش.) حاول إخلاء المسار الممتد بين نقطة الوصول و HP all-in-one، و حاول كذلك نقليل مصادر تشويش الإرسال.

الحل

كان HP all-in-one متصلاً بشبكة ما في مرحلة ما. إنه الآن متصل بكمبيوتر مستخدمًا كابل USB. يقر أ تطبيق HP Instant Share الإعدادات السابقة للشبكة.

- باذا كنت تحاول استخدام HP Instant Shareفي حين تستخدم كابل USB، قم بإعادة ضبط إعدادات الشبكة على HP all-in-oneأو وصول HP Instant Shareمن برنامج HP Instant Shareفي الكمبيوتر.
- ملاحظة لمزيد من المعلومات حول إعادة ضبط إعدادات الشبكة، أنظر دليل الشبكة المطبوع المزود مع .HP all-in-one

# فشل في الاتصال في HP Instant Share

الحل

لم يكن لملقم أسماء المجالات (DNS) إدخالاً لـURL.

→ قم بفحص إعدادت DNS، ثم حاول القيام بالمهمة ثانية لاحقًا.

# لفحص عنوان PIL-DNS

- ۱ اضغط على الزر Setup (إعداد) على لوحة تحكم HP all-in-one. تظهر Setup Menu (قائمة الإعداد) على شاشة الرسوم الملونة.
- ٢ الضغط على الزر 8، ثم أضغط على الزر 1. يحدد هذا Network (الشبكة) ثم View Network Settings (عرض إعدادات الشبكة ). تظهر قائمة Network Settings (إعدادات الشبكة).
  - ٣ إضغط على الزر التحديد Print Detailed Report (طباعة تقرير مفصل). يتم طباعة صفحة تكوين الشبكة على HP all-in-one.
- ٤ قم بالبحث عن DNS Server(ملقم DNS) وتحقق من كون عنوان Pالملقم إسم مجالات الشبكة دقيقًا. قم بالاتصال مزود خدمات إنترنت (ISP) للتحقق من عنوان DNS.
  - ٥ إذا كان غير صالحًا، قم بالوصول الى ملقم ويب المضمن (EWS) ثم ادخل الى عنوان IPالصحيح.

# لإدخال معلومات في EWS

- ١ قم بالعثور على عنوان P اللجهاز في صفحة تكوين الشبكة.
- تمُ بإدخال عنوان Pاللجهز في حقل Address(عنوان) في مستعرض الكمبيونر. تظهر صفحة EWS (الصفحة الرئيسية) على نافذة مستعرض.
  - ۳ أنقر فوق علامة التبويب Networking(الاتصال بالشبكة).
- ٤ قم بالعثور على المعلومات التي تبحث عنها لتغيير وإدخال المعلومات الصحيحة، باستخدام الشريط الجانبي للتنقل.

للمزيد من المعلومات، أنظر الجزء HP Officejet 7300/7400 series all-in-one في HP في HP في HP

# الحل

خدمة HP Instant Share لا تستجيب. إما أن الخدمة توقفت للصيانة، أو أعدادات الوكيل غير دقيقة، أو أنه تم فصل أحد كوابل الشبكة أو أكثر.

- → حاول القيام بأحد مما يلي:
- قم بفحص إعدادات الوكيل (أنظر الإجراءات أدناه).
- قم بفحص اتصالات الشبكة. لمزيد من المعلومات، راجع دليلي الإعداد والشبكة المزودين مع -HP all in-one
  - حاول القيام بالمهمة ثانية لاحقًا.
  - ملاحظة لا يدعم HP all-in-one الوكلاء الذين يحتاجون الى المصادقة.

### قم بفحص إعدادات الوكيل

- اضغط على الزر Setup (إعداد) على لوحة تحكم HP all-in-one. تظهر Setup Menu (قائمة الإعداد) على شاشة الرسوم الملونة.
- إاضبغط على الزر 8، ثمّ اضبغط على الزر 1. ۲ يحدد هذا Network (الشبكة) ثم View Network Settings (عرض إعدادات الشبكة ). تظهر قائمة Network Settings (إعدادات الشبكة).
  - إضغط على الزر 1لتحديد Print Detailed Report(طباعة تقرير مفصل). ٣ يتم طباعة صفحة تكوين الشبكة على HP all-in-one.
    - قم بالعثور على عنوان Pاللجهاز في صفحة تكوين الشبكة. ź
- قم بإدخال عنوان Pاللجهز في حقل Address (عنوان) في مستعرض الكمبيوتر. ٥ تظهر صفحة ملقم ويب المضمن (EWS) Home (الصفحة الرئيسية) على نافذة المستعرض.
  - أنقر فوق علامة التبويب Networking (الاتصال بالشبكة). ٦
  - ضمن Applications(تطبيقات)، أنقر فوق Instant Share. ٧
    - قم بالتحقق من إعدادات الوكيل. ٨
- إذا كانت الإعدادات غير دقيقة، قم بالدخول الى تصحيح المعلومات في الحقل (الحقول) الملائم (الملائمة) في ٩ .EWS

للمزيد من المعلومات، أنظر دليل الإعداد المزود مع الجهاز HP all-in-one.

# فشل في الاتصال بـHP Instant Share. قم بفحص عنوان DNS.

الحل

لا يستطيع HP all-in-one الاتصال بخدمات HP Instant Share من بين الأسباب المحتملة: عنوان IP لـDNS غير معروف؛ لم يتم ضبط عنوان IP لـDNS؛ أو أن عنوان IP لـDNS كله أصفار.

> → قم بالتحقق من عنو ان PالـDNSعن طريق HP all-in-one. لمزيد من المعلومات، انظر لفحص عنوان PالـDNS.

## فشل في الاتصال بـHP Instant Share. ملقم DNS لا يستجيب.

الحل

إما ملقم DNS لا يستجيب، أو أن الشبكة متوقفة، أو أن عنوان IP لـDNS غير صالح.

- قم بالتحقق من عنو ان PالـDNSعن طريق HP all-in-one. ۱ لمزيد من المعلومات، انظر لفحص عنوان IPـDNS.
- إذا كان عنوان PالـDNSغير صالح، حاول الاتصال ثانية لاحقًا. ۲

فشل في الاتصال بـHP Instant Share. قم بالتحقق من عنوان العميل.

الحل

لم يستطع ملقم DNS حل URL الوكيل إلى عنوان IP.

- قم بالتحقق من معلومات الوكيل التي يستخدمها HP all-in-one. لمزيد من المعلومات، انظر قم بفحص إعدادات الوكيل.
- إذا كانت معلومات الوكيل غير صالحة، حاول الاتصال ثانية لاحقًا. ۲

## فقد الاتصال الى خدمة HP Instant Share.

الحار

۱

فقد HP all-in-one اتصاله الى خدمة HP all-in-one.

- قم بفحص اتصالات الشبكة المادية و تأكد من أن الشبكة تعمل.
- لمزيد من المعلومات، راجع دليلي الإعداد والشبكة المزودين مع HP all-in-one. ۲
  - بعد أن تتحقق من قدرة الشبكة على الاتصال، حاول إجراء المهمة.

### قم بإرسال أخطاء مجموعات الصور

قم باستخدام هذا الجزء لحل الأخطاء الناتجة عند مواجهة مشاكل في إرسال الصور من HP all-in-one الى وجهات مختارة.

تم العثور على ملف وجهات تالف.

الحل

هنالك خطأ ما في تتسبق ملف (مضمون) الوجهات في بطاقة الذاكرة. قم بمر اجعة الوثائق المزودة مع آلة التصوير ثم قم بإعادة تخصيص المضامين على بطاقة الذاكرة.

# الوجهة غير مصادق عليها في هذا الجهاز.

الحل

لا نتنمي وجهة واحدة أو أكثر من وجهات HP Instant Share الى مستخدم الجهاز المسجل.

→ تأكد من أن آلة التصوير وHP all-in-oneمسجلان تحت نفس حساب HP Passport.

# خطأ في بطاقة الذاكرة

# الحل

۱

۲

قد يكون هنالك عيب في بطاقة الذاكرة

- قم بإزالة بطاقة الذاكرة من HP all-in-one، ثم أعد إدخال البطاقة.
- إذا فشلت هذه الطريقة، قم بإغلاق HP all-in-one أعد تشغيله.
  - ۳ ذا فشلت هذه الطريقة، قم بتنسيق بطاقة الذاكرة.

كحل أخير، قم باستبدال بطاقة الذاكرة.

# تم تجاوز حد التخزين لـHP Instant Share. قم بمراجعة الدليل للحصول على تعليمات.

## الحل

۲

العمل الذي تقوم بإرساله فشل. لقد تم تجاوز مساحة القرص المخصصة على خدمة HP Instant Share.

ملاحظة يتم حذف الملفات الأقدم من الحساب تلقائياً. سوف يختفي هذا الخطأ بعد عدة أيام أو أسابيع.

# لإزالة الملفات عن خدمة HP Instant Share

- ۱ اضغط HP Instant Share على لوحة تحكم HP all-in-one. فتظهر قائمة HP Instant Share في شاشة الرسوم الملونة.
- إضغط على 3.، ثم اضغط على 5. يؤدي ذلك إلى تحديد قائمة Instant Share Options (خيارات Instant Share)، ثم تحديد Manage Account (إدارة الحساب). تظهر شاشة خدمات HP Instant Share في نافذة على جهاز الكمبيوتر.
- تسبجيل الدخول إلى HP Instant Share (هوية المستخدم) و password (كلمة السر). ملاحظة لن يُطلب منك HP Passport معلومات userid (هوية المستخدم) و password (كلمة المرور) إذا كنت قد قمت بضبط خدمة HP Instant Share التتذكر هم.
  - ٤ اتبع الإرشادات التي تظهر على الشاشة.
  - ه قم بتحديد Manage Account (إدارة الحساب) من قائمة إعداد HP Instant Share.
    - ٦ قم بتتبع الإرشادات التي تظهر على ألشاشة لإزالة الملفات عن الكمبيوتر.

# خطأ في إرسال وتسلم مجموعات الصور.

قم بإستخدام هذا الجزء لحل الأخطاء المشتركة بين وظيفتي الإرسال والتسلم لـHP Instant Share.

فشل التسجيل. قم بمر اجعة الدليل للحصول على تعليمات.

## الحل

فشل HP all-in-one في التسجيل في خدمة HP all-in-one.

- حاول في وقت لاحق.
- قم بإعداد الجهاز ثانية من خلال HP Instant Share.

# تم توقيف خدمة HP Instant Share.

# الحل

تم توقيف خدمة HP Instant Share.

→ تم توقيف الخدمة . إذا كانت لديك أي أسئلة، قم بالاتصال بدعم عملاء HP.

# خدمة HP Instant Shareغير متوفرة مؤفتًا. حاول ثانية لاحقًا.

الحل

- خدمة HP Instant Share متوقفة حاليًا للصيانة.
  - → حاول الاتصال في وقت لاحق.

# رسائل تقرير أخطاء HP Instant Share

إذا واجهتك أيّ مشكلة بينما تقوم بإرسال صور لوجهة ما، سيتم طبع تقرير أخطاء HP Instant Share على -HP all in-one. قم بإستخدام هذا الجزء لحل مشاكل ملفات محتملة تظهر في تقرير أخطاء.

تنسيق ملف غير معتمدة

الحل

أحد الملفات المرسلة لخدمة HP Instant Share هو ليس واحد من نوع الملفات المدعمة.

→ قم بتحويل تنسيق الملف إلى JPEG ثم حاول القيام بالمهمة ثانية.

ملف تالف

# الحل

الملف الذي قمت بإرساله تالف.

استبدل الملف ثم حاول مرة أخرى. على سبيل المثال، قم بإعادة التقاط الصورة الفوتو غر افية الرقمية أو بإعادة تكوين الصورة.

يتجاوز حجم الملف المدعوم

# الحل

- يتجاوز حجم أحد الملفات المرسلة الى خدمة HP Instant Share حد حجم ملف الملقم.
- → قم بإعادة العمل على الصورة بحيث يصبح حجمها أقل من MB5، ثم حاول إرسالها ثانية.

# إستكشاف أخطاء بطاقة ذاكرة الصور الفوتوغرافية ولإصلاحها

تتعلق التلميحات حول استكشاف الاخطاء وإصلاحها بمستخدمي نظام التشغيل Macintosh أو iPhoto.

# إنك تدخل بطاقة ذاكرة ما الى HP all-in-oneمتصل بالشبكة، لكن لا يستطيع Photoزويتها.

الحل

يجب أن تظهر بطاقة الذاكرة على سطح المكتب ليستطيع iPhoto العثور عليها، ولكن لا يتم تحميل بطاقة الذاكرة التي يتم إدخالها إلى HP all-in-one متصل بشبكة على سطح المكتب تلقائيًا . إذا قمت ببساطة ببدء iPhoto من مجلده أو عن طريق النقر المزدوج فوق الإسم البديل، لا يمكن للتطبيق أن يرى ما تم إدخاله, لكنه يرى بطاقة الذاكرة غير المحملة. بدلاً من ذلك قم ببدء HP Director ثم قم بإختيار iPhoto من More Applications (المزيد من التطبيقات). عندما تبدأ iPhoto من داخل HP Director في هذه الطريقة، يرى التطبيق بطاقة الذاكرة ويحملها.

توجد مقاطع الفيديو على بطاقة الذاكرة, ولكن لا تظهر في Photoبعد إستير اد عناوين الاتصال لبطاقات الذاكرة.

الحل

يتعامل iPhoto الصور الثابتة فقط. لإدارة فيديو كليب وصور ثابتة، قم، بدلاً من ذلك، قم باستخدام Unload Images (الغاء تحميل صور) من HP Director بدلاً من ذلك.

# تحديث الجهاز

يتم توفير عددًا من الوسائل لتحديث HP all-in-one. وتتضمن كل واحدة تحميل ملف على الكمبيوتر لبدء Device يتم توفير عددًا من الوسائل لتحديث الجهاز). على سبيل المثال:

- بالاستناد إلى النصيحة من دعم عملاء HP يمكنك الوصول إلى موقع ويب دعم HP لاستعادة تحديث للجهاز .
  - قد يظهر حوار على شاشة الرسوم الملونة LP all-in-one لتوجهك إلى تحديث الجهاز.
- ملاحظة إذا كنت من مستخدمي Windows، يمكنك ضبط برنامج Software Update(تحديث البرامج) (جزء من برنامج HP Image Zoneمثبت على الكمبيوتر) ليبحث بشكل تلقائي في موقع ويب دعم HPعن تحديث الجهاز على فترات محددة مسبقًا. لمزيد من المعلومات حول استخدام برنامج Software Update(تحديث البرامج) أنظر الى Image Zone Helpالتي تظهر على الشاشة.

# تحديث الجهاز (Windows)

قم باستخدام أحد ما يلى لاستعادة تحديث لجهازك.

- قم باستخدام مستعرض ويب لتحميل تحديث لـHP all-in-one من HP all. سيكون هذا الملف مستخلصًا ذاتيًا قابل للتنفيذ مع الوصلة .exe. عندما تقوم بالنقر المزدوج على ملف .exe، يتم فتح
   Device Update Wizard (معالج تحديث الجهاز) على الكمبيوتر.
- قم باستخدام برنامج Software Update(تحديث البرامج) للبحث التلقائي في موقع ويب دعم HP عن تحديت الجهاز على فترات محددة مسبقًا.

ملاحظة بعد أن يتم تثبيت Software Update(تحديث برامج) على الكمبيوتر، يقوم بالبحث عن تحديثات الجها. إذا لم يكن بحوزتك الإصدار الأخير من برنامج Software Update(تحديث برامج) عند التثبيت، سيظهر حوار على الكمبيوتر يطلب منك أن تجري التحديث. قبول التحديث.

## لاستخدام تحديث الجهاز

- اعمل واحدأ مما يلي:
- قم بالنقر المزدوج على ملف تحديث .exe الذي تم تحميله من www.hp.com/support.
- قم بتقبل تحديث الجهاز الذي تم العثور عليه في برنامج Software Update(تحديث برامج) عندما يُطلب منك ذلك.
  - يتم فتح Device Update Wizard (معالج تحديث الجهاز) على الكمبيوتر.
    - ۲ أنقر فوق Next(التالي) في شاشة Welcome(الترحيب). تظهر شاشة Select Device (اختيار جهاز).
    - ۳ قم بتحديد HP all-in-oneمن القائمة، ثم أنقر فوق Next(التالي). تظهر شاشة Important Information (معلومات هامة).
      - ٤ تأكد من أن الجهاز والكمبيوتر يلبيان المتطلبات المدرجة.
- إذا كنت تلبي المتطلبات، أنقر فوق Update(تحديث).
   يبدأ الضوء بالوميض على لوح التحكم في HP all-in-one.
   يتحول اللون على شاشة الرسوم الملونة الى اللون الأخضر في الوقت الذي يتم فيه تحميل وأستخلاص التحديث على الجهاز.
  - ٢ لا تقم بفصل الجهاز أو إغلاقه أو إز عاجه في الوقت الذي يتم فيه التحديث. ملاحظة إذا قمت بإز عاج الجهاز أو في حال ظهور رسالة خطأ تشير فشل التحديث، قم بالاتصال في دعم HPللحصول على المساعدة.

- بعد أن تتم إعادة تشغيل HP all-in-one، تظهر شاشة إتمام التحديث على الكمبيوتر
  - ۷ تم تحديث الجهاز. إنه من الأمن الآن إستخدام HP all-in-one.

# تحديث الجهاز (Macintosh)

مثبت تحديث الجهاز يوفر وسيلة لتطبيق التحديثات على HP all-in-one كما يلي:

- ۱ قم باستخدام مستعرض ويب لتحميل تحديث لـHP all-in-oneمن www.hp.com/support.
  - ۲ أنقر نقرًا مزدوجًا على ملف الذي تم تحميله. يتم فتح المثبت على الكمبيوتر.
  - ٣ قم بتتبع الطلبات على الشاشة لتثبيت التحديث على HP all-in-one.
    - ٤ قم بتشغيل HP all-in-one لإنهاء العملية.

# HP الحصول على الدعم LP

توفر شركة Hewlett-Packard الدعم عبر شبكة الإنترنت وعن طريق الهاتف لـHP all-in-one.

إن هذا الفصل يوفر المعلومات حول الحصول على الدعم عبر شبكة الإنترنت, مر اجعة دعم العملاء لـHP, الدخول إلى الرقم المسلسل الخاص بك ورقم تعريف الخدمة, الاتصال في أمريكا الشمالية أنثاء فترة الضمان, الاتصال بدعم العملاء HP في اليابان, الاتصال بدعم العملاء HP في كوريا, الاتصال من أي مكان في العالم, الاتصال في ي أستر اليا بعد إنتهاء فترة الضمان, وتحضير جهاز -HP all-in one للشحن.

إذا لم تجد الإجابة التي تحتاجها في المستند المطبوع أو الظاهر على الشاشة المتوفر مع المنتج, يمكنك مراجعة إحدى خدمات الدعم لـHP المبينة في الصفحات التالية. بعض خدمات الدعم متوفرة فقط في الولايات المتحدة وكندا، في حين أن البعض الآخر متوفر في العديد من البلدان/المناطق في جميع أنحاء العالم. إذا لم يكن الرقم الهاتقي لخدمة الدعم موجودًا في القائمة الخاصة ببلدك/ منطقتك فقم بمراجعة أقرب موزع لـHP معتمد للحصول على مساعدة.

# الحصول على الدعم والمعلومات الأخرى عبر الإنترنت

إذا كان باستطاعتك الوصول إلى الإنترنت، فيمكنك الحصول على تعليمات من موقع HP التالي على الويب: www.hp.com/support يوفر الموقع الدعم الفني وبرامج التشغيل والتجهيزات ومعلومات طلب المنتجات.

# دعم العملاء لـHP

قد نتوفر بر امج مع بر امج كمبيوتر من شركات أخرى مع HP all-in-one. إذا صادفتك مشكلات نتعلق بأي من هذه البر امج فسوف تحصل على أفضل مساعدة فنية بالاتصال بالخبر اء في نلك الشركة.

إذا أردت مراجعة دعم العملاء لـHP فاتبع ما يلي قبل إجراء الاتصال.

تأكد من أن:

۱

۱

- أ توصيل HP all-in-oneبمصدر الطاقة وقيد التشغيل.
- ؤ خراطيش الطباعة المحددة تم تثبيتها بالطريقة الصحيحة.
- نوع الورق الموصى به تم تحميله بالطريقة الصحيحة في حاوية الإدخال.
  - ۲ قم بإعادة صبط HP all-in-one:
- ُ قم بإيقاف تشغيل جهاز HP all-in-oneبالضغط على الزر On(تشغيل)
  - و قم بفصل سلك الطاقة من خلف جهاز HP all-in-one.
  - قم بإعادة توصيل سلك الطاقة بجهاز HP all-in-one.
  - ئ قم بتشغيل جهاز HP all-in-oneبالضغط على الزر On(تشغيل).
    - ۳ لمزيد من المعلومات, زر www.hp.com/support.
  - يوفر الموقع الدعم الفني وبرامج التشغيل والتجهيزات ومعلومات طلب المنتجات.
- ٤ إذا كنت لا تز ال تواجه تلك المشكلات وتريد التحدث إلى ممثل دعم HPاللعملاء قم بعمل الآتي:
- أ كن جاهزًا لتوفير إسم جهاز HP all-in-oneالخاص بك، كما يظهر في لوحة التحكم.
- ؤ قم بطباعة تقرير اختبار ذاتي. للحصول على معلومات حول طباعة تقرير اختبار ذاتي، راجع طباعة تقرير اختبار ذاتي.
  - إ قم بعمل نسخة ملونة لتقديمها كعينة في شكل نسخة مطبوعة.
    - ئ كن مستعداً لوصف مشكلتك بالتفصيل ً
  - ا كن جاهزًا لتوفير الرقم المسلسل ورقم تعريف الخدمة. للحصول على معلومات حول كيفية الوصول إلى الرقم المسلسل ورقم تعريف الخدمة، راجع الوصول إلى الرقم المسلسل ورقم تعريف الخدمة.
    - ه اتصل بدعم العملاء لـ HP عند الاتصال. يجب أن تكون بالقرب من جهاز HP all-in-oneعند الاتصال.

# الوصول إلى الرقم المسلسل ورقم تعريف الخدمة

يمكنك الوصول إلى معلومات هامة باستخدام قائمة Information (المعلومات) في جهاز HP all-in-one.

- ملاحظة عند عدم تشغيل جهاز Pall-in-oneالخاص بك، فيمكنك مشاهدة الرقم المسلسل بالنظر إلى الملصق في الزاوية الخلفية العليا اليسرى من الجهاز . الرقم المسلسل هو الكود ذو العشرة أحرف الموجود في الزاوية العليا اليسرى للملصق.
- ا اضغط واستمر في الضغط على OK(موافق). أثناء الضغط على OK(موافق), إضغط على 4. يؤدي ذلك إلى عرض قائمة Information(المعلومات).
- ۲ إضغط ◄ حتى يظهر Model Number(رقم الطراز) ثم إضغط على OK(موافق). يؤدي ذلك إلى عرض رقم تعريف الخدمة. اكتب رقم تعريف الخدمة بالكامل.

- ۲ اضغط على Cancel(الغاء الأمر) ثم ◄ حتى يظهر Serial Number(الرقم المسلسل).
  - ٤ اضغط على OK(موافق). يؤدي ذلك إلى عرض الرقم المسلسل. اكتب الرقم المسلسل بالكامل.
  - ٥ اضغط على Cancel(إلغاء) للخروج من Information Menu(قائمة المعلومات).

# الاتصال فى أمريكا الشمالية أثناء فترة الضمان

اتصل (1-800-HP invent) 1880-474-6836. الدعم بالمهاتف في الولايات المتحدة متوفر باللغتين الإنجليزية و الأسبانية على مدى 24 ساعة يوميا، 7 أيام في الأسبوع (قد تتغير أيام وساعات الدعم بدون إشعار). هذه الخدمة بالمجان خلال فترة الضمان. قد يسري عليك رسم بعد انتهاء مدة الضمان.

# الاتصال من أي مكان في العالم

الأرقام المبينة أدناه حديثة في تاريخ نشر هذا الدليل. للحصول على جدول بالأرقام الهاتقية الحالية الدولية لخدمة الدعم لـ HP، زر www.hp.com/support وحدد بلدك/منطقتك أو لغتك.

يمكنك الاتصال بمركز الدعم لـHP في البلدان/المناطق التالية. إن لم تجد بلدك/منطقتك في الجدول, فقم بمر اجعة الموزع المحلي أو بأقرب مكتب الدعم والمبيعات لـHP لمعرفة كيفية الحصول على الخدمات.

خدمة الدعم مجانية خلال مدة الضمان؛ ومع ذلك تسري عليك أسعار المكالمات الخارجية العادية. في بعض الحالات يسري أيضاً رسم ثابت على كل حادث.

للحصول على الدعم الهاتفي في أوروبا، يرجى مراجعة تفاصيل وشروط الدعم الهاتفي في بلدك/منطقتك بزيارة /www.hp.com support.

ويمكنك بدلاً من ذلك أن تسأل الموزع أو تتصل بـ HP على رقم الهاتف المحدد في هذا الدليل.

كجز ء من جهودنا المتواصلة لتحسين خدمة الدعم بالهاتف ننصحك بالإطلاع على موقعنا على الإنترنت بصورة منتظمة للحصول على معلومات جديدة بشأن خصائص الخدمة والتسليم.

| البلد/ المنطقة                                          | دعم HP الفني                        | البلد/ المنطقة                         | دعم HP الفني                        |
|---------------------------------------------------------|-------------------------------------|----------------------------------------|-------------------------------------|
| Brazil (Grande Sجo<br>Paulo)                            | 7799 3747 (11)                      | بولندا                                 | 000 5666 22 48+                     |
| Ireland                                                 | 902 923 1890 353+                   | بوليفيا                                | 100247-800                          |
| Portugal                                                | 492 201 808 351+                    | بيرتو ريكو                             | 0589-232-877-1                      |
| أسبانيا                                                 | 059 010 902 34+                     | بيرو                                   | 10111-800-0                         |
| أستر اليا بعد إنتهاء فترة الضمان<br>(رسوم حسب المكالمة) | 910 910 1902                        | تايلاند                                | 9000-2353-0                         |
| أستر اليا خلال الضمان                                   | 131047                              | تايوان                                 | ,8000-8722 (2) 886+<br>055 010 0800 |
| ألمانيا (0.12 يورو /دقيقة)                              | 180 5652 180 (0) 49+                | تركيا                                  | 71 71 579 216 90+                   |
| أندونيسيا                                               | 3408-350-21-62                      | ترينيداد & توباغو                      | 2884-711-800-1                      |
| أوكر انيا، كييف                                         | 4903520 (44 380) 7+                 | تونس <sup>1</sup>                      | 22 12 89 71 216+                    |
| إسر ائيل                                                | 4848 830 9 (0) 972+                 | جامایکا                                | 2884-711-800-1                      |
| إيطاليا                                                 | 871 800 848 39+                     | جمهورية التشيك                         | 261307310 420+                      |
| الأرجنتين                                               | ,8380-4778-11(54)<br>5520-555-810-0 | جمهورية الدومينيكان                    | 2884-711-800-1                      |
| الأردن                                                  | 8454 883 4 971+                     | جنوب أفريقيا (جمهورية جنوب<br>أفريقيا) | 0001030 086                         |
| الإكوادور (أنديناتيل)                                   | 7112884-800-1+999119                | جنوب أفريقيا، خارج الجمهورية           | 2589301 11 27+                      |

|                                                      |                                       |                                      | يُتَبِع                                      |
|------------------------------------------------------|---------------------------------------|--------------------------------------|----------------------------------------------|
| دعم HP الفني                                         | البلد/ المنطقة                        | دعم HP ا <del>لفن</del> ي            | البلد/ المنطقة                               |
| 5105-999-1800                                        | جو انيمالا                            | 225528-800-1<br>7112884-800-1+       | الإكوادور (باسيفيتيل)                        |
| 3467997 812 7+                                       | روسيا الاتحادية، سانت بطرسبرج         | 4520 800                             | الإمارات العربية المتحدة                     |
| 7973520 095 7+                                       | روسيا الاتحادية، موسكو                | 5202 512 207 (0) 44+                 | الإنجليزية الدولية                           |
| 4442 315 (21) 40+                                    | رومانيا                               | 171 800                              | البحرين                                      |
| الفاكس إلى: +65-6275-670                             | سريلانكا                              | 157751 0800                          | البر ازيل (ديمي لوكاليدادس)                  |
| 50222444 2 421+                                      | سلوفاكيا                              | 43 45 56 61 213+                     | الجز ائر '                                   |
| 62725300 - 65                                        | سنغافورة                              | 845 202 70 45+                       | الدانمرك                                     |
| 672 672 0848 41+                                     | سويسرا ۳                              | 4765 120 77(0) 46+                   | السويد                                       |
| 999-360-800                                          | شيلي                                  | 2020 366 4 971+                      | الشرق الأوسط                                 |
| 8454 883 4 971+                                      | عمان                                  | ,38814518-21-86<br>8008206616        | الصين                                        |
| 80 63 17 213 351+                                    | غرب أفريكيا                           | 3551-867-632                         | الفلبين                                      |
| 22 60 69 892(0) 33+                                  | فرنسا (0.34 يورو /دقيقة)              | 8454 883 4 971+                      | الكويت                                       |
| 8454 883 4 971+                                      | فلسطين                                | 1111 382 1 36+                       | المجر                                        |
| -800-0) 6836-474-800-0<br>(HP invent                 | فنزويلا                               | 404747 22 212+                       | المغرب1                                      |
| 8488-207 (502)                                       | فنزويلا (كاركاس)                      | 6684-472-800-01                      | المكسيك                                      |
| 767 66 203 (0) 358+                                  | فنلندا                                | 9922-5258 (55)                       | المكسيك (مسكيكو سيتي)                        |
| 4530-823-8-84                                        | فيتنام                                | 1444 897 800                         | المملكة العربية السعودية                     |
| 8454 883 4 971+                                      | قطر                                   | 4320 010 870 (0) 44+                 | المملكة المتحدة                              |
| الفاكس إلى: +65-6275-670                             | كامبوديا                              | 070 62 815 47+                       | النرويج                                      |
| 4722-621-877-1                                       | كندا بعد الضمان (رسم حسب<br>المكالمة) | 1000 86332 1 43+                     | النمسا                                       |
| 4663-206 (905)                                       | كندا خلال الضمان                      | 8526900-80-91                        | الهند                                        |
| 3003 1588 82+                                        | كوريا                                 | 37 4477-1600                         | الهند (الرقم المجاني)                        |
| ,4114-011-800-0<br>2884-711-800-1                    | كوستا ريكا                            | -800-1) 6836-474-800-1<br>(HP invent | الولايات المتحدة                             |
| اتصل<br>01-800-51-474-6836<br>(01-800-51 HP invent). | كولومبيا                              | 9800-3335-3-81+                      | اليابان                                      |
| 8454 883 4 971+                                      | لبنان                                 | 8454 883 4 971+                      | اليمن                                        |
| 007 40 900                                           | لوكسمبورج (الألمانية)                 | 2649 9 800                           | اليونان (الرقم المجاني من قبرص<br>إلى أثينا) |

| ₽   |
|-----|
| 눍   |
| 4   |
| ತ್ರ |
| 2   |
| ન   |
| ຼິງ |
| 7   |
| a.  |
| 7   |

\_

| संस्थित संस्थित संस्थित संस्थित संस्थित संस्थित संस्थित संस्थित संस्थित संस्थित संस्थित संस्थित संस्थित संस्थित |                        |                           |                     |  |
|----------------------------------------------------------------------------------------------------|------------------------|---------------------------|---------------------|--|
| البلد/ المنطقة                                                                                                  | دعم HP الفني           | البلد/ المنطقة            | دعم <b>HP</b> الفني |  |
| اليونان، داخل البلد/المنطقة                                                                                     | 47 55 22 11 801        | لوكسمبورج (الفرنسية)      | 006 40 900          |  |
| اليونان، دولي                                                                                                   | 6073603 210 30+        | ماليزيا                   | 805405-800-1        |  |
| باكستان                                                                                                    | الفاكس إلى: +6707-6275 | مصر                       | 5222 532 2 20+      |  |
| بروناي                                                                                                    | الفاكس إلى: +6707-6275 | منطقة الكاريبي وسط أمريكا | 2884-711-800-1      |  |
| بلجيكا (الفرنسية)                                                                                               | 004 300 070 32+        | نيجيريا                   | 999 3204 1 234+     |  |
| بلجيكا (الهولندية)                                                                                              | 005 300 070 32+        | نيوزيلندا                 | 147 441 0800        |  |
| بنغالديش                                                                                                    | الفاكس إلى: +6707-6275 | هولندا (0.10 يورو /دقيقة) | 165 2020 0900       |  |
| بنما                                                                                                    | 2884-711-800-001       | هونغ كونغ SAR             | 4098 2802 (852)+    |  |
|                                                                                                    |                        |                           |                     |  |

١ يدعم مركز الاتصال هذا العملاء الذين يتحدثون باللغة الفرنسية من البلدان/المناطق التالية: المغرب وتونس والجزائر.

۲ السعر المحدد للمكالمة: 65.5 كرونة نرويجية (السعر 0.08 يورو)، سعر العميل بالدقيقة: 0.39 كرونة نرويجية (السعر 0.05 يورو).
۳ يدعم مركز الاتصال العملاء المقيمين في سويسر اوالذين يتحدثون باللغات الألمانية والفرنسية والإيطالية (0.08 فرنك سويسر ي/دقيقة خلال ساعات

الذروة، 0.04 فرنك سويسر ي/دقيقة في غير ساعات الذروة)

# الاتصال فى أستراليا بعد إنتهاء فترة الضمان

إذا لم تكن طابعتك في مدة الضمان، فاتصل بالرقم 131047. وسيُحتسب على بطاقة انتمانك رسم دعم بعد الضمان عن كل حالة. يمكنك أيضًا الاتصال بالرقم 910 910 1902. وسيُحتسب على فاتورة الهاتف رسم الدعم بعد إنتهاء فترو الضمان مقابل كل مرة.

# الاتصال بدعم العملاء لـHPفي كوريا

# HP 한국 고객 지원 문의

- \*고객 지원 센터 대표 전화 1588-3003
- \*제품가격 및 구입처 정보 문의 전화 080-703-0700
- \* 전화 상담 가능 시간 : 평 일 09:00~18:00 토요일 09:00~13:00 (일요일,귱휴일 제외)

# الاتصال بدعم العملاء لـHPفى اليابان

カスタマー・ケア・センター TEL:0570-000-511 (ナビダイヤル) 03-3335-9800 (ナビダイヤルをご利用いただけない場合) FAX:03-3335-8338 月~金 9:00~17:00 土・日 10:00~17:00 (祝祭日、1/1~3を除く) FAXによるお問い合わせは、ご質問内容とともに、ご連絡先、 弊社製品名、接続コンピュータ名をご記入ください。

# (اليابان) (HP Quick Exchange Service خدمة التبادل السريع لـ HP)

製品に問題がある場合は以下に記載されている電話番号に連絡してください。製品が故障している、または欠陥があると判断された場合、HP Quick Exchange Serviceがこの製品を正常品と交換し、故障した製品を回収します。保証期間中は、修理代と配送料は無料です。また、お住まいの地域にも依りますが、プリンタを次の日までに交換することも可能です。

電話番号:0570-000511 (自動応答) :03-3335-9800 (自動応答システムが使用できない場合) サポート時間:平日の午前9:00 から午後5:00 まで 土日の午前10:00 から午後5:00 まで。 祝祭日および1月1日から3日は除きます。

### サービスの条件

- サポートの提供は、カスタマケアセンターを通してのみ行われます。
- カスタマケアセンターがプリンタの不具合と判断した場合に、サービスを受けることができます。
   ご注意:ユーザの扱いが不適切であったために故障した場合は、保証期間中あっでも修理は有料となります。詳細については保証書を参照してください。

### その他の制限

- 運送の時間はお住まいの地域によって異なります。 詳しくは、カスタマケアター に連絡してご確認ください。
- 出荷配送は、当社指定の配送業者が行います。
- 配送は交通事情などの諸事情によって、遅れる場合があります。
- このサービスは、将来予告なしに変更することがあります。

# تحضير الجهاز HP all-in-one للشحن

إذا طلب منك بعد مراجعة دعم العملاء لـHP أو الرجوع إلى مكان الشراء أن ترسل جهاز HP all-in-one للخدمة, فقم بإز الة خرطوشات الطباعة وقم بتغليف جهاز HP all-in-one في مواد التغليف الأصلية لتجنب حدوث المزيد من الضرر . يمكن إز الة خرطوشات الطباعة من HP all-in-one إما يكون قيد التشغيل أو لا. إحتفظ سلك الطاقة و غطاء لوحة التحكم في حالة ويجب فيها استبدال الجهاز HP all-in-one.

ان هذا الفصل يوفر الإرشادات حول كيفية از الة خرطوشات الطباعة من HP all-in-one عامل, وكيفية از الة خرطوشات الطباعة لـHP all-in-one غير عامل, واز الة غطاء لوحة التحكم وتغليف HP all-in-one.

ملاحظة لا يتم تطبيق المعلومات على العملاء في اليابان. للحصول على المعلومات حول خيارات الخدمة في اليابان, راجع HP (خدمة التبادل السريع لـ HP) (اليابان).

# قم بإزالة خرطوشات الطباعة من جهاز HP all-in-oneعامل

- ۱ قم بتشغیل HP all-in-one.
- قم بمراجعة قم بازالة خرطوشات الطباعة من جهاز HP all-in-oneغير عامل عند عدم إمكانية تشغيل الجهاز.
  - ۲ إفتح باب الوصول إلى ناقل الطباعة.
- ٣ إنتظر إلى بقاء ناقل الطباعة بلا مهام وألا يصدر عنه أي صوت، ثم قم بإز الة خر اطيش الطباعة من فتحاتها، واخفض المز اليج. لمزيد من المعلومات حول إز الة خر اطيش الطباعة، راجع إستبدال خرطوشات الطباعة. ملاحظة اخلم خرطوشتى الطباعة واخفض السقاطتين. قد يسبب عدم القيلم بذلك إلى ضرر بجهاز HP all-in-one.
- ٤ ضع خراطيش الطباعة في وحدات الحماية لخرطوشة الطباعة أو في عبوة بالاستيكية لا تسمح بدخول الهواء بحيث لا تجف، ثم ضعها بعيدا. لا ترسلها مع جهاز HP all-in-one إلا إذا طلب منك وكيل دعم العملاء لـHPاالقيام بذلك.
  - أغلق باب الوصول إلى عربة الطباعة وانتظر عدة دقائق حتى تعود عربة الطباعة إلى وضعها الأصلي (في الجانب الأيمن).
     ملاحظة تأكد من رجوع الماسحة الضوئية إلى وضع التوقف قبل إيقاف تشغيل جهاز HP all-in-one.
    - ۲ اضغط على الزر On(التشغيل) لإيقاف تشغيل جهاز HP all-in-one.
  - ۷ قم بفصل سلك الطاقة, ثم قم بفصله عن جهاز HP all-in-one. لا تقم بإرجاع سلك الطاقة مع الجهاز HP all-in-one.

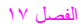

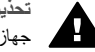

تحذير لا يتم شحن المنتج البديل HP all-in-oneمع سلك الطاقة. قم بتخزين سلك الطاقة في مكان أمن حتى يصل جهاز HP all-in-one البديل.

> راجع قم بإزالة غطاء لوحة التحكم ثم قم بتغليف HP all-in-one لأكمال تحضير للشحن. ٨

## قم بإزالة خرطوشات الطباعة من جهاز HP all-in-oneغير عامل

قم بإتباع الخطوات التالية عند الحاجة إلى إز الة خرطوشات الطباعة للشحن وعدم تشغيل الجهاز HP all-in-one. قم بمر اجعة قم بإز الة خرطوشات الطباعة من جهاز HP all-in-oneعامل عند تشغيل الجهاز . اتبع الخطوات أدناه لإلغاء إغلاق قاعدة خرطوشة الطباعة, قم بإزالة خرطوشات الطباعة, ثم قم بإغلاق قاعدة خرطوشة الطباعة.

قم بفصل سلك الطاقة, ثم قم بفصله عن جهاز HP all-in-one. لا تقم بإرجاع سلك الطاقة مع الجهاز HP all-in-one. تحذيرر لا يتم شحن المنتج البديل HP all-in-oneمع سلك الطاقة. قم بتخزين سلك الطاقة في مكان أمن حتى يصل

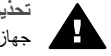

- جهاز HP all-in-one البديل. عند مواجهة الجهة الامامية من HP all-in-one, قم بإدارة الجهة اليمني بحيث توجهك, حتى تعليق تقريبًا 12.5سم من الجهة
  - ۲ السفلية اليمني فوق الطرف للسطح السطحي (مثل مكتب أو طاولة).

هذا يؤدى إلى اكتشاف غطاء مستدير بنفسجي في الجهة السفلية.

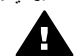

تحذير لا تقم بإمالة HP all-in-oneعلى جانبه, قد يسبب ذلك إلى المزيد من الضرر.

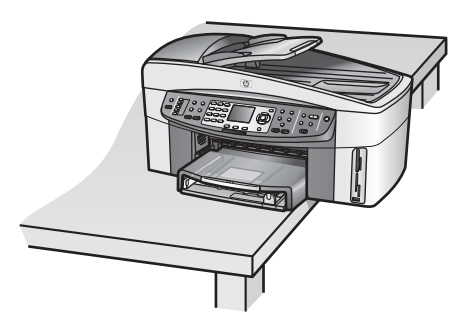

- ضع الغطاء على الجهة السفلية, ثم اتبع الخطوات أدناه لإلغاء إغلاق قاعدة خرطوشة الطباعة. إستخدم المقبض لتدوير الغطاء 4/1دائرة إلى أية ناحية.
- قم بإز الة الغطاء. هذا يؤدي إلى اكتشاف محور يتحكم بارتفاع قاعدة خرطوشة الطباعة. ۇ
  - قم بتدوير المحور إلى الجهة الخلفية من الوحدة حتى يتوقف. ١

ملاحظة يجب عليك تدوير المحور عدة مرات قبل توقفه.

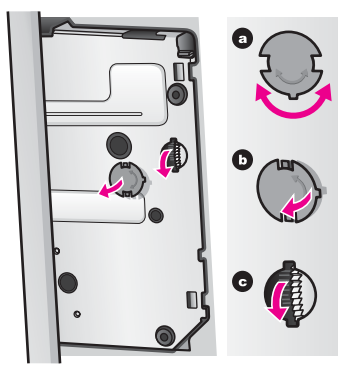

قم بفتح باب الوصول إلى ناقل الطباعة, ثم قم بإز الة خر اطيش الطباعة من فتحاتها، واخفض المز اليج. ٤ ملاحظة الخلع خرطوشتي الطباعة واخفض السقاطتين. قد يسبب عدم القيام بذلك إلى ضرر بجهاز HP all-in-one.

- ضع خراطيش الطباعة في وحدات الحماية لخرطوشة الطباعة أو في عبوة بلاستيكية لا تسمح بدخول الهواء بحيث لا تجف، ثم ٥ ضعها بعيداً. لا ترسلها مع جهاز HP all-in-oneإلا إذا طلب منك وكيل دعم العملاء لـHPالقيام بذلك.
  - قم بتدوير المحور إلى الجهة الأمامية من HP all-in-oneحتى يتوقف. ٦ هذا يؤدي إلى إغلاق قاعدة خرطوشة الطباعة وتثبيتها للشحن الأمن.
  - قم بإعادة إرفاق الغطاء بالجهة السفلية من HP all-in-oneمن خلال محاذاة المقبضين بحيث يكون أحدهما مقابل الثاني على ٧ الغطاء مع كافة الفتحات. عند وجود الغطاء في موضعه قم بتدوير ه 4/1الدائر ة لتثبيته في الموضع.
    - راجع قم بإزالة غطاء لوحة التحكم ثم قم بتغليف HP all-in-one لأكمل تحضير للشحن. ٨

# قم بإزالة غطاء لوحة التحكم ثم قم بتغليف HP all-in-one

إتبع الخطوات التالية بأكملها بعد إز الة خرطوشات الطباعة وفصل جهاز HP all-in-one عن مصدر الطاقة. تحذير ليجب فصل الجهاز عن مصدر الطاقة HP all-in-oneقبل اتباع الخطوات التالية.

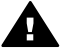

- قم بخلع غطاء لوحة التحكم كما يلي:
- ضع اليدين على جانبي غطاء لوحة التحكم.
- إستخدم الإبهامين لرفع غطاء لوحة التحكم. ۇ

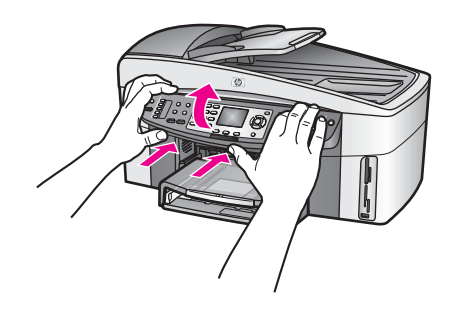

احتفظ بغطاء لوحة التحكم. لا نقم بإرجاع غطاء لوحة التحكم مع جهاز HP all-in-one.

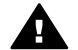

تحذيرر إن المنتج البديل لـHP all-in-oneقد لا يتوفر مع غطاء لوحة التحكم. قم بتخزين غطاء لوحة التحكم في مكان أمن, وعند وصول المنتج البديل لـHP all-in-one, قم بإعادة إر فاق غطاء لوحة التحكم الخاص بك. يجب عليك إرفاق غطاء لوحة التحكم كي تتمكن من استخدام وظائف لوحة التحكم في المنتج البديل لـHP all-in-one.

تلميح (راجع دليل الإعداد المتوفر مع HP all-in-oneللحصول على إرشادات حول كيفية إرفاق غطاء لوحة التحكم.

ملاحظة إن المنتج البديل لـHP all-in-oneقد يأتي مع إرشادات حول ضبط الجهاز .

قم بإزالة HP Automatic Two-sided Printing Accessory(ملحق HPللطباعة التلقائية على الوجهين) عن الجهة ٣ الخلفية من HP all-in-one.

ملاحظة عند إحتواء الجهاز HP all-in-oneعلى HP 250Sheet Plain Paper Tray(حاوية الورق العادي بسعة 250ورقة LP-), فقم بإزالتها قبل الشحن.

عند التوفر, قم بتغليف جهاز HP all-in-oneللشحن باستخدام مواد التغليف الأصلية أو مواد التغليف التي تتوفر مع الجهاز البديل. ٤

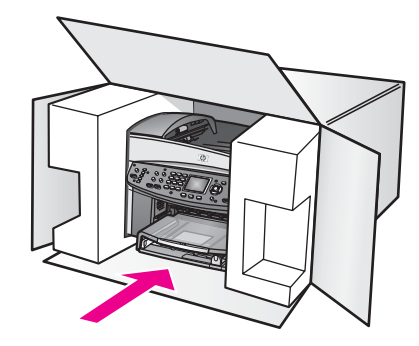

إذا لم يكن لديك مواد التغليف الأصلية يرجى استخدام مواد تغليف أخرى مناسبة. الضمان لا يشمل التلف الذي يحدث في الشحن بسبب التغليف غير المناسب/النقل غير المناسب.

- ضع بطاقة إعادة الشحن على العلبة من الخارج.
  - يجبُّ وضع الأشياء التالية في الصندوق:

٦

- وصف كامل للمشكلة لموظفي الخدمة (عينات من مشكلات جودة الطباعة تعد مفيدة).
  - نسخة من قسيمة المبيعات أو أي شئ آخر يثبت الشراء لتحديد فترة الضمان.
    - اسمك و عنو انك ورقم الهاتف الذي يمكن من خلاله الاتصال بك أثناء اليوم.

# ۱۸ معلومات الضمان

إن هذا الفصل يوفر المعلومات حول مدة الضمان المحدود لـHP all-in-one, وخدمات الضمان, وترقيات الضمان, إعادة الجهاز HP all-in-one للخدمة, كما يحتوي على بيان الضمان العالمي المحدود لشركة Hewlett-Packard.

## مدة الضمان المحدود

مدة الضمان المحدود (الأجهزة والمصنعية): سنة واحدة مدة الضمان المحدود (وسائط الأقراص المضغوطة): 90 يوماً مدة الضمان المحدود (خراطيش الطباعة): حتى نفاد حبر HP الأصلي، أو الوصول إلى تاريخ "انتهاء الضمان" المطبوع على المنتج، أبهما يأتي أولا. إن هذا الضمان لا يشمل منتجات الحبر LPH التي أعيد تعبنتها أو تصنيعها أو تنظيفها أو أسيء استخدامها أو عبث بها.

# خدمة الضمان

للحصول على خدمة الإصلاح لـHP، يجب عليك أو لا الاتصال بمكتب الخدمة لـHP أو بمركز دعم العملاء لـHP لاستكشاف الأخطاء البسيطة وإصلاحها. راجع دعم العملاء لـHP لمعرفة الخطوات التي يجب اتخاذها قبل الاتصال بدعم العملاء.

إن كان الجهاز HP all-in-one يحتاج إلى استبدال قطع غيار صغيرة ويمكن استبدالها, وفي هذه الحالة، قد تقوم HP مسبقاً بدفع تكاليف الشحن والضرائب والرسوم, وبتقديم خدمة الدعم المهاتفي لعملية استبدال الجزء, كما تقوم بدفع تكاليف الشحن والضرائب والرسوم لأي جزء تطالب HP بإرجاعه. إلا, يرشدك مركز دعم العملاء LPJ في العثور على مزود الخدمة المعتمد من قبل شركة HP لصيانة المنتج.

ملاحظة لا يتم تطبيق المعلومات على العملاء في اليابان. للحصول على المعلومات حول خيارات الخدمة في اليابان, راجع HP (خدمة التبادل السريع لـ HP) (اليابان).

### تحديث الضمان

.

إستنادًا إلى بلدك/منطقتك, قد توفر شركة HP إمكانية ترقية الضمان التي تقوم بتوسيع الضمان العادي للمنتج أو بتحسينه. إن الإمكانيات المتوفرة قد تشمل أولوية الدعم الهاتفي, خدمة إرجاع المنتج, أو التبادل في يوم العمل التالي. عادةً, تبدأ مدة الخدمة منذ تاريخ شراء المنتج ويجب شراءها خلال فترة محددة لشراء المنتج.

للحصول على المزيد من المعلومات:

- في الولايات المتحدة, اتصل 1-866-234 للتكلم مع مستشار لـHP.
- خارج الولايات المتحدة, يرجى الاتصال بمكتب دعم العملاء LPH المحلي. راجع الاتصال من أي مكان في العالم للحصول على جدول الأرقام الهاتقية الدولية لدعم العملاء.
  - ازر موقع الويب LHD:
     www.hp.com/support
     عند المطالبة, قم باختيار بلدك/منطقتك, ثم ستحصل على معلومات الضمان.

# إرجاع الجهاز HP all-in-oneللخدمة

قبل إرجاع الجهاز HP all-in-one للخدمة، يجب عليك الاتصال بدعم العملاء لـHP. راجع دعم العملاء لـHP لمعرفة الخطوات التي يجب اتخاذها قبل الاتصال بدعم العملاء.

ملاحظة لا يتم تطبيق المعلومات على العملاء في اليابان. للحصول على المعلومات حول خيار ات الخدمة في اليابان, راجع HP (اليابان). (اليابان). (اليابان).

# بيان ضمان Hewlett-Packard العالمي المحدود

إن المعلومات التالية تحدد ضمان HP العالمي المحدود.

#### مدى الضمان المحدود

تضمن ("HP Officejet للعميل بصفته المستخدم النهائي ("العميل") أن كل منتج HP Officejet T300/7400 series all-in-one ("المنتج") بما في ذلك البرمجيات و الملحقات و الوسائط و التجهيز ات المتعلقة به خالي من العيوب في المادة و الصنعة طو ال المدة التي تبدأ من تاريخ الشراء من قبل العميل. بالنسبة لكل منتج من الأجهزة يكون الضمان المحدود لـHP لمدة عام واحد عن الأجزاء و عام و احد للصنعة. بالنسبة لكافة المنتجات الأخرى تكون مدة الضمان المحدود لـHP تسعين يوماً عن كل من الأجزاء والصنعة.

بالنسبة للمنتجات من البر مجيات لا يسرى الضمان المحدود LPH إلا على الفشل في تنفيذ إر شادات البر مجة. لا تضمن HP بأن تشغيل أي منتج لن يتوقف أو يكون خالياً من الأخطاء. إن الضمان المحدود لـHP لا يشمل سوى العيوب التي نتشأ نتيجة للاستعمال العادي للمنتج كما لا يشمل المشاكل الأخرى بما في ذلك المشاكل التي نتشأ نتيجة لـ (أ) الصيانة أو التعديل غير الصحيح أو (ب) البرمجيات أو الملحقات أو الوسائط أو التجهيزات التي لا تقدمها أو تدعمها HP أو (ج) التشغيل في ظروف مخالفة لمواصفات المنتج. بالنسبة لمنتجات الأجهزة من HP. لا يؤثر استخدام خراطيش الحبر من إنتاج أي شركة غير HP أو خراطيش الحبر التي يعاد تعبنتها سلبيًا على إما الضمان الذي تقدمه الشركة للعميل أو أي عقد دعم مبرم بين HP والعميل. ومع ذلك, فإنه في حالة أي عطل أو تلف ناجم عن إستخدام خرطوشة حبر ليست من صنع HP أو خرطوشة حبر أعيد تعبنتها ستتقاضى HP الرسوم مقابل الوقت القياسي للعمالة و المو اد التي أنفقت في صيانة المنتج لإصلاح ذلك العطل أو التلف. إذا تسلمت HP, أثناء مدة الضمان السارية, إشعاراً بأي عيب في أي منتج, فتقوم HP إما بإصلاح المنتج التالف أو باستبداله، وفقًا لإرادة HP. إذا لم يشمل الضمان المحدود لـHP تكلفة العمالة, فتتم عمليات الإصلاح وفقًا للرسوم القياسية للعمالة من HP. إذا كانت HP غير قادرة ، وفقًا لما يعتبر مناسبًا، على إصلاح أو إستبدال أي منتج تالف يشمله ضمان HP فتقوم HP خلال مدة معقولة من الوقت بعد إشعار ها بالعيب بإعادة سعر شراء المنتج. لا تكون HP ملزمة بالإصلاح أو الاستبدال أو التعويض حتى يقوم العميل بإعادة المنتج التالف إلى HP. أي منتج بديل قد يكون جديداً أو شبه جديد بشرط أن لا يقل أداؤه عن أداء المنتج الذي يتم استبداله. قد تحتوي منتجات HP على أجزاء أو مكونات أو مواد معاد تصنيعها ومعادلة لتلك الجديدة في أدائها. ضمان HP المحدود عن كل منتج يسري في أي بلد/منطقة أو موقع يتم فيه توزيع منتج HP الذي يغطيه الضمان. تتوفر عقود لخدمة ضمان إضافية، مثل الخدمة في موقع العمل، من أي مركز خدمة معتمد لـ HP في البلاد أو المناطق التي يتم فيها توزيع المنتج بواسطة شركة HP أو بواسطة ممثل معتمد.

### حدود الضمان

بالقدر الذي يسمح به القانون المحلي لا يجوز لـ HP أو مورديها من الغير تقديم أي ضمان أو شرط أخر من أي نوع، سواءً كان صريحاً أو ضمنياً، بالإضافة إلى ضمانات أو شروط القابلية للتسويق والجودة المرضية والملاءمة لأي غرض محدد.

#### حدود المسئولية

بالقدر الذي يسمح به القانون المحلي تعد التعويضات المنصوص عليها في بيان الضمان هذا تعويضات خاصة بالعميل وحده وقاصرة عليه. باستثناء الالتزامات المحددة في بيان الضمان المحدود هذا، لا تعدّ HP أو موردوها الأخرون، وفقًا للحد الأقصى الذي يسمح به القانون، بأي حال من الأحوال مسؤولين عن الأضرار المباشرة أو غير المباشرة أو الخاصة أو العرضية أو التابعة، سواءً كانت تستد إلى العقد أو الإخلال للضرر أو أية نظرية قانونية أخرى وسواءً تم الإشعار باحتمال حدوث تلك الأضرار.

#### القانون المحلى

بيان الضمان هذا يعطي للعميل حقوقاً قانونية محددة. قد يكون للعميل أيضاً حقوق أخرى تختلف من ولاية لأخرى في الولايات المتحدة ومن منطقة لمنطقة في كندا ومن بلد لبلد أخر في العالم.

بالقدر الذي يكون به بيان الضمان هذا متعارضا مع القانون المحلي يجب أن يعتبر بيان الضمان هذا قد تم تعديله لكي يكون متماشيا مع ذلك القانون المحلي. بموجب ذلك القانون المحلي قد لا تسرى بعض حالات رفض المسئولية وتحديدات بيان الضمان هذا على العميل. على سبيل المثال, يمكن لبعض الدول في الولايات المتحدة وبعض الحكومات خارج الولايات المتحدة (بما في ذلك المناطق في كندا) أن: تمنع حالات رفض المسئولية والتحديدات الواردة في بيان الضمان هذا من تحديد الحقوق القانونية لأي عميل (في المملكة المتحدة مثلاً)؛ تقيد بخلاف ذلك قدرة أي مصنّع على تطبيق حالات رفض المسئولية أو التحديدات؛ أو

تمنح العميل حقوق ضمان إضافية أو تحدد مدة الضمانات الضمنية التي لا يستطيع المصنّع رفضها أو لا تسمح للتحديدات بشأن مدة الضمانات الضمنية.

بالنسبة للمعاملات التجارية التي يجريها العملاء فى أستر اليا ونيوزيلندا، لا ينتج عن البنود الواردة في بيان الضمان الحالي، في نطاق المسموح به قانونيا، أي اسنثناء أو تقييد أو تعديل، هذا بالإضافة إلى الحقوق القانونية الإلزامية التي تطبق على بيع منتجات HP لهذا العميل.

### معلومات الضمان المحدود لبلدان/مناطق الاتحاد الأوروبي

فيما يلى أسماء وعناوين جهات HP التي تمنح ضمان HP المحدود (ضمان جهة الصنح) في بلدان/مناطق الاتحاد الأوروبي. وقد تكون لك أيضاً حقوق قانونية ضد البائع على أساس اتفاقية الشراء، بالإضافة إلى ضمان جهة الصنع، لا تخضع لقيود ضمان جهة الصنع هذا.

| Ireland                      | Belgique/Luxembourg           |
|------------------------------|-------------------------------|
| .Hewlett-Packard Ireland Ltd | Hewlett-Packard Belgium SA/NV |
| Herbert Street 30            | Woluwedal 100                 |
| IRL-Dublin 2                 | Boulevard de la Woluwe        |

| ينبع                           |                                        |  |
|--------------------------------|----------------------------------------|--|
| B-1200 Brussels                |                                        |  |
| Danmark                        | Nederland                              |  |
| Hewlett-Packard A/S            | Hewlett-Packard Nederland BV           |  |
| Kongevejen 25                  | Startbaan 16                           |  |
| DK-3460 Birkeroed              | XR Amstelveen NL 1187                  |  |
| France                         | Portugal                               |  |
| Hewlett-Packard France         | Hewlett-Packard Portugal - Sistemas de |  |
| Avenue du Canada 1             | .Informtica e de Medida S.A            |  |
| Zone d'Activite de Courtaboeuf | Edificio D. Sancho I                   |  |
| F-91947 Les Ulis Cedex         | Quinta da Fonte                        |  |
|                                | Porto Salvo                            |  |
|                                | Paco de Arcos 730-2780                 |  |
|                                | P-Oeiras                               |  |
| Deutschland                    | Österreich                             |  |
| Hewlett-Packard GmbH           | .Hewlett-Packard Ges.m.b.H             |  |
| Herrenberger Strae 110-140     | Lieblgasse 1                           |  |
| D-71034 Bblingen               | A-1222 Wien                            |  |
| España                         | Suomi                                  |  |
| .Hewlett-Packard Espaola S.A   | Hewlett-Packard Oy                     |  |
| Carretera Nacional VI          | Piispankalliontie 17                   |  |
| km 16.500                      | FIN-02200 Espoo                        |  |
| Las Rozas 28230                |                                        |  |
| E-Madrid                       |                                        |  |
| Greece                         | Sverige                                |  |
| Hewlett-Packard Hellas         | Hewlett-Packard Sverige AB             |  |
| Mesogion Avenue ,265           | Skalholtsgatan                         |  |
| N. Psychiko Athens 15451       | 9S-164 97 Kista                        |  |
| Italia                         | المملكة المتحدة                        |  |
| Hewlett-Packard Italiana S.p.A | Hewlett-Packard Ltd                    |  |
| Via G. Di Vittorio 9           | Cain Road                              |  |
| Cernusco sul Naviglio 20063    | Bracknell                              |  |
| I-Milano                       | GB-Berks RG12 1HN                      |  |

# ۹ ( معلومات فنية

ان هذا الفصل يوفر المعلومات حول مطالب النظام لـWindows و Macintosh: الورق, الطباعة, النسخ, بطاقة الذاكرة, مواصفات المسح, المواصفات الفعلية, مواصفات الطاقة ومواصفات البيئة, إشعارات تنظيمية وإقرار التوافق لـHP all-in-one.

# متطلبات النظام

متطلبات برنامج النظام موجودة في الملف Readme. للحصول على معلومات حول مشاهدة ملف Readme، راجع عرض ملف Readme.

# مواصفات الورق

إن هذا الفصل يحتوي على معلومات حول سعة حاوية الورق, أحجام الورق, مواصفات الهوامش للطباعة.

### سعة حاوية الورق

| نوع                   | وزن الورق                             | حاوية الإدخال    | حاوية الإخراج   |
|-----------------------|---------------------------------------|------------------|-----------------|
| ورق عادي              | 16 إلى 24 رطل. (60 إلى 90<br>gsm)     | 150 (ورق 20 رطل) | 50 (ورق 20 رطل) |
| ورق Legal             | 20 إلى 24 رطل. (75 إلى 90<br>gsm)     | 150 (ورق 20 رطل) | 50 (ورق 20 رطل) |
| بطاقات                | 110 رطل مؤشر الحد الأقصى<br>(gsm 200) | 30               | 30              |
| أظرف                  | 20 إلى 24 رطل. (75 إلى 90<br>gsm)     | 20               | 10              |
| اللافتات الإعلانية    | 16 إلى 24 رطل. (60 إلى 90<br>gsm)     | 20               | 20 أو أقل       |
| ورق شفاف              | لا يوجد                               | 25               | 25 أو أقل       |
| البطاقات اللاصقة      | لا يوجد                               | 30               | 30              |
| 10 في 15 سم ورق صور   | 145 رطل (gsm 236)                     | 30               | 30              |
| 216 في 279 مم ورق صور | لا يوجد                               | 20               | 20              |

# أحجام الورق

| ـــــــــــــــــــــــــــــــــــــ                                                   |
|-----------------------------------------------------------------------------------------|
| Letter: 216 في 279 مم<br>A4: 210 في 297 مم<br>A5: 148 في 210 مم<br>E pequitive: 184 م   |
| Legal: 216 في 356 مم<br>164.2 في 356 مم                                                 |
| ورق شعار LPL, بحجم A4<br>ورق یمکن طیه علی شکل حرف Z<br>ورق الکمبیوتر: (بدون نثوب السحب) |
|                                                                                         |

## HP Officejet 7300/7400 series all-in-one

| نوع                | <del>حب</del> م                          |  |  |  |
|--------------------|------------------------------------------|--|--|--|
| أظرف               | U.S. #10: 105 في 241 مم                  |  |  |  |
|                    | A2: 111 في 146 مم                        |  |  |  |
|                    | DL: 110 في 220 مم                        |  |  |  |
|                    | C6: 114 في 162 مم                        |  |  |  |
| ورق شفاف           | Letter: 216 في 279 مم                    |  |  |  |
|                    | A4: 210 في 297 مم                        |  |  |  |
| ورق صور فوتوغرافية | 102 في 152 مم                            |  |  |  |
|                    | 127 في 178 مم                            |  |  |  |
|                    | Letter: 216 في 279 مم                    |  |  |  |
|                    | A4: 210 في 297 مم                        |  |  |  |
| بطاقات             | 76 في 127 مم                             |  |  |  |
|                    | 101 في 152 مم                            |  |  |  |
|                    | 127 في 178 مم                            |  |  |  |
|                    | A6: 105 في 148,5 مم                      |  |  |  |
|                    | بطاقة Hagaki: 100 في 148 مم              |  |  |  |
| البطاقات اللاصقة   | Letter: 216 في 279 مم                    |  |  |  |
|                    | A4: 210 في 297 مم                        |  |  |  |
| مخصص               | 76 في 127 مم حتّى 216 في 356 مم<br>127 م |  |  |  |

# مواصفات الهوامش للطباعة

|                                 | الجهة العليا (حافة بادنة) | الجهة السفلية (حافة خلفية) |  |  |
|---------------------------------|---------------------------|----------------------------|--|--|
| ورق أو ورق شفاف                 |                           |                            |  |  |
| U.S. (Letter, Legal, Executive) | 1.8 مم                    | 3 مم                       |  |  |
| ISO (A4, A5) و JIS (B5) و       | 1.8 مم                    | 6.0 مم                     |  |  |
| أظرف                            | ظرف                       |                            |  |  |
|                                 | 1.8 مم ()                 | 14.3 مم                    |  |  |
| بطاقات                          |                           |                            |  |  |
|                                 | 1.8 مم                    | 6.7 مم                     |  |  |

# مواصفات الطباعة

•

- 1200 في 1200 نقطة في البوصة أسود •
- 1200 في 1200 نقطة في البوصة ألوان مع HP PhotoREt III الطريقة: نفث الحبر حراريا حسب الطلب
  - •
  - اللغة: HP PCL المستوى PCL3 GUI،3 أو PCL 10 أ •
    - سرعات الطباعة تختلف حسب تعقيد المستند •
  - دورة المهام: 500 صفحة مطبوعة في الشهر (في المتوسط) •
  - دورة المهام: 5000 صفحة مطبوعة في الشهر (بحد أقصى) •
    - طباعة بحجم بانور اما •

| الوضع  |       | الدقة (نقطة في البوصة)          | السرعة (لفة في الدقيقة) |
|--------|-------|---------------------------------|-------------------------|
| الأفضل | أسود  | 1200 في 1200                    | 2                       |
|        | ألوان | 1200 في 1200 حتى 4800 dpi محسنة | 2                       |
| عادي   | أسود  | 600 في 600                      | 9.8                     |
|        | ألوان | 600 في 600                      | 5.7                     |
| سريع   | أسود  | 300 في 300                      | 30                      |
|        | ألوان | 300 في 300                      | 20                      |

# مواصفات النسخ

•

- معالجة الصور الرقمية
- حتى 99 نسخة من الأصل (يختلف حسب الموديل)
- تكبير لتصغير رقمي من 25 إلى 400% (يختلف حسب الموديل)
  - بحجم الصفحة، إعلان، الكثير على صفحة
- حتى 30 نسخة في الدقيقة أسود؛ 20 نسخة في الدقيقة ألوان (يختلف حسب الموديل)
  - ا سرعات النسخ تختلف حسب تعقيد المستند

| الوضع  |       | السرعة (لفة في<br>الدقيقة) | دقة الطباعة (dpi)      | دقة المسح (dpi) |
|--------|-------|----------------------------|------------------------|-----------------|
| الأفضل | أسود  | حتى 0.8                    | 1200 في 1200           | 1200 في 1200    |
|        | ألوان | حتى 0.8                    | 1200 في 1200           | 1200 في 1200    |
| عادي   | أسود  | حتى 9.8                    | 600 <del>ف</del> ي 600 | 600 في 1200     |
|        | ألوان | حتى 5.7                    | 600 <del>ف</del> ي 600 | 600 في 1200     |
| سريع   | أسود  | حتى 30                     | 300* في 300            | 600 في 1200     |
|        | ألوان | حتى 20                     | 600 في 300             | 600 في 1200     |

## مواصفات الفاكس

- إمكانية الفاكس Walk-up أبيض وأسود وملون
- حتى 130 اتصال سريع (يختلف حسب الموديل)
- ذاكرة تصل سعتها إلى حتى 150 صفحة (تختلف السعة وفقًا للطراز, و إستنادًا إلى # ITU-T Test Image بدقة عادية).
   الصفحات الأكثر تعقيدا أو ذات الوضوح الأعلى سوف تأخذ وقتا أطول وتستخدم ذاكرة أكثر).
  - فاكس متعدد الصفحات يدوي
  - إعادة اتصال ألي (حتى خمس مرات)
    - نقارير التأكيد و النشاط
  - فاكس CCITT/ITU Group 3 مع وضع تصحيح الأخطاء
    - بث بسرعة 33.6 كيلو بت في الثانية
- سرعة تصل إلى 3 ثوان لكل من الصفحات في Kbps 33.6 (إستنادًا إلى 1# ITU-T Test Image بدقة عادية). الصفحات الأكثر تعقيدا أو ذات الوضوح الأعلى سوف تأخذ وقتا أطول وتستخدم ذاكرة أكثر).
  - كشف الجرس مع تحويل ألي بين الفاكس/ ألة الرد على الهاتف

| عادي (dpi) | دقیق (dpi) | صورة (dpi) |       |
|------------|------------|------------|-------|
| 200 في 100 | 200 في 200 | 200 في 200 | أسود  |
| 200 في 200 | 200 في 200 | 200 في 200 | ألوان |

# مواصفات بطاقة الذاكرة

- أقصى عدد موصى به من الملفات على بطاقة الذاكرة: 1,000
- أقصى حجم موصى به للملف الشخصي: حد أقصى 12 ميجا بكسل، 8 ميجا بايت
  - أقصى حجم موصى به لبطاقة الذاكرة: 1 جيجا بايت (الحالة الصلبة فقط)

ملاحظة ملاحظة: إن الاقتراب من أي حد أقصى في بطاقة الذاكرة قد يؤدي لأداء الجهاز HP all-in-oneأبطأ من المتوقع.

#### أنواع بطاقات الذاكرة المعتمدة

- CompactFlash •
- SmartMedia •
- Memory Stick •
- Memory Stick Duo •
- Memory Stick Pro
  - Secure Digital •
- MultimediaCard (MMC)
  - xD-Picture Card •

### مواصفات المسح

- محرر الصور مرفق مع الطابعة
- ) المسج المسح الضوئي OCR المتكامل يحول تلقائياً النص الذي تم إجراء مسح ضوئي له إلى نص يمكن تحريره
  - سرعات المسح تختلف حسب تعقيد المستند
    - الوصلة المتوافقة مع Twain
  - الدقة: 1200 في 4800 dpi طوئي, حتى 19,200 dpi محسّن
    - ألوان: 48 بت ألوان, 8 بت رمادي (256 مستوى رمادي)
    - حجم المسح الأقصى من السطح الزجاجي: 216 في 355.6 مم

# المواصفات الفعلية

- 35.3 سم
- ، العرض: 54.9 سم
- العرض: 39.7 سم
- (ملحق HP Automatic Two-sided Printing Accessory (ملحق HP للطباعة التلقانية على الوجهين)) • الوزن: 11.3 كجم

11.9 كجم (مع إرفاق HP Automatic Two-sided Printing Accessory (ملحق HP للطباعة التلقانية على الوجهين)) 14.2 كجم (مع إرفاق HP Automatic Two-sided Printing Accessory (ملحق HP للطباعة التلقانية على الوجهين) و HP 250 Sheet Plain Paper Tray (حاوية الورق العادي بسعة 250 ورقة من HP الاختيارية))

### مو اصفات الطاقة

- استهلاك الطاقة: 75 وات بحد أقصى
- فولتية الدخول: AC 100 to 240 V ~ 2 A 50–60 Hz, موصل أرضيًا
  - فولتية الخروج: DC 31Vdc===2420 mA

## المواصفات البيئية

- مدى درجة حرارة التشغيل الموصى به: 15 إلى 32 درجة مئوية (59 إلى 90 درجة فهرنهينية)
- مدى درجة حرارة التشغيل المسموح به: -15 إلى 35 درجة مئوية (5 إلى 104 درجة فهرنهيتية)
  - الرطوبة: 15% إلى 85% رطوبة نسبية غير متكثفة
- مدى درجة الحرارة غير التشغيلية (التخزين): -4 إلى 60 درجة مئوية (-40 إلى 140 درجة فهرنهيتية)
- في وجود المجالات المغناطيسية الكهربائية العالية فقد يكون خرج الجهاز HP all-in-one مشوشاً قليلاً
- تتصح باستخدام كبل طوله 3 متر (10 متر) أو أقل لتقليل الضوضاء الناتجة عن احتمال وجود مجالات مغناطيسية عالية.

# مواصفات إيضافية

إذا كان باستطاعتك الوصول إلى الإنترنت، فيمكنك الحصول على تعليمات صوتية من موقع الويب لـHP: زر /www.hp.com support.

# البرنامج البيئى لإدارة المنتجات

إن هذا الفصل يحتوي على معلومات حول المواصفات البيئية.

#### حماية البيئة

تلتزم شركة Hewlett-Packard بتوفير منتجات ذات الجودة بطريقة لا تضر بالبيئة. هذا المنتج تم تصميمه بمز ايا متعددة لتقليل تأثير اته على بيئتنا.

> لمزيد من المعلومات, يرجى زيارة موقع الويب لـHP الخاص بالالتزام بالبيئة على: www.hp.com/hpinfo/globalcitizenship/environment/index.html

### تكوّن الأوزون

هذا المنتج لا ينتج كمية يمكن تقدير ها من غاز الأوزون (03).

#### استهلاك الطاقة

استهلاك الطاقة ينخفض كثيرًا في وضع @ENERGY STAR (توفير الطاقة), الذي يوفر الموارد الطبيعية ويوفر المال بدون التأثير على الأداء العالمي لهذا المنتج. ان هذا المنتج متوافق مع برنامج ENERGY STAR و هو برنامج تطوعي أسس لتشجيع تطوير المنتجات المكتبية التي توفر الطاقة.

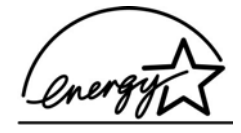

تحد برنامج ENERGY STAR علامة خدمة مسجلة أمريكية لـ U.S. EPA. نظراً لكونها شريك في برنامج ENERGY STAR قررت شركة HP أن يفي هذا المنتج بإرشادات ENERGY STAR المتعلقة بتوفير الطاقة. لمزيد من المعلومات عن إرشادات ENERGY STAR تقضل بزيارة الموقع التالي: www.energystar.gov

#### استخدام الورق

هذا المنتج مناسب لاستخدام الورق المعاد تدوير ، وفقاً لـDIN 19309.

#### بلاستيك

يتم تمييز أجزاء البلاستيك التي يزيد وزنها على 25 جراماً وفقاً للمعابير الدولية مما يزيد من القدرة على تحديد البلاستيك لأغراض إعادة التدوير في نهاية عمر المنتج.

### نشرات بيانات سلامة المواد

نشرات بيانات سلامة المواد (MSDS)يمكن الحصول عليها من موقع HP على الإنترنت وعنوانه: www.hp.com/go/msds يجب على العملاء الذين لا يمكنهم الوصول إلى الإنترنت الاتصال بمركز HP المحلى لعناية العملاء.

#### برنامج إعادة التدوير

تقدم شركة HP عداً متزايداً من بر امج إرجاع المنتج وإعادة تدوير ه في العديد من البلدان/المناطق كما تقدم المشاركة مع بعض من أكبر مراكز إعادة التدوير الإلكترونية في جميع أنحاء العالم. كما تحتفظ HP أيضاً بموارد من خلال تجديد وإعادة بيع منتجاتها الأكثر انتشاراً. منتج HP هذا يحتوى على المواد التالية التي قد تتطلب معاملة خاصة عند انتهاء صلاحيتها:

- الزئبق الموجود في مصباح الفلورسنت في الماسحة الضوئية (< 2 ملغم)</li>
  - معدن الرصاص الموجود في اللحام

#### البرنامج لإعادة تدوير المستلزمات من HP inkjet

إن شركة HP المتزم بحماية البيئة. إن البرنامج لإعادة تدوير المستلزمات من HP Inkjet متوفر في العديد من البلدان/المناطق، ويساعدك في إعادة تدوير خرطوشات الطباعة المستخدمة مجانًا. لمزيد من المعلومات، اذهب إلى موقع الويب التالي: www.hp.com/hpinfo/globalcitizenship/environment/recycle/inkjet.html

# إشعارات تنظيمية

يفي الجهاز HP all-in-one بمتطلبات المنتج من الوكالات التنظيمية في البلد/المنطقة التي تقيم فيها. إن هذا الفصل يحتوي على المواضيع التنظيمية التي لم تتعلق بالوظائف اللاسلكية.

### رقم التعريف التنظيمي للموديل

لأغر اض التعريف التنظيمي تم تخصيص رقم تنظيمي للموديل. رقم التعريف التنظيمي للموديل الخاص بمنتجك هو SDGOB-0305-02/SDGOB-0305-03. يجب عدم الخلط بين هذا الرقم التنظيمي وبين إسم التسويق (HP Officejet (7300/7400 series all-in-one) أو رقم المنتج (Q3461A/Q3462A).

### إشعار إلى مستخدمى شبكة الهاتف الأمريكية: متطلبات لجنة الاتصالات الفيدر الية FCC

هذا الجهاز يفي بقوانين لجنة الاتصالات الفيدر الية FCC، الجزء 88. يوجد على هذا الجهاز ملصق يحتوي, بالإضافة إلى معلومات أخرى, على رقم تسجيل FCC و العدد المعادل للرنين REN لهذا الجهاز . يرجى تقديم هذه المعلومات لشركة هاتفك إذا كانت مطلوبة. يأتي الجهاز مزود بسلك هاتف متوافق مع FCC وقابس تركيبي. هذا الجهاز مصمم لتوصيله بشبكة هاتف أو توصيلات مبنى باستخدام مقبس تركيبي متوافق ير اعي الجزء 68. هذا الجهاز يوصل بشبكة الهاتف من خلال المقبس التالي للوصلة البينية للشبكة القياسية: USOC RJ-11C.

يساعدك العدد المعادل للرنين REN في تحديد عدد الأجهزة التي يمكن توصيلها بخط هاتقك مع رن الجرس في هذه الأجهزة عند الاتصال برقمك. قد يؤدي وجود عدد كبير من الأجهزة على خط واحد إلى عدم حدوث رنين استجابة لمكالمة قادمة. في معظم المناطق ولكن ليس في جميعها يجب أن لا يزيد عدد الأرقام المعادلة للرنين على خمسة أرقام (5). للتأكد من عدد الأجهزة التي يمكنك توصيلها بخط هاتفك، وفقا لما هو محدد بالعدد المعادل للرنين REN، يجب عليك الاتصال بشركة الهاتف المحلية لتحديد أقصى REN لمنطقة الاتصال التي تقيم فيها.

إذا كان هذا الجهاز يسبب ضرراً لشبكة الهاتف فإنه يجوز لشركة الهاتف التي نتبعها قطع الخدمة عنك مؤقتاً. وسوف يخبروك بذلك مقدماً إن أمكن. إذا تعذر إشعارك بذلك مقدماً فسوف يتم إبلاغك في أسرع وقت ممكن. سوف يتم إخطارك أيضا بحقك في التظلم لدى لجنة الاتصالات الفيدر الية FCC. يجوز لشركة الهاتف التي تتبعها إجراء تعديلات على تجهيز اتها أو أجهزتها أو مشغليها أو إجراءاتها من شأنها أن تؤثر على التشغيل الصحيح للجهاز. في حالة حدوث ذلك سيتم إشعارك مسبقا حتى يكيرن لديك فرصة مع أو إجراءتها م إذا صادفتك مشكلة مع هذا الجهاز يرجى الاتصال بجهة الصنع أو البحث في أي مكان مسبقاً حتى يكون لديك فرصة للحصول على خدمة مستمرة. إذا صادفتك مشكلة مع هذا الجهاز يرجى الاتصال بجهة الصنع أو البحث في أي مكان من هذا الدليل عن معلومات الضمان أو الت قد تطلب منك شركة الهاتف التي تتبعها فصل هذا الجهاز عن الشبكة لحين حل المشكلة أو لحين التأكد من أن هذا الجهاز لا يعمل بطريقة خاطئة.

لا يجوز استخدام هذا الجهاز مع خدمة العملة التي تقدمها شركة الهاتف. الاتصال بخطوط الهواتف الزميلة يخضع للتعرفات التي تفرضها الدولة. قم بمر اجعة بلدك/منطقتك اتصل بلجنة المرافق العامة بالدولة أو لجنة الخدمة العامة أو لجنة المؤسسات لمزيد من المعلومات. هذا الجهاز يشمل إمكانية طلب الرقم آليا. عند البرمجة و/أو عمل مكالمات تجريبية بأرقام هواتف الطوارئ:

- يجب أن تظل على الخط وتشرح لمن يرد عليك سبب إجراء المكالمة.
- يجب القيام بهذه الأعمال في غيرً ساعات الذروة، أي في الصباح الباكر أو في وقت متأخر من الليل.
   ملاحظة إن قوانين لجنة الاتصالات الفيدرالية FCC لتوافق الأجهزة المعينة على السمع بالنسبة للهواتف لا تسري على هذا الجهاز.

قانون حماية مستهلكي الهواتف لعام 1991 يحظر على أي شخص استخدام جهاز كمبيوتر أو أي جهاز الكتروني أخر، بما في ذلك أجهزة الفاكس، لإرسال أي رسالة ما لم تكن تلك الرسالة تحقوي بشكل واضح في هامش في الجزء العلوي أو السفلي من كل صفحة يتم إرسالها أو في الصفحة الأولى من الصفحات المرسلة التاريخ والوقت الذي أرسلت فيه وتعريف المؤسسة أو الجهة الأخرى أو الشخص المرسل للرسالة ورقم هاتف الجهاز المرسل للرسالة أو المؤسسة أو الجهة الأخرى أو الفرد. يجب أن لا يكون رقم الهاتف الذي أر يبدأ ب 900 أو أي رقم آخر تزيد تكاليفه على تكاليف المكالمات المحلية أو الخارجية. لبرمجة تلك المعلومات في جهاز الفاكس الخاص بك يبدأ ب 900 أو أي رقم آخر تزيد تكاليفه على تكاليف المكالمات المحلية أو الخارجية. لبرمجة تلك المعلومات في جهاز الفاكس الخاص بك يجب عليك استكمال الخطوات الموضحة في البرنامج.

#### بيان لجنة الاتصالات الفيدر الية FCC

حددت لجنة الاتصالات الفيدر الية FCC الأمريكية (في FCC 15.10 47 CFR) ضرورة إعلام مستخدمي هذا المنتج بالإشعار التالي. إعلان التوافق: تم اختبار هذا الجهاز ووجد أنه يفي بقيود جهاز رقمي من الفنة ب وفقا للبند 15 من قوانين لجنة الاتصالات الفيدر الية FCC. التشغيل يخضع للشرطين التاليين: (1) أن لا يتسبب هذا الجهاز في تشويش ضار و(2) أن يتقبل هذا الجهاز أي تشويش قد يصل إليه بما في ذلك التشويش الذي قد يسبب تشغيلا غير مر غوب فيه. قيود الفنة ب صممت لتوفير حماية معقولة ضد الجهاز أي تشويش قد يصل مكان سكني. هذا الجهاز يولد ويستخدم ويمكنه أن يشع طاقة تر دو قد يسبب، في حالة عدم تركيبه واستخدامه وفقا للتعويش الضار في أي ضاراً بالاتصالات اللاسلكية. ومع ذلك فليس هذاك ضمان بأن التشويش لن يحدث في مكان معين. إذا لم يتسبب هذا الجهاز في حدوث تشويش ضار على تشغيل الراديو أو التليفزيون، و هو ما يمكن تحديده بإطفاء وتشغيل الجهاز، فإننا نشجع المستخدم على محاولة إصلاح التشويش ضار على تشغيل الراديو أو التليفزيون، و هو ما يمكن تحديده بإطفاء وتشغيل الجهاز، فإننا نشجع المستخدم على محاولة إصلاح

- إعادة توجيه هو ائي الاستقبال.
- زيادة الفصل بين الجهاز و المستقبل.
- وصل الجهاز بمأخذ تيار في دائرة مختلفة عن الدائرة الموصل بها المستقبل.
  - استشر البائع أو فني ر اديو / تليفزيون لديه خبرة لمساعدتك.

لمزيد من المعلومات, راجع (858) Product Regulations Manager, Hewlett-Packard Company, San Diego, .655-4100

قد يجد المستخدم الكتيب التالي الذي أعدته لجنة الاتصالات الفيدر الية مفيداً له: كيفية التعرف على مشاكل التشويش الخاصة بالراديو والتليفزيون. يمكن الحصول على هذا الكتيب من U.S. Government Printing Office, Washington DC, 20402. والتليفزيون .Stock No. 004-000-00345-4

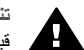

تتبيهه وفقاً للبند 15-21من قوانين FCC. فإن أية تغيير ات أو تعديلات في هذا الجهاز لا تتم الموافقة عليها صراحة من قبلHewlett-Packard, Companyقد تسبب تشويشا ضار أويبطل تقويض FCCفي تشغيل هذا الجهاز.

#### التعرض لإشعاع التردد اللاسلكي

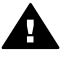

تثبيهه إن إشعاع طاقة الإخراج لهذا الجهاز أقل بكثير من حد التعرض للإرسال الترددي LCC. ومع ذلك، سيستخدم الجهاز بالأسلوب الذي يعمل على الحد من إمكانية الاتصال البشري أنتاء التشغيل العادي. يتم وضع هذا الجهاز وكذلك أي هوائي خارجي موصل به، إن وجد، بالشكل الذي يعمل على الحد من إمكانية الاتصال البشري أنثاء التشغيل العادي. لتجنب إمكانية تجاوز حد التعرض للإرسال الترددي لـFCC, لا يقلّ مدى إقتراب الناس من الهوائي من 20سم (8بوصات) أثناء الأداء العادي.

### Note à l'attention des utilisateurs du réseau téléphonique Canadien/ المستخدمي شبكة الهاتف الكندبة

Cet appareil est conforme aux spécifications techniques des équipements terminaux d'Industrie Canada. Le num?o d'enregistrement atteste de la conformit de l'appareil. L'abréviation IC qui précède le numéro d'enregistrement indique que l'enregistrement a été effectué dans le cadre d'une Déclaration de conformité stipulant que les spécifications techniques d'Industrie Canada ont été respectées. Néanmoins, cette abréviation ne signifie en aucun cas que l'appareil a été .validé par Industrie Canada

Pour leur propre sécurité, les utilisateurs doivent s'assurer que les prises électriques reliées à la terre de la source d'alimentation, des lignes téléphoniques et du circuit métallique d'alimentation en eau sont, le cas échéant, branchées les unes aux autres. Cette précaution est .particulièrement importante dans les zones rurales

Le numéro REN (Ringer Equivalence Number) attribué à chaque appareil terminal fournit une indication sur le nombre maximal de terminaux qui peuvent être connectés à une interface téléphonique. La terminaison d'une interface peut se composer de n'importe quelle combinaison .d'appareils, à condition que le total des numéros REN ne dépasse pas 5

.Basé sur les résultats de tests FCC Partie 68, le numéro REN de ce produit est 0.2B هذا الجهاز يفي بالمواصفات الفنية لوزارة الصناعة الكندية بشأن الأجهزة الطرفية. يتم تأكيد ذلك برقم التسجيل. إن اختصار ] قبل رقم التسجيل يشير إلى أن التسجيل قد تم بناءً على إقرار التوافق الذي يشير إلى أن المواصفات الفنية الخاصة بوزارة الصناعة الكندية قد تم الوفاء بها. إنه لا يعنى أن "إنداستري كندا" اعتمدت الجهاز .

من أجل حمايتهم الشخصية يجب على المستخدمين التأكد من أن التوصيلات الأرضية الكهربائية لمرفق الطاقة وخطوط الهاتف ونظام أنابيب المياه المعدنية الداخلية، إن وجد، متصلة معاً. هذا الاحتياط قد يكون هاماً على وجه الخصوص في المناطق الريفية.

ملاحظة العدد المعادل للرنين(REN) المخصص لكل جهاز فرعي يوفر مؤشراً لأقصى عدد من الأجهزة الطرفية المعموح بتوصيلها بالوصلة البينية للهاتف. نهاية الوصلة البينية قد تتكون من أي مجموعة من الأجهزة بشرط أن لا يزيد مجموع الأعداد المعادلة للرنين على 5.

عدد REN لهذا المنتج هو 0.2B، وفقاً لنتائج اختبار FCC البند 68.

اشعار للمستخدمين في المنطقة الاقتصادية الأوربية.

# CE

تم تصميم هذا الجهاز ليتم توصيله بشبكات الهواتف النتاظرية المحوّلة (PSTN) في بلدان/مناطق المنطقة الاقتصادية الأوربية (EEA). يتوقف توافق الشبكات على الإعدادات التي يحددها العميل، والتي يجب إعادة ضبطها لاستخدام الجهاز مع شبكة هاتف في أي بلد آخر سوى البلد الذي تم شراؤ منه. اتصل بالبائع أو Hewlett-Packard Company إذا كان من الضروري الحصول على دعم إضافي للمنتج هذا الجهاز تم اعتماده من قبل المصنّع وفقاً للنشرة EC/5/1999 (المحلق 2) بشأن توصيل جهاز طرفي واحد في عموم أوروبا بشبكة الهواتف المحولة العامة PSTN. ومع ذلك فإنه نظراً للاختلافات بين شبكات تحويل الهواتف العامة الموجودة في مختلف البلدان فإن الموافقة نفسها لا تعطي ضماناً غير مشروط بالتشغيل بنجاح في كل يقطة طرفية لشبكة PSTN.

في حالة حدوث أي مشكلات يجب عليك الاتصال بموّرد الجهاز أو لا. ترتب بنذاط ان المال ما ترتب تر DTAAE الما ترتب المالية المالية المالية المالية المالية ال

تم تصميم هذا الجهاز لطلب الرقم بنغمة DTMF وطلب الرقم بفصل الحلقات. في حالة المشاكل غير المحتملة التي يكون فيها طلب الرقم بفصل الحلقات, يوصى باستخدام هذا الجهاز فقط مع ضبط طلب الرقم بنغمة DTMF.

### إشعار لمستخدمى شبكة الهاتف الألمانية

تم تصميم منتج HP هذا ليتم توصيله فقط بشبكة الهواتف المحوّلة العامة النتاظرية (PSTN). ير جى توصيل قابس موصل الهاتف TAE N, المتوفر مع HP all-in-one في مقبس الحائط (TAE 6) الرمز N. يمكن إستخدام منتج الفاكس لـHP هذا كجهاز واحد و/أو كمجموعة (في توصيل مسلسل) مع الأجهزة الطرفية المعتمدة الأخرى.

### Geräuschemission

LpA < 70 dB am Arbeitsplatz im Normalbetrieb nach DIN 45635 T. 19

إشعار للمستخدمين في اليابان (VCCI-2)

この装置は、情報処理装置等電波障害自主規制協議会(VCCI)の基準 に基づくクラスB情報技術装置です。この装置は、家庭環境で使用すること を目的としていますが、この装置がラジオやテレビジョン受信機に近接して 使用されると受信障害を引き起こすことがあります。 取り扱い説明書に従って正しい取り扱いをして下さい。

# إشعار للمستخدمين في كوريا (VCCI-2)

# 사용자 안내문(B급 기기)

이 기기는 비업무용으로 전자파 적합 등록을 받은 기기로서, 주거지역에서는 물론 모든 지역에서 사용할 수 있습니다.

# إشعارات تنظيمية لمنتجات لاسلكية

إن هذا الفصل يحتوي على معلومات تتعلق بمنتجات لاسلكية

### Note à l'attention des utilisateurs Canadien/notice to users in Canada

للاستخدام المنزلي هذا الجهاز الرقمي لا يتعدى حدود الفئة ب بالنسبة لإشعاع الضجة اللاسلكية الناتجة عن الأجهزة الرقمية المبينة في قوانين التشويش اللاسلكي لإدارة الاتصالات الكندية. الإرسال اللاسلكي الداخلي يتوافق مع RSS 210 لـIndustry Canada للاستخدام المنزلي. Le présent appareil numérique n'émet pas de bruit radioélectrique dépassant les انتقدام المنزلي. Industry canada les applicables aux appareils numériques de la classe B prescrites dans le Règlement sur le brouillage radioélectrique édicté par le ministère des Communications du Canada. Le composant . RF interne est conforme a la norme CDN-210 d'Industrie Canada

(اليابان)ARIB STD-T66

この機器の使用周波数帯では、電子レンジ等の産業・科学・医療用機器のほか 工場の製造ライン等で使用されている移動体識別用の構内無線局(免許を要する 無線局)及び特定小電力無線局(免許を要しない無線局)が運用されています。 1 この機器を使用する前に、近くで移動体識別用の構内無線局及び特定小電力 無線局が運用されていないことを確認して下さい。 2 万一 二の機器から移動体識別田の構内無線局に対して零波干洗の裏側が発

- 2 万一、この機器から移動体識別用の構内無線局に対して電波干渉の事例が発生した場合には、速やかに使用周波数を変更するか又は電波の発射を停止した上、下記連絡先にご連絡頂き、混信回避のための処置等(例えば、パーティションの設置など)についてご相談して下さい。
- 3 その他、この機器から移動体識別用の特定小電力無線局に対して電波干渉の 事例が発生した場合など何かお困りのことが起きたときは、次の連絡先へお問 い合わせ下さい。

連絡先: 日本ヒューレット・パッカード株式会社 TEL: 0120-014121

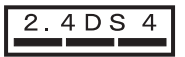

### إشعار للمستخدمين في إيطاليا (VCCI-2)

إن الترخيص متطلب قبل الاستخدام. تحقق مع الموزع الخاص بك أو مباشرة مع الإدارة العامة للحصول على تخطيط التردد وإدارته (Direzione Generale Pianificazione e Gestione Frequenze).

E'necessaria una concessione ministeriale anche per l'uso del prodotto. Verifici per favore con il proprio distributore o direttamente presso la Direzione Generale Pianificazione e Gestione .Frequenze

### إشعار للمستخدمين في فرنسا (VCCI-2)

للأداء في نطاق 2.4 حيجا هيرتز LAN لاسلكي لهذا المنتج يتم تطبيق قيود معينة: يمكن إستخدام هذا الجهاز في المنزل في نطاق التردد الكامل 2483.5-2483ميغاهرتز (قنوات 1-13). للاستخدام خارج المنزل, يمكن استخدام نطاق التردد 2483.5-2454 ميغاهرتز فقط (قنوات 1-13). للحصول على أخر متطلبات, راجع www.art-telecom.fr.

Pour une utilisation en rseau sans fil 2,4 GHz de ce produit, certaines restrictions s'appliquent : cet appareil peut tre utilis l'intrieur des btiments sur toute la bande de frquences 2400-2483,5 MHz (canaux 1 13). Pour une utilisation l'extrieur des btiments, seule la partie 2454-2483,5 MHz (canaux 10 13) peut tre utilise. Pour connatre les dernires rglementations en vigueur, consultez .le site Web www.art-telecom.fr

### إشعار للمستخدمين في المنطقة الاقتصادية الأوربية (منتجات لاسلكية)

ان منتجات الإرسال مع علامة التنبيه CE 0984 أو CE متوافقة مع R&TTE Directive (1999/5/EC) الصادرة من قبل التقويض لدول المجموعة الأوروبية.

ملاحظة يعمل منتج شبكة اللاسلكي المحلية الضعيفة الطاقة في نطاق 2.4ميجاهيرتز للبيئة المنزلية وبيئة المكتب وفي بعض البلاد/ المناطق، قد تُقرض قيود محددة على استخدام المنتج كما هو مدرج أدناه لمجموعة من البلاد/المناطق المحددة.

يمكن استخدام هذا المنتج في بلاد/مناطق الاتحاد الأوربي وجمعية التجارة الأوربية الحرة التالية: النمسا وبلجيكا والدانمارك وفنلندة وألمانيا و اليونان وأيسلندة وإيطاليا وليتشنستين ولكسمبرج وهولندا والنرويج والبرتغال والسويد وسويسرا والمملكة المتحدة البريطانية. وللحصول على تشغيل عادي لشبكة لاسلكي محلية لهذا المنتج، فثمة نطاق محدود متوفر في فرنسا (القنوات 10 و 11 و 12 و 13) إن L'Autorité المغيل عادي لشبكة لاسلكي محلية لهذا المنتج، فثمة نطاق محدود متوفر في فرنسا (القنوات 10 و 11 و 12 و 13) إن L'Autorité المعلومات, بما في ذلك القيود المحلية أو المصادقة, يرجى مراجعة موقع الويب على قيود خاصة لنقاط فعالة تسمح بقنوات

# إقرار التوافق (المنطقة الاقتصادية الأوروبية)

إقرار التوافق الوارد في هذا المستند متوافق مع ISO/IEC Guide 22 و EN 45014. إنه يحدد المنتج, واسم الشركة المصنعة والعنوان والمواصفات السارية المعمول بها في دول المجموعة الأوروبية.

# إقرار التوافق ل-HP Officejet 7300 series

| Manufacturer's                   | s Name:                       | Hewlett-Packard Company                                              |  |
|----------------------------------|-------------------------------|----------------------------------------------------------------------|--|
| Manufacturer's                   | s Address:                    | 16399 West Bernardo Drive                                            |  |
|                                  |                               | San Diego CA 92127, USA                                              |  |
| declares, that th                | e product                     |                                                                      |  |
| Regulatory Mode<br>Product Name: | el Number:                    | <u>SDGOB-0305-02</u><br>OfficeJet 7300 Series <b>(Q3461A)</b>        |  |
| Model Number(s                   | s):                           | OfficeJet 7310 (Q5562A), 7313 (Q5562A), 7310xi (Q5563A)              |  |
| Power Adapter(s                  | s) HP part#:                  | 0950-4483 (domestic)<br>0950-4484 (international)                    |  |
| conforms to the                  | following Produ               | ct Specifications:                                                   |  |
| Safety:                          | IEC 60950-7                   | 1: 2001                                                              |  |
|                                  | EN 60950-1                    | : 2002                                                               |  |
|                                  | IEC 60825-                    | 1 Edition 1.2: 2001 / EN 60825-1+A11+A2+A1: 2002 Class 1(Laser/Led)  |  |
|                                  | CAN/CSA-2                     | 22 2 No. 60950-1-03                                                  |  |
|                                  | NOM 019-S                     | FCI-1993, AS/NZS 60950: 2000, GB4943: 2001                           |  |
| EMC:                             | CISPR 22:1                    | 997 / EN 55022:1998 Class B                                          |  |
|                                  | CISPR 24:1997 / EN 55024:1998 |                                                                      |  |
|                                  | IEC 61000-                    | 3-2: 2000 / EN 61000-3-2: 2000                                       |  |
|                                  | CNS13438-                     | 1998 VCCL2                                                           |  |
|                                  | ECC Part 1                    | 5-Class B/ICES-003 Issue 2                                           |  |
|                                  | GB9254: 19                    | 988, EN 301-489-17:2002                                              |  |
| Telecom:                         | TBR 21:19                     | 98, AS/ACIF S002:2001                                                |  |
|                                  |                               | Supplementary Information:                                           |  |
| The product b                    | erewith complian              | with the requirements of the Low Voltage Directive 73/02/EC, the EMC |  |
| Directive 80/3                   | 36/EC and with th             | The R&TTE Directive 1999/5/EC (Annex II) and carries the CE-marking  |  |
| accordingly                      | The product was t             | ested in a typical configuration.                                    |  |
|                                  |                               |                                                                      |  |
|                                  | 2004                          | Starry I Protecte                                                    |  |
| 24 Feb                           | nuary 2004                    | Stave Smith Handware Test & Dags MCD                                 |  |
| Dat                              | e                             | Steve Smith, Hardware Test & Regs MGR.                               |  |

# إقرار التوافق ل-HP Officejet 7400 series

| Manufacturer               | 's Name:            | Hewlett-Packard Company                                                    |
|----------------------------|---------------------|----------------------------------------------------------------------------|
| Manufacturo                | 's Addross'         | 16309 West Bernardo Drive                                                  |
| Manufacturer's Address:    |                     | San Diego CA 92127, USA                                                    |
| declares, that t           | the product         | -                                                                          |
| Regulatory Mo              | del Number:         | SDGOB-0305-03                                                              |
| Product Name:              | :                   | OfficeJet 7400 Series (Q3462A)                                             |
| Model Number               | (s):                | OfficeJet 7410 (Q5569A/B, Q5573C-Japan), 7410xi (Q5564A), 741:<br>(Q5570A) |
| Power Adapter(s) HP part#: |                     | 0950-4483 (domestic)<br>0950-4484 (international)                          |
| conforms to th             | e following Produ   | ct Specifications:                                                         |
| Safety:                    | IEC 60950-2         | : 2001                                                                     |
|                            | EN 60950-1          | : 2002                                                                     |
|                            | IEC 60825-          | 1 Edition 1.2: 2001 / EN 60825-1+A11+A2+A1: 2002 Class 1(Laser/Led)        |
|                            | UL 60950-1          | : 2003                                                                     |
|                            | CAN/CSA-2           | 2.2 No. 60950-1-03                                                         |
|                            | NOM 019-S           | FCI-1993, AS/NZS 60950: 2000, GB4943: 2001                                 |
| EMC:                       | CISPR 22:1          | 997 / EN 55022:1998 Class B                                                |
|                            | CISPR 24:1          | 997 / EN 55024:1998                                                        |
|                            | IEC 61000-          | 3-2: 2000 / EN 61000-3-2: 2000                                             |
|                            | IEC 61000-          | 3-3/A1: 2001 / EN 61000-3-3/ A1: 2001                                      |
|                            | CNS13438:           | 1998, VCCI-2                                                               |
|                            | GB0254: 10          | -CIASS B/ICE3-003, ISSUE 2                                                 |
|                            | 000204.18           | 30, EN 301-403-17.2002                                                     |
| Telecom:                   | TBR 21:19           | 98, AS/ACIF S002                                                           |
|                            |                     | Supplementary Information:                                                 |
| The product                | herewith complies   | with the requirements of the Low Voltage Directive 73/23/EC, the EMC       |
| Directive 89               | /336/EC and with th | ne R&TTE Directive 1999/5/EC (Annex II) and carries the CE-marking         |
| accordingly.               | The product was t   | ested in a typical configuration.                                          |
|                            |                     |                                                                            |
|                            |                     | R. KR.                                                                     |
| 11 N                       | Iarch 2004          | Steven A. Smith                                                            |
|                            | 4                   | CL C 'I H I T L B D MCD                                                    |

# الفهرس

# الرموز/الأعداد

وزن ۲۰۱ (دعم HP) قبل أن تتصل ۱۰۱ 10 في 15 سم تحميل ۳۲

# В

Bluetooth إعدادات الأمان ١٩ التوصيل بـHP all-in-one قابلية الوصول ١٩ مصادقة المفتاح الخاص ١٩

# D

DNS. /نظر ملقم أسماء المجالات

# E

EWS. *انظر* ملقم ويب المضمن

#### F مالە

ווו, ווו, FolP

# Н

Hagaki بطاقات, تحميل ۳۳ HP all-in-one إعادة جهاز HP all-in-one إعادة حول ۲ HP Director **HP Instant Share** ايدأ ١٠ رموز مفقودة ۱۵۹ HP Gallery 15 OS 9 HP Image Zone VT OS X HP Image Zone HP Image Print (OS X HP ۱۲ Image Zone) HP Image Zone **HP** Instant וו, אוו, Share וו, זו, Macintosh ויז Windows إرسال الصور ١٢٥ زر (Windows) ۱۰ نظرة عامة ٩

HP Image Zone い Windows HP Instant Shar وجهات ۱۷۱ HP Instant Share וו, אין HP Image Zone Open mode (الوضع المفتوح) ١٢٠ Options menu (قائمة الخيارات) ١٣٣ أخطاء الإتصال ١٨٠ أرسال الصور الفوتوغرافية من HP Image Zone (USB) بواسطة البريد الإلكتروني ١١٦ أرسال صورة ممسوحة [ ١٢٤, ١٢٤ إدارة الحساب ١٣٣ إرسال إلى جهاز ٢٥, ١٢٥ إرسال الصور ١٨٣, ١٨٣ إرسال الصور من HP image いい (Zone (USB إرسال الصور من HP Image Zone (الشبكة) بواسطة البريد الإلكتروني ١٢٥ إرسال الى جهاز ۱۲۳, ۱۲۱, ۱۲۱, ۱۲۳ إرسال الى جهاز (USB) ٤٩,٤٨ إرسال صور ۲۰, ۱۲۳ إرسال صور (USB) ٤٩,٤٨ إرسال صور فوتوغر افية من بطاقة ذاكرة (USB) ١١٣ إرسال صور فوتوغر افية من بطاقة ذاكرة (USB) بواسطة البريد الإلكترونى ١١٣ إرسال صور فوتوغر افية من بطاقة ذاكرة (شبكة) ١٢٣ إرسال صور فوتوغر افية من بطاقة ذاكرة بواسطة البريد الإلكتروني (شبكة) ١٢٣ إرسال عمليات المسح الضوئي ٦٥ إزالة الصور ١٣١ إستكشاف أخطاء رسائل الأخطاء وإصلاحها ١٧٩ إستلام من أي مرسل ١٢٧ إستلام من مرسلين مسموح لهم ١٢٨ إعداد (USB) اعداد إعداد (متصل بالشبكة) ١٢١ الغاء أعمال الطباعة ١٣١

إلغاء إرسال الصور ١٢٥ الأخطاء العامة ١٧٩ البومات على الإنترنت ٤٨ الصور المستلمة ١٢٧ المسح الضوئي للصور ٦٥ تجاوز حجم الملف ١٨٤ تسلم الصور ١٢٠ تقرير أخطاء ١٨٤ تم تجاوز حد التخزين ١٨٣ تم توقيف خدمة ١٨٤ حد تثبیت أدنی ۱۷۰ خدمة غير متوفرة ١٨٤ خيارات الطباعة ١٣٠ رموز ٦ زر القائمة ٤ صور البيرد الإلكتروني الفوتو غرافية من بطاقة الذاكرة ٤٨ طباعة الصور ١٢٨ طباعة الصور يدويًا ١٢٩ طباعة تلقائية ١٢٩, ١٢٩ طباعة عن بعد لـHP ١٣٢ طباعةHP عن بعد ١٢٠ عمليات المسح للبريد الالكتروني ٦٥ فحص تلقائي ١٢٨ فشل التسجيل ١٨٣ فقد الاتصال ١٨٢ قائمة ٩ قائمة وصول ١٢٢ مطبوعات عالية الجودة ٤٨ معاينة الصور ١٢٩ ملف تالف ۱۸٤ ملف وجهات ١٢٤ نظرة عامة ١١٢. ١١٩ وجهات ۱۲۱ وجهة غير مصادق عليها ١٨٣ وضع Open (مفتوح) ۱۲۲, ۱۲۷ وضع Private (خاص) ۱۲۸,۱۲۲ الوضع) Private mode الخاص) ١٢٠ **HP** Instant Share HP Instant Share Send إرسال صور ۱۱۹ **HP** Instant Share إستكشاف أخطاء الأعداد وإصلاحها ١٧٠ HP على موقع ويب (OS 9 HP 15 (Image Zone

### I

Instant Share. *انظر* HP Instant Share

# Ρ

۲ PictBridge print فاکسات ۱۱۰

# Q

Quick Print (الطباعة السريعة) ٤٧

# S

```
scan
مواصفات المسح ۲۰۱
```

# W

۲۰ Webscan

# ۱

آلة الرد على المكالمات إستكشاف الأخطاء وإصلاحها ١٦٨ استلام فاكسات ۹۷ آلة الرد على مكالمات اعداد ۸٤ استلام فاكسات ۹۱ آلة للرد على المكالمات إعداد ٨٣ آلة للرد على المكالمات الهاتفية. /نظر آلة للرد على المكالمات أختبار رنين الطلب، فشل ١٦٤ أرسال الى جهاز من بطاقة ذاكر ١١٣ من بطاقة ذاكرة ١٢٣ أرقام هاتفية. دعم العملاء ١٨٧ أز الة التثبيت برنامج ١٦٠ أزرار الطلب السريع بلمسة واحدة ٤ أصبوات ضبط الفاكس ١٠٧ أظرف تحميل ٣٤ أغمق فاكسات ١٠٥ أفتح فاكسات ١٠٥ أفضل جودة نسخ ٥٢ أمان محول Bluetooth أنحشر، ورق ۱۷۲ أنواع التوصيل المعتمدة VY USB ایثرنت ۱۷

لاسلکی ۱۷ محول Bluetooth ۱۸ إجراء المسح الضوئي إلى زر القائمة ٣ فائمة (USB - Macintosh) ٨ إختيار إختبار جهاز الفاكس ١٦٢ إعداد الفاكس ٩٠ إعدادت الفاكس ١٦٢ رنين الطلب ١٦٤ سلك الماتف ١٦٣ فشل إختبار الفاكس ١٦٢ مقيس الهاتف بالحائط ١٦٣ منفذ الفاكس ١٦٣ وضع خط الفاكس ١٦٣ إختبار الجهاز، فاكس ١٦٢ إختبار المنفذ الصحيح، فاكس ١٦٣ إختبار مقبس الحائط، فاكس ١٦٣ إختبار وضع الخط، فاكس ١٦٣ إدخال نص ١٠٠ إدخالات الاتصال السريع الفردية ١٠٢ إدخالات الاتصال السريع لمجموعة ١٠٣ إرسال إلى جهاز 110 HP Image Zone إرسال الي جهاز **HP** Director (Macintosh) HP Image Zone 117 (Macintosh) HP Image Zone いて (Windows) متصل بـ ٤٩,٤٨ USB إرسال فاكس إعادة الاتصال ٩٥ الاتصال المراقب ٩٧ الاتصالات السريعة ٩٥ جدولة ٩٥ ذاكرة. من ٩٦ فاكس أساسى ٩٣ نسخ أصلية على وجهين ٩٤ يدوس ٩٤ يدوي ١٦٦,٩٧ إرسال لجهاز صورة ممسوحة ١٢٤.١١٤ إستبدال خرطوشات الطباعة ١٤١ إستكشاف افخطاء وإصلاحها فاکس ۱۹۲ إستكشاف الأخطاء وإصلاحها HP Instant Share غير مُعدّ ١٧٠ آلات الرد على المكالمات ١٦٨ أعداد HP Instant Share أعداد أنحشار، ورق ۱۵۷

أنحشر، ورق ۱۷۲ إرسال الفاكسات ١٦٥. ١٦٦ إعاقة العربة ١٥٧ إعداد ١٥٢ إعداد الأجهزة ١٥٢ إنحشار الورق ١٥٧ إنحشار ورق ٣٦ اللغة، عرض ١٥٤ المقاسات الخاطئة ١٥٤ الوجهات غير معدّة ١٧١ يطاقات الذاكرة ١٨٤ ١٨٤ تسلم الفاكسات ١٦٥ تشوبشات على خط الهاتف ١٦٩ حد تثبیت أدنی ۱۷۰ حول ۱۰۱ حول الإعداد ١٥٢ خراطيش الطباعة ١٥٥ خرطوشات الطباعة ١٧٩ عملیات HP Instant Share عملیات فحص عنوان DNS ا فشل الإختبار ١٦٢ فشل في الاتصال في المتصال في 141 Share فقد الاتصال الى خدمة HP Instant 1AT Share قم بالتحقق من عنوان العميل ١٨٢ قم بفحص إعدادات الوكيل ١٨١ کابل USB کابل لا يوجد اتصال بالشبكة ١٨٠ مشاكل الفاكس ١٦٨ مشاکل فاکس ١٦٥. ١٦٦. ١٦٩ ملف Readme ۱۵۲ ملقم DNS لا يستجيب ١٨٢ وجهة غير مصادق عليها ١٨٣ ورقة ١٧٢ إستكشاف الأخطاء وتصحيحها تسلم الفاكسات ١٦٧ إستلام صور في HP Instant **NTY** Share إشعار ات تنظيمية إشعار للمستخدمين في المنطقة الاقتصادية الأوربية ٢٠٤ إشعار للمستخدمين في اليابان ٢٠٥ إشعار للمستخدمين في كوريا ٢٠٥ إشعار لمستخدمي شبكة الهاتف الألمانية ٢٠٥ إقرار التوافق (المنطقة الاقتصادية الأوروبية) ٢٠٦ إقرار التوافق (الولايات المتحدة) ۲۰۸٬۲۰۷ البيان الكندى ٢٠٤ بيان لجنة الاتصالات الفيدر الية ۲۰۳ FCC

رقم التعريف التنظيمي للموديل ٢٠٣ متطلبات لجنة الاتصالات الفيدر الية ۲۰۳ FCC إشعارات تنظيمية لمنتجات لاسلكية إشعار للمستخدمين في إيطاليا ٢٠٦ إشعار للمستخدمين في الكندا ٢٠٥ إشعار للمستخدمين في المنطقة الاقتصادية الأوربية ٢٠٦ إشعار للمستخدمين في فرنسا ٢٠٦ إعادة اتصال الفاكس ٩٥ إعادة اتصال بالفاكس ١٠٨ إعادة تثبيت البرنامج ١٦٠ إعادة توجبه الفاكسات ١٠٧ إعادة جهاز HP all-in-one إعادة إعادة طباعة فاكسات في الذاكرة ١١٠ إعاقة العربة ١٥٧ إعداد آلة الرد على مكالمات ٨٤ آلة للرد على المكالمات ٨٣ إختبار الفاكس ٩٠ إستكشاف أخطاء الفاكس وإصلاحها ١٦٢ الرنين المميز ١٠٧ بريد صوتي ۷۸, ۸۷ خط DSL ۲۵ خط ISDN ٥٧ خط فاکس منفصل ۷۶ خط هاتف مشترك ٧٧ ر نین ممیز ۷٦ زر القائمة ٥ فاکس ۷۱ فحص الفاكس ١٦٢ قائمة ٩ مودم الكمبيوتر ٨٤ ٨٧ مودم كمبيوتر ٢٩, ٨٠ نظام PBX ۷۰ إعداد الأجهزة حل المشكلات ١٥٢ إعدادات التاريخ والوقت ٩٩ الرد الآلي ۹۱ خيارات الطباعة ٦٩ سرعة فاكس ١١٠ فاکس ۱۰۰ إعدادات افتر اضية فاکس ۱۰۰ إعدادات الوكيل ١٨٢ إقرار التوافق HP Officejet 7300 YVY series HP Officeiet 7400 ۲۰۸ series المنطقة الاقتصادية الأوروبية ٢٠٦

إكتشاف الأخطاء وإصلاحها ملف وجهات تالف ۱۸۳ الغاء المسح الضوئي ٦٧ فاکس ۹٦, ۱۰۷, ۱۱۱ مهمة الطباعة ٧٠ نسخ ٦٣ إلغاء الأمر زر ٤ إلغاء تحميل صور OS X HP Image 15,17 Zone إنتر نت فاکس استخدام ۱۱۱ فاكس، إستخدام ١٦٩ إنحشار ملحق الطباعة على الجانبين، إستكشاف الأخطاء وإصلاحها ١٧٣ إنحشار, ورق ٣٦ إبقاف المسح الضوئي ٦٧ مهمة الطباعة ٧٠ نسخ ٦٣ استعادة إعدادات المصنع ١٥٠ استكشاف الأخطاء وإصلاحها تثبيت البرامج ١٥٧ استلام فاكسات إعادة توجيه ١٠٧ طلب ۹۹ يدوي ۹۸ الإعدادات الافتر اضية استعادة ١٥٠ الإعدادات الافتر اضية للمصنع استعادة ١٥٠ الاتصال السريع إرسال فاكس ٩٥ إنشاء إدخالات ١٠٢ ،١٠٣ تحرير ١٠٣ جدول الطباعة ١٠٢ مجموعات ۱۰۳ مسح إعدادات ۱۰٤ الاتصال المراقب ٩٧ الاتصال بالنبض ١٠٦ الىئة البرنامج البيئي لإدارة المنتجات ٢٠٢ البطاقات البريدية, تحميل ٣٣ الببئة إعادة تدوير مستلزمات inkjet استخدام الورق ٢٠٢ استهلاك الطاقة ٢٠٢ بلاستيك ٢٠٢ تكون الأوزون ٢٠٢ حماية ٢٠٢ التاريخ, ضبط ٩٩

الذاكرة حفظ فاكسات ١٠٩ الرد الآلي زر ٤ مصباح ٤ الرنين المميز ٩١. ١٠٧ الرنين, نموذج الرد ١٠٧ الزر OK (موافق) ٤ السطح الزجاجى تحميل نسخ أصلية ٢٨ نتظبف ١٣٨ السهم الأيسر ٦ السهم الأيمن ٥ الصور الفوتوغرافية וו, יזי HP Image Zone Quick Print (الطباعة السريعة) ٤٧ الغاء تحديد ٤٦ خيارات الطباعة ١٣٠ طباعة من ملف DPOF طباعة يدوية ١٢٩ طباعة، إلغاء ١٣١ عرض الشرائح ٤٧ معاينة ١٢٩ الضمان بیان ۱۹۵ الطياعة مواصفات الطباعة ١٩٩ الطباعة بالكى تحميل ٣٤ الغطاء يتظبف ١٣٨ الفاكس مواصفات الفاكس ٢٠٠ المزيد من التطبيقات (OS 9 HP 15 (Image Zone المسح الضوئي إيقاف ٢٧ قائمة ٨ المسح الضوئي لصورة HP Director (Windows) OS 9 HP Image Zone いと (Macintosh) OS X HP Image Zone ۱۲ (Macintosh) المسح الضوئي لـOS X HP) OCR 11 (Image Zone المسح الضوئي لمستند HP Director (Windows) OS 9 HP Image Zone いと (Macintosh) الملصقات تحميل ٣٤ المواصفات البيئية ٢٠١

المواصفات الفعلية ٢٠١ النسخ مواصفات النسخ ٢٠٠ الورق الورقة للطباعة على الأقمشة ٢٢ الورقة صبط ٩٩

بدء النسخ بالأسود ٥ بدء النسخ بالألوان ٥ برنامج أستكشاف أخطاء التثبيت وإصلاحها ١٥٧ إز الة التثبيت ١٦٠ إعادة التثبيت ١٦٠ بريد صوتي إستكشاف الأخطاء وتصحيحها ١٦٧ إعداد مع فاكس ٩١, ٨٧, ٧٨ بطاقات التهاني, تحميل ٣٤ بطاقات الذاكرة ادخال بطاقة ٣٨ حفظ الملفات في الكمبيوتر ٣٨ صور فوتوغر افية، مشاركة ٤٩,٤٨ (USB) طباعة الصور ٤٥ طباعة ملف DPOF فبه عبب ۱۸۳ نظرة عامة ٣٧ ورقة مراجعة ٣٩ بطاقات الذاكرة SmartMedia بطاقات الذاكرة بطاقات ذاكر ة إرسال صور ١٢٣ إرسال صور فوتو غرافية ١١٣ بطاقة الذاكرة مواصفات بطاقة الذاكرة ٢٠١ بطاقة الذاكرة Secure Digital بطاقة الذاكرة بطاقة ذاكرة CompactFlash بطاقة ذاكرة Memory Stick ٢٧ بطاقة ذاكرة MicroDrive بطاقة ذاكرة MultiMediaCard ۳۷ (MMC) بطاقة ذاكرة xD بطاقة بطاقة ذاكرة الصور . /نظ بطاقات الذاكرة بيان لجنة الاتصالات الفيدر الية FCC

# ت

تباین, فاکس ۱۰۰ نثبیت بر نامج الجهاز ۱۷۰ نثبیت کابل ۱۰۲ USB تحدیث البر امج ۱۸۰ Windows

تحديث الجهاز ۱۸٦ Macintosh حول ۱۸۵ تحميل أظرف ٣٤ البطاقات البربدية ٣٣ الطباعة بالكى ٣٤ الملصقات ٣٤ بطاقات Hagaki بطاقات التهاني ٣٤ نسخ أصلية ٢٨ ورق legal ۳۰ ورق الصور بحجم 10 في 15 سم ۳۲ ورق الصور بحجم 4 في 6 بوصات ۳۲ ورق بحجم ۸4 ۳۰ ورق بحجم letter ورق شعارات ۳٤ ورق شفاف ۳٤ ورق كامل الحجم ٣٠ ترتيب النسخ زر ہ نسخ ٥٦ ترويسة, فاكس ١٠٠ نسلم الصور في HP Instant 11. Share تسلم الفاكسات استكشاف الأخطاء وإصلاحها ١٦٥ إستكشاف الأخطاء وتصحيحها ١٦٧ تصغير /تكبير النسخ ملصق ۲۲ تصغير /تكبير نسخ يلائم عددًا على صفحة واحدة ٥٨ تطبيق البرنامج الطباعة من ٦٨ تعليمات OS 9 HP Image) HP ۱٤ (Zone تغميق نسخ تفتيح نسخ ۲۰ تقارير آخر معاملة فاكس ١٠٢ اختبار ذاتي ١٣٩ تأكبد ١٠١ تقرير الاختبار الذاتي ١٠٢ جدول الاتصال السريع ١٠٢ خطأ ١٠١ سجل الفاكس ١٠٢ فاکس ۱۳۲, ۱۰۲, ۱۰۲, ۱۳۲ فشل إختبار الفاكس ١٦٢

تقارير التأكيد فاكس ١٠١

تقارير الخطأ فاكس ١٠١

تقارير الفاكس الآلية ١٠١ تقرير فاكس تقرير اختبار ذاتى ١٣٩ تقرير الاختبار الذاتي ١٠٢ تقلبل الفاكسات لملاءمة ١٠٨ تكبير النسخ ٥٧ تكبير /تصغير نسخ تغيير الحجم ليناسب حجم letter ٥٩ تغيير حجم لكي يناسب ورق letter أو ۰۸ A4 حجم مخصص تليفون إرسال فاكس ٩٤ استلام فاکس ۹۸ تتظيف الجزء الخارجي ١٣٩ السطح الزجاجي ١٣٨ الغطآء ١٣٨ خرطوشات الطباعة ١٤٦ منطقة فتحات الحبر لخرطوشة الطباعة ١٤٨ نقاط التلامس لخرطوشة الطباعة ١٤٧ تو قف الفاكس المجدول ٩٦ فاکس ۱۰۷, ۱۱۱

- ث
- ثني هو امش ٦١

# ٤

جدولة, فاكس ٩٥ جودة نسخ سريعة ٥٢ جودةة نسخ عادية ٥٢

# C

حافظ الشائشة ۷ حاوية HP للورق العادي سعة 250 ورقة ۳۳ ساوية الإدخال سعة ۱۹۸ حاوية الورق سعة حاوية الورق ١٩٨ فاكس, التحديد لـ ١٩٦ حاوية الورق الأساسية ٥٣ حاوية الورق الرئيسية مارية الورق المناسية ٥٣ فاكس, التحديد لـ ١٩٦ حاوية الورق السفلي ٥٣

```
فاكس, التحديد لـ ١٠٦
حاوية الورق العادي بسعة 250 ورقة
فاكس, التحديد لـ ١٠٦
حد أدنى من تثنيت ١٧٠
الصور الفوتو غرافية في الكمبيوتر ٣٨
فاكسات في الذاكرة ١٠٩
حل المشكلات
الاتصال بدعم ١٥١
موارد الدعم ١٥١
```

# Ż

خراطيش الطباعة إستكشاف الأخطاء وإصلاحها ١٥٥ خرطوشات. /نظر خرطوشات الطباعة خرطوشات الحبر . /نظر خرطوشات الطباعة خرطوشات الطباعة أسماء الجزء ١٤٠ إستبدال ١٤١ التعامل ١٤٠ تخزین ۱٤٥ تنظيف ١٤٦ تنظبف المنطقة حول فتحات الحبر ١٤٨ تنظيف نقاط التلامس ١٤٧ خرطوشة طباعة الصور ١٤٤ خرطوشة طباعة صور رمادية ١٤٥ طلب ١٣٥ فحص مستويات الحبر ١٣٩ محاذاة ١٤٦ خرطوشة الطباعة إستكشاف الأخطاء وإصلاحها ١٧٩ خط ADSL. /نظر خط DSL خط DSL, إعداد مع فاكس ٧٥ خط ISDN, إعداد ٧٥

# 4

```
درج التغذية الآلية

أز الة لوح الواجهة ١٧٤

تثبيت لوح الواجهة ١٧٧

مشاكل التغذية، استكشاف الأخطاء

وإصلاحها ١٧٤

نظيف ١٧٤

برج تغذية المستندات الآلية

إنحشار، استكشاف الأخطاء

دعم

وإصلاحها ١٧٢

مرارد ١٥١

دعم العملاء
```

HP Quick Exchange (خدمة التبادل السريع أستر اليا ١٩١ أستر اليا ١٩١ أمريكا الشمالية ١٩٨ الاسمال ١٩٨ الابان ١٩٩ زم تعريف الخدمة ١٩٨ رقم مسلسل ١٩٩ كوريا ١٩٩ دقة موقع الويب ١٨٩ فاكس ١٩٤

# 3

ذاکرة إعادة طباعة فاکسات ۱۱۰ مسح فاکسات ۱۱۰

# رىف

رقم تعريف الخدمة ١٨٧ رقم مسلسل ١٨٧ رمز تعريف المشترك ١٠٠ رموز الاتصال اللاسلكي موز الاتصال اللاسلكي رموز مستوى الحبر ٦ رمين مميز ٢٩

# j

زجاج المسح الضوئي تحميل نسخ أصلية ٢٨ زر إعادة الاتصال/توقف مؤقت ٤ زر الندوير ٥ زر التشغيل ٥ زر التتبيه ٥ زر الجودة ٥ زر الطلب السريع ٤ زربدء الفاكس بالأسود ٤ زر بدء الفاكس بالألوان ٤ زر بدء المسح ۳ زر تحديد حاوية ٤ زر تصغیر/تکبیر ہ زر تکبیر /تصغیر ہ زر طباعة الصور ٥ زر طباعة على الوجهين ٤ زر عدد النسخ ٥ زر نقل الصور (HP Director) ١٠

## س

سلك الهاتف الاتصال، فشل ١٦٣ فحص ١٦٣ سلك مكون من 4 أسلاك ١٦٩ سلك مكون من سلكين ١٦٩ يمتد ١٦٩ سلك هاتف مكون من 4 أسلاك ١٦٩ سلك هاتفي ثناني السلك ١٦٥ سلك هاتفي نناني السلك ١٦٥ سهم إلى الأسفل ٥ سهم إلى الأعلى ٥

# ش

شاشة الرسوم الملونة تغيير اللغة ١٥٤ تغيير المقاسات ١٥٤ حافظ الشاشة ٧ رموز ٦

# ص

صور ٦٥ share ار سال ۲۰ إرسال من بطاقة ذاكرة ١٢٣ بريد الكتروني ٦٥ خرطوشة طباعة الصور ١٤٤ خرطوشة طباعة صور رمادية ١٤٥ قائمة ٨ مسح ضوئی ۲۰ صور فوتوغرافية أرسال صورة ممسوحة ١٢٤,١١٤ أرسال من بطاقة ذاكرة ١١٣ إرسال من ملف وجهات ١٢٤ إستلام من أي مرسل ١٢٧ إستلام من مرسلين مسموح لهم ١٢٨ بدون إطار ٤٦ تتسيق ملف غير معتمدة ١٨٤ حجم الملف ١٨٤ طباعة ١٢٨ طباعة تلقائية ١٢٩ ملف تالف ١٨٤ نسخ محسنة ٦١ صور فوتوغرافية بدون إطار طباعة من بطاقة الذاكرة ٤٦ صورة زر القائمة ٥ صيانة إستبدال خرطوشات الطباعة ١٤١ استعادة الإعدادات الافتر اضية المصنع ١٥٠
تقرير اختبار ذاتي ١٣٩ تنظيف الجزء الخارجي ١٣٩ تنظيف السطح الزجاجي ١٣٨ تنظيف لغطاء ١٣٨ فحص الحبر مستويات ١٣٩ محاذاة خرطوشات الطباعة ١٤٦ وضع توفير الطاقة ١٤٩ وقت التأخير المطلوب ١٤٩

# ط

طىاعة Quick Print (الطباعة السريعة) ٤٧ إلغاء مهمة ٧٠ الصور الفوتوغر افية من بطاقة الذاكرة ٤٥ تقارير الفاكس ٩٠, ٩٣, ١٠١, ١٠٢ نقریر اختبار ذاتی ۱۳۹ خيارات الطباعة ٦٩ صور فوتو غرافية من ملف ٤٧ DPOF كلامن وجهي الصفحة ٩٨ من الكمبيوتر ٦٨ من تطبيق البرنامج ٦٨ ورقة مراجعة ٣٩ طباعة تلقائية ١٢٩ طباعة عن بعد. /نظر طباعةHP عن بعد طباعة عن بعد لـHP كيفية الطباعة عن بعد ١٣٢ طباعةHP عن بعد نظرة عامة ١٢٠ طلب برنامج ١٣٦ خرطوشات الطباعة ١٣٥ دليل الإعداد ١٣٦ دليل المستخدم ١٣٦ ملحقات ١٣٥ ورق ۱۳۰ طلب استلام الفاكس ٩٩

## ٤

عدد الرنات قبل الرد علی فاکس ۹۷ عربة، إنحشار ۱۹۷ عرض الشرائح ۶۷ عمل نسخ ۱۰ HP Director (Windows) OS 9 HP Image Zone ۱٤ (Macintosh) OS X HP Image Zone ۱۲ (Macintosh)

فاكس آلة الرد على المكالمات ١٦٨ ألة الرد على مكالمات ٨٤ آلة رد على المكالمات ١٦٧ آلة للرد على المكالمات ٨٣ أفتح أو أغمق ١٠٥ إختبار ٩٠ ١٦٢ إدخال نص ورموز ١٠٠ ار سال ۹۲ إرسال يدوى ١٦٦,٩٤ إستكشاف الأخطاء وإصلاحها ١٦٢ إعادة الاتصال ٩٥, ١٠٨ إعادة توجيه الفاكسات ١٠٧ إعادة طباعة ١١٠ إعداد ٧١. ١٦٢ إعدادات ١٠٤. ١٠٥ إلغاء ١١١ إنترنت, عبر ١١١ استقبال فاكس احتياطي ١٠٩ استلام ۹۷ استلام يدوى ۹۸ افتر اضيات ١٠٥ الاتصال السريع ٩٥, ١٠٢, ١٠٣. ١٠٤ الاتصال المراقب ٩٧ الاتصال بالطنين أو بالنبض ١٠٦ التاريخ والوقت ٩٩ التقليل الآلى ١٠٨ الرد الآلي, ضبط ۹۲ الرد على مكالمة ٩٨ الرنين المميز ٩١, ١٠٧ انترنت، عبر ١٦٩ بريد صوتي, إعداد ٧٨, ٨٧ تباین ۱۰۰ ترويسة ١٠٠ تشويشات على خط الهاتف ١٦٩ تقاریر ۹۰,۹۳,۹۰ ۱۰۱ توقف مؤقت ۱۰۰ جدولة ٩٥ حاوية الورق ١٠٦ حجم الورق ١٠٦ خط DSL, إعداد ۷۰ خط ISDN, إعداد ٧٥ دقة ١٠٤ ر نین ممیز ۲۹ زر القائمة ٤ سرعة ١١٠ سلك الهاتف ١٦٣, ١٦٥ سلك هاتف ١٦٩ طلب استلام ۹۹ عدد الرنات قبل الرد ۹۷

فشل الإختبار ١٦٢

قائمة ۸ مستوى الصوت ۱۰۷ مستوى الصوت ۱۰۷ مودم الكمبيوتر, إعداد ۸۲, ۸۷ مودم كمبيوتر, إعداد ۲۹, ۸۰ نسخ أصلية من صفحة واحدة ۹۲, ۹۹ نظام PBX, إعداد ۲۰ وضع الرد, ضبط ۹۲, ۹۱ وضع تصحيح الأخطاء وضع تصحيح الأخطاء فاكسات على وجهين ۹۲, ۹۹ فحص تلقائي ۱۲۸

## ق

قائمة الوصول، HP Instant ۱۳۳ Share قائمة وصول، HP Instant ۱۲۲ Share قم بإغلاق HP all-in-one

## ک

کامیرا رقمیة ۶٦ PictBridge

# J

لوحة التحكم إدخال نص ١٠٠ نظرة عامة ٣ لوحة المفاتيح ٤, ١٠٠ لون لون حدّة ٦٠ نسخ ٦١

# ٩

متطلبات النظام ١٩٨ متطلبات لجنة الاتصالات الفيدر الية ۲۰۳ FCC محاذاة خرطوشات الطباعة ١٤٦ مستوى الصوت, ضبط الفاكس ١٠٧ مستويات الحبر, فحص ١٣٩ مسح いた,いた HP Instant Share إلى بطاقة ذاكرة ٦٦ ورقة المراجعة ٤٢ مسح إلى قائمة (USB - Windows) ٧ مسح السطح الزجاجي نتظيف ١٣٨ مسح ضوئي 10 HP Instant Share

من الجهاز عبر شبكات الاتصال ٦٥ من اللوحة الأمامية ٦٤ من جهاز متصل مباشرة ٦٤ مشاكل إتصالات، فاكس ١٦٦ مشاکل اتصال، فاکس ۱٦٥ مشاكل التثبيت ١٥٢ معاينة الصور ١٢٩ معدل البود ١١٠ معلومات فنية أحجام الورق ١٩٨ المواصفات الببئبة ٢٠١ المواصفات الفعلية ٢٠١ سعة حاوية الورق ١٩٨ متطلبات النظام ١٩٨ مواصفات الطاقة ٢٠١ مواصفات الطباعة ١٩٩ مواصفات الفاكس ٢٠٠ مواصفات المسح ٢٠١ مواصفات النسخ ٢٠٠ مواصفات الهو امش للطباعة ١٩٩ مواصفات الورق ۱۹۸ مواصفات بطاقة الذاكرة ٢٠١ مواصفات لاسلكية ٢٠٥ مقبس الهاتف بالحائط ١٦٣ ملء صفحة كاملة تكبير الصورة ٥٧ ملحقات طلب ١٣٥ ملصقات نسخ ٦٢ ملف DPOF ٤٧ ملف Readme ملف ملف وجهات إرسال صور فوتوغرافية ١٢٤ ملقم أسماء المجالات فحص عنوان IP أ قم بفحص عنوان IP ۱۸۱ ملقم ويب المضمن ١٨١ مواصفات by 15 cm 10 ورق صور ۱۹۸ أظرف ۱۹۸ ملصقات ۱۹۸ ورق بحجم letter ورق شعارات ۱۹۸ ورق شفاف ۱۹۸ ورق صور ۱۹۸ مواصفات الطاقة ٢٠١ مواصفات الهوامش للطباعة ١٩٩ مودم. /نظر مودم الكمبيونز مودم الكمبيوتر إعداد مع فاكس ٨٤ مودم جهاز الكمبيوتر إستكشاف الأخطاء وإصلاحها ١٦٥ إستكشاف الأخطاء وتصحيحها ١٦٧

مودم كمبيوتر إعداد مع فاكس ٢٩. ٨٠ ن نسخ ٥١ أنواع الورق، موصى بها إثنتين على واحدة ٥٦ إعدادات إفتر اضية ٥٣ إلغاء ٦٣ الورقة للطباعة على الأقمشة ٦٢ تحسين الأجزاء الفاتحة ٦١ ترتيب النسخ ٥٦ تصغير ٥٩ تکبیر ۵۹ تکبیر /تصغیر نسخ ۵۸ تكبير الى حجم ملصق ٦٢ ثنی ۲۱ جودة ٥٢ حجم الورق ٥٠ حجم، مخصص ۹۹ زر القائمة ٥ سرعة ٥٢ صور على صفحة letter أو A4 ٥٧ صور فوتوغر افية، تحسين ٦٠ عدد النسخ ٥٣ عدد على صفحة واحدة ٥٨ على وجهين ٥٥ قائمة ٧ كثافة اللون ٦٠ مستند بالأبيض والأسود ٥٥ من حجم legal الى حجم letter ٩٥ نسخ بدون إطار ٥٦ نص، تحسين ٦٠ نظام. /نظر ترتيب النسخ نسخ بدون إطار صورة فوتوغر افية بحجم 10 × 15 سم (4 × 6 بوصة) ٥٦ ملء صفحة كاملة ٥٧ نص إدخال على لوحة المفاتيح ١٠٠ تحسين النسخ ٢٠ نظام PBX, إعداد ٧٥ نظام الهاتف المتوازي ٧٢ نظيف درج التغذية الألية ١٧٤ نغمة الاتصال ١٠٦ نموذج الرنين للرد ٧٦ نموذج رنين الرد ١٠٧

هاتف

إرسال فاكس ٩٤

استلام فاکس ۹۸

#### وجهات إدارة ١٣٣ إنشاء ١٢١ وحدة حماية خرطوشة الطباعة ١٤٥ ورق أحجام الورق ١٩٨ أنحشر ۱۷۲ أنواع غير متوافقة ٢٩ أنواع مُوصبي بها ٢٩ أنواع ورق النسخ الموصبي بها ٥١ إنحشار ٣٦, ١٥٧ تحميل ۳۰ حجم ورق النسخ ٥٠ حجم الضبط للفاكس ١٠٦ طلب ١٣٥ نسخة من حجم legal الى حجم ٥٩ letter ورق legal تحميل ۳۰ ورق الصور تحمیل ۳۲ ورق الصور بحجم 4 في 6 بوصات. تحمیل ۳۲ ۳. ورق بحجم A4, تحميل ورق بحجم letter تحميل ۳۰ ورق شعارات تحميل ٣٤ ورق شفاف تحميل ٣٤ ورقة إستكشاف الأخطاء وإصلاحها ١٧٢ ورقة المراجعة قائمة ٩ مسح ٤٢ ملء ٤٠ ورقة مراجعة زر ہ طباعة ٣٩ وضع الرد ٩١ وضع تصحيح الأخطاء (ECM) ١٠٩ وضع توفير الطاقة الأا وقت التأخير المطلوب ١٤٩

هوامش

نسخ ٦١

### ي

```
يدوي
إرسال, فاكس ٩٤, ٩٧
إستكثناف الأخطاء وإصلاحها،
فاكس ١٦٦
```

استلام, فاکس ۹۸ تقاریر الفاکس ۱۰۲ یناسب ورق ۵۸

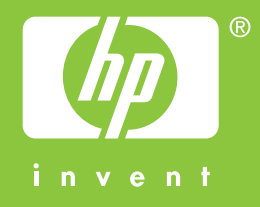

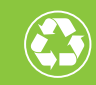

نم الطباعة على ٥٠٪ إجمالي على الأقل من الألياف المعاد دويرها مع ١٠٪ على الأقل من ورق مستخدم مسبقًا

© 2004 Hewlett-Packard Development Company, L.P.

**Electronic Edition** 

www.hp.com

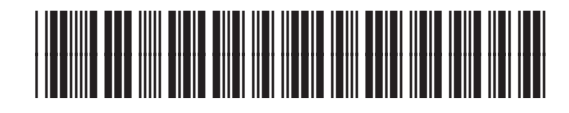

Q3461-90192